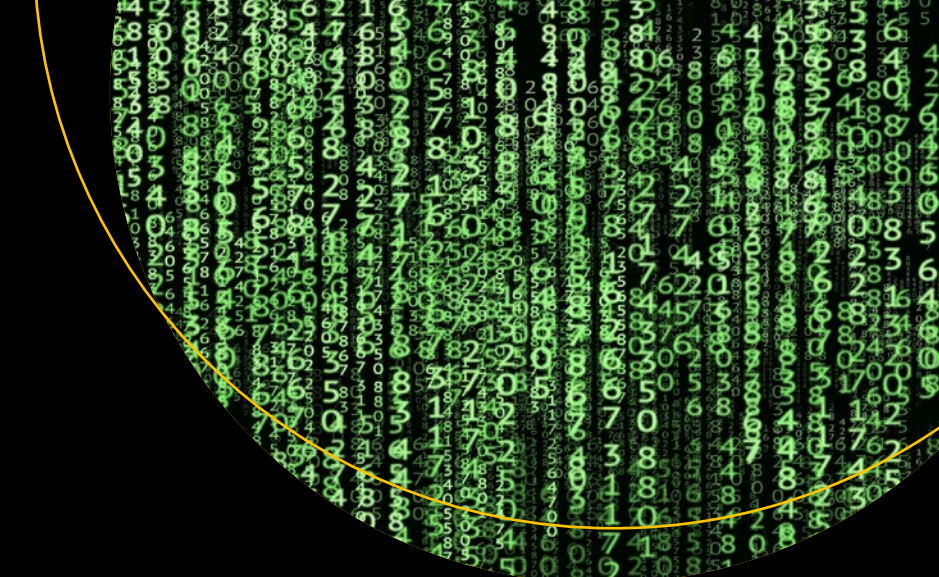

# Hands-on Booting Learn the Boot Process of Linux,

Windows, and Unix

Yogesh Babar

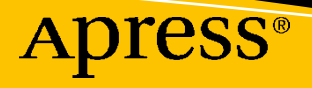

## Hands-on Booting

## Learn the Boot Process of Linux, Windows, and Unix

**Yogesh Babar** 

Apress<sup>®</sup>

### Hands-on Booting

Yogesh Babar Pune, India

ISBN-13 (pbk): 978-1-4842-5889-7 ISBN-13 https://doi.org/10.1007/978-1-4842-5890-3

ISBN-13 (electronic): 978-1-4842-5890-3

### Copyright © 2020 by Yogesh Babar

This work is subject to copyright. All rights are reserved by the Publisher, whether the whole or part of the material is concerned, specifically the rights of translation, reprinting, reuse of illustrations, recitation, broadcasting, reproduction on microfilms or in any other physical way, and transmission or information storage and retrieval, electronic adaptation, computer software, or by similar or dissimilar methodology now known or hereafter developed.

Trademarked names, logos, and images may appear in this book. Rather than use a trademark symbol with every occurrence of a trademarked name, logo, or image we use the names, logos, and images only in an editorial fashion and to the benefit of the trademark owner, with no intention of infringement of the trademark.

The use in this publication of trade names, trademarks, service marks, and similar terms, even if they are not identified as such, is not to be taken as an expression of opinion as to whether or not they are subject to proprietary rights.

While the advice and information in this book are believed to be true and accurate at the date of publication, neither the authors nor the editors nor the publisher can accept any legal responsibility for any errors or omissions that may be made. The publisher makes no warranty, express or implied, with respect to the material contained herein.

Managing Director, Apress Media LLC: Welmoed Spahr Acquisitions Editor: Celestin Suresh John Development Editor: Matthew Moodie Coordinating Editor: Aditee Mirashi

Cover designed by eStudioCalamar

Cover image designed by Pixabay

Distributed to the book trade worldwide by Springer Science+Business Media New York, 233 Spring Street, 6th Floor, New York, NY 10013. Phone 1-800-SPRINGER, fax (201) 348-4505, e-mail orders-ny@springersbm.com, or visit www.springeronline.com. Apress Media, LLC is a California LLC and the sole member (owner) is Springer Science + Business Media Finance Inc (SSBM Finance Inc). SSBM Finance Inc is a **Delaware** corporation.

For information on translations, please e-mail rights@apress.com, or visit www.apress.com/ rights-permissions.

Apress titles may be purchased in bulk for academic, corporate, or promotional use. eBook versions and licenses are also available for most titles. For more information, reference our Print and eBook Bulk Sales web page at www.apress.com/bulk-sales.

Any source code or other supplementary material referenced by the author in this book is available to readers on GitHub via the book's product page, located at www.apress.com/978-1-4842-5889-7. For more detailed information, please visit www.apress.com/source-code.

Printed on acid-free paper

This book is dedicated to Red Hat. Its amazing work culture has proved that sharing is caring.

## **Table of Contents**

| About the Author                             | xi   |
|----------------------------------------------|------|
| About the Technical Reviewer                 | xiii |
| Acknowledgments                              | XV   |
| Introduction                                 | xvii |
| Chapter 1: Introduction                      |      |
| Why?                                         | 1    |
| What?                                        | 2    |
| The Focus of This Book                       |      |
| Power Supply                                 |      |
| СРU                                          |      |
| Chapter 2: Multiboot                         | 5    |
| List of Operating Systems                    | 5    |
| Installing the Operating Systems             | 7    |
| Primary/Logical Partitions                   | 7    |
| Partitioning                                 | 7    |
| First OS Installation: XP                    |      |
| Boot Sector                                  |      |
| Unified Extensible Firmware Interface (UEFI) |      |
| Chapter 3: GRUB Bootloader                   |      |
| GRUB 2 Implementation                        |      |
| GRUB 2 on BIOS-Based Systems                 |      |
| GRUB 2 on UEFI-Based System                  |      |
| Boot Loader Specification (BLS)              |      |

| Common Bootloader Issues                                                                                                    | 153                                                                                                   |
|----------------------------------------------------------------------------------------------------|----------------------------------------------------------------------------------------------------|
| "Can't Boot" Issue 1 (Bootloader)                                                                                                    | 153                                                                                                   |
| "Can't Boot" Issue 2 (Bootloader)                                                                                                    | 162                                                                                                   |
| "Can't Boot" Issue 3 (Bootloader + Kernel)                                                                                                    | 164                                                                                                   |
| Secure Boot Feature of UEFI                                                                                                    | 167                                                                                                   |
| 100 OS Multiboot Project                                                                                                    | 169                                                                                                   |
| A Dummy Small Bootloader                                                                                                    | 176                                                                                                   |
| GRUB 2 at a Low level                                                                                                    | 177                                                                                                   |
| Chapter 4: Kernel                                                                                                    |                                                                                                    |
| Loading the Kernel in Memory                                                                                                    | 183                                                                                                   |
| After Loading the Kernel in Memory                                                                                                    | 185                                                                                                   |
| Protected Mode                                                                                                    | 190                                                                                                   |
| Long Mode                                                                                                    | 191                                                                                                   |
| What Extracts vmlinuz?                                                                                                    | 193                                                                                                   |
| avtraat kornol                                                                                                    | 105                                                                                                   |
|                                                                                                    |                                                                                                    |
| Inside the Kernel                                                                                                    |                                                                                                    |
| Inside the Kernel                                                                                                    |                                                                                                    |
| Chapter 5: initramfs                                                                                                    |                                                                                                    |
| Chapter 5: initramfs                                                                                                    |                                                                                                    |
| Chapter 5: initramfs                                                                                                    |                                                                                                    |
| Extract_kernel         Inside the Kernel         Chapter 5: initramfs         Why initramfs?         Infrastructure         ramfs         tmpfs                                                                                                    |                                                                                                    |
| Inside the Kernel                                                                                                    |                                                                                                    |
| Extract_kernel       Inside the Kernel       Chapter 5: initramfs       Why initramfs?       Infrastructure       ramfs       tmpfs       rootfs       initramfs Implementation                                                                                                    | 195<br>200<br>207<br>207<br>209<br>210<br>210<br>210<br>210<br>215                                    |
| Inside the Kernel<br>Chapter 5: initramfs.<br>Why initramfs?<br>Infrastructure<br>ramfs<br>tmpfs<br>rootfs<br>initramfs Implementation<br>bin                                                                                                    |                                                                                                    |
| Inside the Kernel<br>Chapter 5: initramfs<br>Why initramfs?<br>Infrastructure<br>ramfs<br>tmpfs<br>rootfs<br>initramfs Implementation<br>bin<br>Normal Binaries                                                                                                    | 195<br>200<br>207<br>207<br>209<br>210<br>210<br>210<br>210<br>210<br>215<br>215                      |
| Inside the Kernel<br>Inside the Kernel<br>Chapter 5: initramfs<br>Why initramfs?<br>Infrastructure<br>ramfs<br>tmpfs<br>rootfs<br>initramfs Implementation<br>bin<br>Normal Binaries<br>Special Binaries                                                                                               | 193<br>200<br>207<br>207<br>209<br>210<br>210<br>210<br>210<br>215<br>215<br>215<br>215<br>215<br>217 |
| extract_kernel         Inside the Kernel         Chapter 5: initramfs         Why initramfs?         Infrastructure         ramfs         tmpfs         rootfs         initramfs Implementation         bin         Normal Binaries         Special Binaries         Networking Binaries               | 193<br>                                                                                               |
| extract_kerner         Inside the Kernel         Chapter 5: initramfs         Why initramfs?         Infrastructure         ramfs         tmpfs         rootfs         initramfs Implementation         bin         Normal Binaries         Special Binaries         Networking Binaries         Hooks | 193<br>                                                                                               |

|   | Sbin                                                                                                    | 218                                                                                                    |
|---|----------------------------------------------------------------------------------------------------|----------------------------------------------------------------------------------------------------|
|   | Filesystem and Storage-Related Binaries                                                                                                    | <b>218</b>                                                                                                    |
|   | Networking Binaries                                                                                                    | 219                                                                                                    |
|   | Special Binaries                                                                                                    | 219                                                                                                    |
|   | Basic Binaries                                                                                                    | <b>220</b>                                                                                                    |
|   | etc                                                                                                    | <b>221</b>                                                                                                    |
|   | Virtual Filesystems                                                                                                    | 223                                                                                                    |
|   | dev                                                                                                    | 223                                                                                                    |
|   | proc and sys                                                                                                    | 224                                                                                                    |
|   | usr, var                                                                                                    | 224                                                                                                    |
|   | lib, lib64                                                                                                    | 225                                                                                                    |
|   | initramfs Booting                                                                                                    | 226                                                                                                    |
|   | How Does the Kernel Extract initramfs from Memory?                                                                                                    | 230                                                                                                    |
|   | How Does the Kernel Mount initramfs as Root?                                                                                                    | 234                                                                                                    |
|   |                                                                                                    |                                                                                                    |
| C | hapter 6: dracut                                                                                                    | 235                                                                                                    |
| C | hapter 6: dracut                                                                                                    | <b>235</b><br>235                                                                                                    |
| C | hapter 6: dracut<br>Getting Started<br>Making an initramfs Image                                                                                                    | 235<br>235<br>239                                                                                                    |
| C | hapter 6: dracut<br>Getting Started<br>Making an initramfs Image<br>Dracut and Modules                                                                                                    | 235<br>235<br>239<br>244                                                                                                   |
| C | hapter 6: dracut<br>Getting Started<br>Making an initramfs Image<br>Dracut and Modules<br>How Does dracut Select Modules?                                                                                                    | 235<br>235<br>239<br>244<br>244                                                                                            |
| C | hapter 6: dracut<br>Getting Started<br>Making an initramfs Image<br>Dracut and Modules<br>How Does dracut Select Modules?<br>Customizing initramfs                                                                                                    | 235<br>235<br>239<br>244<br>244<br>254                                                                                     |
| C | hapter 6: dracut<br>Getting Started<br>Making an initramfs Image<br>Dracut and Modules<br>How Does dracut Select Modules?<br>Customizing initramfs<br>dracut Module or Kernel Module?                                                                                                    | 235<br>235<br>239<br>244<br>244<br>254<br>254                                                                              |
| C | hapter 6: dracut<br>Getting Started<br>Making an initramfs Image<br>Dracut and Modules<br>How Does dracut Select Modules?<br>Customizing initramfs<br>dracut Module or Kernel Module?<br>"Can't Boot" Issue 4 (initramfs).                                                                                         | 235<br>239<br>244<br>244<br>254<br>261<br>262                                                                              |
| C | hapter 6: dracut.         Getting Started.         Making an initramfs Image.         Dracut and Modules.         How Does dracut Select Modules?         Customizing initramfs.         dracut Module or Kernel Module?         "Can't Boot" Issue 4 (initramfs).         "Can't Boot" Issue 5 (initramfs).       | 235<br>239<br>244<br>244<br>254<br>261<br>262<br>266                                                                       |
| C | hapter 6: dracut                                                                                                    | 235<br>239<br>244<br>244<br>254<br>261<br>262<br>266<br>266                                                                |
| C | hapter 6: dracut                                                                                                    | 235<br>235<br>239<br>244<br>244<br>254<br>261<br>262<br>266<br>266<br>266                                                  |
| C | hapter 6: dracut                                                                                                    | 235<br>235<br>239<br>244<br>244<br>254<br>261<br>262<br>266<br>266<br>266<br>266<br>267<br>267                             |
| C | hapter 6: dracut<br>Getting Started<br>Making an initramfs Image<br>Dracut and Modules<br>How Does dracut Select Modules?<br>Customizing initramfs<br>dracut Module or Kernel Module?<br>"Can't Boot" Issue 4 (initramfs)<br>"Can't Boot" Issue 5 (initramfs)<br>Kernel Command-Line Options<br>root<br>init<br>ro | 235<br>235<br>239<br>244<br>244<br>254<br>261<br>262<br>266<br>266<br>266<br>267<br>267<br>269                             |
| C | hapter 6: dracut                                                                                                    | 235<br>235<br>239<br>244<br>244<br>254<br>261<br>262<br>266<br>266<br>266<br>267<br>267<br>269<br>269                      |
| C | hapter 6: dracut<br>Getting Started<br>Making an initramfs Image<br>Dracut and Modules<br>How Does dracut Select Modules?<br>Customizing initramfs<br>dracut Module or Kernel Module?<br>"Can't Boot" Issue 4 (initramfs)<br>"Can't Boot" Issue 5 (initramfs)<br>Kernel Command-Line Options<br>root<br>init<br>ro | 235<br>239<br>244<br>244<br>254<br>261<br>262<br>266<br>266<br>266<br>267<br>267<br>269<br>269<br>269<br>271               |
| C | hapter 6: dracut                                                                                                    | 235<br>235<br>239<br>244<br>244<br>254<br>261<br>262<br>266<br>266<br>266<br>266<br>267<br>269<br>269<br>269<br>271<br>271 |
| C | hapter 6: dracut                                                                                                    | 235<br>235<br>239<br>244<br>244<br>254<br>261<br>262<br>266<br>266<br>266<br>267<br>267<br>269<br>269<br>271<br>271<br>271 |

| rd.hostonly=0                                                     |     |
|-------------------------------------------------------------------|-----|
| rd.fstab = 0                                                      |     |
| rd.skipfsck                                                       |     |
| rd.driver.blacklist, rd.driver.pre, and rd.driver.post            |     |
| rd.debug                                                          |     |
| rd.memdebug= [0-4]                                                |     |
| lvm, raid, and Multipath-Related dracut Command-Line Parameters . |     |
| rd.break and rd.shell                                             |     |
| Chapter 7: systemd (Part I)                                       |     |
| Structure                                                         |     |
| How Does systemd Reduce Boot Time?                                |     |
| systemd-analyze                                                   |     |
| "Can't Boot" Issue 6 (systemd)                                    |     |
| Flow of systemd Inside initramfs                                  |     |
| systemd-journal.socket                                            |     |
| dracut-cmdline.service                                            |     |
| dracut-pre-udev.service                                           |     |
| dracut-pre-trigger.service                                        |     |
| systemd-udev-trigger.service                                      |     |
| local-fs.target                                                   |     |
| swap.target                                                       |     |
| dracut-initqueue.service                                          |     |
| plymouth                                                          |     |
| Sysinit.target                                                    |     |
| basic.target                                                      |     |
| dracut-pre-mount.service                                          |     |
| Chapter 8: Debugging Shells                                       |     |
| The Shell                                                         |     |
| How Does systemd Drop Us to an Emergency Shell?                   | 395 |
| rescue.service and emergency.service                              |     |

| Chapter 9: systemd (Part II)                                 | 413 |
|--------------------------------------------------------------|-----|
| sysroot.mount                                                | 413 |
| initrd.target                                                | 417 |
| switch_root/pivot_root                                       | 421 |
| Switching to the New Root Filesystem on an init-Based System | 421 |
| Switching to a New Root Filesystem on a systemd-Based System | 426 |
| Chapter 10: Rescue Mode and Live Images                      | 435 |
| Rescue Mode                                                  | 435 |
| Rescue Mode initramfs                                        | 440 |
| "Can't Boot" Issue 9 (chroot)                                | 443 |
| Rescue Mode of Enterprise Linux Distributions                | 449 |
| Live Images                                                  | 454 |
| SquashFS                                                     | 456 |
| rootfs.img                                                   | 457 |
| Booting Sequence of a Live Image                             | 457 |
| Index                                                        | 459 |

## **About the Author**

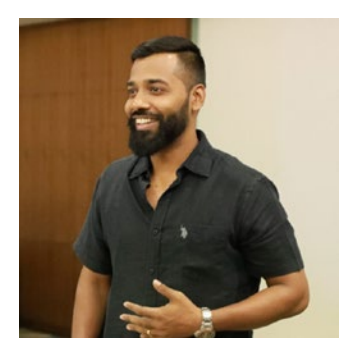

**Yogesh Babar** has been with Red Hat for the past ten years. Currently he is a principal technical support engineer in the Linux kernel domain. He specializes in the troubleshooting and performance tuning of Linux enterprise servers. The Linux boot process is his forte, and he regularly speaks at open source conferences and forums. He also conducts workshops on operating systems for engineering students.

## **About the Technical Reviewer**

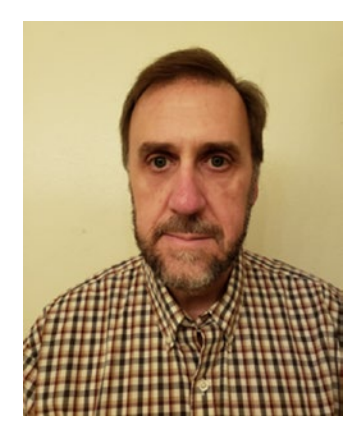

Marc Sandusky is an embedded software engineer with 28 years' experience in low-level programming. He has worked in industries such as PC BIOS, medical devices, and defense. He is experienced in embedded OSs (Linux, Windows Embedded Compact), RTOS (uCOS/II, FreeRTOS), and bare-metal systems. He currently lives in southern California with his wife and three children. You can reach him at marc\_sandusky@outlook.com or www.linkedin.com/ in/marc-sandusky-67852b2/.

## Acknowledgments

I would like to thank Harald Hoyer for writing dracut and Lennart Poettering for writing systemd. Harald, you had tremendous patience when answering my back-to-back questions.

Thanks also to: Sheetal, Rama and Shoumik, who encouraged me to document the booting procedure; Parth Goswami, who helped me write a brief article about it; Rangan and Raghvendra Pai for asking for regular updates on it; and Gokhale Sir for igniting a spark in me and also for showing me what I am really good at.

To the entire Apress team, especially acquisitions editor Celestine John, project coordinator Aditee Mirashi, and development editor Matthew Moodie who put tremendous efforts into developing this book. Special thanks to Marc Sandusky for technically reviewing the book. With it being my first book, I made a lot of mistakes, but the entire Apress team stood behind me throughout the process.

Last but not the least, thanks to my beautiful, strong, and amazing wife. Darshana, what patience you have shown! Sometimes I wonder how you managed to stay with someone like me who is always chasing some project.

## Introduction

I was in the first week at a new job, and I saw one of our customers asking for assistance on a "can't boot" issue. I was new and inexperienced. I wanted to assist, but I could not. The customer was panicked since it brought production down. Every minute was counting for them, because thousands of users were not able to access that system since it was unbootable. Everyone was panicking. Eventually some of our most senior engineers resolved the issue. It took them almost five hours to put the system back in production. Everything turned out well in the end, but that tense situation created something in me, which was a desire to learn. I decided to learn the entire booting sequence.

When I started looking for books and articles on the Internet, I was disappointed. There are thousands of books and countless articles available on operating systems, but I could not find a single book that thoroughly explained the entire booting sequence.

There is a saying in the open source world: if there is something you are looking for and it is not available, then build it. So, I decided to learn the booting sequence on my own. It took me years to understand the entire booting sequence. The best thing I did on my journey was to keep notes and also start teaching what I learned to others. After all, sharing is caring. My booting sessions became popular among engineering students and system administrators. Some of them really pushed me hard to write a proper book on the topic. I contacted Apress, and they liked the idea, so today you have the first book of booting in your hands.

This book has a unique approach. First I discuss why someone should learn about booting. In other words, why is it important? Next I explain how different bootloaders work by installing almost 100+ operating systems on one machine. There is a dedicated chapter on the Linux bootloader. In fact, there are dedicated chapters for every component involved in the booting sequence. Next, I explain the kernel's role in the booting sequence. The kernel plays a vital role along with systemd. Since systemd is the first process started by kernel, eventually it takes care of the entire booting sequence. There are several chapters that cover systemd, so this book is a good resource for those who want to read about systemd. I have also covered the most common "can't boot" scenarios of Linux. This makes the book a great resource for system admins as well. It

### INTRODUCTION

does not mean this book is for Linux experts only. If you know basics of Linux, then this book is for you. The book is a great bridge between the beginners and experts of Linux. I hope you will like the effort.

There is an old saying: no book is perfect. If you find some bugs in this book or you simply want to get in touch with me, please feel free to write to me at yogeshbabar420@gmail.com.

Thank you, Yogesh Babar

## **CHAPTER 1**

## Introduction

Not everyone knows Fedora. One day, someone asked me a question:

Student: What is Fedora?
Me: Fedora is Linux.
Student: What is Linux?
Me: Linux is an operating system.
Student: What is an operating system?
Me: It runs computers.
Student: What is a computer?
Me: Computers help users.
Student: What is a user?
Me: A user is just like me.
Student: Who the hell are you?
Me: Well, my name is Yogesh Babar. I have worked at Red Hat for the last ten years, and I love talking about how operating systems boot.

## Why?

Everyone knows that an operating system takes approximately 20 to 30 seconds to boot. So, why did I write a 486-page book about a 30-second booting sequence? The answer is simple.

• There is no proper document/article/book available that explains the complete booting sequence. You will find hundreds of good books on operating systems but none on how a system boots.

### CHAPTER 1 INTRODUCTION

- You can resolve boot issues only if you know how the system boots.
- If you are a sysadmin and attending an interview, the interviewers will ask about how Linux boots.
- "Can't boot" issues are always the highest severity as the entire production system goes down because of them. If the system is slow, the production is still up and running; though it is affected, at least it is still running. A server that has 10,000 users but can't boot means the entire production system is down. That's the importance of booting, and as I said, you cannot solve boot issues if you don't know how a system boots.
- It's fun to understand the booting procedure.
- While learning all of this, you will gain immense happiness.

## What?

So, what exactly is booting? In technical terms, the process of copying the kernel from the hard disk to memory and then executing it is called *booting*. But that definition does not really inspire us to learn about booting.

I will put it in my own words: A mother is a superset, and her newborn baby is a subset of her. In the same way, an operating system is a superset, and booting is a subset of it. A subset belongs to its superset.

Now consider this statement: "A child gives birth to a mother."

Technically it is wrong, but imagine that until a woman has a baby, she is a woman; the moment she has a baby, a woman becomes a mother. So, a child gives birth to a mother.

The same happens in computers. Technically booting is part of an operating system, and the operating system should give birth to booting, but it's the other way around. It's booting that gives birth to the operating system. Hence, we can say that *booting* is the procedure that gives birth to an operating system.

## The Focus of This Book

The book explains the booting procedure of an x86 architecture–based desktop or server system, and it covers the booting procedure of various operating systems. The primary focus is on the in-depth analysis of the Linux booting procedure, with a secondary focus on other popular operating systems such as Windows and UNIX. As you know, there are a huge number of Linux distributions. Some are for desktop users, some are for enterprise customers, some are solely for gaming purposes, and some are available for users who prefer to follow a do-it-yourself approach. It is almost impossible to cover each and every distribution's booting sequence. Hence, I have decided to choose the Linux distribution that is the first choice for enterprise customers, and that is Red Hat Enterprise Linux (RHEL).

RHEL is based on Fedora Linux. Fedora is fast moving (a six-month release cycle), whereas RHEL is a slow-moving distribution (a two- to three-year release cycle). This means Fedora adopts the latest developments as soon as the QE (Quality Engineering) team gives them the green light. Since Fedora is a testing bed of popular enterprise Linux distributions, whatever is available in Fedora eventually becomes part of RHEL. systemd is the best example of this. That's why I have chosen Fedora Linux to explain the Linux booting sequence.

## **Power Supply**

It all starts when you hit the power button. When you press the power button, the power supply goes to the motherboard. The motherboard sends a signal to your power supply (SMPS/PSU), which returns a good power supply, and as a result, the motherboard tries to start the CPU.

## CPU

When the x86 architecture–based CPU starts, it clears the old data from all the registers and starts with this:

| IΡ |          | 0xfff0     |
|----|----------|------------|
| CS | selector | 0xf000     |
| CS | base     | 0xffff0000 |

#### CHAPTER 1 INTRODUCTION

0xffff0000 + 0xfff0 = 0xffffff0. This is the memory location at which the CPU expects to find the first instruction to execute. At this location, it contains a jump instruction that points to a BIOS entry point. In other words, this is how the BIOS starts or the CPU lands at the BIOS/firmware.

After this, the firmware and bootloader are the next stage of a booting procedure. It's the job of the firmware to launch the bootloader of an operating system. In the next chapter, I will discuss what happens in the firmware and how it executes the bootloader.

## **CHAPTER 2**

## Multiboot

Understanding the bootloader and firmware is complex. It is not necessarily difficult, but the topic can be complicated. To make it easy to digest for the readers of this book, I will use three test systems.

| System Number | System Name | Purpose                         |
|---------------|-------------|---------------------------------|
| 1             | BIOS        | To demonstrate the BIOS         |
| 2             | UEFI        | To demonstrate UEFI             |
| 3             | Jarvis      | For a 100+ OS multiboot project |

Since the bootloaders and firmware work closely together, I will start by installing a specific list of operating systems on each system and while doing that explain the relationship between the bootloader and the firmware. This approach will make complex topics easier to understand, more interesting, and a lot of fun. In short, I will explain the bootloader and firmware (BIOS/UEFI) together though they are different concepts.

**Note** The BIOS-based multiboot part of this chapter was inspired by Mr Vijay Gokhale Sir's workshop on the subject. I thank him for the inspiration.

## **List of Operating Systems**

We will be installing the following operating systems on our first BIOS system, which means on a system that has the BIOS firmware installed:

- Sun OpenSolaris 2009
- Fedora Linux 15
- PC-BSD 9.0

- Windows 7
- Red Hat Enterprise Linux 6.0
- Windows Server 2003 (2k3)
- Windows XP

I know these operating systems are quite old, but I have chosen them for a reason.

See, the BIOS itself is an outdated firmware, so if you want to understand the BIOS, you have to use old operating systems only. Remember, you can understand UEFI (the current firmware) only if you understand the BIOS. It's like you will understand Java better if you know C well. Also, using these old operating systems will give me a chance to touch upon the Windows and Unix bootloaders as well. In addition, it will provide me with the opportunity to explain the GRUB legacy bootloader of Linux.

The idea is to multiboot our BIOS system with all the operating systems mentioned earlier. To do that, we need to follow every operating system's rules and regulations.

| 0S      | Rules                                                                                                    |  |  |  |  |
|---------|----------------------------------------------------------------------------------------------------|--|--|--|--|
| Unix    | Unix operating systems (OpenSolaris and BSD) have to be installed on a primary partition only.                                                                                                    |  |  |  |  |
| Linux   | Linux does not have any installation rules. It can be installed on any primary or logical partition.                                                                                                    |  |  |  |  |
| Windows | The Windows operating system can be installed on any partition (primary or logical), but the predecessor of the Windows family has to be present on the first primary. That means you can install Windows 7 on a logical partition, but its predecessor, which is XP or win2k3, has to be present on the first primary partition. Also, you cannot break the Windows operating system sequence of installation. For example, one cannot install Windows 7 first and then the older win2k3 or XP. It has to be in this sequence: 98, then 2000, and then XP. |  |  |  |  |

Take some time and try to prepare your OS installation sequence. Verify your booting sequence now.

The final sequence of the operating system is as shown here:

- 1) Windows XP
- 2) Sun OpenSolaris 2008

- 3) PC-BSD 9.0
- 4) Windows Server 2003
- 5) Windows 7
- 6) Red Hat Enterprise Linux 6
- 7) Fedora 15

## **Installing the Operating Systems**

Now we'll talk about installing the operating systems.

## **Primary/Logical Partitions**

With the BIOS, we can create only four partitions. But of course you probably have seen more partitions used than that. So, let me change my statement a bit. On a BIOS-based system, you can create only four *primary* partitions on your disk. If you want more than that, then you need to make the fourth primary partition a *secondary* (also called an *extended*) partition. The extended partition will work as a container, and inside this container you can create as many *logical* partitions as you want. Why are these partitions called logical partitions, because they are not visible to BIOS? Also, why can the BIOS make only four primary partitions? These questions will be answered when we discuss the master boot record.

### Partitioning

Let's partition the BIOS system's hard disk first. We will use the GParted live CD for this. GParted is a tool from the GNU community. It's a free, open source, Debian Linux-based live ISO image. Figure 2-1 shows our BIOS system's partition layout.

| 0 📃         |              |                 |           |           |            | /dev/sda    | - GParted           |         |             |         |                    |
|-------------|--------------|-----------------|-----------|-----------|------------|-------------|---------------------|---------|-------------|---------|--------------------|
| GParted     | <u>E</u> dit | ⊻iew            | Device    | Partition | Help       |             |                     |         |             |         |                    |
| New De      | Belete       | <sub>Resi</sub> | ze/Move   | Copy      | D<br>Paste | ( 🔶<br>Undo | Apply               |         |             | 🔼 /dev/ | /sda (75.00 GiB) ▼ |
|             |              |                 |           |           |            | una<br>75.  | allocated<br>00 GiB |         |             |         |                    |
| Partition   |              | File Sy         | stem      |           | Size       |             | Used                |         | Unused      |         | Flags              |
| unalloca    | ted          | una             | llocated  |           | 75.        | 00 GiB      |                     |         |             |         |                    |
|             |              |                 |           |           |            |             |                     |         |             |         |                    |
| 0 operation | s per        | iding           |           |           |            |             |                     |         |             |         | 10                 |
| + Workspace | el 🕨         | 14 No           | v. Thu 06 | 33:36 4   | Þ 🔝        |             |                     | /dev/sd | a - GParted |         |                    |

Figure 2-1. The partition layout of the BIOS in GParted

The GParted operation to partition a hard disk is straightforward. We will create the partition layout shown in Figure 2-2 on the 75 GB of disk space.

| 0                            |                       |                        | /dev/sda - GPart      | ed                            |                          |               |
|------------------------------|-----------------------|------------------------|-----------------------|-------------------------------|--------------------------|---------------|
| <u>G</u> Parted <u>E</u> dit | View Device           | Partition <u>H</u> elp |                       |                               |                          |               |
| New Delete                   | Resize/Move           | Copy Paste             | Undo Apply            |                               | 透 /dev/sda               | (75.00 GiB) 🔻 |
| /dev/sda1<br>9.77 GiB        | /dev/sda2<br>9.77 GiB | /dev/sda3<br>9.77 GiB  | /dev/sda5<br>9.77 GiB | /dev/sda6 /de<br>9.77 GiB 9.7 | v/sda7<br>7 GiB 9.77 GiB | в             |
| Partition                    | File System           | Label                  | Size                  | Used                          | Unused                   | Flags         |
| /dev/sda1                    | fat32                 | XP2009                 | 9.77 GiB              | 9.78 Mit                      | 9.76 GiB                 |               |
| /dev/sda2                    | ext3                  | Solaris 2009           | 9.77 GiB              | 307.23 Mil                    | 9.47 GiB                 |               |
| /dev/sda3                    | ext3                  | PC-BSD 9               | 9.77 GiB              | 307.23 Mil                    | 9.47 GiB                 |               |
| ✓ /dev/sda4                  | extended              |                        | 45.70 GiB             |                               |                          |               |
| /dev/sda5                    | ntfs                  | windows 2003           | 9.77 GiB              | 50.75 Mil                     | 9.72 GiB                 |               |
| /dev/sda6                    | ntfs                  | windows 7              | 9.77 GiB              | 50.75 Mil                     | 9.72 GiB                 |               |
| /dev/sda7                    | ext3                  | RHEL 6                 | 9.77 GiB              | 307.23 Mil                    | 9.47 GiB                 |               |
| /dev/sda8                    | ext3                  | Fedora 15              | 9.77 GiB              | 307.23 Mil                    | 9.47 GiB                 |               |
| /dev/sda9                    | linux-swap            | swap                   | 6.63 GiB              | 0.00 E                        | 3 6.63 GiB               |               |
| 0 operations per             | nding                 | 6-39-30                |                       | Ideulada - 1                  | 2Parted                  | //            |

Figure 2-2. GParted-made partition layout

For more information on how to use GParted to partition your hard drive, please refer to the GParted documentation at https://gparted.org/articles.php.

In Figure 2-3, you can see the disk name, partition size, used filesystem, and associated flags (if any).

|        |         |        |        |       | Logical partiti  | ions              |                    |          |
|--------|---------|--------|--------|-------|------------------|-------------------|--------------------|----------|
| XP     | Solaris | PC-BSD | win2k3 | Savan | RHEL-6           | Fedora-15         |                    |          |
| Fat-32 | Ext-3   | Ext-3  | NTFS   | NTFS  | Ext-3            | Ext-3             | Swap<br>Linux-swap | <u> </u> |
| sda1   | sda2    | sda3   | sdab   | sda6  | sdar             | sda-o             | sda9               |          |
|        |         |        |        | 4ti   | n Extended prima | ry partition sda4 | ·                  |          |

→ Primary partitions +

Figure 2-3. GParted-made filesystem layout

Let's install our first operating system on our first primary partition.

## **First OS Installation: XP**

In Figure 2-4, you can see a partition layout shown by the Windows XP installer.

| he following list shows the existing par                | titions and               |
|---------------------------------------------------------|---------------------------|
| npartitioned space on this computer.                    |                           |
| se the UP and DOWN ARROW keys to select                 | an item in the list.      |
| . To get up Hindows YP on the colorte                   | d item where ENTER        |
| • 10 set up windows of on the selecte                   | a item, press EMIER.      |
| <ul> <li>To create a partition in the unpart</li> </ul> | itioned space, press C.   |
| . To delete the colored contractor                      | D.                        |
| <ul> <li>To delete the selected partition, p</li> </ul> | ress D.                   |
|                                                         | 50%75% 0%2                |
| 6796 MB Disk Ø at Id 1 on bus Ø on atapi                | (MBR)                     |
| C: Partition1 (XP2009) [FAT32]                          | 10000 MB ( 9990 MB free)  |
| G: Partition2 [Unknown]                                 | 10000 MB ( 10000 MB free) |
| H: Partition3 [Unknown]                                 | 10000 MB < 10000 MB free) |
| D: Partition4 (windows 200) [NTFS]                      | 10000 MB < 9949 MB free)  |
| E: Partition5 (windows 7) [NTFS]                        | 10000 MB < 9949 MB free)  |
| I: Partition6 [Unknown]                                 | 10000 MB < 10000 MB free) |
| J: Partition7 [Unknown]                                 | 10000 MB < 10000 MB free) |
| K: Partition8 [Unknown]                                 | 6794 MB ( 6794 MB free)   |
|                                                         |                           |
|                                                         |                           |
|                                                         |                           |

Figure 2-4. Partition layout shown by XP's installer

We are installing XP on the first primary partition. In terms of Windows, it is a C: drive, as shown in Figure 2-4. After finishing the installation and rebooting the system, we get Windows XP on our screen (Figure 2-5).

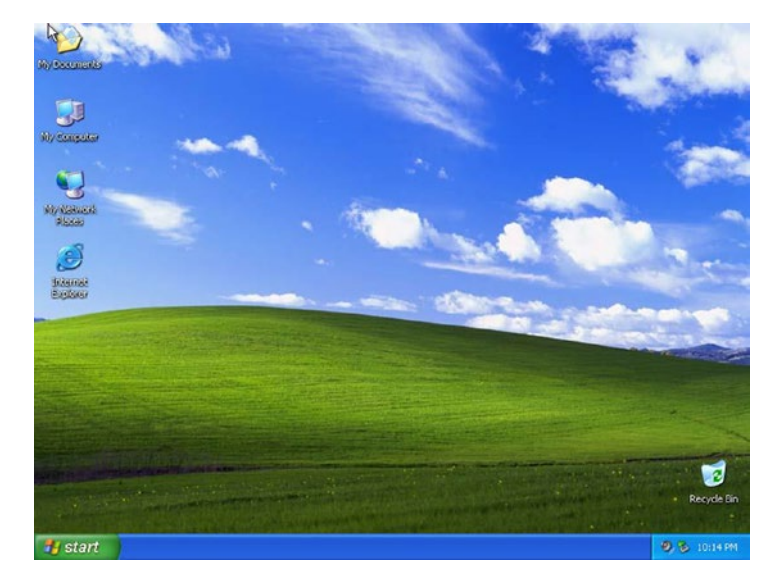

### Figure 2-5. XP after successful installation

It's time to understand how Windows XP has been booted, but before that, we need to understand the boot sector. The *boot sector* is every HDD's first sector (512 bytes) plus 31 KB of space; in other words, it's the first 63 sectors on the boot medium (0 to 62). Or, you can consider under the boot sector that some space (512 bytes + 31 KB) of every partition will be reserved to store the bootloader-related information. This space (again, 512 bytes + 31 KB) will not be shown by the OS to users. The actual data storage in a partition starts after this reserved space. Refer to Figure 2-6 for a better understanding of this.

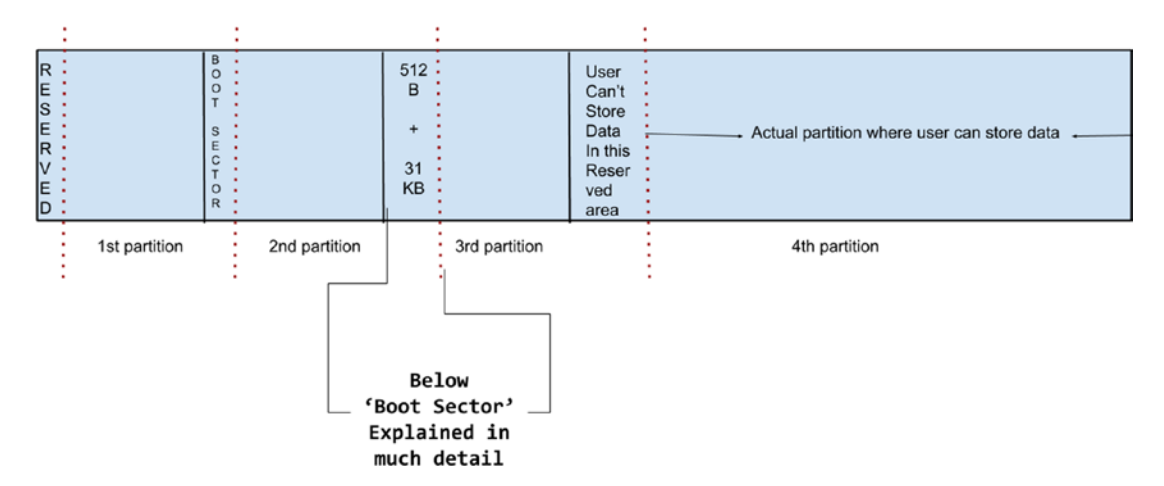

Figure 2-6. The disk layout on a BIOS-based system

### **Boot Sector**

There is one amazing saying in Sanskrit that goes like this: "एकम सत विप्रा: बहुधा: वदन्ति सत्य". This means there is only one truth but various ways to reach it. As shown in Figure 2-7, the boot sector is called by different names, but ultimately the concept remains the same. People refer this structure with the following names:

- Master boot record (MBR)
- Boot record
- Boot sector
- Bootloader

|               | ▶ 32256 By          | /tes / 512<br>63<br>25 / First | 1 sect      | or = 512 Bytes     |                             |                  |                  |
|---------------|---------------------|--------------------------------|-------------|--------------------|-----------------------------|------------------|------------------|
| Boot<br>Strap | Vendor<br>signature | NULL                           | MBR         | Fdisk<br>signature | Bootloader                  | 1st<br>partition | 2nd<br>partition |
| 440<br>bytes  | 4 bytes             | 2 bytes                        | 64<br>bytes | 2 Bytes            | 31 KiloBytes<br>31744 bytes |                  |                  |

Figure 2-7. The boot sector

In this book, we'll call it the *boot sector* because the hard disk drive (HDD) is always divided into sectors, and every sector is of either 512 bytes or 4 KB in size. Most HDDs follow a 512-byte sector size.

On a BIOS-based system, every OS vendor (it does not matter if it is Windows, Unix, or Linux) has to divide the bootloader into three parts. Part-1 of the bootloader will be kept at the bootstrap, which is 440 bytes. Part-2 will be kept in the bootloader section, which is 31 KB in size, and the final part-3 will be kept inside the actual partition where a particular OS has been installed. So, in simple terms, whenever an OS gets installed (in our case it's Windows XP), it divides its New Technology Loader (NTLDR) bootloader into three parts.

| Location                      | Size               | Part         | Information               |
|-------------------------------|--------------------|--------------|---------------------------|
| Bootstrap                     | 440 bytes          | NTLDR part-1 | The tiniest part          |
| Bootloader                    | 31 KB              | NTLDR part-2 | Bigger compared to part-1 |
| Inside an actual OS partition | No size limitation | NTLDR part-3 | The biggest part          |

But why is the bootloader divided into three parts?

It is because of historical reasons. The BIOS has technical limitations in that it cannot access more than 512 bytes or cannot read beyond the first sector. So, it is obvious that when BIOS finishes its task, it jumps on the entire HDD's first 512 bytes and whoever is there simply runs that program. Fortunately, that program will be our bootstrap (440 bytes). Since the bootstrap is tiny in size, it does only one thing, which is to jump on a bigger space, which is the part-2 bootloader. It is 31 KB in size. This 31 KB is again very tiny, and it has to find an even bigger size. This bootloader will jump to part-3, which is inside a partition. This part-3 file will be at the C: drive with the file name NTLDR. The part-3 file of XP's bootloader is visible in Figure 2-8.

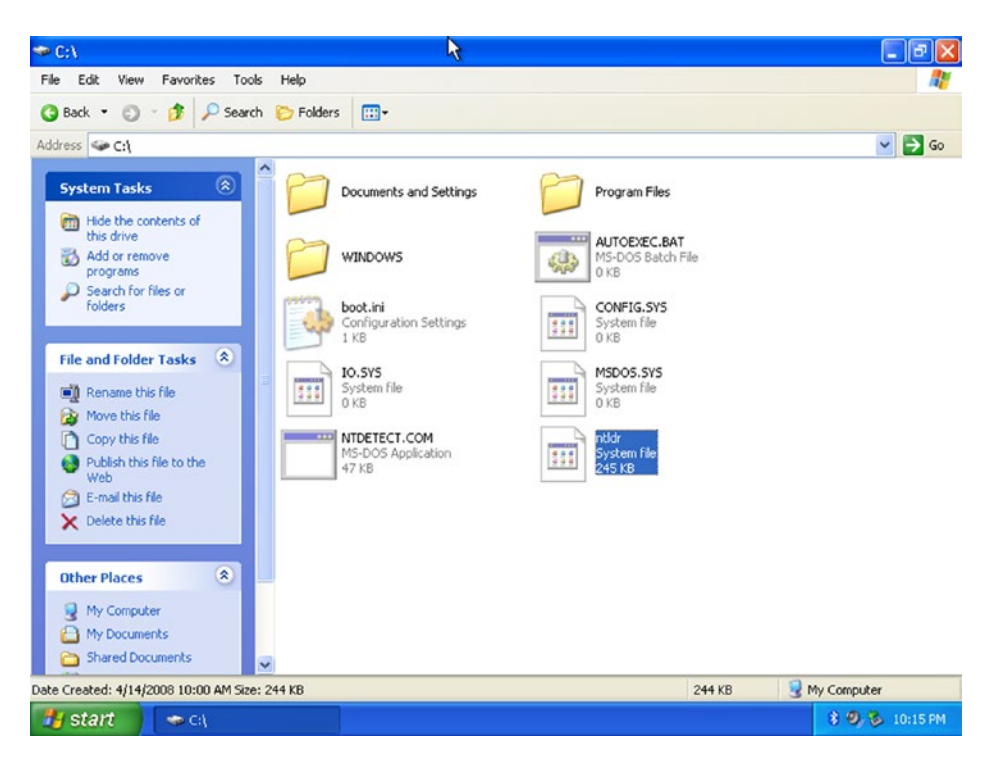

Figure 2-8. The part-3 file of XP's bootloader

As you can see, the file is much bigger in size (245 KB). This file will do the heavy lifting of the bootloader's actual job, which is copying the kernel of Windows XP called winload.exe (this file knows where XP's kernel is) from C:\windows in memory. Once the kernel is copied into memory, the bootloader's job is done, and it goes away. Remember, OS==kernel==OS. Once the kernel is in memory, it will take care of the rest of the booting sequence. You can see XP's boot sequence in Figure 2-9.

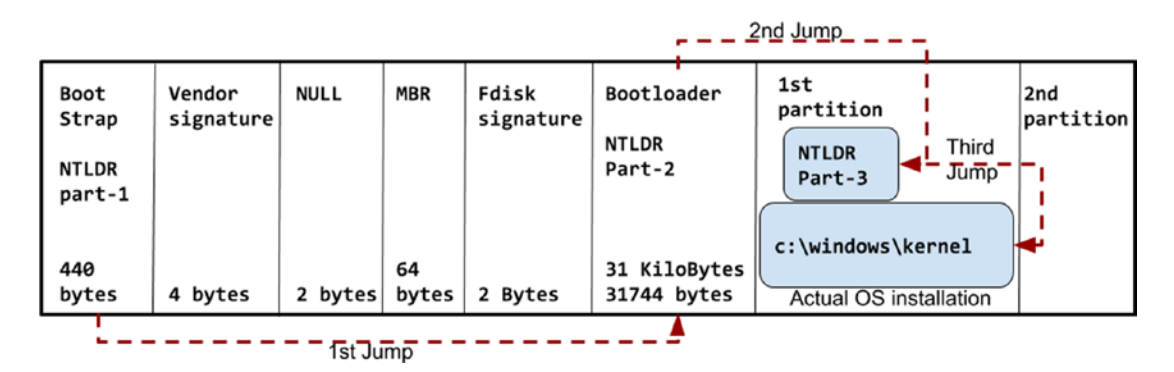

Figure 2-9. The boot sequence of Windows XP

I know there are probably a lot of questions in your mind. But keep reading, and all of your questions will be answered. Let's go ahead and discuss the fields of the boot sector that I have not explained yet. You can refer to Figure 2-10 for this.

|               | ▶ 32256 By          | /tes / 512<br>63<br>25 / First | 1 sect      | or = 512 Bytes     |                             |                  |                  |
|---------------|---------------------|--------------------------------|-------------|--------------------|-----------------------------|------------------|------------------|
| Boot<br>Strap | Vendor<br>signature | NULL                           | MBR         | Fdisk<br>signature | Bootloader                  | 1st<br>partition | 2nd<br>partition |
| 440<br>bytes  | 4 bytes             | 2 bytes                        | 64<br>bytes | 2 Bytes            | 31 KiloBytes<br>31744 bytes |                  |                  |

Figure 2-10. The boot sector

The vendor signature field is for HDD vendors. The data that is mentioned here tells us which vendor has manufactured this HDD, such as Seagate, Western Digital, Samsung, etc. So, basically it holds the HDD manufacturer information.

NULL has only 2 bytes of space. The NULL means NULL. If this is not NULL, then the BIOS will consider this HDD as faulty/corrupted at the time of the POST routine, and booting will be halted. So, it has to be NULL. Whenever the OS abruptly reboots or when the OS or HDD itself detects the bad sector or some sort of serious corruption, this field will be marked as non-NULL.

The MBR field could be the most popular section of all of these fields. MBR stands for "master boot record," and it is 64 bytes in size. The MBR is further divided into four parts. Each part is 16 bytes in size, and every part holds one partition's information.

| Size     | Parts  | Stores                         |
|----------|--------|--------------------------------|
| 16 bytes | Part-1 | First partition's information  |
| 16 bytes | Part-2 | Second partition's information |
| 16 bytes | Part-3 | Third partition's information  |
| 16 bytes | Part-4 | Fourth partition's information |

This means 64 bytes of the MBR can hold only four entries of the partition, and this is the reason why you can make only four primary partitions on a BIOS-based system.

The fdisk signature is also called the *boot flag*; some people simply call it \*, or in Windows style, it is also called an *active/inactive flag*. The fdisk is important in the case of multibooting different operating systems, which we will not talk about now. For now, I want you to remember these two rules:

- The logical partition cannot be active.
- The OS cannot boot from the logical partition.

As of now, these two rules will not make any sense to you, but we will discuss them at the right time. Figure 2-11 shows the complete booting sequence of Windows XP.

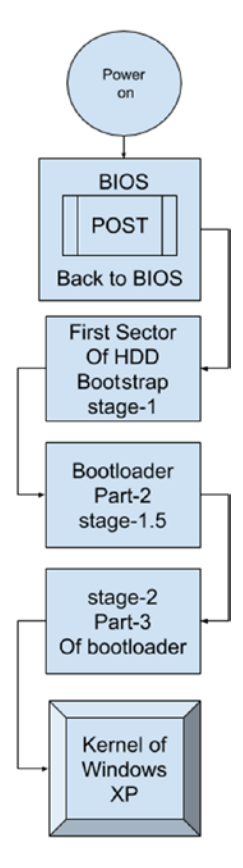

Figure 2-11. The boot sequence of Windows XP

We will install and boot a new OS now, namely, OpenSolaris 2008.

### **OpenSolaris 2008**

Figure 2-12 shows the screen when booting with an OpenSolaris 2008 installation medium.

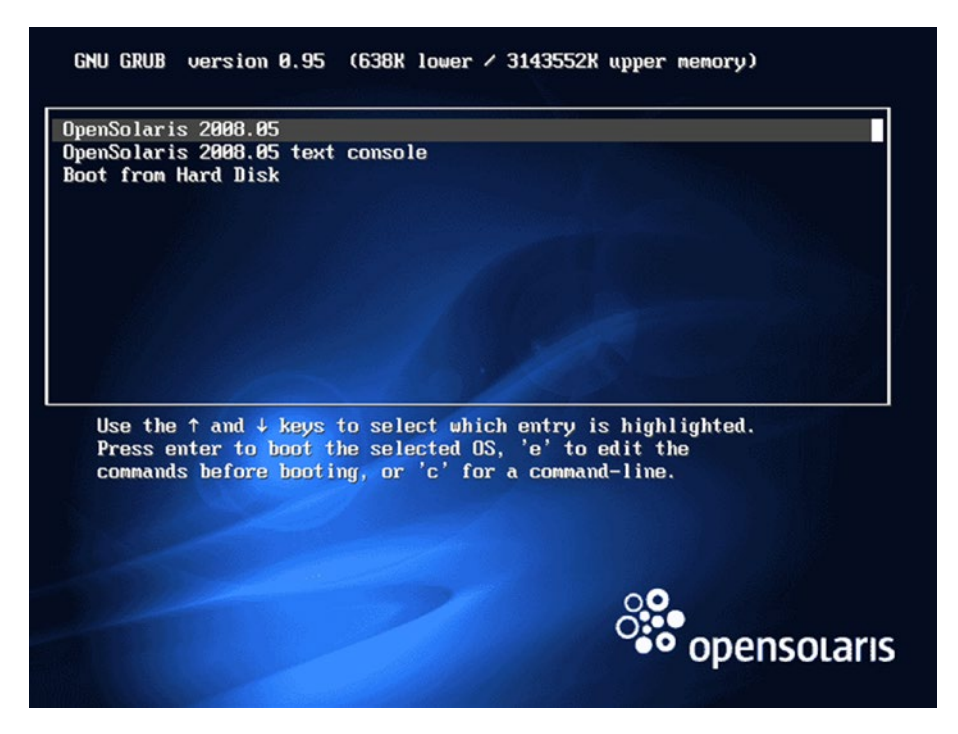

Figure 2-12. The welcome screen of the OpenSolaris 2008 installation medium

We need to install OpenSolaris on the second partition. You can see in Figure 2-13 that we have chosen the second primary partition for the installation.

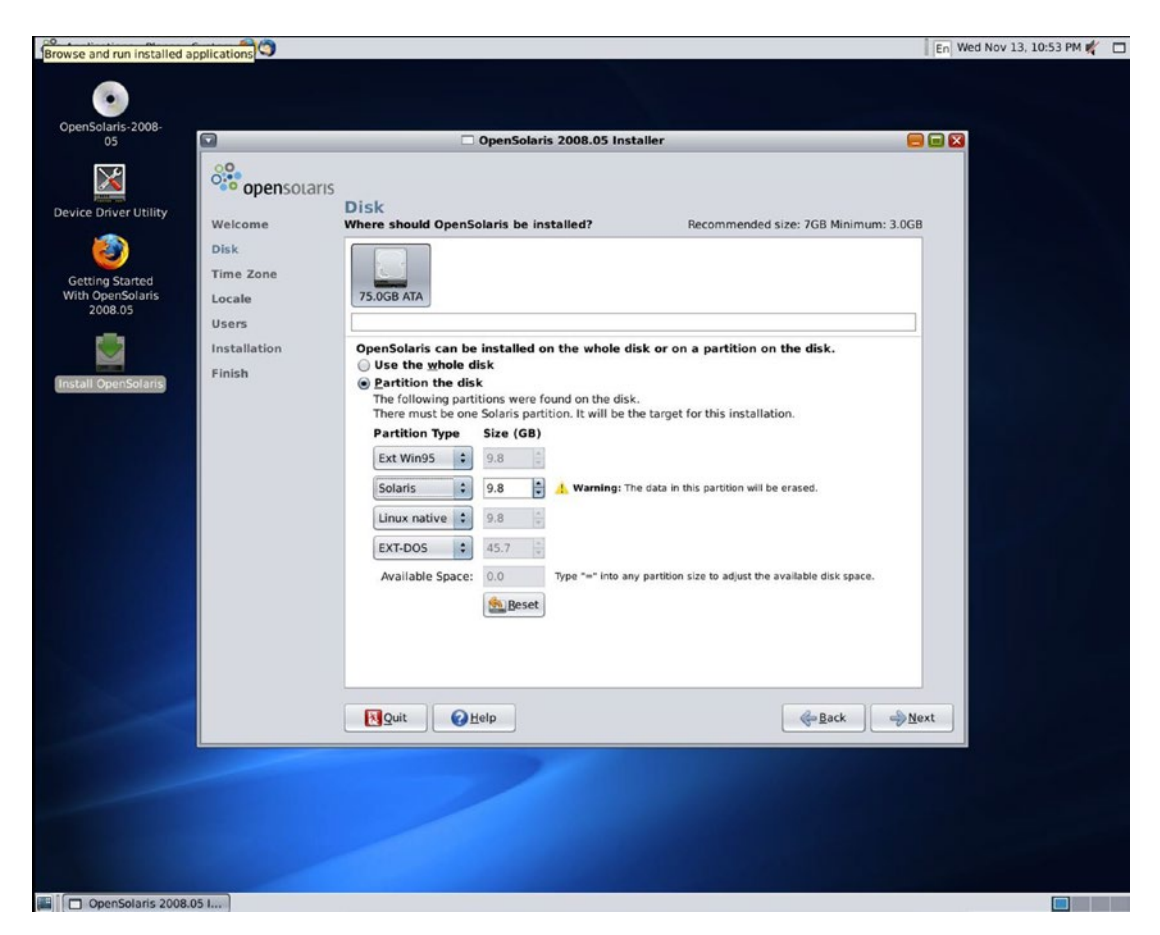

Figure 2-13. Disk layout shown by the OpenSolaris 2008 installer

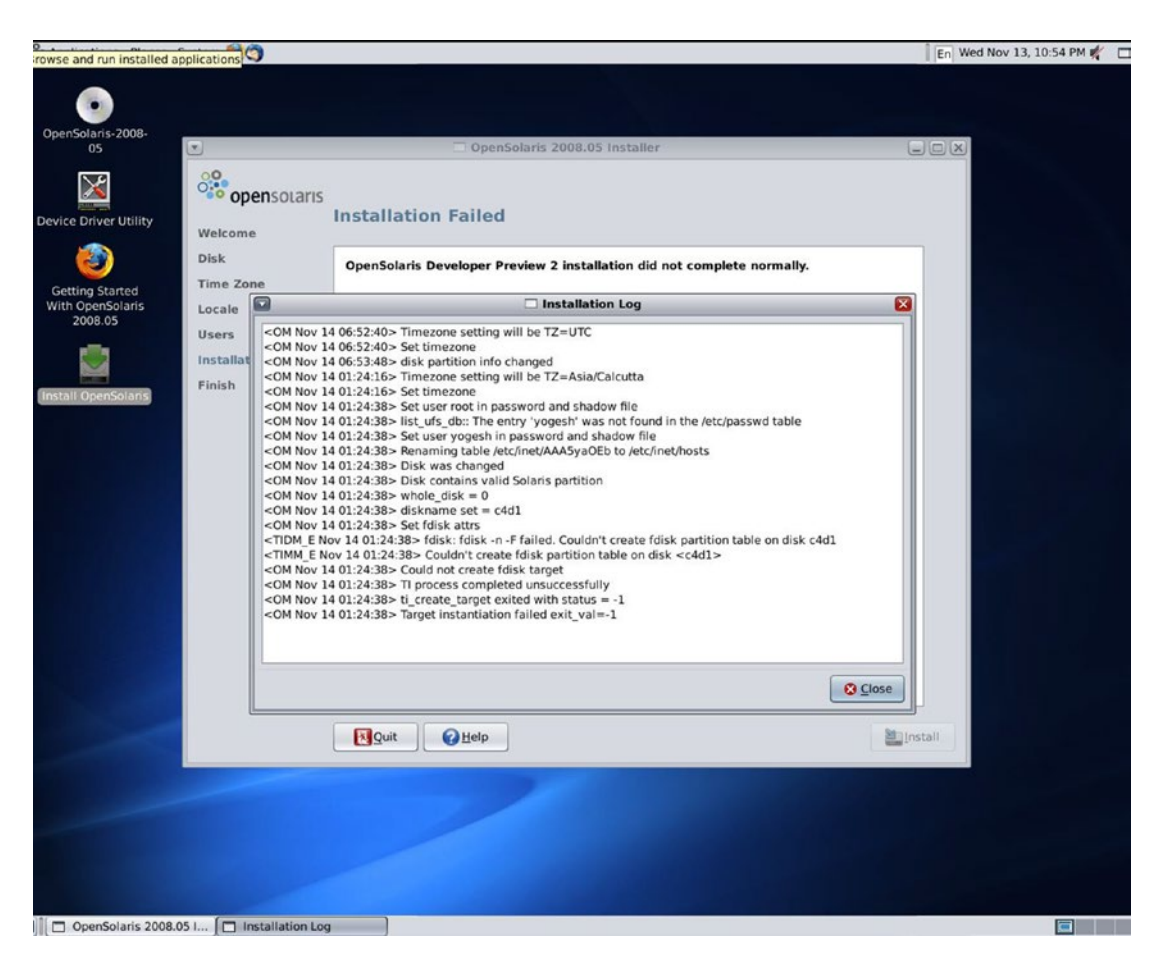

But as you can see in Figure 2-14, the installation fails with some error messages.

Figure 2-14. The installation fails with some error messages.

The error messages are related to the filesystem. So, we will prepare the filesystem manually by using the fdisk utility; however, before that, you should know what hard disk name has been assigned by OpenSolaris. The pfexec format command output (shown in Figure 2-15) will provide us with the HDD name.

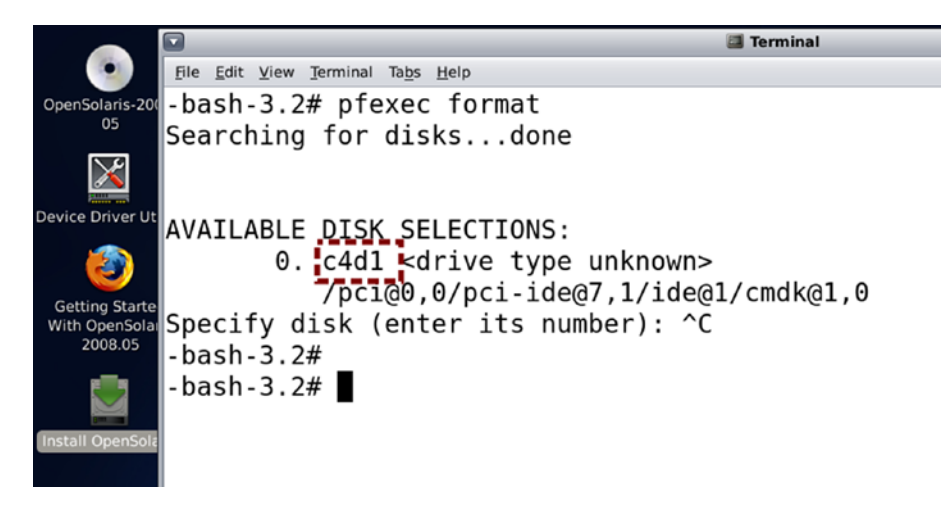

Figure 2-15. The HDD name assigned by OpenSolaris

So, the assigned hard disk's name is c4d1. We need to pass this device name to the fdisk utility. See the complete command in Figure 2-16.

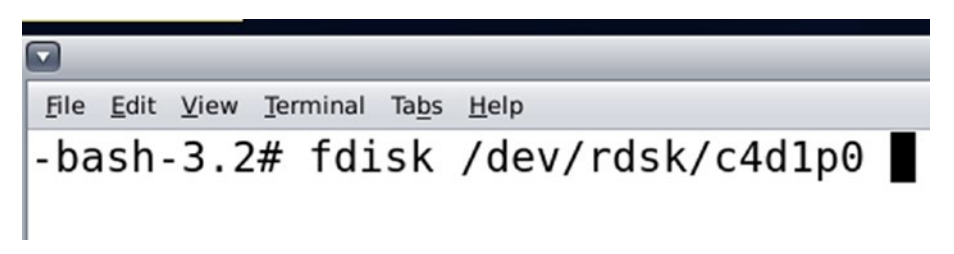

Figure 2-16. The fdisk command

The disk name indicates controller number 4, disk number 1, and partition number 0. Through the fdisk utility, we first deleted the second partition (which was ext3/Linux native) and created a new partition with a Solaris2 filesystem. The new partition becomes partition number 4. Also, it automatically becomes the active partition (refer to Figure 2-17). We have not yet talked about the "active or fdisk signature" part, but we will talk about it soon.

|                                                                                                    | Terminal                                                                      |                            |              |       |        |        |     | = = 🛛 |
|----------------------------------------------------------------------------------------------------|-------------------------------------------------------------------------------|----------------------------|--------------|-------|--------|--------|-----|-------|
| File                                                                                                    | Edit View Terminal                                                            | Ta <u>b</u> s <u>H</u> elp |              |       |        |        |     |       |
|                                                                                                    | Total disk size is 9790 cylinders<br>Cylinder size is 16065 (512 byte) blocks |                            |              |       |        |        |     |       |
|                                                                                                    |                                                                               |                            |              | C     | vlinde | rs     |     |       |
|                                                                                                    | Partition                                                                     | Status                     | Туре         | Start | End    | Length | %   |       |
|                                                                                                    | ========                                                                      | ======                     |              | ===== | ===    | ====== | === |       |
|                                                                                                    | 1                                                                             |                            | Ext Win95    | Θ     | 1274   | 1275   | 13  |       |
|                                                                                                    | 2                                                                             |                            | Linux native | 2549  | 3823   | 1275   | 13  |       |
|                                                                                                    | 3                                                                             | Antiva                     | EXT-DOS      | 3824  | 9790   | 5967   | 61  |       |
|                                                                                                    | 4                                                                             | Active                     | Solarisz     | 1274  | 2447   | 11/4   | 12  |       |
| SELECT ONE OF THE FOLLOWING:<br>1. Create a partition<br>2. Specify the active partition<br>3. Delete a partition<br>4. Change between Solaris and Solaris2 Partition IDs<br>5. Exit (update disk configuration and exit)<br>6. Cancel (exit without updating disk configuration)<br>Enter Selection: 5<br>Partition 4 is now the active partition. |                                                                               |                            |              |       |        |        | ×   |       |

Figure 2-17. The changes made through the fdisk command

Returning to our installation, let's restart the installation, and as you can see in Figure 2-18, this time we have chosen the OpenSolaris filesystem–formatted partition to install our OpenSolaris 2008.

| Applications Places                                                                              | System 🥑 🥎                                                                |                                                                                                    | 📔 En Wed Nov 13, 10:58 PM 🗳 🗖 |
|--------------------------------------------------------------------------------------------------|---------------------------------------------------------------------------|----------------------------------------------------------------------------------------------------|-------------------------------|
| OpenSolaris-2008-                                                                                |                                                                           |                                                                                                    |                               |
| 05                                                                                               |                                                                           | OpenSolaris 2008.05 Installer                                                                                                    |                               |
| Device Driver Utility<br>Device Driver Utility<br>Getting Started<br>With OpenSolaris<br>2008.05 | Welcome<br>Disk<br>Time Zone<br>Locale<br>Users<br>Installation<br>Finish | Disk Where should OpenSolaris be installed? Recommended size: 7GB Minimum: 3.0Gi T5.0GB ATA OpenSolaris can be installed on the whole disk or on a partition on the disk. O Use the whole disk O Partition the disk The following partitions were found on the disk. There must be one Solaris partition. It will be the target for this installation. Partition Type Size (GB) Ext WingS 2 9.8 |                               |
|                                                                                                  |                                                                           | Solaris       9.0       A warning: The data in this partition will be erased.         Linux native       9.8       Available Space:         Available Space:       0.8       Type "=" into any partition size to adjust the available disk space.                                                                                                    |                               |
|                                                                                                  |                                                                           | Quit @Help                                                                                                    | ext                           |
|                                                                                                  |                                                                           |                                                                                                    |                               |
| OpenSolaris 2008.                                                                                | 05 1                                                                      |                                                                                                    |                               |

Figure 2-18. Installing OpenSolaris on the OpenSolaris filesystem partition

This time, the installation will not fail (refer to Figure 2-19), and OpenSolaris 2008 will be installed.
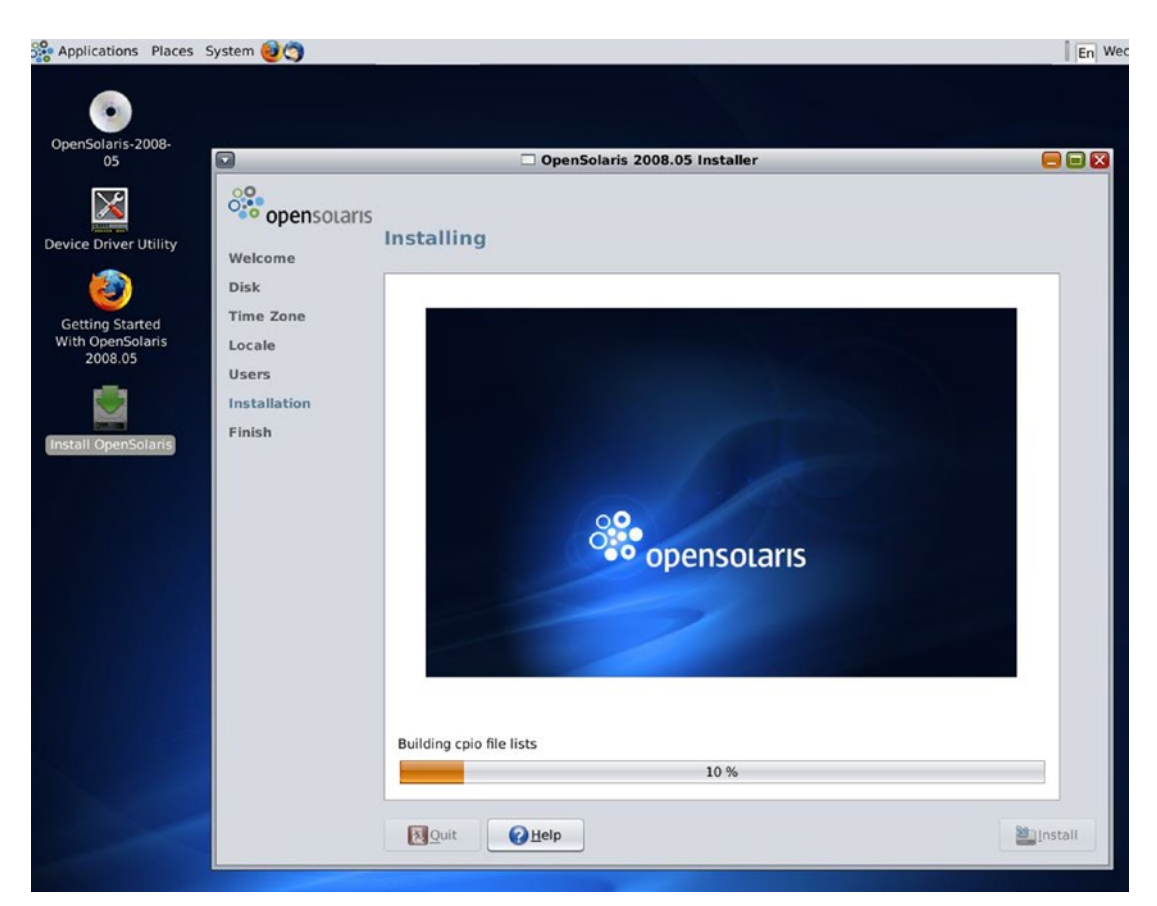

Figure 2-19. The installer will not fail

After the installation, we will reboot our BIOS system. What OS do you think will boot?

- Windows XP?
- OpenSolaris?
- XP and OpenSolaris together?
- None?

Take a while and think before continuing....

Figure 2-20 shows what we get on-screen after rebooting.

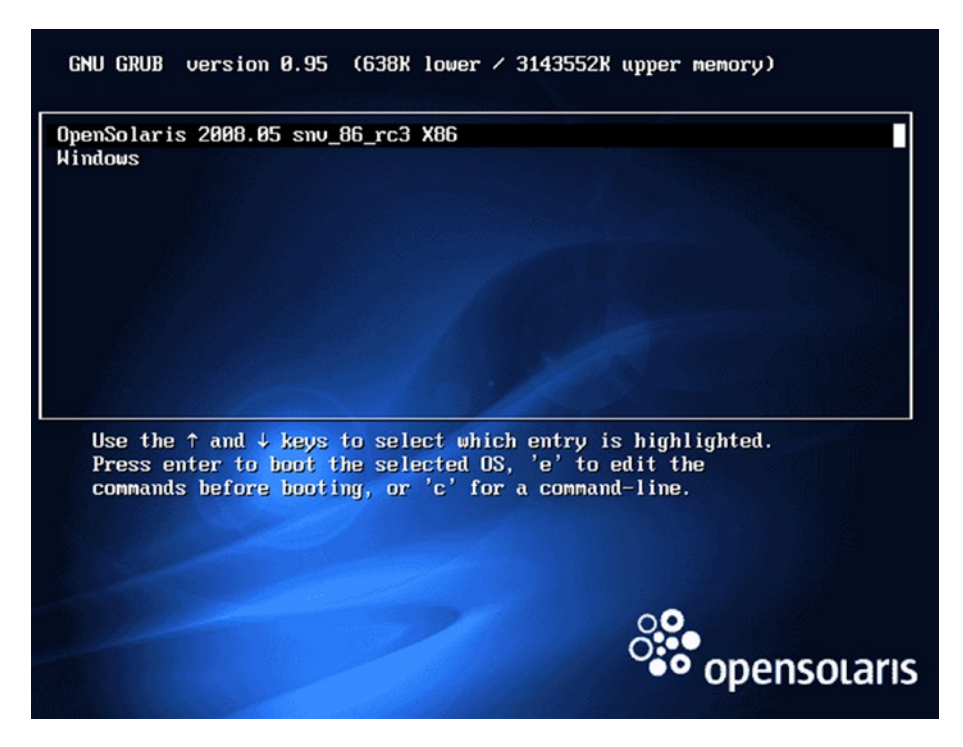

Figure 2-20. The welcome screen after reboot

So, the OS that is booting here is OpenSolaris, and it is giving us an option to boot XP as well. Let's shed some light on what happened in the background. OpenSolaris saw that it was getting installed in its own partition (the second partition), but there is another OS available in the first partition, which is Windows (or at least a "non-Unix OS").

But how did OpenSolaris come to know there is another OS installed on the first primary partition?

When OpenSolaris was installed in its own partition, it saw that the fdisk signature was set on the first primary partition. (Again, the fdisk signature is also called the *active flag* or simply the \* flag.) As we saw earlier in our boot sector specification diagram (Figure 2-21), every partition has 512 bytes + 31 KB of space reserved for booting purposes, and this space is hidden from the user.

| · · · ·                                | ► 32256 By          | /tes / 512<br>63 |             |                    |                             |                  |                  |
|----------------------------------------|---------------------|------------------|-------------|--------------------|-----------------------------|------------------|------------------|
| 512 Bytes / First Sector<br>62 sectors |                     |                  |             |                    |                             | 1 sect           | or = 512 Bytes   |
| Boot<br>Strap                          | Vendor<br>signature | NULL             | MBR         | Fdisk<br>signature | Bootloader                  | 1st<br>partition | 2nd<br>partition |
| 440<br>bytes                           | 4 bytes             | 2 bytes          | 64<br>bytes | 2 Bytes            | 31 KiloBytes<br>31744 bytes |                  |                  |

## Figure 2-21. The boot sector

In other words, when we created a partition layout through GParted, the tool made the following compartments for every partition:

-----

- 1) Bootstrap
- 2) Vendor signature
- 3) NULL
- 4) MBR
- 5) Fdisk signature
- 6) Bootloader

But it filled data only in the vendor signature and MBR fields. The vendor signature field will have data as per the vendor of the HDD, whereas in the case of the MBR field, the data will be as follows:

- The start and end of the first primary partition
- The start and end of the second primary partition
- The start and end of the third primary partition
- The start and end of the fourth primary partition

Basically, there will be four entries, and each entry will consume 16 bytes. Apart from the vendor signature and MBR, the other fields will be empty. Also, please note that GParted will prepare all the compartments (512 bytes + 31 KB) but will fill only the vendor signature and MBR fields for the first primary partition.

Coming back to the fdisk signature field, when Windows XP was installed, it established the following:

- Part-1 of NTLDR in the bootstrap
- Part-2 of NTLDR in the bootloader
- Part-3 of NTLDR inside the first primary partition

Then it set the fdisk signature in its own partition (2 bytes). So, the disk layout will be something like shown in Figure 2-22.

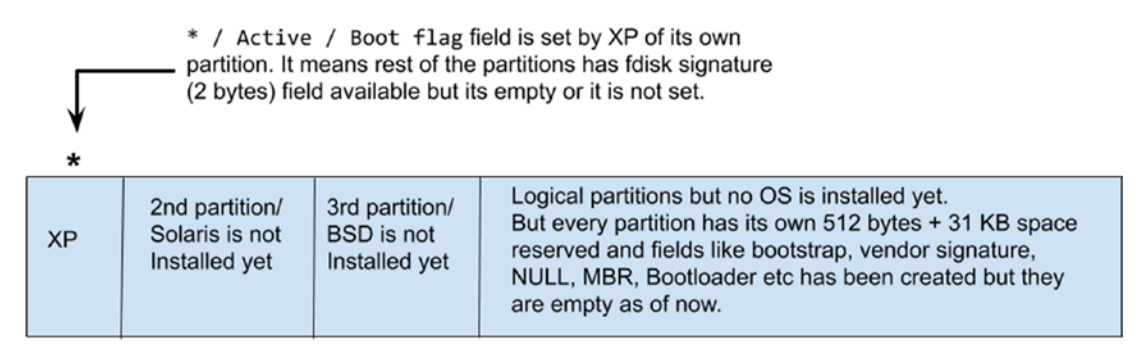

Figure 2-22. The disk layout after XP's installation

OpenSolaris found this disk layout. When the OpenSolaris installation was complete and it wanted to install its bootloader (GRUB), it saw an asterisk (\*) on the first primary partition, and that is when it realized there is a Windows OS already installed. Now GRUB (the OpenSolaris bootloader) has two options.

- Install part-1 (bootstrap) and part-2 (bootloader) of Grand Unified Bootloader (GRUB) in the first primary partition, and install part-3 of GRUB in its own partition (the second partition where OpenSolaris has been installed).
- Or install part-1 (bootloader) in its own partition's first 512 bytes, part-2 in its own partition's 31 KB, and part-3 also in its own partition; then put \* on its own second partition (refer to Figure 2-23).

| 0 🖪                                      |                               | 10                  | dev/sda - GParteo     | E.                    |                       |                       |           |
|------------------------------------------|-------------------------------|---------------------|-----------------------|-----------------------|-----------------------|-----------------------|-----------|
| <u>G</u> Parted <u>E</u> dit <u>V</u> ie | w <u>D</u> evice <u>P</u> art | tition <u>H</u> elp |                       |                       |                       |                       |           |
| New Delete                               | esize/Move                    | opy Paste           | 🥎 √<br>Undo Apply     |                       |                       | 🙆 /dev/sda (75        | 00 GiB) 🔻 |
| /dev/sda1 /de<br>9.77 GiB 8.9            | ev/sda4 /d<br>99 GiB 9        | dev/sda2<br>.77 GiB | /dev/sda5<br>9.77 GiB | 'dev/sda6<br>9.77 GiB | /dev/sda7<br>9.77 GiB | /dev/sda8<br>9.77 GiB |           |
| Partition                                | File System                   | Label               | Size                  |                       | Used                  | Unused                | Flags     |
| /dev/sda1                                | fat32                         |                     | 9.77                  | GiB                   | 2.97 GiB              | 6.79 GiB lba          | 3         |
| /dev/sda4 🔥 🔥                            | ext3                          | Solaris 2009        | 8.99                  | GiB                   |                       | bo                    | ot        |
| unallocated                              | unallocated                   |                     | 790.86                | MiB                   |                       |                       |           |
| /dev/sda2                                | ext3                          | PC-BSD 9            | 9.77                  | GiB                   | 307.23 MiB            | 9.47 GiB              |           |
| ✓ /dev/sda3                              | extended                      |                     | 45.70                 | GiB                   |                       |                       |           |
| /dev/sda5                                | ntfs                          | windows 2003        | 9.77                  | GiB                   | 50.78 MiB             | 9.72 GiB              |           |
| /dev/sda6                                | ntfs                          | windows 7           | 9.77                  | GiB                   | 50.78 MiB             | 9.72 GiB              |           |
| /dev/sda7                                | ext3                          | RHEL 6              | 9.77                  | GiB                   | 307.23 MiB            | 9.47 GiB              |           |
| /dev/sda8                                | ext3                          | Fedora 15           | 9.77                  | GiB                   | 307.23 MiB            | 9.47 GiB              |           |
| /dev/sda9                                | linux-swap                    | swap                | 6.63                  | GiB                   | 0.00 B                | 6.63 GiB              |           |
|                                          |                               |                     |                       |                       |                       |                       |           |
| 0 operations pending                     | )                             |                     |                       |                       |                       |                       |           |
|                                          | البرا حذي                     |                     |                       |                       |                       | 1                     |           |
| 4 Workspace 1 + 14                       | New Thu 07:17:06              |                     |                       |                       | Ideuteda CDart        |                       |           |

Figure 2-23. The disk layout in GParted after OpenSolaris installation

Please note that the boot flag is back to the OpenSolaris partition. Also, GParted does not understand the Solaris2 partition; hence, it shows ext3 as a filesystem name.

If OpenSolaris chooses option 1, then OpenSolaris has to clear Windows XP's part-1 and part-2 of the bootloader. It also means only OpenSolaris will boot, and XP will never be able to boot. Hence, OpenSolaris chooses option-2, giving equal opportunity to boot Windows XP. OpenSolaris also makes a Windows XP entry in one of its own files (we will talk about this file later in the chapter). Whenever OpenSolaris starts booting up, GRUB will refer to that file, and it will find the Windows entry in it, which will be shown on-screen. Figure 2-24 shows the OpenSolaris welcome screen.

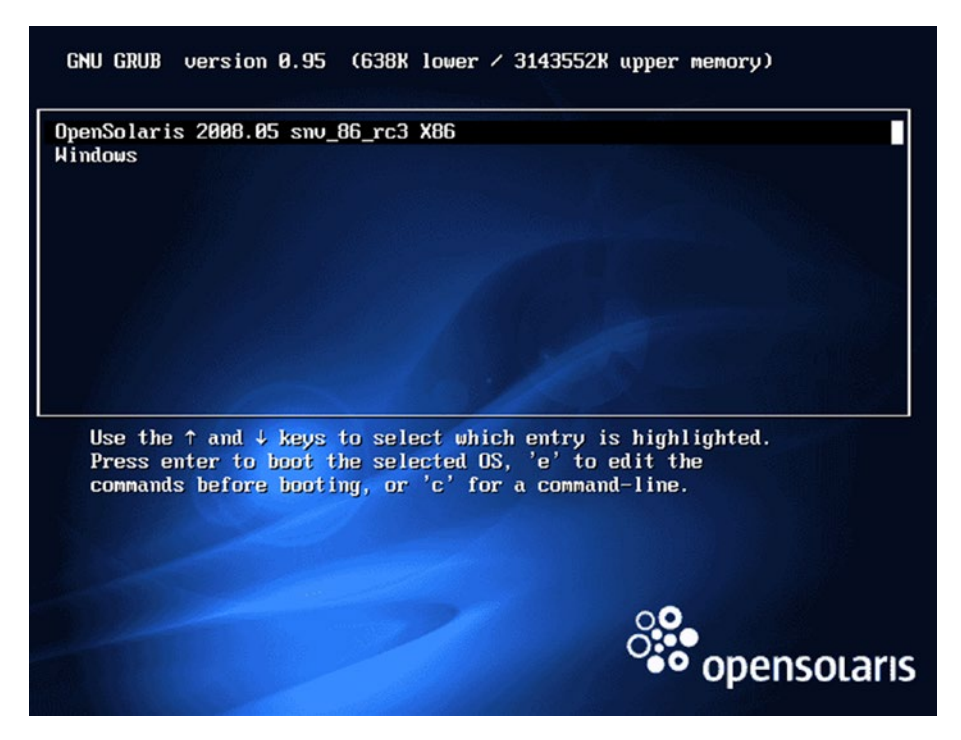

Figure 2-24. The OpenSolaris welcome screen

So, the complete booting sequence of OpenSolaris is as follows:

- 1. Power on the system.
- 2. The CPU jumps to the BIOS.
- 3. The BIOS runs the POST routine.
- 4. We go back to the BIOS.
- 5. The BIOS is kind of dumb; it will check the boot priority set by the user.
  - When I say *boot priority*, I means the device through which system will boot.
  - It could be CDROM, USB, HDD, PXE, etc.
- 6. The BIOS will jump to the entire HDD's first 512 bytes or on the first sector of the boot device.
  - The boot device could be anything, but as of now we are considering an HDD.

- 7. The BIOS will hand over control to whichever binary is present in the bootstrap.
  - Who do you think is there? The Windows bootloader (NTLDR) or OpenSolaris (GRUB)? Think for a while and then continue.
  - The boot sector stored in the first 512 bytes is NTLDR of Windows XP.
  - You must have noticed the 440 bytes of the bootstrap space is • very tiny, and no code can boot an OS from it. Hence, part-1 of NTLDR (bootstrap) just jumps to the bigger space, which is part-2 (bootloader/31 KB/virtual boot record). Part-2 checks the MBR (64 bytes) and finds four entries in it. This means the disk has four primary partitions. But there is an issue here: out of four primary partitions, which partition has the OS? You might say, of course, it's the first and second partitions, but how will the bootloader know where the OS is? And which one should it boot? This is a genuine question, and to solve this problem, the fdisk signature field has been created. Whichever partition has these 2 bytes filled or set, that partition has an OS. So, when Windows XP or OpenSolaris was getting installed, it's a duty of that OS to fill the 2 bytes of the fdisk signature field or set the \* on its own partition so that the bootloader will know which partition has the OS. In our case, the \* is on its second partition (OpenSolaris kept it while it was getting installed). This is how part-2 of NTLDR will know that it has to jump to the second partition.
- 8. Part-2 of NTLDR jumps to the second partition, which means it simply jumps to part-1 of the GRUB bootloader in the second partition (bootstrap).
- 9. Part-1 of GRUB (bootstrap/440 bytes) is again tiny, so it will again jump to a bigger space, which is part-2 of GRUB (bootloader).

10. Part-2 knows where part-3 is. The location of part-3 will be hardcoded in part-2, so it will simply jump to part-3. Part-3 will read the text file /rpool/boot/grub/menu.lst (see Figure 2-25); this is the same file that was created by OpenSolaris when it detected XP on the first primary.

| Image: Image: | = = 🛛 |
|----------------------------------------------------------------------------------------------------|-------|
| File Edit View Terminal Tabs Help                                                                                                    |       |
| yogesh@opensolaris:~\$ cat /rpool/boot/grub/menu.lst                                                                                                    | *     |
| splashimage /boot/grub/splash.xpm.gz                                                                                                    |       |
| timeout 30                                                                                                    |       |
| default 0                                                                                                    |       |
| # ADDED BY BOOTADM - DO NOT EDIT                                                                                                    |       |
| title OpenSolaris 2008.05 snv_86_rc3 X86                                                                                                    |       |
| pootts rpool/RUUI/opensolaris                                                                                                    |       |
| kernel\$ /platform/i86pc/kernel/\$ISADIR/unix -B \$ZFS-B00TFS                                                                                                    |       |
| <pre>module\$ /platform/i86pc/\$ISADIR/boot_archive</pre>                                                                                                    |       |
| #END BOOTADM                                                                                                    |       |
|                                                                                                    |       |
| title Windows                                                                                                    |       |
| rootnoverify (hd0,0)                                                                                                    |       |
| chainloader +1                                                                                                    |       |
|                                                                                                    |       |
| # Unknown partition of type 131 found on /dev/rdsk/c4d1p0 partition: 2                                                                                                    |       |
| # It maps to the GRUB device: (hd0,1) .                                                                                                    |       |
|                                                                                                    |       |
| # Unknown partition of type 5 found on /dev/rdsk/c4dlp0 partition: 3                                                                                                    |       |
| # It maps to the GRUB device: (hd0,2) .                                                                                                    |       |
| yogesh@opensolaris:~\$                                                                                                    |       |
|                                                                                                    |       |
|                                                                                                    |       |
|                                                                                                    | *     |

Figure 2-25. The OpenSolaris menu.lst file

11. Part-3 of GRUB will read this text file and print whatever is written after the 'title variable, and that is how we reach the screen shown in Figure 2-26.

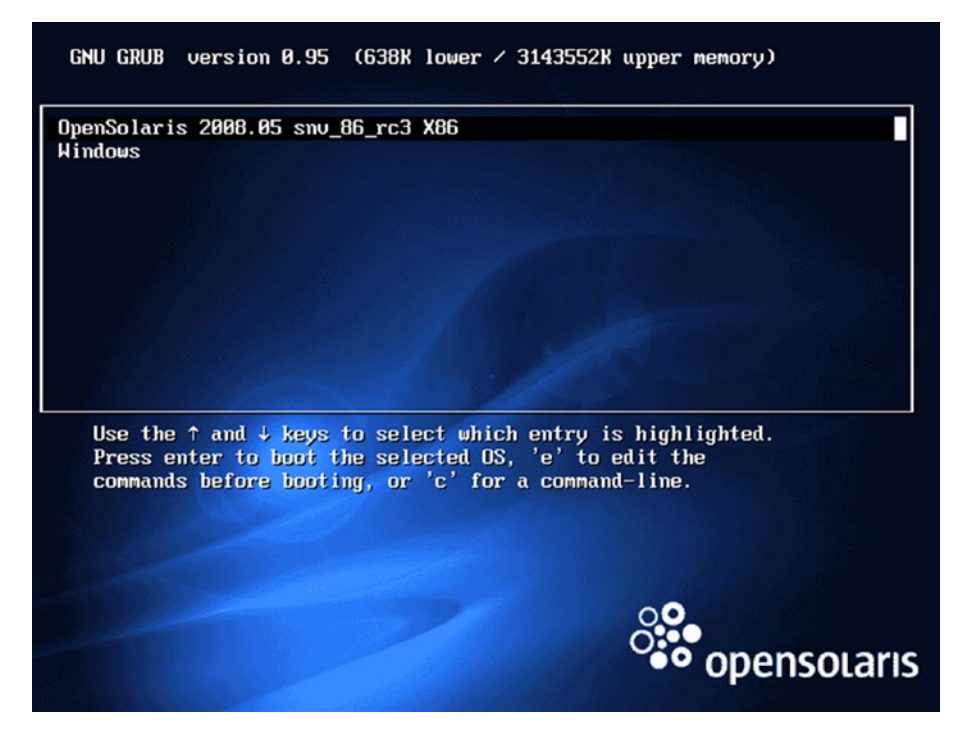

Figure 2-26. The OpenSolaris welcome screen

Figure 2-27 shows the complete booting sequence of OpenSolaris.

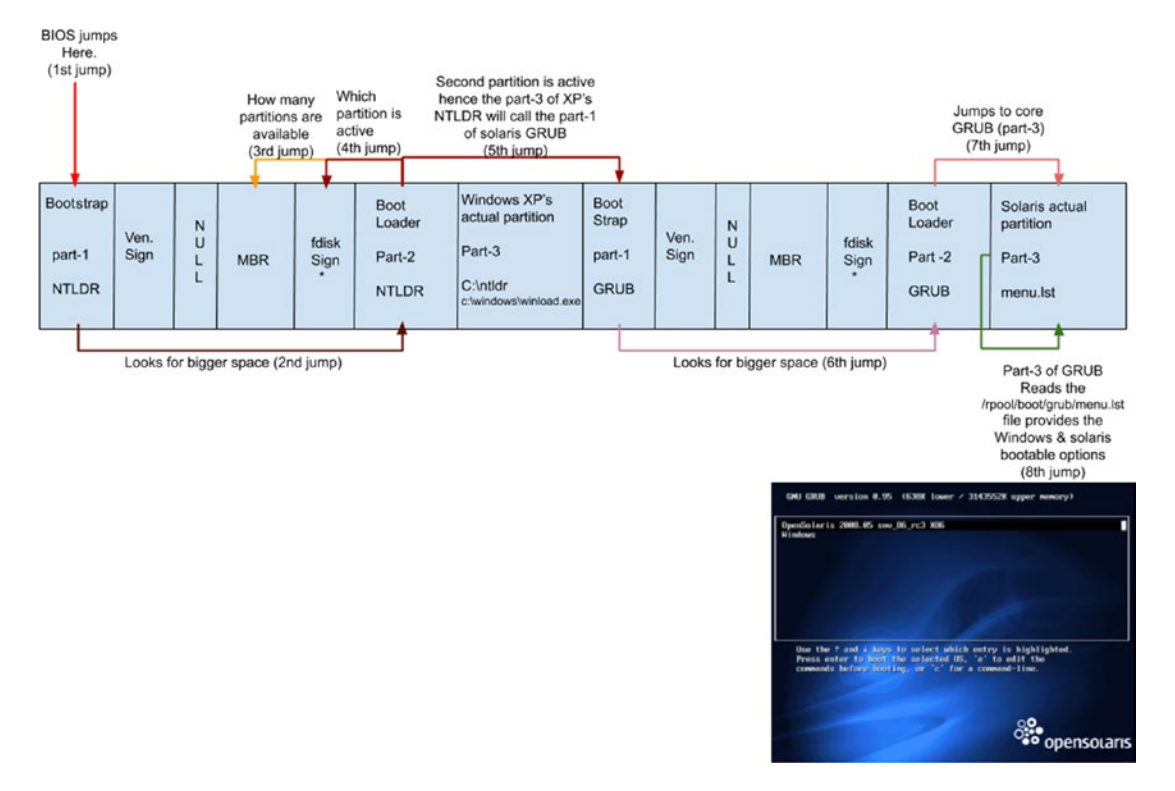

Figure 2-27. The OpenSolaris booting sequence

If a user chooses the OpenSolaris option to boot, then part-3 of the OpenSolaris GRUB knows where the kernel of OpenSolaris is, which is in the /boot directory. GRUB will copy the kernel from /boot to memory and give control to the kernel. This is where the GRUB bootloader's task ends, and it goes away. Now the kernel of OpenSolaris will take care of the rest of the booting sequence. We will talk about the kernel in Chapter 4.

If a user chooses the Windows XP option to boot, then part-3 of the OpenSolaris GRUB will jump back to part-1 of NTLDR (bootstrap). Part-1 of NTLDR will jump to part-2 of NTLDR. Part-2 will jump to part-3. Part-3 of NTLDR will load winload.exe in memory. The winload.exe file knows where the kernel of XP is. It will eventually be copied or loaded into memory by NTLDR. Once the kernel is in memory, NTLDR's job is done (remember, kernel=OS=kernel). Since XP's kernel is in memory, it will take care of the rest of the booting sequence.

# PC-BSD 9.0

The \* or the boot flag is on the OpenSolaris partition, so now we will install PC-BSD 9.0. In Figure 2-28, the installer of PC-BSD shows the number of partitions on which PC-BSD 9.0 can be installed.

| đ                | pc-sysinstaller                                                                                                    |        |
|------------------|----------------------------------------------------------------------------------------------------|--------|
| 🖤 PG             | ISD .                                                                                                    | Disk   |
| Disk setup       |                                                                                                    | - 🐨 🗋  |
| Language         | Please select the disk for system installation                                                                                                    |        |
| Keyboard         | ada0 - 76800MB Mware Virtual IDE Hard Drive 🛫 🧲                                                                                                    |        |
| System           | Basic Mode Advanced Mode                                                                                                    |        |
| Disk             | If installing as the only operating system, check "Use Entire Disk".                                                                                           |        |
| Users            |                                                                                                    |        |
| Desktop          | ada051:10000MB (DOS or Windows 95 with 32 bit FAT (LBA))<br>ada054:9209M (Solaris x86 (new))<br>ada052:10000MB (Linux native)<br>ada053:46799MB (Extended DOS) |        |
| Sources          |                                                                                                    |        |
| Summary          | 🚽 Add Partition 🚽 Delete Part                                                                                                    | tition |
| Installation     | Additional Options                                                                                                    |        |
| Finished         | C UFS Filesystem C ZFS Filesystem (64bit with 4GB RAM recommended)                                                                                             |        |
|                  | Encrypt user data     Partition disk with G                                                                                                    | PT     |
|                  |                                                                                                    |        |
| 💡 <u>H</u> elp 📖 | Ab <u>o</u> rt <u>B</u> ack                                                                                                    | Next   |
| U                |                                                                                                    |        |

Figure 2-28. The number of partitions

As you can see, the hard disk naming convention is different in BSD compared to earlier OSs. We need to install BSD on the third partition, which is ada0s2. It stands for "Adapter number zero and slice number 2." The slice can be considered as a partition. Figure 2-29 shows the disk layout and disk naming conventions.

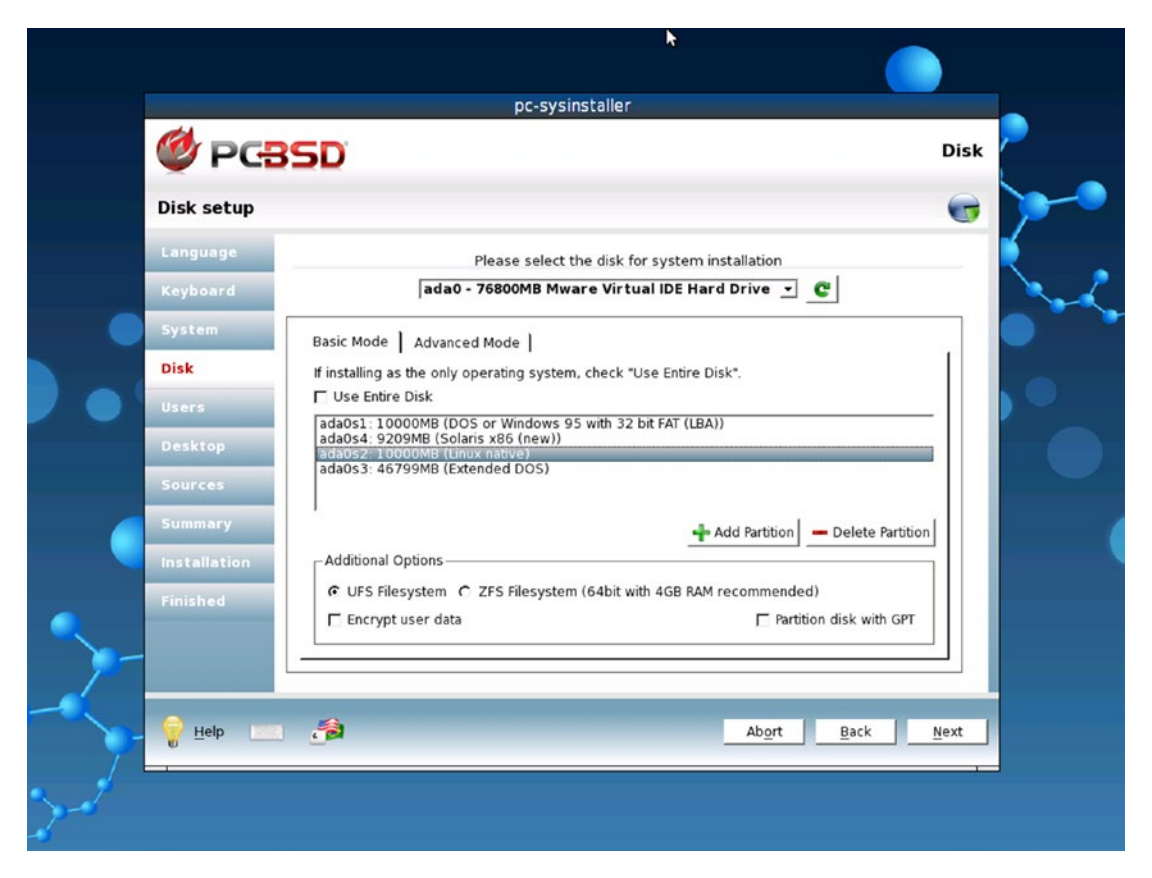

Figure 2-29. The disk layout and disk naming conventions

Assign the ada0s2 space to / (the root filesystem). Figure 2-30 shows the partition layout of PC-BSD 9.0. You will also notice that the filesystem of BSD is UFS, which is the Unix File System.

| <i>d</i>     |                                      |                   | pc-sysinsta                 | iller                      |                 |      |
|--------------|--------------------------------------|-------------------|-----------------------------|----------------------------|-----------------|------|
| <b>PG</b>    | 3SD                                  |                   |                             |                            |                 | Disk |
| Disk setup   |                                      |                   |                             |                            |                 |      |
| Language     |                                      | Ple               | ease select the d           | lisk for system insta      | allation        |      |
| Keyboard     |                                      | ada0 - 76         | 800MB Mware                 | Virtual IDE Hard D         | rive - C        |      |
| System       | Basic Mode                           | Advanced M        | 1ode                        |                            |                 |      |
| Disk         | The following                        | partitions will   | be created durin            | g the installation:        |                 |      |
| Users        | 🛖 Add                                | 🖉 Edit            | - Remove                    |                            | Use default lay | out  |
| Desktop      | Slice                                | Mount             | Size                        | Туре                       |                 |      |
| Sources      | ada0s2<br>ada0s2<br>ada0s2<br>ada0s2 | /<br>SWAP<br>/var | 2000<br>256<br>2048<br>5686 | UFS+SUJ<br>SWAP<br>UFS+SUJ |                 |      |
| Summary      | 808032                               | 7031              | 5000                        | 013430)                    |                 |      |
| Installation |                                      |                   |                             |                            |                 |      |
| Finished     |                                      |                   |                             | Partition disks w          | ith GPT         |      |
|              |                                      |                   |                             |                            |                 |      |
| 🤗 Help 🔛     | 1 🍰                                  |                   |                             |                            | Abort Back      | Next |
| U I          | _                                    |                   |                             |                            |                 |      |

Figure 2-30. The partition layout of PC-BSD 9.0

After the installation, the system will restart. Now take some time and think about which OS will boot.

Which of the following will it be?

- OpenSolaris, which would give it a chance to boot Windows and BSD
- Will it be PC-BSD, which would give it chance to boot the other two OSs?
- Will it be PC-BSD alone?
- Will it be Windows XP alone?
- Will it be OpenSolaris alone?
- Or will none of the OSs boot?

Please visit the booting flowcharts of earlier operating systems and try to come up with your own booting sequence.

As you can see in Figure 2-31, the OS that will boot is OpenSolaris, which will create a chance to boot Windows only.

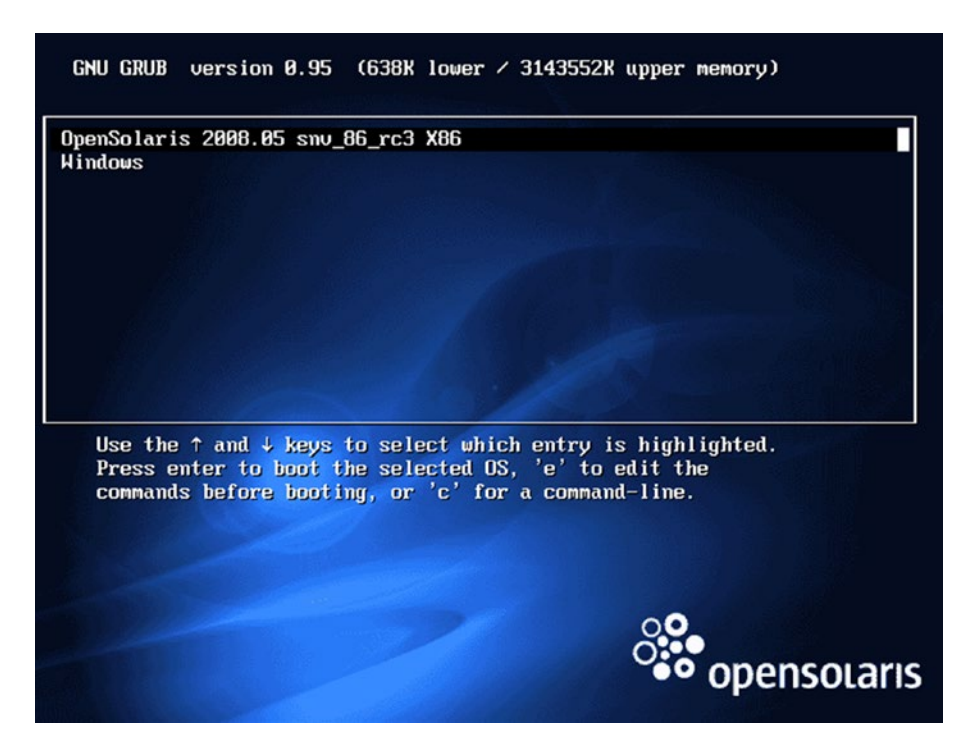

Figure 2-31. PC-BSD is not booting.

PC-BSD is not booting. Before going to the next page, again take some time and think about what happened

You are right—there is a chance that PC-BSD might have not kept the \*/boot flag/ fdisk signature on its own partition. Let's see if that is the case. We will boot with GParted (Figure 2-32) and verify our theory.

| -211 |                                                                                    |
|------|------------------------------------------------------------------------------------|
|      | http://gpariad.org                                                                 |
|      | GParted Live (Default settings)                                                    |
|      | Oth <mark>er modes of GParted Live</mark>                                          |
| 1    | Local operating system in harddrive (if available)<br>Memory test using Montest26. |
|      | hendry test doring hentestoor                                                      |
|      |                                                                                    |
|      |                                                                                    |
|      |                                                                                    |
| 2    |                                                                                    |
|      |                                                                                    |
| 4    |                                                                                    |
|      | Press [This] to edit outions                                                       |
|      |                                                                                    |
|      |                                                                                    |
| Boo  | t menu for BIOS machine                                                            |
| GPa  | rted live version: 0.22.0-2-1586. Live version maintainer: Steven Sh               |
| UIS  | Claimer: GParted live comes with HESULUIALY NU HHNRHNIY                            |
| -    |                                                                                    |
|      | GNOME Partition Editor                                                             |
|      | on one nartheren Europ                                                             |

Figure 2-32. The GParted welcome screen

As you can see in Figure 2-33, PC-BSD does not have \* set on its own partition.

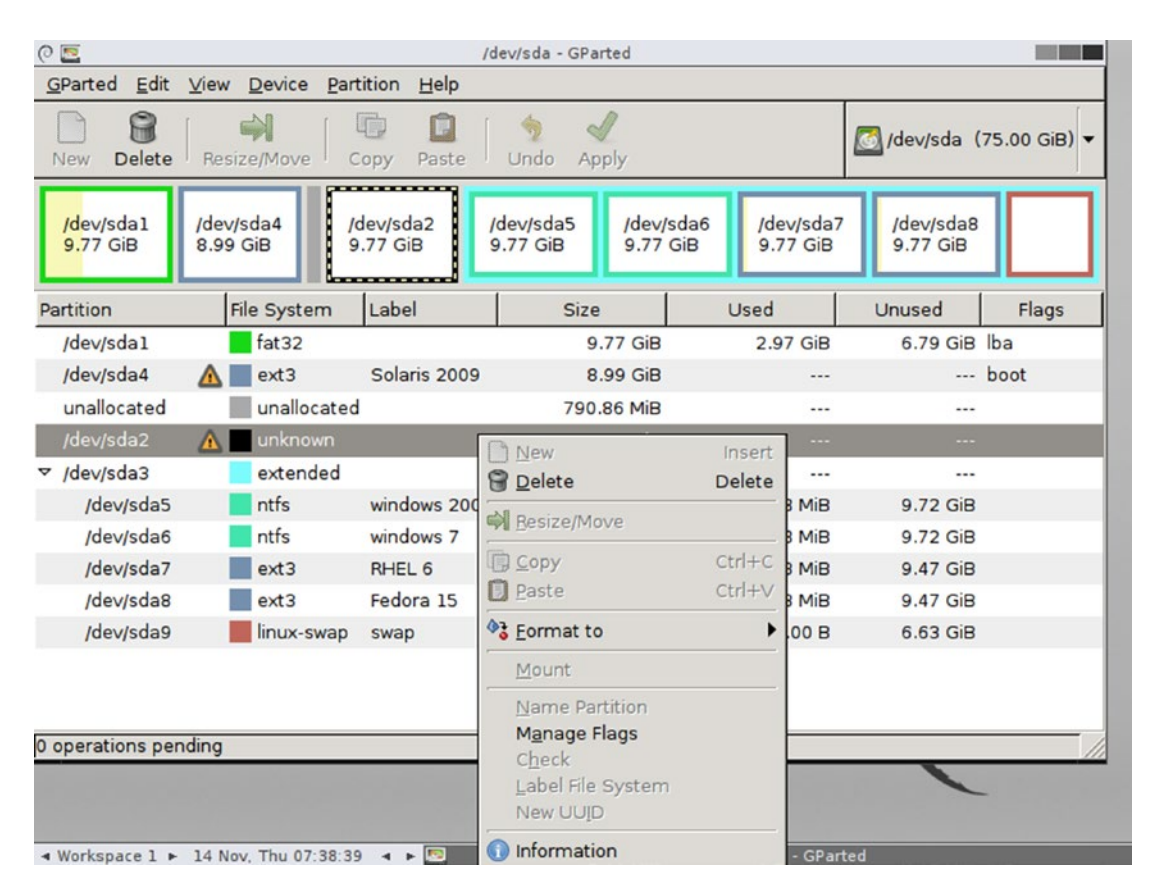

Figure 2-33. The disk layout on GParted

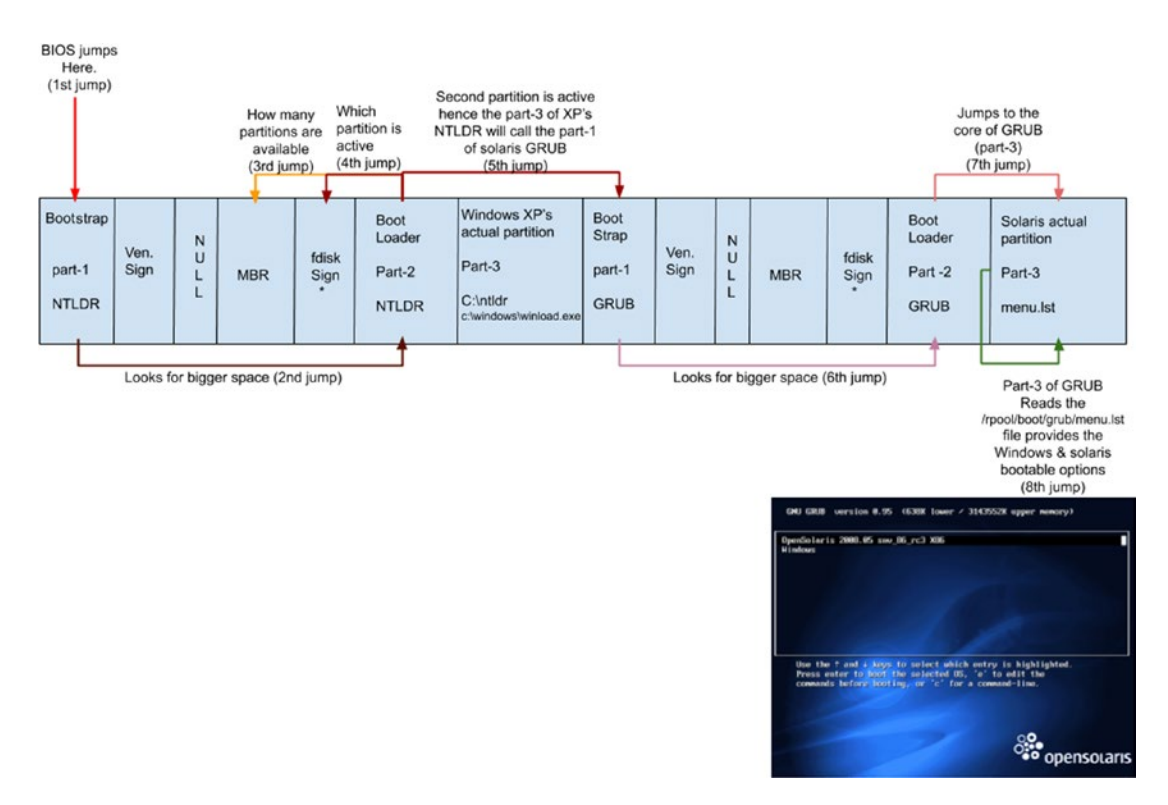

#### So, the booting sequence looks like Figure 2-34.

Figure 2-34. The boot sequence and why PC-BSD is not able to boot

This means OpenSolaris does not know BSD is installed on the third partition. Hence, the PC-BSD entry is not with OpenSolaris. What if we keep the boot flag on BSD's partition? Will it boot? But how do we keep the boot flag on the third partition? It's simple—GParted gives us that option. Right-click the third partition and select the boot flag, as shown in Figure 2-35.

| 0 🔤                                   |                                 | /dev/sda - GParted                                          |                 |                           |
|---------------------------------------|---------------------------------|-------------------------------------------------------------|-----------------|---------------------------|
| <u>G</u> Parted <u>E</u> dit <u>V</u> | iew <u>D</u> evice <u>P</u> art | tition <u>H</u> elp                                         |                 |                           |
| New Delete                            | Resize/Move                     | Topy Paste Undo Apply                                       |                 | [] /dev/sda (75.00 GiB) ▼ |
| /dev/sda1 //<br>9.77 GiB 8            | dev/sda4<br>3.99 GiB 9          | () S Manage flags on /dev/sda2<br>Manage flags on /dev/sda2 | v/sda7<br>7 GiB | /dev/sda8<br>9.77 GiB     |
| Partition                             | File System                     | ☑ boot                                                      |                 | Unused Flags              |
| /dev/sdal                             | fat32                           | L diag                                                      | 7 GiB           | 6.79 GiB lba              |
| /dev/sda4                             | 🛕 🔤 ext3                        | L esp                                                       |                 | boot                      |
| unallocated                           | unallocated                     | irst                                                        |                 |                           |
| /dev/sda2                             | 🔥 💼 unknown                     |                                                             |                 |                           |
| ✓ /dev/sda3                           | extended                        |                                                             |                 |                           |
| /dev/sda5                             | ntfs                            |                                                             | 8 MiB           | 9.72 GiB                  |
| /dev/sda6                             | ntfs                            |                                                             | 8 MiB           | 9.72 GiB                  |
| /dev/sda7                             | ext3                            | □ raid                                                      | 3 MiB           | 9.47 GiB                  |
| /dev/sda8                             | ext3                            |                                                             | 3 MiB           | 9.47 GiB                  |
| /dev/sda9                             | linux-swap                      | <u>*</u>                                                    | ose I.00 B      | 6.63 GiB                  |
| ) operations pendi                    | ng                              |                                                             |                 |                           |
|                                       | 4 New Thu 07:20:01              | daviada CDattad                                             |                 | Manage flags on /deu/eda2 |

Figure 2-35. Setting the boot flag on PC-BSD

Figure 2-36 shows how the disk layout looks after setting the boot flag on BSD's third partition.

| 0 🔤                                 |                        | /d                   | lev/sda - GParted              |                       |                           |
|-------------------------------------|------------------------|----------------------|--------------------------------|-----------------------|---------------------------|
| <u>G</u> Parted <u>E</u> dit        | <u>View Device Par</u> | tition <u>H</u> elp  |                                |                       |                           |
| New Delete                          | Resize/Move            | Copy Paste           | 🦘 √<br>Undo Apply              |                       | [] /dev/sda (75.00 GiB) ▼ |
| <mark>/d</mark> ev/sda1<br>9.77 GiB | /dev/sda4<br>8.99 GiB  | dev/sda2<br>9.77 GiB | dev/sda5 /dev<br>9.77 GiB 9.77 | /sda6<br>GiB 9.77 GiB | 7 /dev/sda8<br>9.77 GiB   |
| Partition                           | File System            | Label                | Size                           | Used                  | Unused Flags              |
| /dev/sda1                           | fat32                  |                      | 9.77 GiB                       | 2.97 GiB              | 6.79 GiB lba              |
| /dev/sda4                           | 🛕 🔳 ext3               | Solaris 2009         | 8.99 GiB                       |                       |                           |
| unallocated                         | unallocated            | ł                    | 790.86 MiB                     |                       |                           |
| /dev/sda2                           | 🛕 📃 unknown            |                      | 9.77 GiB                       |                       | boot                      |
| ✓ /dev/sda3                         | extended               |                      | 45.70 GiB                      |                       |                           |
| /dev/sda5                           | ntfs                   | windows 2003         | 9.77 GiB                       | 50.78 MiB             | 9.72 GiB                  |
| /dev/sda6                           | ntfs                   | windows 7            | 9.77 GiB                       | 50.78 MiB             | 9.72 GiB                  |
| /dev/sda7                           | ext3                   | RHEL 6               | 9.77 GiB                       | 307.23 MiB            | 9.47 GiB                  |
| /dev/sda8                           | ext3                   | Fedora 15            | 9.77 GiB                       | 307.23 MiB            | 9.47 GiB                  |
| /dev/sda9                           | linux-swap             | swap                 | 6.63 GiB                       | 0.00 B                | 6.63 GiB                  |
|                                     |                        |                      |                                |                       |                           |
| 0 operations pend                   | ding                   |                      |                                |                       |                           |
|                                     |                        |                      |                                |                       |                           |
|                                     |                        |                      |                                |                       |                           |
| ✓ Workspace 1 ►                     | 14 Nov. Thu 07:39:1    | 3 4 🕨 🔯              |                                | /dev/sda - GPar       | ted                       |

Figure 2-36. The disk layout

Now which OS do you think will boot?

- PC-BSD alone?
- PC-BSD, which would give the chance to boot every other OS?
- Again OpenSolaris, which would create an option to boot Windows?
- OpenSolaris alone?
- Windows XP alone?

Figure 2-37 shows the answer; after reboot, it's only PC-BSD that is booting, and it is not giving an option to boot any other OS.

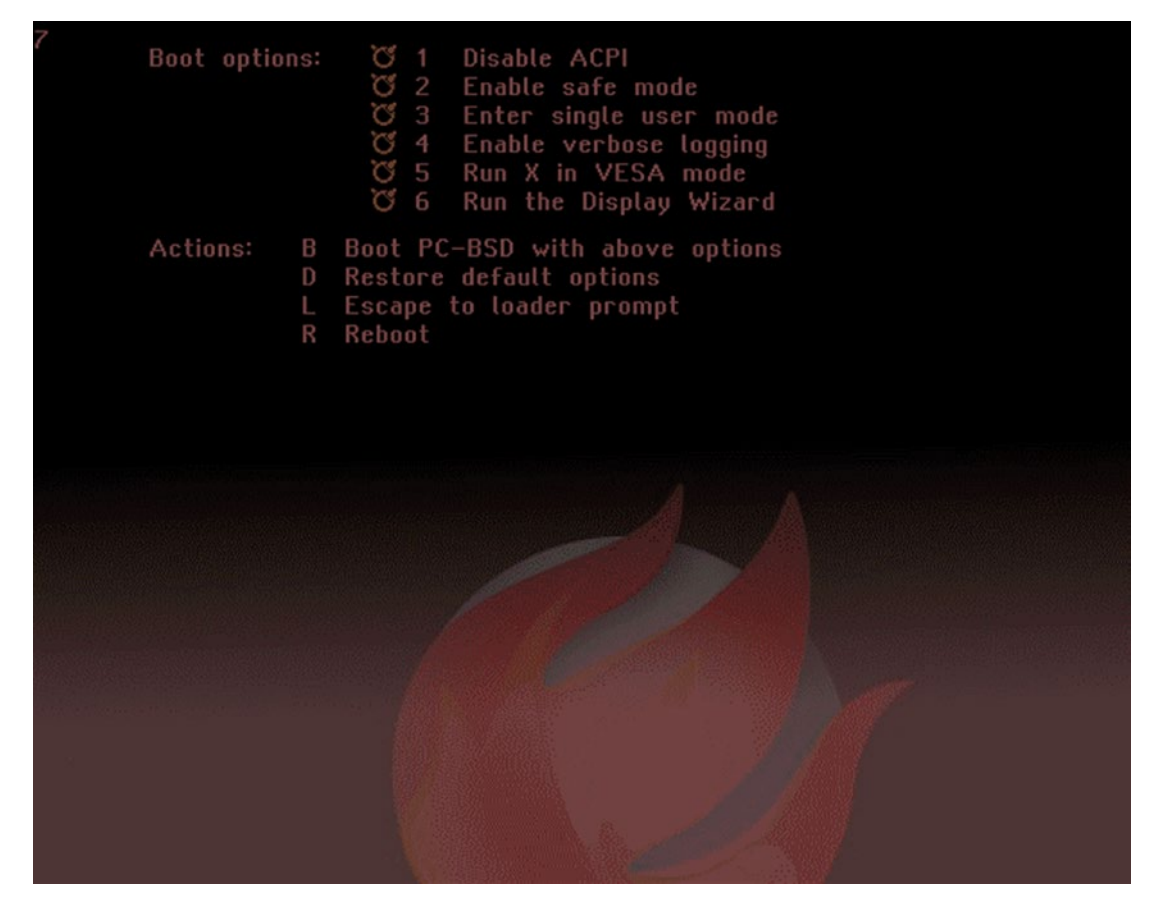

Figure 2-37. The welcome screen of PC-BSD

Let's try to understand how PC-BSD managed to boot.

- 1. Power on the system.
- 2. The BIOS executes the POST routine. The POST checks the hardware health and gives a healthy beep if everything is good and goes back to the BIOS.
- 3. The BIOS is dumb, and it simply jumps to the first sector of the entire HDD, which is a bootstrap of Windows XP.
- 4. XP's part-1 (NTLDR) jumps to a bigger space, which is part-2 of NTLDR (the bootloader). The bootloader checks the MBR and finds there are four primary partitions, but which one is active? To check that, the bootloader checks the first primary partition's fdisk signature, which is not set, so it checks the second partition's boot

flag, which is also not set. Hence, it jumps to the third partition where it finds the boot flag set. The bootloader (part-2) of NTLDR jumps to BSD's partition and runs the bootstrap of BSD's bootloader. The bootloader of BSD is BTX, which stands for Boot Extended. BTX jumps to its second part and eventually to the third part. The third part of BTX knows where the kernel of BSD is. Part-3 of BTX copies the kernel image of BSD in memory, and this is where BTX stops and PC-BSD starts booting and shows us a welcome screen. Figure 2-38 shows the flowchart of the booting sequence of PC-BSD.

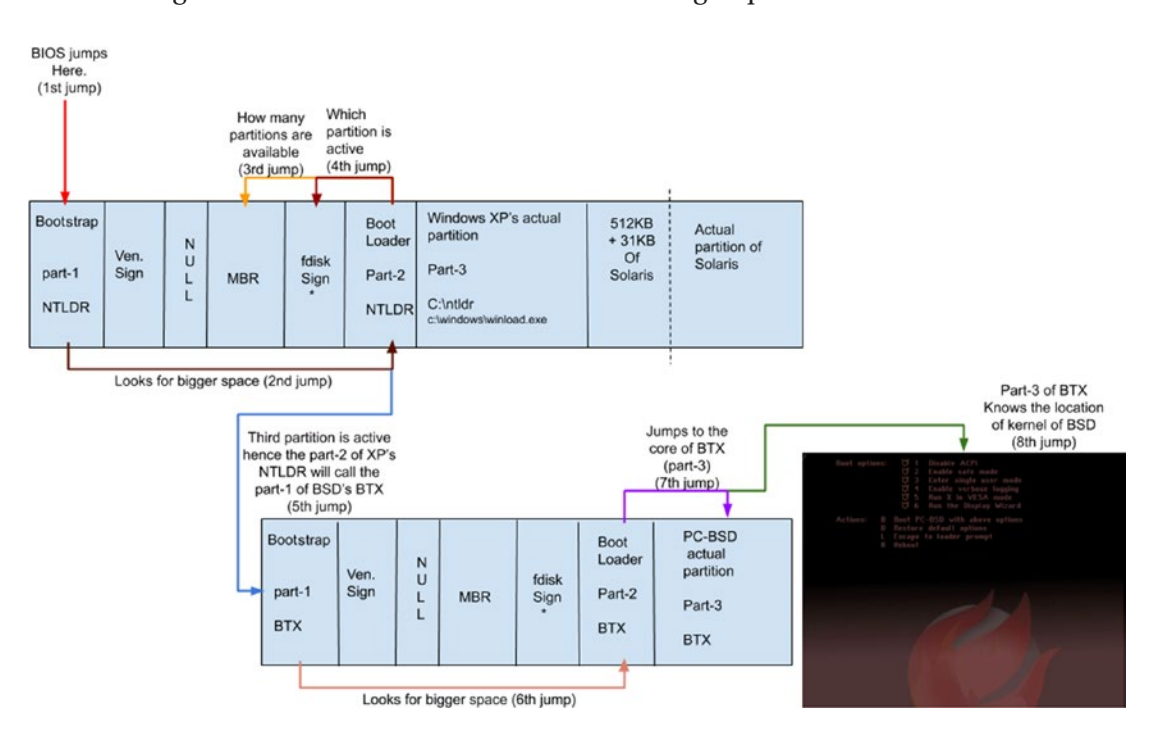

Figure 2-38. The boot sequence of PC-BSD

The interesting part of BSD booting is that when PC-BSD was getting installed, it found the boot flag on the second partition, which is the OpenSolaris partition. Now BSD has three options.

- a. Keep the boot flag on its own third partition.
- b. Keep the boot flag on its own third partition and make a OpenSolaris entry in some of its files.
- c. Keep the boot flag as it is on the second partition.

If BSD chooses the first option (a), then only BSD would be able to boot, and that would be an injustice to the other installed operating systems. We want BSD to choose the second option (b) since it gives justice to boot every other OS, but BTX is an old bootloader, and it does not have the ability to multiboot other operating systems. Hence, BSD chooses the third option (c). Therefore, it's only OpenSolaris that is booting, and it provides the option to boot XP. Remember, XP is not booting. It's only OpenSolaris that is booting, and by reading the menu.lst file, it is giving the option to boot XP. It also means BSD itself chose not to boot.

What if we go back and keep the boot flag on the first partition of Windows XP? Then which OS will boot? In Figure 2-39, we have achieved this.

| 0 🔤                                 |                       | 10                   | dev/sda - GParteo     | ł                    |                         |                     |                 |
|-------------------------------------|-----------------------|----------------------|-----------------------|----------------------|-------------------------|---------------------|-----------------|
| <u>G</u> Parted <u>E</u> dit        | View Device Par       | tition <u>H</u> elp  |                       |                      |                         |                     |                 |
| New Delete                          | Resize/Move           | Copy Paste           | 🥠 √<br>Undo Apply     |                      |                         | 🙆 /dev/sda          | • (75.00 GiB) 🔻 |
| <mark>/d</mark> ev/sda1<br>9.77 GiB | /dev/sda4<br>8.99 GiB | dev/sda2<br>9.77 GiB | /dev/sda5<br>9.77 GiB | /dev/sda<br>9.77 GiB | 6 /dev/sda7<br>9.77 GiB | /dev/sd<br>9.77 Git | a8<br>3         |
| Partition                           | File System           | Label                | Size                  |                      | Used                    | Unused              | Flags           |
| /dev/sda1                           | fat32                 |                      | 9.77                  | GiB                  | 2.97 GiB                | 6.79 GiB            | boot, lba       |
| /dev/sda4                           | 🛕 🔳 ext3              | Solaris 2009         | 8.99                  | GiB                  |                         |                     |                 |
| unallocated                         | unallocated           | 1                    | 790.86                | MiB                  |                         |                     |                 |
| /dev/sda2                           | 🛕 🔳 unknown           |                      | 9.77                  | GiB                  |                         |                     |                 |
| ✓ /dev/sda3                         | extended              |                      | 45.70                 | GiB                  |                         |                     |                 |
| /dev/sda5                           | ntfs                  | windows 2003         | 9.77                  | GiB                  | 50.78 MiB               | 9.72 GiB            |                 |
| /dev/sda6                           | ntfs                  | windows 7            | 9.77                  | GiB                  | 50.78 MiB               | 9.72 GiB            |                 |
| /dev/sda7                           | ext3                  | RHEL 6               | 9.77                  | GiB                  | 307.23 MiB              | 9.47 GiB            |                 |
| /dev/sda8                           | ext3                  | Fedora 15            | 9.77                  | GiB                  | 307.23 MiB              | 9.47 GiB            |                 |
| /dev/sda9                           | linux-swap            | swap                 | 6.63                  | GiB                  | 0.00 B                  | 6.63 GiB            |                 |
| 0 operations pen                    | ding                  |                      |                       |                      |                         |                     |                 |
| ◄ Workspace 1 ►                     | 14 Nov. Thu 07:44:4   | 7 🔺 🕨 💌              |                       |                      | /dev/sda - GPar         | ted                 |                 |

Figure 2-39. The boot sequence of PC-BSD

It's Windows XP alone that will boot, and the booting sequence is simple. Figure 2-40 explains how Windows XP is able to boot.

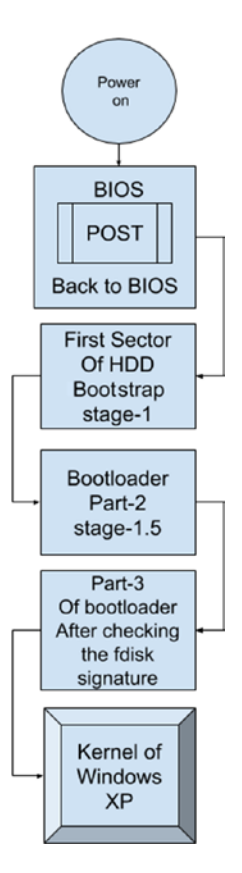

Figure 2-40. The boot sequence of Windows XP

Before installing the new OS, we need to move the boot flag from BSD's third partition to OpenSolaris' second partition. Figure 2-41 shows the changed boot flag from XP's partition to the OpenSolaris partition.

| 0 🔤                                 |                                         | /c                   | lev/sda - GParted              |                         |                          |
|-------------------------------------|-----------------------------------------|----------------------|--------------------------------|-------------------------|--------------------------|
| <u>G</u> Parted <u>E</u> dit        | <u>V</u> iew <u>D</u> evice <u>P</u> ar | tition <u>H</u> elp  |                                |                         |                          |
| New Delete                          | Resize/Move                             | Copy Paste           | <ul> <li>Undo Apply</li> </ul> |                         | ☑ /dev/sda (75.00 GiB) ▼ |
| <mark>/d</mark> ev/sda1<br>9.77 GiB | /dev/sda4<br>8.99 GiB                   | dev/sda2<br>9.77 GiB | dev/sda5 /dev<br>9.77 GiB 9.77 | /sda6<br>/ GiB 9.77 GiB | /dev/sda8<br>9.77 GiB    |
| Partition                           | File System                             | Label                | Size                           | Used                    | Unused Flags             |
| /dev/sda1                           | fat32                                   | XP 2009              | 9.77 GiE                       | 2.97 GiB                | 6.79 GiB lba             |
| /dev/sda4                           | 🛕 📄 ext3                                | Solaris 2009         | 8.99 GiE                       |                         | boot                     |
| unallocated                         | unallocated                             | 1                    | 790.86 MiE                     |                         |                          |
| /dev/sda2                           | 🛕 🗖 unknown                             |                      | 9.77 GiE                       |                         |                          |
| ✓ /dev/sda3                         | extended                                |                      | 45.70 GiE                      |                         |                          |
| /dev/sda5                           | ntfs                                    | windows 2003         | 9.77 GiE                       | 50.78 MiB               | 9.72 GiB                 |
| /dev/sda6                           | ntfs                                    | windows 7            | 9.77 GiE                       | 50.78 MiB               | 9.72 GiB                 |
| /dev/sda7                           | ext3                                    | RHEL 6               | 9.77 GiE                       | 307.23 MiB              | 9.47 GiB                 |
| /dev/sda8                           | ext3                                    | Fedora 15            | 9.77 GiE                       | 307.23 MiB              | 9.47 GiB                 |
| /dev/sda9                           | linux-swap                              | swap                 | 6.63 GiE                       | 0.00 B                  | 6.63 GiB                 |
| 0 operations pend                   | ling                                    |                      |                                |                         |                          |
| ✓ Workspace 1 ►                     | 14 Nov. Thu 07:49:0                     | 6 4 🕨 🔞              |                                | /dev/sda - GPar         | ted                      |

Figure 2-41. The disk layout from GParted

With this change, OpenSolaris will start booting, and along with that, Windows XP will also boot, but BSD will not be able to boot. So, does this mean that every time we boot BSD we have to put the boot flag back to BSD's partition? As of now, yes, but we will automate all of this with the help of bootloaders.

## Windows Server 2003

As you can see in Figure 2-42, we will install Windows Server 2003 (win2k3) on the first logical partition. For win2k3, it is a D: drive.

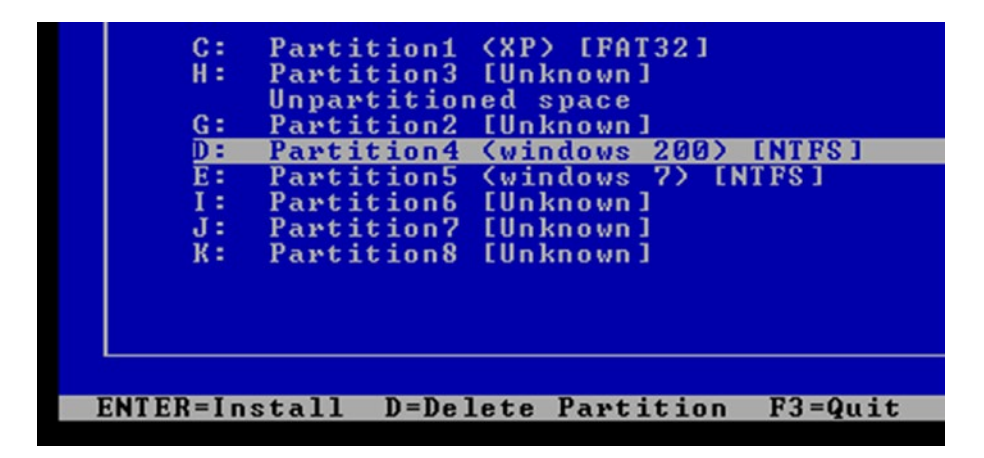

Figure 2-42. The disk layout shown by the win2k3 installer

After the installation, which OS do you think will boot?

- win2k3 alone?
- Will win2k3 provide an option to boot every other OS?
- win2k3 and OpenSolaris together?
- PC-BSD?
- XP alone?
- win2k3 and XP?

Before continuing, think for a while and come up with your own answer. As you can see in Figure 2-43, the OS that will boot is win2k3.

Please select the operating system to start:

Windows Server 2003, Enterprise Microsoft Windows XP Professional

Use the up and down arrow keys to move the highlight to your choice. Press  $\ensuremath{\mathsf{ENTER}}$  to choose.

Figure 2-43. win2k3's welcome screen after reboot

And win2k3 is giving the option to boot Windows XP. This means only the Windows family of operating systems is booting. Also, here are some questions that we should consider:

- Where is the boot flag now?
- Which OS will boot if we keep the boot flag on the second partition?
- Which OS will boot if we keep the boot flag on the third partition?
- Which OS will boot if we keep the boot flag on the logical partition (win2k3's partition)?
- Is there any way to boot only Windows XP?

You will receive all the answers to these questions in the following discussion.

One thing is clear here: win2k3 is the only OS that is booting. Before discussing how it is able to boot, we need to check what scenario it has created on the disk to boot successfully.

When win2k3 was getting installed, it saw that it was getting installed on a logical partition and that the boot flag is on the OpenSolaris partition (refer to Figure 2-44).

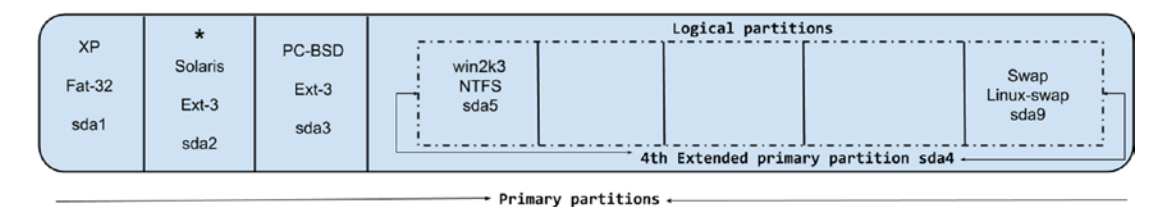

Figure 2-44. The disk layout when win2k3 was getting installed

To boot, win2k3 has to put the boot flag on its own partition by installing its bootloader's (again, NTLDR's) part-1 and part-2 in its own 512 bytes + 31 KB. But there is a problem here. Do you remember the rules we saw at the time of Windows XP's installation?

- The logical partition cannot be active.
- The OS cannot boot from the logical partition.

Because of these two rules, win2k3 cannot keep the boot flag on its own partition, and ultimately it cannot boot from the logical partition. Figure 2-45 shows the boot sequence of why win2k3 cannot boot from the logical partition. But what is the reason for such rules?

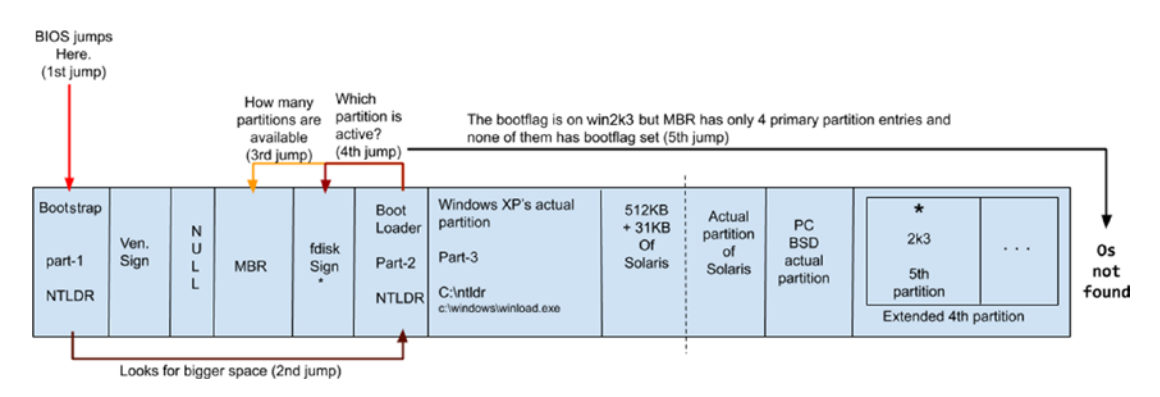

Figure 2-45. win2k3's boot sequence if it tries to boot from the logical partition

It's simple: MBR has only four entries, which are as follows:

- First primary = sda1
- Second primary = sda2
- Third primary = sda3
- Fourth primary = extended partition (not logical partition) = sda4

The win2k3 partition is sda5. In other words, it is SATA disk a (first) and partition number 5. Since the MBR does not have an entry for a logical partition, part-2 of XP's NTLDR does not know that there is a fifth partition available. So, even if win2k3 keeps the boot flag on its own partition, XP's NTLDR cannot see it. Hence, win2k3 will never boot. Now, why can the MBR not have more than five entries? It's because 64 bytes can store only four entries. Why not increase the size of the MBR? Actually, even if the developers want to increase the size of the MBR, they simply can't. You will understand the reason when we talk about the UEFI firmware later in this chapter.

Now this has become a chicken-and-egg problem for win2k3. It wants to boot, but for that it has to keep the boot flag on its own partition, but if it does that, then the BIOS cannot see that partition. How do we resolve this problem?

Some amazing developers have resolved this problem, and whoever came up with this idea is simply a legend. win2k3 transfers its NTLDR bootloader on the first primary, which means part-1, part-2, and part-3. It also means win2k3 will delete all the XP NTLDR's parts since the space (512 bytes + 31 KB) is tiny and both the bootloaders can't fit there. (There is one sweet spot here, which is called VBR, which is beyond the scope

of this book.) However, while deleting, XP's bootloader win2k3 makes XP's entry in one of its text files and keeps it at the first primary partition. The file is called boot.ini, as shown in Figure 2-46.

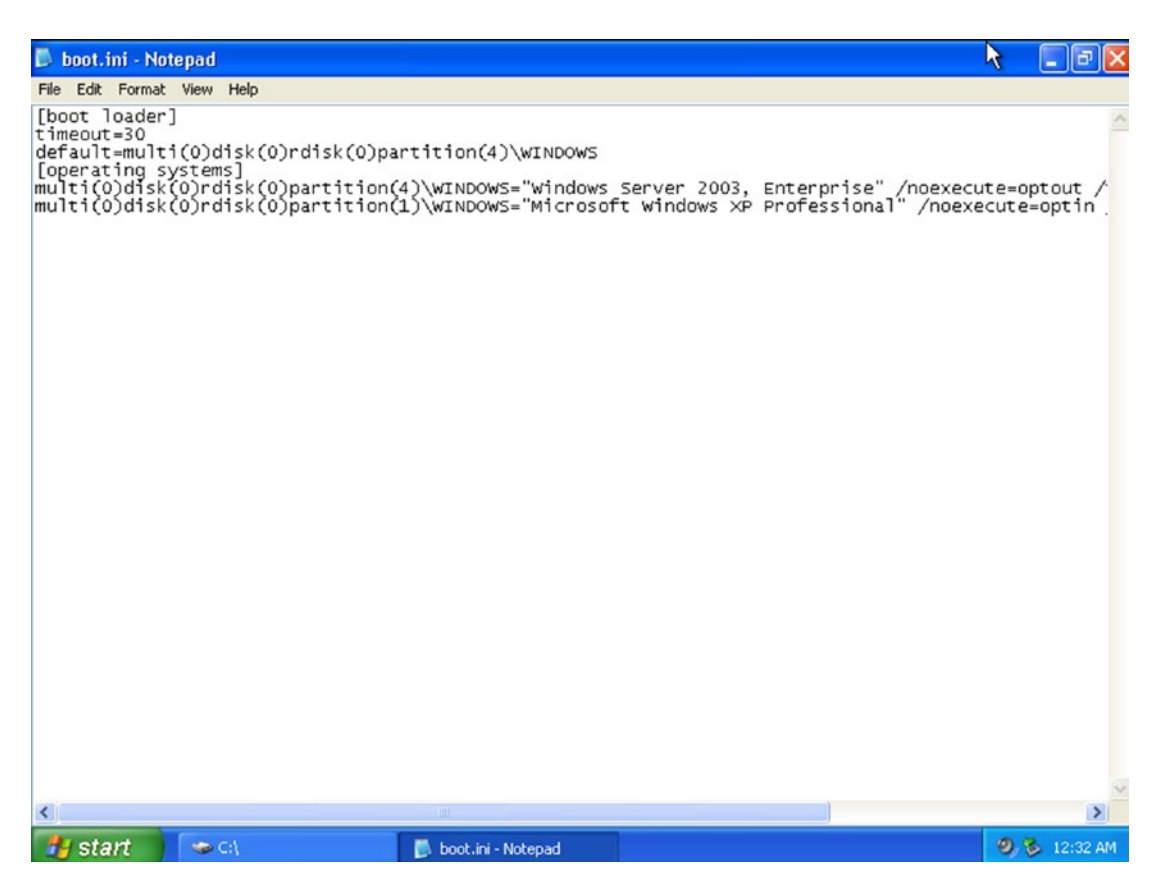

Figure 2-46. The boot.ini file

While doing this, win2k3 keeps the boot flag on the first primary partition only. So, this is how win2k3 is booting:

- 1. Power on the system.
- 2. The CPU goes to the BIOS. The BIOS runs the POST.
- 3. POST checks, and the hardware gives the healthy beep and goes back to the BIOS.
- 4. The BIOS jumps to the first primary partition's first 512 bytes.

- 5. The bootstrap will start, which is win2k3's part-1 of NTLDR.
- 6. Part-1 will look for part-2 of NTLDR.
- 7. Part-2 will check the MBR and check the fdisk signature.
- 8. The fdisk signature is set on the first primary, which means part-2 will jump inside XP's first primary partition and will run part-3 of win2k3's NTLDR. To just give you an idea, part-3 is new and not XP's old NTLDR. Here I provide two images.
  - Note the size of NTLDR (part-3) in Figure 2-47. This is when we installed Windows XP.

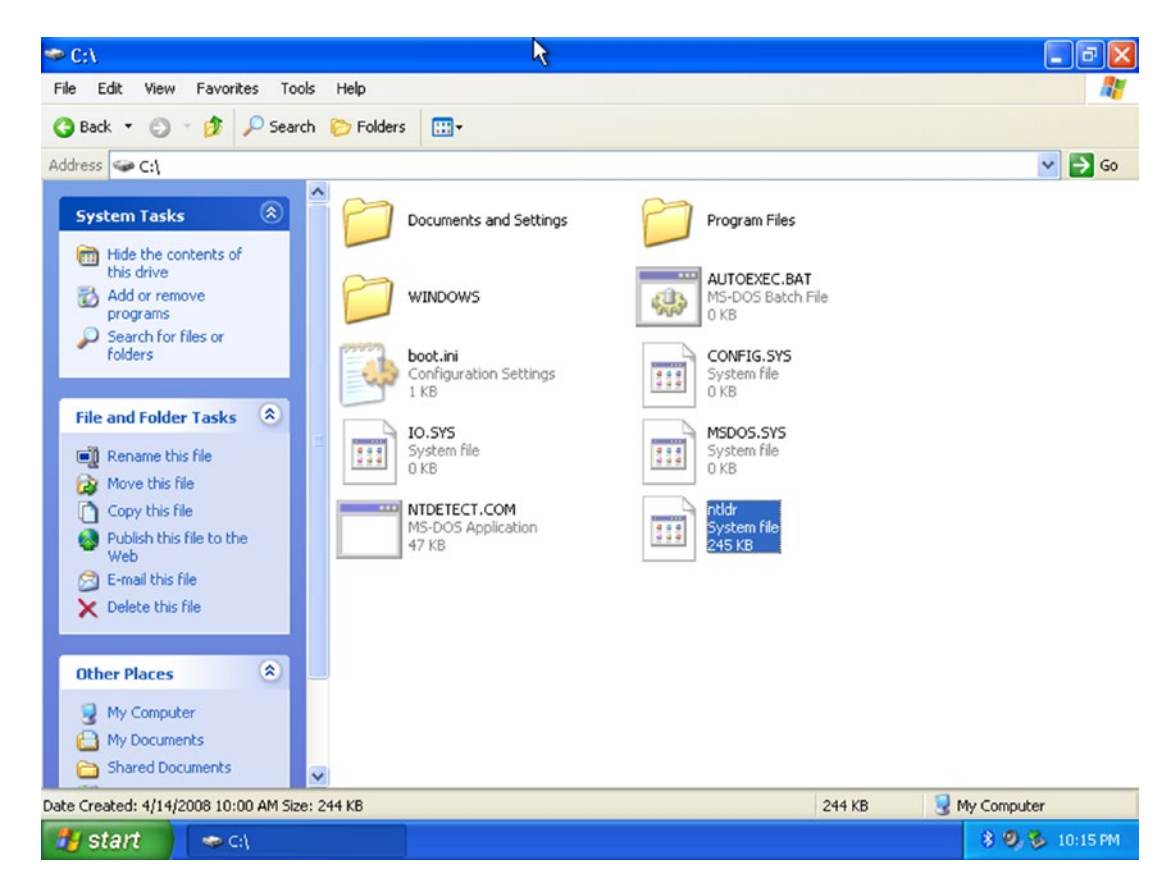

Figure 2-47. The size of NTLDR's part-3 file of Windows XP

• In Figure 2-48, note the size of NTLDR (part-3) after the installation of win2k3.

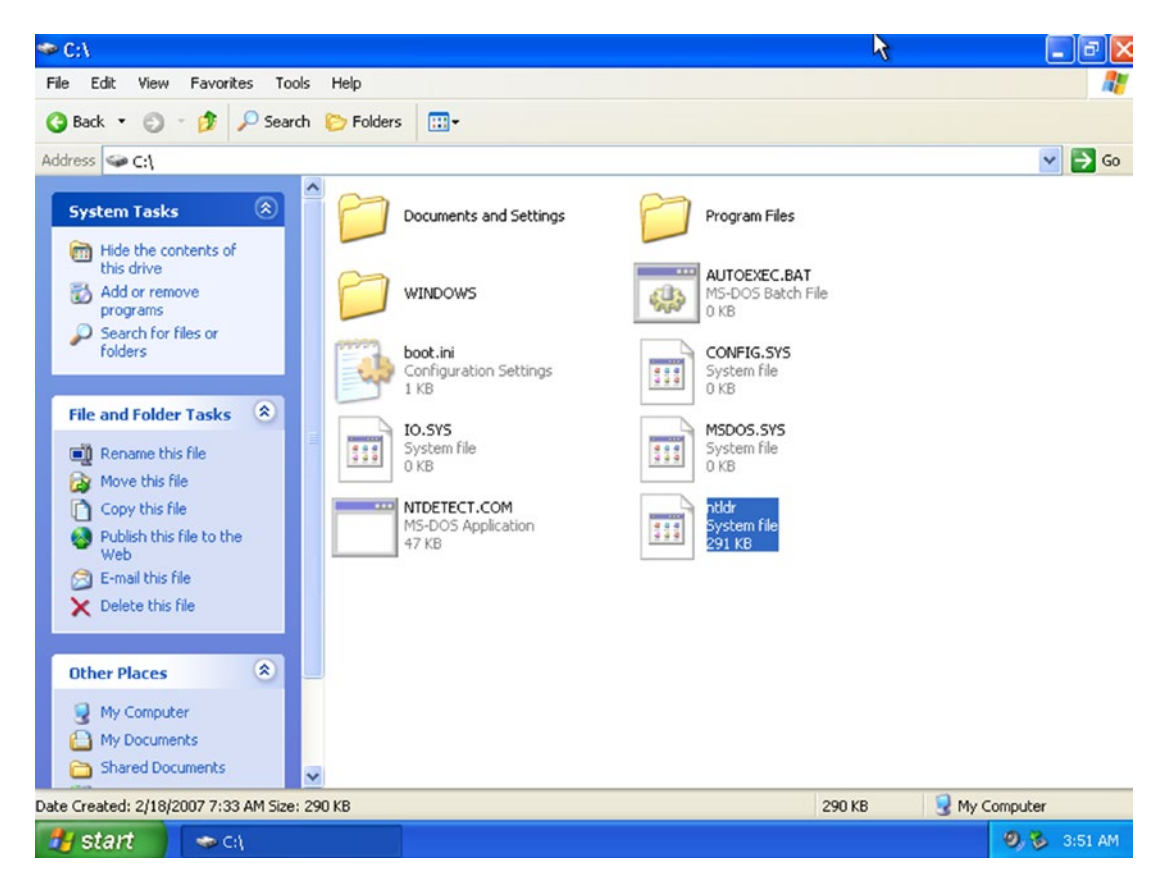

Figure 2-48. The size of NTLDR's part-3 file of win2k3

As you can see, part-3 of NTLDR of Windows XP was 245 KB, but now with win2k3 it's 291 KB.

9. Part-3 of NTLDR (win2k3) will read the boot.ini file from the same partition (the first primary) and will print whatever is written in quotes. Figure 2-49 shows what will be printed on the screen.

Please select the operating system to start:

#### Windows Server 2003, Enterprise

Microsoft Windows XP Professional

Use the up and down arrow keys to move the highlight to your choice. Press ENTER to choose.

Figure 2-49. The welcome screen shown by win2k3

- If a user chooses the Windows Server 2003, Enterprise option, then part-3 of win2k3's NTLDR knows where the kernel of win2k3 is. This is in the fifth partition where win2k3 has been installed. It copies the kernel in memory, and NTLDR of win2k3 goes away.
- 11. If a user chooses the Microsoft Windows XP Professional option, then part-3 of NTLDR also knows where the kernel of Windows XP is. This is in the first primary partition. First it starts winload. exe; eventually winload.exe copies XP's kernel in memory, and NTLDR goes away. Figure 2-50 shows the complete boot sequence of Windows XP.

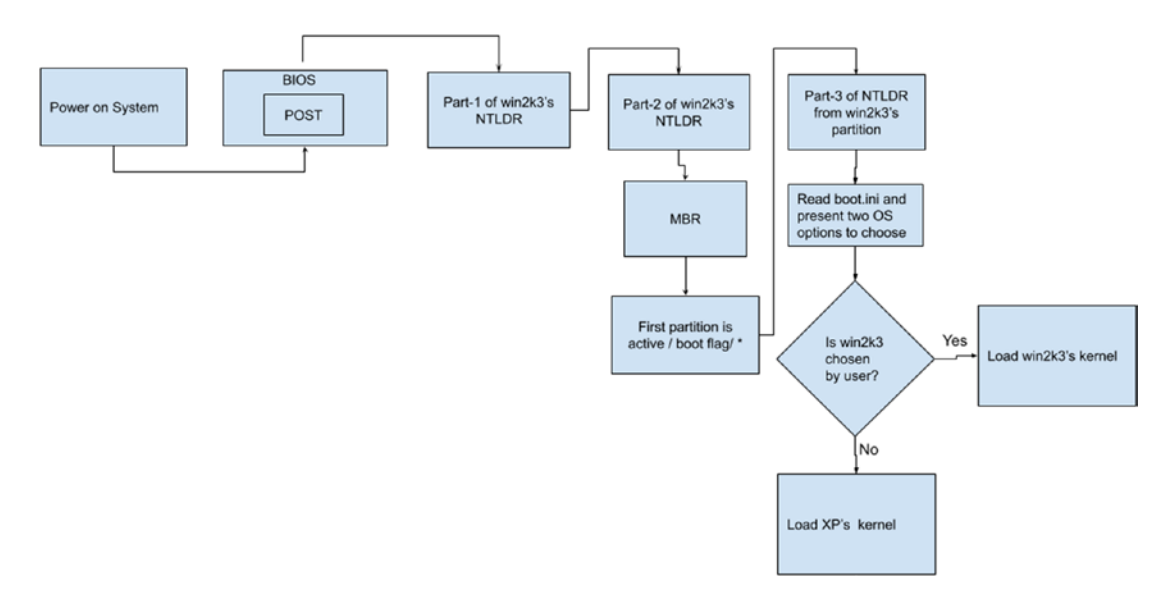

Figure 2-50. The boot sequence of Windows XP

So, this is how Windows XP and win2k3 are able to boot. Let's return to our fdisk signatures discussion; since only win2k3 is booting and the other OSs are not able to boot, I have some questions to ask:

- Can we boot only Windows XP?
- What if we keep the boot flag on OpenSolaris?
- What if we keep the boot flag on PC-BSD?
- What if we don't keep the boot flag anywhere?

Take your time, think, revisit the flowcharts, and come up with your answer.

Ready? We cannot boot only Windows XP. It's just not possible since in the Windows XP bootloaders all the parts have been replaced by win2k's NTLDR. Also, only win2k3 knows now where XP is, and only win2k3 can boot Windows XP. This also means if win2k3's bootloader's part-1 is corrupted or deleted, we will lose XP forever. But if we keep the boot flag on PC-BSD, then it will boot as usual. Figure 2-51 shows the boot sequence of PC-BSD.

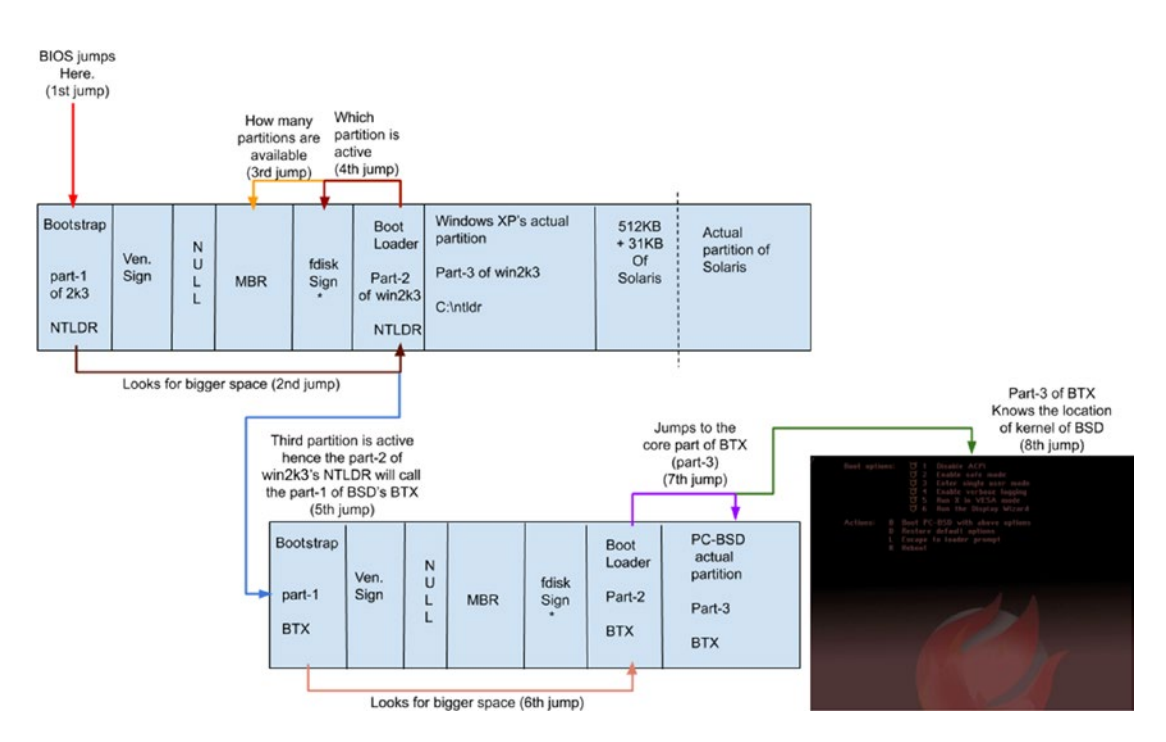

Figure 2-51. The boot sequence of PC-BSD

If we don't keep the boot flag on any of the partitions, then it simply won't boot. This is similar to the situation that we discussed when talking about what would happen if the boot flag was set on the logical partition. Figure 2-52 shows the boot sequence to explain why none of the OSs is able to boot.

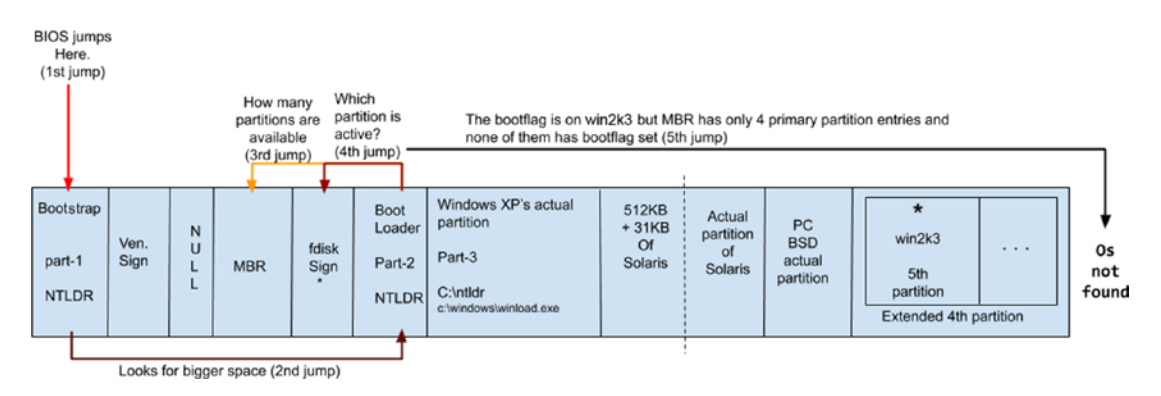

Figure 2-52. The boot sequence to show why none of the OSs is able to boot

Setting up a boot flag on the logical partition is as good as not setting up a boot flag anywhere.

Now, the main question is, what if we keep the boot flag on the OpenSolaris partition? OpenSolaris will fail to boot. The OpenSolaris bootloader, which is GRUB, will throw the error message shown in Figure 2-53.

Minimal BASH-like line editing is supported. For the first word, TAB lists possible command completions. Anywhere else TAB lists possible device or file completions. ESC at any time exits.

grub> \_

### Figure 2-53. GRUB dropped on prompt

But why? It should boot, right? Nothing has been changed in OpenSolaris (512 bytes + 31 KB). It's just that win2k3 has moved the boot flag from the OpenSolaris partition to the first primary. So, ideally, it should boot, but it won't, and the reason is win2k3's behavior. When win2k3 was getting installed, it faced a similar situation that OpenSolaris and PC-BSD faced. In other words, the boot flag is on a different partition, and that partition has another OS. What OpenSolaris did in that situation was move the boot flag from XP's partition to its own second partition, but since this will make XP unbootable, it generously made an entry for XP in its own file (menu.lst). OpenSolaris reads this file every time and gives an equal chance to XP to boot.

In the case of PC-BSD, it detects that the boot flag is on OpenSolaris, and if it is moved to its own partition, it would make OpenSolaris unbootable. Hence, BSD generously chose not to put the boot flag on its own partition so that another OS would not become unbootable. But win2k3 does not have that generosity. When win2k3 was getting installed, it saw that the boot flag is on a non-Windows-based OS. So, it moved the boot flag of OpenSolaris, but since that is a non-Windows-based OS, it did not create an entry in boot.ini. Going further, win2k3 even corrupted/removed part-1 of the OpenSolaris GRUB. Hence, OpenSolaris is not able to boot now.

Later, win2k3 went ahead and cleared XP's bootloader, but it made the entry for XP in boot.ini since it is a Windows operating system. That's why I said win2k3 does not have the same generosity that is shown by OpenSolaris and PC-BSD. But we will fix OpenSolaris in the "Tweaking GRUB" section of this chapter.

# Windows 7

As you can see in Figure 2-54, we are installing Windows 7 in the fifth partition.

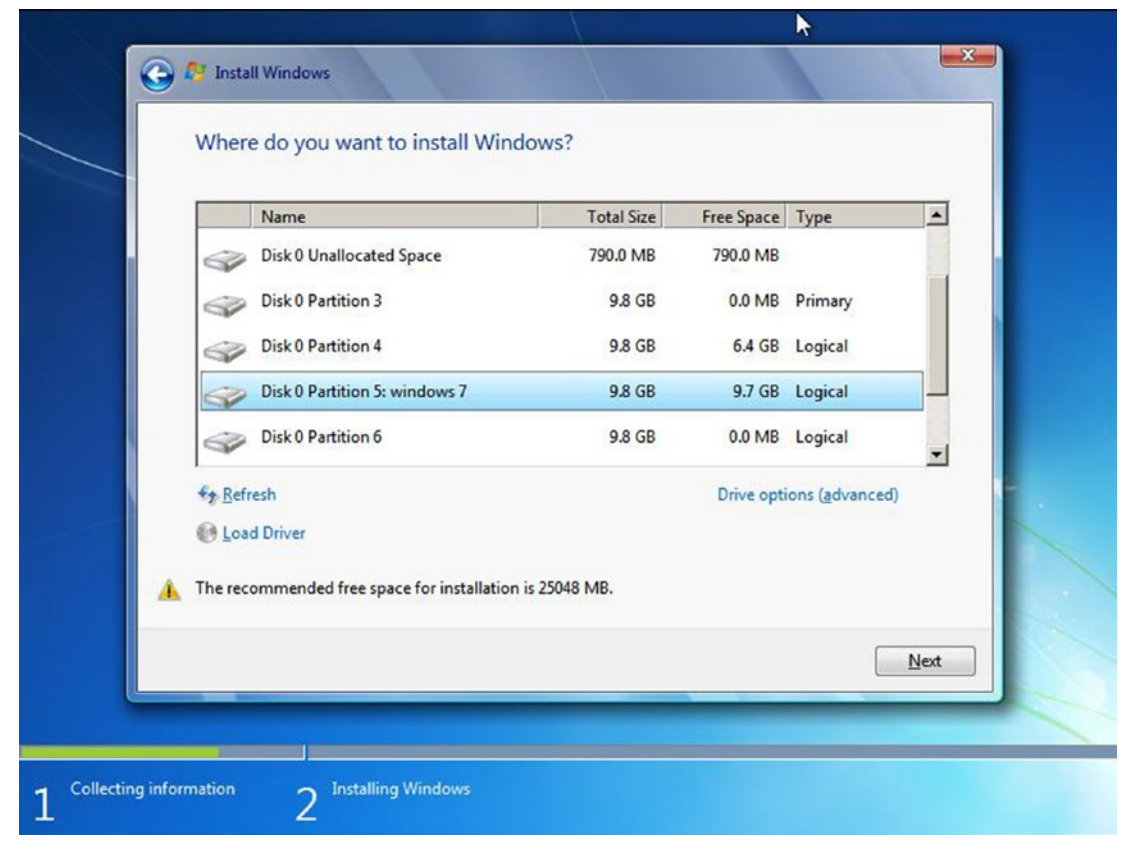

Figure 2-54. The disk layout shown by the Windows 7 installer

Windows does not show an extended partition to avoid confusion for simple desktop users.

**1st** = XP **2nd** = Solaris **3rd** = PC-BSD **4th** = win2k3 **5th** = 7

After the installation, which OS do you think will boot? As usual, take your time and come up with your answer before continuing to Figure 2-55.

#### Windows Boot Manager

Choose an operating system to start, or press TAB to select a tool: (Use the arrow keys to highlight your choice, then press ENTER.)

Earlier Version of Windows Windows 7

To specify an advanced option for this choice, press F8. Seconds until the highlighted choice will be started automatically: 13

Tools:

Windows Memory Diagnostic

ENTER=Choose

TAB=Menu

ESC=Cancel

*Figure 2-55. The welcome screen shown by Windows 7* 

You guessed right: Windows 7 will boot. The following is the complete booting sequence of Windows 7:

- 1. Power on the system.
- 2. The CPU will jump to the BIOS.
- 3. After the POST routine, the BIOS will jump to the entire HDD's first sector.
- 4. When Windows 7 was getting installed, the \* was on the first primary, and Windows 7 was getting installed in a logical partition. So, Windows 7 is facing the same problems that win2k3 faced.
- 5. To make itself bootable, Windows 7 will follow the same path, which is followed by win2k3. Windows 7 will install its part-1, part-2, and part-3 on the first primary partition. Part-3 is not necessary to install on the first primary since part-2 has a hard-coded location for part-3, but this is how the Windows family works.
- 6. When part-1 and part-2 of Windows 7 were getting installed on the first primary, obviously Windows 7 has to delete the win2k3 NTLDR (part-1 and part-2), but while deleting the files, Windows 7 recognizes that win2k3 is a Windows family OS; hence, Windows 7's bootloader called Boot Configuration Data (BCD) makes an entry for win2k3 in its own file, which can be seen in bcdedit. exe. Check Figure 2-56 to see the output of bcdedit.exe.

"Windows Legacy OS Loader" in Figure 2-56 means win2k3.
| Administrator: C:\Windows\Sy                                                                                                    | 2                                                                                                    |                                                 |          |
|----------------------------------------------------------------------------------------------------|----------------------------------------------------------------------------------------------------|-------------------------------------------------|----------|
| Microsoft Windows [Vers<br>Copyright (c) 2009 Micr                                                                                                    | ion 6.1.7601]<br>osoft Corporation. All                                                                                                    | rights reserved.                                | <u>^</u> |
| C:\Windows\system32>bcd                                                                                                    | edit                                                                                                    |                                                 | =        |
| Windows Boot Manager                                                                                                    |                                                                                                    |                                                 |          |
| identifier<br>device<br>description<br>locale<br>inherit<br>default<br>resumeobject<br>displayorder<br>toolsdisplayorder<br>timeout                     | <pre>{bootmgr} partition=D: Windows Boot Manager en-US {globalsettings} {current} {adffa040-0700-11ea-9e! {ntldr} {current} 30</pre>                                           | 5a-8a53799d80e3>                                |          |
| Windows Legacy OS Loade                                                                                                    | r                                                                                                    |                                                 |          |
| identifier<br>device<br>path<br>description<br>Windows Root Loader                                                                                      | (ntldr)<br>partition=D:<br>\ntldr<br>Earlier Version of Wind                                                                                                    | dows                                            |          |
| identifier<br>device<br>path<br>description<br>locale<br>inherit<br>recoverysequence<br>recoveryenabled<br>osdevice<br>systemroot<br>resumeobject<br>nx | <pre>{current} partition=C: \Windows\system32\winlo Windows 7 en-US {bootloadersettings} {adffa042-0700-11ea-9e! Yes partition=C: \Windows {adffa040-0700-11ea-9e! OptIn</pre> | oad.exe<br>5a-8a53799d80e3><br>5a-8a53799d80e3> |          |
| C:\Windows\system32>                                                                                                    |                                                                                                    |                                                 | -        |
|                                                                                                    |                                                                                                    |                                                 |          |
| 🚱 🏉 🚞 .                                                                                                    |                                                                                                    |                                                 | ۵        |

Figure 2-56. The output of bcdedit.exe

- So, coming back to booting sequence, it looks like this: BIOS ➤ POST ➤ BIOS ➤ first sector of HDD.
- 8. The first 440 bytes of the bootstrap is part-1 of Window 7's BCD bootloader. It will look for a bigger space, which is part-2 of BCD.
- 9. Part-2 of BCD will read the MBR and will come to know that on this HDD there are four primary partitions, but to check which one is active, it will start checking the fdisk signature of every partition, but it will find the first primary itself is active.

10. Part-2 will jump inside the first primary where part-3 of Window 7's BCD bootloader is stored. Part-3 will read its bootloader configuration file through bcdedit.exe and will list the entries that are mentioned in front of the description variable. Figure 2-57 shows what will appear on-screen.

#### Windows Boot Manager

Choose an operating system to start, or press TAB to select a tool: (Use the arrow keys to highlight your choice, then press ENTER.)

Earlier Version of Windows Windows 7

To specify an advanced option for this choice, press F8. Seconds until the highlighted choice will be started automatically: 13

Tools:

Windows Memory Diagnostic

ENTER=Choose

TAB=Menu

ESC=Cancel

Figure 2-57. Welcome screen shown by Windows 7

11. If a user chooses Windows 7, then as you can see in bcdedit.exe, part-3 of BCD will call winload.exe from C:\windows\systemd32. Remember, here C: means Windows 7's partition, which is the sixth logical partition.

12. The winload.exe file knows the location of Windows 7's kernel. It will start loading the kernel in memory, and once it is done, Windows 7's kernel will take care of the rest of the booting sequence. You can see the animation shown by Windows 7 once it starts its booting sequence in Figure 2-58.

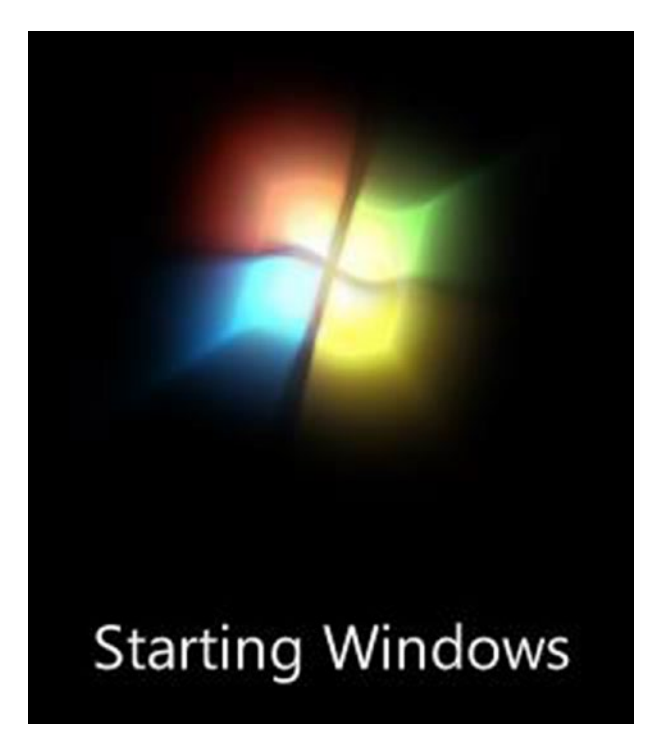

Figure 2-58. The animation shown by Windows 7 during the booting sequence

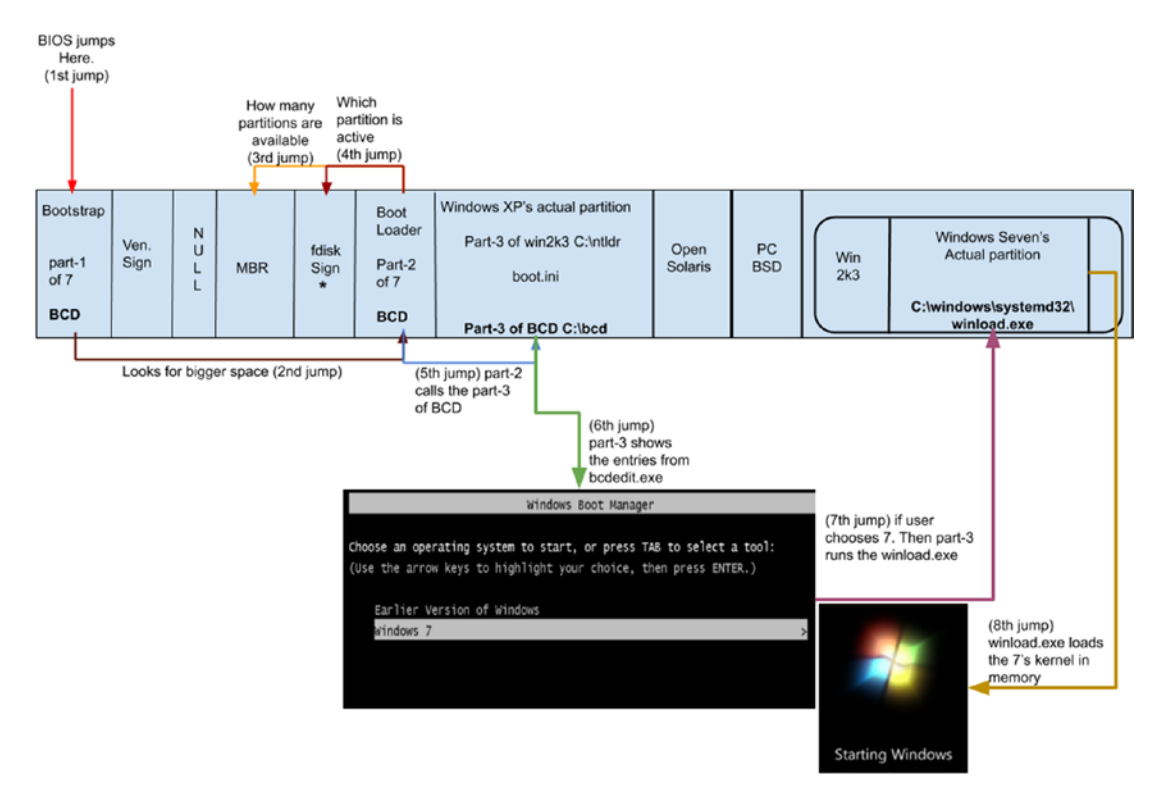

Figure 2-59 shows the complete flowchart of Windows 7's booting sequence.

Figure 2-59. The booting sequence of Windows 7

13. If the user chooses Earlier Version of Windows, then BCD's part-3 will call part-3 of NTLDR, which is on the first primary partition only, and the booting sequence will continue, which we saw with win2k3. Figure 2-60 explains the boot sequence of win2k3 and XP.

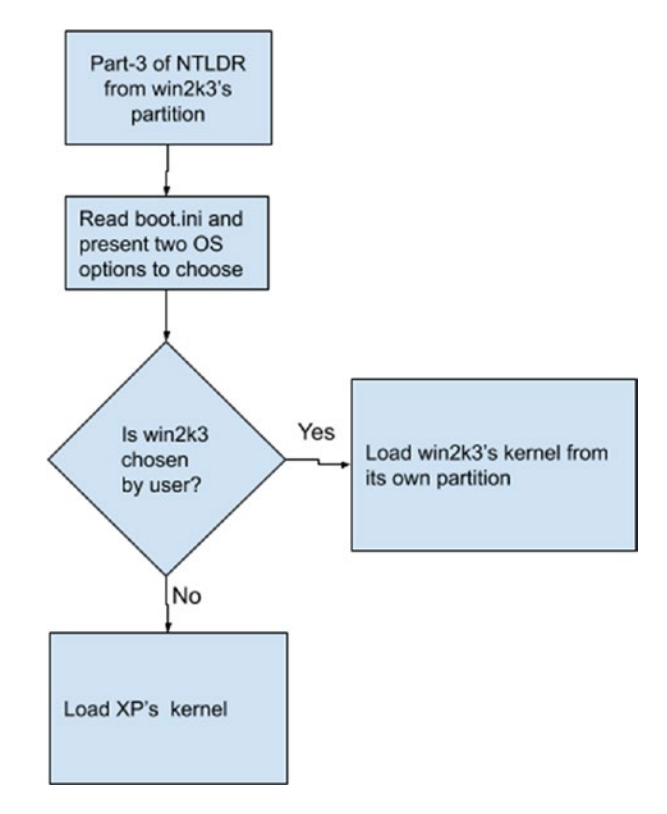

Figure 2-60. The boot sequence of win2k3 and XP

## **Red Hat Enterprise Linux 6 (RHEL 6)**

The RHEL installer's name is Anaconda. The Anaconda installer is used by all the Fedora-based distributions. In Figure 2-61, we have started installing RHEL 6.

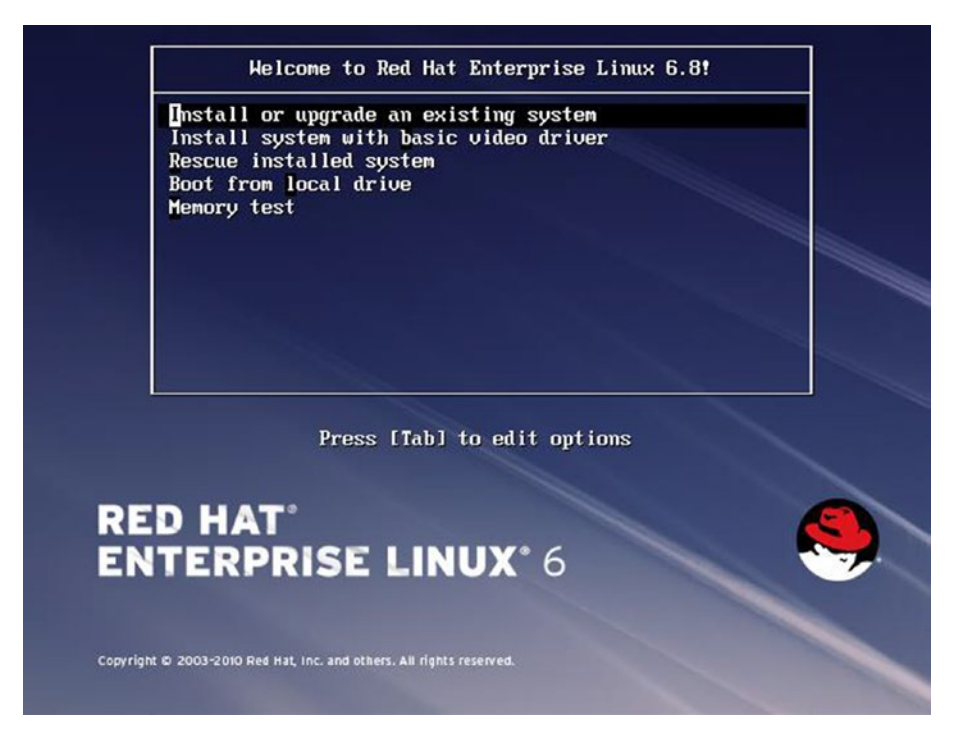

Figure 2-61. The welcome screen of RHEL 6's boot medium

Figure 2-62 shows our current partition layout.

|                  | /dev/sda1 /  | dev/sda2 //dev/sd           | a3 /dev/sda5 | /dev/sda6 | /dev/sda7 | /dev/sda8 | /dev/sd |   |       |
|------------------|--------------|-----------------------------|--------------|-----------|-----------|-----------|---------|---|-------|
|                  | 10000 MB     | 209 MB 110000 I             | MB 10000 MB  | 10000 MB  | 10000 MB  | 10000 MB  | 6794 M  |   |       |
| Device           | Size<br>(MB) | Mount Point/<br>RAID/Volume | Туре         |           | Format    |           |         |   |       |
| Hard Drives      |              |                             |              |           |           |           |         |   |       |
| ▼ sda (/dev/sda) |              |                             |              |           |           |           |         |   |       |
| sda1             | 10000        |                             | EFI System   | Partition |           |           |         |   |       |
| sda2             | 9209         |                             | ext3         |           |           |           |         |   |       |
| Free             | 790          |                             |              |           |           |           |         |   |       |
| sda3             | 10000        |                             | Unknown      |           |           |           |         |   |       |
| ⊽ sda4           | 46799        |                             | Extended     |           |           |           |         |   |       |
| sda5             | 10000        |                             | ntfs         |           |           |           |         |   |       |
| sda6             | 10000        |                             | ntfs         |           |           |           |         |   |       |
| sda7             | 10000        |                             | ext3         |           |           |           |         |   |       |
| sda8             | 10000        |                             | ext3         |           |           |           |         |   |       |
| sda9             | 6794         |                             | swap         |           |           |           |         |   |       |
|                  |              |                             |              | C         | reate     | Edit      | Delete  | 2 | Reset |

Figure 2-62. Partition layout shown by the Anaconda installer

As shown in Figure 2-63, we need to assign root (/) to the sda7 partition and reformat it with ext4, which is the default filesystem choice of RHEL 6.

|                  | Drive /dev/<br>/dev/sda1 /d<br>10000 MB 9 | dev/sda2 //dev/sd<br>209 MB 10000 | B) (Model: AT<br>Ia3 /dev/sda5<br>MB 10000 MB | /dev/sda6<br>10000 MB | dev/sda7     | )<br>/dev/sda8<br>10000 MB | /dev/sd<br>6794 M |    |     |
|------------------|-------------------------------------------|-----------------------------------|-----------------------------------------------|-----------------------|--------------|----------------------------|-------------------|----|-----|
| Device           | Size<br>(MB)                              | Mount Point/<br>RAID/Volume       | Туре                                          |                       | Format       |                            |                   |    | _   |
| Hard Drives      |                                           |                                   |                                               |                       |              |                            |                   |    |     |
| ▼ sda (/dev/sda) |                                           |                                   |                                               |                       |              |                            |                   |    |     |
| sda1             | 10000                                     |                                   | EFI System                                    | Partition             |              |                            |                   |    |     |
| sda2             | 9209                                      |                                   | ext3                                          |                       |              |                            |                   |    |     |
| Free             | 790                                       |                                   |                                               |                       |              |                            |                   |    |     |
| sda3             | 10000                                     |                                   | Unknown                                       |                       |              |                            |                   |    |     |
| ⊽ sda4           | 46799                                     |                                   | Extended                                      |                       |              |                            |                   |    |     |
| sda5             | 10000                                     |                                   | ntfs                                          |                       |              |                            |                   |    |     |
| sda6             | 10000                                     |                                   | ntfs                                          |                       |              |                            |                   |    |     |
| sda7             | 10000                                     |                                   | ext4                                          |                       | $\checkmark$ |                            |                   |    |     |
| sda8             | 10000                                     |                                   | ext3                                          |                       |              |                            |                   |    |     |
| sda9             | 6794                                      |                                   | swap                                          |                       |              |                            |                   |    |     |
|                  |                                           |                                   |                                               | C                     | reate        | Edit                       | Delete            | Re | set |

Figure 2-63. The partition scheme that Anaconda will implement

As visible in Figure 2-64, RHEL 6 (or Anaconda) has detected some OS, and it is trying to give equal opportunity to the other OS to boot (specified as Other). There are two OS entries, which RHEL 6's bootloader (GRUB) will show at the time of the boot.

| efault | Label            | Device               | bbA    |
|--------|------------------|----------------------|--------|
| 0      | Other            | /dev/sda5            | Edit   |
| ۲      | Red Hat Enterpri | se Linux 6 /dev/sda7 | Delete |
|        |                  |                      |        |

Figure 2-64. Anaconda detecting another OS

As per RHEL 6, the other OS will boot from sda5. This means the following:

sda1 = XP sda2 = Solaris sda3 = PC BSD sda4 = Extended partition sda5 = Win win2k3 <<<-----</pre>

At the time of the boot, if a user chooses the Other option, win2k3 is supposed to boot. Which OS will boot after choosing the Other option? Take your time and come up with your own booting sequence.

Let's reboot the system and see which OS is booting. As you can see in Figure 2-65, it's RHEL 6 that is booting and giving you a chance to boot the other OS.

GNU GRUB version 0.97 (638K lower / 3143552K upper memory)

Red Hat Enterprise Linux 6 (2.6.32-642.el6.x86\_64) Other

Use the  $\uparrow$  and  $\downarrow$  keys to select which entry is highlighted. Press enter to boot the selected OS, 'e' to edit the commands before booting, 'a' to modify the kernel arguments before booting, or 'c' for a command-line.

Figure 2-65. The RHEL 6 welcome screen

This is how RHEL 6 boots:

- 1. When the system is powered on, it goes to the BIOS, then from the BIOS to POST, and from POST back to the BIOS.
- 2. The BIOS ultimately lands in the entire HDD's first sector and runs the bootstrap.
- 3. When RHEL 6 was getting installed, the \* was on the first primary partition.
- 4. The problem that was faced by win2k3 and Windows 7 is faced by RHEL 6 also. RHEL 6 is getting installed in a logical partition that the BIOS cannot reach or see. So, to tackle this issue, RHEL 6 has to shift its part-1 and part-2 of the bootloader (GRUB) to the first

primary partition. Remember, Windows shifted part-3 as well to the first primary, but RHEL (and in general any Linux OS) will shift only the first two parts to the first primary partition, and part-3 of GRUB will be kept in its own partition; in our case, this is sda-7.

5. While replacing the first primary partition's part-1 and part-2, RHEL noticed that there is already some other OS installed, and to give it an equal chance to boot, it made an entry for it in its own partition's /boot/grub/grub.conf named configuration file. Figure 2-66 shows the grub.conf file.

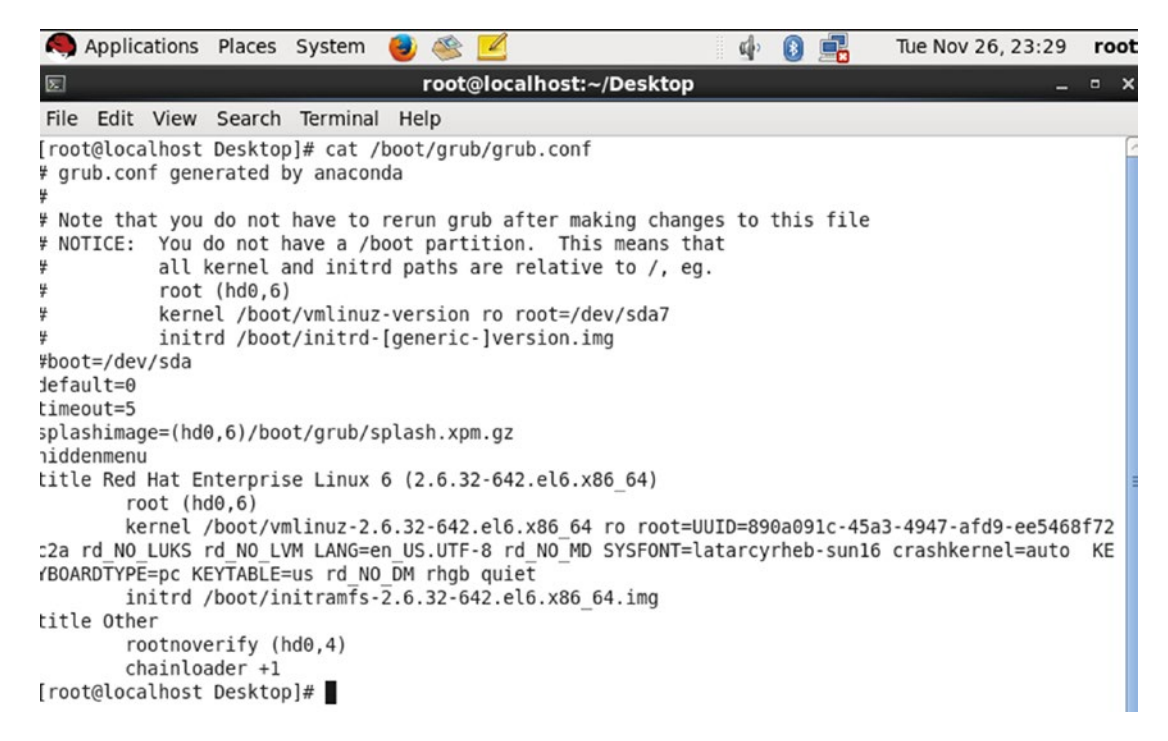

Figure 2-66. The grub.conf file

As you can see, whatever is written after the title variable will be printed on the screen.

- 6. Returning to the boot sequence, the bootstrap that is in the first primary partition is from RHEL.
- 7. Part-1 of RHEL's GRUB will jump to part-2.

- 8. Part-2 of GRUB has a hard-coded location for part-3 of GRUB. Part-3 of GRUB is on RHEL's partition, which is sda7.
- 9. Part-3 of GRUB will read the grub.conf file from the /boot/grub directory, and whatever is written after title will be printed on the screen. Figure 2-67 shows this.

GNU GRUB version 0.97 (638K lower / 3143552K upper memory)

Red Hat Enterprise Linux 6 (2.6.32-642.el6.x86\_64) Other

Use the  $\uparrow$  and  $\downarrow$  keys to select which entry is highlighted. Press enter to boot the selected OS, 'e' to edit the commands before booting, 'a' to modify the kernel arguments before booting, or 'c' for a command-line.

Figure 2-67. The welcome screen shown by RHEL 6's GRUB

 If a user chooses the first entry, which is Red Hat Enterprise Linux 6, then part-3 of GRUB knows where the kernel of RHEL is. Figure 2-68 shows the grub.conf file.

```
:itle Red Hat Enterprise Linux 6 (2.6.32-642.el6.x86_64)
root (hd0,6)
kernel /boot/vmlinuz-2.6.32-642.el6.x86_64 ro root=UUID=890a091c-45a3-4947-afd9-ee5468f72
:2a rd NO_LUKS rd NO_LVM LANG=en_US.UTF-8 rd_NO_MD SYSFONT=latarcyrheb-sun16 crashkernel=auto KE
'BOARDTYPE=pc KEYTABLE=us rd_NO_DM rhgb quiet
initrd /boot/initramfs-2.6.32-642.el6.x86_64.img
```

## Figure 2-68. The grub.conf file of RHEL 6

11. The kernel binary file will be at /boot/vmlinuz. (Notice the kernel variable from Figure 2-68.) Basically, the same grub.conf file will tell the location of the kernel to part-3 of GRUB. It will copy the kernel (vmlinuz) in memory, and the GRUB bootloader's job is done. RHEL's kernel will take care of the rest of the booting sequence. Meanwhile, when the system is booting, a nice animation, as shown in Figure 2-69, will appear on the screen.

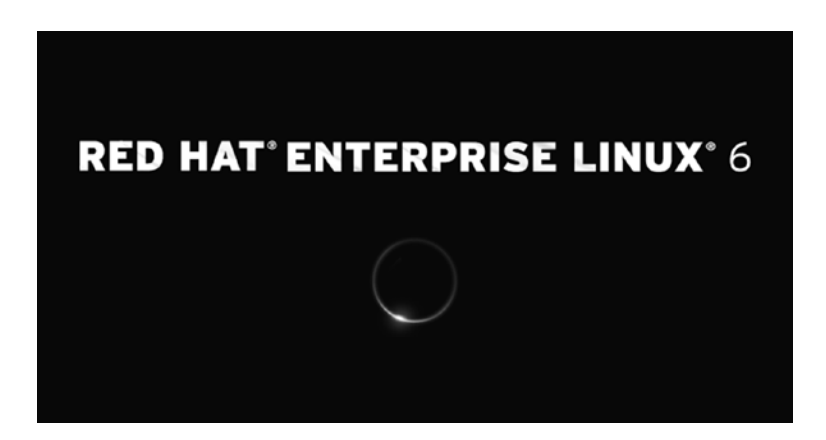

Figure 2-69. The animation to hide the complicated log messages

Figure 2-70 shows the flowchart of the complete booting sequence of RHEL 6.

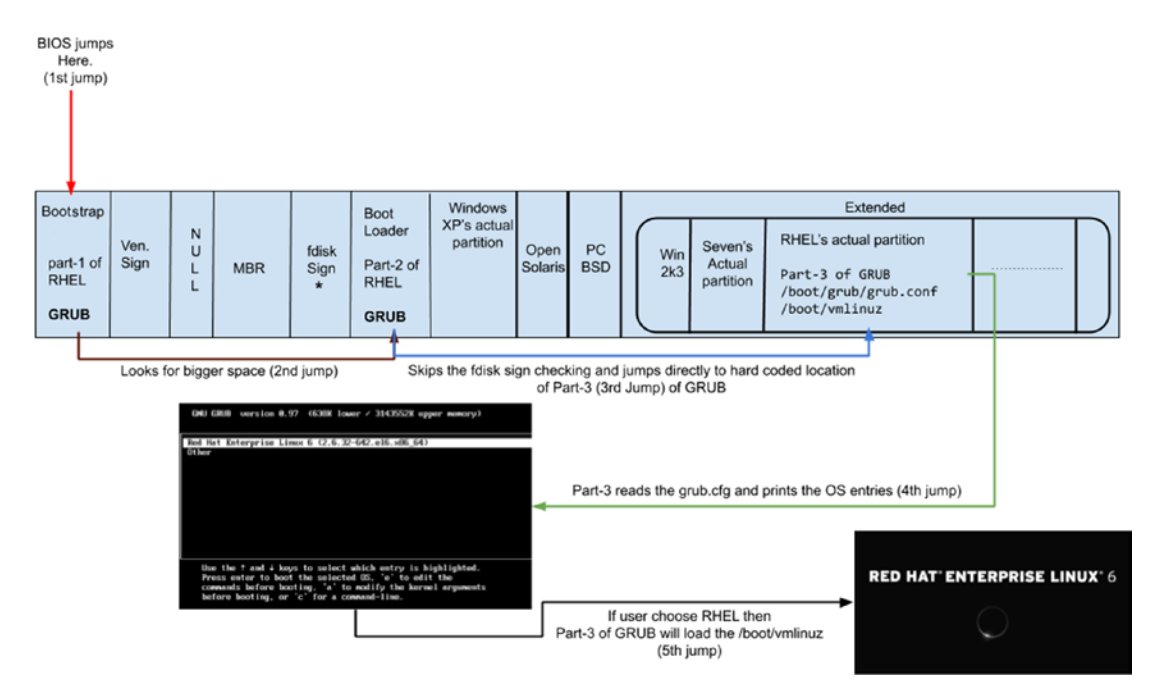

Figure 2-70. The boot sequence of RHEL 6

12. If a user chooses Other instead, then it will call whatever is present on the sda5 partition. As you can see in Figure 2-71, sda5 is on win2k3's partition.

| Boot loader operating system list |                            |           |  |  |  |
|-----------------------------------|----------------------------|-----------|--|--|--|
| Default                           | Label                      | Device    |  |  |  |
| 0                                 | Other                      | /dev/sda5 |  |  |  |
| ۲                                 | Red Hat Enterprise Linux 6 | /dev/sda7 |  |  |  |

## Figure 2-71. The other OS is on partition 5

13. When win2k3 was installed, it shifted all of its bootloader's parts to the first primary. This means win2k3's partition does not have a bootloader present, so of course no OS will boot. Figure 2-72 shows the error message thrown on-screen if you try to boot the other OS.

## NTLDR is missing

## Figure 2-72. The error message

Now, I have a couple of questions to ask:

- Where is the \* now?
- If I keep the \* on the second partition, which OS will boot?
- If I keep the \* on the third partition, which OS will boot?
- If I keep the \* on the fifth (logical) partition, which OS will boot?
- If I do not keep the \* on any of the partition, which OS will boot?

In all of these scenarios, only one OS will boot, and that will be RHEL 6 (Figure 2-73).

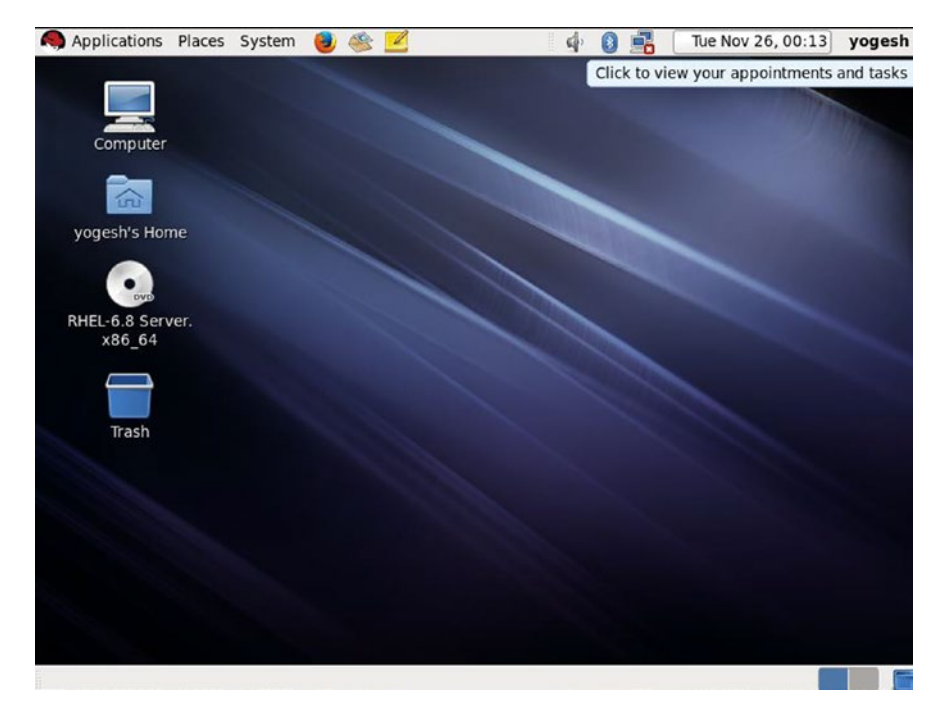

## Figure 2-73. The RHEL 6 desktop screen

No matter where you keep the \* or even if you don't keep the \* on any partition, it's only the RHEL that will be booting all the time. The reason is simple, but it changes the booting sequence altogether. The Red Hat Enterprise Linux bootloader, which is GRUB,

does not follow the \*, and it does not check which partition is active before calling part-3 of its bootloader. In fact, none of the Linux OSs bothers to check the active partition. They simply skip that step. So, the booting sequence becomes the following:

- 1. First the system goes to the BIOS, then POST, then back to the BIOS, and finally to the first primary partition's bootstrap.
- 2. RHEL's part-1 of GRUB jumps to part-2 of GRUB, which (after skipping the fdisk signature part) jumps to part-3 of GRUB.
- 3. Part-3 of GRUB goes to /boot/grub.conf, which prints the OS entries.
- 4. If a user chooses RHEL, then the kernel loads from /boot/vmlinuz in memory.
- 5. The kernel will take care of the rest of the OS booting, which has been extensively explained in the rest of the book.

This also means there is only one OS currently booting, and that is RHEL 6. That's bad! Hence, we need to tweak GRUB to boot the rest of the operating systems.

# **Tweaking GRUB**

The best feature of GRUB is that it can boot any other OS, regardless of whether it is Linux based or not. The trick to boot another OS used by GRUB is simple but amazing. For any bootloader to boot OS, you need to do nothing more than load the respective OS's kernel in memory. GRUB knows where the kernel of a Linux OS is (/boot/vmlinuz). But GRUB does not know where the kernel of Windows or PC-BSD is. The trick is that these operating systems' respective bootloaders know the location of their respective kernels. So, GRUB just calls their respective bootloaders; for example, if GRUB wants to boot BSD, it is at the third primary partition. Refer to Figure 2-74, which shows the partition layout, for a better understanding of this.

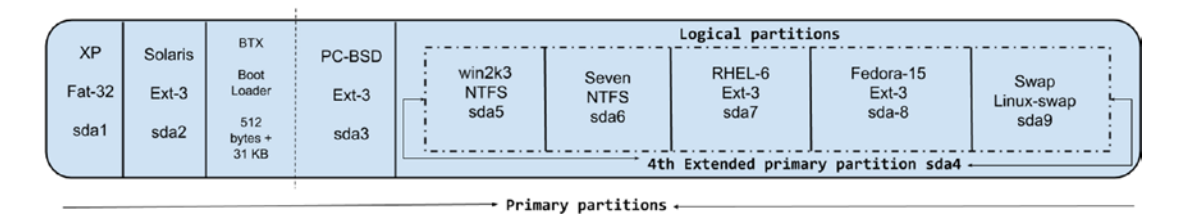

Figure 2-74. The partition layout of the BIOS

BSD installed its bootloader on its own partition's reserved 512 bytes + 31 KB. So, GRUB will call part-1 of BTX. This is called *chainloading*. The GRUB bootloader's part-3 will chainload part-1 of BTX. BTX's part-1 knows what to do next, which is to look for part-2. Part-2 will jump to part-3, and it will load BSD's kernel in memory so BSD will start booting up. To achieve this chainloading, we need to tell GRUB the location of part-1 of BTX through the grub.conf file. The location will be hard disk number 1 and partition number 3, but GRUB starts its count from 0 so the location will be hard disk number 0 and partition number 2. The entry in /boot/grub.conf is as follows:

| title pc-bsd         | <<< the os entry title                           |
|----------------------|--------------------------------------------------|
| rootnoverify (hd0,2) | <<< location of BTX                              |
| chainloader +1       | ${\scriptstyle <<<}$ grub will chainload the BTX |

As you can see in Figure 2-75, the other operating system entries are similar to BSD; only the partition number will change.

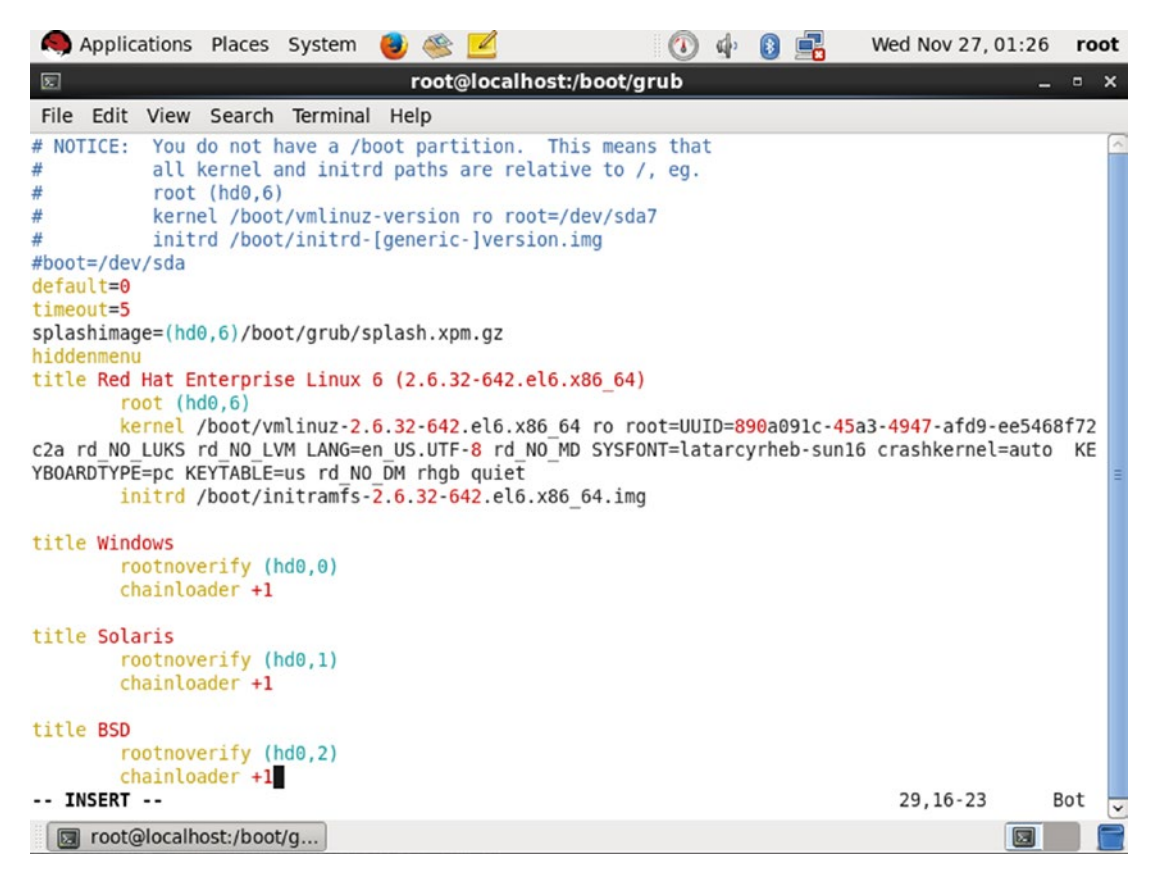

Figure 2-75. The tweaked grub.conf file of RHEL 6

After rebooting, GRUB will show the mentioned title entries. See Figure 2-76.

| Red Hat        | Enterprise                | Linux 6 (               | (2.6.32-642                | .e16.x86_6               | 64)                   |      |  |
|----------------|---------------------------|-------------------------|----------------------------|--------------------------|-----------------------|------|--|
| Windows        |                           |                         |                            |                          |                       |      |  |
| Solaris        |                           |                         |                            |                          |                       |      |  |
| BSD            |                           |                         |                            |                          |                       |      |  |
|                |                           |                         |                            |                          |                       |      |  |
|                |                           |                         |                            |                          |                       |      |  |
|                |                           |                         |                            |                          |                       |      |  |
|                |                           |                         |                            |                          |                       |      |  |
|                |                           |                         |                            |                          |                       |      |  |
|                |                           |                         |                            |                          |                       |      |  |
|                |                           |                         |                            |                          |                       |      |  |
|                |                           |                         |                            |                          |                       |      |  |
| Use t<br>Press | the ↑ and ↓<br>enter to h | keys to s<br>boot the s | select whic<br>selected OS | h entry is<br>, 'e' to e | highlighte<br>dit the | ed.  |  |
| comma          | inds before               | booting,                | 'a' to mod                 | ify the ke               | ernel argume          | ents |  |

GNU GRUB version 0.97 (638K lower / 3143552K upper memory)

Figure 2-76. The GRUB welcome screen shown by RHEL 6

before booting, or 'c' for a command-line.

If a user chooses Windows, it will call part-2 of BCD, which is in the 31 KB space of the first primary. This 31 KB space is also called the *volume boot record* (VBR). I deliberately skipped the VBR explanation since it will unnecessarily create confusion. So, in the case of Windows chainloading, just keep in mind that instead of part-1, part-2 will be called. For those who want a bit more information about VBR, MBR is the master boot record for the hard drive, located at the first sector of the hard drive. Each volume (think partition) has its own boot record called the VBR as the first sector of the partition. Two names for two similar things.

So, BCD's part-2 will call part-3 of BCD, which is in the first primary partition. It will read the BCD OS entries (bcdedit.exe), as shown in Figure 2-77, and will print them on-screen.

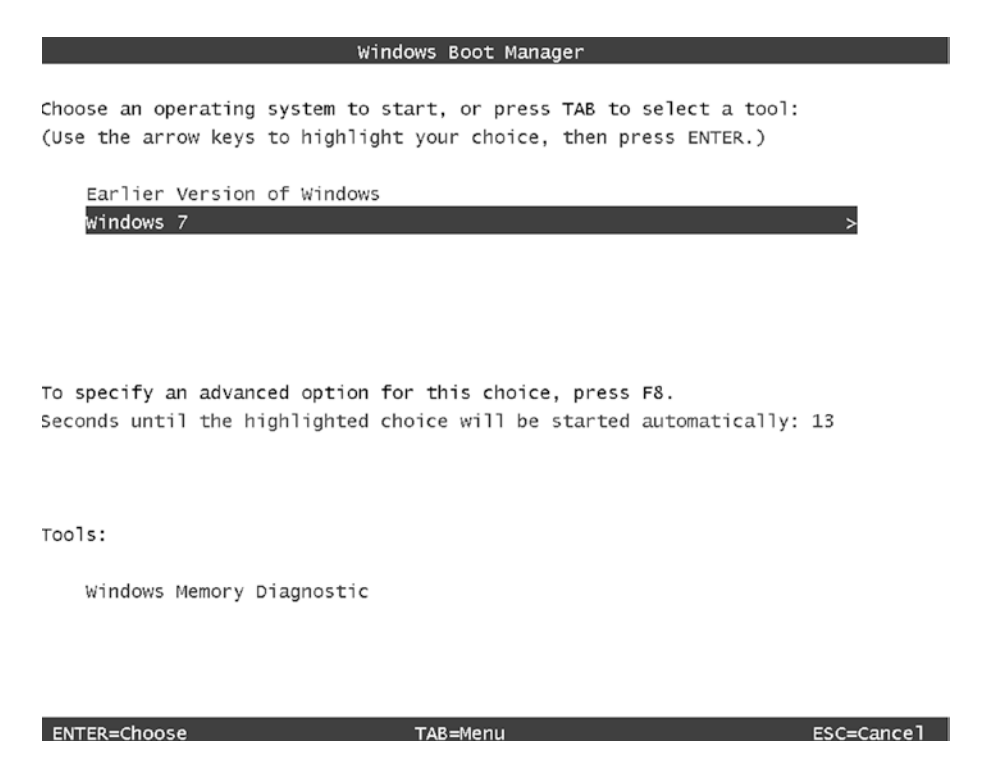

Figure 2-77. The OS entries shown by the BCD bootloader

If a user chooses the Earlier Version of Windows, as we saw earlier (during Windows 7's booting sequence), it will run part-3 of NTLDR, which is again on the first primary partition. As shown in Figure 2-78, NTLDR will read the boot.ini file from the C drive and will print the OS entries.

Please select the operating system to start:

Windows Server 2003, Enterprise Microsoft Windows XP Professional

Use the up and down arrow keys to move the highlight to your choice. Press  $\ensuremath{\mathsf{ENTER}}$  to choose.

Figure 2-78. The OS entries shown by win2k3's NTLDR

If a user chooses XP, part-3 of NTLDR knows where the kernel of XP is. Instead, the user chooses win2k3, and then the same NTLDR will load the kernel of win2k3 in memory.

Refer to Figure 2-79, which is the main boot screen provided by RHEL, if the user chooses OpenSolaris.

GNU GRUB version 0.97 (638K lower / 3143552K upper memory)

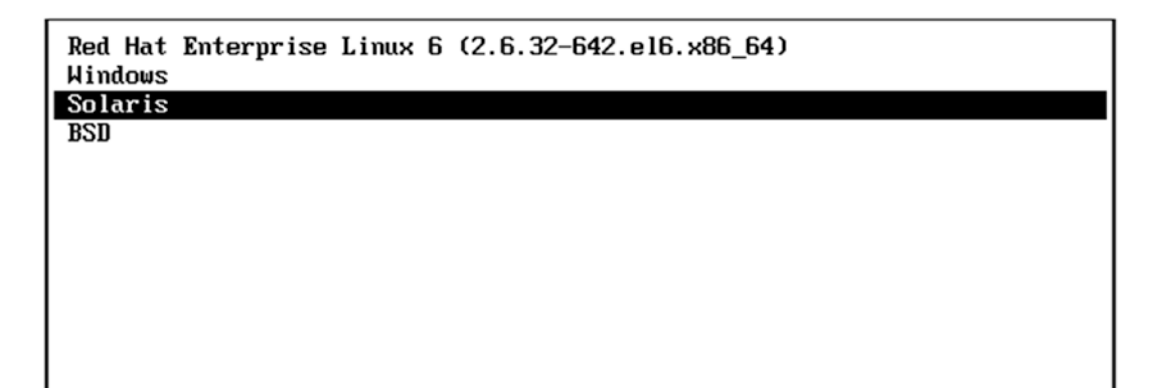

Figure 2-79. The OS entries shown by RHEL

The following are the instructions that will be followed by GRUB:

```
title Solaris
rootnoverify (hd0,1)
chainloader +1
```

So, RHEL GRUB's part-3 will hand over control to the bootstrap of the second primary partition, but remember that win2k3 has cleared part-1 of OpenSolaris GRUB. Hence, as visible in Figure 2-80, it will fail to boot.

```
    GNU GRUB version 0.95 (638% lower < 3143552% upper memory)</li>
    [ Minimal BASH-like line editing is supported. For the first word, TAB lists possible command completions. Anywhere else TAB lists the possible completions of a device/filename. ]
```

grub>

Figure 2-80. OpenSolaris failed to boot

This means we need to fix the OpenSolaris bootloader first. To fix it, we need to boot from the OpenSolaris live CD image, which we used to install OpenSolaris and, once it was booted, installed part-1 and part-2 (part-2 is not necessary but good to reinstall) of GRUB from the live CD to the OpenSolaris partition's reserved 512 bytes + 31 KB. The command that we will use is installgrub. As the name suggests, the command will copy part-1 (stage1) and part-2 (stage2) of GRUB from the live image and place them in the OpenSolaris partition's 512 bytes + 31 KB space. Figure 2-81 shows the command in action.

## #installgrub /boot/grub/stage1 /boot/grub/stage2 /dev/rdsk/c4d1s0

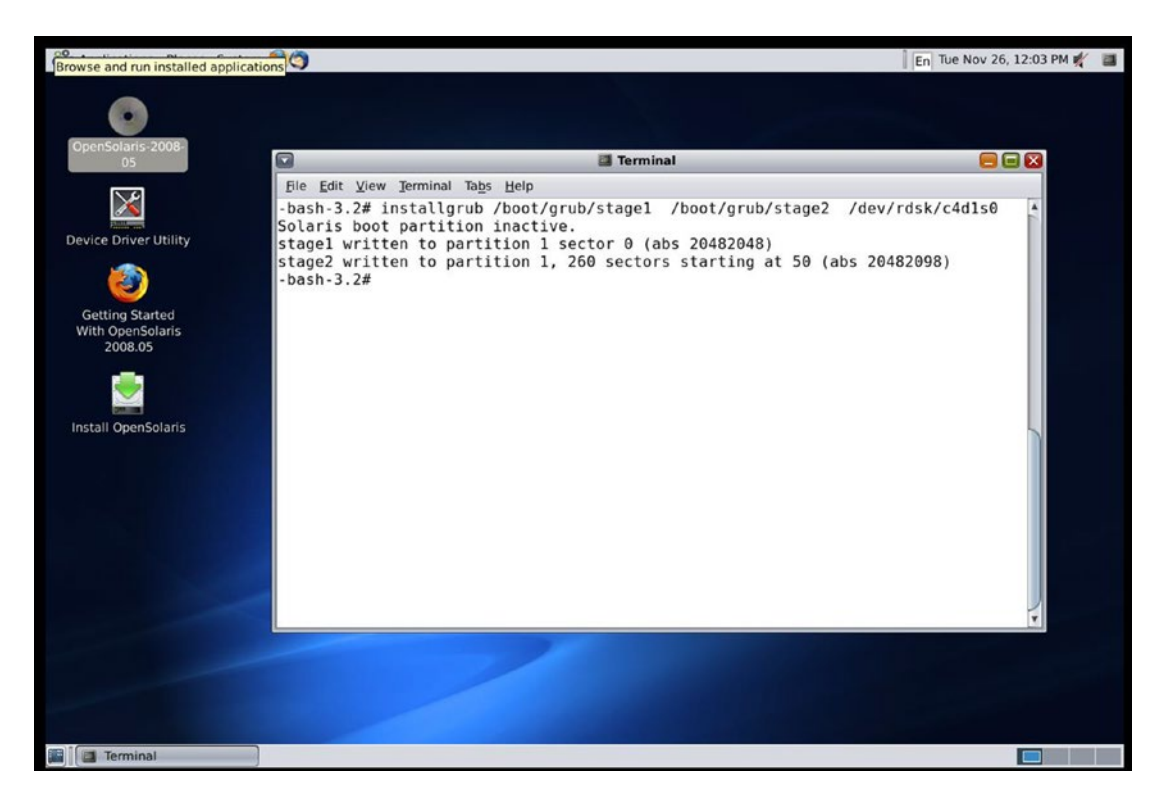

Figure 2-81. The installgrub command

After rebooting, RHEL will again show the same OS entries (Figure 2-82) since for RHEL nothing has changed.

| GNU GRUB version 0.97 (638X lower / 3143552X upper memory)    |  |
|---------------------------------------------------------------|--|
| Red Hat Enterprise Linux 6 (2.6.32-642.el6.x86_64)<br>Windows |  |
| Solaris                                                       |  |
| BSD                                                           |  |
|                                                               |  |
|                                                               |  |
|                                                               |  |
|                                                               |  |
|                                                               |  |

Figure 2-82. The OS entries shown by RHEL

If this time we choose OpenSolaris, then RHEL GRUB's part-3 will chainload part-1 of OpenSolaris GRUB from the second partition. Part-1 will call part-2, and eventually it will call part-3 from the actual OpenSolaris partition. Part-3 of OpenSolaris GRUB will read /rpool/boot/grub/menu.lst, and as shown in Figure 2-83, it will print the titles on the screen.

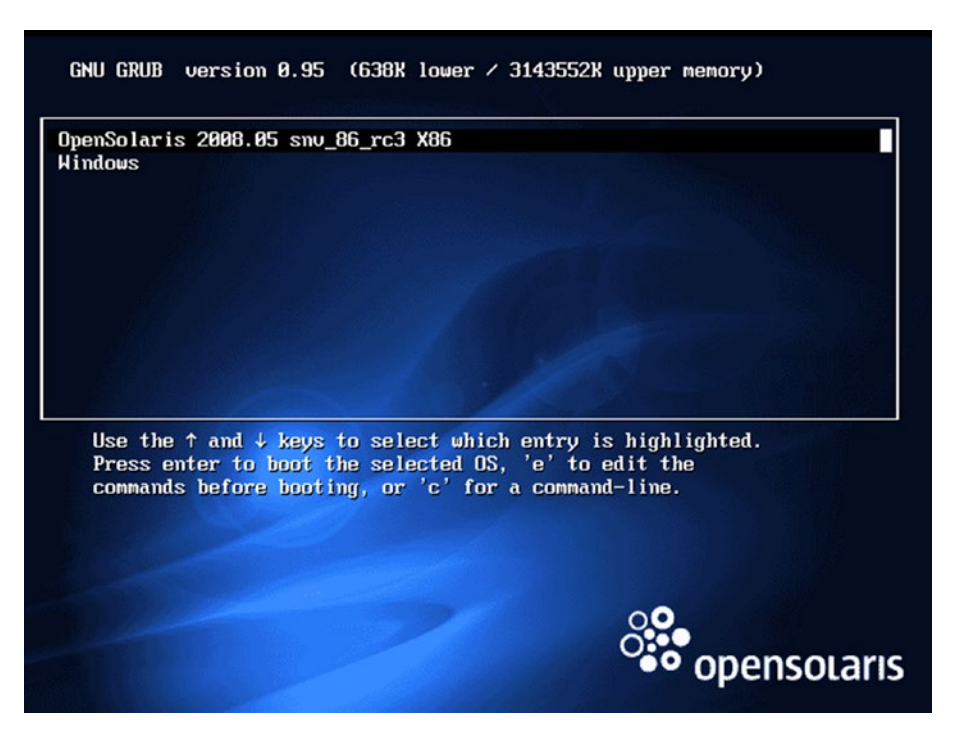

Figure 2-83. The OS entries shown by OpenSolaris

If a user chooses OpenSolaris, then part-3 of OpenSolaris GRUB will load the kernel from /boot. If the user chooses Windows, then part-3 of OpenSolaris GRUB will follow these instructions from /rpool/boot/grub/menu.lst:

```
title Solaris
rootnoverify (hd0,1)
chainloader +1
```

We know now what is going to appear on-screen (refer to Figure 2-84).

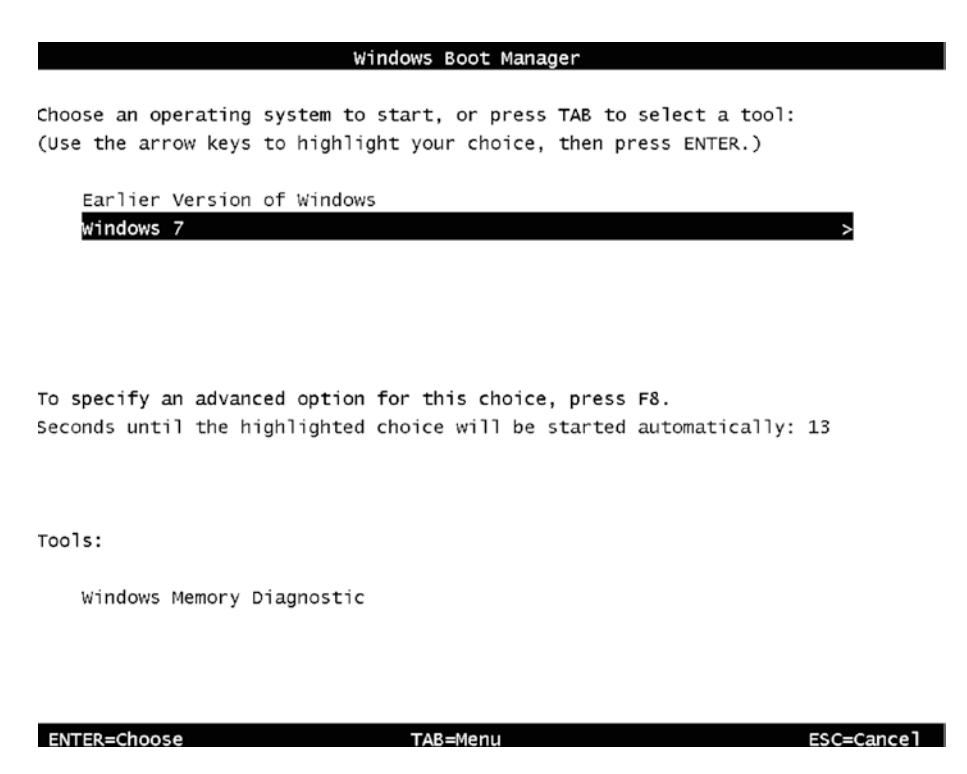

Figure 2-84. The OS entries shown by BCD

The story will continue if the user chooses Earlier Version of Windows, which we have already discussed. Going back to the original OS list, Figure 2-85 shows what is presented by RHEL's GRUB.

| gnu grub                  | version   | 0.97   | (638K   | lower   | × 3143552K                                    | upper memory)  |
|---------------------------|-----------|--------|---------|---------|-----------------------------------------------|----------------|
| Ded Ust Ex                | +         | T :    | 6 (2 (  | 222.64  | 2 -1696                                       | 64)            |
| Hindows<br>Solaris<br>BSD |           | Emux   | 0 (2.0  | 9.92-04 | <u>, , , , , , , , , , , , , , , , , , , </u> |                |
|                           |           |        |         |         |                                               |                |
| Use the                   | e ↑ and ↓ | keys t | to sele | ect whi | ch entry i                                    | s highlighted. |

Use the  $\uparrow$  and  $\downarrow$  keys to select which entry is highlighted. Press enter to boot the selected OS, 'e' to edit the commands before booting, 'a' to modify the kernel arguments before booting, or 'c' for a command-line.

Figure 2-85. The OS entries shown by RHEL

If the user chooses to boot BSD, you know exactly what is going to happen. Part-3 of RHEL's GRUB will chainload part-1 of BTX from the third primary partition. Part-1 of BTX will call part-2, and part-2 will call part-3 of BTX. Part-3 of BTX will show the welcome screen, as shown in Figure 2-86.

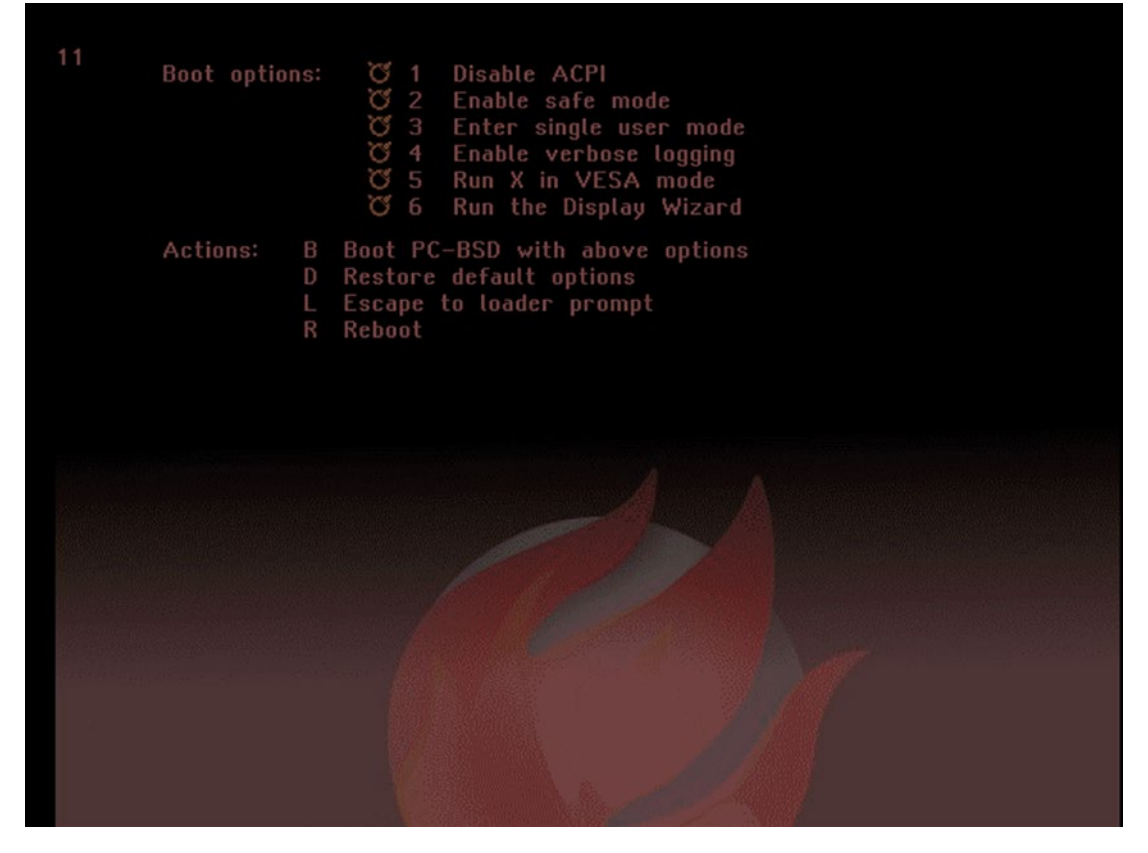

Figure 2-86. PC-BSD's welcome screen

Once chosen to boot, part-3 of BTX will load the kernel of BSD Unix in memory. So, all the operating systems, whichever we installed so far, are able to boot now, and it does not matter which partition is active. But can we hack the Windows bootloaders and force them to boot the Linux and Unix operating systems from our list? We can, and that's what we will do now.

## **Hacking the Windows Bootloaders**

It's actually pretty easy to trick the Windows bootloaders. As we saw earlier, bootloaders do chainloading; for example, part-1 calls part-2 of its bootloader and so on. To understand the trick, let's take BSD as an example. Part-1 of BCD is calling its part-2 of BCD, but if we tell BCD's part-1 to chainload part-1 of RHEL, then part-1 of RHEL will run, and it will eventually follow its own booting sequence. Part-1 of GRUB (RHEL) will

call part-2 of GRUB, and it will eventually chainload part-3 of GRUB since part-3's block address is hard-coded in part-2. This means once part-1 of any bootloader runs, it will start following its own boot sequence, and we will take advantage of this behavior.

To achieve this, we need to get part-1 of every non-Windows-based bootloader and place it into the Windows filesystem. So, the filesystem could be FAT32 or NTFS. Obviously, placing part-1 of every non-Windows-based bootloader on the first primary has the most advantages since every Windows operating system has installed their respective bootloaders on the first primary partition. So, through the dd command, we will copy the first 512 bytes (even the first 440 bytes is enough) of every non-Windows-based OS and place them in XP's partition. Let's mount the first primary partition, as shown in Figure 2-87.

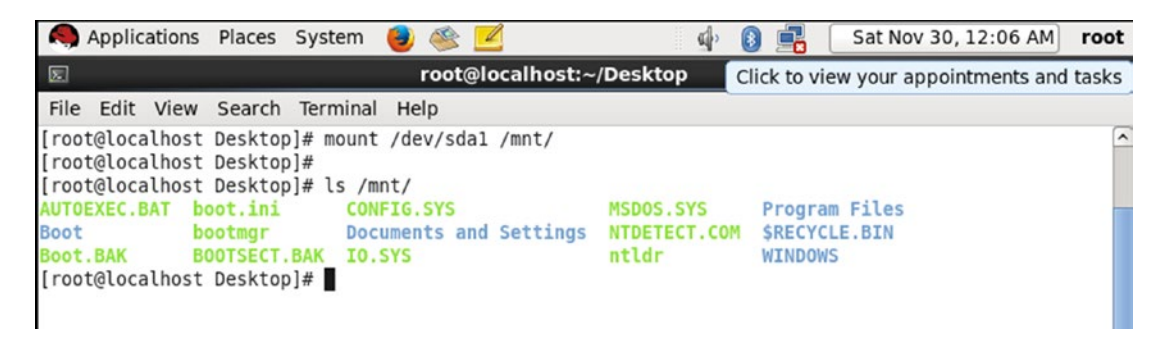

Figure 2-87. The mount command

Let's copy the first 512 bytes and place them on the sda1 partition. Refer to Figure 2-88 for this.

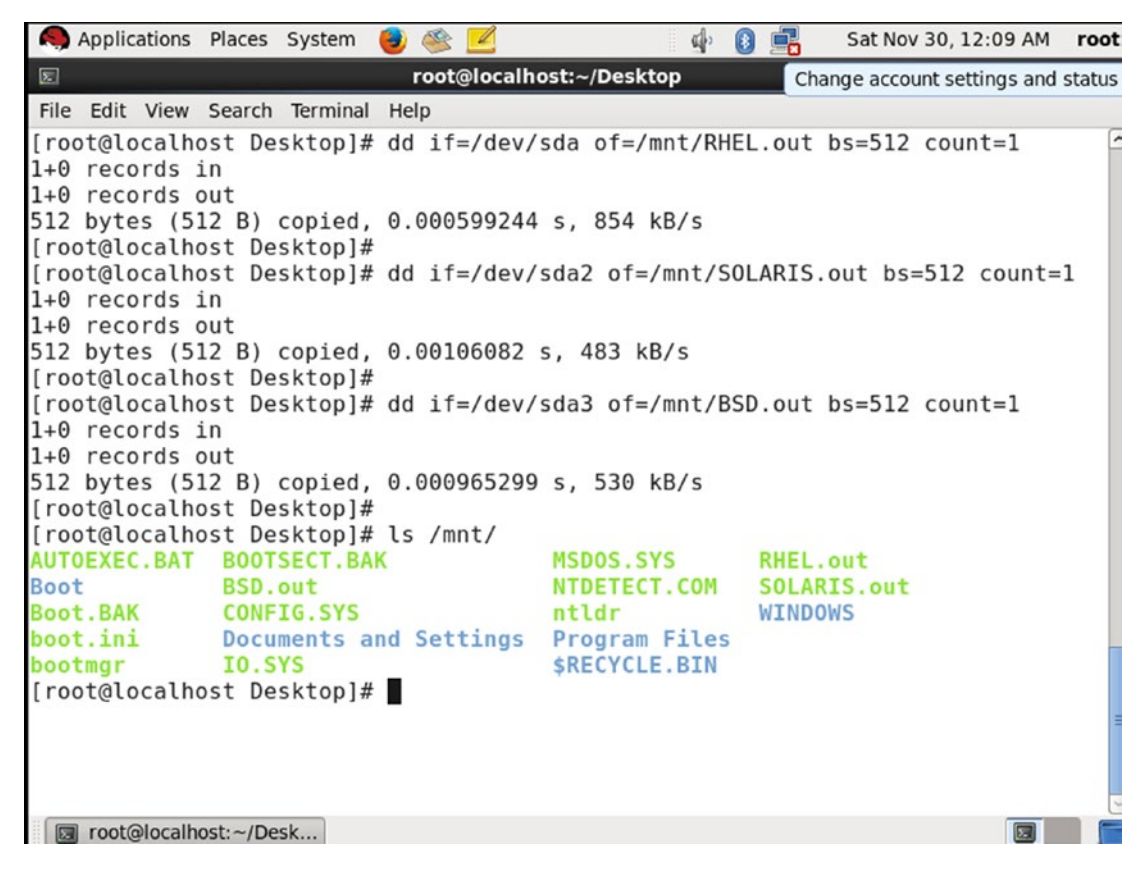

Figure 2-88. Transferring the first 512 bytes to the first primary

Now we will boot back in XP, and as shown in Figure 2-89, we will add the part-1 files entries in the boot.ini file. The boot.ini file is read by both Windows bootloaders, which are BCD and win2k3's NTLDR.

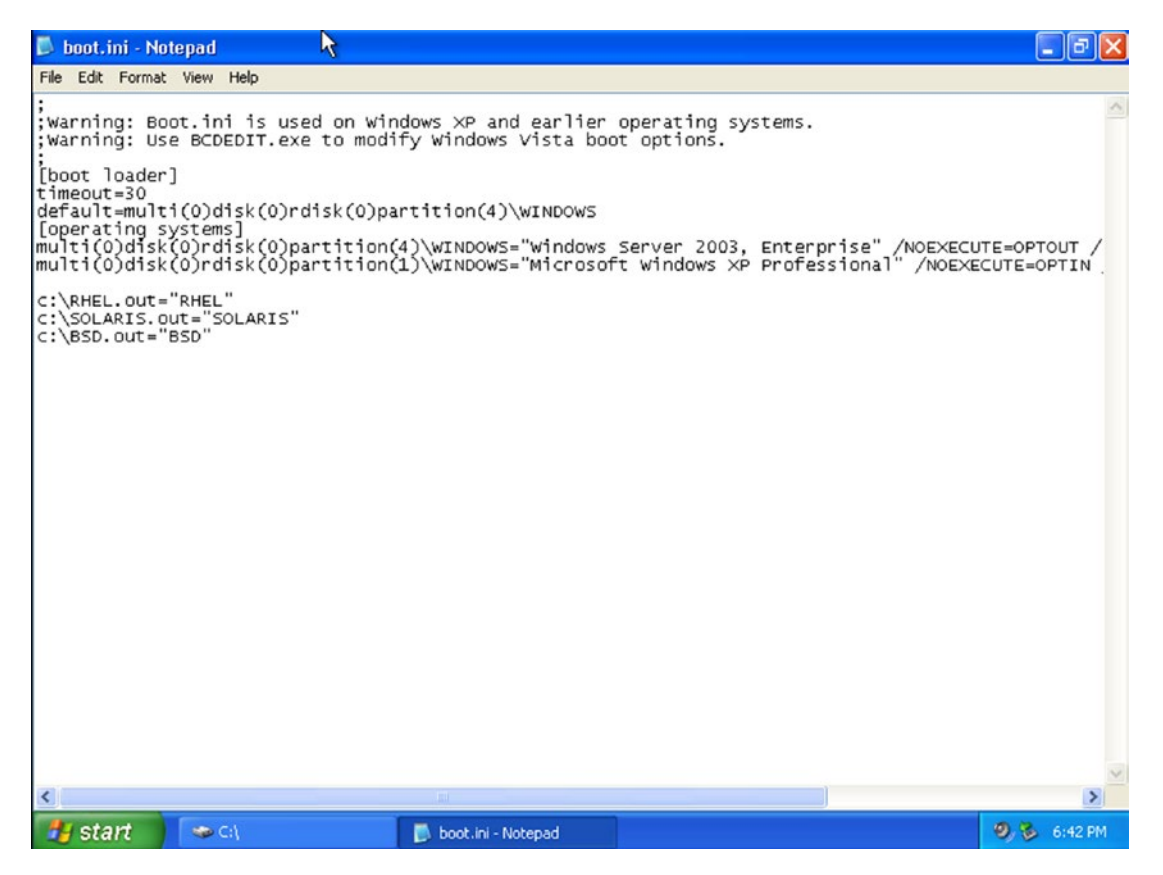

Figure 2-89. Adding the entries in the boot.ini file

The following are the entries that we have added:

```
c:\RHEL.out="RHEL"
c:\SOLARIS.out = "SOLARIS"
c:\BSD.out="BSD"
```

Just like the grub.conf file, whatever is written in double quotes in boot.ini will be considered the title of the OS entry. Now let's reboot the system and choose the Windows OS entry from the RHEL OS list (refer to Figure 2-90).

GNU GRUB version 0.97 (638K lower / 3143552K upper memory)

| Red  | Hat  | Enterprise | Linux 6 | 6 (2.6.32-642.e16.x86_64) |
|------|------|------------|---------|---------------------------|
| Wind | lows |            |         |                           |
| Sola | ris  |            |         |                           |
| BSD  |      |            |         |                           |
|      |      |            |         |                           |
|      |      |            |         |                           |
|      |      |            |         |                           |
|      |      |            |         |                           |
|      |      |            |         |                           |
|      |      |            |         |                           |
|      |      |            |         |                           |
|      |      |            |         |                           |
|      |      |            |         |                           |

Figure 2-90. The OS list shown by RHEL

How we reached this screen is easy to understand.

- 1. The system goes first to the BIOS, then to POST, then to the BIOS, then to the first 512 bytes, and then to the bootstrap (part-1) of RHEL (GRUB).
- 2. Then comes part-1 of GRUB, which jumps to part-2 of GRUB, which jumps to part-3 of GRUB, which goes to /boot/grub.conf, which prints the OS titles.
- 3. The user has chosen Windows, so next comes part-1 of BCD from the first primary partition and then part-2 of BCD.
- 4. Finally, it goes to part-3, then bcd.exe, and it will read the boot.ini file and whatever is written into the double quotes will be printed on screen.

The OS list is visible in Figure 2-91.

#### Windows Boot Manager

Choose an operating system to start, or press TAB to select a tool: (Use the arrow keys to highlight your choice, then press ENTER.)

```
Earlier Version of Windows
Windows 7
RHEL
SOLARIS
BSD
```

Figure 2-91. The OS entries shown by Windows 7 (BCD)

If the user chooses Earlier Version of Windows, then BCD's part-3 will call part-3 of win2k3's NTLDR. NTLDR will again read the boot.ini file and print the OS list, as shown in Figure 2-92.

Please select the operating system to start:

Windows Server 2003, Enterprise Microsoft Windows XP Professional RHEL SOLARIS BSD

Use the up and down arrow keys to move the highlight to your choice. Press ENTER to choose.

Figure 2-92. The OS entries shown by win2k3's NTLDR

If a user chooses OpenSolaris, then part-3 of NTLDR will run the Solaris.out file from C: (the first primary partition). The Solaris.out file is nothing but part-1 of the OpenSolaris bootloader from the second partition. Part-1 of the OpenSolaris bootloader will call part-2 and eventually part-3 of GRUB. It will read the menu.lst file and will print the OS list (Figure 2-93).

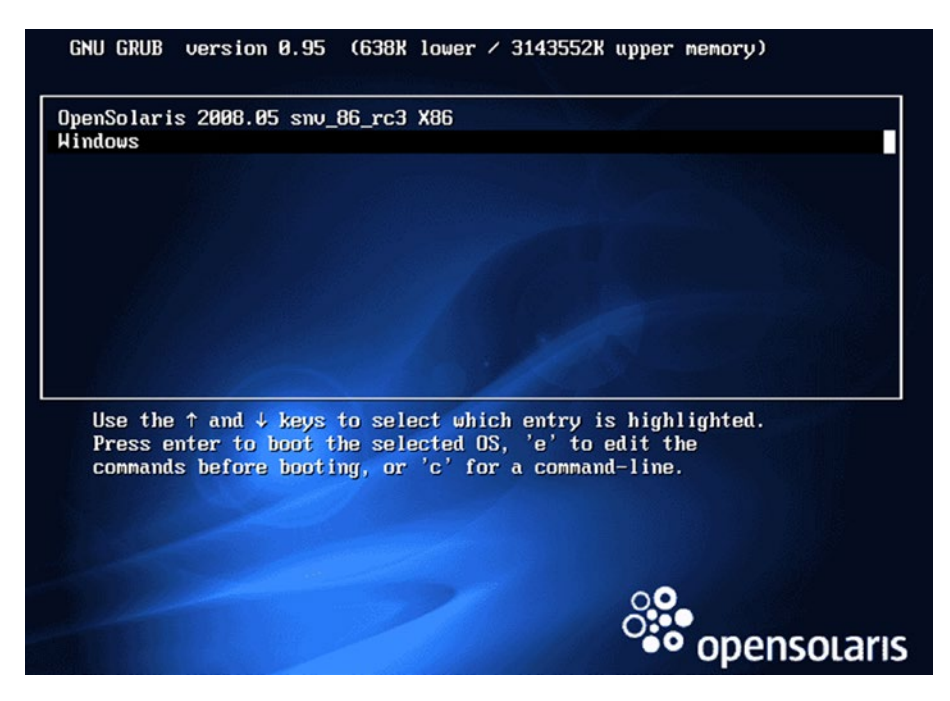

Figure 2-93. The OS entries shown by OpenSolaris GRUB

If the user again chooses Windows, then part-3 of OpenSolaris will call part-2 of BCD from the first primary partition (rootnoverify (hd0,0)). (Part-2 of BCD will be in the VBR section of the first primary partition. We will not cover the VBR in this book.) BCD's part-2 will call part-3 of BCD. It will read the OS entries through bcdedit.exe and from boot.ini and print the OS entries. The OS entries printed on the screen are visible in Figure 2-94.

#### Windows Boot Manager

Choose an operating system to start, or press TAB to select a tool: (Use the arrow keys to highlight your choice, then press ENTER.)

| Earlier | Version | of | Windows |
|---------|---------|----|---------|
| Windows | 7       |    |         |
| RHEL    |         |    |         |
| SOLARIS |         |    |         |
| BSD     |         |    |         |

Figure 2-94. The OS entries shown by Windows 7 (BCD)

This is how we have created a bootloader's loop (refer to Figure 2-95 and Figure 2-96).

Please select the operating system to start:

```
Windows Server 2003, Enterprise
Microsoft Windows XP Professional
RHEL
SOLARIS
BSD
```

Use the up and down arrow keys to move the highlight to your choice. Press  $\ensuremath{\mathsf{ENTER}}$  to choose.

Figure 2-95. The RHEL entry has been chosen to boot

GNU GRUB version 0.97 (638K lower / 3143552K upper memory)

| Red Hat | Enternrise    | Linux 6  | (2 6 32-642 e16 x86 64) |
|---------|---------------|----------|-------------------------|
| neu mat | Linter pr 13c | Billan U |                         |
| Windows |               |          |                         |
|         |               |          |                         |
| Solaris |               |          |                         |
| 0010110 |               |          |                         |
| BCD     |               |          |                         |
| 030     |               |          |                         |
|         |               |          |                         |
|         |               |          |                         |
| 020     |               |          |                         |

Figure 2-96. The OS entries shown by RHEL's GRUB

As you can see, Linux is booting Windows, Linux is booting Unix, Unix is booting Windows, Windows is booting Windows, and Windows is booting Linux, but one thing is still missing, and that is Linux is booting Linux. For that, we will install the final OS from our list, and that is Fedora 15.

## Fedora 15

As shown in Figure 2-97, we are installing Fedora 15 on sda8.

| pplications Places | s            |                             |                          | Fri No                         | v 29, 8:56 PM                                      |                                          | <b>4</b> 0) |     | Live System Us |
|--------------------|--------------|-----------------------------|--------------------------|--------------------------------|----------------------------------------------------|------------------------------------------|-------------|-----|----------------|
|                    |              |                             |                          | Fedora In                      | staller                                            |                                          |             |     | - 0            |
|                    |              | Drive /d                    | ev/sda (76               | 800 MB) (Mod                   | el: ATA VMware Virtua                              | al I)                                    |             |     |                |
|                    |              | /dev/sda<br>10000 MB        | 1 /dev/sda2<br>3 9209 MB | /dev/sda3 /dev<br>10000 MB 100 | /sda5 /dev/sda6 /dev/sda<br>00 MB 10000 MB 10000 M | 7 /dev/sda8 /dev/sd<br>B 10000 MB 6794 M |             |     |                |
| Device             | Size<br>(MB) | Mount Point/<br>RAID/Volume | Туре                     | Format                         |                                                    |                                          |             |     |                |
| Hard Drives        |              |                             |                          |                                |                                                    |                                          |             |     |                |
| ∽ sda (/dev/sda)   |              |                             |                          |                                |                                                    |                                          |             |     |                |
| sdal               | 10000        |                             | vfat                     |                                |                                                    |                                          |             |     |                |
| sda2               | 9209         |                             | ext3                     |                                |                                                    |                                          |             |     |                |
| Free               | 790          |                             |                          |                                |                                                    |                                          |             |     |                |
| sda3               | 10000        |                             | Unknown                  |                                |                                                    |                                          |             |     |                |
| ⊽ sda4             | 46799        |                             | Extended                 |                                |                                                    |                                          |             |     |                |
| sda5               | 10000        |                             | ntfs                     |                                |                                                    |                                          |             |     |                |
| sda6               | 10000        |                             | ntfs                     |                                |                                                    |                                          |             |     |                |
| sda7               | 10000        |                             | ext4                     |                                |                                                    |                                          |             |     |                |
| sda8               |              |                             |                          | $\checkmark$                   |                                                    |                                          |             |     |                |
| sda9               | 6794         |                             | swap                     |                                |                                                    |                                          |             |     |                |
|                    |              |                             |                          |                                |                                                    |                                          |             |     |                |
|                    |              |                             |                          |                                |                                                    |                                          |             |     |                |
|                    |              |                             |                          |                                |                                                    |                                          |             |     |                |
|                    |              |                             |                          |                                |                                                    |                                          |             |     |                |
|                    |              |                             |                          |                                |                                                    | Create                                   | Edit        | Del | ete Reset      |
|                    |              |                             |                          |                                |                                                    |                                          |             |     |                |
|                    |              |                             |                          |                                |                                                    |                                          |             | Bac | K Next         |
|                    |              |                             |                          |                                |                                                    |                                          |             |     | 0              |

Figure 2-97. The Fedora installer

By default Fedora will try to install its bootloader on the first primary, but if we allow that, then again we need to add the entry of every other OS in its grub.conf. Instead, we will follow a different approach. We will install the bootloader of Fedora (GRUB) on its own partition (sda8) instead of sda1. See Figure 2-98.

| Fedora Installer     Install boot loader on /dev/sda     Use a boot loader password     Default Label Device     Other /dev/sda5   Fedora /dev/sda8     Boot loader device     Where would you like to install the boot loader for your system?     Master Boot Record (MBR) - /dev/sda8     First sector of boot partition - /dev/sda8     BiOS Drive Order     BiOS Drive Order     BiOS Drive Order     Bios Drive Order     Bios Drive Order     Bios Drive Order     Bios Drive Order     Bios Drive Order     Cancel        Back                                                                                                    | Applications Places                                                                                                    | Fri Nov 29, 8:57 PM                                                                                                    | <b>4</b> 0) |     | Live System User |
|----------------------------------------------------------------------------------------------------|----------------------------------------------------------------------------------------------------|----------------------------------------------------------------------------------------------------|-------------|-----|------------------|
| Install boot loader on /dev/sda.   Image device   Image device   Cot loader operating system lits     Peratit label Device   Other /dev/sda5   Fedora /dev/sda8     Dot loader device   Where would you like to install the<br>boot loader for your system?   Master Boot Record (MBR) - /dev/sda8   First sector of boot partition - /dev/sda8   BloS Drive Order   Image device   Image device   Imag                                                                                                    |                                                                                                    | Fedora Installer                                                                                                    |             |     | _ = ×            |
| Default Label Device       Add         Other /dev/sda5       Edit         Image: Second Second Se | <ul> <li>Install boot loader on /dev/sda. Change de</li> <li>Use a boot loader password Change password Boot loader operating system list</li> </ul> | evice                                                                                                    |             |     |                  |
| <ul> <li>Other /dev/sda5</li> <li>Fedora /dev/sda8</li> <li>Boot loader dev/ce Where would you like to install the boot loader for your system? <ul> <li>Master Boot Record (MBR) - /dev/sda8</li> <li>First sector of boot partition - /dev/sda8</li> <li>BIOS Drive Order</li> </ul> </li> <li>Back Next</li> </ul>                                                                                                    | Default Label Device                                                                                                    |                                                                                                    |             |     | Add              |
| Boot toader device     Delete         Where would you like to install the boot loader for your system?         Master Boot Record (MBR) - /dev/sda@         First sector of boot partition - /dev/sda@         BIOS Drive Order         Cancel         OK         Back                                                                                                    | Other /dev/sda5 Eedora /dev/sda8                                                                                                    |                                                                                                    |             |     | Edit             |
|                                                                                                    |                                                                                                    | Boot loader device<br>Where would you like to install the<br>boot loader for your system?<br>O Master Boot Record (MBR) - /dev/sda<br>First sector of boot partition - /dev/sda8<br>BIOS Drive Order<br>Cancel OK |             | Bac | k Next           |

Figure 2-98. The bootloader device selection

This means after rebooting Fedora will never be able to boot since RHEL's GRUB does not know about this new OS, so we need to add Fedora's entry into grub.conf of RHEL. To do that, let's mount sda8, as shown in Figure 2-99.

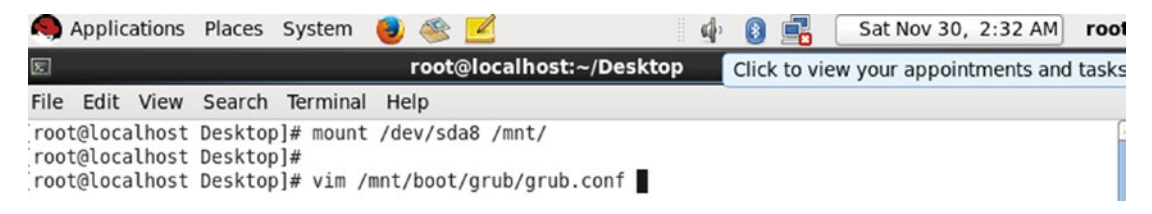

Figure 2-99. The mounting of Fedora's partition

Copy Fedora's entries (see Figure 2-100) from Fedora GRUB's grub.conf file: /mnt/ boot/grub.conf.

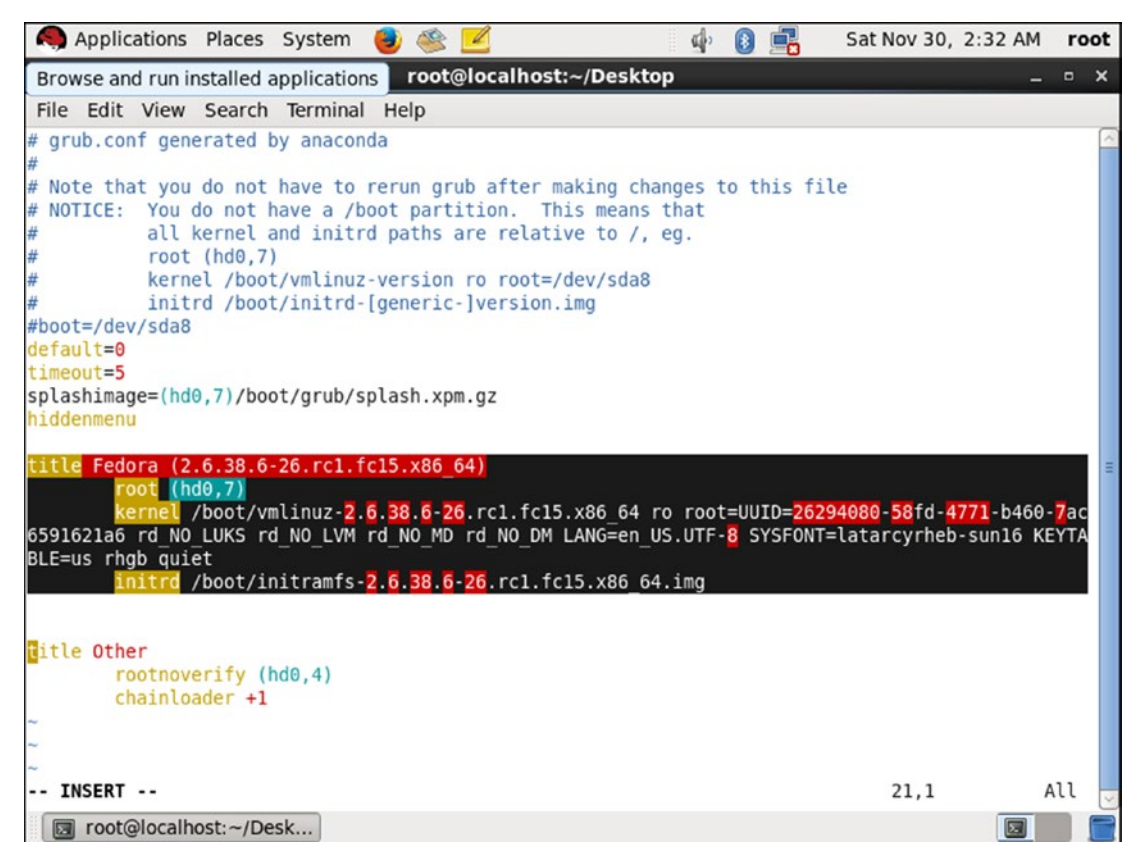

Figure 2-100. The grub.conf file of Fedora 15

The entries are simple. Whenever part-3 of Fedora is called, it will load the kernel of Fedora from /boot/vmlinuz-2.6.38.6-26.rc1.fc15.x86\_64 into the memory. After that, it will load initramfs from /boot/initramfs-2.6.38.6-26.rc1.fc15.x86\_64.img into the memory.

Figure 2-101 shows RHEL's /etc/grub.conf file after copying the entry of Fedora from /mnt/etc/grub.conf.

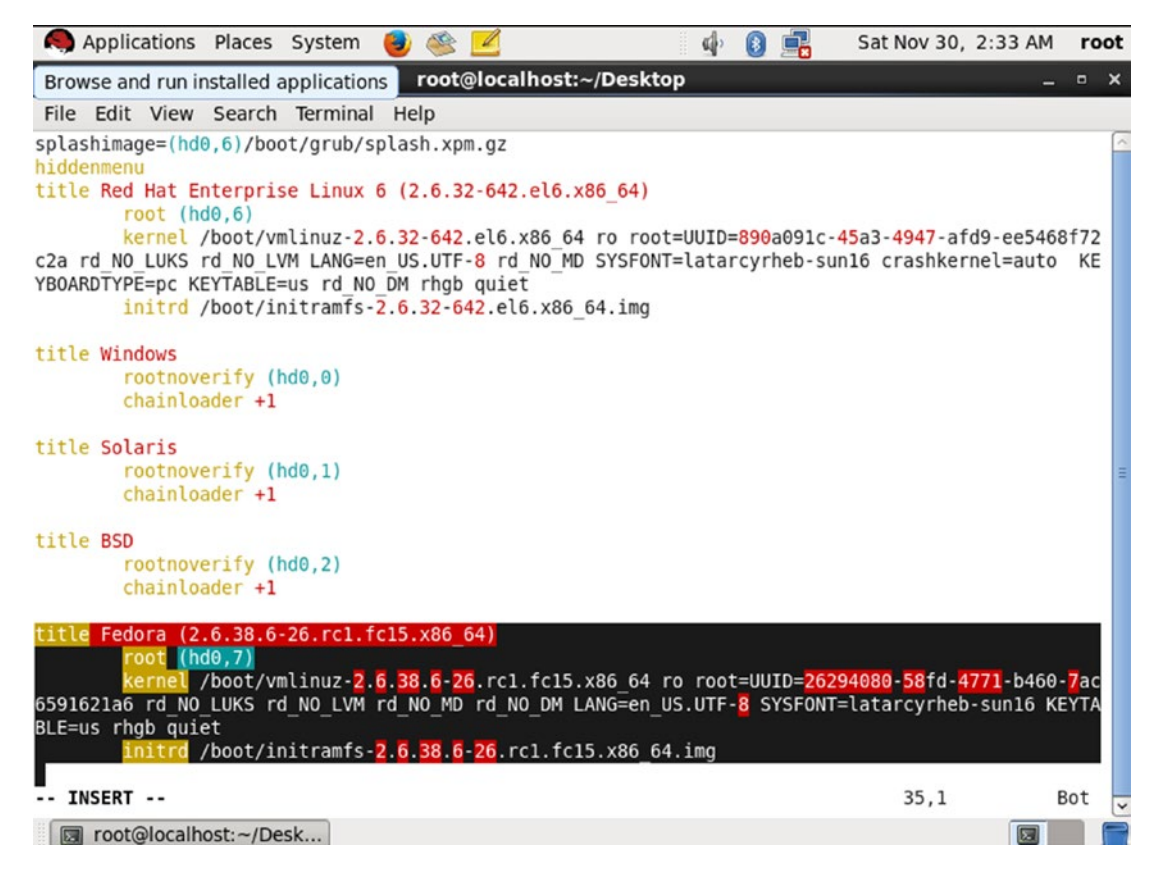

Figure 2-101. The grub.conf file of RHEL

After reboot, we will get the Fedora entry (Figure 2-102).

GNU GRUB version 0.97 (638K lower / 3143552K upper memory)

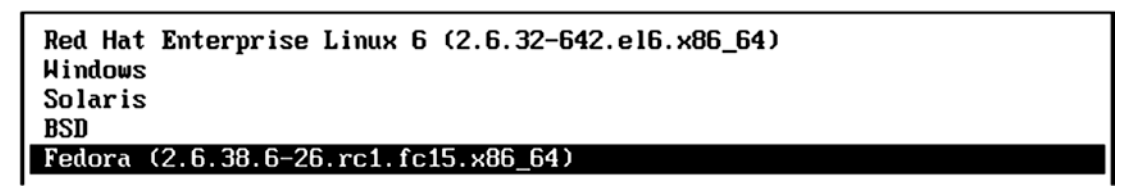

Figure 2-102. The OS entries shown by RHEL

When the user chooses Fedora to boot, as per the entry in RHEL's grub.conf file, part-3 of RHEL's GRUB will load the kernel from the eighth partition (sda8 of Fedora) and will also load initramfs from the same location (we will talk about initramfs in Chapter 5), and the bootloader will go away.
# **Complete Flowchart**

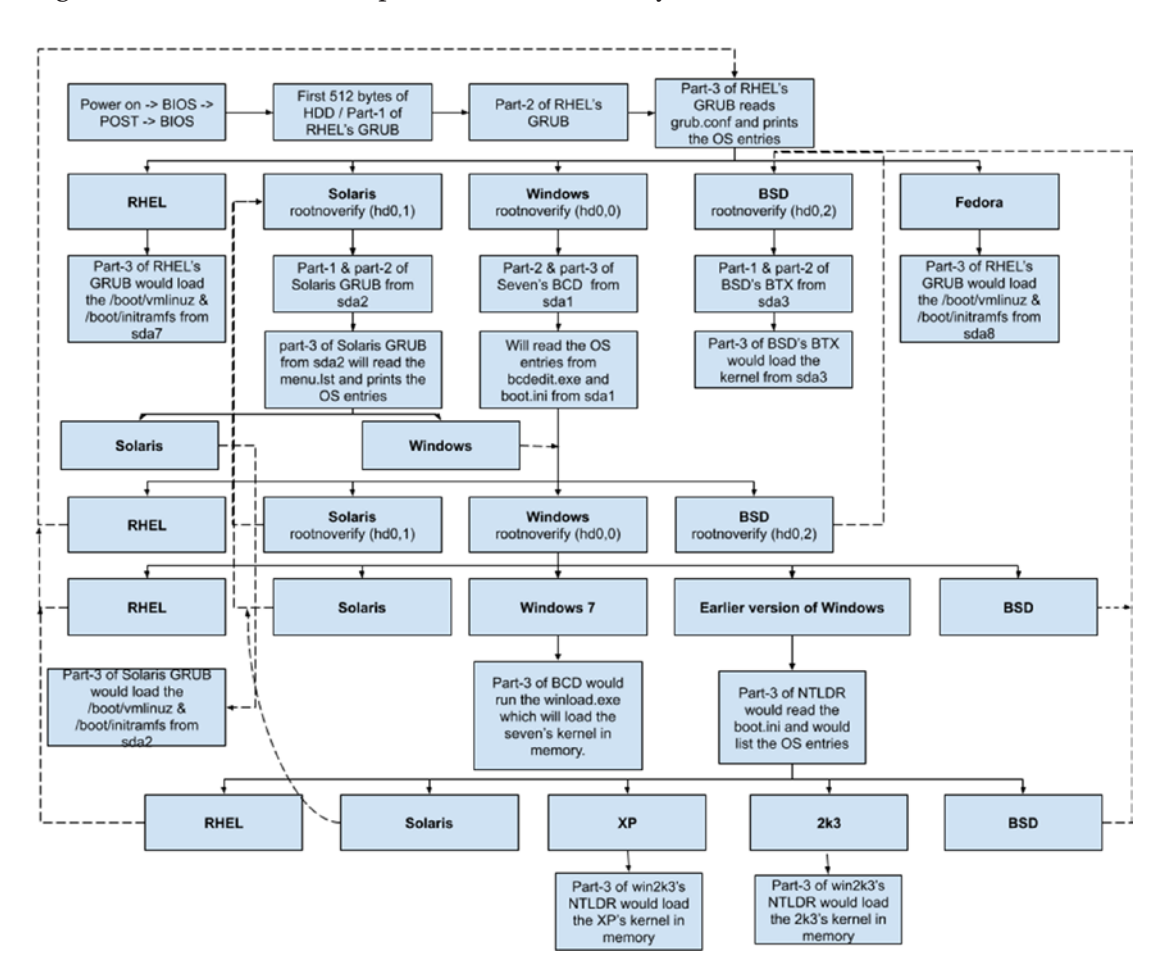

Figure 2-103 shows the complete flowchart of every OS that we have installed so far.

Figure 2-103. The complete flowchart of all the operating systems

I hope you now understand the way bootloaders boot the operating systems on a BIOS-based system. Now it's time to understand the new firmware, which is Unified Extensible Firmware Interface (UEFI).

# **Unified Extensible Firmware Interface (UEFI)**

Here are the BIOS limitations you have observed so far:

- You can have only four primary partitions.
- The BIOS cannot read the logical partitions.
- The BIOS is kind of dumb; it just jumps to the first sector of your HDD.
- The maximum partition size with a BIOS-based system is 2.2 TB.

Why does it have such limitations? The BIOS firmware was designed in 1982 for IBM PC-5150 (Figure 2-104), which used to have this configuration:

| CPU    | = | 8088  | -  | 16bit  | x86 | processor |
|--------|---|-------|----|--------|-----|-----------|
| Memory | = | upto  | 25 | 6KB ma | ах  |           |
| 0S     | = | MS-DC | )S |        |     |           |

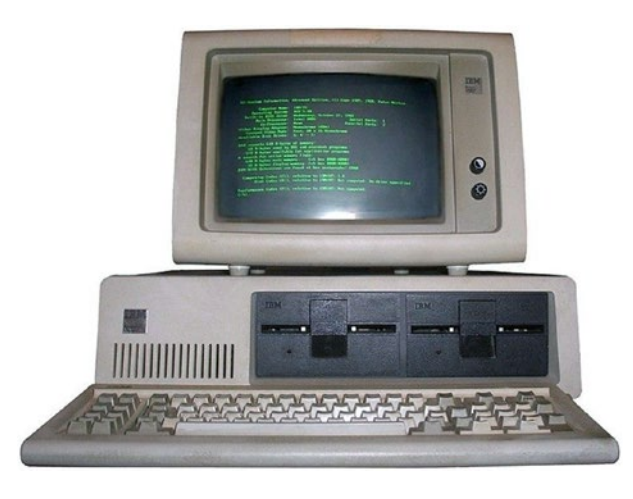

Figure 2-104. IBM PC-5150

As you can see, the BIOS was designed for this PC 38 years ago. In these three decades, operating systems grew from floppy disks to NVME disks and from text mode to shiny GUIs. The hardware devices went from drivers to plug and play, but the BIOS remained the same, which initially had a 16-bit instruction set, and in later stages it started using a 32-bit instruction set. Nowadays we have 64-bit CPUs, but the BIOS is still made from 32-bit instructions. The reason we did not upgrade the BIOS to 64-bit

is because of historical reasons. When everything is working, why rewrite something? That's the philosophy the computer industry has adopted anyway. When the CPU went from 16-bit (8088) to 64-bit (i9), the BIOS remained either on 16-bit or on 32-bit, because at the time of the early stages of booting, it was not necessary to have a 64-bit CPU, and this is the reason we have CPU modes (real, protected, and long).

In real mode, the CPU will be restricted to 16 bits. In this mode, programs like the old BIOS that have 16-bit instructions will run. These programs cannot run in any other mode. Later, the CPU will switch from real mode to protected mode. The protected mode is 32 bits, and programs these days, like the BIOS, that have 32-bit instructions sets will run under this mode, and later the CPU will be placed in long mode, which is 64 bits. Remember, these modes are not implemented by the CPU; rather, they are implemented by firmware like the BIOS. This means if we remove the same CPU from a real mode-enabled system and place it on a system that does not have real mode, then the same CPU will directly start in protected mode. We will talk about these modes again in Chapter 4.

Since the BIOS runs in protected mode, the address space that is available for the BIOS is only 4 GB. If the system has 20 GB of memory, the BIOS will only be able to address up to 4 GB. Though the system has a 64-bit I9 processor, the BIOS will still be able to use only 32 bits of it. Because of these hardware challenges, the BIOS has limitations.

# **BIOS Limitations**

These are some limitations of the BIOS:

- BIOS will only be able to jump to the first sector, which is 512 bytes.
  - The MBR, which is 64 bytes in size, is part of the first boot sector. If we increase the size of the MBR, it will go beyond the 512 bytes; hence, we cannot increase the size of the MBR, which is the reason why the BIOS can provide only four primary partitions.
- BIOS cannot generate good graphics/GUIs.
  - Now this is a generic statement, and it is used in comparison with UEFI. There are some BIOS vendors that have implemented web browsers outside of the OS, but such implementations are rare to see on normal desktop hardware.

- Also, at Phoenix, some of the BIOS implementations has a FAT32 driver in it through which it manages to show icons inside a setup.
- You cannot use a mouse in the BIOS.
  - There are many BIOS vendors that have mouse support, but again it is rare to find in normal desktop systems.
- The maximum partition size is 2.2 TB.
  - The BIOS uses and supports an MS-DOS partition table, which is quite old, and it has its own drawbacks like 2.2 TB of maximum partition size.
- The BIOS is dumb because it does not understand the bootloader or the OS.
- It is slow because of the hardware limitations.
  - In terms of booting speed, the BIOS is slow since it takes time to initialize the hardware.
  - The BIOS takes almost 30 seconds to start the actual OS-level booting.
- It struggles to initialize the new-generation hardware devices.
- BIOS has limited preboot tools.
  - Compared to the UEFI firmware, the BIOS has very few preboot tools such as remote hardware diagnostics, etc.

So, to overcome all these BIOS limitations, Intel started an initiative in 1998 called Intel Boot Initiative (IBI); later it became Extensible Firmware Interface (EFI). Intel was joined by every other possible OS and hardware vendor (HP/Apple/Dell/Microsoft/ IBM/Asus/AMD/American Megatrends /Phoenix Technologies). They made an open source forum for this project, and finally it became Unified Extensible Interface (UEFI).

The open source code is signed under the BSD license, but Intel's base code is still proprietary. UEFI is basically an open source framework, and vendors build their applications on top of it based on the specification provided by UEFI.org. For example, American Megatrends built APTIO, and Phoenix Technologies built the SecureCore UEFI firmware. Apple was the first that dared to launch systems with UEFI firmware in it. All the drawbacks that the BIOS has are because of its 16-bit instruction set. Since this 16-bit instruction set limits BIOS hardware usage to 1 MB of address space, UEFI targeted and resolved that limitation.

# **UEFI Advantages**

UEFI supports 64-bit processors; hence, it does not face any of the hardware limitations that the BIOS faces.

- UEFI can use the full CPU. Unlike the BIOS (which is stuck with 16 bits of processor), UEFI can access up to 64 bits.
- UEFI can use a full RAM module. Unlike 1 MB of address space of the BIOS, UEFI can support and use terabytes of RAM.
- Instead of 64 bytes of a tiny MBR, UEFI uses the GPT (GUID) partition table, which will provide an infinite number of partitions, and all will be primary partitions. In fact, there is no concept of primary and logical partitions.
- A maximum partition size is 8 zettabytes.
- UEFI has enterprise management tools.
  - a) You will be able to fix the computer remotely.
  - b) You will be able to browse the Internet inside the UEFI firmware.
  - c) You will be able to change the UEFI firmware behavior/ settings from OS.
    - i) To change the settings of BIOS, we have to reboot the system since OS runs in long mode, whereas BIOS runs in real mode, and real mode can only be possible at the time of boot.
- UEFI is a small OS.
  - a) You will have full access to audio and video devices.
  - b) You will be able to connect to WiFi.
  - c) You will be able to use the mouse.

- d) In terms of the GUI, UEFI will provide a rich graphics interface.
- e) UEFI will have its own app store like we have for Android and Apple phones.
- f) You will be able to download and use the applications from the UEFI app store, just like with Android and Apple phones. Hundreds of apps are available such as calendars, email clients, browser, games, shells, etc.
- g) UEFI is able to run any binary that has an EFI executable format.
- h) It boots operating systems securely with the help of the Secure Boot feature. We will discuss the Secure Boot feature in depth later in this book.
- i) UEFI is backward compatible, meaning it will support the "BIOS way" of booting. In other words, operating systems that do not have UEFI support will also be able to boot with UEFI.

# The GUI of UEFI

Figure 2-105 shows the GUI implementation of ASUS.

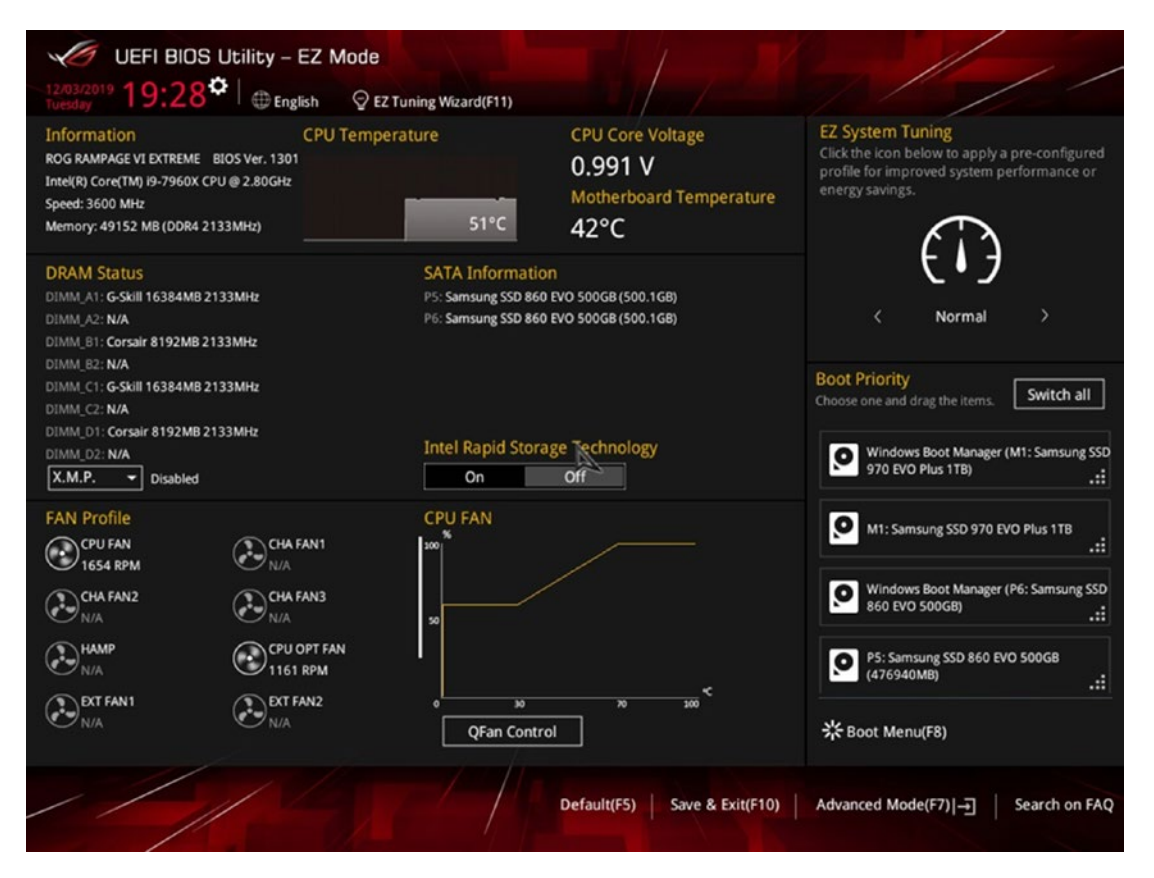

Figure 2-105. ASUS UEFI implementation

Here are some things to notice:

- The rich GUI
- Mouse pointer
- Icons, buttons, scroll options, animations, graphs, drop-down options, etc.

Of course, you need to get an expensive motherboard to get such a rich UEFI implementation, but even the basic UEFI implementations are much better than the BIOS implementations.

# **UEFI Implementation**

The UEFI forum releases the UEFI specification. The current UEFI specification when writing this book was 2.8 and can be downloaded from https://uefi.org/specifications. The current specification is 2,551 pages long, and every vendor (motherboard, OS, UEFI developer, etc.) has to agree to it. The specification forces regulations that every vendor has to follow. The following are some of the major UEFI regulations.

# **EFI System Partition (ESP)**

Every OS vendor has to create one EPS partition, and the bootloader has to be installed in this partition only. It is not necessary to create ESP as a first partition; it could be created anywhere, but the ESP should have the FAT16/32 (preferably FAT32) filesystem. The recommended ESP size is a minimum of 256 MB. The OS vendor has to create the following directory structure in ESP:

## **EFI System Partition**

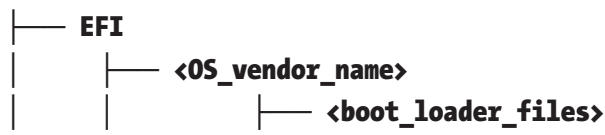

Once this structure is created, the OS has to install the bootloader inside the /EFI/<os\_vendor\_name>/ location only. Figure 2-106 shows you the UEFI structure.

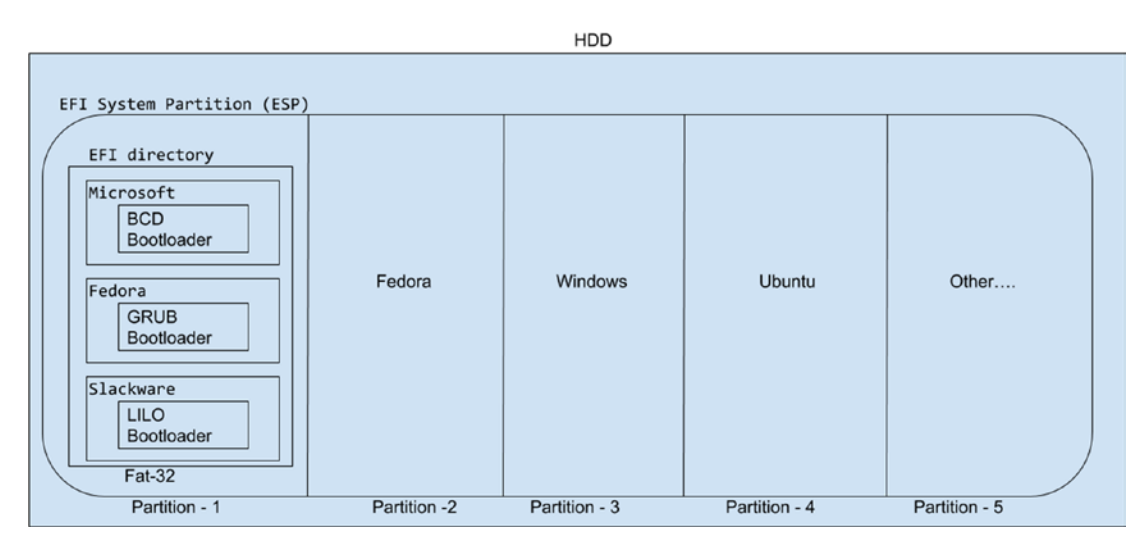

Figure 2-106. The UEFI structure

This means, like the 512 bytes + 31 KB space reserved for bootloaders, in the same way we have a 256 MB minimum dedicated space for bootloaders in UEFI. The ESP partition will be mounted in Linux under the mount point /boot/efi.

# EFI

It's compulsory for every OS vendor to write bootloader files in the EFI executable format. Also, the files should have the .efi extension.

# **Secure Boot**

One of the best features UEFI provides is Secure Boot. The feature was proposed by Microsoft and later added in the UEFI specification. Microsoft first used the Secure Boot feature in Windows 8. We will talk about Secure Boot in detail once we get familiarized with how UEFI works.

# **Partition Table**

The recommended partition table is GPT, which is a GUID partition table, whereas the BIOS uses an MS-DOS partition table.

For a better understanding of UEFI, we will use the same approach that we used with the BIOS. We will use a new system named UEFI, which has the UEFI firmware on it, and we will install a couple of OSs in it.

# **List of Operating Systems**

As you know, UEFI uses a GPT partition table; hence, there is no primary or secondary/ logical partition concept. This also means there is no particular priority to the installations of operating systems. You can install operating systems in any way you want. We will install the OSs in this order:

- 1) Ubuntu 18
- 2) Windows 10
- 3) Fedora 31

# Ubuntu 18.04 LTS

We have almost 64.4 GB of HDD. It is not necessary to use a GParted-like tool to create the partition layout like we used with the BIOS. We will use a Ubuntu-provided default disk utility instead. See Figure 2-107.

| Mon 12:10                                        | <b>∴</b> •• • • -          |
|--------------------------------------------------|----------------------------|
|                                                  |                            |
| Install                                          | 0                          |
| Installation type                                |                            |
|                                                  |                            |
|                                                  |                            |
| Free space<br>64.4 GB                            |                            |
| Device Type Mount point Format? Size Used System |                            |
| /dev/sda                                         |                            |
| free space 64424 MB                              |                            |
|                                                  |                            |
|                                                  |                            |
|                                                  |                            |
|                                                  |                            |
|                                                  |                            |
|                                                  |                            |
|                                                  |                            |
|                                                  |                            |
|                                                  | New Partition Table Pewert |
| - Change                                         | New Particion Table        |
| Device for boot loader installation:             |                            |
| /dev/sda VMware, VMware Virtual S (64.4 GB)      | •                          |
|                                                  |                            |
|                                                  | Quit Back Install Now      |
|                                                  |                            |

Figure 2-107. The disk layout provided by Ubuntu

As shown in Figure 2-108, we will create a 3 GB ESP partition first.

| rn               | Create         | e partition                                                |                |      |   | 8  |
|------------------|----------------|------------------------------------------------------------|----------------|------|---|----|
|                  | Size:          | 3                                                          | 000            | -    | + | мв |
| Type for the     | new partition: | <ul> <li>Primary</li> <li>Logical</li> </ul>               |                |      |   |    |
| Location for the | new partition: | <ul> <li>Beginning of I</li> <li>End of this sp</li> </ul> | this s<br>bace | pace | 8 |    |
|                  | Use as:        | EFI System Part                                            | ition          |      |   | •  |

Figure 2-108. Creating the ESP partition

Once ESP is created, we will make one more partition (10 GB) for Ubuntu's root filesystem. Figure 2-109 shows the final partition layout of Ubuntu.

|              |          |                       |                     |           |                   | Mon 12:12 | A 40                | Ċ   |
|--------------|----------|-----------------------|---------------------|-----------|-------------------|-----------|---------------------|-----|
|              |          |                       |                     |           |                   |           |                     |     |
|              |          |                       |                     |           |                   | Install   |                     |     |
| Installa     | atior    | n type                |                     |           |                   |           |                     |     |
|              |          |                       |                     |           |                   |           |                     |     |
| free spa     | ce 🔳     | sda1 (ext4)<br>3.0 GB | sda2 (e:<br>10.0 GB | xt4) 🗆 fr | ee space<br>.4 GB |           |                     |     |
| Device       | Туре     | Mount point           | Format?             | Size      | Used              | System    |                     |     |
| /dev/sda     |          |                       |                     |           |                   |           |                     |     |
| free space   | 2        |                       |                     | 1 MB      |                   |           |                     |     |
| /dev/sda1    | efi      |                       |                     | 2998 MB   | unknown           |           |                     |     |
| /dev/sda2    | ext4     | 1                     | 8                   | 10000 MB  | unknown           |           |                     |     |
| free space   | 9        |                       |                     | 51424 MB  |                   |           |                     |     |
|              |          |                       |                     |           |                   |           |                     |     |
|              |          |                       |                     |           |                   |           |                     |     |
|              |          |                       |                     |           |                   |           |                     |     |
|              |          |                       |                     |           |                   |           |                     |     |
| + - 0        | hange    |                       |                     |           |                   |           | New Partition Table | ver |
|              | a a b la |                       |                     |           |                   |           |                     |     |
| Device for D | 0000100  | ader Installatio      | n:                  |           |                   |           |                     |     |
| /dev/sda     | VMwa     | re, VMware Vir        | tual S (64.4        | 4 GB)     |                   |           |                     | •   |
|              |          |                       |                     |           |                   |           |                     |     |
|              |          |                       |                     |           |                   |           | Quit Back Install N | lov |

Figure 2-109. The partition layout of Ubuntu

After the installation, you can see in Figure 2-110 that ESP is mounted on /boot/efi and the root filesystem is mounted on sda2.

| Activit | ies 🖾 Terminal | -        |          |        | Mon 17:52                                   | よう しょ |
|---------|----------------|----------|----------|--------|---------------------------------------------|-------|
|         |                |          |          |        | root@yogesh-virtual-machine: /home/yogesh   | 0 0   |
|         | File Edit View | Search 1 | Terminal | Help   |                                             |       |
|         | root@yogesh-v  | irtual-m | achine   | :/home | /yogesh# df -h                              |       |
| 1       | Filesystem     | Size     | Used     | Avail  | Use% Mounted on                             |       |
| 5       | udev           | 7.9G     | 0        | 7.9G   | 0% /dev                                     |       |
| -       | tmpfs          | 1.6G     | 1.8M     | 1.66   | 1% /run                                     |       |
| -       | /dev/sda2      | 9.2G     | 5.2G     | 3.5G   | 61% /                                       |       |
|         | tmpfs          | 7.9G     | 0        | 7.9G   | 0% /dev/shm                                 |       |
|         | tmpfs          | 5.0M     | 4.0K     | 5.0M   | 1% /run/lock                                |       |
|         | tmofs          | 7.9G     | Θ        | 7.9G   | 0% /svs/fs/caroup                           |       |
|         | /dev/sda1      | 2.8G     | 6.1M     | 2.8G   | 1% /boot/efi                                |       |
| 0       | tmpfs          | 1.6G     | 56K      | 1.6G   | 1% /run/user/1000                           |       |
| _       | /dev/loop0     | 89M      | 89M      | 0      | 100% /snap/core/7270                        |       |
| -       | /dev/sr0       | 2.0G     | 2.0G     | 0      | 100% /media/yogesh/Ubuntu 18.04.3 LTS amd64 |       |
| =       | /dev/loop1     | 55M      | 55M      | 0      | 100% /snap/core18/1066                      |       |
|         | /dev/loop2     | 43M      | 43M      | 0      | 100% /snap/gtk-common-themes/1313           |       |
|         | /dev/loop3     | 150M     | 150M     | 0      | 100% /snap/gnome-3-28-1804/67               |       |
| -0-     | /dev/loop4     | 4.2M     | 4.2M     | 0      | 100% /snap/gnome-calculator/406             |       |
| 4       | /dev/loop5     | 15M      | 15M      | 0      | 100% /snap/gnome-characters/296             |       |
|         | /dev/loop6     | 1.0M     | 1.0M     | 0      | 100% /snap/gnome-logs/61                    |       |
|         | /dev/loop7     | 3.8M     | 3.8M     | 0      | 100% /snap/gnome-system-monitor/100         |       |
|         | tmpfs          | 1.6G     | 0        | 1.6G   | 0% /run/user/0                              |       |
|         | root@yogesh-v  | irtual-m | achine   | :/home | e/yogesh#                                   |       |

Figure 2-110. The mount points

Also, as per the UEFI specification, Ubuntu has created a directory structure of /EFI/ubuntu in the /boot/efi (sda1) mount point and installed the GRUB bootloader in it. See Figure 2-111.

```
root@yogesh-virtual-machine:/home/yogesh# ls -l /boot/efi/EFI/ubuntu/
total 3724
-rwx----- 1 root root 108 Dec 2 17:47 BOOTX64.CSV
drwx----- 2 root root 4096 Dec 2 17:47 fw
-rwx----- 1 root root 75992 Dec 2 17:47 fwupx64.efi
-rwx----- 1 root root 126 Dec 2 17:47 grub.cfg
-rwx----- 1 root root 1116024 Dec 2 17:47 grubx64.efi
-rwx----- 1 root root 1269496 Dec 2 17:47 mmx64.efi
-rwx----- 1 root root 1334816 Dec 2 17:47 shimx64.efi
root@yogesh-virtual-machine:/home/yogesh#
```

Figure 2-111. The EFI directory of Ubuntu

Also notice the .efi extensions to the bootloader files. The following is the Ubuntu booting sequence on a UEFI system:

- 1) Power on the system.
- 2) It goes to the UEFI firmware. UEFI launches POST.

- 3) POST checks the hardware and gives a healthy beep if everything is good.
- 4) POST goes back to UEFI.
- 5) UEFI is smart; instead of jumping to the first 512 bytes, UEFI finds the ESP partition.
- 6) It jumps inside ESP. Again, UEFI is smart, and it understands the bootloader. It lists the bootloader's name on the screen. In Ubuntu's case, it sees the grubx64.efi file; hence, it lists the Ubuntu name in the boot priority of UEFI. Please refer to Figure 2-112, where you can see the ubuntu entry inside UEFI's boot priority menu.

| Boot Manager                                                                                                    |                                                   |
|----------------------------------------------------------------------------------------------------|---------------------------------------------------|
| Boot Manager<br>Boot normally<br>ubuntu<br>EFI UMware Virtual SCSI Hard Drive (0.0)<br>EFI UMware Virtual SATA CDROM Drive (1.0)<br>EFI Network<br>EFI Internal Shell (Unsupported option)<br>Enter setup<br>Reset the system<br>Shut down the system | Continue to boot using<br>the default boot order. |
|                                                                                                    |                                                   |
| 14=Move Highlight <enter>=Select Entry</enter>                                                                                                    |                                                   |

Figure 2-112. The boot priority window of UEFI

- 7) Remember, the bootloader has not yet been called or started by UEFI. The BIOS used to show you only the available boot device names like CD-ROM, HDD, and PXE, but UEFI goes inside the device to check for the ESP partition and shows the OS name directly.
- 8) The moment the user chooses the Ubuntu option, UEFI will run grubx64.efi from the ESP partition. The absolute path will be / boot/efi/EFI/ubuntu/grubx64.efi Next, grubx64.efi will read grub.cfg, which is present in the same directory, and as shown in Figure 2-113, it will print the title entries.

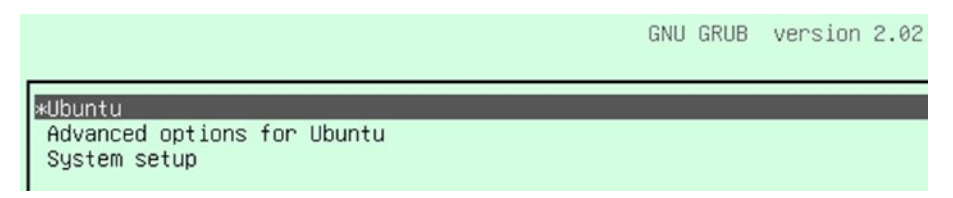

Figure 2-113. The welcome screen of Ubuntu

With the BIOS, there used to be jumps like this:

- a) Go to the fdisk signature, go to part-1 of the bootloader, and go to part-2 of the bootloader.
- b) Go to part-3 of the bootloader and then go to the bootloader configuration file like menu.lst or grub.cfg.
- c) Print the titles.

With UEFI, the (a) jump is skipped. UEFI directly jumps to (b). The BIOS used to have a bootloader divided into three parts because of space constraints, but UEFI does not have any space limitations. Hence, the entire bootloader is available in just one single binary. For example, in the case of Ubuntu, grubx64.efi has one, two, and three parts all added in a single binary, which is grubx64.efi.

The grubx64.efi file will eventually load the kernel (vmlinuz) and initramfs from / boot into the memory, and then Ubuntu's GRUB bootloaders job is done. Figure 2-114 shows the flowchart of Ubuntu's boot sequence.

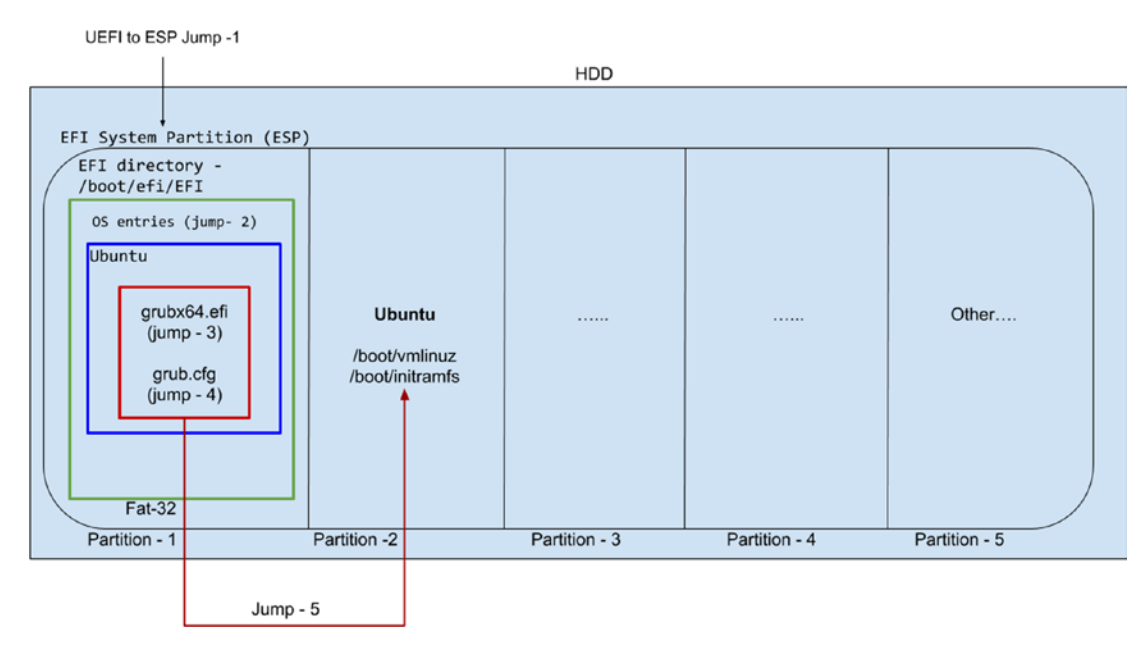

Figure 2-114. Ubuntu's boot sequence

# Windows 10

As you can see in Figure 2-115, partition 1 is ESP, and partition 2 is the root (/) of Ubuntu.

| 0     |                |              |                  | The space                   | туре    |
|-------|----------------|--------------|------------------|-----------------------------|---------|
| S     | Drive 0 Partit | ion 1        | 2.8 GB           | 2.8 GB                      | System  |
|       | Drive 0 Partit | ion 2        | 9.3 GB           | 0.0 MB                      | Primary |
| 8     | Drive 0 Unall  | ocated Space | 47.9 GB          | 47.9 GB                     |         |
| Refre | sh             | Delete       | ✓ <u>F</u> ormat | <mark>∦</mark> N <u>e</u> w |         |

Figure 2-115. The partition layout shown by Windows 10

Now we will create a new partition for Windows. While creating a new partition, Windows will reserve some space for the Windows recovery tool called MSR (Microsoft Recovery, partition 3). See Figure 2-116.

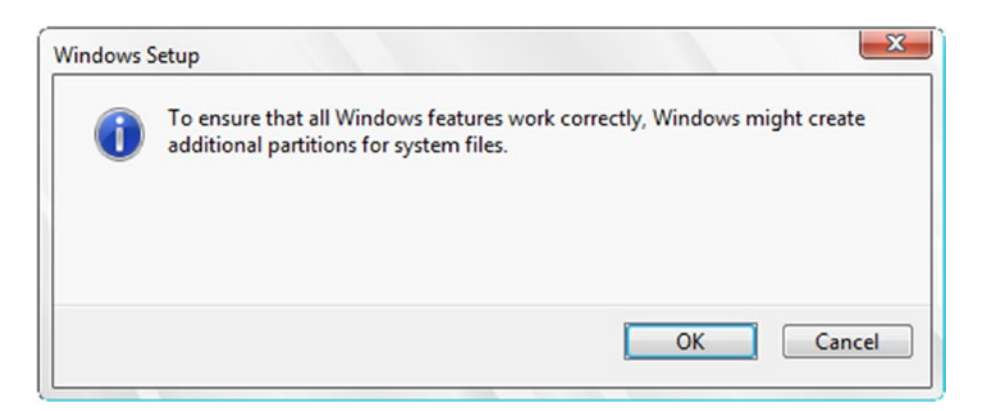

Figure 2-116. The MSR space reservation

| Name        | S                             | Total size | Free space       | Туре           |
|-------------|-------------------------------|------------|------------------|----------------|
| Drive (     | Partition 1                   | 2.8 GB     | 2.8 GB           | System         |
| Drive (     | Partition 2                   | 9.3 GB     | 0.0 MB           | Primary        |
| Drive (     | Partition 3                   | 16.0 MB    | 16.0 MB          | MSR (Reserved) |
| Drive (     | Partition 4                   | 16.6 GB    | 16.6 GB          | Primary        |
| Drive (     | Unallocated Space             | 31.3 GB    | 31.3 GB          |                |
| Refresh     | <mark>⊁</mark> <u>D</u> elete | Eormat     | - ∦ N <u>e</u> w |                |
| Load driver | Extend                        |            |                  |                |

As shown in Figure 2-117, on the newly created partition 4, we will install Windows 10.

Figure 2-117. Installing Windows 10 on partition 4

Windows will by default detect the ESP partition, and by following the UEFI specification, it will create a directory named Microsoft in it and will install its bootloader (BCD) in it. If Windows does not find ESP, then it will create one for us. Since Windows is mainly for desktop users, it will not show us the ESP partition (refer to Figure 2-118) the way Ubuntu shows it.

#### 💻 | 📝 📗 🖛 | This PC $\times$ File Computer ~ 0 View $\leftarrow \rightarrow \checkmark \uparrow \blacksquare \Rightarrow$ This PC v ひ Search This PC Q ∨ Folders (7) A Quick access Desktop 3D Objects 1 Desktop Downloads \* Documents \* Downloads Documents Pictures Music Videos Music Pictures OneDrive This PC Videos A Network Devices and drives (2) DVD Drive (D:) CCCOMA\_X64FRE\_EN-US\_ Local Disk (C:) 5.87 GB free of 16.5 GB 0 bytes free of 4.36 GB 9 items

Figure 2-118. ESP is hidden

CHAPTER 2

**MULTIBOOT** 

This is how Windows 10 will boot on a UEFI-based system:

- 1) Power on the system: first UEFI, then POST, then UEFI, and then ESP.
- 2) As visible in Figure 2-119, print the OS entries as per the directories found in ESP (/boot/efi/EFI).

|                                                                                                    | Boot Manager      |                                                |
|----------------------------------------------------------------------------------------------------|-------------------|------------------------------------------------|
| Boot normally<br>ubuntu<br>Windows Boot Manager<br>EFI UMware Virtual SCSI Hard<br>EFI UMware Virtual SATA CDR<br>EFI Network<br>EFI Internal Shell (Unsuppor<br>Enter setup<br>Reset the system<br>Shut down the system | Boot Manager      | Continue to boot using the default boot order. |
| ↑↓=Move Highlight <em< td=""><td>ter&gt;=Select Entry</td><td></td></em<>                                                                                                    | ter>=Select Entry |                                                |

Figure 2-119. The OS entries inside UEFI

- 3) The moment the user chooses Windows Boot Manager, UEFI will launch the bootmgfw.efi file from the EFI/Microsoft directory. On a Linux-based system, the same file's absolute path will be / boot/efi/EFI/Microsoft/bootmgfw.efi.
- 4) bootmgfw.efi will eventually load the kernel of Windows from C:\windows\system32\.
- 5) The Windows kernel will take care of the rest of the booting, and while doing that, a famous animation, shown in Figure 2-120, will be shown to users.

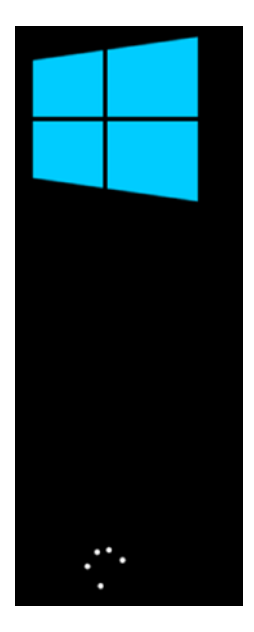

Figure 2-120. The famous Windows loading screen

6) As you can see from Figure 2-121, as of now, only one OS is booting, and that is Windows 10. But don't worry, because Windows 10 is bound to follow the UEFI specification, so it has not touched Ubuntu's directory and of course has not added Ubuntu's entry in its own bootloader file.

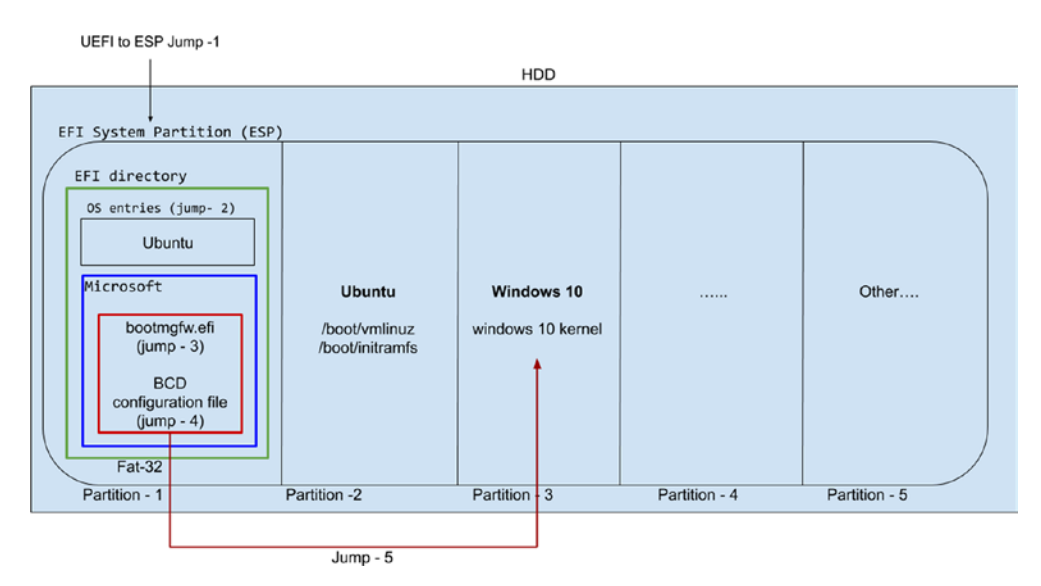

Figure 2-121. The boot sequence of Windows 10

114

# Fedora 31

The final OS that we will install is Fedora 31. As shown in Figure 2-122, we will again create a standard partition, which is sda5, and we will mount /dev/sda1 (ESP) on / boot/efi.

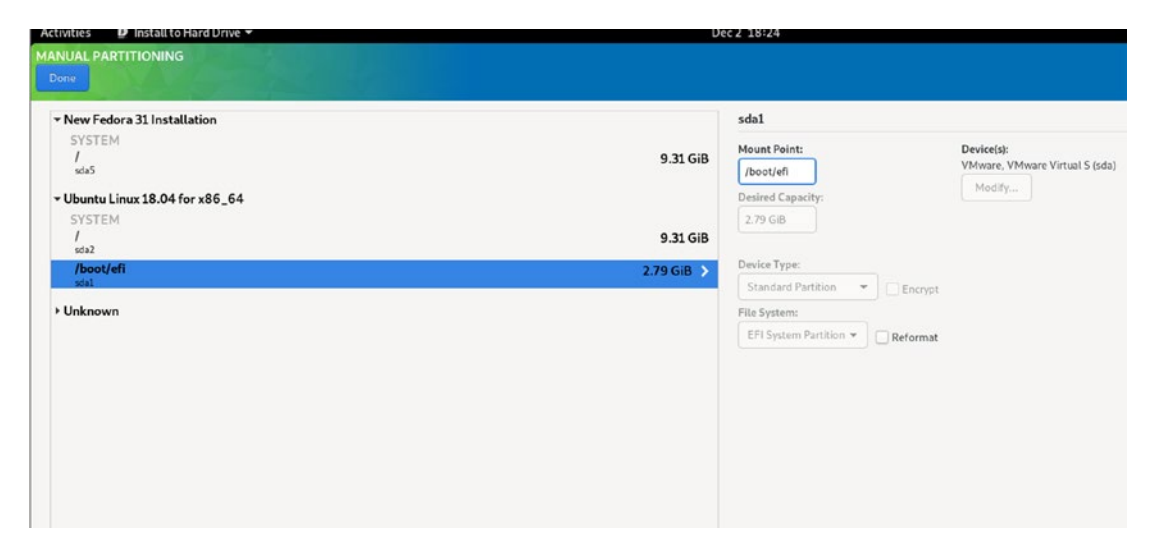

Figure 2-122. The Fedora installation

Remember, do not format sda1, which is ESP. Losing ESP means losing the bootloaders of Windows and Ubuntu. After installation, Fedora's GRUB will present us with the OS list (Figure 2-123).

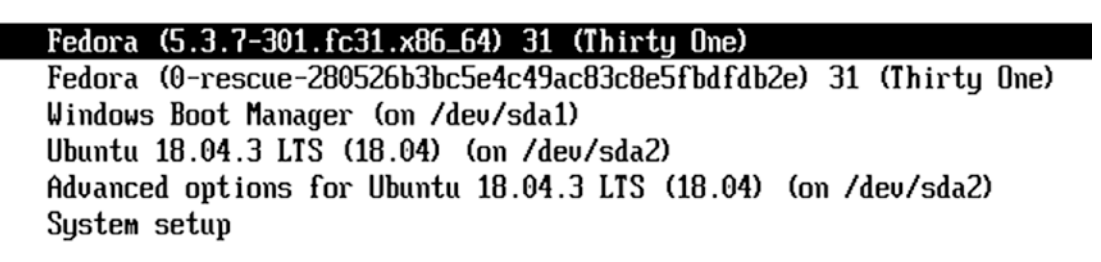

Figure 2-123. The OS entries shown by Fedora

While installing GRUB, the Fedora installer Anaconda detected other operating systems from ESP. To give them an equal chance to boot, Fedora added Ubuntu and Windows entries in grub.cfg. The following is the booting sequence of Fedora:

- 1) Power on the system: first UEFI, then POST, then UEFI.
- 2) UEFI will jump inside ESP.
- 3) It will go inside an ESP directory and choose the OS to boot by checking the boot priority. As of now, the boot priority is set to Fedora. Check out Figure 2-124.

| Boot Manager                                                                                                    |                                                   |
|----------------------------------------------------------------------------------------------------|---------------------------------------------------|
| Boot normally         Fedora         ubuntu         Windows Boot Manager         EFI UMware Virtual SCSI Hard Drive (0.0)         EFI UMware Virtual SATA CDROM Drive (1.0)         EFI Network         EFI Internal Shell (Unsupported option)         Enter setup         Reset the system         Shut down the system | Continue to boot using<br>the default boot order. |
| 11=Moue Highlight <{Enter>=Select Entru                                                                                                    |                                                   |

Figure 2-124. The Fedora entry inside UEFI

4) Since the boot priority is set to Fedora, UEFI will go inside the / boot/efi/EFI/fedora directory (refer Figure 2-125) and will launch the file grubx64.efi.

```
[root@localhost yogesh]# ls -l /boot/efi/EFI/fedora/
total 14836
-rwx-----. 1 root root
                                      2018 BOOTIA32.CSV
                           112 Oct
                                    2
-rwx-----. 1 root root
                           110 Oct
                                    2
                                      2018 BOOTX64.CSV
drwx-----. 2 root root
                          4096 Oct 23 18:14 fonts
-rwx-----. 1 root root 1468744 Oct 10 02:26 gcdia32.efi
-rwx-----. 1 root root 2271560 Oct 10 02:26 gcdx64.efi
-rwx-----. 1 root root
                         10801 Dec
                                    2 08:02 grub.cfg
-rwx-----. 1 root root
                          1024 Dec
                                    2 08:02 grubenv
-rwx-----. 1 root root 1468744 Oct 10 02:26 grubia32.efi
-rwx-----. 1 root root 2271560 Oct 10 02:26 grubx64.efi
-rwx-----. 1 root root 927824 Oct
                                       2018 mmia32.efi
                                    2
-rwx-----. 1 root root 1159560 Oct
                                       2018 mmx64.efi
                                    2
-rwx-----. 1 root root 1210776 Oct
                                       2018 shim.efi
                                    2
-rwx-----. 1 root root
                        975536 Oct
                                      2018 shimia32.efi
                                    2
-rwx-----. 1 root root
                        969264 Oct 2
                                      2018 shimia32-fedora.efi
-rwx-----. 1 root root 1210776 Oct 2 2018 shimx64.efi
-rwx-----. 1 root root 1204496 Oct 2
                                      2018 shimx64-fedora.efi
[root@localhost yogesh]#
```

Figure 2-125. The Fedora EFI directory

5) grubx64.efi will read the file grub.cfg and print the OS entries on-screen. Figure 2-126 shows this.

| Fedora (5.3.7-301.fc31.x86_64) | 31 (Thirt  | :y One)     |                 |
|--------------------------------|------------|-------------|-----------------|
| Fedora (O-rescue-280526b3bc5e4 | c49ac83c8e | e5fbdfdb2e) | 31 (Thirty One) |
| Windows Boot Manager (on /dev/ | sda1)      |             |                 |
| Ubuntu 18.04.3 LTS (18.04) (or | /dev/sda2  | 2)          |                 |
| Advanced options for Ubuntu 18 | .04.3 LTS  | (18.04) (or | n /dev/sda2)    |
| System setup                   |            |             |                 |

### Figure 2-126. The OS entries shown by Fedora

6) The moment the user chooses Fedora, the same grubx64.efi will load vmlinuz and initramfs of Fedora from /boot (sda4) into memory. The Fedora kernel will take care of the rest of the booting sequence. Check out Figure 2-127 for the flowchart. The steps taken by the kernel will be discussed in much more detail in Chapter 4.

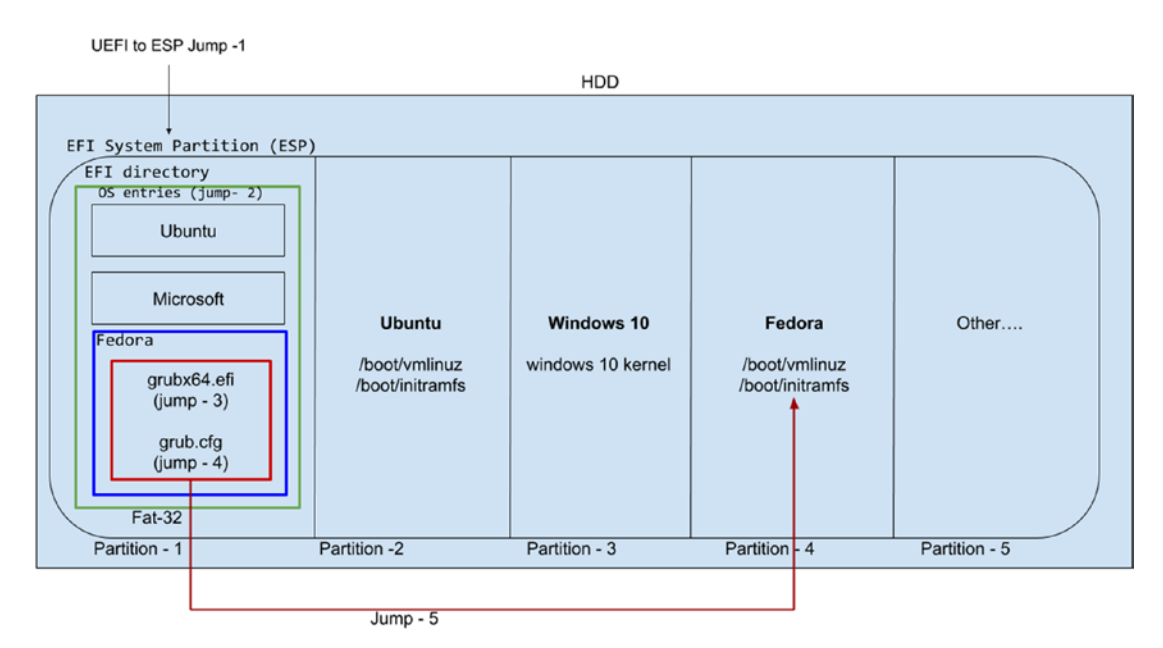

Figure 2-127. The boot sequence of Fedora

# **UEFI Shell**

UEFI is a small operating system. Like normal operating systems, UEFI provides a required environment to run the applications. Of course, UEFI will not be able to run every binary, but the binaries that are built in the EFI executable format will easily be able to run. One of the best apps (application/binary) provided by UEFI is the shell. As shown in Figure 2-128, you can find it mostly in boot priority settings of UEFI.

| Boot Manager                                                                                                    |                                                                                                    |
|----------------------------------------------------------------------------------------------------|----------------------------------------------------------------------------------------------------|
| Boot normally<br>Fedora<br>ubuntu<br>Windows Boot Manager<br>EFI UMware Virtual SCSI Hard Drive (0.0)<br>EFI VMware Virtual SATA CDROM Drive (1.0)<br>EFI Network<br>EFI Internal Shell (Unsupported option) | Device Path:<br>MemoryMapped(0xB,0xEF8B0<br>18,0xF3F6017)/FvFile(C57<br>AD6B7-0515-40A8-9D21-551<br>652854E37) |
| Enter setup<br>Reset the system<br>Shut down the system                                                                                                    |                                                                                                    |
| ↑↓=Move Highlight <enter>=Select Entry</enter>                                                                                                    |                                                                                                    |

Figure 2-128. The built-in UEFI shell

If your system's UEFI implementation does not provide the shell, then you can download the shell app from the TianoCore project site or from its EDK-II GitHub page.

https://www.tianocore.org/

https://github.com/tianocore/edk2/blob/UDK2018/ShellBinPkg/UefiShell/ X64/Shell.efi

Format the USB device with the FAT32 filesystem and place the downloaded Shell. efi file in it. Boot back with the same USB device, and UEFI will present you a UEFI shell through its boot priority window. See Figure 2-129.

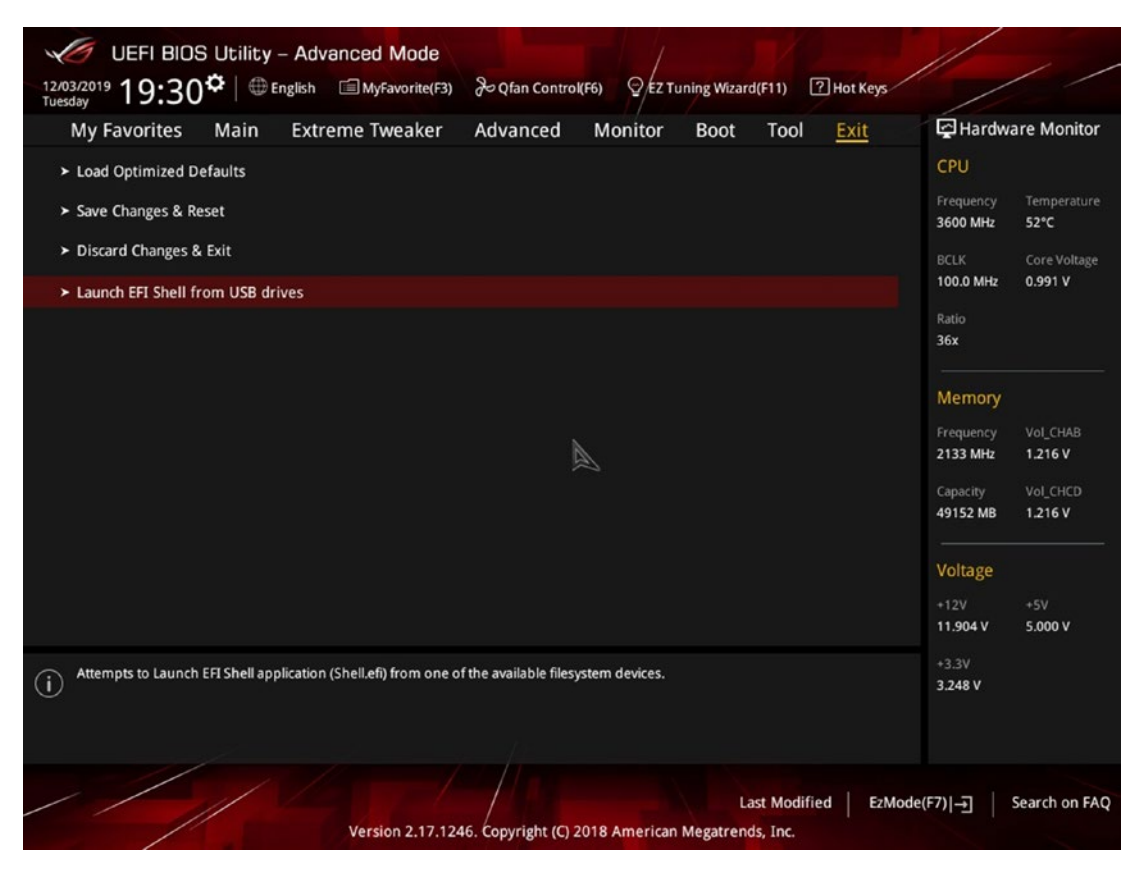

Figure 2-129. The UEFI shell loaded from USB

The amazing thing to notice here is that UEFI did not show that the system has a USB device connected. Rather, UEFI went inside the USB device and saw the FAT32 filesystem. It saw the shell.efi file and realized this is not a normal EFI app; rather, it will provide the shell to the user. If it had been a BIOS, it would have only shown that system as USB disk connected, but here UEFI is showing you have a shell inside a USB-connected disk.

The moment you choose the option Launch EFI Shell from USB drives, it will execute the shell.efi file and will present you with a shell (Figure 2-130) when an OS is not present. That is remarkable.

```
b1k3
          :HardDisk - Alias (null)
           PciRoot (0x0) /Pci (0x11,0x0) /Pci (0x4,0x0) /Sata (0x1,0x0,0x0) /HD (2,MBR,0x
6F869649,0xAC,0x54D4)
  blk4
          :CDRom - Alias (null)
           PciRoot (0x0) /Pci (0x11,0x0) /Pci (0x4,0x0) /Sata (0x1,0x0,0x0) /CDROM (0x0,0
x41D4.0x4)
  b1k5
          :BlockDevice - Alias (mull)
           PciRoot (0x0) /Pci (0x11,0x0) /Pci (0x4,0x0) /Sata (0x1,0x0,0x0)
  b1k6
          :Removable HardDisk - Alias (null)
           PciRoot (0x0) /Pci (0x15,0x0) /Pci (0x0,0x0) /Scsi (0x0,0x0) /HD (2,GPT, B49BD5
62-70F9-4477-A0D3-0143F07E89E6,0x596800,0x12A0800)
         :Removable HardDisk - Alias (null)
  blk7
           PciRoot (0x0) /Pci (0x15,0x0) /Pci (0x0,0x0) /Scsi (0x0,0x0) /HD (3,GPT,4FB8AC
07-CA42-41C9-910B-E323BCBD82FD, 0x1837000, 0x8000)
  blk8 :Removable HardDisk - Alias (null)
           PciRoot (0x0) /Pci (0x15,0x0) /Pci (0x0,0x0) /Scsi (0x0,0x0) /HD (4,GPT,BE7E9E
01-B172-42F5-B95D-6E378E6A2C93,0x183F000,0x212C000)
          :Removable HardDisk - Alias (null)
  blk9
           PciRoot (0x0) /Pci (0x15,0x0) /Pci (0x0,0x0) /Scsi (0x0,0x0) /HD (5,6PT,A500E8
3E-8702-4CB6-A80B-85EC28F59F47,0x396B000,0x12A0000)
          :Removable BlockDevice - Alias (null)
  blkA
           PciRoot (0x0) /Pci (0x15,0x0) /Pci (0x0,0x0) /Scsi (0x0,0x0)
Press ESC in 3 seconds to skip startup.nsh, any other key to continue.
Shell> _
```

Figure 2-130. The UEFI shell

The blk\* entries are the device names, whereas fs\* is a filesystem naming convention. Since the UEFI shell is able to read the FAT32 filesystem (ESP partition), we can browse the ESP directory, as shown in Figure 2-131.

Shell> fs0: fs0:\> ls Directory of: fs0:\ 10/23/19 11:21p <DIR> 2,048 EFI 0 File(s) 0 bytes 1 Dir(s) fs0:\> cd EFI fs0:\> cd EFI fs0:\EFI> ls Directory of: fs0:\EFI 10/23/19 11:21p <DIR> 2,048 . 10/23/19 11:21p <DIR> 0 .. 10/23/19 11:21p <DIR> 0 ..

| 10/23/19 | 11:21p <dir></dir> | 2     | ,048 |      |
|----------|--------------------|-------|------|------|
| 10/23/19 | 11:21p <dir></dir> |       | 0    |      |
| 10/23/19 | 11:21p <dir></dir> | 2     | ,048 | BOOT |
| 0        | File(s)            | 0 byt | es   |      |
| 3        | Dir(s)             |       |      |      |

fs0:\EFI> cd BOOT

fs0:\EFI\BOOT> \_

Figure 2-131. Browsing the EFI directory

The fs0 stands for file system number 0. It is shell's internal command that we can use to change the partition. As you can see in Figure 2-132 and in Figure 2-133, fs2 is our ESP.

#### fs2:\EFI> ls

Directory of: fs2:\EFI

| 12/02/10 12.17 (DTD) 0                    |  |
|-------------------------------------------|--|
| 12/02/13 12:11h /httv 0                   |  |
| 12/02/19 12:17p <dir> 4,096 ubuntu</dir>  |  |
| 12/03/19 08:38p <dir> 4,096 BOOT</dir>    |  |
| 12/02/19 12:30p <dir> 4,096 Microso</dir> |  |
| 12/02/19 08:02a <dir> 4,096 fedora</dir>  |  |
| 0 File(s) 0 bytes                         |  |
| 6 Dir(s)                                  |  |

### fs2:\EFI> cd ubuntu

Figure 2-132. The EFI directory

 fs2:\EFI\ubuntu> ls

 Directory of:
 fs2:\EFI\ubuntu

 12/02/19
 12:17p <DIR>
 4,096
 .

 12/02/19
 12:17p <DIR>
 4,096
 .

 12/02/19
 12:17p <DIR>
 4,096
 .

 12/02/19
 12:17p <DIR>
 4,096
 fw

 12/02/19
 12:17p
 75,992
 fwux64.efi

 12/02/19
 12:17p
 1,116,024
 grubx64.efi

 12/02/19
 12:17p
 1,334,816
 shinx64.efi

 12/02/19
 12:17p
 1,269,496
 mmx64.efi

 12/02/19
 12:17p
 108
 BOOTX64.CSU

 6
 File(s)
 3,796,562
 bytes

 3
 Dir (s)
 3
 3

fs2:\EFI\ubuntu> grubx64.efi\_

### Figure 2-133. Ubuntu's bootloader directory

We can simply run the grubx64.efi file through the shell, and GRUB will appear on-screen. See Figure 2-134.

GNU GRUB version 2.02

\*Ubuntu Advanced options for Ubuntu System setup

Figure 2-134. The GRUB of Ubuntu

For a UEFI shell, grubx64.efi is a simple app. In a similar way, as shown in Figure 2-135 we can launch the Windows bootloader too. See also Figure 2-136.

fs2:\EFI\Microsoft> cd Boot

fs2:\EFI\Microsoft\Boot> bootmgfw.efi\_

Figure 2-135. Launching the Windows bootloader from the UEFI shell

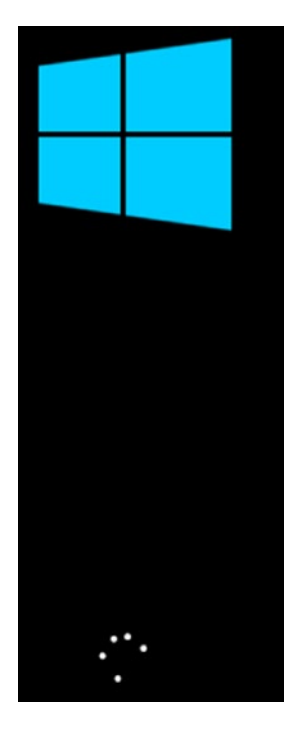

Figure 2-136. The famous Windows animation

The shell can be useful in resolving the "can't boot" scenarios. Consider the scenario shown in Figure 2-137 where the system is throwing an error on a GRUB prompt.

Minimal BASH-like line editing is supported. For the first word, TAB lists possible command completions. Anywhere else TAB lists possible device or file completions. ESC at any time exits.

grub> \_

Figure 2-137. The system is unable to boot

By using a UEFI shell, we are able to check whether GRUB-related files are present or not.

# **Misconceptions About UEFI**

The following are some misconceptions about UEFI.

# Misconception 1: UEFI Is a New BIOS or UEFI Is a BIOS

People keep saying that UEFI is a new BIOS. In fact, when you go inside the UEFI firmware, the firmware itself says it is a UEFI BIOS. Check out Figure 2-138.

No, UEFI is not a BIOS nor is it a new BIOS. UEFI is here to replace the BIOS. UEFI is a completely new firmware, and you cannot have a BIOS and UEFI on the same system. You have either UEFI or a BIOS.

| UEFI BIOS<br>12/03/2019 19:28                                                                                                    | 5 Jtility – EZ Mode<br>♀   <sub>⊕ English</sub> ♀ EZ                                                 | Tuning Wizard(F11)                                                               |                                                                                                    | -///                                                                                                    |
|----------------------------------------------------------------------------------------------------|----------------------------------------------------------------------------------------------------|----------------------------------------------------------------------------------|----------------------------------------------------------------------------------------------------|----------------------------------------------------------------------------------------------------|
| Information         CPU Temperature           ROG RAMPAGE VI EXTREME         BIOS Ver. 1301           Intel(R) Core(TM) 19-7960X CPU @ 2.80GHz         Speed: 3600 MHz           Speed: 3600 MHz         51°C |                                                                                                    | CPU Core Voltage<br>0.991 V<br>Motherboard Temperature<br>42°C                   | EZ System Tuning<br>Click the icon below to apply a pre-configured<br>profile for improved system performance or<br>energy savings. |                                                                                                    |
| DRAM Status<br>DIMM_A1: G-Skill 16384MB<br>DIMM_A2: N/A<br>DIMM_B1: Corsair 8192MB<br>DIMM_B2: N/A<br>DIMM_C1: G-Skill 16384MB<br>DIMM_C2: N/A<br>DIMM_D2: N/A                                                | 2133MHz<br>2133MHz<br>2133MHz<br>2133MHz                                                             | SATA Information<br>P5: Samsung SSD 86<br>P6: Samsung SSD 86<br>Intel Rapid Stor | on<br>0 EVO 500GB (500.1GB)<br>0 EVO 500GB (500.1GB)<br>age Technology                                                              | K Normal<br>K Normal<br>Boot Priority<br>Choose one and drag the items. Switch all<br>Windows Boot Manager (M1: Samsung SSD<br>970 EVO Plus 1TB)                    |
| FAN Profile<br>CPU FAN<br>1654 RPM<br>CHA FAN2<br>N/A<br>HAMP<br>N/A<br>EXT FAN1<br>N/A                                                                                                    | CHA FAN1<br>N/A<br>CHA FAN3<br>CHA FAN3<br>N/A<br>CPU OPT FAN<br>1161 RPM<br>CPU OPT FAN<br>1161 RPM | CPU FAN                                                                          | 70 - 100 ×                                                                                                    | M1: Samsung SSD 970 EVO Plus 1TB      Windows Boot Manager (P6: Samsung SSD     860 EVO 500GB)      P5: Samsung SSD 860 EVO 500GB     (476940MB)      Boot Menu(F8) |
| ///                                                                                                    |                                                                                                    |                                                                                  | Default(F5) Save & Exit(F10)                                                                                                    | Advanced Mode(F7)                                                                                                    |

Figure 2-138. The UEFI is not a BIOS

It is pretty simple to identify whether you have a BIOS or UEFI. If you can use a mouse inside the firmware, then you have UEFI, and if you see a rich GUI, then you have UEFI. The correct way to check is by using an efibootmgr-like command.

### # efibootmgr -v

```
Fatal: Couldn't open either sysfs or procfs directories for accessing EFI variables.
Try 'modprobe efivars' as root.
```

If you get output like this from the efibootmgr command on a Linux system, then you have a BIOS. If you get something like this, then you have UEFI:

### # efibootmgr -v

This is the correct way of identifying what firmware your system has. Returning to our UEFI BIOS discussion, the vendors are using the UEFI and BIOS terms together because most users will not understand the term UEFI. For example, an article saying "change the parameters in your UEFI" might be confusing for most users, but saying "change the parameters in your BIOS" will be well understood by everyone. Hence, vendors are using the term UEFI/BIOS just for the sake of understanding, but remember you can have only one firmware at a time, not both.

# **Misconception 2: Microsoft Is Evil**

As we have seen, UEFI is a forum, and operating system vendors are part of it, including Microsoft. To make the booting more secure, Microsoft proposed a Secure Boot feature in UEFI. Secure Boot will stop the execution of unauthorized or compromised binaries at the time of the boot. This solves these three problems:

- It guarantees that grubx64.efi, which is about to run, is from an authentic source.
- It guarantees that BCD does not have any backdoor in it.
- It stops something from executing if it is unauthorized.

This is how Secure Boot works:

- 1) Microsoft will generate a key pair (public and private key).
- 2) Microsoft will digitally sign its bootloader or its files with the private key.
- 3) The public key of Microsoft will be kept inside the UEFI firmware.
- 4) The digital signature that was generated in step 2 will be regenerated by the public key of Microsoft, which is present inside the UEFI.
- 5) If the digital signature matches, then only UEFI will allow the \*.efi file's execution.
- 6) If the digital signature does not match, then UEFI will consider that a harmful program, or at least it is not shipped by Microsoft, UEFI will halt the execution.

Pretty nice implementation by Microsoft, right? Yes, it is. But the problem will arise when the Secure Boot feature is enabled and you choose Linux to boot. UEFI will take out Microsoft's public key and will generate the digital signature of grubx64.efi. The generated digital signature will not, of course, match with Microsoft's bootloader files, so it will be considered an unauthorized program, and UEFI will stop the execution. In other words, Linux or any non-Windows OS will never be able to boot. So, what's the resolution to this? Simple: UEFI should provide an option to disable the Secure Boot feature, which it does. See Figure 2-139. In fact, the option to disable the Secure Boot feature has to be present in UEFI firmware. This is imposed in the UEFI specification.

Virtual Machine Settings

| Settings                    | Summary         | Process priorities                                           |                                                                     |                |  |
|-----------------------------|-----------------|--------------------------------------------------------------|---------------------------------------------------------------------|----------------|--|
| General                     | UEFI            | Input grabbed: De                                            | efault                                                              | ~              |  |
| Power                       |                 | Input ungrabbed: De                                          | efault                                                              | ~              |  |
| Shared Folders<br>Snapshots | Disabled        | The default settings a                                       | are specified in Edit > Preference                                  | es > Priority. |  |
| AutoProtect                 | Disabled        | Settings                                                     |                                                                     |                |  |
| Guest Isolation             |                 | Gather debugging info                                        | ormation: Default                                                   | ~              |  |
| Access Control              | Not encrypted   | Disable memory pa                                            | age trimming                                                        |                |  |
| VNC Connecti                | Disabled        | Los virtual machine progress periodically                    |                                                                     |                |  |
| Unity                       |                 | Enable Template m                                            | node (to be used for cloping)                                       |                |  |
| Appliance View              |                 | Gather verbose LIS                                           | SR debugging information                                            |                |  |
| Autologin                   | Not available   | Class us diele star butting daws this vistual produing       |                                                                     |                |  |
| Advanced                    | Default/Default | Enable VBS (Virtua                                           | alization Based Security) support                                   | t              |  |
|                             |                 | Changing firmwai<br>operating system BIOS UEFI Enable secure | re might cause the installed gue<br>n to become unbootable.<br>boot | ist            |  |
|                             |                 | File locations                                               |                                                                     |                |  |
|                             |                 | Configuration: I:\Gu                                         | uest_OS\UEFI_OS\UEFI.vmx                                            |                |  |
|                             |                 | Log: (Not                                                    | powered on)                                                         |                |  |
|                             |                 |                                                              |                                                                     |                |  |
|                             |                 |                                                              |                                                                     |                |  |

Figure 2-139. Disabling the Secure Boot feature

But Microsoft has clearly called out that the only systems that will be certified are ones that have Secure Boot enabled. This means if you are hardware vendor and want your system to be certified for Windows, then it has to have Secure Boot enabled. This move was considered "evil" by some of industry leaders since non-Windows-based operating systems will not be able to boot on the same hardware. We will return to the discussion of whether Microsoft is evil or not later, but first let's see what options non-Windows OSs have.

×

### Linux Vendors Should Make Their Own Key Pair

Yes, every Linux OS vendor should make their own key pair and then sign their bootloaders with their private key and keep the public key in the UEFI firmware. Whenever a user chooses Windows to boot, UEFI will use the Windows public key, and whenever the user chooses Linux to boot, UEFI will use the Linux public key to regenerate the digital signature of the Linux bootloader's files. This seems to be an easy resolution, but this will not work. There are almost 200+ active Linux distributions on the market, and they generally have new versions released every six months. This means almost every six months you will have a newer version of Linux distro on the market. This means roughly that Linux vendors will have almost 400 keys a year, so obviously you cannot fit this many keys in UEFI. Even if you could, this will hamper one of the main mottos of UEFI design, which is speedy booting. So, in short, this cannot be a resolution.

### All Linux Vendors Should Make Only One Key Pair

This also cannot be a resolution. There are 200+ active Linux distributions, and their offices are spread over the world. If all Linux vendors came together and made only one key pair, then this key pair would have to be shipped throughout the internet to the developers throughout the world. It would be a security nightmare. So in short, it would be difficult to maintain; hence, this is not a resolution.

### **Disable UEFI's Secure Boot Feature**

This seems to be the only workable approach. UEFI does provide a facility to disable the Secure Boot feature, and Microsoft has no objection on providing such a facility. For example, say you have a dual-boot system, which has Windows 10 and Fedora 31 installed. If you want to boot Windows, then Secure Boot has to be enabled in UEFI, and if next time you want to boot Linux, then you have to go inside UEFI and change the enabled Secure Boot to a disabled state. You can consider this a workaround, but this is not practical; hence, it cannot be considered as a resolution.

So, how can Linux take advantage of Secure Boot? There is only one resolution, and that is to use Microsoft's private key to digitally sign the Linux bootloader files, and guess what, Microsoft has agreed to this. So, at this stage, Linux is able to secure boot by using Microsoft's key pair, and hence Microsoft is certainly not evil. It just wanted to make its boot sequence secure.

But there is one problem in this arrangement; GRUB development will be dependent on Microsoft's key pair. If any new change is committed to GRUB, we need to re-sign it by using Microsoft's key. Ubuntu resolved this problem first by introducing a smaller bootloader called shim. This bootloader is supposed to get signed by Microsoft's key, and then this bootloader's job is to call the actual bootloader, which is GRUB. With this approach, the Linux world has broken Microsoft's signing dependency. Since shim will never change (at least it would be rare), GRUB development will continue the way it has.

So, if Secure Boot is enabled, then the boot sequence of Linux will be as follows:

- 1. Power on the system: first UEFI, then POST, and then UEFI.
- 2. ESP lists the operating systems and available bootable devices.
- 3. If the user chooses Linux, the boot process regenerates the digital signature of the shim.efi file by using Microsoft's public key.
- 4. If the digital signature matches, then allow execution of shim.efi.
- 5. shim.efi will call the original bootloader, which is grubx64.efi.
- 6. grubx64.efi will read the grub.cfg file from ESP and will present the available OS list.
- 7. If the user again chooses Linux, then the same grubx64.efi file will start loading the kernel and initramfs in memory.

Refer to Figure 2-140 to see the list of files involved in this boot sequence.
```
[root@localhost yogesh]# ls -l /boot/efi/EFI/fedora/
total 14836
-rwx-----. 1 root root
                          112 Oct 2
                                      2018 BOOTIA32.CSV
                                      2018 BOOTX64.CSV
-rwx-----. 1 root root
                           110 Oct 2
                          4096 Oct 23 18:14 fonts
drwx-----. 2 root root
-rwx-----. 1 root root 1468744 Oct 10 02:26 gcdia32.efi
-rwx-----. 1 root root 2271560 Oct 10 02:26 gcdx64.efi
-rwx-----. 1 root root
                         10801 Dec
                                   2 08:02 grub.cfg
-rwx-----. 1 root root 1024 Dec 2 08:02 grubenv
-rwx-----. 1 root root 1468744 Oct 10 02:26 grubia32.efi
-rwx-----. 1 root root 2271560 Oct 10 02:26
-rwx-----. 1 root root 927824 Oct 2 2018 mmia32.efi
-rwx-----. 1 root root 1159560 Oct 2
                                      2018 mmx64.efi
-rwx-----. 1 root root 1210776 Oct 2 2018 shim.efi
-rwx-----. 1 root root 975536 Oct 2
                                      2018 shimia32.efi
-rwx-----. 1 root root 969264 Oct 2 2018 shimia32-fedora.efi
-rwx-----. 1 root root 1210776 Oct
                                   2
                                      2018 shimx64.efi
-rwx-----. 1 root root 1204496 Oct 2
                                      2018 shimx64-fedora.efi
[root@localhost yogesh]#
```

Figure 2-140. The files involved in the described boot sequence

### **Misconception 3: Disable the UEFI**

One of the biggest misconceptions is that you can disable UEFI and start the BIOS. No, you cannot disable the firmware of your system; also, you cannot have two firmware on one system. You have either UEFI or the BIOS. When people say "disable UEFI," it means they would like to say, let UEFI boot with the BIOS or in a legacy way. One of the biggest features of UEFI is that it is backward compatible, meaning it does understand the BIOS way of booting, which is the 512 bytes + 31KB approach. So, when you change the UEFI settings from the UEFI way to the legacy way, it only means that UEFI will not follow the ESP way of booting. Rather, the firmware will follow the BIOS way of booting, but this does not mean you are disabling the UEFI firmware. When you boot a UEFI system the BIOS way, then you lose all the features that UEFI provides.

Since you now have a better understanding of firmware and the way bootloaders work, it is the right time to dive deeper into the GRUB bootloader.

# **CHAPTER 3**

# **GRUB Bootloader**

The bootloader that Linux systems use these days is GRUB version 2. The first stable release of GRUB 2 was in 2012, but it started appearing in enterprise-level Linux in 2014 with Centos 7 and RHEL 7. After 2015, it saw wide adoption in almost every popular Linux distribution. Usually when users file bugs or ask for new features, developers listen to the feedback, prioritize the work, and eventually launch a new version of code. However, in the case of GRUB, it worked another way. The developers decided to change the entire structure of GRUB 2 when users were happy with GRUB Legacy (version 1).

"GRUB Legacy has become unmaintainable, due to messy code and design failures. We received many feature requests, and extended GRUB beyond the original scope, without redesigning the framework. This resulted in the state that it was impossible to extend GRUB any further without rethinking everything from the ground."

—GNU GRUB FAQ (https://www.gnu.org/software/grub/grubfaq.html)

Here are some of the features that GRUB 2 provides or are in development:

- Full USB support.
- Linux Unified Setup Key (LUKS) support. LUKS is the standard for Linux hard disk encryption.
- A fancy menu implementation that will have animations, colorful effects, style sheets, etc.
- A "parted" tool will be added inside the bootloader. When this is added, users will be able to edit the disk configuration at the time of boot.

This chapter will cover the following:

- How GRUB 2 is implemented for the BIOS and UEFI firmware
- The firmware-specific structural changes in GRUB 2
- The Bootloader Specification feature of GRUB 2
- The Secure Boot feature of UEFI and how it is implemented in GRUB 2
- Several bootloader-related issues and how we can fix them

# **GRUB 2 Implementation**

As we have seen so far, GRUB takes control of the firmware. This means it has to deal with UEFI as well as the BIOS. Let's see how GRUB 2 has been implemented on BIOS-based systems first.

# **GRUB 2 on BIOS-Based Systems**

GRUB 2 on a BIOS-based system keeps all of its files in three different locations.

- /boot/grub2/
- /etc/default/grub
- /etc/grub.d/

In the case of Ubuntu, version 2 is not used in GRUB's name, so it will be /boot/ grub/ instead of /boot/grub2/, grub-install instead of grub2-install, or grubmkconfig instead of grub2-mkconfig.

Let's discuss the locations and their contents.

# /boot/grub2

This is the location where GRUB 2 will be installed. As you can see in Figure 3-1, the directory holds the bootloader's core files.

```
iroot@localhost yogeshbabar]# ls /boot/grub2/ -l
iotal 32
rw-r--r--. 1 root root 64 Dec 6 20:10 device.map
irwxr-xr-x. 2 root root 4096 Dec 6 20:10 fonts
rw-r--r--. 1 root root 5814 Dec 6 20:10 grub.cfg
.rwxrwxrwx. 1 root root 25 Oct 10 12:56 grubenv -> ../efi/EFI/fedora/grubenv
irwxr-xr-x. 2 root root 12288 Dec 6 20:10 i386-pc
irwxr-xr-x. 3 root root 4096 Oct 24 04:42 themes
iroot@localhost yogeshbabar]#
```

Figure 3-1. The files present in /boot/grub2

### **Device.map**

GRUB does not understand disk names like sda or vda since these disk naming conventions were created by the SCSI drivers of operating systems. It is obvious that GRUB runs when the OS is not present, so it has its own disk naming convention. The following are GRUB's disk naming conventions:

| <b>GRUB Version</b> | Disk Naming Convention | Meaning                                                                        |
|---------------------|------------------------|--------------------------------------------------------------------------------|
| 2                   | hdO,msdos1             | Hard disk number 0 and partition number 1, which has an MS-DOS partition table |
| 2                   | hd1, msdos3            | Hard disk number 2 and partition number 3, which has an MS-DOS partition table |
| 2                   | hd2, gpt1              | Hard disk number 3 and partition number 1, which has a GPT partition table     |
| 1                   | hd0, 0                 | Hard disk number 0 and partition number 1                                      |

In GRUB, the hard disk starts at 0, and the partition numbers start at 1, whereas the OS naming conventions of disks and partitions start at 1. Since the OS and GRUB disk naming conventions are different, there has to be a mapping for the users, and that is why the device.map file was created.

#### # cat /boot/grub2/device.map

```
# this device map was generated by anaconda
(hd0) /dev/sda
```

The device.map file will be used by the grub2-install like commands to understand on which disk GRUB's core files are installed. Here's an example of this file:

```
# strace -o delete_it.txt grub2-install /dev/sda
Installing for i386-pc platform.
Installation finished. No error reported.
# cat delete_it.txt | grep -i 'device.map'
openat(AT_FDCWD, "/boot/grub2/device.map", 0_RDONLY) = 3
read(3, "# this device map was generated "..., 4096) = 64
openat(AT_FDCWD, "/boot/grub2/device.map", 0_RDONLY) = 3
read(3, "# this device map was generated "..., 4096) = 64
```

The grub2-install command will take input in the form of the OS disk naming conventions since users are not aware of the GRUB disk naming conventions. During the execution, grub2-install will convert the SCSI disk naming conventions to the GRUB disk naming conventions by reading the device.map file.

### grub.cfg

This is the main configuration file of GRUB. As you can see in Figure 3-2, it's a huge script file that is generated by referring to some other script files, which we will discuss soon. It is highly advisable not to change the contents of grub.cfg as doing so might make your Linux version unbootable. This is the file from which GRUB part-3 takes instructions like the following:

- Location of the kernel and initramfs
  - /boot/vmlinuz-<version>
  - /boot/initramfs-<version>
- Kernel command-line parameters
  - Root filesystem name and its location, etc.

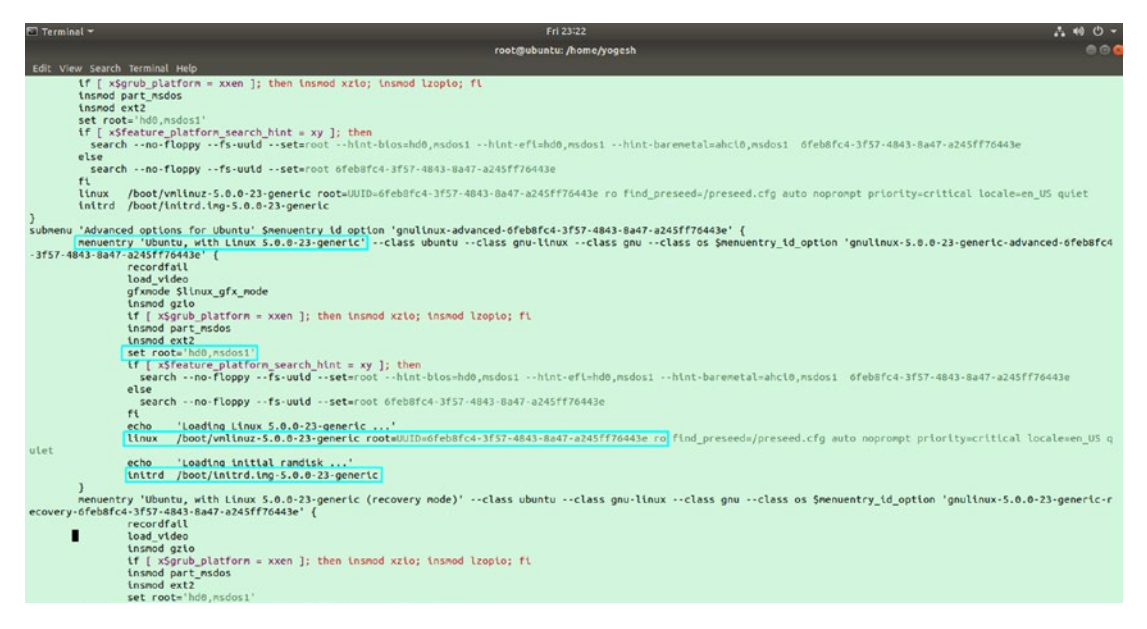

Figure 3-2. The grub.cfg file

GRUB has its own set of commands, as you can see here:

| GRUB Command | Purpose                                                                                   |
|--------------|-------------------------------------------------------------------------------------------|
| menuentry    | This will print the title on-screen.                                                      |
| set root     | This will provide the disk and partition names where the kernel and initramfs are stored. |
| linux        | The absolute path of the Linux kernel file                                                |
| initrd       | The absolute path of the initramfs file of Linux                                          |

So, the booting sequence of GRUB 2 on a BIOS-based system of Fedora is as follows:

- 1. Power on a system: first BIOS, then POST, then BIOS, and then the first sector.
- 2. First is the bootstrap (part-1 of GRUB), then part-2 of GRUB, and then part-3 of GRUB.
- Part-3 of GRUB will read the previously shown grub.cfg from / boot/grub2/ (in the case of Ubuntu, it will be /boot/grub/) and will print the welcome screen, as shown in Figure 3-3.

| GNU GRUB version 2.02                           |  |  |  |  |  |
|-------------------------------------------------|--|--|--|--|--|
| Ubuntu<br>Advanced antions for Ubuntu           |  |  |  |  |  |
| Memory test (memtest86+)                        |  |  |  |  |  |
| Memory test (memtest86+, serial console 115200) |  |  |  |  |  |

#### Figure 3-3. The welcome screen

- 4. The moment the user chooses the Ubuntu menuentry, it will run the set root, linux, and initrd commands and will start loading the kernel and initramfs in memory.
- 5. In Fedora-like Linux distributions, you will find a different approach. There will be a grub.cfg file, but the menuentry, set root, linux, and initrd commands will not be available in grub. cfg. There has been a new development in a GRUB upstream project called BLS. We will cover that later in this chapter.

### i386-pc

This directory has all the GRUB-supported filesystem modules (drivers) in it (please refer to Figure 3-4). All the \*.mod files are the modules. By using these modules, GRUB can load the kernel and initramfs files in memory. For example, the /boot of this system has an ext4 filesystem, so obviously when exploring and loading the vmlinuz and initramfs files from /boot, GRUB needs the ext4 module, which it gets from the ext4.mod file. It's similar to /boot on the XFS or UFS filesystem; hence, the xfs.mod and ufs.mod files are present in /boot/grub2/i386-pc. At the same time, you will find modules like http.mod and pxe.mod. This means GRUB 2's part-3 can load the kernel and initramfs files from the http and pxe devices. In general, the \*.mod files add features, not just devices. The features may include device support, filesystem support, or protocol support.

Earlier, /boot under LVM was not possible, and the reason was simple. GRUB had to understand the LVM devices. To understand and assemble the LVM device, GRUB would need the LVM module as well as LVM binaries such as vgscan, vgchange, pvs, lvscan, etc. It would increase the size of GRUB as a package; hence, the enterprise Linux system vendors have always avoided /boot under LVM devices. But since UEFI has been introduced, GRUB has started supporting /boot on LVM devices.

[root@fedorab yogesh]# ls /boot/grub2/i386-pc/ acpi.mod adler32.mod affs.mod afs.mod ahci.mod all video.mod aout.mod archelp.mod ata.mod at keyboard.mod backtrace.mod bfs.mod biosdisk.mod bitmap.mod bitmap scale.mod blocklist.mod blscfg.mod boot.img boot.mod bsd.mod bswap test.mod btrfs.mod bufio.mod cat.mod cbfs.mod cbls.mod cbmemc.mod cbtable.mod cbtime.mod chain.mod cmdline\_cat\_test.mod cmosdump.mod cmostest.mod cmp.mod cmp test.mod command.lst configfile.mod core.img cpio be.mod cpio.mod cpuid.mod crc64.mod

gcry\_twofish.mod gcry whirlpool.mod adb.mod geli.mod gettext.mod gfxmenu.mod gfxterm background.mod gfxterm menu.mod gfxterm.mod gptsync.mod gzio.mod halt.mod hashsum.mod hdparm.mod hello.mod help.mod hexdump.mod hfs.mod hfspluscomp.mod hfsplus.mod http.mod increment.mod iorw.mod iso9660.mod jfs.mod jpeg.mod keylayouts.mod keystatus.mod ldm.mod legacycfg.mod legacy\_password\_test.mod linux.mod loadenv.mod loopback.mod lsacpi.mod lsapm.mod lsmmap.mod ls.mod lspci.mod luks.mod lvm.mod lzopio.mod

pata.mod pbkdf2.mod pbkdf2 test.mod pcidump.mod pci.mod plan9.mod play.mod png.mod priority queue.mod probe.mod procfs.mod progress.mod pxechain.mod pxe.mod raid5rec.mod raid6rec.mod random.mod read.mod reboot.mod regexp.mod reiserfs.mod relocator.mod romfs.mod scsi.mod search fs file.mod search fs uuid.mod search label.mod search.mod sendkey.mod serial.mod setjmp.mod setjmp\_test.mod setpci.mod sfs.mod shift test.mod signature\_test.mod sleep.mod sleep test.mod spkmodem.mod squash4.mod strtoull test.mod syslinuxcfg.mod

*Figure 3-4. The .mod\* files from /boot/grub2/i386-pc* 

cryptodisk.mod crypto.lst crypto.mod cs5536.mod ctz test.mod datehook.mod date.mod datetime.mod diskfilter.mod disk.mod div.mod div test.mod dm nv.mod drivemap.mod echo.mod efiemu.mod ehci.mod elf.mod eval.mod exfat.mod exfctest.mod ext2.mod extcmd.mod f2fs.mod fat.mod file.mod font.mod freedos.mod fshelp.mod fs.lst functional test.mod gcry arcfour.mod gcry blowfish.mod gcry camellia.mod gcry cast5.mod gcry\_crc.mod gcry\_des.mod gcry dsa.mod gcry idea.mod gcry md4.mod gcry md5.mod gcry rfc2268.mod gcry\_rijndael.mod gcry rmd160.mod

macbless.mod macho.mod mda text.mod mdraid09 be.mod mdraid09.mod mdraid1x.mod memdisk.mod memrw.mod minicmd.mod minix2 be.mod minix2.mod minix3 be.mod minix3.mod minix be.mod minix.mod mmap.mod moddep.lst modinfo.sh morse.mod mpi.mod msdospart.mod mul test.mod multiboot2.mod multiboot.mod nativedisk.mod net.mod newc.mod nilfs2.mod normal.mod ntfscomp.mod ntfs.mod ntldr.mod odc.mod offsetio.mod ohci.mod part\_acorn.mod part amiga.mod part apple.mod part bsd.mod part dfly.mod part dvh.mod part gpt.mod partmap.lst part msdos.mod

tar.mod terminal.lst terminal.mod terminfo.mod test blockarg.mod testload.mod test.mod testspeed.mod tftp.mod tga.mod time.mod trig.mod tr.mod truecrypt.mod true.mod udf.mod ufs1 be.mod ufs1.mod ufs2.mod uhci.mod usb keyboard.mod usb.mod usbms.mod usbserial common.mod usbserial ftdi.mod usbserial pl2303.mod usbserial usbdebug.mod usbtest.mod vbe.mod verify.mod version.mod vga.mod vga text.mod video bochs.mod video cirrus.mod video colors.mod video fb.mod videoinfo.mod video.lst video.mod videotest checksum.mod videotest.mod xfs.mod xnu.mod

Figure 3-4. (continued)

```
CHAPTER 3 GRUB BOOTLOADER
                     part plan.mod
                                                xnu uuid.mod
gcry rsa.mod
                      part sun.mod
gcry seed.mod
                                                xnu uuid test.mod
gcry serpent.mod
                                               xzio.mod
                     part sunpc.mod
gcry shal.mod
                      parttool.lst
                                               zfscrypt.mod
gcry sha256.mod
                      parttool.mod
                                               zfsinfo.mod
                                                zfs.mod
gcry_sha512.mod
                      password.mod
gcry tiger.mod
                      password pbkdf2.mod
[root@fedorab yogesh]#
```

Figure 3-4. (continued)

As you can see in Figure 3-5, along with these \*.mod files, you will find a couple of other files in the /boot/grub2/i386-pc/ location.

```
[root@localhost yogeshbabar]# ls -lhS /boot/grub2/i386-pc/ | grep -v mod
total 3.0M
-rw-r--r--. 1 root root 30K Dec 7 11:35 core.img
-rw-r--r--. 1 root root 4.0K Dec 7 11:35 command.lst
-rw-r--r--. 1 root root 936 Dec 7 11:35 crypto.lst
-rw-r--r--. 1 root root 512 Dec 7 11:35 boot.img
-rw-r--r--. 1 root root 219 Dec 7 11:35 fs.lst
-rw-r--r--. 1 root root 202 Dec 7 11:35 terminal.lst
-rw-r--r--. 1 root root 111 Dec 7 11:35 partmap.lst
-rw-r--r--. 1 root root 33 Dec 7 11:35 video.lst
-rw-r--r--. 1 root root 17 Dec 7 11:35 parttool.lst
[root@localhost yogeshbabar]#
```

### Figure 3-5. The files in addition to \*.mod

The core.img file is part-3 of GRUB 2. So, the Linux booting sequence becomes as follows:

```
-> Power on -> BIOS -> POST -> BIOS ->
-> part-1 of GRUB2 -> Part-2 of GRUB2 -> core3.img -> grub.cfg ->
-> if /boot is on an xfs filesystem -> /boot/grub2/i386-pc/xfs.mod ->
-> load vmlinuz & initramfs in main memory.
```

Once the kernel is in memory, GRUB 2's job is done. The rest of the booting sequence will be carried out by the kernel, which we will discuss in Chapter 4.

# /etc/default/grub

Another important file is, of course, /etc/default/grub. Please see Figure 3-6.

```
[root@localhost yogeshbabar]#
[root@localhost yogeshbabar]# ls /etc/default/ -l
total 8
-rw-r--r--. 1 root root 363 Dec 6 20:10 grub
-rw-r--r--. 1 root root 119 Sep 2 19:20 useradd
[root@localhost yogeshbabar]#
```

Figure 3-6. The contents of the /etc/default directory

This file is used by GRUB to accept the cosmetic and kernel command-line changes from the user.

#### \$ cat /etc/default/grub

```
GRUB_TIMEOUT=10
GRUB_DISTRIBUTOR="$(sed 's, release .*$,,g' /etc/system-release)"
GRUB_DEFAULT=saved
GRUB_DISABLE_SUBMENU=true
GRUB_TERMINAL_OUTPUT="console"
GRUB_CMDLINE_LINUX="resume=/dev/mapper/root_vg-swap rd.lvm.lv=root_vg/root
rd.lvm.lv=root_vg/swap console=ttyS0,115200 console=tty0"
GRUB_DISABLE_RECOVERY="true"
GRUB_ENABLE_BLSCFG=true
```

As you can see, in this file, we can change the default timeout of the GRUB welcome screen, the font, the submenus, and the default kernel command-line parameters like the root device name, the swap device name, etc.

# /etc/grub.d/

Now this is where things get really interesting about GRUB 2.

GRUB 2 has a command called grub2-mkconfig. The name of command suggests that it will make the GRUB configuration file grub.cfg, which will be referred by part-3 of GRUB to show the welcome screen. The grub2-mkconfig file will first take the cosmetic and kernel command-line parameter inputs from /etc/default/grub and run the script files listed in Figure 3-7 from the /etc/grub.d/ directory.

```
[root@localhost yogeshbabar]#
[root@localhost yogeshbabar]# ls /etc/grub.d/ -l
total 88
-rwxr-xr-x. 1 root root 9346 Oct 10 12:56 00 header
-rwxr-xr-x. 1 root root 236 Oct 10 12:56 01 users
-rwxr-xr-x. 1 root root 835 Oct 10 12:56 08_fallback_counting
-rwxr-xr-x. 1 root root 13797 Oct 10 12:56 10_linux
-rwxr-xr-x. 1 root root 762 Oct 10 12:56 10 reset boot success
-rwxr-xr-x. 1 root root 892 Oct 10 12:56 12_menu_auto_hide
-rwxr-xr-x. 1 root root 11699 Oct 10 12:56 20_linux_xen
-rwxr-xr-x. 1 root root 2562 Oct 10 12:56 20_ppc_terminfo
-rwxr-xr-x. 1 root root 10673 Oct 10 12:56 30_os-prober
-rwxr-xr-x. 1 root root 1415 Oct 10 12:56 30 uefi-firmware
-rwxr-xr-x. 1 root root 218 Oct 10 12:56 40_custom
-rwxr-xr-x. 1 root root 220 Oct 10 12:56 41_custom
-rw-r--r--. 1 root root 483 Oct 10 12:56 README
[root@localhost yogeshbabar]#
```

Figure 3-7. The contents of the /etc/grub.d/ directory

As you can see, the files have numbers assigned with them. This means they will run in order.

The 00\_header, 01\_users, 08\_fallback\_counting, 10\_reset\_boot\_success, and 12\_menu\_auto\_hide script files do the housekeeping work. For instance, the 00\_header script file is responsible for adding a header to the grub.cfg file. For example, on Fedora Linux, the following header will be added in grub.cfg after running the grub2-mkconfig file:

```
### BEGIN /etc/grub.d/00_header ###
set pager=1
if [ -f ${config_directory}/grubenv ]; then
    load_env -f ${config_directory}/grubenv
elif [ -s $prefix/grubenv ]; then
    load_env
fi
if [ "${next_entry}" ] ; then
    set default="${next_entry}"
    set next entry=
```

```
CHAPTER 3 GRUB BOOTLOADER
   save env next entry
   set boot once=true
else
   set default="${saved entry}"
fi
if [ x"${feature menuentry id}" = xy ]; then
  menuentry id option="--id"
else
  menuentry id option=""
fi
export menuentry id option
if [ "${prev saved entry}" ]; then
  set saved entry="${prev saved entry}"
  save env saved entry
  set prev saved entry=
  save env prev_saved_entry
  set boot once=true
fi
function savedefault {
  if [ -z "${boot once}" ]; then
    saved entry="${chosen}"
    save env saved entry
  fi
}
function load video {
  if [ x$feature all video module = xy ]; then
    insmod all video
  else
    insmod efi gop
    insmod efi uga
    insmod ieee1275 fb
    insmod vbe
    insmod vga
```

```
insmod video_bochs
insmod video_cirrus
fi
}
terminal_output console
if [ x$feature_timeout_style = xy ] ; then
  set timeout_style=menu
  set timeout=5
# Fallback normal timeout code in case the timeout_style feature is
# unavailable.
else
  set timeout=5
fi
#### END /etc/grub.d/00 header ###
```

```
The 08_fallback_counting script file will add the following contents in grub.cfg:
```

```
### BEGIN /etc/grub.d/08 fallback counting ###
insmod increment
# Check if boot counter exists and boot success=0 to activate this
behaviour.
if [ -n "${boot counter}" -a "${boot success}" = "0" ]; then
 # if countdown has ended, choose to boot rollback deployment,
  # i.e. default=1 on OSTree-based systems.
  if [ "${boot counter}" = "0" -o "${boot counter}" = "-1" ]; then
    set default=1
    set boot counter=-1
  # otherwise decrement boot counter
  else
    decrement boot counter
  fi
  save env boot counter
fi
### END /etc/grub.d/08 fallback counting ###
```

As you can see, the file adds the code that will watch the default timeout value of a GRUB's welcome screen, the same way the rest of the files (10\_reset\_boot\_success and menu\_auto\_hide) will do the housekeeping work for GRUB. Let's look at the script files that make GRUB 2 one of the best bootloaders for multibooting.

### 10\_linux

This file contains almost 500 lines of a bash script file. Whenever a user executes the grub2-mkconfig command, it will run this script. The 10\_linux file will find out what other Linux distributions you have installed on your system. It will literally go partition by partition and find all the other Linux versions that have been installed on your system. If there are any others, then it will make a menuentry of it in grub.cfg. Along with menuentry, it will add the respective kernel and initramfs entries. Isn't that amazing?

Consider you installed Ubuntu first and then Fedora; now you don't have to add the entries of Ubuntu manually into Fedora's grub.cfg. You have to just run grub2mkconfig. The command will run 10\_linux for us, and it will eventually find out that Ubuntu is installed and will add the appropriate entry for it.

### 20\_linux\_xen

After grub2-mkconfig, this script file will find out whether your system has the XEN kernel installed. If it does, then it will add the appropriate entry for it in grub.cfg. Most of the Linux distributors ship XEN as a separate kernel package. XEN is mostly used by hypervisors.

### 20\_ppc\_terminfo

If your system has PPC or a PowerPC architecture from IBM, then this script file will find the respective kernel for it and will add the appropriate entry into grub.cfg.

#### 30\_os\_prober

If you have any non-Linux-based OS installed on your HDD, then this script file will find that OS and will make the appropriate entry for it. In other words, if you have Windows installed on your system, it will automatically find that out and will make an appropriate entry for it in grub.cfg. This is the reason that, after installing our third OS (Fedora 31) on a UEFI system, we got the list of operating systems without doing anything. You can see the welcome screen presented by Fedora 31 in Figure 3-8.

| Fedora (5.3.7-301.fc31.x86_64) 31 (Thirty One)                     |  |  |  |  |
|--------------------------------------------------------------------|--|--|--|--|
| Fedora (0-rescue-280526b3bc5e4c49ac83c8e5fbdfdb2e) 31 (Thirty One) |  |  |  |  |
| Windows Boot Manager (on /dev/sda1)                                |  |  |  |  |
| Ubuntu 18.04.3 LTS (18.04) (on /dev/sda2)                          |  |  |  |  |
| Advanced options for Ubuntu 18.04.3 LTS (18.04) (on /dev/sda2)     |  |  |  |  |
| System setup                                                       |  |  |  |  |

#### Figure 3-8. The welcome screen

After the Fedora installation, Anaconda ran grub2-mkconfig in the background, which eventually ran 30\_os\_prober, and it found the Windows installation and made the appropriate entry for it in grub.cfg.

### 30\_uefi-firmware

This script will run successfully only if you have a UEFI system. The job of this script file is to add the appropriate entries of UEFI firmware in grub.cfg. As you can see in Figure 3-8, the System setup entry has been added by the 30 uefi-firmware script file.

```
### BEGIN /etc/grub.d/30_uefi-firmware ###
menuentry 'System setup' $menuentry_id_option 'uefi-firmware' {
        fwsetup
}
### END /etc/grub.d/30_uefi-firmware ###
```

If the user chooses the "System setup" option, then it will boot back to the UEFI firmware. You can see the UEFI firmware interface in Figure 3-9.

| Boot Manager                                                                                                    |                                       |                                                   |  |  |
|----------------------------------------------------------------------------------------------------|---------------------------------------|---------------------------------------------------|--|--|
| Boot normally<br>Fedora<br>ubuntu<br>Windows Boot Manager<br>EFI UMware Virtual SCSI<br>EFI UMware Virtual SATA<br>EFI Network<br>EFI Internal Shell (Uns<br>Enter setup<br>Reset the system<br>Shut down the system | Hard Drive (0.0)<br>CDROM Drive (1.0) | Continue to boot using<br>the default boot order. |  |  |
| î↓=Move Highlight                                                                                                    | <enter>=Select Entry</enter>          |                                                   |  |  |

Figure 3-9. The UEFI firmware

### 40\_custom and 41\_custom

These are given to the user in case the user wants to add some custom entries to grub. cfg. For example, if grub2-mkconfig fails to add any of the installed OS as entries, then users can add a custom entry to these two custom files. You can make your own custom files, but you need to make sure each has a number assigned to it and has executable permission.

# **GRUB 2 on UEFI-Based System**

Again, there are three locations where GRUB 2 stores its files. Figure 3-10 shows the directories and its files.

```
[root@localhost yogesh]# ls /boot/grub2/
grubenv themes
[root@localhost yogesh]# ls /boot/efi/EFI/fedora/
BOOTIA32.CSV fonts gcdx84.efi grubenv grubx64.efi mmx64.efi shimia32.efi shimx64.efi
BOOTX64.CSV gcdia32.efi grub.cfg grubia32.efi mmia32.efi shim.efi shimia32-fedora.efi shimx64-fedora.efi
[root@localhost yogesh]# ls /etc/default/grub
/etc/default/grub
[root@localhost yogesh]# ]
```

#### Figure 3-10. The GRUB 2 locations on a UEFI-based system

The grub.cfg file that was shown earlier in /boot/grub2/ has been shifted inside ESP (/boot/efi/EFI/fedora/). Also, as you can see, there is no i386-pc directory. This is because of the rich device and filesystem support provided by EFI. Inside ESP, you will find a couple of \*.efi files, including our shim.efi and grubx64.efi binaries. The etc/default/grub file, which is responsible for GRUB's cosmetic changes and for kernel command-line parameters, is still at the same location. The device.map file is not available since the grub2-install command does not have significance on a UEFI system. We will talk about this command later in the chapter.

# **Boot Loader Specification (BLS)**

The BLS is a new development on GRUB upstream projects that hasn't been adopted by many mainstream distributions yet. Specifically, this scheme has been adopted by Fedora-based operating systems such as RHEL, Fedora, Centos, Oracle Linux, etc., but not by Debian-based distributions such as Ubuntu, Mint, etc.

On BIOS-based systems, whichever OS has control of the first 512 bytes has control of all the operating systems' booting sequences, which is why every OS tries to get hold of the first 512 bytes. This situation arises because the BIOS always lands in the first 512 bytes of the HDD and calls part-1 of the bootloader (bootstrap). The part-1 to part-2 and part-2 to part-3 transitions happen later, and then at the end part-3 reads the bootloaderspecific configuration file (bcdedit in the case of Windows, grub.cfg in the case of Linux). If that configuration file has the entries for other installed OSs, then they will get a chance to boot. So, long story short: whoever has control of the first 512 bytes controls the entire booting sequence. But with ESP, every OS gets an equal chance to boot because UEFI checks the ESP directories and lists all the available OS entries. Developers started wondering if they could get something like this in a BIOS-based system, and they came up with BLS. In BLS, a new location (the fifth one) has been introduced to store the bootloaderrelated files, and that is /boot/loader/. So, we have now five locations where GRUB will store its files.

- /boot/grub2/
- /etc/default/grub
- /etc/grub.d
- /boot/efi/EFI/<OS\_vendor>/ (in the case of UEFI only)
- /boot/loader/ (BLS files will be stored here)

The idea is that after the new kernel installation, the kernel itself with its post-scripts (something like the kernel-core package in the case of Fedora) will create an entry for a new kernel in the /boot/loader/ directory. For example, we have this kernel package installed:

#### # rpm -q kernel

Kernel-5.3.7-301.fc31.x86\_64

This is the same package that will provide the /boot/vmlinuz and /boot/initramfs files. Once this kernel is installed, it prepares the following file:

### # cat /boot/loader/entries/36543031048348f9965e3e12e48bd2b1-5.3.7-301.fc31. x86\_64.conf

```
title Fedora (5.3.7-301.fc31.x86_64) 31 (Thirty One)
version 5.3.7-301.fc31.x86_64
linux /vmlinuz-5.3.7-301.fc31.x86_64
initrd /initramfs-5.3.7-301.fc31.x86_64.img
options $kernelopts
grub_users $grub_users
grub_arg --unrestricted
grub class kernel
```

As you can see, the file has four entries.

- The title that will be printed by part-3 of GRUB
- The location and name of the kernel file

- The location and name of the initramfs file
- The \$kernelopts variable that has been declared in the /boot/ grub2/grubenv file

#### # cat /boot/grub2/grubenv

```
# GRUB Environment Block
saved_entry=2058a9f13f9e489dba29c477a8ae2493-5.3.7-301.fc31.x86_64
menu_auto_hide=1
boot_success=0
kernelopts=root=/dev/mapper/fedora_localhost--live-root ro resume=/dev/
mapper/fedora_localhost--live-swap rd.lvm.lv=fedora_localhost-live/root
rd.lvm.lv=fedora_localhost-live/swap rhgb quiet
boot_indeterminate=0
```

Basically, kernelopts provides the kernel command-line parameters like the name of the root filesystem (/dev/mapper/fedora\_localhost--live-root) and in which mode it has to be mounted (ro - read only).

So, the booting sequence becomes like this:

- 1) BIOS -> POST -> BIOS
- 2) Part-1 of GRUB -> part-2 of GRUB -> part-3 of GRUB
- 3) Part-3 of GRUB -> read grub.cfg
- 4) Part-3 of GRUB -> reads /boot/loader/entries/\*
- 5) Prints all the file titles that are present in /boot/loader/entries

For an example, consider a new OS has been installed or a new kernel has been installed. It has to generate its own entry file and place it in the first primary partition's /boot/loader/entries/ directory. This way, every time the first primary OS's GRUB part-3 reads the entry, the other OS will have a chance to boot. The entry file can be created by using Fedora's kernel-install command.

#### #kernel-install add 5.3.7-301.fc31.x86\_64 /lib/modules/5.3.7-301.fc31. x86\_64/vmlinuz

The command will make the appropriate entry for kernel-5.3.7-301.fc31.x86\_64 in /boot/loader/entries/, as shown here:

#### # ls /boot/loader/entries/ -l

```
total 8
-rw-r--r-. 1 root root 329 Dec 9 10:18 2058a9f13f9e489dba29c477a8ae2493-
0-rescue.conf
-rw-r--r-. 1 root root 249 Oct 22 01:04
2058a9f13f9e489dba29c477a8ae2493-5.3.7-301.fc31.x86_64.conf
```

The number associated with the \*.conf file is unique. The BLS has its own advantages and disadvantages.

Here are the advantages:

- Every OS will get an equal chance to boot.
- It works irrespective of the BIOS and UEFI firmware.
- In the case of the BIOS, the latest Linux installation removes part-1 and part-2 of the earlier installed operating system, which has become obsolete since the latest Linux installation will make its own entry through the kernel-install command on earlier OSs.

Here are the disadvantages:

- The BLS is not completely implemented yet. If the second OS wants to make its entry in the first OS, then /boot of the first OS has to be shared. That is not the case as of now. So, I consider this as a half-implementation.
- The BLS unnecessarily complicates the booting sequence since we have two configuration files to refer to: grub.conf and <uniq\_ no><kernel\_version>.conf from /boot/loader/entries/. The BLS especially makes life difficult in the case of resolving the "can't boot" issues.
- Except Fedora-based distros, no one has adopted the BLS yet, which seems to be a wise decision. It looks like Fedora is the most committed to the upstream project; hence, the BLS has been implemented in Fedora.

# **Common Bootloader Issues**

Based on this knowledge, let's try to resolve some of the most common bootloaderrelated "can't boot" issues.

# "Can't Boot" Issue 1 (Bootloader)

**Issue:** After powering up the system, it is dropping you on the GRUB prompt, as shown in Figure 3-11.

Minimal BASH-like line editing is supported. For the first word, TAB lists possible command completions. Anywhere else TAB lists possible device or file completions. ESC at any time exits.

grub> \_

#### Figure 3-11. The GRUB 2 prompt

This is what you see on your screen. You must have encountered this error at least once in your life. Let's try to resolve it.

- You will be able to resolve the issue only if you know what the issue is all about. Right now, though, we have no idea what the problem is since we just started the system and this is what we get.
- 2) The screen is called a GRUB prompt. When this is called a prompt, it means you can execute commands at it. Remember, this is a GRUB command prompt, which means it can accept only GRUB commands.
- 3) By looking at Figure 3-11, out of three parts of GRUB, which part of GRUB has provided us with the GRUB prompt?
- 4) Of course, it must be part-3 because part-1 and part-2 have very little space, so they cannot fit such functionality. So, we have successfully reached part-3 of GRUB, and most important, it does not matter whether this system has UEFI or the BIOS. Since we have reached part-3, it means we have left the firmware environment. That's the crucial input. Now we cannot concentrate on part-3 only.

- 5) What is the purpose of part-3 of GRUB? Simple. It reads grub.cfg, and from there it gets the kernel and initramfs locations. If it is a BLS-enabled system, then it gets the kernel and initramfs names from the /boot/loader/entries/ directories. For this example, we will assume this system is not BLS-aware. Part-3 then loads vmlinuz and initramfs in memory.
- 6) Since part-3 has provided us with the GRUB prompt but failed to load the OS, it means either the kernel and initramfs files are not present or the grub.cfg file is not pointing out the correct location of these files.
- 7) So, in such a situation we can try to boot Fedora manually. Manually means we will provide the kernel and initramfs files with absolute paths by using the GRUB prompt. This is how it can be done.
- 8) linux is a GRUB command through which we need to give the absolute path of the kernel (vmlinuz) file. As we know, the vmlinuz file is at /boot, and GRUB follows its own disk naming convention. So, the path of /boot will be hard disk number 0 and partition number 1. Of course, you might not be aware on which HDD or partition /boot has been stored. In that case, you can get the help of the autocomplete feature of GRUB. You can press Tab twice, and GRUB will prompt you for the available options. Let's find out the HDD and partition number of /boot. Please refer to Figure 3-12.

possible device or file completions. ESC at any time exits.

```
grub> linux (hd0,
Possible partitions are:
Partition hd0,msdos1: Filesystem type ext* - Last modification time
2019-12-08 05:35:35 Sunday, UUID 223c49e4-f1ae-4f6d-a7a0-ea8aacf6308e -
Partition start at 1024KiB - Total size 1048576KiB
Partition hd0,msdos2: No known filesystem detected - Partition start at
1049600KiB - Total size 25164800KiB
```

Figure 3-12. The available partitions on hard disk number 0

The first tab after hd0 showed us that there are two partitions available under the hard disk number 0. The second partition is not readable to GRUB, so of course the second partition cannot be /boot. Hence, we will choose the msdos1 partition. Then, as shown in Figure 3-13, we will start looking for the vmlinuz file in it with the help of autocomplete.

#### grub> linux (hd0,msdos1)/vmli Possible files are:

```
vmlinuz-5.3.7-301.fc31.x86_64
vmlinuz-0-rescue-3654303104834
8f9965e3e12e48bd2b1
```

#### Figure 3-13. The vmlinuz file

As you can see inside HDD number 0 and partition number 1, we found two vmlinuz files; one is of a rescue kernel, and another one is the normal kernel file of Fedora 31. As shown in Figure 3-14, we will choose the normal kernel and will provide the root filesystem name to it. If you are unaware of the root filesystem name of your system, then you can boot the system with the rescue or live image and check the /etc/fstab entries. We will talk about the rescue mode in Chapter 10.

```
possible device or file completions. ESC at any time exits.
grub> linux (hdØ,
Possible partitions are:
        Partition hd0,msdos1: Filesystem type ext* - Last modification time
2019-12-08 05:35:35 Sunday, UUID 223c49e4-f1ae-4f6d-a7a0-ea8aacf6308e -
Partition start at 1024KiB - Total size 1048576KiB
       Partition hd0, msdos2: No known filesystem detected - Partition start at
1049600KiB - Total size 25164800KiB
grub> linux (hd0, msdos1)/vmli
Possible files are:
VMlinuz-5.3.7-301.fc31.x86_64
vmlinuz-0-rescue-3654303104834
8f9965e3e12e48bd2b1
grub> linux (hd0,msdos1)/vmlinuz-5.3.7-301.fc31.x86_64 ro root=/dev/mapper/fedor
a_localhost--live-root
grub> initrd
Possible commands are:
 initrd initrd16
grub>
```

#### Figure 3-14. The root filesystem name and the ro flag

The absolute path of the vmlinuz file is (hd0,msdos1)/ vmlinuz-5.3.7-301.fc31.x86\_64. Next to it is the ro kernel command-line parameter, which stands for "read-only." After ro, we have a root kernel command-line parameter to which we have passed our system's root filesystem name, which is - /dev/mapper/ fedora\_localhost--live-root. It's an lvm device.

#### grub> linux (hd0,msdos1)/vmlinuz-5.3.7-301.fc31.x86\_64 ro root=/dev/mapper/fedora\_localhost--live-root

After successfully executing the linux command, we need to pass on the initramfs name. We have two commands available that we can use: initrd and initrd16. Please refer to Figure 3-15.

```
grub> initrd (hd0,msdos1)/initramfs-5.3.7-301.fc31.x86_64.img
```

```
2019-12-08 05:35:35 Sunday, UUID 223c49e4-f1ae-4f6d-a7a0-ea8aacf6308e -
Partition start at 1024KiB - Total size 1048576KiB
        Partition hd0, msdos2: No known filesystem detected - Partition start at
1049600KiB - Total size 25164800KiB
grub> linux (hd0, msdos1)/vmli
Possible files are:
 VMlinuz-5.3.7-301.fc31.x86_64
vmlinuz-0-rescue-3654303104834
8f9965e3e12e48bd2b1
grub> linux (hd0,msdos1)/vmlinuz-5.3.7-301.fc31.x86_64 ro root=/dev/mapper/fedor
a_localhost--live-root
grub> initrd
Possible commands are:
 initrd initrd16
grub> initrd (hd0,msdos1)/initramfs
Possible files are:
 initramfs-5.3.7-301.fc31.x86_64.img
initramfs-0-rescue-36543031048348f99
65e3e12e48bd2b1.img
grub> initrd (hd0,msdos1)/initramfs-5.3.7-301.fc31.x86_64.img
grub> boot_
```

Figure 3-15. The linux, initrd, and boot commands in action

9) The moment you execute the boot command, as shown in Figure 3-16 and in Figure 3-17, GRUB's part-3 will take these inputs and load /boot/vmlinuz-5.3.7-301.fc31. x86\_64 from sda1 (hd0,msdos1). Then it will load /boot/ initramfs-5.3.7-301.fc31.x86\_64.img and give control to the kernel. The kernel will eventually mount the root (/) filesystem from /dev/mapper/fedora\_locahost--live-root on the / directory and will show the login screen.

- [ OK ] Started dnf makecache --timer.
- [ OK ] Started Updates mlocate database every day.
- [ OK ] Started Daily Cleanup of Temporary Directories.
- [ OK ] Started daily update of the root trust anchor for DNSSEC.
- [ OK ] Reached target Paths.
- [ OK ] Reached target Timers.
- [ OK ] Listening on Avahi mDNS/DNS-SD Stack Activation Socket.
- [ OK ] Listening on CUPS Scheduler.
- [ OK ] Listening on D-Bus System Message Bus Socket.
- [ OK ] Listening on Open-iSCSI iscsid Socket.
- [ OK ] Listening on Open-iSCSI iscsiuio Socket.
- [ OK ] Listening on Libvirt local socket.
- [ OK ] Listening on Libvirt admin socket.
- [ OK ] Listening on Libvirt local read-only socket.
- [ OK ] Listening on SSSD Kerberos Cache Manager responder socket.
- [ OK ] Listening on Virtual machine lock manager socket.
- [ OK ] Listening on Virtual machine log manager socket.
- [ OK ] Reached target Sockets.
- [ OK ] Reached target Basic System.
  - Starting Modem Manager...
    - Starting Avahi mDNS/DNS-SD Stack...
    - Starting Bluetooth service...
    - Starting firewalld dynamic firewall daemon...
    - Starting GSSAPI Proxy Daemon...
  - Starting LSB: Init script for live image....
- [ OK ] Started Machine Check Exception Logging Daemon.
- [ OK ] Started Hardware RNG Entropy Gatherer Daemon. Starting RealtimeKit Scheduling Policy Service... Starting System Security Services Daemon... Starting Switcheroo Control Proxy service... Starting Virtual Machine and Container Registration Service... Starting Disk Manager...
   [ OK ] Started UGAuth Service for open-vm-tools.
- [ OK ] Started Service for virtual machines hosted on UMware.
- [ OK ] Started LSB: Init script for live image.. Starting ABRT Automated Bug Reporting Tool...

*Figure 3-16. The console messages while booting* 

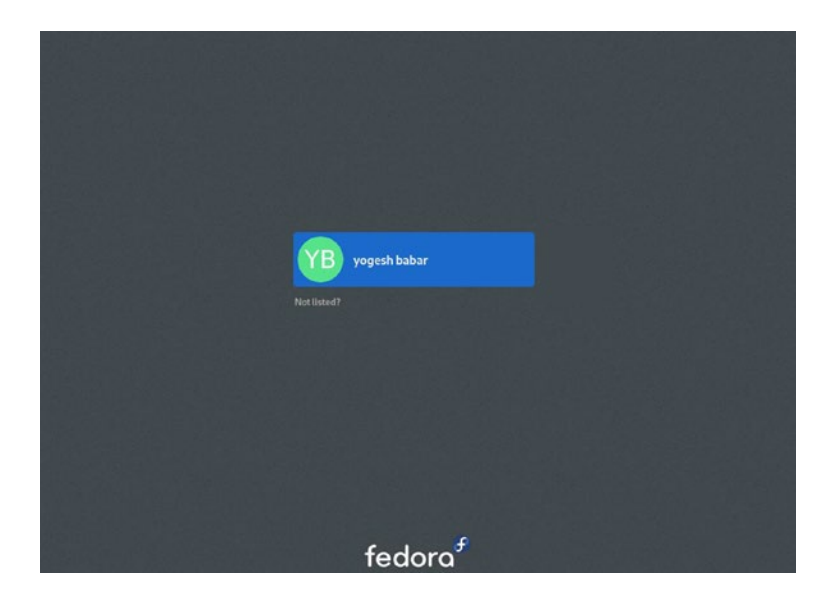

#### Figure 3-17. The login screen

10) In the case of Ubuntu 18, the commands are slightly different. On Fedora 31, we gave the /boot partition's address directly to the linux command, whereas in Ubuntu we have a separate GRUB command called set root for it.

As you can see in Figure 3-18, the root filesystem name of the Ubuntu 18 system is / dev/sda1. It's a standard partition unlike the lvm device of Fedora 31.

```
grub> set root='hd0,msdos1'
grub> linux /boot/vmlinuz-5.0.0-23-generic ro root=/dev/sda1
grub> initrd /boot/initrd.img-5.0.0-23-generic
grub> boot_
```

#### Figure 3-18. Ubuntu has a slightly different approach

As soon as we provide the proper inputs to GRUB 2, it leads us to the login screen. You can see the login screen of Ubuntu in Figure 3-19.

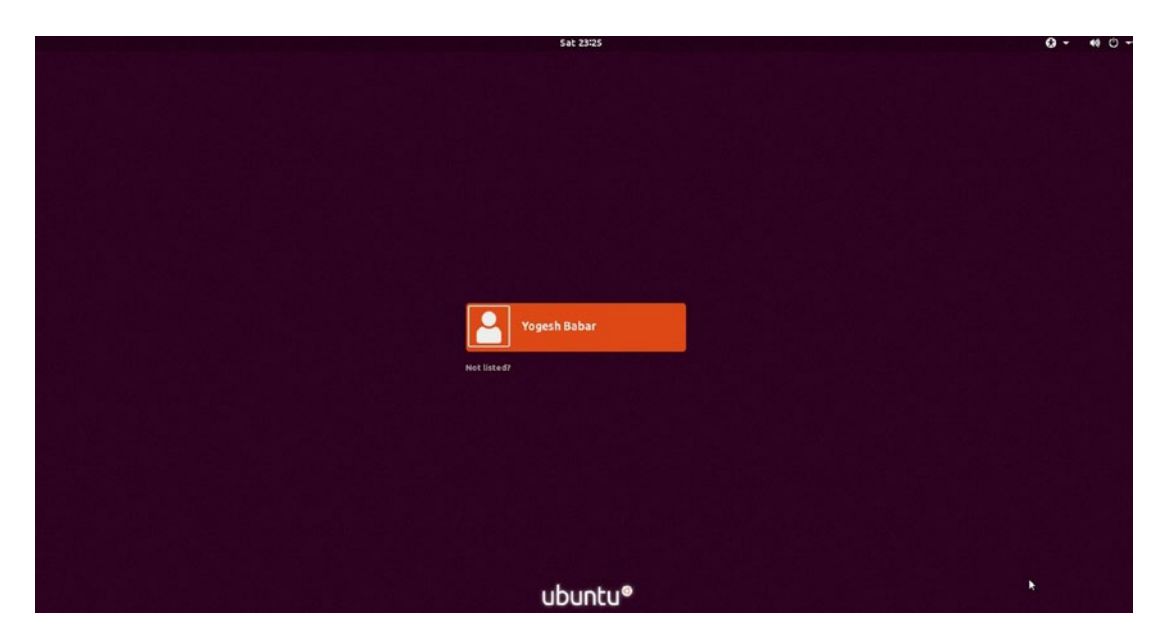

Figure 3-19. The login screen presented by Ubuntu

11) Coming back to our Fedora system, since it has been booted now, we can regenerate the grub.cfg file by using the grub2-mkconfig command, as shown in Figure 3-20.

```
[root@localhost yogeshbabar]# grub2-mkconfig -o /boot/grub2/grub.cfg
Generating grub configuration file ...
done
[root@localhost yogeshbabar]#
```

Figure 3-20. grub2-mkconfig command

We can execute grub-mkconfig in case of Ubuntu. Please refer to Figure 3-21.

```
root@ubuntu:/home/yogesh# grub-mkconfig -o /boot/grub/grub.cfg
Sourcing file `/etc/default/grub'
Generating grub configuration file ...
Found linux image: /boot/vmlinuz-5.0.0-23-generic
Found initrd image: /boot/initrd.img-5.0.0-23-generic
Found memtest86+ image: /boot/memtest86+.elf
Found memtest86+ image: /boot/memtest86+.bin
done
root@ubuntu:/home/yogesh#
```

#### Figure 3-21. The grub-mkconfig command of Ubuntu

But if it is a UEFI system and you want to regenerate grub.cfg, then, as shown in Figure 3-22, the location of grub.cfg would be ESP.

[root@localhost yogesh]# grub2-mkconfig -o /boot/efi/EFI/fedora/grub.cfg Generating grub configuration file ... Found Windows Boot Manager on /dev/sda1@/EFI/Microsoft/Boot/bootmgfw.efi Found Ubuntu 18.04.3 LTS (18.04) on /dev/sda2 Adding boot menu entry for EFI firmware configuration done [root@localhost yogesh]#

Figure 3-22. grub2-mkconfig on a UEFI-based system

12) Once grub.cfg is generated, we need to regenerate the BLS entries for Fedora.

#### #kernel-install add 5.3.7-301.fc31.x86\_64 /lib/modules/5.3.7-301. fc31.x86\_64/vmlinuz

The command will make the appropriate entry for kernel-5.3.7-301.fc31. x86\_64 in /boot/loader/entries/.

```
# ls /boot/loader/entries/ -l
total 8
-rw-r--r-. 1 root root 329 Dec 9 10:18
2058a9f13f9e489dba29c477a8ae2493-0-rescue.conf
-rw-r--r-. 1 root root 249 Oct 22 01:04
2058a9f13f9e489dba29c477a8ae2493-5.3.7-301.fc31.x86 64.conf
```

- 13) If Fedora is on a UEFI system, then the BLS step remains the same.
- 14) After rebooting, Fedora is able to boot smoothly, and the "can't boot" issue has been fixed.

# "Can't Boot" Issue 2 (Bootloader)

**Issue:** After powering on the system, it passes the firmware stage, but after that, as you can see in Figure 3-23, there is nothing on the screen.

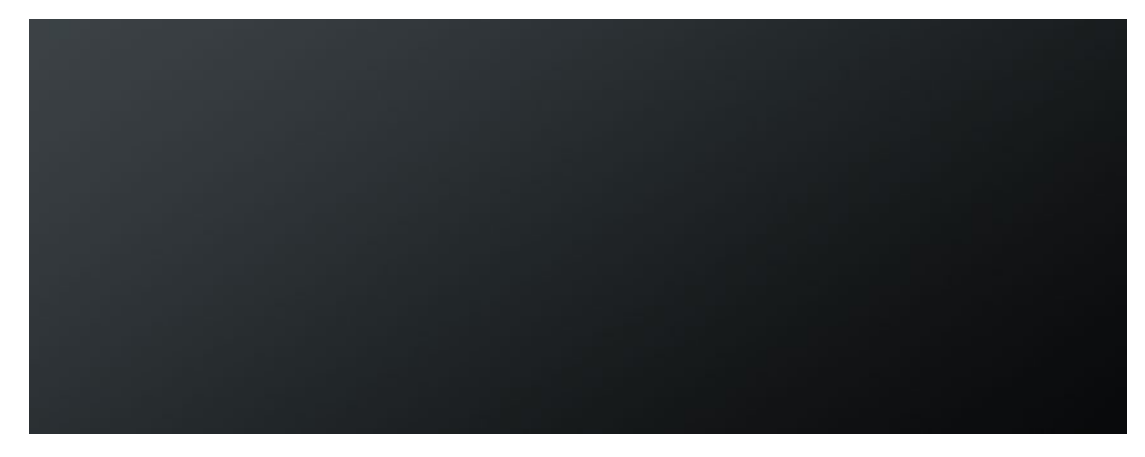

Figure 3-23. The blank screen

### **Resolution for a BIOS-Based System**

Here are the steps to solve this:

- 1. Since the BIOS firmware stage has been passed, it means something is wrong at the bootloader level.
- Since we are not getting anything on the screen, it means part-1 or part-2 of GRUB is missing or at least they are corrupted (512 bytes + 31 KB). If it had reached part-3, then we would have gotten at least the GRUB prompt. So, the issue has been isolated, and the plan of action is to replace part-1 and part-2 of GRUB.
- 3. This can be done with the grub2-install command. First either boot with live medium of the same Linux distro or, if available, boot in rescue mode. The live image and rescue mode will be explained in Chapter 10.

As you can see in Figure 3-24, grub2-install takes the device name as an input. Please note that the device name should not be a partition number; rather, it should be a disk name. This is because part-1 and part-2 of GRUB has to be installed on the first 512 bytes + 31 KB of a disk, not inside a partition. You need to replace sda with your disk name.

```
[root@localhost yogeshbabar]# grub2-install /dev/sda
Installing for i386-pc platform.
Installation finished. No error reported.
[root@localhost yogeshbabar]#
```

#### Figure 3-24. The grub2-install command

Along with part-1 and part-2 of the bootloader files, grub2-install repairs or reinstalls the i386-pc directory, which has all the modules of the GRUB 2 bootloader. We can cross-verify this by installing the modules in a custom directory. Please see Figure 3-25.

```
[root@localhost yogeshbabar]# grub2-install --boot-directory=temp /dev/sda
Installing for i386-pc platform.
Installation finished. No error reported.
[root@localhost yogeshbabar]#
```

#### Figure 3-25. Installing grub2 in a temporary directory

You can see that all the GRUB 2 files have been restored along with GRUB's module files.

```
# ls temp/grub2/
    fonts grubenv i386-pc
# ls -l temp/grub2/i386-pc/ | wc -l
        279
```

After rebooting, Fedora should boot normally, and the "can't boot" issue should have been fixed. If GRUB drops you on a command prompt, then you need to follow the steps mentioned for issue 1 since grub2-install repairs the binaries, but it does not regenerate the grub.cfg file.

But what if you face a similar problem on a UEFI-based system?

### **Resolution for a UEFI-Based System**

Here are the steps:

 As you might have guessed, we have to just change the passed device name of the grub2-install command, as shown in Figure 3-26. The device name should be ESP.

```
root@yogesh:/home/yogesh# grub-install --efi-directory=/boot/efi/
Installing for x86_64-efi platform.
Installation finished. No error reported.
root@yogesh:/home/yogesh#
```

Figure 3-26. The grub-install command on a UEFI-based system

# "Can't Boot" Issue 3 (Bootloader + Kernel)

**Issue:** The complete /boot is missing.

## **Resolution for BIOS-Based Systems**

Here are the steps:

- 1. Recovering the lost /boot is not possible (or at least it's outside the scope of this book).
- 2. Boot in rescue mode or boot with a live image and mount our "can't boot" system's root filesystem. The rescue mode and how it works are discussed in Chapter 10.
- 3. First make a new /boot directory and set the proper permissions on it.
  - #mkdir /boot
  - #chmod 555 /boot
  - #chown root:root /boot
  - If /boot is supposed to be a separate partition, then mount it with the correct partition.

- 4. As we know, /boot is where we store the files of the bootloader, kernel, and initramfs. Since /boot is missing, we need to create every file for it.
  - #dnf reinstall kernel
    - This is for a Fedora-based system. If it is a Debian-based system, then you can use the apt-get command and can reinstall the kernel.
    - This will install the vmlinuz file and will also regenerate the initramfs file for it.
- 5. Now we need to install GRUB.
  - #grub2-install /dev/<disk\_name>
    - In our case, the command is #grub2-install /dev/sda.
  - This will repair GRUB's part-1, part-2, and i386-pc directory from /boot/grub2.
  - To repair part-3 of GRUB and to have some GRUB-provided tools, we need to install two packages on a Fedora-based system.
    - #dnf reinstall grub2 grub2-tools
    - As the name suggests, the grub2 package will provide part-3 of GRUB, and grub2-tools will provide some of the tools like grub2-install.
  - Now it's time to regenerate the GRUB configuration file.
    - #grub2-mkconfig -o /boot/grub2/grub.cfg
  - Finally, fix the BLS.
    - #kernel-install add 5.3.7-301.fc31.x86\_64 /lib/ modules/5.3.7-301.fc31.x86\_64/vmlinuz

### **Resolution for UEFI-Based Systems**

Here are the steps:

- /boot and /boot/efi/ are separate mount points.
  - # mkdir /boot
  - # chmod 555 /boot
  - # chown root:root /boot
  - # yum reinstall kernel
- Now we need to create an ESP partition, and as we know, it has to be a VFAT partition. Then assign an ESP partition type to it.
  - #mkdir /boot/efi
  - #mount /dev/sda2 /boot/efi
    - In our case, the partition that I have created for ESP is sda2.
  - #grub2-install --efi-directory=/boot/efi
    - This will install the grubx64.efi file in ESP.
  - The rest of the required files are provided by the grub2-efi, shim, and grub2-tools packages.
    - #yum reinstall grub2-efi shim grub2-tools
  - Regenerate the configuration files.
    - #grub2-mkconfig -o /boot/efi/EFI/redhat/grub.cfg
    - #kernel-install add 5.3.7-301.fc31.x86\_64 /lib/ modules/5.3.7-301.fc31.x86\_64/vmlinuz

After rebooting the system, it is able to boot without any issue. Now it's time to shed some more light on UEFI's Secure Boot environment.

# **Secure Boot Feature of UEFI**

Secure Boot is an amazing feature of UEFI. It makes sure no untrusted binary will run while booting. So far, we have seen the following:

- The digital signature is a unique string.
  - The digital signature of any file will be generated from a private key.
  - The same digital signature can be regenerated from the public key.
  - If the file is not altered, then the digital signature should match.
- Microsoft made its key pair (public and private keys).
- Microsoft digitally signed its bootloader-related files (BCD) with its private key.
- Microsoft's public key is present inside UEFI.
- While booting, UEFI will regenerate the digital signature of the bootloader by using the available public key. If the digital signatures do not match, then UEFI will discard the execution of .efi files.
- To use this feature in the Linux environment, a new bootloader has been created called shim, and it has been signed by Microsoft's private key so that UEFI will allow the shim.efi execution.
- Shim.efi's job is to call the actual GRUB file, which is grubx64.efi.

But Secure Boot does not stop here. Because there is a possibility that grubx64.efi itself has been compromised, or in fact any code that runs after the bootloader could have been compromised, securing the booting environment up to the bootloader level only is not sufficient; hence, these days the Secure Boot feature secures the entire booting procedure of Linux. This is how it works:

- 1. Fedora will prepare its own key pair and will sign the GRUB files with Fedora's private key.
- 2. The public key of Fedora will be kept inside the shim.efi file.
- 3. As the booting sequence continues, GRUB's digital signature will be regenerated by using the public key that is inside shim.efi.
- 4. If the signature matches then grubx64.efi and other bootloader files will be allowed to run by UEFI.
- 5. GRUB's ultimate job is to load the kernel (/boot/vmlinuz).
- 6. This vmlinuz file can also be compromised, so to avoid that, the kernel will be signed by the same private key that was used to sign GRUB.
- 7. Vmlinuz's digital signature will be regenerated by using the public key that is inside shim.efi.
- 8. Once the digital signature matches, the kernel takes control of the booting sequence.
- 9. But the kernel uses a lot of modules/drivers that are eventually inserted inside the kernel. So, these modules that are again binaries could be compromised, and since they are going to become part of kernel/vmlinuz, then eventually the kernel itself will be compromised.
- 10. So, the kernel as a package will prepare its own key pair. All the modules will be signed by this kernel's private key, and the public key will be shipped with the kernel package itself. The private key of a kernel package will be destroyed later.
- 11. At the time of the booting, while inserting the modules in the kernel, the digital signature of the module will be regenerated by using the public key, which is with the kernel.
- 12. By following the steps mentioned, the Secure Boot feature makes sure that only binaries from trusted parties are executed.

The block diagrams shown Figure 3-27 will simplify the booting procedure even more.

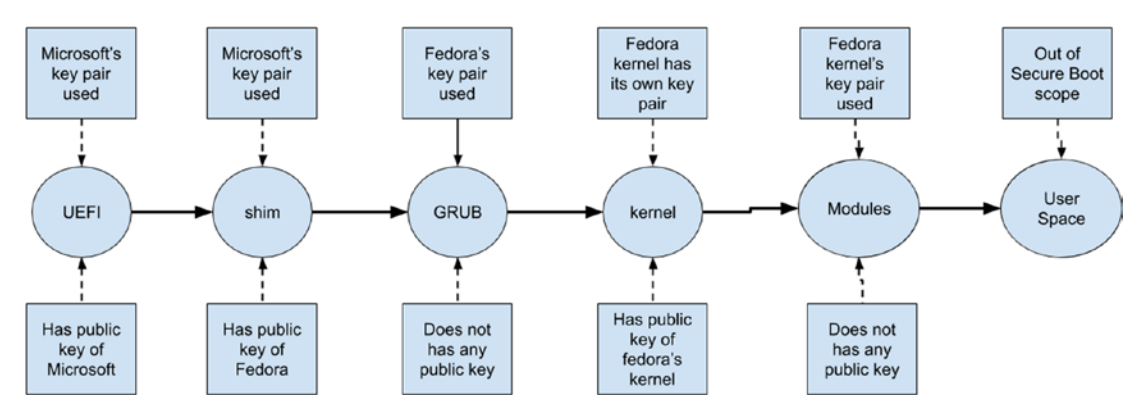

Figure 3-27. The Secure Boot procedure

# **100 OS Multiboot Project**

One of my students asked me a question: how many operating systems can we install on one system and multiboot them with one bootloader? I didn't know the answer, but I decided to try to find out. I decided that I would use a GRUB 2 bootloader to boot every operating system that I have installed. I have been installing and multibooting the operating systems for almost two years now. I have installed 106 operating systems so far. This is our third system, which I named Jarvis. Here are the hardware and software details of Jarvis:

- UEFI firmware.
- Two disks attached (sda and sdb).
- The booting method is UEFI.
- sda is formatted with an MS-DOS partition table.
- sdb is formatted with a GPT partition table.
- All the operating systems are identified and booted by the GRUB 2 bootloader.

The operating systems that are installed on the sda disk were installed by setting the booting method to UEFI, and it has all the new operating systems. The operating systems that are on sdb were installed by setting the booting method of the firmware to legacy. sdb hosts most of the old-generation operating systems or at least those operating systems that do not have UEFI support. Here are the details:

| Partition | Operating System           | Filesystem | Size    |
|-----------|----------------------------|------------|---------|
| sda-1     | ESP (EFI System Partition) | FAT32      | 20 GB   |
| sda-2     | MSR (Microsoft Recovery)   | MSR        | 16 MB   |
| sda-3     | Windows 10                 | NTFS       | 9.7 GB  |
| sda-4     | Swap                       | Swap       | 2.01 GB |
| sda-5     | openSUSE Linux 13.2        | EXT4       | 10 GB   |
| sda-6     | Mint Linux 17.2            | EXT4       | 10 GB   |
| sda-7     | Oracle OpenSolaris 11.2    | ZFS        | 10 GB   |
| sda-8     | Sabayon Linux 15.06        | EXT4       | 10 GB   |
| sda-9     | Some random free space     | N/A        | 8.4 MB  |
| sda-10    | Kali Linux 2.0             | EXT4       | 10 GB   |
| sda-11    | Arch Linux 2015-8.1        | EXT4       | 10 GB   |
| sda-12    | Debian Linux 8.1           | EXT4       | 10 GB   |
| sda-13    | Semplice Linux 7.0.1       | EXT4       | 10 GB   |
| sda-14    | Slackware 14.1 Linux       | EXT4       | 10 GB   |
| sda-15    | Openmandriva 2014.2        | EXT4       | 10 GB   |
| sda-16    | Mate Ubuntu Linux15.04     | EXT4       | 10 GB   |
| sda-17    | Steam OS beta              | EXT4       | 10 GB   |
| sda-18    | Manjaro Linux 0.8.13.1     | EXT4       | 10 GB   |
| sda-19    | Netrunner Linux 16         | EXT4       | 10 GB   |
| sda-20    | Windows 8                  | NTFS       | 10 GB   |
| sda-21    | Korora Linux 22            | EXT4       | 10 GB   |
| sda-22    | KaOS Linux 2015.08         | EXT4       | 10 GB   |
| sda-23    | Lubuntu Linux 15.04        | EXT4       | 10 GB   |
| sda-24    | Sonar Linux 2015.2         | EXT4       | 10 GB   |
| sda-25    | Antergos Linux 2015.08.18  | EXT4       | 10 GB   |
| sda-26    | Mythbuntu Linux 14.04.2    | EXT4       | 10 GB   |

| Partition | Operating System               | Filesystem | Size  |
|-----------|--------------------------------|------------|-------|
| sda-27    | Rosa Linux fresh R5            | EXT4       | 10 GB |
| sda-28    | SparkyLinux 4.0                | EXT4       | 10 GB |
| sda-29    | Vinux Linux 4.0                | EXT4       | 10 GB |
| sda-30    | Xubuntu Linux 14.04.3          | EXT4       | 10 GB |
| sda-31    | Ubuntu Studio 14.04.3          | EXT4       | 10 GB |
| sda-32    | Suse Enterprise 12             | EXT4       | 10 GB |
| sda-33    | Ubuntu Linux 14.04             | EXT4       | 10 GB |
| sda-34    | Ubuntu Linux 15.04             | EXT4       | 10 GB |
| sda-35    | Scientific Linux 7             | EXT4       | 10 GB |
| sda-36    | CentOS Linux 7                 | EXT4       | 10 GB |
| sda-37    | Solus Linux Daily              | EXT4       | 10 GB |
| sda-38    | Ubuntu Server 14 Linux         | EXT4       | 10 GB |
| sda-39    | Fedora 21 Linux                | EXT4       | 10 GB |
| sda-40    | Fedora 22 Linux                | EXT4       | 10 GB |
| sda-41    | BlackArch 2015.07.31           | EXT4       | 10 GB |
| sda-42    | Gentoo Linux multilib 20140826 | EXT4       | 10 GB |
| sda-43    | Calculate Linux 14.16.2        | EXT4       | 10 GB |
| sda-44    | Fedora 20 Linux                | EXT4       | 10 GB |
| sda-45    | Fedora 23 Linux                | EXT4       | 10 GB |
| sda-46    | Manjaro Linux 15-0.9           | EXT4       | 10 GB |
| sda-47    | Ubuntu Linux 16.04             | EXT4       | 10 GB |
| sda-48    | chapeau Linux 23               | EXT4       | 10 GB |
| sda-49    | Arquetype Linux 22             | EXT4       | 10 GB |
| sda-50    | Fx64 Linux 22                  | EXT4       | 10 GB |
| sda-51    | Viperr Linux 7                 | EXT4       | 10 GB |
| sda-52    | Hanthana Linux 21              | EXT4       | 10 GB |

| Partition | Operating System        | Filesystem | Size  |
|-----------|-------------------------|------------|-------|
| sda-53    | Qubes R3.1 Linux        | EXT4       | 10 GB |
| sda-54    | Fedora 24               | EXT4       | 10 GB |
| sda-55    | Korora-23               | EXT4       | 10 GB |
| sda-56    | sabayon-16              | EXT4       | 10 GB |
| sda-57    | Korora-24               | EXT4       | 10 GB |
| sda-58    | Sonar 16 Linux          | EXT4       | 10 GB |
| sda-59    | Viper 9 Linux           | EXT4       | 10 GB |
| sda-60    | Arquetype Linux 23      | EXT4       | 10 GB |
| sda-61    | Manjaro Linux 16        | EXT4       | 10 GB |
| sda-62    | Manjaro Linux Gaming 16 | EXT4       | 10 GB |
| sda-63    | Calculate Linux 15      | EXT4       | 10 GB |

So, the total number of UEFI OS installations on the sda disk is 59 since four partitions are reserved for ESP- and MSR-like stuff. The following are the sdb disk installations details:

| Partition | Operating System   | Filesystem | Size                 |
|-----------|--------------------|------------|----------------------|
| sdb-1     | PCBSD 10.1.2       | ZFS        | 10 GB                |
| sdb-2     | Magia 2 Linux      | EXT4       | 10 GB                |
| sdb-3     | Magia 3 Linux      | EXt4       | 10 GB                |
| sdb-4     | Extended/secondary | N/A        | 970 GB approximately |
| sdb-5     | Q40S Linux 1.2.8   | EXT4       | 10 GB                |
| sdb-6     | Qubes R2 Linux     | EXT4       | 10 GB                |
| sdb-7     | Pardus Linux 2013  | EXT4       | 10 GB                |
| sdb-8     | GoboLinux 015      | EXT4       | 10 GB                |
| sdb-9     | Crux Linux 3.1     | EXT4       | 10 GB                |
| sdb-10    | Point Linux 3.0    | EXT4       | 10 GB                |

| Partition | Operating System          | Filesystem | Size  |
|-----------|---------------------------|------------|-------|
| sdb-11    | Extix Linux 15.3          | EXT4       | 10 GB |
| sdb-12    | Bodhi Linux 3.0           | EXT4       | 10 GB |
| sdb-13    | Debian Linux 7.0          | EXT4       | 10 GB |
| sdb-14    | Debian Linux 6.0          | EXT4       | 10 GB |
| sdb-15    | BOSS Linux 6.1            | EXT4       | 10 GB |
| sdb-16    | CrunchBang rc1 Linux      | EXT4       | 10 GB |
| sdb-17    | Handy Linux 2.1           | EXT4       | 10 GB |
| sdb-18    | Lite Linux 2.4            | EXT4       | 10 GB |
| sdb-19    | WattOS Linux R9           | EXT4       | 10 GB |
| sdb-20    | PinGuy OS 14.04.3 Linux   | EXT4       | 10 GB |
| sdb-21    | SuperX 3.0 Linux          | EXT4       | 10 GB |
| sdb-22    | JuLinux 10X Rev 3.1 Linux | EXT4       | 10 GB |
| sdb-23    | Black Lab Linux 2015.7    | EXT4       | 10 GB |
| sdb-24    | Hamara Linux 1.0.3        | EXT4       | 10 GB |
| sdb-25    | Peppermint LInux 20150518 | EXT4       | 10 GB |
| sdb-26    | Ubuntu 13.10 Linux        | EXT4       | 10 GB |
| sdb-27    | LinuxMint 13 mate         | EXT4       | 10 GB |
| sdb-28    | Linux Mint 14.1 cinnamon  | EXT4       | 10 GB |
| sdb-29    | LinuxMint 15 xfce         | EXT4       | 10 GB |
| sdb-30    | LinuxMint 16 KDE          | EXT4       | 10 GB |
| sdb-31    | Peppermint 4 20131113     | EXT4       | 10 GB |
| sdb-32    | Peppermint 5 20140623     | EXT4       | 10 GB |
| sdb-33    | Fedora 12                 | EXT4       | 10 GB |
| sdb-34    | Trisquel 7 Linux          | EXT4       | 10 GB |
| sdb-35    | Oracle Linux 7.1          | EXT4       | 10 GB |
| sdb-36    | Fedora 14 Linux           | EXT4       | 10 GB |

| Partition | Operating System                   | Filesystem | Size  |
|-----------|------------------------------------|------------|-------|
| sdb-37    | Fedora 15 Linux                    | EXT4       | 10 GB |
| sdb-38    | Fedora 17 Linux                    | EXT4       | 10 GB |
| sdb-39    | Fedora 19 Linux                    | EXT4       | 10 GB |
| sdb-40    | RHEL 6.5 Linux                     | EXT4       | 10 GB |
| sdb-41    | SolydX 201506                      | EXT4       | 10 GB |
| sdb-42    | Oracle Linux 6.7                   | EXT4       | 10 GB |
| sdb-43    | OpenSuse 11.3                      | EXT4       | 10 GB |
| sdb-44    | LMDE (Linux Mint 2 Debian edition) | EXT4       | 10 GB |
| sdb-45    | Centrych Linux 12.04               | EXT4       | 10 GB |
| sdb-46    | Elementary OS 2013                 | EXT4       | 10 GB |
| sdb-47    | Elementary OS 2015                 | EXT4       | 10 GB |
| sdb-48    | Sabayon 13.08 Linux                | EXT4       | 10 GB |
| sdb-49    | Deepin 2013 Linux                  | EXT4       | 10 GB |
| sdb-50    | Deepin 15.1 Linux                  | EXT4       | 10 GB |

The total number of operating systems booting the BIOS way on the sdb disks is 50 - 2 = 48.

Two partitions are reserved for swap and the extended partition.

So, the total number of installations on the Jarvis system is 106, and as you can see in Figure 3-28, all of these OSs are multibooted by using the GRUB 2 bootloader. With this project I have realized that there is no end to this. The GRUB 2 and UEFI combination can handle *n* number of operating systems.

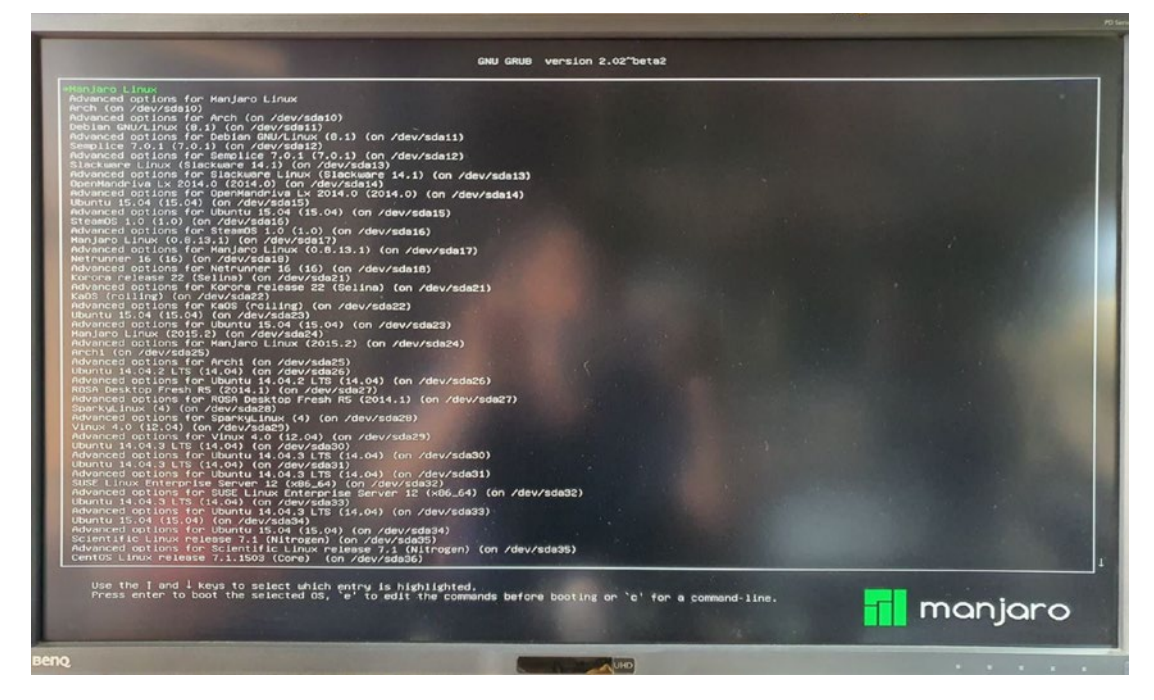

Figure 3-28. The 106 operating systems listed by GRUB 2

How did I manage to install this many operating systems? Simple. I fired the grubmkconfig command after every new OS installation, which found all the operating systems from all the attached disks.

### # time grub-mkconfig -o multiboot\_grub.cfg

The previous command is used after installing Ubuntu 18, which was the 106th OS in the list.

As you can see in Figure 3-29, when I installed the 106th OS, grub-mkconfig took almost one hour to complete, and the resulting GRUB configuration file had 5,500 lines in it.

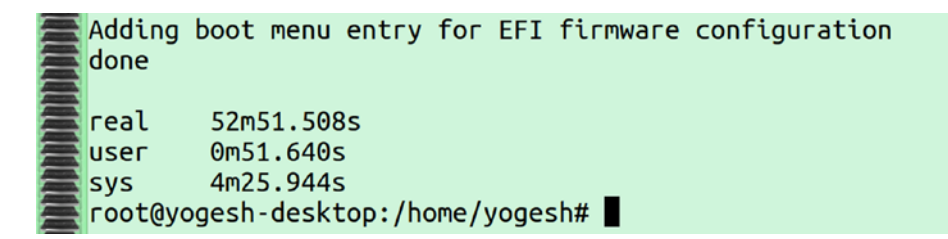

Figure 3-29. The time taken by the grub-mkconfig command

# A Dummy Small Bootloader

We know that the BIOS jumps to the first 512 bytes and calls the GRUB 2 bootloader. To understand how exactly BIOS calls the bootloader, we will make our own bootloader. Our bootloader will be very tiny compared to GRUB 2. Our bootloader will just print ! on the screen. But with this example, you will be able to understand how the BIOS jumps to the bootloaders as with GRUB 2, as shown here:

### #cat boot.nasm

```
;
; Note: this example is written in Intel Assembly syntax
 [BITS 16]
 [ORG 0x7c00]
boot:
   mov al, '!'
                      <<-- Character for interrupt
   mov ah, 0x0e
                      <<-- Display character
   mov bh, 0x00
                      <<-- Set video mode
                      <<-- Clear/Scroll screen down
   mov bl, 0x07
    int 0x10
                      <<--- BIOS interrupt 10 which is taking inputs
                      from al, ah, bh, bl
    imp $
    times 510-($-$$) db 0
                               <<--- Out of 512 bytes first 510 bytes
                               are filled with 0's.
                               In the real world it will be filled with
                               grub's boot strap.
    db 0x55
                      <<-- &
                      <<-- | tells BIOS that this is the device which
    db Oxaa
                      is active/fdisk sign/boot flag.
```

### #nasm -f bin boot.nasm && qemu-system-x86\_64 boot

This will make a boot disk (disk image) from the boot.nasm file, and it will be an input to qemu, which will execute it. As you can see in Figure 3-30, you will see ! printed on the screen.

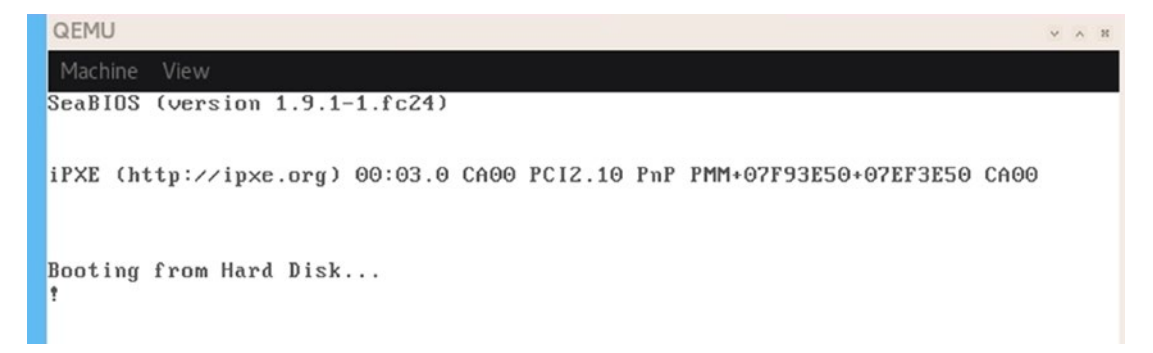

### Figure 3-30. Our small tiny bootloader

Basically, the qemu machine is considering boot as a disk, and whenever the qemu machine finishes its BIOS stage, the BIOS drops at the first 512 bytes of the boot disk. Here you will find that the first 510 bytes are written as 0 and the in last 2 bytes we have ! (the bootloader), and it will be printed on our screen.

So far, we have gotten a good overview of GRUB 2; now going further in the next section, we will discuss what really happens inside GRUB 2.

# **GRUB 2** at a Low level

While writing this book, the latest available source code of GRUB was GRUB 2.04, which I have been using here. The bootstrap binary (if the system is BIOS based) from the first 440 bytes of 512 bytes is called boot.img, which is available at /usr/lib/grub/i386-pc/boot.img.

### # ls -lh /usr/lib/grub/i386-pc/boot.img

-rw-r--r-. 1 root root 512 Mar 28 2019 /usr/lib/grub/i386-pc/boot.img

### # file /usr/lib/grub/i386-pc/boot.img

```
/usr/lib/grub/i386-pc/boot.img: DOS/MBR boot sector
```

The boot.img file is created from the source code written in the file /GRUB 2.04/ grub-core/boot/i386/pc/boot.S.

The following is a snippet of it:

```
<snip>
1 /* -*-Asm-*- */
 2 /*
  3 * GRUB -- GRand Unified Bootloader
    *
       Copyright (C) 1999,2000,2001,2002,2005,2006,2007,2008,2009 Free
  4
       Software Foundation, Inc.
    *
  5
  6
    *
       GRUB is free software: you can redistribute it and/or modify
    *
       it under the terms of the GNU General Public License as published by
  7
       the Free Software Foundation, either version 3 of the License, or
 8
    *
    *
       (at your option) any later version.
 9
    *
 10
11
    * GRUB is distributed in the hope that it will be useful,
    *
       but WITHOUT ANY WARRANTY; without even the implied warranty of
12
   *
       MERCHANTABILITY or FITNESS FOR A PARTICULAR PURPOSE. See the
13
    * GNU General Public License for more details.
14
    *
15
16
    *
       You should have received a copy of the GNU General Public License
       along with GRUB. If not, see <http://www.gnu.org/licenses/>.
17
    *
    */
18
19
20 #include <grub/symbol.h>
21 #include <grub/machine/boot.h>
22
23 /*
    * defines for the code go here
24
25 */
26
           /* Print message string */
27
28 #define MSG(x) movw $x, %si; call LOCAL(message)
29 #define ERR(x) movw $x, %si; jmp LOCAL(error message)
30
```

```
31
           .macro floppy
32 part_start:
33
34 LOCAL(probe values):
           .byte
                   36, 18, 15, 9, 0
35
36
37 LOCAL(floppy probe):
38
           pushw
                   %dx
39 /*
40 * Perform floppy probe.
41 */
42 #ifdef APPLE
           LOCAL(probe values minus one) = LOCAL(probe values) - 1
43
                   MACRO DOLLAR(LOCAL(probe values minus one)), %si
44
           movw
45 #else
46
                   MACRO DOLLAR(LOCAL(probe values)) - 1, %si
           movw
47 #endif
48
49 LOCAL(probe loop):
           /* reset floppy controller INT 13h AH=0 */
50
                   %ax, %ax
51
           XOTW
52
           int
                   MACRO DOLLAR(0x13)
</snip>
```

You can consider boot.img as a first stage of the bootloader or part-1 of GRUB. This boot.img file transfers control to diskboot.img, which is part-2 of GRUB.

### # ls -lh /usr/lib/grub/i386-pc/diskboot.img

-rw-r--r-. 1 root root 512 Mar 28 2019 /usr/lib/grub/i386-pc/diskboot.img

### # file /usr/lib/grub/i386-pc/diskboot.img

/usr/lib/grub/i386-pc/diskboot.img: data

The diskboot.img file is made from the source code of grub-2.04/grub-core/boot/ i386/pc/diskboot.S. The following is a snippet of it:

```
<snip>
1 /*
 2 * GRUB -- GRand Unified Bootloader
    * Copyright (C) 1999,2000,2001,2002,2006,2007,2009,2010 Free Software
  3
       Foundation, Inc.
    *
  4
    * GRUB is free software: you can redistribute it and/or modify
  5
    *
       it under the terms of the GNU General Public License as published by
  6
  7
    *
       the Free Software Foundation, either version 3 of the License, or
 8
    *
       (at your option) any later version.
    *
 9
10
    * GRUB is distributed in the hope that it will be useful,
    *
 11
       but WITHOUT ANY WARRANTY; without even the implied warranty of
    *
       MERCHANTABILITY or FITNESS FOR A PARTICULAR PURPOSE. See the
 12
       GNU General Public License for more details.
13
    *
    *
14
    *
       You should have received a copy of the GNU General Public License
15
       along with GRUB. If not, see <http://www.gnu.org/licenses/>.
16
    *
    */
17
18
19 #include <grub/symbol.h>
20 #include <grub/machine/boot.h>
21
22 /*
       defines for the code go here
    *
23
    */
24
25
26 #define MSG(x) movw $x, %si; call LOCAL(message)
27
           .file "diskboot.S"
28
29
           .text
30
31
180
```

```
32
           /* Tell GAS to generate 16-bit instructions so that this code
           works
              in real mode. */
33
34
           .code16
35
36
           .globl start, start
37 start:
38 start:
           /*
39
            * start is loaded at 0x8000 and is jumped to with
40
            * CS:IP 0:0x8000 in kernel.
41
            */
42
</snip>
```

The diskboot.img file then loads the actual core part of GRUB 2, which is part-3 of GRUB. You can also consider that part-3 of GRUB is a kernel of the bootloader. At this stage, GRUB 2 will be capable of reading the filesystem.

### # ls /boot/grub2/i386-pc/core.img -lh

```
-rw-r--r-. 1 root root 30K Dec 9 10:18 /boot/grub2/i386-pc/core.img
```

From /GRUB 2.00/grub-core/kern/main.c, GRUB 2 sets the root device name, reads grub.cfg, and at the end shows the operating system list to choose.

I hope you understand how GRUB 2 works now. The following is a quick summary of what we have discussed so far:

- a. The bootloader is the first code that runs after the firmware.
- b. The bootloader/GRUB copies the kernel in memory.
- c. The bootloader loads the initramfs image in memory and gives the kernel a pointer to it.
- d. The bootloader hand overs control to the kernel.

# **CHAPTER 4**

# Kernel

This chapter will cover the kernel.

# Loading the Kernel in Memory

This is an interesting chapter. So far, we have seen that up to this stage GRUB 2 had full control of the booting procedure. Now it has to hand over control to the kernel. In this chapter, we will see how and where the bootloader loads the kernel. In other words, how is the kernel extracted? Then we will see the booting-related tasks achieved by the Linux kernel and at the end how the kernel starts systemd.

**Note** The source code of the kernel that is used in this chapter is version kernel-5.4.4. When I was writing this book, that was the latest stable code available; see https://www.kernel.org/. An excellent resource on this subject is the *Inside Linux* book, written by 0xAX. I have learned a lot from it, and I'm sure you will too. You can find the book at https://0xax.gitbooks.io/linux-insides/.

To hand over the control to the kernel, the bootloader has to achieve two major things.

- Load the kernel into memory
- Set some of the fields of the kernel as per the boot protocol

The complete boot protocol is available at <a href="https://www.kernel.org/doc/Documentation/x86/boot.txt">https://www.kernel.org/doc/Documentation/x86/boot.txt</a>. The original boot protocol was defined by none other than Linus Torvalds.

Protected-mode kernel 100000 +-----+ | I/O memory hole 0A0000 +-----+ Reserved for BIOS | Leave as much as possible unused Command line | (Can also be below the X+10000 mark) X+10000 +-----+ Stack/heap For use by the kernel real-mode code. X+08000 +-----+ Kernel setup | The kernel real-mode code. | Kernel boot sector | The kernel legacy boot sector. Х +-----+ | Boot loader <- Boot sector entry point</pre> 0000:7C00. You will see the same | address location at our boot.asm file which we created above. 001000 +-----+ Reserved for MBR/BIOS 000800 +-----+ | Typically used by MBR 000600 +-----+ BIOS use only 000000 +-----+

As per the boot protocol, it's the duty of a bootloader to pass on or set some of the fields of the kernel header. The fields are the root device name, mount options like ro or rw, the initramfs name, the initramfs size, etc. These same fields are called *kernel command-line parameters*, and we already know that the kernel command-line parameters are passed by GRUB/the bootloader to the kernel.

GRUB will not load the kernel (/boot/vmlinuz) at any random location; it will always be loaded at a special location. The special location will vary as per the Linux distribution and version you are using and as per the CPU architecture of the system. vmlinuz is an archive file, and the archive is made from three parts.

```
Vmlinuz (bZimage) = Header + kernel setup code + vmlinux (actual
compressed kernel)
```

```
(part-1) (part-2) (part-3)
```

# After Loading the Kernel in Memory

We need to imagine here that GRUB 2 has loaded the kernel in memory at the special location. Here are the initial-level steps carried out by the kernel archive file vmlinuz as soon as it loaded in memory:

- As soon as the bootloader loads the kernel in memory at a specific location, the binary made from the file arch/x86/boot/header.S runs.
- 2) Confusion occurs if vmlinuz is an archive and the bootloader has not extracted it yet. The bootloader has just loaded the kernel at a specific location. Then why is the code that is inside the vmlinuz archive file able to run?
- 3) We will see the short answer first, and the long answer will be discussed in the "What Extracts vmlinuz?" section of this chapter. So, the short answer is a binary made from the arch/x86/boot/ header.S file is not in the archive; rather, it is part of a header that does a kernel\_setup task. The header is outside of an archive.

- 4) Let's consider for now that vmlinuz has been extracted, and let's continue our booting sequence. So far, we have seen that GRUB has loaded the kernel in memory at a special location and runs the binary made from arch/x86/boot/header.S. This binary is responsible for the Kernel\_setup part. The kernel\_setup file does the following tasks:
  - a) Align the segment registers
  - b) Set up the stack and BSS

In every chapter, a flowchart will give us a clear idea about what we have learned and, in terms of booting, where we have reached. Figure 4-1 shows the start of the flowchart that we will build in this chapter as we progress. It shows the actions performed by the kernel\_setup code of header.s.

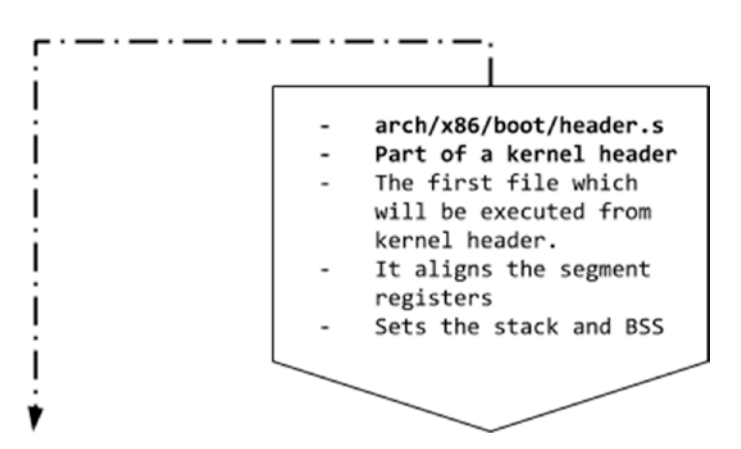

Figure 4-1. Steps taken by kernel\_setup

5) Then it jumps to the main() function at arch/x86/boot/main.c. The main.c file is also part of a kernel header, and the header is outside the actual archive.

```
Vmlinuz (bZimage) = Header + kernel setup code + vmlinux (actual compressed kernel)
                  --->Outside of archive<--- + ----->Inside archive<-----
                  --->main.c file is here<---
        #vim arch/x86/boot/main.c
        <snip>
        134 void main(void)
        135 {
                     /* First, copy the boot header into the "zeropage" */
        136
        137
                     copy boot params();
        138
                     /* Initialize the early-boot console */
        139
                     console init();
        140
                     if (cmdline find option bool("debug"))
        141
                             puts("early console in setup code\n");
        142
        143
                     /* End of heap check */
        144
                     init heap();
        145
        146
                     /* Make sure we have all the proper CPU support */
        147
                     if (validate cpu()) {
        148
                             puts("Unable to boot - please use a kernel
        149
                                   appropriate "
                                  "for your CPU.\n");
        150
        151
                             die();
                     }
        152
        153
                     /* Tell the BIOS what CPU mode we intend to run in. */
        154
                     set bios mode();
        155
        156
```

```
157
            /* Detect memory layout */
            detect memory();
158
159
            /* Set keyboard repeat rate (why?) and query the lock
160
            flags */
            keyboard init();
161
162
            /* Query Intel SpeedStep (IST) information */
163
164
            query ist();
165
            /* Query APM information */
166
167 #if defined(CONFIG APM) || defined(CONFIG APM MODULE)
168
            query apm bios();
169 #endif
170
171
            /* Ouery EDD information */
172 #if defined(CONFIG EDD) || defined(CONFIG EDD MODULE)
            query edd();
173
174 #endif
175
            /* Set the video mode */
176
177
            set video();
178
            /* Do the last things and invoke protected mode */
179
180
            go to protected mode();
181 }
</snip>
```

As you can see, the main.c source code is responsible for the following:

 It copies the boot parameters (the kernel command-line parameters) from the bootloader. The copy\_boot\_params function will be used to copy the following boot parameters passed by the bootloader:

debug, earlyprintk, ro, root, ramdisk\_image, ramdisk\_size etc.

- 2) It initializes the console and checks whether the debug-like kernel command-line parameter has been passed by the user. If it has, the kernel will show the verbose-level messages on the screen.
- 3) It initializes the heap.
- 4) If the CPU cannot be validated, then it throws an error message through the validate\_cpu() function. Distributions like Fedora and Ubuntu customize the error message, from 'unable to boot - please use the kernel appropriate for your cpu' to something like 'The CPU is not supported'. The customization will also panic the kernel, and the booting will be halted.
- 5) Then it detects the memory layout and prints it on-screen at an early stage of booting. The same memory layout messages can be seen after the boot by using the 'dmesg' command, as shown here:

```
ſ
    0.000000] BIOS-provided physical RAM map:
    ſ
    0.000000] BIOS-e820: [mem 0x00000000058000-0x00000000058fff] reserved
ſ
    0.000000] BIOS-e820: [mem 0x000000000059000-0x00000000009cfff] usable
ſ
ſ
    ſ
    0.000000] BIOS-e820: [mem 0x00000007e5f8000-0x00000007e5f8fff] ACPI NVS
ſ
    0.000000] BIOS-e820: [mem 0x00000007e5f9000-0x00000007e5f9fff] reserved
ſ
    0.000000] BIOS-e820: [mem 0x00000007e5fa000-0x000000087f62fff] usable
ſ
    0.000000] BIOS-e820: [mem 0x000000087f63000-0x00000008952bfff] reserved
ſ
    0.000000] BIOS-e820: [mem 0x00000008952c000-0x000000089599fff] ACPI NVS
ſ
ſ
    0.000000] BIOS-e820: [mem 0x00000008959a000-0x0000000895fefff] ACPI data
    0.000000] BIOS-e820: [mem 0x0000000895ff000-0x0000000895fffff] usable
ſ
    0.000000] BIOS-e820: [mem 0x000000089600000-0x00000008f7fffff] reserved
Γ
    0.000000] BIOS-e820: [mem 0x0000000f0000000-0x0000000f7ffffff] reserved
Γ
    0.000000] BIOS-e820: [mem 0x0000000fe010000-0x0000000fe010fff] reserved
Γ
Γ
    0.000000] BIOS-e820: [mem 0x00000010000000-0x00000086e7fffff] usable
```

- 6) Initialize the keyboard and its layout.
- 7) Set the basic video mode.

 Jump to the protected mode through the go\_to\_protected\_ mode() function. Please refer to Figure 4-2 for a better understanding.

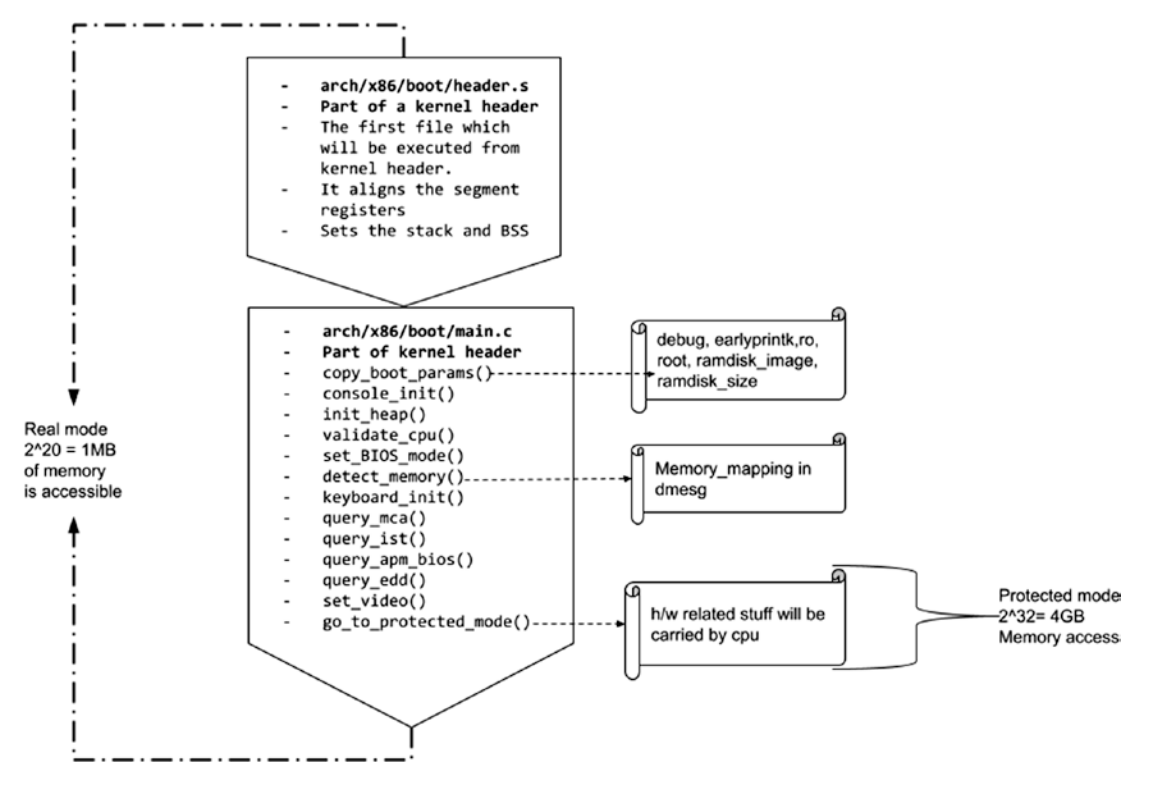

Figure 4-2. The flowchart

## **Protected Mode**

Up to this point, we have worked in real mode, which has 20-bit address limitations because of that we can access up to 1 MB of memory. With the go\_to\_protected\_mode() function, the kernel has switched the CPU from real mode to the protected mode. Protected mode has a 32-bit address limitation, so the CPU can access up to 4 GB of memory. In simple terms, in real mode only those programs will run that have a 16-bit instruction set, for example, the BIOS. In protected mode, only the 32-bit programs will run. The kernel does some hardware-related tasks in protected mode and then launches a CPU in long mode.

Please note that this book follows Intel's X86 architecture, and the real, protected, and long mode discussions are based on Intel's 64-bit architecture.

# Long Mode

Long mode does not put any memory restrictions on the CPU. It can use all the installed memory. Placing the CPU in long mode will be achieved by the head\_64.S file from arch/x86/boot/compressed/head\_64.S. It is responsible for the following:

- 1) Preparing for long mode means it will check whether it supports long mode or not.
- 2) Enter into long mode.
- 3) Decompress the kernel.

The following are functions that get called from the head\_64.S assembly file:

### \$ cat arch/x86/boot/compressed/head\_64.S | grep -i call

```
call
        1f
call
        verify cpu
call
       get sev encryption bit
call
        1f
call
        1f
call
     .Ladjust got
* this function call.
call
        paging prepare
* this function call.
        cleanup trampoline
call
call
        1f
call
        .Ladjust got
call
        1f
* Relocate efi config->call().
call
        make_boot params
call
        1f
* Relocate efi config->call().
call
        efi main
        extract kernel /* returns kernel location in %rax */
call.
         efi call
.quad
```

| Function         | Working                                                                                                    |
|------------------|----------------------------------------------------------------------------------------------------|
| verify_cpu       | This will make sure the CPU has a long mode.                                                                                   |
| make_boot_params | This will take care of the bootloader-passed boot-time parameters.                                                             |
| efi_main         | UEFI firmware-related stuff.                                                                                                   |
| extract_kernel   | The function is defined in arch/x86/boot/compressed_misc.c.<br>This is the function that will decompress vmlinux from vmlinuz. |

For a better understanding, please refer to the flowchart shown in Figure 4-3.

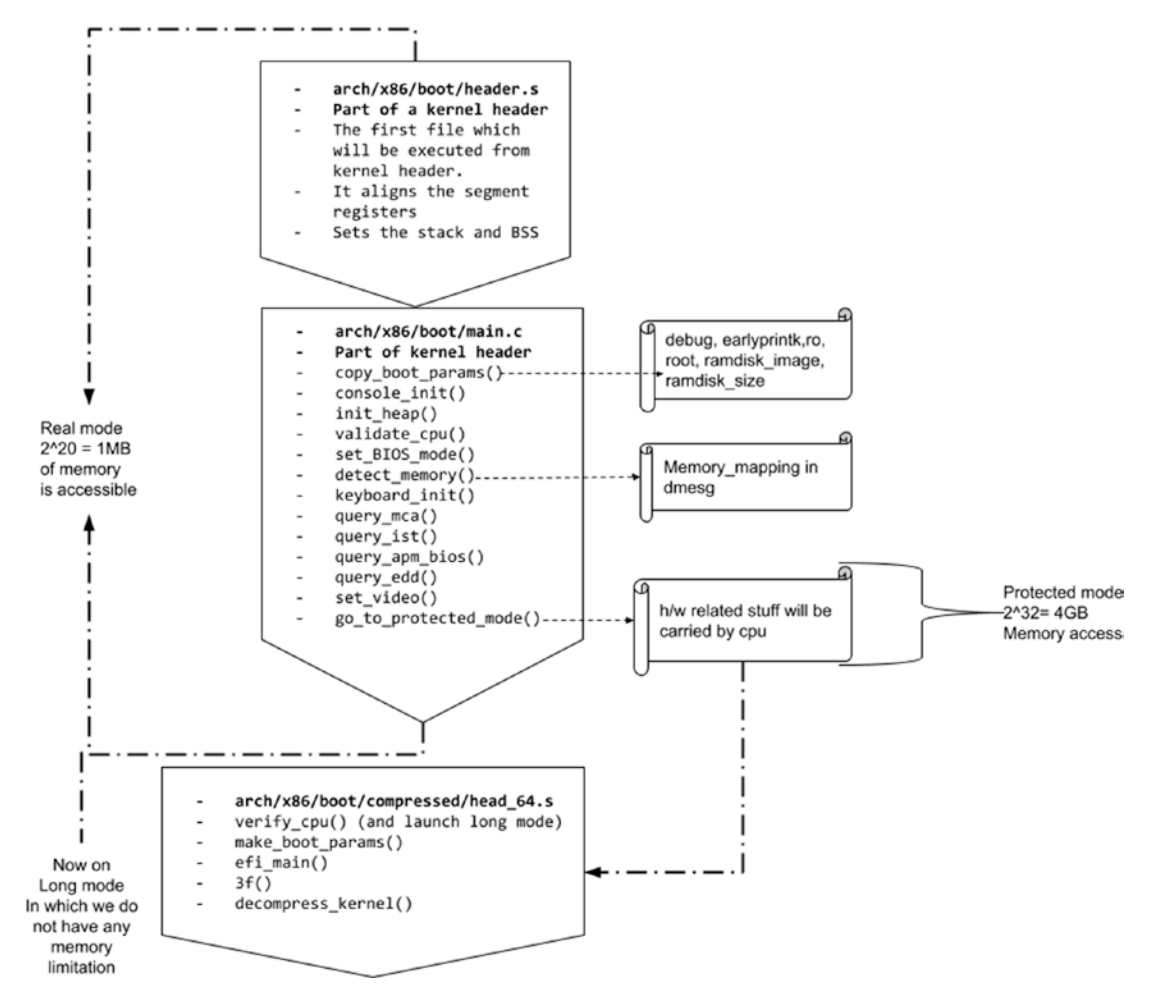

Figure 4-3. The flowchart, updated

Wait a minute: if the kernel is not yet decompressed, then how come we proceed at this point? Here comes the long answer.

### What Extracts vmlinuz?

So far, we understand that it's GRUB that loads the kernel in memory, but at the same time, we noticed that the vmlinuz image is an archive. So, what extracts this image? Is it GRUB?

No, it is not GRUB. Rather, it's the kernel that extracts itself. Yes, I said it's the kernel that extracts the kernel. The vmlinuz could be the operating system world's only file that extracts itself. But how is it possible to extract yourself? To understand this, let's get some more insight about vmlinuz first.

The "vm" of vmlinuz stands for "virtual memory." In the earlier stages of Linux development, the virtual memory concept was not yet developed, so when it was added, the "vm" characters were added to the name of the Linux kernel. The "z" stands for a zipped file.

### \$ file vmlinuz-5.0.9-301.fc30.x86\_64

vmlinuz-5.0.9-301.fc30.x86\_64: Linux kernel x86 boot executable bzImage, version 5.0.9-301.fc30.x86\_64 (mockbuild@bkernel04.phx2.fedoraproject.org) #1 SMP Tue Apr 23 23:57:35 U, RO-rootFS, swap\_dev 0x8, Normal VGA

As you can see, vmlinuz is bzImage (bzImage stands for "big zimage"). vmlinuz is a compressed file of the actual kernel's binary vmlinux. You cannot decompress this file with gunzip/bunzip or even with tar. The easiest way to extract vmlinuz and to get the vmlinux file is to use the extract-vmlinux script file provided by the kernel-devel package (in the case of Fedora). The file will be present at /usr/src/kernels/<kernel\_ version>/scripts/extract-vmlinux.

### # ./extract-vmlinux /boot/vmlinuz-5.3.7-301.fc31.x86\_64 >> /boot/temp/ vmlinux

### # file /boot/temp/\*

/boot/temp/vmlinux: ELF 64-bit LSB executable, x86-64, version 1 (SYSV),
statically linked, BuildID[sha1]=ec96b29d8e4079950644230c0b7868942bb70366,
stripped

There are various ways to open the vmlinux and vmlinuz kernel files.

```
$ xxd vmlinux | less
$ objdump vmlinux | less
$ objdump vmlinux -D | less
$ hexdump vmlinux | less
$ od vmlinux | less
```

We will use the od command with some of the switches to open the vmlinuz file.

0000400 00 00 80 f3 8d 00 00 46 00 00 80 f3 8d 00 00 46 0000432 50 60 2e 62 73 73 00 00 00 00 80 86 26 02 80 39 0000464 00 00 00 00 00 00 80 00 00 c8 00 00 00 00 00 00 0000496 ff 22 01 00 38 df 08 00 00 00 ff ff 00 00 55 aa 0000512 eb 66 48 64 72 53 0d 02 00 00 00 00 00 10 c0 37 0000528 00 01 00 80 00 00 10 00 00 00 00 00 00 00 00 00 0000544 00 00 00 00 50 5a 00 00 00 00 00 00 ff ff ff 7f 0000560 00 00 00 01 01 15 3f 00 ff 07 00 00 00 00 00 00 0000576 00 00 00 00 00 00 00 00 b1 03 00 00 11 f3 89 00 0000608 00 c0 b4 02 90 01 00 00 8c d8 8e c0 fc 8c d2 39 0000624 c2 89 e2 74 16 ba 50 58 f6 06 11 02 80 74 04 8b </snip>

```
# od -A d -t x1 /boot/vmlinuz-5.3.7-301.fc31.x86_64 | grep -i '1f 8b 08 00'
0018864 8f 1f 8b 08 00 00 00 00 00 02 03 ec fd 79 7c 54
```

So, on 0018864, the actual kernel (vmlinux) starts, whereas the vmlinuz file starts at 0000000. This means from 0000000 to 0018864, what we have is the header of the file, such as header.S, misc.c, etc. This will extract the actual kernel (vmlinux) from vmlinuz. You can consider a header to be like a cap on a vmlinux binary, and when this cap is available, it becomes vmlinuz. In the following sections, we will see how the kernel routine extracts vmlinuz.

### extract\_kernel

Let's get back to the extract\_kernel function from arch/x86/boot/compressed/misc.c.

```
asmlinkage __visible void *extract_kernel(void *rmode, memptr heap,
unsigned char *input_data,
unsigned long input_len,
unsigned char *output,
unsigned long output_len)
```

As you can see, the function will accept seven arguments.

| Argument   | Purpose                                                                                                    |
|------------|----------------------------------------------------------------------------------------------------|
| rmode      | A pointer to the boot_params structure that is filled by the bootloader                                                 |
| heap       | A pointer to the boot_heap file that represents the start address of the early boot heap                                |
| input_data | A pointer to the start of the compressed kernel or in other words a pointer to arch/x86/boot/compressed/vmlinux.bin.bz2 |
| input_len  | The size of the compressed kernel                                                                                       |
| output     | The start address of the future decompressed kernel                                                                     |
| output_len | The size of decompressed kernel                                                                                         |
| run_size   | The amount of space needed to run the kernel including .bss and .brk sections                                           |

Along with the kernel, the bootloader will also load initramfs in memory. We will talk about initramfs in Chapter 5. So, before extracting the kernel image, the header or the kernel routine has to take care that the vmlinuz extraction will not overwrite or overlap the already loaded initramfs image. So, the extract\_kernel function will also take care of calculating the initramfs address space and will adjust the kernel image decompression accordingly. Once we get the correct address where the header can decompress vmlinuz, it will extract the kernel there.

```
340 asmlinkage visible void *extract kernel(void *rmode, memptr heap,
                                      unsigned char *input data,
341
                                      unsigned long input len,
342
                                      unsigned char *output,
343
344
                                      unsigned long output len)
345 {
            const unsigned long kernel total size = VO end - VO text;
346
            unsigned long virt addr = LOAD PHYSICAL ADDR;
347
348
            unsigned long needed size;
349
            /* Retain x86 boot parameters pointer passed from
350
            startup 32/64. */
            boot params = rmode;
351
```

196

```
352
            /* Clear flags intended for solely in-kernel use. */
353
            boot params->hdr.loadflags &= ~KASLR FLAG;
354
355
            sanitize boot params(boot params);
356
357
            if (boot params->screen info.orig video mode == 7) {
358
                    vidmem = (char *) 0xb0000;
359
                    vidport = 0x3b4;
360
361
            } else {
                    vidmem = (char *) 0xb8000;
362
363
                    vidport = 0x3d4;
364
            }
365
            lines = boot params->screen info.orig video lines;
366
367
            cols = boot params->screen info.orig video cols;
368
            console init();
369
370
371
            /*
             * Save RSDP address for later use. Have this after console
372
               init()
             * so that early debugging output from the RSDP parsing code
373
               can be
             * collected.
374
             */
375
376
            boot params->acpi rsdp addr = get rsdp addr();
377
            debug putstr("early console in extract kernel\n");
378
379
380
            free mem ptr
                             = heap;
                                             /* Heap */
            free mem end ptr = heap + BOOT HEAP SIZE;
381
382
            /*
383
```

```
384
             * The memory hole needed for the kernel is the larger of
               either
             * the entire decompressed kernel plus relocation table, or the
385
             * entire decompressed kernel plus .bss and .brk sections.
386
387
             *
388
             * On X86 64, the memory is mapped with PMD pages. Round the
             * size up so that the full extent of PMD pages mapped is
389
             * included in the check against the valid memory table
390
             * entries. This ensures the full mapped area is usable RAM
391
392
             * and doesnt include any reserved areas.
             */
393
            needed size = max(output len, kernel total size);
394
395 #ifdef CONFIG X86 64
            needed size = ALIGN(needed size, MIN KERNEL ALIGN);
396
397 #endif
398
            /* Report initial kernel position details. */
399
            debug putaddr(input data);
400
            debug putaddr(input len);
401
            debug putaddr(output);
402
            debug putaddr(output len);
403
            debug putaddr(kernel total size);
404
            debug putaddr(needed size);
405
406
407 #ifdef CONFIG X86 64
            /* Report address of 32-bit trampoline */
408
            debug putaddr(trampoline 32bit);
409
410 #endif
411
            choose random location((unsigned long)input data, input len,
412
413
                                     (unsigned long *)&output,
                                     needed size,
414
                                     &virt addr);
415
416
            /* Validate memory location choices. */
417
```

```
418
            if ((unsigned long)output & (MIN KERNEL ALIGN - 1))
                    error("Destination physical address inappropriately
419
                    aligned");
            if (virt addr & (MIN KERNEL ALIGN - 1))
420
                    error("Destination virtual address inappropriately
421
                    aligned");
422 #ifdef CONFIG X86 64
            if (heap > 0x3ffffffffffUL)
423
                    error("Destination address too large");
424
            if (virt addr + max(output len, kernel total size) > KERNEL
425
            IMAGE SIZE)
                    error("Destination virtual address is beyond the kernel
426
                    mapping area");
427 #else
            if (heap > ((- PAGE OFFSET-(128<<20)-1) & 0x7ffffff))</pre>
428
429
                    error("Destination address too large");
430 #endif
431 #ifndef CONFIG RELOCATABLE
            if ((unsigned long)output != LOAD PHYSICAL ADDR)
432
                    error("Destination address does not match LOAD
433
                    PHYSICAL ADDR");
            if (virt addr != LOAD PHYSICAL ADDR)
434
                    error("Destination virtual address changed when not
435
                    relocatable");
436 #endif
437
            debug putstr("\nDecompressing Linux... ");
438
            decompress(input data, input len, NULL, NULL, output, output len,
439
                            NULL, error);
440
            parse elf(output);
441
442
            handle relocations(output, output len, virt addr);
            debug putstr("done.\nBooting the kernel.\n");
443
            return output;
444
445 }
```

The decompression method will be chosen according to the compression algorithm used at the time of kernel compilation. The decompression methods can be seen in the same misc.c file.

```
<snip from misc.c>
57 #ifdef CONFIG KERNEL GZIP
58 #include "../../../lib/decompress inflate.c"
59 #endif
60
61 #ifdef CONFIG KERNEL BZIP2
62 #include "../../../lib/decompress bunzip2.c"
63 #endif
64
65 #ifdef CONFIG KERNEL LZMA
66 #include "../../../lib/decompress unlzma.c"
67 #endif
68
69 #ifdef CONFIG KERNEL XZ
70 #include "../../../lib/decompress unxz.c"
71 #endif
72
73 #ifdef CONFIG KERNEL LZO
74 #include "../../../lib/decompress unlzo.c"
75 #endif
    </snip>
```

Once the kernel is decompressed in memory, the entry point of the extracted kernel will be obtained from the extract\_kernel function, and the CPU will jump inside a kernel.

# **Inside the Kernel**

The kernel does numerous things, but I will list what is of most interest to you as someone learning about booting.

• The kernel will set the kernel stack size to 16 KB if the architecture is 64-bit. This means every new process will get its own kernel stack which will be 16 KB in size.

- page\_size will be set to 4 KB, which is the default page size on an Intel 64-bit architecture.
- The kernel will prepare the interrupt and exception handling mechanism also called the *interrupt descriptor table* (IDT).
- The kernel will set the page fault handling mechanism.
- The kernel will collect the initramfs file details such as file name, size, address, relocation address, major and minor numbers of a new root device, etc., from /arch/x86/kernel/setup.c.
- Then it extracts initramfs from the source code file init/ initramfs.c.
- Finally, it launches systemd by using the start\_kernel function of init/main.c.

You will notice that this is the first time we came outside of the arch directory. That means we can consider this code as architecture independent. Once the kernel is launched, it does numerous things, and it is almost impossible to cover all of it in this book. In terms of booting, the kernel's motto is to launch systemd from initramfs. Since initramfs has already been loaded in memory by the bootloader, extracting the initramfs kernel requires the initramfs file details, which the kernel will get from /arch/x86/ kernel/setup.c.

```
Initramfs file name,
Initramfs file size,
Initramfs files address,
Initramfs files relocation address,
Major and minor numbers on which initramfs will be mounted.
```

Once the kernel receives the details of the initramfs file, it will extract the initramfs archive from the init/initramfs.c file. We will discuss how exactly the kernel extracts initramfs in memory in Chapter 5. To mount initramfs as a root device, it needs virtual filesystems like proc, sys, dev, etc., so the kernel accordingly prepares them.

```
err = register_filesystem(&proc_fs_type);
    if (err)
    return;
```

The kernel will later mount the extracted initramfs as a root with the help of the do\_ mount\_root function of init/do\_mounts.c. Once the initramfs is mounted in memory, the kernel will launch systemd from it. systemd will be launched through the same start\_kernel function of an init/main.c file.

asmlinkage void \_\_init start\_kernel(void)

Basically, once the root filesystem is ready, it will get inside the root filesystem and will create two threads: PID 1 is a systemd process, and PID 2 is a kthread. For better understanding, please refer to the flowchart shown in Figure 4-4.

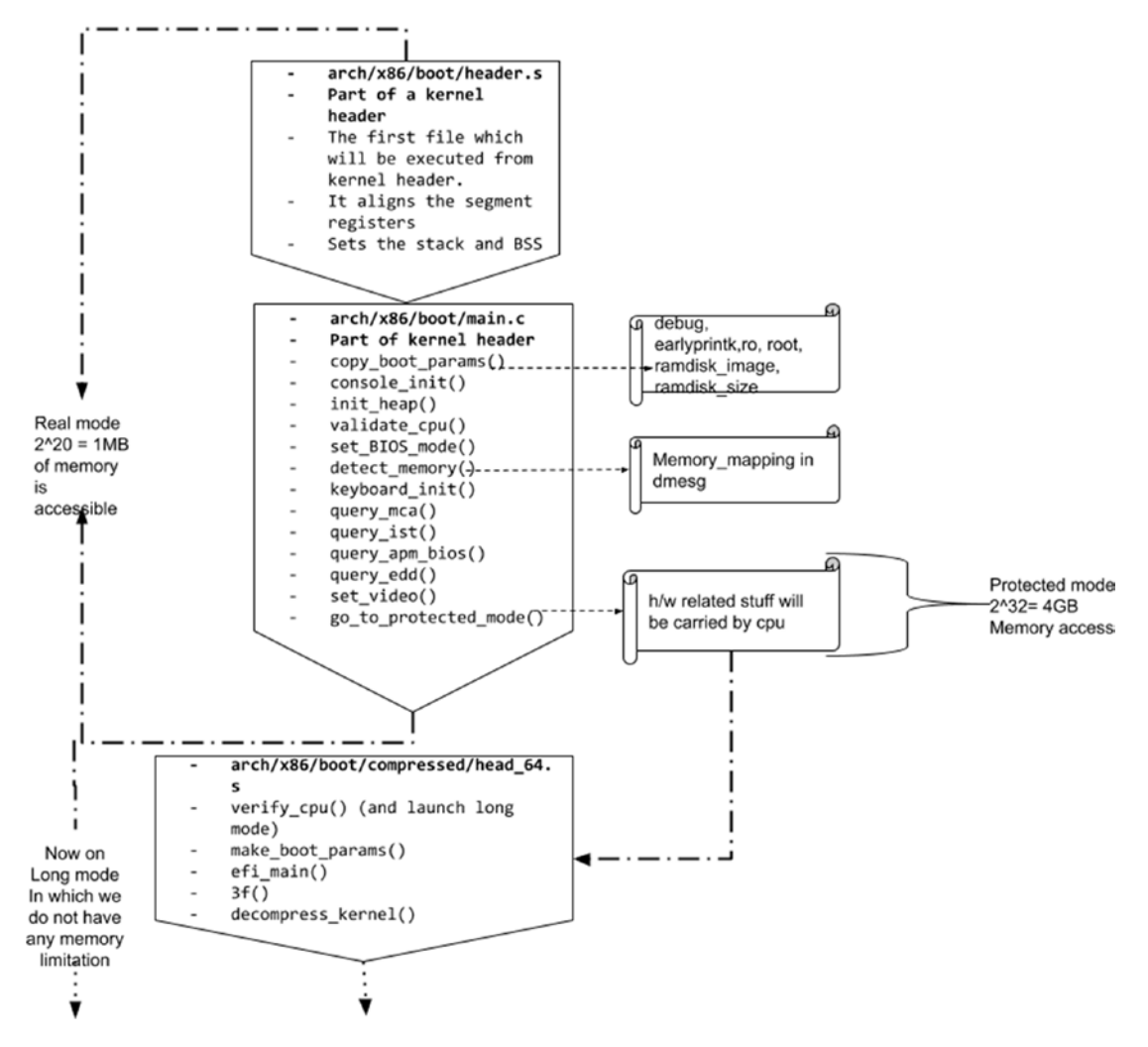

Figure 4-4. The flowchart, updated again

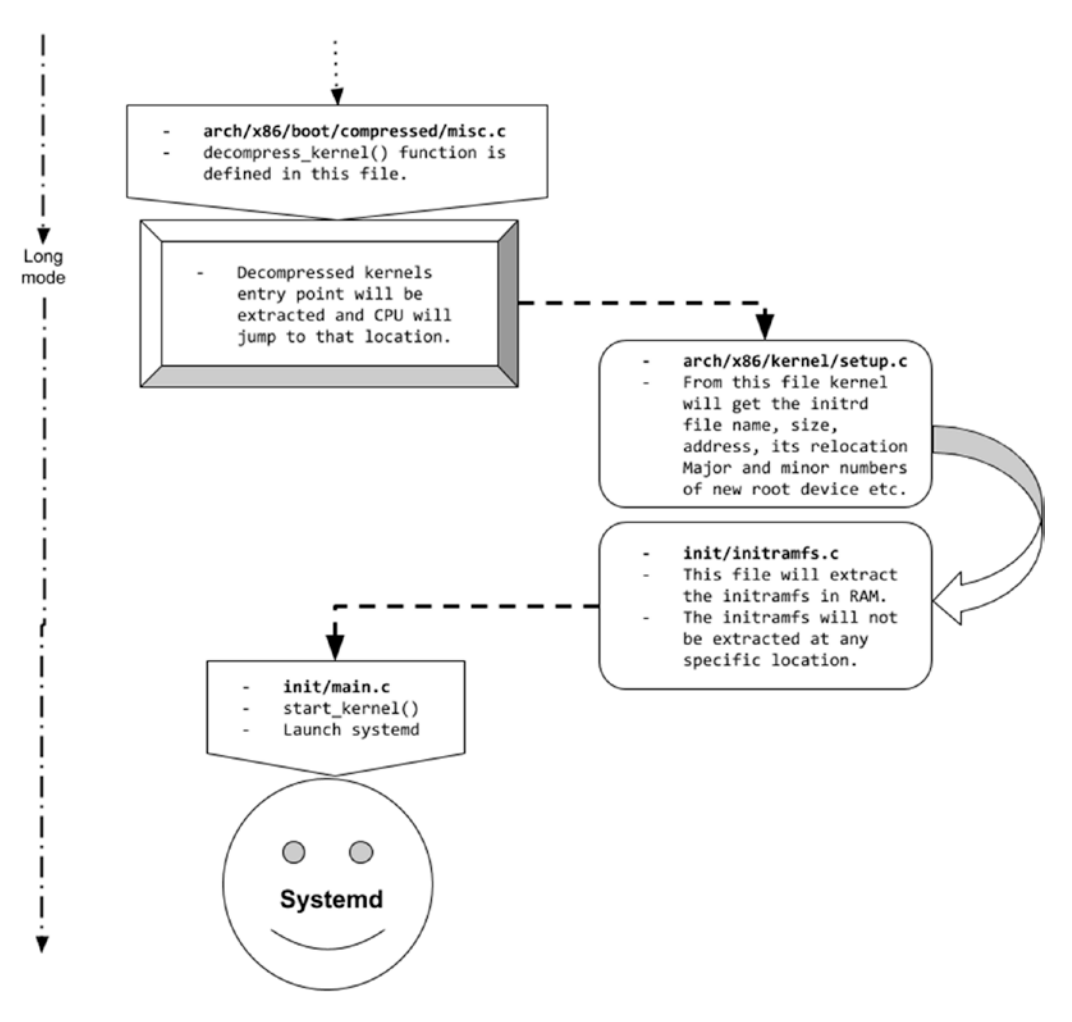

Figure 4.4. (continued)

Figure 4-5 shows the complete boot sequence that we have discussed so far.

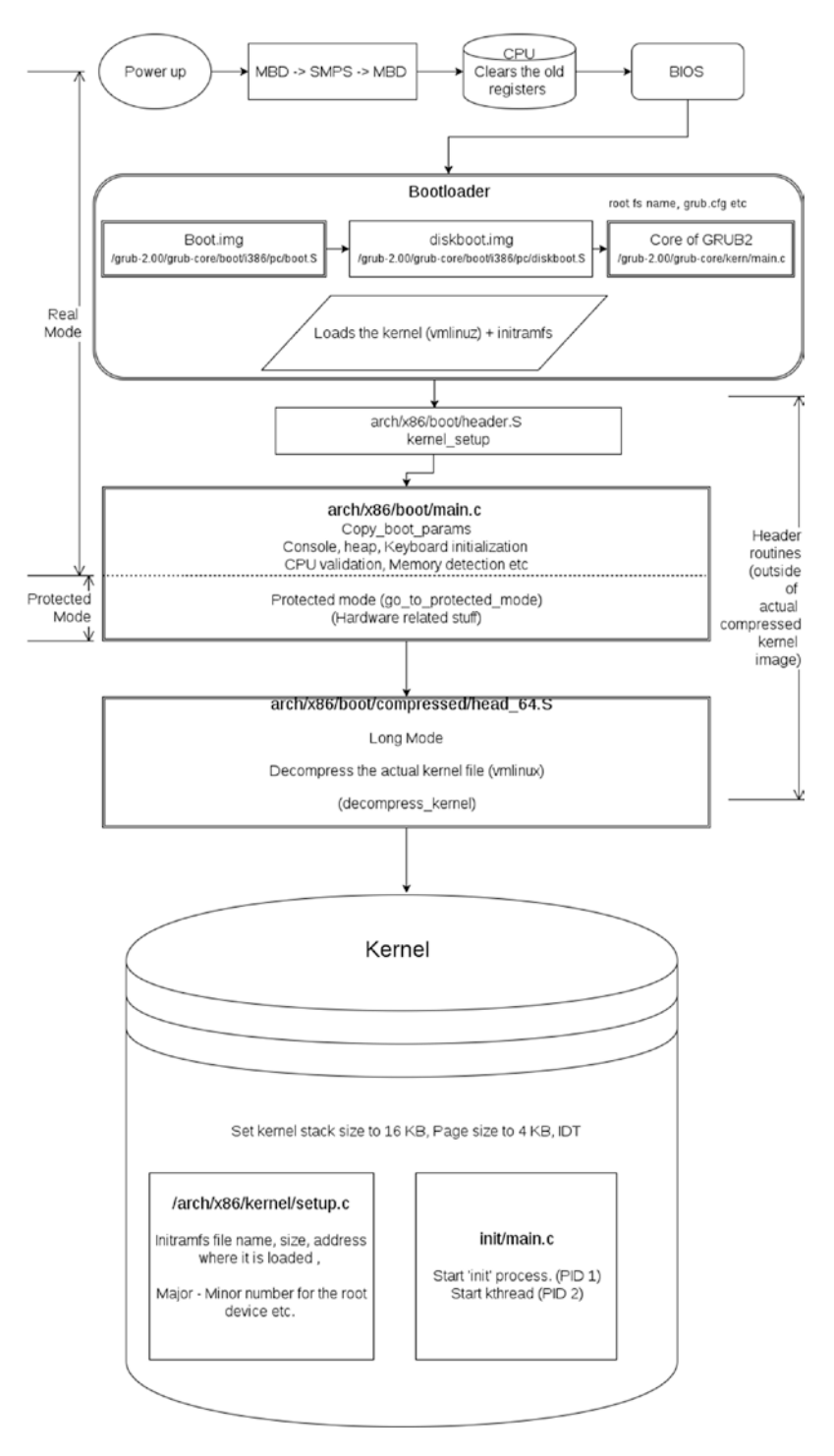

Figure 4-5. The boot sequence in a block diagram

204
Before we continue and look at how the kernel extracts initramfs and runs systemd from it, we need to understand the basics of initramfs such as why we need it, what its structure is, etc. Once we understand the importance and basics of initramfs, we will continue our booting sequence with systemd's role in the boot sequence.

## **CHAPTER 5**

# initramfs

In this chapter, we will discuss why we really need initramfs and why it's important in the booting procedure. We know that initramfs is loaded into memory by the bootloader, but we haven't discussed yet how initramfs is extracted. This chapter will address that. We will also see the steps to extract, rebuild, and customize initramfs. Later, we will see the structure of initramfs as well as the booting sequence of a system inside initramfs.

# Why initramfs?

The aim of the booting procedure is to present the user with their own files that reside in the root filesystem. In other words, it is the kernel's duty to find, mount, and present the user's root filesystem to the user. To achieve this goal, the kernel has to run the systemd binary, which again resides in the user's root filesystem. Now this has become a chickenand-egg problem. To run a systemd process, first we have to mount the root filesystem, and to mount the root filesystem, we have to run systemd from the root filesystem. Also, along with the actual root filesystem, users might have files on some other filesystems such as NFS, CIFS, etc., and that list of other filesystems is also inside the root filesystem (/etc/fstab).

So, to solve this chicken-and-egg problem, the developers came up with a resolution called initramfs (which means "initial RAM filesystem"). initramfs is a temporary root filesystem (inside the main memory) that will be used to mount the actual root filesystem (from the hard disk or network). So, the whole purpose of initramfs is to mount the user's root filesystem from the HDD/network. Ideally, the kernel is capable enough to mount the root filesystem from disk on its own without initramfs, but these days a user's root filesystem could be anywhere. It could be on RAID, on an LVM, or on a multipath device. It could be on *n* number of filesystem types like XFS, BTRFS, ext4, ext3, NFS, etc. It could even be on an encrypted filesystem like LUKS. So, it is almost

impossible for a kernel to incorporate all these scenarios in its own vmlinux binary. Let me provide some real-life scenarios in this section.

Let's say the root file system is on NFS and there is no initramfs concept. That means the kernel has to mount the user's root filesystem from NFS on its own. In such a case, the kernel has to achieve the following tasks:

- 1. Bring up the primary network interface.
- 2. Invoke a DHCP client and get an IP address from the DHCP server.
- 3. Find the NFS share and associated NFS server.
- 4. Mount the NFS share (the root filesystem).

To achieve these steps, the kernel needs to have the following binaries: NetworkManager, dhclient, mount, etc.

Now let's say the root filesystem is on a software RAID device. Then the kernel has to do the following tasks:

- 1. Find the RAID disks first with mdadm --examine --scan.
- Once the underlying disks on which the software RAID is spanned are identified, it has to assemble the RAID with mdadm --assemble --scan.
- 3. To achieve this, the kernel needs to have the mount and mdadm binaries and some configuration files of the software RAID devices.

Now let's say the root file system is on a logical volume. Then the kernel has to finish the following tasks on its own:

- 1. Find the physical volumes with pvs.
- 2. Find the volume group with vgscan and then activate it with vgchange.
- 3. Scan the LVS with lvscan.
- 4. Finally, once the root lv is populated, mount it as a root filesystem.
- 5. To achieve this, the kernel needs to have pvscan, pvs, lvscan, vgscan, lvs, and vgchange-like binaries.

Let's say the root filesystem is on an encrypted block device. Then the kernel has to complete the following tasks:

- 1. Collect a password from the user and/or insert a hardware token (such as a smart card or a USB security dongle).
- 2. Create a decryption target with the device mapper.

To achieve all of this, the kernel needs LUKS-related binaries.

For a kernel, it is not possible to incorporate all of these root filesystem possibilities; hence, developers have come up with the initramfs concept whose sole purpose is to mount the root filesystem.

The kernel can still perform all of the steps we have discussed. For example, if you build a simple command-line Linux system from LFS (www.linuxfromscratch.org/), you don't need initramfs to mount a root filesystem, as the kernel itself is capable enough to mount the root filesystem. But the moment you try to add a GUI into it through BLFS, you need initramfs.

So, the conclusion is that the kernel can mount the root filesystem on its own, but for that, the kernel has to keep all of the discussed binaries, supportive libraries, configuration files, etc., in the vmlinuz file. This will create a lot of issues.

- It will spoil the main motive of the kernel binary.
- The kernel binary will be huge in size. The bigger size of the binary will be difficult to maintain.
- The huge binary is difficult to manage, upgrade, share, and handle on servers (in terms of RPM packages).
- The approach won't be as per the KISS rule (keep it simple, stupid).

# Infrastructure

To understand the initramfs structure, we need to first understand three different filesystems.

### ramfs

For ease of understanding, we will compare ramfs to the kernel's caching mechanism. Linux has a unique feature called a *page cache*. Whenever you perform any I/O transactions, it caches those transactions in pages. Caching pages in memory is always good. This will save our future I/O transactions. And whenever the system encounters a low-memory situation, the kernel just discards these cached pages from memory. ramfs is just like our cache memory. But the issue with ramfs is that it does not have backing storage; hence, it cannot swap out the pages (swap is again a storage device). So, obviously, the kernel will not be able to free this memory as there is no place to save these pages. Hence, ramfs will keep growing, and you cannot really put a limit on its size. What we can do is allow only root users to write into ramfs to ease the situation.

## tmpfs

tmpfs is just like ramfs but with a few additions. We can put a limit on the size of tmpfs, which we were not able to do in ramfs. Also, tmpfs pages can use swap space.

## rootfs

rootfs is a tmpfs that is an instance of ramfs. The advantage of rootfs is you cannot unmount it. This is because of the same reason you can't kill the systemd process.

initramfs uses ramfs as a filesystem, and the space occupied by initramfs in memory will be released once the user's root filesystem has been mounted.

#### # dmesg | grep Free

Earlier, instead of initramfs, Linux used to use initrd (initial RAM disk), but initrd is deprecated now, and hence we will list only a few important points for comparison with initramfs.

#### initrd

- Being formatted/treated as a block device means initrd cannot scale. That means once you bring initrd in memory and consider it as a block device, you cannot increase or decrease its size.
- We will waste some of the memory in cache as initrd is considered as a block device, because the Linux kernel is designed to keep the block device contents in cache to reduce I/O transactions. In short, unnecessarily the kernel will cache the initrd contents, which are already in memory.

#### Initramfs

- In initrd, there will always be the overhead of the filesystem driver and its binaries like mke2fs. The mke2fs command is used to create ext2/3/4 filesystems. This means some of the RAM area will first be formatted, with the ext2/3/4 filesystem by mke2fs, and then initrd will be extracted on it, whereas initramfs is just like tmpfs, which you can grow or shrink any time on the fly.
- There is no duplication of data between block devices and cache.
- To use initramfs as the root filesystem, the kernel does not need any driver or binary like mke2fs as the initramfs archive will be extracted in main memory as it is.

#### # ls -lh /boot/initramfs-5.3.7-301.fc31.x86\_64.img

-rw-----. 1 root root 32M Dec 9 10:19 /boot/initramfs-5.3.7-301.fc31. x86\_64.img

We can use the lsinitrd tool to see the contents of initramfs, or we can extract initramfs with the help of the skipcpio tool.

#### **#lsinitrd**

```
<snip>
Image: /boot/initramfs-5.3.7-301.fc31.x86 64.img: 32M
_____
Early CPIO image
_____
drwxr-xr-x
         3 root
                 root
                              0 Jul 25 2019 .
-rw-r--r-- 1 root root
                             2 Jul 25 2019 early cpio
                              0 Jul 25 2019 kernel
drwxr-xr-x 3 root
                 root
drwxr-xr-x 3 root
                              0 Jul 25 2019 kernel/x86
                 root
                              0 Jul 25 2019 kernel/x86/microcode
drwxr-xr-x 2 root
                 root
                          100352 Jul 25 2019 kernel/x86/
-rw-r--r--
         1 root
                 root
microcode/GenuineIntel.bin
 Version: dracut-049-27.git20181204.fc31.1
Arguments: -f
dracut modules:
bash
systemd
systemd-initrd
nss-softokn
i18n
network-manager
network
ifcfg
drm
plymouth
dm
kernel-modules
kernel-modules-extra
kernel-network-modules
1vm
212
```

| qemu        |     |      |      |    |       |      |      |        |                               |  |  |
|-------------|-----|------|------|----|-------|------|------|--------|-------------------------------|--|--|
| qemu-net    |     |      |      |    |       |      |      |        |                               |  |  |
| resume      |     |      |      |    |       |      |      |        |                               |  |  |
| rootfs-bloc | k   |      |      |    |       |      |      |        |                               |  |  |
| terminfo    |     |      |      |    |       |      |      |        |                               |  |  |
| udev-rules  |     |      |      |    |       |      |      |        |                               |  |  |
| dracut-syst | emd |      |      |    |       |      |      |        |                               |  |  |
| usrmount    |     |      |      |    |       |      |      |        |                               |  |  |
| base        |     |      |      |    |       |      |      |        |                               |  |  |
| fs-lib      |     |      |      |    |       |      |      |        |                               |  |  |
| shutdown    |     |      |      |    |       |      |      |        |                               |  |  |
|             |     |      |      |    | ===== |      |      |        |                               |  |  |
| drwxr-xr-x  | 12  | root | root | _  | 0     | JUL  | 25   | 2019   | •                             |  |  |
| crw-rr      | 1   | root | root | 5, | 1     | JUL  | 25   | 2019   | dev/console                   |  |  |
| crw-rr      | 1   | root | root | 1, | 11    | JUL  | 25   | 2019   | dev/kmsg                      |  |  |
| crw-rr      | 1   | root | root | 1, | 3     | Jul  | 25   | 2019   | dev/null                      |  |  |
| crw-rr      | 1   | root | root | 1, | 8     | Jul  | 25   | 2019   | dev/random                    |  |  |
| crw-rr      | 1   | root | root | 1, | 9     | Jul  | 25   | 2019   | dev/urandom                   |  |  |
| lrwxrwxrwx  | 1   | root | root |    | 7     | Jul  | 25   | 2019   | bin -> usr/bin                |  |  |
| drwxr-xr-x  | 2   | root | root |    | 0     | Jul  | 25   | 2019   | dev                           |  |  |
| drwxr-xr-x  | 11  | root | root |    | 0     | Jul  | 25   | 2019   | etc                           |  |  |
| drwxr-xr-x  | 2   | root | root |    | 0     | Jul  | 25   | 2019   | etc/cmdline.d                 |  |  |
| drwxr-xr-x  | 2   | root | root |    | 0     | Jul  | 25   | 2019   | etc/conf.d                    |  |  |
| -rw-rr      | 1   | root | root |    | 124   | Jul  | 25   | 2019   | etc/conf.d/systemd.           |  |  |
|             |     |      |      |    | con   | f    |      |        |                               |  |  |
| -rw-rr      | 1   | root | root |    | 0     | Jul  | 25   | 2019   | etc/fstab.empty               |  |  |
| -rw-rr      | 1   | root | root |    | 240   | Jul  | 25   | 2019   | etc/group                     |  |  |
| -rw-rr      | 1   | root | root |    | 22    | Jul  | 25   | 2019   | etc/hostname                  |  |  |
| lrwxrwxrwx  | 1   | root | root |    | 25    | Jul  | 25   | 2019   | <pre>etc/initrd-release</pre> |  |  |
|             |     |      |      |    | ->    | /١   | usr/ | /lib/i | nitrd-release                 |  |  |
| -rw-rr      | 1   | root | root | :  | 8581  | Jul  | 25   | 2019   | etc/ld.so.cache               |  |  |
| -rw-rr      | 1   | root | root |    | 28    | Jul  | 25   | 2019   | etc/ld.so.conf                |  |  |
| drwxr-xr-x  | 2   | root | root |    | 0     | Jul  | 25   | 2019   | etc/ld.so.conf.d              |  |  |
| -rw-rr      | 1   | root | root |    | 17    | Jul  | 25   | 2019   | etc/ld.so.conf.d/             |  |  |
|             |     |      |      |    | lik   | pisc | si-> | <86_64 | .conf                         |  |  |

| -rw-rw-r   | 1 root | root | 19 Jul 25     | 2019 etc/locale.conf       |
|------------|--------|------|---------------|----------------------------|
| drwxr-xr-x | 2 root | root | 0 Jul 25      | 2019 etc/lvm               |
| -rw-rr     | 1 root | root | 102256 Jul 25 | 2019 etc/lvm/lvm.conf      |
| -rw-rr     | 1 root | root | 2301 Jul 25   | 2019 etc/lvm/lvmlocal.conf |
| -rr        | 1 root | root | 33 Jul 25     | 2019 etc/machine-id        |
| drwxr-xr-x | 2 root | root | 0 Jul 25      | 2019 etc/modprobe.d        |
|            |        |      |               |                            |

To extract the contents of initramfs, use the skipcpio binary from /usr/lib/ dracut/skipcpio/. The skipcpio is provided by the dracut tool. We will cover dracut in Chapter 6.

# #/usr/lib/dracut/skipcpio initramfs-5.3.7-301.fc31.x86\_64.img | gunzip -c | cpio -idv

If you look at the extracted initramfs contents, you will be surprised to know that it looks just like the user's root filesystem. Please note that we have extracted initramfs into the /root/boot directory.

#### # ls -lh /root/boot/

```
total 44K
lrwxrwxrwx. 1 root root
                           7 Mar 26 18:03 bin -> usr/bin
drwxr-xr-x. 2 root root 4.0K Mar 26 18:03 dev
drwxr-xr-x. 11 root root 4.0K Mar 26 18:03 etc
lrwxrwxrwx. 1 root root 23 Mar 26 18:03 init -> usr/lib/systemd/systemd
lrwxrwxrwx. 1 root root
                          7 Mar 26 18:03 lib -> usr/lib
lrwxrwxrwx. 1 root root
                           9 Mar 26 18:03 lib64 -> usr/lib64
drwxr-xr-x. 2 root root 4.0K Mar 26 18:03 proc
drwxr-xr-x. 2 root root 4.0K Mar 26 18:03 root
drwxr-xr-x. 2 root root 4.0K Mar 26 18:03 run
                           8 Mar 26 18:03 sbin -> usr/sbin
lrwxrwxrwx.
            1 root root
-rwxr-xr-x. 1 root root 3.1K Mar 26 18:03 shutdown
drwxr-xr-x. 2 root root 4.0K Mar 26 18:03 sys
drwxr-xr-x. 2 root root 4.0K Mar 26 18:03 sysroot
drwxr-xr-x. 2 root root 4.0K Mar 26 18:03 tmp
drwxr-xr-x. 8 root root 4.0K Mar 26 18:03 usr
drwxr-xr-x. 3 root root 4.0K Mar 26 18:03 var
```

You will find bin, sbin, usr, etc, var, lib, and lib64-like directories that we used to see in our user's root filesystem. Along with that, you will notice the virtual filesystem directories such as dev, run, proc, sys, etc. So, initramfs is just like the user's root filesystem. Let's explore each directory for the better understanding of the initramfs implementation.

# initramfs Implementation

Now we will look as the contents of initramfs and how exactly initramfs is organized. Through this section, you will realize that initramfs is nothing but a small root filesystem.

# bin

### **Normal Binaries**

We can use all the following binaries on a system that has finished its booting procedure. Since all these binaries are available inside initramfs, when the system is still booting, we will be able to use all these commands at the time of the boot.

cat, chown, cp, dmesg, echo, grep, gzip, less, ln, mkdir, mv, ps, rm, sed, sleep, umount, uname, vi, loadkeys, kbd\_mode, flock, tr, true, stty, mount, sort etc.

[root@fedorab boot]# ls -la bin/

| total 7208  |   |      |      |         |     |    |       |                    |
|-------------|---|------|------|---------|-----|----|-------|--------------------|
| drwxr-xr-x. | 2 | root | root | 4096    | Jan | 10 | 12:01 | •                  |
| drwxr-xr-x. | 8 | root | root | 4096    | Dec | 19 | 14:30 | ••                 |
| -rwxr-xr-x. | 1 | root | root | 1237376 | Dec | 19 | 14:30 | bash               |
| -rwxr-xr-x. | 1 | root | root | 50160   | Dec | 19 | 14:30 | cat                |
| -rwxr-xr-x. | 1 | root | root | 82688   | Dec | 19 | 14:30 | chown              |
| -rwxr-xr-x. | 1 | root | root | 177144  | Dec | 19 | 14:30 | ср                 |
| -rwxr-xr-x. | 1 | root | root | 89344   | Dec | 19 | 14:30 | dmesg              |
| -rwxr-xr-x. | 1 | root | root | 2666    | Dec | 19 | 14:30 | dracut-cmdline     |
| -rwxr-xr-x. | 1 | root | root | 422     | Dec | 19 | 14:30 | dracut-cmdline-ask |
| -rwxr-xr-x. | 1 | root | root | 1386    | Dec | 19 | 14:30 | dracut-emergency   |
| -rwxr-xr-x. | 1 | root | root | 2151    | Dec | 19 | 14:30 | dracut-initqueue   |

| -rwxr-xr-x. | 1 | root | root | 1056   | Jan | 10 | 12:01 | dracut-mount       |
|-------------|---|------|------|--------|-----|----|-------|--------------------|
| -rwxr-xr-x. | 1 | root | root | 517    | Dec | 19 | 14:30 | dracut-pre-mount   |
| -rwxr-xr-x. | 1 | root | root | 928    | Dec | 19 | 14:30 | dracut-pre-pivot   |
| -rwxr-xr-x. | 1 | root | root | 482    | Dec | 19 | 14:30 | dracut-pre-trigger |
| -rwxr-xr-x. | 1 | root | root | 1417   | Dec | 19 | 14:30 | dracut-pre-udev    |
| -rwxr-xr-x. | 1 | root | root | 45112  | Dec | 19 | 14:30 | echo               |
| -rwxr-xr-x. | 1 | root | root | 76768  | Dec | 19 | 14:30 | findmnt            |
| -rwxr-xr-x. | 1 | root | root | 38472  | Dec | 19 | 14:30 | flock              |
| -rwxr-xr-x. | 1 | root | root | 173656 | Dec | 19 | 14:30 | grep               |
| -rwxr-xr-x. | 1 | root | root | 107768 | Dec | 19 | 14:30 | gzip               |
| -rwxr-xr-x. | 1 | root | root | 78112  | Dec | 19 | 14:30 | journalctl         |
| -rwxr-xr-x. | 1 | root | root | 17248  | Dec | 19 | 14:30 | kbd_mode           |
| -rwxr-xr-x. | 1 | root | root | 387504 | Dec | 19 | 14:30 | kmod               |
| -rwxr-xr-x. | 1 | root | root | 192512 | Dec | 19 | 14:30 | less               |
| -rwxr-xr-x. | 1 | root | root | 85992  | Dec | 19 | 14:30 | ln                 |
| -rwxr-xr-x. | 1 | root | root | 222616 | Dec | 19 | 14:30 | loadkeys           |
| lrwxrwxrwx. | 1 | root | root | 4      | Dec | 19 | 14:30 | loginctl -> true   |
| -rwxr-xr-x. | 1 | root | root | 158056 | Dec | 19 | 14:30 | ls                 |
| -rwxr-xr-x. | 1 | root | root | 99080  | Dec | 19 | 14:30 | mkdir              |
| -rwxr-xr-x. | 1 | root | root | 80264  | Dec | 19 | 14:30 | mkfifo             |
| -rwxr-xr-x. | 1 | root | root | 84560  | Dec | 19 | 14:30 | mknod              |
| -rwsr-xr-x. | 1 | root | root | 58984  | Dec | 19 | 14:30 | mount              |
| -rwxr-xr-x. | 1 | root | root | 169400 | Dec | 19 | 14:30 | mv                 |
| -rwxr-xr-x. | 1 | root | root | 50416  | Dec | 19 | 14:30 | plymouth           |
| -rwxr-xr-x. | 1 | root | root | 143408 | Dec | 19 | 14:30 | ps                 |
| -rwxr-xr-x. | 1 | root | root | 60376  | Dec | 19 | 14:30 | readlink           |
| -rwxr-xr-x. | 1 | root | root | 83856  | Dec | 19 | 14:30 | rm                 |
| -rwxr-xr-x. | 1 | root | root | 127192 | Dec | 19 | 14:30 | sed                |
| -rwxr-xr-x. | 1 | root | root | 52272  | Dec | 19 | 14:30 | setfont            |
| -rwxr-xr-x. | 1 | root | root | 16568  | Dec | 19 | 14:30 | setsid             |
| lrwxrwxrwx. | 1 | root | root | 4      | Dec | 19 | 14:30 | sh -> bash         |
| -rwxr-xr-x. | 1 | root | root | 46608  | Dec | 19 | 14:30 | sleep              |
| -rwxr-xr-x. | 1 | root | root | 140672 | Dec | 19 | 14:30 | sort               |
| -rwxr-xr-x. | 1 | root | root | 96312  | Dec | 19 | 14:30 | stat               |

```
-rwxr-xr-x. 1 root root
                         92576 Dec 19 14:30 stty
-rwxr-xr-x. 1 root root
                         240384 Dec 19 14:30 systemctl
                          20792 Dec 19 14:30 systemd-cgls
-rwxr-xr-x. 1 root root
-rwxr-xr-x. 1 root root
                         19704 Dec 19 14:30 systemd-escape
                         62008 Dec 19 14:30 systemd-run
-rwxr-xr-x. 1 root root
                         95168 Dec 19 14:30 systemd-tmpfiles
-rwxr-xr-x. 1 root root
                         173752 Dec 19 14:30 teamd
-rwxr-xr-x. 1 root root
-rwxr-xr-x. 1 root root
                         58400 Dec 19 14:30 tr
-rwxr-xr-x. 1 root root
                         45112 Dec 19 14:30 true
-rwxr-xr-x. 1 root root 442552 Dec 19 14:30 udevadm
                         41912 Dec 19 14:30 umount
-rwsr-xr-x. 1 root root
-rwxr-xr-x. 1 root root
                         45120 Dec 19 14:30 uname
-rwxr-xr-x. 1 root root 1353704 Dec 19 14:30 vi
```

### **Special Binaries**

| Special Binary | Purpose                                                                                                    |  |  |  |  |  |  |
|----------------|----------------------------------------------------------------------------------------------------|--|--|--|--|--|--|
| bash           | initramfs will provide us with a shell at the time of boot.                                                                                                    |  |  |  |  |  |  |
| mknod          | We will be able to create devices.                                                                                                    |  |  |  |  |  |  |
| udevadm        | We will be able to manage devices. dracut uses udev, an event-driven tool,<br>which will launch certain programs such as 1vm, mdadm, etc., when certain udev<br>rules are matched. For example, whenever certain udev rules are matched,<br>storage volumes and network card device files will appear under /dev. |  |  |  |  |  |  |
| kmod           | A tool to manage the kernel modules.                                                                                                    |  |  |  |  |  |  |

### **Networking Binaries**

There is only one network related binary available under bin and that is teamd (initramfs can handle the teaming network devices).

# Hooks

We will discuss hooks in Chapters 7 and 9.

| dracut-cmdline       | dracut-cmdline-ask |
|----------------------|--------------------|
| dracut-emergency     | dracut -initqueue  |
| dracut-mount         | dracut -pre-pivot  |
| dracut - pre-trigger | dracut -pre-udev   |

# **Systemd Binaries**

| Binary           | Purpose                                                                                                    |
|------------------|----------------------------------------------------------------------------------------------------|
| systemd          | This is the parent of every process that is a replacement of init. This is the first process, which runs the moment we enter initramfs. |
| systemctl        | Systemd's service manager.                                                                                                    |
| systemd-cgls     | This will list the existing control groups (cgroups).                                                                                   |
| systemd-escape   | This will convert the string in systemd unit format, also called escaping.                                                              |
| systemd-run      | This can run the programs as a service but in transient scope.                                                                          |
| systemd-tmpfiles | This creates, deletes, and cleans up volatile and temporary files and directories.                                                      |
| journalctl       | A tool to deal with systemd journal.                                                                                                    |

# Sbin

# **Filesystem and Storage-Related Binaries**

| Binary          | Purpose                                  |
|-----------------|------------------------------------------|
| blkid           | To read device attributes                |
| chroot          | To change the root filesystem device     |
| e2fsck          | To check ext2/3/4 filesystems            |
| fsck, fsck.ext4 | To check and repair the filesystem       |
| swapoff         | In case you want to stop the swap device |

| Binary   | Purpose                                                                                |  |  |  |  |  |
|----------|----------------------------------------------------------------------------------------|--|--|--|--|--|
| dmsetup  | A device mapper tool for LVM management                                                |  |  |  |  |  |
| dmeventd | A device mapper event daemon                                                           |  |  |  |  |  |
| lvm      | An LVM management tool that will provide lvscan, vgscan, vgchange, pvs, etc., commands |  |  |  |  |  |
| lvm_scan | A script to find the LVM devices                                                       |  |  |  |  |  |

# **Networking Binaries**

| Binaries       | Purpose                               |
|----------------|---------------------------------------|
| dhclient       | To get the IP from the DHCP server    |
| losetup        | To set the loop device                |
| Netroot        | A support for a root over the network |
| NetworkManager | A tool to manage the network devices  |

# **Special Binaries**

| Binaries       | Purpose                                             |
|----------------|-----------------------------------------------------|
| depmod         | To generate modules.dep (symlink of kmod)           |
| lsmod          | To list the loaded modules (symlink of kmod)        |
| modinfo        | To print the module's information (symlink of kmod) |
| modprobe       | To load or insert the modules (symlink of kmod)     |
| rmmod          | To remove the loaded module (symlink of kmod)       |
| init / systemd | A first process                                     |
| kexec          | A kexec kernel that is used by the Kdump            |
| udevadm        | Udev manager                                        |

### **Basic Binaries**

Finally, here are the basic binaries:

```
Halt, poweroff, reboot
 [root@fedorab boot]# ls -lah sbin/
total 13M
drwxr-xr-x. 2 root root 4.0K Dec 19 14:30 .
drwxr-xr-x. 8 root root 4.0K Dec 19 14:30 ..
-rwxr-xr-x. 1 root root 126K Dec 19 14:30 blkid
-rwxr-xr-x. 1 root root 50K Dec 19 14:30 chroot
lrwxrwxrwx. 1 root root
                         11 Dec 19 14:30 depmod -> ../bin/kmod
-rwxr-xr-x. 1 root root 2.9M Dec 19 14:30 dhclient
-r-xr-xr-x. 1 root root 45K Dec 19 14:30 dmeventd
-r-xr-xr-x. 1 root root 159K Dec 19 14:30 dmsetup
-rwxr-xr-x. 2 root root 340K Dec 19 14:30 e2fsck
-rwxr-xr-x. 1 root root 58K Dec 19 14:30 fsck
-rwxr-xr-x. 2 root root 340K Dec 19 14:30 fsck.ext4
lrwxrwxrwx. 1 root root 16 Dec 19 14:30 halt -> ../bin/systemctl
lrwxrwxrwx. 1 root root 22 Dec 19 14:30 init -> ../lib/systemd/systemd
-rwxr-xr-x. 1 root root 1.2K Dec 19 14:30 initqueue
lrwxrwxrwx. 1 root root 11 Dec 19 14:30 insmod -> ../bin/kmod
-rwxr-xr-x. 1 root root 197 Dec 19 14:30 insmodpost.sh
-rwxr-xr-x. 1 root root 203K Dec 19 14:30 kexec
-rwxr-xr-x. 1 root root 496 Dec 19 14:30 loginit
-rwxr-xr-x. 1 root root 117K Dec 19 14:30 losetup
lrwxrwxrwx. 1 root root 11 Dec 19 14:30 lsmod -> ../bin/kmod
-r-xr-xr-x. 1 root root 2.4M Dec 19 14:30 lvm
-rwxr-xr-x. 1 root root 3.5K Dec 19 14:30 lvm scan
lrwxrwxrwx. 1 root root 11 Dec 19 14:30 modinfo -> ../bin/kmod
lrwxrwxrwx. 1 root root 11 Dec 19 14:30 modprobe -> ../bin/kmod
-rwxr-xr-x. 1 root root 2.7K Dec 19 14:30 netroot
-rwxr-xr-x. 1 root root 5.3M Dec 19 14:30 NetworkManager
-rwxr-xr-x. 1 root root 16K Dec 19 14:30 nologin
-rwxr-xr-x. 1 root root 150K Dec 19 14:30 plymouthd
lrwxrwxrwx. 1 root root 16 Dec 19 14:30 poweroff -> ../bin/systemctl
```

```
-rwxr-xr-x. 1 root root 1.4K Dec 19 14:30 rdsosreport
lrwxrwxrwx. 1 root root 16 Dec 19 14:30 reboot -> ../bin/systemctl
lrwxrwxrwx. 1 root root 11 Dec 19 14:30 rmmod -> ../bin/kmod
-rwxr-xr-x. 1 root root 25K Dec 19 14:30 swapoff
-rwxr-xr-x. 1 root root 6.0K Dec 19 14:30 tracekomem
lrwxrwxrwx. 1 root root 14 Dec 19 14:30 udevadm -> ../bin/udevadm
```

Isn't it amazing to see that without having an actual user's root filesystem we will be able to use and manage the shell, network, modules, devices, etc.? In other words, you do not really need a user's root filesystem, unless a user wants to access their private files, that is. Just kidding.

Now a question comes to mind: where and how can we use all of these commands? These binaries or commands will be automatically used by initramfs. Or, to say it correctly, these binaries or commands will be used by the systemd of initramfs to mount the user's actual root filesystem, but if systemd fails to do so, it will provide us with a shell, and we will be able to use these commands and troubleshoot further. We will discuss this in Chapters 7, 8, and 9.

### etc

The binaries from the bin and sbin directories will have their own configuration files, and they will be stored in the etc directory of initramfs.

```
CHAPTER 5 INITRAMFS
   — locale.conf
   - lvm
    └── lvm.conf
    └── lvmlocal.conf
   – machine-id
   – modprobe.d
    ├── firewalld-sysctls.conf
     └── kvm.conf
     └── lockd.conf
    ├── mlx4.conf
     height nvdimm-security.conf
    └── truescale.conf
   - mtab -> /proc/self/mounts
   – os-release -> initrd-release
   — passwd
   – plymouth
    └── plymouthd.conf
   - sysctl.conf
   - sysctl.d
    └── 99-sysctl.conf -> ../sysctl.conf
   – systemd
    ├── journald.conf
    └── system.conf
   - system-release -> ../usr/lib/fedora-release
   — udev
     └── rules.d
         ├── 11-dm.rules
         ├── 59-persistent-storage-dm.rules
         59-persistent-storage.rules
         61-persistent-storage.rules
         └── 64-lvm.rules
    └── udev.conf
   – vconsole.conf
  — virc
10 directories, 35 files
```

# **Virtual Filesystems**

Virtual filesystems are the kind of filesystems whose files are not really present on disk; rather, the entire filesystem is available in memory. This has its own advantages and disadvantages; for example, you get a very high throughput, but the filesystem cannot store the data permanently. There are three virtual filesystems available inside initramfs, which are dev, proc, and sys. Here I have given a brief introduction to the filesystems, but we will talk about them in detail in the next chapters:

```
[root@fedorab boot]# ls -lah dev
total 8.0K
drwxr-xr-x. 2 root root 4.0K Dec 19 14:30 .
drwxr-xr-x. 12 root root 4.0K Dec 19 14:33 ..
crw-r--r-. 1 root root 5, 1 Dec 19 14:30 console
crw-r--r-. 1 root root 1, 11 Dec 19 14:30 kmsg
crw-r--r-. 1 root root 1, 3 Dec 19 14:30 null
crw-r--r-. 1 root root 1, 8 Dec 19 14:30 random
crw-r--r-. 1 root root 1, 9 Dec 19 14:30 urandom
[root@fedorab boot]# ls -lah proc/
total 8.0K
drwxr-xr-x. 2 root root 4.0K Dec 19 14:30 .
drwxr-xr-x. 12 root root 4.0K Dec 19 14:33 ..
[root@fedorab boot]# ls -lah sys/
total 8.0K
drwxr-xr-x. 2 root root 4.0K Dec 19 14:30 .
drwxr-xr-x. 12 root root 4.0K Dec 19 14:33 ..
```

### dev

As of now, there are only five default device files, but as the system boots up, udev will fully populate this directory. The console, kmsg, null, random, and urandom devices files will be created by the kernel itself, or in other words, these device files are handcrafted by using the mknod command, but the rest of the device files will be populated by udev.

### proc and sys

As soon as the kernel takes control of the booting procedure, the kernel will create and populate these directories. The proc filesystem will hold all the processes' related information such as /proc/1/status, whereas sys will hold the device and its driverrelated information such as /sys/fs/ext4/sda5/errors\_count.

### usr, var

As we all know, these days usr is a separate filesystem hierarchy in the root filesystem. Our /bin, /sbin, /lib, and /lib64 are nothing but symlinks to usr/bin, usr/sbin, usr/ lib, and usr/lib64.

#### # ls -l bin

lrwxrwxrwx. 1 root root 7 Dec 21 12:19 bin -> usr/bin

#### # ls -l sbin

lrwxrwxrwx. 1 root root 8 Dec 21 12:19 sbin -> usr/sbin

#### # ls -la usr

```
total 40
drwxr-xr-x. 8 root root 4096 Dec 21 12:19 .
drwxr-xr-x. 12 root root 4096 Dec 21 12:19 ..
drwxr-xr-x. 2 root root 4096 Dec 21 12:19 bin
drwxr-xr-x. 12 root root 4096 Dec 21 12:19 lib
drwxr-xr-x. 4 root root 12288 Dec 21 12:19 lib64
drwxr-xr-x. 2 root root 4096 Dec 21 12:19 libexec
drwxr-xr-x. 5 root root 4096 Dec 21 12:19 sbin
```

#### # ls -la var

```
total 12
drwxr-xr-x. 3 root root 4096 Dec 21 12:19 .
drwxr-xr-x. 12 root root 4096 Dec 21 12:19 ..
lrwxrwxrwx. 1 root root 11 Dec 21 12:19 lock -> ../run/lock
lrwxrwxrwx. 1 root root 6 Dec 21 12:19 run -> ../run
drwxr-xr-x. 2 root root 4096 Dec 21 12:19 tmp
```

### lib, lib64

There are almost 200 libraries, and almost all of them are provided by glibc, such as libc.so.6.

The lib and lib64 directories are the symlinks of usr/lib and usr/lib64.

#### # ls -l lib

lrwxrwxrwx. 1 root root 7 Dec 21 12:19 lib -> usr/lib

#### # ls -l lib64

lrwxrwxrwx. 1 root root 9 Dec 21 12:19 lib64 -> usr/lib64

#### # ls -la lib/

total 128

| drwxr-xr-x. | 12 | root | root | 4096  | Dec | 21 | 12:19 | •                                          |
|-------------|----|------|------|-------|-----|----|-------|--------------------------------------------|
| drwxr-xr-x. | 8  | root | root | 4096  | Dec | 21 | 12:19 |                                            |
| drwxr-xr-x. | 3  | root | root | 4096  | Dec | 21 | 12:19 | dracut                                     |
| -rwxr-xr-x. | 1  | root | root | 34169 | Dec | 21 | 12:19 | dracut-lib.sh                              |
| -rw-rr      | 1  | root | root | 31    | Dec | 21 | 12:19 | fedora-release                             |
| drwxr-xr-x. | 6  | root | root | 4096  | Dec | 21 | 12:19 | firmware                                   |
| -rwxr-xr-x. | 1  | root | root | 6400  | Dec | 21 | 12:19 | fs-lib.sh                                  |
| -rw-rr      | 1  | root | root | 238   | Dec | 21 | 12:19 | initrd-release                             |
| drwxr-xr-x. | 6  | root | root | 4096  | Dec | 21 | 12:19 | kbd                                        |
| drwxr-xr-x. | 2  | root | root | 4096  | Dec | 21 | 12:19 | modprobe.d                                 |
| drwxr-xr-x. | 3  | root | root | 4096  | Dec | 21 | 12:19 | modules                                    |
| drwxr-xr-x. | 2  | root | root | 4096  | Dec | 21 | 12:19 | modules-load.d                             |
| -rwxr-xr-x. | 1  | root | root | 25295 | Dec | 21 | 12:19 | net-lib.sh                                 |
| lrwxrwxrwx. | 1  | root | root | 14    | Dec | 21 | 12:19 | <pre>os-release -&gt; initrd-release</pre> |
| drwxr-xr-x. | 2  | root | root | 4096  | Dec | 21 | 12:19 | sysctl.d                                   |
| drwxr-xr-x. | 5  | root | root | 4096  | Dec | 21 | 12:19 | systemd                                    |
| drwxr-xr-x. | 2  | root | root | 4096  | Dec | 21 | 12:19 | tmpfiles.d                                 |
| drwxr-xr-x. | 3  | root | root | 4096  | Dec | 21 | 12:19 | udev                                       |

#### # ls -la lib64/libc.so.6

lrwxrwxrwx. 1 root root 12 Dec 21 12:19 lib64/libc.so.6 -> libc-2.30.so

```
CHAPTER 5 INITRAMFS

# dnf whatprovides lib64/libc.so.6

glibc-2.30-5.fc31.x86_64 : The GNU libc libraries

Repo : @System

Matched from:

Filename : /lib64/libc.so.6
```

# initramfs Booting

The basic flow of booting sequence inside initramfs is easy to understand:

- Since initramfs is a root filesystem (temporary), it will create the environment that is necessary to run the processes. initramfs will be mounted as a root filesystem (temporary /), and programs like systemd will be started from it.
- 2) Afterward, a new user's root filesystem from your HDD or network will be mounted on a temporary directory inside initramfs.
- 3) Once the user's root filesystem is mounted inside initramfs, the kernel will start the init binary, which is a symlink to systemd, the first process of the operating system.

```
# ls init -l
lrwxrwxrwx. 1 root root 23 Dec 21 12:19 init -> usr/lib/systemd/systemd
```

 Once everything is good, the temporary root filesystem (initramfs root filesystem) will be unmounted, and systemd will take care of the rest of the booting sequence. Chapter 7 will cover systemd booting.

We can cross-verify whether the kernel really launches the init/systemd process as soon as it extracts initramfs. We can modify the init script for this, but the hurdle is that systemd is a binary, whereas init used to be a script. We can edit init easily since it is a script file, but we cannot edit the systemd binary. However, to have good understanding and to verify our booting sequence to see whether systemd is getting called as soon as the kernel extracts initramfs, we will use an init-based system. This would be a fair example since systemd is here to replace the init system. Also, init is still a symlink to systemd. We will use a Centos 6 system, which is an init-based Linux distribution.

First extract initramfs.

#### # zcat initramfs-2.6.32-573.el6.x86\_64.img | cpio -idv

```
[root@localhost initramfs]# ls -lah
total 120K
drwxr-xr-x. 26 root root 4.0K Mar 27 12:56 .
drwxr-xr-x. 3 root root 4.0K Mar 27 12:56 ..
drwxr-xr-x. 2 root root 4.0K Mar 27 12:56 bin
drwxr-xr-x. 2 root root 4.0K Mar 27 12:56 cmdline
drwxr-xr-x. 3 root root 4.0K Mar 27 12:56 dev
-rw-r--r-. 1 root root 19 Mar 27 12:56 dracut-004-388.el6
drwxr-xr-x. 2 root root 4.0K Mar 27 12:56 emergency
drwxr-xr-x. 8 root root 4.0K Mar 27 12:56 etc
-rwxr-xr-x. 1 root root 8.8K Mar 27 12:56 init
drwxr-xr-x. 2 root root 4.0K Mar 27 12:56 initqueue
drwxr-xr-x. 2 root root 4.0K Mar 27 12:56 initqueue-finished
drwxr-xr-x. 2 root root 4.0K Mar 27 12:56 initqueue-settled
drwxr-xr-x. 2 root root 4.0K Mar 27 12:56 initqueue-timeout
drwxr-xr-x. 7 root root 4.0K Mar 27 12:56 lib
drwxr-xr-x. 3 root root 4.0K Mar 27 12:56 lib64
drwxr-xr-x. 2 root root 4.0K Mar 27 12:56 mount
drwxr-xr-x. 2 root root 4.0K Mar 27 12:56 netroot
drwxr-xr-x. 2 root root 4.0K Mar 27 12:56 pre-mount
drwxr-xr-x. 2 root root 4.0K Mar 27 12:56 pre-pivot
drwxr-xr-x. 2 root root 4.0K Mar 27 12:56 pre-trigger
drwxr-xr-x. 2 root root 4.0K Mar 27 12:56 pre-udev
drwxr-xr-x. 2 root root 4.0K Mar 27 12:56 proc
drwxr-xr-x. 2 root root 4.0K Mar 27 12:56 sbin
drwxr-xr-x. 2 root root 4.0K Mar 27 12:56 sys
drwxr-xr-x. 2 root root 4.0K Mar 27 12:56 sysroot
drwxrwxrwt. 2 root root 4.0K Mar 27 12:56 tmp
drwxr-xr-x. 8 root root 4.0K Mar 27 12:56 usr
drwxr-xr-x. 4 root root 4.0K Mar 27 12:56 var
```

Open an init file and add the following banner in it:

#### #vim init

```
"We are inside the init process. Init is replaced by Systemd"
<snip>
#!/bin/sh
#
# Licensed under the GPLv2
#
# Copyright 2008-2009, Red Hat, Inc.
# Harald Hoyer <harald@redhat.com>
# Jeremy Katz <katzj@redhat.com>
echo "we are inside the init process. Init is replaced by Systemd"
wait for loginit()
{
    if getarg rdinitdebug; then
        set +x
        exec 0<>/dev/console 1<>/dev/console 2<>/dev/console
        # wait for loginit
        i=0
        while [ $i -lt 10 ]; do
</snip>
   Repack initramfs with the test.img name.
[root@localhost initramfs]# find . | cpio -o -c | gzip -9 > /boot/test.img
163584 blocks
# ls -lh /boot/
total 66M
-rw-r--r-. 1 root root 105K Jul 23 2015 config-2.6.32-573.el6.x86 64
drwxr-xr-x. 3 root root 1.0K Aug 7 2015 efi
-rw-r--r-. 1 root root 163K Jul 20 2011 elf-memtest86+-4.10
drwxr-xr-x. 2 root root 1.0K Dec 21 16:12 grub
```

```
-rw-----. 1 root root 27M Dec 21 15:55 initramfs-2.6.32-573.el6.
x86_64.img
-rw-----. 1 root root 5.3M Dec 21 16:03 initrd-2.6.32-573.el6.
x86_64kdump.img
drwx-----. 2 root root 12K Dec 21 15:54 lost+found
-rw-r--r--. 1 root root 162K Jul 20 2011 memtest86+-4.10
-rw-r--r--. 1 root root 202K Jul 23 2015 symvers-2.6.32-573.el6.x86_64.gz
-rw-r--r--. 1 root root 2.5M Jul 23 2015 System.map-2.6.32-573.el6.x86_64
-rw-r--r--. 1 root root 2.7M Mar 27 13:16 test.img
-rwxr-xr-x. 1 root root 4.1M Jul 23 2015 vmlinuz-2.6.32-573.el6.x86_64
```

Boot with the new test.img initramfs, and you will notice right after unpacking initramfs that our banner is getting printed.

<snip>

cpuidle: using governor ladder cpuidle: using governor menu EFI Variables Facility v0.08 2004-May-17 usbcore: registered new interface driver hiddev usbcore: registered new interface driver usbhid usbhid: v2.6:USB HID core driver GRE over IPv4 demultiplexor driver TCP cubic registered Initializing XFRM netlink socket NET: Registered protocol family 17 registered taskstats version 1 rtc cmos 00:01: setting system clock to 2020-03-27 07:53:44 UTC (1585295624) Initalizing network drop monitor service Freeing unused kernel memory: 1296k freed Write protecting the kernel read-only data: 10240k Freeing unused kernel memory: 732k freed Freeing unused kernel memory: 1576k freed we are inside the init process. Init is replaced by Systemd dracut: dracut-004-388.el6

```
CHAPTER 5 INITRAMFS

dracut: rd_NO_LUKS: removing cryptoluks activation

device-mapper: uevent: version 1.0.3

device-mapper: ioctl: 4.29.0-ioctl (2014-10-28) initialised:

dm-devel@redhat.com

udev: starting version 147

dracut: Starting plymouth daemon

.
```

</snip>

### How Does the Kernel Extract initramfs from Memory?

Let's take a minute and try to recall whatever we have learned so far.

- 1) The bootloader runs first.
- 2) The bootloader copies the kernel and initramfs in memory.
- 3) The kernel extracts itself.
- 4) The bootloader passes on the location of initramfs to the kernel.
- 5) The kernel extracts initramfs in memory.
- 6) The kernel runs systemd from the extracted initramfs.

The extraction takes place in the kernel's init/initramfs.c file. The populate\_rootfs function is responsible for the extraction.

#### populate\_rootfs function:

```
panic("%s", err); /* Failed to decompress INTERNAL
651
                    initramfs */
652
            if (!initrd start || IS ENABLED(CONFIG_INITRAMFS_FORCE))
653
654
                    goto done;
655
656
            if (IS ENABLED(CONFIG BLK DEV RAM))
                    printk(KERN INFO "Trying to unpack rootfs image as
657
                    initramfs...\n");
658
            else
                    printk(KERN INFO "Unpacking initramfs...\n");
659
660
            err = unpack to rootfs((char *)initrd start, initrd end -
661
            initrd start);
            if (err) {
662
663
                    clean rootfs();
                    populate initrd image(err);
664
            }
665
666
667 done:
            /*
668
             * If the initrd region is overlapped with crashkernel reserved
669
             region,
             * free only memory that is not part of crashkernel region.
670
             */
671
            if (!do retain initrd && initrd start && !kexec free initrd())
672
                    free initrd mem(initrd start, initrd end);
673
674
            initrd start = 0;
            initrd end = 0;
675
676
677
            flush delayed fput();
            return 0;
678
679 }
•
</snip>
```

```
unpack_to_rootfs function:
```

```
<snip>
443 static char * _____ init unpack to rootfs(char *buf, unsigned long len)
444 {
            long written;
445
446
            decompress fn decompress;
            const char *compress name;
447
            static initdata char msg buf[64];
448
449
450
            header buf = kmalloc(110, GFP KERNEL);
            symlink buf = kmalloc(PATH MAX + N ALIGN(PATH MAX) + 1,
451
            GFP KERNEL);
            name buf = kmalloc(N ALIGN(PATH MAX), GFP KERNEL);
452
453
            if (!header buf || !symlink buf || !name buf)
454
                    panic("can't allocate buffers");
455
456
457
            state = Start;
            this header = 0;
458
            message = NULL;
459
460
            while (!message && len) {
                    loff t saved offset = this_header;
461
                    if (*buf == '0' && !(this header & 3)) {
462
                             state = Start;
463
464
                             written = write buffer(buf, len);
                             buf += written;
465
                             len -= written;
466
                             continue;
467
                     }
468
```

| 469 | if (!*buf) {                                                              |
|-----|---------------------------------------------------------------------------|
| 470 | buf++;                                                                    |
| 471 | len;                                                                      |
| 472 | <pre>this_header++;</pre>                                                 |
| 473 | continue;                                                                 |
| 474 | }                                                                         |
| 475 | <pre>this_header = 0;</pre>                                               |
| 476 | <pre>decompress = decompress_method(buf, len, &amp;compress_ name);</pre> |
| 477 | <pre>pr_debug("Detected %s compressed data\n", compress_ name);</pre>     |
| 478 | if (decompress) {                                                         |
| 479 | int res = decompress(buf, len, NULL, flush_<br>buffer, NULL,              |
| 480 | &my inptr, error);                                                        |
| 481 | if (res)                                                                  |
| 482 | <pre>error("decompressor failed");</pre>                                  |
| 483 | <pre>} else if (compress_name) {</pre>                                    |
| 484 | if (!message) {                                                           |
| 485 | <pre>snprintf(msg_buf, sizeof msg_buf,</pre>                              |
| 486 | "compression method %s not configured",                                   |
| 487 | compress_name);                                                           |
| 488 | <pre>message = msg_buf;</pre>                                             |
| 489 | }                                                                         |
| 490 | } else                                                                    |
| 491 | error("invalid magic at start of compressed archive");                    |
| 492 | if (state != Reset)                                                       |
| 493 | error("junk at the end of compressed archive");                           |
| 494 | <pre>this_header = saved_offset + my_inptr;</pre>                         |
| 495 | <pre>buf += my_inptr;</pre>                                               |
| 496 | <pre>len -= my_inptr;</pre>                                               |
| 497 | }                                                                         |

```
CHAPTER 5 INITRAMFS

498 dir_utime();

499 kfree(name_buf);

500 kfree(symlink_buf);

501 kfree(header_buf);

502 return message;

503 }

.

.

.

.

./snip>
```

Inside the populate\_rootfs function there is a unpack\_to\_rootfs function. This is the worker function that unpacks initramfs and returns 0 for failure and 1 for success. Also note the interesting function parameters.

- \_\_initramfs\_start: This is the exact location/address of a loaded initramfs (initramfs will be loaded by the bootloader, so obviously the address location is also provided by the bootloader through boot\_protocol).
- \_\_\_initramfs\_size: This is the size of the initramfs image.

## How Does the Kernel Mount initramfs as Root?

The initramfs blob is just an (optionally compressed) cpio file. The kernel extracts it by creating a tmpfs/ramfs filesystem in memory as the root filesystem. So, there's not really a fixed location; the kernel just allocates memory for the extracted files as it goes along. We have already seen that GRUB 2/the bootloader places the kernel at a specific location that will be architecture dependent, but initramfs image extraction does not take place at any specific location.

Now before we proceed further with our booting sequence, we need to understand the dracut tool, which generates initramfs. This tool will provide us with a better understanding of initramfs and systemd.

# **CHAPTER 6**

# dracut

Put simply, dracut is a tool that creates the initramfs filesystem on Fedora-based systems. Debian- and Ubuntu-based systems use a similar tool called *update-initramfs*. If you want to generate, regenerate, or customize the existing initramfs, then you should know how to use the dracut tool. This chapter will explain how dracut works along with how to generate and customize initramfs. Also, you will learn some of the most common "can't boot" issues related to initramfs.

# **Getting Started**

Every kernel has its own initramfs file, but you might be wondering why you never had to use the dracut command to create initramfs while installing a new kernel. Instead, you just found the respective initramfs in the /boot location. Well, when you install a new kernel, the post-scripts command of the kernel's rpm package calls dracut and makes initramfs for you. Let's see how it works on a Fedora-based system:

```
# rpm -q --scripts kernel-core-5.3.7-301.fc31.x86_64
postinstall scriptlet (using /bin/sh):
if [`uname -i` == "x86_64" -o `uname -i` == "i386" ] &&
  [ -f /etc/sysconfig/kernel ]; then
  /bin/sed -r -i -e 's/^DEFAULTKERNEL=kernel-smp$/DEFAULTKERNEL=kernel/' /
  etc/sysconfig/kernel || exit $?
fi
preuninstall scriptlet (using /bin/sh):
  /bin/kernel-install remove 5.3.7-301.fc31.x86_64 /lib/modules/5.3.7-301.
fc31.x86_64/vmlinuz || exit $?
posttrans scriptlet (using /bin/sh):
  /bin/kernel-install add 5.3.7-301.fc31.x86_64 /lib/modules/5.3.7-301.fc31.
x86_64/vmlinuz || exit $?
```

As you can see, the post-scripts command of the kernel package calls the kernelinstall script. The kernel-install script executes all the scripts that are available at /usr/lib/kernel/install.d.

#### # vim /bin/kernel-install

```
94 if ! [[ $MACHINE ID ]]; then
        ENTRY DIR ABS=$(mktemp -d /tmp/kernel-install.XXXXX) || exit 1
 95
        trap "rm -rf '$ENTRY DIR ABS'" EXIT INT QUIT PIPE
 96
97 elif [[ -d /efi/loader/entries ]] || [[ -d /efi/$MACHINE_ID ]]; then
        ENTRY DIR ABS="/efi/$MACHINE ID/$KERNEL VERSION"
 98
 99 elif [[ -d /boot/loader/entries ]] || [[ -d /boot/$MACHINE_ID ]]; then
        ENTRY DIR ABS="/boot/$MACHINE ID/$KERNEL VERSION"
100
101 elif [[ -d /boot/efi/loader/entries ]] || [[ -d /boot/efi/$MACHINE ID ]];
    then
102
        ENTRY DIR ABS="/boot/efi/$MACHINE ID/$KERNEL VERSION"
103 elif mountpoint -q /efi; then
104
        ENTRY DIR ABS="/efi/$MACHINE ID/$KERNEL VERSION"
105 elif mountpoint -q /boot/efi; then
        ENTRY DIR ABS="/boot/efi/$MACHINE ID/$KERNEL VERSION"
106
107 else
        ENTRY DIR ABS="/boot/$MACHINE ID/$KERNEL VERSION"
108
109 fi
110
111 export KERNEL INSTALL MACHINE ID=$MACHINE ID
112
113 ret=0
114
115 readarray -t PLUGINS <<<"$(</pre>
116
        dropindirs sort ".install" \
            "/etc/kernel/install.d" \
117
            "/usr/lib/kernel/install.d"
118
119)"
```

Here you can see the scripts executed by kernel-install:

#### # ls /usr/lib/kernel/install.d/ -lh

```
total 36K
-rwxr-xr-x. 1 root root 744 Oct 10 18:26 00-entry-directory.install
-rwxr-xr-x. 1 root root 1.9K Oct 19 07:46 20-grubby.install
-rwxr-xr-x. 1 root root 6.6K Oct 10 13:05 20-grub.install
-rwxr-xr-x. 1 root root 829 Oct 10 18:26 50-depmod.install
-rwxr-xr-x. 1 root root 1.7K Jul 25 2019 50-dracut.install
-rwxr-xr-x. 1 root root 3.4K Jul 25 2019 51-dracut-rescue.install
-rwxr-xr-x. 1 root root 3.4K Oct 10 18:26 90-loaderentry.install
-rwxr-xr-x. 1 root root 1.1K Oct 10 13:05 99-grub-mkconfig.install
```

As you can see, this executes the 50-dracut.install script. This particular script executes the dracut command and makes initramfs for a particular kernel.

```
46
           for ((i=0; i < "${#BOOT OPTIONS[@]}"; i++)); do</pre>
               if [[ ${BOOT OPTIONS[$i]} == root\=PARTUUID\=* ]]; then
47
                    noimageifnotneeded="yes"
48
                    break
49
               fi
50
51
           done
           dracut -f ${noimageifnotneeded:+--noimageifnotneeded}
52
           "$BOOT_DIR_ABS/$INITRD" "$KERNEL_VERSION"
53
           ret=$?
54
           ;;
       remove)
55
           rm -f -- "$BOOT DIR ABS/$INITRD"
56
           ret=$?
57
58
           ;;
59 esac
60 exit $ret
```

Similarly, there is the script 51-dracut-rescue.install, which will make initramfs for the rescue kernel.

#### CHAPTER 6 DRACUT

```
100
            if [[ ! -f "$BOOT DIR ABS/$INITRD" ]]; then
                dracut -f --no-hostonly -a "rescue" "$BOOT_DIR_ABS/$INITRD"
101
                "$KERNEL VERSION"
                ((ret+=$?))
102
            fi
103
104
            if [[ "${BOOT DIR ABS}" != "/boot" ]]; then
105
106
                {
                    echo "title
                                      $PRETTY NAME - Rescue Image"
107
                    echo "version
108
                                      $KERNEL VERSION"
                    echo "machine-id $MACHINE ID"
109
                                      ${BOOT OPTIONS[@]} rd.auto=1"
                    echo "options
110
                                      $BOOT DIR/linux"
111
                    echo "linux
                    echo "initrd
                                      $BOOT DIR/initrd"
112
                } > $LOADER ENTRY
113
114
            else
                cp -aT "${KERNEL IMAGE%/*}/bls.conf" $LOADER ENTRY
115
                sed -i 's/'$KERNEL VERSION'/0-rescue-'${MACHINE ID}'/'
116
                $LOADER ENTRY
            fi
117
```

Hence, every kernel will have its own initramfs file.

#### # ls -lh /boot | grep -e vmlinuz -e initramfs

```
-rw-----. 1 root root 80M Dec 2 18:32 initramfs-0-rescue-280526b3bc5e4c49a
c83c8e5fbdfdb2e.img
-rw-----. 1 root root 28M Dec 23 06:37 initramfs-5.3.16-300.fc31.x86_64.img
-rw-----. 1 root root 30M Dec 2 18:33 initramfs-5.3.7-301.fc31.x86_64.img
-rwxr-xr-x. 1 root root 8.9M Dec 2 18:32 vmlinuz-0-rescue-280526b3bc5e4c49ac8
3c8e5fbdfdb2e
-rwxr-xr-x. 1 root root 8.9M Dec 13 23:51 vmlinuz-5.3.16-300.fc31.x86_64
-rwxr-xr-x. 1 root root 8.9M Oct 22 01:04 vmlinuz-5.3.7-301.fc31.x86_64
```

Note the size of the kernel (vmlinuz) file and its associated initramfs file size. The initramfs file is much bigger than the kernel.

## Making an initramfs Image

First check which kernel has been installed on your system with this command:

```
# rpm -qa | grep -i kernel-5
```

kernel-5.3.16-300.fc31.x86\_64 kernel-5.3.7-301.fc31.x86\_64

Choose the kernel version for which you want to generate a new initramfs image and pass it to dracut.

#### # dracut /boot/new.img 5.3.7-301.fc31.x86\_64 -v

```
<snip>
dracut: Executing: /usr/bin/dracut /boot/new.img 5.3.7-301.fc31.x86 64 -v
dracut: dracut module 'busybox' will not be installed, because command
'busybox' could not be found!
dracut: dracut module 'stratis' will not be installed, because command
'stratisd-init' could not be found!
dracut: dracut module 'biosdevname' will not be installed, because command
'biosdevname' could not be found!
dracut: dracut module 'busybox' will not be installed, because command
'busybox' could not be found!
dracut: dracut module 'stratis' will not be installed, because command
'stratisd-init' could not be found!
dracut: *** Including module: bash ***
dracut: *** Including module: systemd ***
dracut: *** Including module: systemd-initrd ***
dracut: *** Including module: nss-softokn ***
dracut: *** Including module: i18n ***
dracut: *** Including module: network-manager ***
dracut: *** Including module: network ***
dracut: *** Including module: ifcfg ***
dracut: *** Including module: drm ***
dracut: *** Including module: plymouth ***
```

</snip>

CHAPTER 6 DRACUT

In the previous code, dracut will create an initramfs file called new.img in the current directory for the 64-bit Fedora kernel, Kernel-5.3.7-301.fc31.x86\_64.

#### # ls -lh new.img

-rw-----. 1 root root 28M Dec 23 08:16 new.img

If the kernel version is not provided, then dracut will make initramfs for the kernel through which the system has been booted. The kernel version that has been passed to dracut must match the kernel directory present in the /lib/modules/location.

#### # ls /lib/modules/ -l

total 4 drwxr-xr-x. 6 root root 4096 Dec 9 10:18 5.3.7-301.fc31.x86\_64

#### # ls /lib/modules/5.3.7-301.fc31.x86\_64/ -l

```
total 18084
-rw-r--r-. 1 root root
                            249 Oct 22 01:04 bls.conf
lrwxrwxrwx. 1 root root
                             38 Oct 22 01:04 build -> /usr/src/
kernels/5.3.7-301.fc31.x86 64
-rw-r--r-. 1 root root 213315 Oct 22 01:03 config
drwxr-xr-x. 5 root root 4096 Oct 24 04:44 extra
drwxr-xr-x. 13 root root
                           4096 Oct 24 04:43 kernel
-rw-r--r-. 1 root root 1127438 Dec 9 10:18 modules.alias
-rw-r--r-. 1 root root 1101059 Dec 9 10:18 modules.alias.bin
-rw-r--r-. 1 root root
                           1688 Oct 22 01:04 modules.block
-rw-r--r-. 1 root root
                           8324 Oct 22 01:04 modules.builtin
                          10669 Dec 9 10:18 modules.builtin.bin
-rw-r--r-. 1 root root
                          60853 Oct 22 01:04 modules.builtin.modinfo
-rw-r--r-. 1 root root
-rw-r--r-. 1 root root
                         415475 Dec 9 10:18 modules.dep
-rw-r--r-. 1 root root
                         574502 Dec 9 10:18 modules.dep.bin
-rw-r--r-. 1 root root
                            381 Dec 9 10:18 modules.devname
-rw-r--r-. 1 root root
                            153 Oct 22 01:04 modules.drm
-rw-r--r-. 1 root root
                             59 Oct 22 01:04 modules.modesetting
                           2697 Oct 22 01:04 modules.networking
-rw-r--r-. 1 root root
-rw-r--r-. 1 root root 139947 Oct 22 01:04 modules.order
```

```
-rw-r--r-. 1 root root 700 Dec 9 10:18 modules.softdep
-rw-r--r-. 1 root root 468520 Dec 9 10:18 modules.symbols
-rw-r--r-. 1 root root 572778 Dec 9 10:18 modules.symbols.bin
lrwxrwxrwx. 1 root root 5 Oct 22 01:04 source -> build
-rw-----. 1 root root 4426726 Oct 22 01:03 System.map
drwxr-xr-x. 2 root root 4096 Oct 22 01:02 updates
drwxr-xr-x. 2 root root 4096 Oct 24 04:43 vdso
-rwxr-xr-x. 1 root root 9323208 Oct 22 01:04 vmlinuz
```

As we know, initramfs is a temporary root filesystem, and its main purpose is to provide an environment that will help mount the user's root filesystem. The user's root filesystem could be a local to a system, or it could be a network device, and to use that device, the kernel should have drivers (modules) for that hardware and, while booting, get these modules from initramfs.

For example, say the user's root filesystem is a locally connected hard disk, and the HDD is a SCSI device. So, initramfs has to have the SCSI drivers added in its archive.

```
# lsinitrd | grep -i scsi | awk '{ print $9 }'
etc/ld.so.conf.d/libiscsi-x86 64.conf
```

```
usr/lib/modules/5.3.7-301.fc31.x86_64/kernel/drivers/firmware/iscsi_ibft.
ko.xz
usr/lib/modules/5.3.7-301.fc31.x86_64/kernel/drivers/scsi/iscsi_boot_sysfs.
ko.xz
usr/lib/modules/5.3.7-301.fc31.x86_64/kernel/drivers/scsi/libiscsi.ko.xz
usr/lib/modules/5.3.7-301.fc31.x86_64/kernel/drivers/scsi/qla4xxx
usr/lib/modules/5.3.7-301.fc31.x86_64/kernel/drivers/scsi/qla4xxx/qla4xxx.
ko.xz
usr/lib/modules/5.3.7-301.fc31.x86_64/kernel/drivers/scsi/qla4xxx/qla4xxx.
ko.xz
usr/lib/modules/5.3.7-301.fc31.x86_64/kernel/drivers/scsi/scsi_transport_
iscsi.ko.xz
usr/lib/modules/5.3.7-301.fc31.x86_64/kernel/drivers/scsi/scsi_transport_
srp.ko.xz
usr/lib/modules/5.3.7-301.fc31.x86_64/kernel/drivers/scsi/scsi_transport_
srp.ko.xz
usr/lib/modules/5.3.7-301.fc31.x86_64/kernel/drivers/scsi/scsi_transport_
srp.ko.xz
usr/lib/modules/5.3.7-301.fc31.x86_64/kernel/drivers/scsi/scsi_transport_
srp.ko.xz
usr/lib/modules/5.3.7-301.fc31.x86_64/kernel/drivers/scsi/scsi_transport_
srp.ko.xz
usr/lib/modules/5.3.7-301.fc31.x86_64/kernel/drivers/scsi/scsi_transport_
srp.ko.xz
usr/lib/modules/5.3.7-301.fc31.x86_64/kernel/drivers/scsi/scsi_transport_
srp.ko.xz
usr/lib/modules/5.3.7-301.fc31.x86_64/kernel/drivers/scsi/scsi/scsi_transport_
srp.ko.xz
usr/lib/modules/5.3.7-301.fc31.x86_64/kernel/drivers/scsi/scsi/scsi_transport_
srp.ko.xz
usr/lib/modules/5.3.7-301.fc31.x86_64/kernel/drivers/scsi/scsi/scsi/scsi_transport_
srp.ko.xz
```
On top of the SCSI device, users might have configured a RAID device. If they have, then the kernel needs to have RAID device drivers to identify and assemble the RAID device. Similarly, some of the users' HDDs could be connected through an HBA card. In such situations, the kernel needs a qlaXxxx-like modules.

## # lsinitrd | grep -i qla

usr/lib/modules/5.3.7-301.fc31.x86\_64/kernel/drivers/scsi/qla4xxx usr/lib/modules/5.3.7-301.fc31.x86\_64/kernel/drivers/scsi/qla4xxx/ qla4xxx.ko.xz

Please note that these days '/lib' is a symlink to '/usr/lib/'.

In the case of some users, the HDD could be coming from Fiber Channel over Ethernet. Then the kernel needs FCOE modules. In a virtualized environment, the HDD could be a virtual disk exposed by a hypervisor. In that case, to mount the user's root filesystem, the virtIO module is necessary. This way, the list of hardware and their respective modules goes on.

Obviously, the kernel cannot store all of these necessary module files (.ko) in its own binary (vmlinuz). Hence, one of the main jobs of initramfs is to store all the modules that are necessary to mount the user's root filesystem. This is also one of the reasons why the initramfs file size is much bigger compared to the kernel file. But remember, initramfs is not the source of the modules. The modules will always be provided by the kernel and archived in initramfs by dracut. The kernel (vmlinuz) is the source of all the modules, but as you can rightly guess, the kernel size will be huge if the kernel stores all the modules in its vmlinuz binary. Hence, along with a kernel package, a new package named kernel-modules has been introduced, and this package provides all the modules that are present at the /lib/modules/<kernel-version-arch> location; dracut pulls only those modules (.ko files) that are necessary for mounting the user's root filesystem.

## # rpm -qa | grep -i kernel

Kernel-headers-5.3.6-300.fc31.x86\_64
kernel-modules-extra-5.3.7-301.fc31.x86\_64
kernel-core-5.3.16-300.fc31.x86\_64
kernel-core-5.3.7-301.fc31.x86\_64

```
kernel-5.3.16-300.fc31.x86_64
abrt-addon-kerneloops-2.12.2-1.fc31.x86_64
kernel-5.3.7-301.fc31.x86_64
libreport-plugin-kerneloops-2.10.1-2.fc31.x86_64
Kernel-modules-5.3.16-300.fc31.x86_64
```

# rpm -ql kernel-modules-5.3.7-301.fc31.x86\_64 | wc -l

1698

## # rpm -ql kernel-modules-5.3.7-301.fc31.x86\_64

#### <snip>

/lib/modules/5.3.7-301.fc31.x86\_64/kernel/drivers/atm/atmtcp.ko.xz /lib/modules/5.3.7-301.fc31.x86\_64/kernel/drivers/atm/firestream.ko.xz /lib/modules/5.3.7-301.fc31.x86\_64/kernel/drivers/atm/he.ko.xz /lib/modules/5.3.7-301.fc31.x86\_64/kernel/drivers/atm/nicstar.ko.xz /lib/modules/5.3.7-301.fc31.x86\_64/kernel/drivers/atm/solos-pci.ko.xz /lib/modules/5.3.7-301.fc31.x86\_64/kernel/drivers/atm/solos-pci.ko.xz /lib/modules/5.3.7-301.fc31.x86\_64/kernel/drivers/atm/solos-pci.ko.xz /lib/modules/5.3.7-301.fc31.x86\_64/kernel/drivers/atm/suni.ko.xz /lib/modules/5.3.7-301.fc31.x86\_64/kernel/drivers/atm/suni.ko.xz /lib/modules/5.3.7-301.fc31.x86\_64/kernel/drivers/auxdisplay/cfag12864b. ko.xz /lib/modules/5.3.7-301.fc31.x86\_64/kernel/drivers/auxdisplay/cfag12864bfb. ko.xz

/lib/modules/5.3.7-301.fc31.x86\_64/kernel/drivers/auxdisplay/charlcd.ko.xz /lib/modules/5.3.7-301.fc31.x86\_64/kernel/drivers/auxdisplay/hd44780.ko.xz /lib/modules/5.3.7-301.fc31.x86\_64/kernel/drivers/bcma/bcma.ko.xz /lib/modules/5.3.7-301.fc31.x86\_64/kernel/drivers/bluetooth/ath3k.ko.xz /lib/modules/5.3.7-301.fc31.x86\_64/kernel/drivers/bluetooth/ath3k.ko.xz /lib/modules/5.3.7-301.fc31.x86\_64/kernel/drivers/bluetooth/bcm203x.ko.xz /lib/modules/5.3.7-301.fc31.x86\_64/kernel/drivers/bluetooth/bcm203x.ko.xz /lib/modules/5.3.7-301.fc31.x86\_64/kernel/drivers/bluetooth/bfusb.ko.xz /lib/modules/5.3.7-301.fc31.x86\_64/kernel/drivers/bluetooth/bfusb.ko.xz /lib/modules/5.3.7-301.fc31.x86\_64/kernel/drivers/bluetooth/bfusb.ko.xz /lib/modules/5.3.7-301.fc31.x86\_64/kernel/drivers/bluetooth/bfusb.ko.xz

/lib/modules/5.3.7-301.fc31.x86\_64/kernel/drivers/bluetooth/bpa10x.ko.xz

</snip>

As you can see, the kernel-modules package that came with kernel-5.3.7-301 provides almost 1,698 modules. Also, the kernel-module package will be a dependency of the kernel package; hence, whenever kernel is installed, kernel-modules will be pulled and installed by a Fedora-based operating system.

# **Dracut and Modules**

We'll now review the dracut modules.

# **How Does dracut Select Modules?**

To understand how dracut pulls the modules in initramfs, first we need to understand the depmod command. depmod analyzes all the kernel modules in the /lib/ modules/<kernel-version-arch> location and makes a list of all the modules along with their dependency modules. It keeps this list in the modules.dep file. (Note that on Fedora-based systems, it is good to refer to the module's location as /usr/lib/ modules/<kernel\_version>/\*.) Here's an example:

# vim /lib/modules/5.3.7-301.fc31.x86\_64/modules.dep
<snip>

kernel/arch/x86/kernel/cpu/mce/mce-inject.ko.xz:

kernel/arch/x86/crypto/des3\_ede-x86\_64.ko.xz: kernel/crypto/des\_generic.ko.xz
kernel/arch/x86/crypto/camellia-x86\_64.ko.xz:

# kernel/arch/x86/crypto/blowfish-x86\_64.ko.xz: kernel/crypto/blowfish\_ common.ko.xz

kernel/arch/x86/crypto/twofish-x86\_64.ko.xz: kernel/crypto/twofish\_common. ko.xz

- •
- //cr

</snip>

In this code, you can see that the module named des3\_ede needs the module des\_ generic to work properly. In another example, you can see that the blowfish modules have a blowfish\_comman module as a dependency. So, dracut reads the modules. dep file and starts pulling the kernel modules in the initramfs image from the /lib/ modules/5.3.7-301.fc31.x86\_64/kernel/location.

```
# ls /lib/modules/5.3.7-301.fc31.x86_64/kernel/ -l
```

```
total 44
drwxr-xr-x. 3 root root 4096 Oct 24 04:43 arch
drwxr-xr-x. 4 root root 4096 Oct 24 04:43 crypto
drwxr-xr-x. 80 root root 4096 Oct 24 04:43 drivers
drwxr-xr-x. 43 root root 4096 Oct 24 04:43 fs
drwxr-xr-x. 4 root root 4096 Oct 24 04:43 kernel
drwxr-xr-x. 8 root root 4096 Oct 24 04:43 lib
drwxr-xr-x. 2 root root 4096 Oct 24 04:43 lib
drwxr-xr-x. 51 root root 4096 Oct 24 04:43 net
drwxr-xr-x. 3 root root 4096 Oct 24 04:43 security
drwxr-xr-x. 13 root root 4096 Oct 24 04:43 sound
drwxr-xr-x. 3 root root 4096 Oct 24 04:43 virt
```

The kernel provides thousands of modules, but every module does not need to be added in initramfs. Hence, while collecting the modules, dracut pulls very specific modules.

# # find /lib/modules/5.3.7-301.fc31.x86\_64/ -name '\*.ko.xz' | wc -l 3539

If dracut pulled every module, then the size of initramfs would be large. Also, why pull every module when it is not necessary? So, dracut pulls only those modules that are necessary to mount the user's root filesystem on that system.

# # lsinitrd | grep -i '.ko.xz' | wc -l 221

As you can see, initramfs has only 221 modules, whereas the kernel has almost 3,539 modules in it.

If we include 3,539 modules in initramfs, it would make initramfs huge, which will eventually slow down the booting performance because the initramfs archive loading and decompression time will be high. Also, we need to understand that initramfs' main task is to mount the user's root filesystem. Therefore, it makes sense to include

only those modules that are necessary to mount the root filesystem. For example, the Bluetooth-related modules are not necessary to add in initramfs since the root filesystem will never be coming from a Bluetooth-connected device. So, you will not find any Bluetooth-related modules in initramfs, even though there are a couple of bluetooth modules provided by the kernel (kernel-modules).

## # find /lib/modules/5.3.7-301.fc31.x86\_64/ -name 'bluetooth'

/lib/modules/5.3.7-301.fc31.x86\_64/kernel/net/bluetooth
/lib/modules/5.3.7-301.fc31.x86\_64/kernel/drivers/bluetooth

# lsinitrd | grep -i blue

<no\_output>

By default, dracut will add only host-specific modules in initramfs. It does this by inspecting the current system state and the modules that are currently used by the system. Being host-specific is the default approach of every leading Linux distribution. Fedora and Ubuntu-like systems also create a generic initramfs image, called a *rescue initramfs image*. The rescue initramfs includes all possible modules for devices on which users can possibly make a root filesystem. The idea is that the generic initramfs should be applicable to all the systems. Therefore, the rescue initramfs will always be bigger in size compared to the host-specific initramfs. dracut has a bunch of logic to decide which modules are needed to mount the root filesystem. This is what man page of dracut says, but remember in Fedora-based Linux, --hostonly is the default.

"If you want to create lighter, smaller initramfs images, you may want to specify the --hostonly or -H option. Using this option, the resulting image will contain only those dracut modules, kernel modules and filesystems, which are needed to boot this specific machine. This has the drawback, that you can't put the disk on another controller or machine, and that you can't switch to another root filesystem, without recreating the initramfs image. The usage of the --hostonly option is only for experts and you will have to keep the broken pieces. At least keep a copy of a general purpose image (and corresponding kernel) as a fallback to rescue your system."

In the Chapter 5 we saw that there are a number of binaries, modules, and configuration files that were chosen by dracut and added in initramfs, but how does dracut choose files from the user's large root filesystem?

The files are chosen by running the scripts in the location /usr/lib/dracut/ modules.d. This is the place where all the scripts of dracut are stored. dracut runs these scripts while generating initramfs, as shown here:

#### # ls /usr/lib/dracut/modules.d/ -l

```
total 288
drwxr-xr-x. 2 root root 4096 Oct 24 04:43 00bash
drwxr-xr-x. 2 root root 4096 Oct 24 04:43 OOsystemd
drwxr-xr-x. 2 root root 4096 Oct 24 04:43 00warpclock
drwxr-xr-x. 2 root root 4096 Oct 24 04:43 01fips
drwxr-xr-x. 2 root root 4096 Oct 24 04:43 01systemd-initrd
drwxr-xr-x. 2 root root 4096 Oct 24 04:43 02systemd-networkd
drwxr-xr-x. 2 root root 4096 Oct 24 04:43 03modsign
drwxr-xr-x. 2 root root 4096 Oct 24 04:43 03rescue
drwxr-xr-x. 2 root root 4096 Oct 24 04:43 04watchdog
drwxr-xr-x. 2 root root 4096 Oct 24 04:43 05busybox
drwxr-xr-x. 2 root root 4096 Oct 24 04:42 05nss-softokn
drwxr-xr-x. 2 root root 4096 Oct 24 04:43 05rdma
drwxr-xr-x. 2 root root 4096 Oct 24 04:43 10i18n
drwxr-xr-x. 2 root root 4096 Oct 24 04:43 30convertfs
drwxr-xr-x. 2 root root 4096 Oct 24 04:43 35network-legacy
drwxr-xr-x. 2 root root 4096 Oct 24 04:43 35network-manager
drwxr-xr-x. 2 root root 4096 Oct 24 04:43 40network
drwxr-xr-x. 2 root root 4096 Oct 24 04:43 45ifcfg
drwxr-xr-x. 2 root root 4096 Oct 24 04:43 45url-lib
drwxr-xr-x. 2 root root 4096 Oct 24 04:43 50drm
drwxr-xr-x. 2 root root 4096 Oct 24 04:43 50plymouth
drwxr-xr-x. 2 root root 4096 Oct 24 04:43 801vmmerge
drwxr-xr-x. 2 root root 4096 Oct 24 04:42 90bcache
drwxr-xr-x. 2 root root 4096 Oct 24 04:43 90btrfs
drwxr-xr-x. 2 root root 4096 Oct 24 04:43 90crypt
drwxr-xr-x. 2 root root 4096 Oct 24 04:43 90dm
drwxr-xr-x. 2 root root 4096 Oct 24 04:43 90dmraid
drwxr-xr-x. 2 root root 4096 Oct 24 04:44 90dmsquash-live
drwxr-xr-x. 2 root root 4096 Oct 24 04:44 90dmsquash-live-ntfs
drwxr-xr-x. 2 root root 4096 Oct 24 04:43 90kernel-modules
```

drwxr-xr-x. 2 root root 4096 Oct 24 04:43 90kernel-modules-extra drwxr-xr-x. 2 root root 4096 Oct 24 04:43 90kernel-network-modules drwxr-xr-x. 2 root root 4096 Oct 24 04:44 90livenet drwxr-xr-x. 2 root root 4096 Oct 24 04:43 901vm drwxr-xr-x. 2 root root 4096 Oct 24 04:43 90mdraid drwxr-xr-x. 2 root root 4096 Oct 24 04:43 90multipath drwxr-xr-x. 2 root root 4096 Oct 24 04:43 90qemu drwxr-xr-x. 2 root root 4096 Oct 24 04:43 90qemu-net drwxr-xr-x. 2 root root 4096 Oct 24 04:43 90stratis drwxr-xr-x. 2 root root 4096 Oct 24 04:43 91crypt-gpg drwxr-xr-x. 2 root root 4096 Oct 24 04:43 91crypt-loop drwxr-xr-x. 2 root root 4096 Oct 24 04:43 95cifs drwxr-xr-x. 2 root root 4096 Oct 24 04:43 95debug drwxr-xr-x. 2 root root 4096 Oct 24 04:43 95fcoe drwxr-xr-x. 2 root root 4096 Oct 24 04:43 95fcoe-uefi drwxr-xr-x. 2 root root 4096 Oct 24 04:43 95fstab-sys drwxr-xr-x. 2 root root 4096 Oct 24 04:43 95iscsi drwxr-xr-x. 2 root root 4096 Oct 24 04:43 95lunmask drwxr-xr-x. 2 root root 4096 Oct 24 04:43 95nbd drwxr-xr-x. 2 root root 4096 Oct 24 04:43 95nfs drwxr-xr-x. 2 root root 4096 Oct 24 04:43 95resume drwxr-xr-x. 2 root root 4096 Oct 24 04:43 95rootfs-block drwxr-xr-x. 2 root root 4096 Oct 24 04:43 95ssh-client drwxr-xr-x. 2 root root 4096 Oct 24 04:43 95terminfo drwxr-xr-x. 2 root root 4096 Oct 24 04:43 95udev-rules drwxr-xr-x. 2 root root 4096 Oct 24 04:43 95virtfs drwxr-xr-x. 2 root root 4096 Oct 24 04:43 97biosdevname drwxr-xr-x. 2 root root 4096 Jan 6 12:42 98dracut-systemd drwxr-xr-x. 2 root root 4096 Oct 24 04:43 98ecryptfs drwxr-xr-x. 2 root root 4096 Oct 24 04:44 98ostree drwxr-xr-x. 2 root root 4096 Oct 24 04:43 98pollcdrom drwxr-xr-x. 2 root root 4096 Oct 24 04:43 98selinux drwxr-xr-x. 2 root root 4096 Oct 24 04:43 98syslog drwxr-xr-x. 2 root root 4096 Oct 24 04:43 98usrmount drwxr-xr-x. 2 root root 4096 Oct 24 04:43 99base

```
drwxr-xr-x. 2 root root 4096 Oct 24 04:43 99earlykdump
drwxr-xr-x. 2 root root 4096 Oct 24 04:43 99fs-lib
drwxr-xr-x. 2 root root 4096 Oct 24 04:43 99fs-lib
drwxr-xr-x. 2 root root 4096 Oct 24 04:43 99kdumpbase
drwxr-xr-x. 2 root root 4096 Oct 24 04:43 99shutdown
drwxr-xr-x. 2 root root 4096 Oct 24 04:43 99squash
drwxr-xr-x. 2 root root 4096 Oct 24 04:43 99squash
```

The same output can be viewed by using #dracut --list-modules.

Whenever we try to make an initramfs filesystem, dracut starts executing the module-setup.sh script files in each directory in /usr/lib/dracut/modules.d/.

#### # find /usr/lib/dracut/modules.d/ -name 'module-setup.sh'

```
/usr/lib/dracut/modules.d/95iscsi/module-setup.sh
/usr/lib/dracut/modules.d/98ecryptfs/module-setup.sh
/usr/lib/dracut/modules.d/90crypt/module-setup.sh
/usr/lib/dracut/modules.d/10i18n/module-setup.sh
/usr/lib/dracut/modules.d/99earlykdump/module-setup.sh
/usr/lib/dracut/modules.d/95nbd/module-setup.sh
.
```

.

/usr/lib/dracut/modules.d/04watchdog/module-setup.sh
/usr/lib/dracut/modules.d/90lvm/module-setup.sh
/usr/lib/dracut/modules.d/35network-legacy/module-setup.sh
/usr/lib/dracut/modules.d/01systemd-initrd/module-setup.sh
/usr/lib/dracut/modules.d/99squash/module-setup.sh
/usr/lib/dracut/modules.d/50drm/module-setup.sh

This module-setup.sh script will pick the module, binary, and configuration files that are specific to that host. For example, the first module-setup.sh script, which will run from the OObash directory, will include the bash binary in initramfs.

## # vim /usr/lib/dracut/modules.d/00bash/module-setup.sh

```
1 #!/usr/bin/bash
 2
 3 # called by dracut
 4 check() {
       require binaries /bin/bash
 5
 6 }
 7
8 # called by dracut
 9 depends() {
       return 0
10
11 }
12
13 # called by dracut
14 install() {
       # If another shell is already installed, do not use bash
15
       [[ -x $initdir/bin/sh ]] && return
16
17
       # Prefer bash as /bin/sh if it is available.
18
       inst /bin/bash && ln -sf bash "${initdir}/bin/sh"
19
20 }
21
```

As you can see, the script file is adding the /bin/bash binary in initramfs. Let's look at another example, this one of plymouth.

# # vim /usr/lib/dracut/modules.d/50plymouth/module-setup.sh

```
9
           if [ -x $ dir/plymouth-populate-initrd ]; then
               echo $ dir
10
               return
11
           fi
12
13
       done
14 }
15
16 # called by dracut
17 check() {
       [[ "$mount needs" ]] && return 1
18
       [ -z $(pkglib dir) ] && return 1
19
20
       require binaries plymouthd plymouth plymouth-set-default-theme
21
22 }
23
24 # called by dracut
25 depends() {
       echo drm
26
27 }
28
29 # called by dracut
30 install() {
       PKGLIBDIR=$(pkglib dir)
31
       if grep -q nash ${PKGLIBDIR}/plymouth-populate-initrd \
32
           [] [ ! -x ${PKGLIBDIR}/plymouth-populate-initrd ]; then
33
           . "$moddir"/plymouth-populate-initrd.sh
34
35
       else
           PLYMOUTH POPULATE SOURCE FUNCTIONS="$dracutfunctions" \
36
               ${PKGLIBDIR}/plymouth-populate-initrd -t "$initdir"
37
       fi
38
39
       inst hook emergency 50 "$moddir"/plymouth-emergency.sh
40
41
       inst multiple readlink
42
43
```

```
CHAPTER 6 DRACUT

44 if ! dracut_module_included "systemd"; then

45 inst_hook pre-trigger 10 "$moddir"/plymouth-pretrigger.sh

46 inst_hook pre-pivot 90 "$moddir"/plymouth-newroot.sh

47 fi

48 }
```

Simply grepping require\_binaries will show all the binaries that dracut will add in the generic initramfs.

## # grep -ir "require\_binaries" /usr/lib/dracut/modules.d/

```
/usr/lib/dracut/modules.d/90mdraid/module-setup.sh:
                                                       require binaries
mdadm expr || return 1
/usr/lib/dracut/modules.d/80lvmmerge/module-setup.sh:
                                                         require binaries
lvm dd swapoff || return 1
/usr/lib/dracut/modules.d/95cifs/module-setup.sh:
                                                     require binaries
mount.cifs || return 1
/usr/lib/dracut/modules.d/91crypt-gpg/module-setup.sh:
                                                           require binaries
gpg || return 1
/usr/lib/dracut/modules.d/91crypt-gpg/module-setup.sh:
                                                              require
binaries gpg-agent &&
/usr/lib/dracut/modules.d/91crypt-gpg/module-setup.sh:
                                                              require
binaries gpg-connect-agent &&
/usr/lib/dracut/modules.d/91crypt-gpg/module-setup.sh:
                                                              require
binaries /usr/libexec/scdaemon &&
/usr/lib/dracut/modules.d/45url-lib/module-setup.sh:
                                                        require binaries
curl || return 1
/usr/lib/dracut/modules.d/90stratis/module-setup.sh:
                                                        require binaries
stratisd-init thin check thin repair mkfs.xfs xfs admin xfs growfs ||
return 1
/usr/lib/dracut/modules.d/90multipath/module-setup.sh:
                                                           require binaries
multipath || return 1
/usr/lib/dracut/modules.d/95iscsi/module-setup.sh:
                                                      require binaries
iscsi-iname iscsiadm iscsid || return 1
/usr/lib/dracut/modules.d/95ssh-client/module-setup.sh:
                                                           require binaries
ssh scp || return 1
```

/usr/lib/dracut/modules.d/35network-manager/module-setup.sh: require binaries sed grep || return 1 /usr/lib/dracut/modules.d/90dmsquash-live-ntfs/module-setup.sh: require binaries ntfs-3g || return 1 /usr/lib/dracut/modules.d/91crypt-loop/module-setup.sh: require binaries losetup || return 1 /usr/lib/dracut/modules.d/05busybox/module-setup.sh: require binaries busybox || return 1 /usr/lib/dracut/modules.d/99img-lib/module-setup.sh: require binaries tar gzip dd bash || return 1 /usr/lib/dracut/modules.d/90dm/module-setup.sh: require binaries dmsetup || return 1 /usr/lib/dracut/modules.d/03modsign/module-setup.sh: require binaries keyctl || return 1 /usr/lib/dracut/modules.d/97biosdevname/module-setup.sh: require binaries biosdevname || return 1 /usr/lib/dracut/modules.d/95nfs/module-setup.sh: require binaries rpc. statd mount.nfs mount.nfs4 umount || return 1 /usr/lib/dracut/modules.d/90dmraid/module-setup.sh: require binaries dmraid || return 1 /usr/lib/dracut/modules.d/95fcoe/module-setup.sh: require binaries dcbtool fipvlan lldpad ip readlink fcoemon fcoeadm || return 1 /usr/lib/dracut/modules.d/OOwarpclock/module-setup.sh: require binaries /sbin/hwclock || return 1 /usr/lib/dracut/modules.d/35network-legacy/module-setup.sh: require binaries ip dhclient sed awk grep || return 1 /usr/lib/dracut/modules.d/OObash/module-setup.sh: require binaries /bin/ bash /usr/lib/dracut/modules.d/95nbd/module-setup.sh: require binaries nbdclient || return 1 /usr/lib/dracut/modules.d/90btrfs/module-setup.sh: require binaries btrfs || return 1 /usr/lib/dracut/modules.d/00systemd/module-setup.sh: if require binaries \$systemdutildir/systemd; then

```
CHAPTER 6 DRACUT
```

```
/usr/lib/dracut/modules.d/10i18n/module-setup.sh: require_binaries
setfont loadkeys kbd_mode || return 1
/usr/lib/dracut/modules.d/90lvm/module-setup.sh: require_binaries lvm ||
return 1
/usr/lib/dracut/modules.d/50plymouth/module-setup.sh: require_binaries
plymouthd plymouth plymouth-set-default-theme
/usr/lib/dracut/modules.d/95fcoe-uefi/module-setup.sh: require_binaries
dcbtool fipvlan lldpad ip readlink || return 1
```

Once again, dracut does not include every module from /usr/lib/dracut/ modules.d. It includes only host-specific modules. In the following section, you will learn how to add or omit specific modules from initramfs.

# **Customizing initramfs**

Dracut also has its own modules. The kernel modules and dracut modules are different. Dracut collects the host-specific binaries, the associated libraries, the configuration files, and the hardware device modules and groups them under the name *dracut modules*. The kernel modules consist of the .ko files of the hardware device. You can see the dracut modules list either from /usr/lib/dracut/modules.d/ or from the dracut --list-modules command.

# # dracut --list-modules | xargs -n6

bash systemd warpclock fips systemd-initrd systemd-networkd modsign rescue watchdog busybox nss-softokn rdma i18n convertfs network-legacy network-manager network ifcfg url-lib drm plymouth lvmmerge bcache btrfs crypt dm dmraid dmsquash-live dmsquash-live-ntfs kernel-modules kernel-modules-extra kernel-network-modules livenet lvm mdraid multipath qemu qemu-net stratis crypt-gpg crypt-loop cifs debug fcoe fcoe-uefi fstab-sys iscsi lunmask nbd nfs resume rootfs-block ssh-client terminfo udev-rules virtfs biosdevname dracut-systemd ecryptfs ostree pollcdrom selinux syslog usrmount base earlykdump fs-lib img-lib kdumpbase shutdown squash uefi-lib If you want to add or omit specific dracut modules (not the hardware device module) from initramfs, then dracut.conf plays a vital role here. Note that dracut.conf is a configuration file of dracut, not of initramfs; hence, it will not be available inside initramfs.

## # lsinitrd | grep -i 'dracut.conf'

<no output>

dracut will refer to the dracut.conf file while generating initramfs. By default it will be an empty file.

## # cat /etc/dracut.conf

# PUT YOUR CONFIG IN separate files # in /etc/dracut.conf.d named "<name>.conf" # SEE man dracut.conf(5) for options

There are various options provided by dracut.conf that you can use to add or omit the module.

Suppose you want to omit the plymouth-related files (binaries, configuration files, modules, etc.) from initramfs; then you can either add a omit\_ dracutmodules+=plymouth in dracut.conf or use the omit (-o) switch of the dracut binary. Here's an example:

# # lsinitrd | grep -i plymouth | wc -l 118

There are almost 118 plymouth-related files present in the currently booted kernel. Let's try to omit plymouth-related files now.

## # dracut -o plymouth /root/new.img

# # lsinitrd /root/new.img | grep -i plymouth | wc -l 4

As you can clearly see, all plymouth-related dracut modules have been eliminated from our newly built initramfs. Therefore, the plymouth-related binaries, configuration files, libraries, and hardware device modules (if available) will not be captured by dracut in initramfs. The same result can be achieved by adding omit\_dracutmodules+= plymouth in dracut.conf.

```
# cat /etc/dracut.conf | grep -v '#'
```

omit\_dracutmodules+=plymouth

# dracut /root/new.img --force

## # lsinitrd /root/new.img | grep -i plymouth

-rw-r--r--1 root 454 Jul 25 2019 usr/lib/systemd/ root system/systemd-ask-password-plymouth.path -rw-r--r--1 root root 435 Jul 25 2019 usr/lib/systemd/ system/systemd-ask-password-plymouth.service drwxr-xr-x 2 root root 0 Jul 25 2019 usr/lib/systemd/ system/systemd-ask-password-plymouth.service.wants lrwxrwxrwx 1 root root 33 Jul 25 2019 usr/lib/systemd/ system/systemd-ask-password-plymouth.service.wants/systemd-vconsole-setup. service -> ../systemd-vconsole-setup.service

The following comes from the man page:

**Omitting dracut Modules** 

Sometimes you don't want a dracut module to be included for reasons of speed, size or functionality. To do this, either specify the omit\_dracutmodules variable in the dracut.conf or /etc/dracut.conf.d/myconf.conf configuration file (see dracut.conf(5)), or use the -o or --omit option on the command line: # dracut -o "multipath lvm" no-multipath-lvm.img

Like when we omitted the dracut module, we can add any module that is available in /usr/lib/dracut/modules.d. We can use the --add switch of dracut or can use add\_ dracutmodules+= in dracut.conf. For example, you can see that we do not have NFS modules/files/binaries added in our new.img initramfs because my test system is not booting from NFS and not using any NFS mount point in it. Obviously, dracut will skip the nfs module from /usr/lib/dracut/modules.d. So, let's add it in our initramfs.

# #lsinitrd | grep -i nfs

<no\_output>

## # cat /etc/dracut.conf

- # PUT YOUR CONFIG IN separate files
- # in /etc/dracut.conf.d named "<name>.conf"
- # SEE man dracut.conf(5) for options

```
#omit_dracutmodules+=plymouth
add_dracutmodules+=nfs
```

# dracut /root/new.img --force

```
# lsinitrd /root/new.img | grep -i nfs | wc -l
33
```

We can also achieve this by using the dracut command with the --add switch.

```
# lsinitrd /root/new.img | grep -i nfs
# dracut --add nfs /root/new.img --force
# lsinitrd /root/new.img | grep -i nfs
Arguments: --add 'nfs' --force
nfs
-rw-r--r-- 1 root
                                      15 Jul 25 2019 etc/modprobe.d/nfs.conf
                       root
drwxr-xr-x 2 root
                       root
                                       0 Jul 25 2019 usr/lib64/libnfsidmap
-rwxr-xr-x 1 root
                       root
                                   50416 Jul 25 2019 usr/lib64/
libnfsidmap/nsswitch.so
-rwxr-xr-x
            1 root
                       root
                                   54584 Jul 25 2019 usr/lib64/
libnfsidmap.so.1.0.0
lrwxrwxrwx
            1 root
                       root
                                      20 Jul 25
                                                 2019 usr/lib64/
libnfsidmap.so.1 -> libnfsidmap.so.1.0.0
-rwxr-xr-x
            1 root
                       root
                                   42744 Jul 25 2019 usr/lib64/
libnfsidmap/sss.so
-rwxr-xr-x
            1 root
                       root
                                   46088 Jul 25 2019 usr/lib64/
libnfsidmap/static.so
-rwxr-xr-x
            1 root
                       root
                                   62600 Jul 25 2019 usr/lib64/
libnfsidmap/umich ldap.so
            1 root
                                     849 Oct 8 2018 usr/lib/dracut/hooks/
-rwxr-xr-x
                       root
cleanup/99-nfsroot-cleanup.sh
                                    3337 Oct 8 2018 usr/lib/dracut/hooks/
-rwxr-xr-x
            1 root
                       root
cmdline/90-parse-nfsroot.sh
-rwxr-xr-x
            1 root
                                                 2018 usr/lib/dracut/hooks/
                       root
                                     874 Oct 8
pre-udev/99-nfs-start-rpc.sh
drwxr-xr-x
            5 root
                       root
                                       0 Jul 25 2019 usr/lib/
modules/5.3.7-301.fc31.x86 64/kernel/fs/nfs
```

drwxr-xr-x 2 root root 0 Jul 25 2019 usr/lib/ modules/5.3.7-301.fc31.x86 64/kernel/fs/nfs/blocklayout 16488 Jul 25 2019 usr/lib/modules/ -rw-r--r--1 root root 5.3.7-301.fc31.x86 64/kernel/fs/nfs/blocklayout/blocklayoutdriver.ko.xz drwxr-xr-x 2 root 0 Jul 25 2019 usr/lib/ root modules/5.3.7-301.fc31.x86 64/kernel/fs/nfs common root -rw-r--r--1 root 2584 Jul 25 2019 usr/lib/ modules/5.3.7-301.fc31.x86 64/kernel/fs/nfs common/grace.ko.xz 3160 Jul 25 2019 usr/lib/ -rw-r--r--1 root root modules/5.3.7-301.fc31.x86 64/kernel/fs/nfs common/nfs acl.ko.xz drwxr-xr-x root 0 Jul 25 2019 usr/lib/ 2 root modules/5.3.7-301.fc31.x86 64/kernel/fs/nfs/filelayout root -rw-r--r--1 root 11220 Jul 25 2019 usr/lib/modules/ 5.3.7-301.fc31.x86 64/kernel/fs/nfs/filelayout/nfs layout nfsv41 files.ko.xz 0 Jul 25 2019 usr/lib/ drwxr-xr-x 2 root root modules/5.3.7-301.fc31.x86 64/kernel/fs/nfs/flexfilelayout root 20872 Jul 25 2019 usr/lib/ -rw-r--r-- 1 root modules/5.3.7-301.fc31.x86 64/kernel/fs/nfs/flexfilelayout/nfs layout flexfiles.ko.xz -rw-r--r-- 1 root root 109684 Jul 25 2019 usr/lib/ modules/5.3.7-301.fc31.x86 64/kernel/fs/nfs/nfs.ko.xz -rw-r--r--1 root root 18028 Jul 25 2019 usr/lib/ modules/5.3.7-301.fc31.x86 64/kernel/fs/nfs/nfsv3.ko.xz 182756 Jul 25 2019 usr/lib/ -rw-r--r--1 root root modules/5.3.7-301.fc31.x86 64/kernel/fs/nfs/nfsv4.ko.xz 4648 Oct 8 2018 usr/lib/nfs-lib.sh root -rwxr-xr-x 1 root -rwsr-xr-x 1 root 187680 Jul 25 2019 usr/sbin/mount.nfs root lrwxrwxrwx 1 root root 9 Jul 25 2019 usr/sbin/mount.nfs4 -> mount.nfs 719 Oct 8 2018 usr/sbin/nfsroot -rwxr-xr-x 1 root root drwxr-xr-x 4 root root 0 Jul 25 2019 var/lib/nfs 0 Jul 25 2019 var/lib/nfs/rpc pipefs drwxr-xr-x 2 root root 0 Jul 25 2019 var/lib/nfs/statd drwxr-xr-x 3 root root drwxr-xr-x 2 root root 0 Jul 25 2019 var/lib/nfs/statd/sm

Like we added the extra nfs dracut module in our initramfs, the same way we can have only the nfs module in our initramfs with the help of adding dracutmodules+= in dracut.conf. This means the resultant initramfs will have only the nfs module in it. The rest of the modules from /usr/lib/dracut/modules.d/ will be discarded.

#### # cat /etc/dracut.conf

#omit\_dracutmodules+=plymouth
#add\_dracutmodules+=nfs
dracutmodules+=nfs

#### # dracut /root/new.img -force

#### # lsinitrd /root/new.img

Image: /root/new.img: 20M \_\_\_\_\_ Early CPIO image \_\_\_\_\_ 0 Jul 25 2019 . drwxr-xr-x 3 root root -rw-r-r-- 1 root root 2 Jul 25 2019 early cpio root drwxr-xr-x 3 root 0 Jul 25 2019 kernel drwxr-xr-x 3 root 0 Jul 25 2019 kernel/x86 root 0 Jul 25 2019 kernel/x86/microcode drwxr-xr-x 2 root root 100352 Jul 25 2019 kernel/x86/microcode/ -rw-r-r-- 1 root root GenuineIntel.bin \_\_\_\_\_ Version: Arguments: --force dracut modules: nss-softokn network-manager network kernel-network-modules nfs \_\_\_\_\_

As you can see, only the nfs module has been added along with its dependencies like the network dracut module. Also, notice the size difference between both versions of initramfs.

## # ls -lh initramfs-5.3.16-300.fc31.x86\_64.img

-rw----. 1 root root 28M Dec 23 06:37 initramfs-5.3.16-300.fc31. x86\_64.img

## # ls -lh /root/new.img

-rw-----. 1 root root 20M Dec 24 11:05 /root/new.img

The same can be achieved by using the -m or --modules switch of dracut.

## # dracut -m nfs /root/new.img --force

If you want to add only the hardware device module, then please note that *hardware device module* means the \*.ko files provided by the kernel-modules package at /lib/modules/<kernel-version>/drivers/<module-name>. Then the --add switch of dracut or add\_dracutmodules+= will not help because these two switches add the dracut modules and not the kernel module (.ko) file. So, to add the kernel module, we need to use either a --add-drivers switch of dracut or drivers+= or add\_drivers+= in dracut. conf. Here's an example:

## # lsinitrd /root/new.img | grep -i ath3k

The Bluetooth-related module named ath3k is not present in our initramfs, but it is one of the modules provided by the kernel.

# #ls -lh /lib/modules/5.3.16-300.fc31.x86\_64/kernel/drivers/bluetooth/ath3k. ko.xz

Let's add it, as shown here:

## # dracut --add-drivers ath3k /root/new.img --force

Now it has been added, as shown here:

# # lsinitrd /root/new.img | grep -i ath3k

```
Arguments: --add-drivers 'ath3k' --force
```

```
-rw-r--r- 1 root root 246804 Jul 25 03:54 usr/lib/firmware/ath3k-1.fw
-rw-r--r-- 1 root root 5652 Jul 25 03:54 usr/lib/modules/5.3.7-301.fc31.
x86_64/kernel/drivers/bluetooth/ath3k.ko.xz
```

As you can see, the ath3k.ko module has been added in initramfs.

# dracut Module or Kernel Module?

Let's examine when to add a dracut module and when to add a kernel module. Here's a scenario: your host root filesystem is on a normal SCSI device. So, obviously, your initramfs has neither a multipath.ko kernel module nor a multipath.conf-like configuration file for it.

- 1) All of sudden you decide to shift your root filesystem from the normal local disk to a SAN (I would never recommend such change on a production system), and the SAN is connected through a multipath device.
- 2) To get the entire environment of the multipath device, you need to add the multipath dracut module here so that the entire environment of multipath will be pulled into initramfs.
- 3) After a few days, you add a new NIC card on the same system, and the NIC card vendor has provided drivers for it. A driver is nothing but a .ko file (kernel object). To add this module in your initramfs, you have to choose to add the kernel module option. This will add the driver of only the NIC card, not the entire environment.

But what if you want to add some specific file to the initramfs, which is neither a kernel module nor a dracut module? dracut provides the install\_items+= and --include variables of dracut.conf through which we can add specific files. The files could be anything from a normal text to a binary file, etc.

# #lsinitrd /root/new.img | grep -i date

```
<no_output>
```

The date binary is not by default present in initramfs. But to add a binary, we can use an install\_itsems+ switch.

## # cat /etc/dracut.conf

- # PUT YOUR CONFIG IN separate files
- # in /etc/dracut.conf.d named "<name>.conf"
- # SEE man dracut.conf(5) for options

```
#omit_dracutmodules+=plymouth
#add_dracutmodules+=nfs
#dracutmodules+=nfs
install_items+=date
```

# dracut /root/new.img --force

```
# lsinitrd /root/new.img | grep -i date
-rwxr-xr-x 1 root root 122456 Jul 25 02:36 usr/bin/date
```

As you can see, the date binary has been added, but the most important thing is it does not only add the binary; rather, it also adds the library that is necessary to run the date command. The same can be achieved with the --install switch of the dracut command. But this has a limitation; it cannot add the user-made custom binaries. To do that, we need to use the --include switch of dracut. With --include, you can include the normal files, directories, or even a binary in initramfs. In the case of the binary, if your binary needs a supporting library, then you have to specify that library name with its absolute path.

# "Can't Boot" Issue 4 (initramfs)

**Issue:** A Linux production system has been rebooted after four months for regular maintenance, and it has stopped booting. It keeps throwing this error message on the screen:

```
<snip>
.
dracut-initqueue[444]: warning: dracut-initqueue timeout - starting timeout
scripts
dracut-initqueue[444]: warning: dracut-initqueue timeout - starting timeout
scripts
dracut-initqueue[444]: warning: dracut-initqueue timeout - starting timeout
scripts
dracut-initqueue[444]: warning: dracut-initqueue timeout - starting timeout
scripts
```

</snip>

**Resolution:** Here are the steps to resolve the issue:

1. The error message starts by saying it is not able to reach the swap device, and then the process times out.

[TIME] Timed out waiting for device /dev/mapper/fedora localhost--live-swap

This is a crucial piece of information since this tells you that something is wrong with this system's filesystems.

- 2. The swap device is based on an HDD, and the swap filesystem has been created on it. Now the swap device itself is missing. So, either the underlying disk itself is not accessible or the swap filesystem is corrupted. With this understanding, we can now concentrate on the storage side only. The isolation of the issue is important since the "can't boot" issue has thousands of situations that could cause the system to stop booting.
- 3. Either we will boot with rescue mode or we can use a live image of the same distribution and version. This is a Fedora 31 system, and as shown in Figure 6-1, I will use the rescue option from GRUB.

Fedora (5.3.7-301.fc31.x86\_64) 31 (Thirty One) Fedora (0-rescue-2058a9f13f9e489dba29c477a8ae2493) 31 (Thirty One)

Use the  $\uparrow$  and  $\downarrow$  keys to change the selection. Press 'e' to edit the selected item, or 'c' for a command prompt.

Figure 6-1. The GRUB splash screen

- 4. Once we boot into rescue mode, we will mount the user's root filesystem and chroot into it. Now why is rescue mode able to boot when the normal kernel is not able to boot on the same system? This is a valid question, and the answer will be covered in Chapter 10.
- 5. Since we are able to mount the root filesystem in a rescue kernel but not able to mount the root filesystem with the normal kernel, that means something is wrong with the initramfs image. Maybe some module that is necessary to handle the HDD is missing. Let's verify this theory.
- 6. This is a virtualized system, which means it has a virtual disk. This can be seen from the /dev directory.

```
#ls /dev/vd*
```

vda vda1 vda2

7. To handle the virtualized disks, we need to have a virtio\_blk module present in initramfs.

```
#lsinitrd /boot/new.img | grep -i virt
Arguments: --omit-drivers virtio_blk
-rw-r--r-- 1 root root 14132 Jul 25 03:54
    usr/lib/modules/5.3.7-301.fc31.x86_64/kernel/drivers/char/
    virtio_console.ko.xz
-rw-r--r-- 1 root root 25028 Jul 25 03:54
    usr/lib/modules/5.3.7-301.fc31.x86_64/kernel/drivers/net/
    virtio_net.ko.xz
-rw-r--r-- 1 root root 7780 Jul 25 03:54
    usr/lib/modules/5.3.7-301.fc31.x86_64/kernel/drivers/scsi/
    virtio_scsi.ko.xz
-rw-r--r-- 1 root root 499 Feb 26 2018 usr/lib/sysctl.d/60-
libvirtd.conf
```

As you can see, the virtio\_blk module is missing.

8. Since virtio\_blk is missing, obviously the kernel cannot detect and access the vda disk, which is where the user has the root filesystem as well as the swap filesystem.

9. To fix this issue, we need to add the missing virtio\_blk module in initramfs.

# #dracut --add-drivers=virtio\_blk /boot/new.img --force # lsinitrd | grep -i virtio\_blk -rw-r--r-- 1 root root 8356 Jul 25 03:54 usr/ lib/modules/5.3.7-301.fc31.x86\_64/kernel/drivers/block/virtio\_ blk.ko.xz

- 10. We will boot by using our new.img initramfs. How to boot the system manually with the help of the GRUB command prompt was already discussed in "can't boot" issue 1.
- 11. After adding the missing virtio\_blk module, the "can't boot" issue has been fixed. You can see the successfully booted system in Figure 6-2.

| Dec 24 14:50        | <b>Ø</b> → ♣ •0 Ů → |
|---------------------|---------------------|
|                     |                     |
|                     |                     |
|                     |                     |
|                     |                     |
|                     |                     |
|                     |                     |
|                     |                     |
|                     |                     |
|                     |                     |
|                     |                     |
|                     |                     |
| yogesh              |                     |
| Not listed?         |                     |
|                     |                     |
|                     |                     |
|                     |                     |
|                     |                     |
|                     |                     |
|                     |                     |
|                     |                     |
|                     |                     |
| fedoro <sup>f</sup> |                     |
| 104014              |                     |

Figure 6-2. The login screen of Fedora

# "Can't Boot" Issue 5 (initramfs)

Issue: Figure 6-3 shows what is visible on-screen.

error: ../../grub-core/fs/fshelp.c:257:file
`/boot/initramfs-5.3.16-300.fc31.img' not found.

Press any key to continue...\_

## Figure 6-3. The console messages

**Resolution:** Here are the steps to resolve the issue:

- 1) Now this is easy to understand and to resolve.
- 2) The error message is self-explanatory; the initramfs file itself is missing.
- 3) Either the initramfs itself is missing or it's just that the /boot/ loader/entries/\* file has a wrong entry in it. In this case, initramfs itself is missing.
- 4) So, we need to boot in rescue mode and mount the user's root filesystem.
- 5) Either reinstall the kernel's rpm package so that the postscripts part of the package will regenerate the missing initramfs and will also update the BLS entries accordingly.
- 6) Or you can regenerate initramfs with the help of the dracut command.

# **Kernel Command-Line Options**

As we have already seen, GRUB accepts kernel command-line parameters and passes them to the kernel. The kernel has hundreds of command-line parameters, and it is almost impossible for anyone to cover each and every parameter. So, we will focus only on those parameters that are necessary while booting the operating system. If you are interested in all of the kernel command-line parameters, then visit the following page: https://www.kernel.org/doc/html/v4.14/admin-guide/kernel-parameters.html.

The list of parameters on that page are of the series 4 of kernels, but most of the parameter explanations are applicable to series 5 kernels as well. The best option is to always look at the kernel documentation at /usr/share/doc/.

# root

- This is one of the main kernel's command-line parameters. The ultimate aim of booting is to mount the user's root filesystem. The root kernel command-line parameter provides the name of the user's root filesystem, which the kernel is supposed to mount.
- On behalf of the kernel, systemd, which ran from initramfs, mounts the user's root filesystem.
- If the user's root filesystem is not available or if the kernel is not able to mount it, then it will be considered a panic situation for the kernel.

# init

- The kernel runs systemd from initramfs, and that becomes the first process. It's also called PID-1 and is the parent of every process.
- But if you are a developer and you want to run your own binary instead of systemd, then you can use the init kernel command-line parameter. Here's an example:

```
init=/sbin/yogesh
```

As you can see in Figure 6-4, this will run the yogesh binary instead of systemd.

```
load_video
set gfx_payload=keep
insmod gzio
linux ($root)/boot/vmlinuz-5.3.16-300.fc31.x86_64 root=UUID=6588b8f1-7f37-4162\
-968c-8f99eacdf32e ro init=/sbin/yogesh_
initrd ($root)/boot/initramfs-5.3.16-300.fc31.x86_64.img
```

Figure 6-4. The kernel command-line parameters

#### DRACUT CHAPTER 6

But yogesh is not available on the actual root filesystem; hence, as shown in Figure 6-5, it will fail to boot.

Starting File System Check on /dev/disk/by-uuid/6588b8f1-7f37-4162-968c-8f99eacdf32e... [ 0K ] Started File System Check on /dev/disk/by-uui/d6580b8f1-7f37-4162-968C-8f99eacdf32e. [ 4.918340] audit: type=1130 audit(1577216447.044:10): pid=1 uid=0 audi=4294967295 ses=4294967295 subj=kernel msg='unit=syste md-fsck-root comm="systemd" exe="/usr/lib/systemd/systemd" hostname=? addr=? terminal=? res=success' Mounting /sysroot... 4.9291261 EXT4-fs (sda5): mounted filesystem with ordered data mode. Opts: (null) г [ 4.323126] EX19-15 (S005): MOUNDED FILESUSCEM WITH GROUP OK 1 Mounted Asystroot.
 [ OK ] Reached target Initrd Root File System. Starting Reload Configuration from the Real Root...
 [ OK ] Started Reload Configuration from the Real Root.
 [ OK ] Reached target Initrd File Systems.
 [ OK ] Reached target Initrd File Systems.
 [ OK ] Reached target Initrd Pefault Target. Starting dracut pre-pivot and cleanup hook ... Started fracut pre-pivot and cleanup hook...
[0K ] Started fracut pre-pivot and cleanup hook.
Starting Cleaning Up and Shutting Down Daemons...
[0K ] Stopped target Timers.
[0K ] Stopped draget pre-pivot and cleanup hook.
[0K ] Stopped target Initrd Default Target.
[0K ] Stopped target Basic System.
[0K ] Stopped target Basic System. OK 1 Stopped target Basic System.
OK 1 Stopped target Initrd Root Device.
OK 1 Stopped target Paths.
OK 1 Stopped target Remote File Systems.
OK 1 Stopped target Remote File Systems (Pre).
OK 1 Stopped target Slices.
OK 1 Stopped target System Initialization.
OK 1 Stopped target System Initialization.
OK 1 Stopped target System Initialization.
OK 1 Stopped target System Initialization. г OK 1 Stopped target Swap.
OK 1 Stopped dracut initqueue hook. Starting Plymouth switch root service...
OK 1 Stopped Apply Kernel Variables.
OK 1 Stopped Load Kernel Modules.
OK 1 Stopped target Local File Systems.
OK 1 Stopped udev Coldplug all Devices. Stopping udev Kernel Device Manager... Starting Setup Uirtual Console...
OK 1 Started Cleaning Un and Shutting Down Daemons. C E Ľ Ľ Г [ OK ] Started Cleaning Up and Shutting Down Daemons. Generating "/run/initramfs/rdsosreport.txt"

Entering emergency mode. Exit the shell to continue. Type "journalctl" to view system logs. You might want to save "/run/initramfs/rdsosreport.txt" to a USB stick or /boot

after mounting them and attach it to a bug report.

:/#

## Figure 6-5. The emergency shell

- The system has dropped us in the emergency shell. Refer to Chapter 8 • for a detailed discussion about debugging shells.
- The reason for dropping us in the emergency shell and the reason • for the "can't boot" issue is mentioned in /run/initramfs/ rdsosreport.txt. Figure 6-6 shows a snippet of the rdsosreport. txt file.

|                                                                                                    | 5 (001/5) 1                                                                                                    |    |  |  |  |  |
|----------------------------------------------------------------------------------------------------|----------------------------------------------------------------------------------------------------|----|--|--|--|--|
| L                                                                                                    | 5.639115J localhost.localdomain systemdl1J; Reached target Switch Root.                                                    |    |  |  |  |  |
| ſ                                                                                                    | 5.639700] localhost.localdomain systemd[1]: Starting Switch Root                                                           | _  |  |  |  |  |
| [                                                                                                    | 5.653897] localhost.localdomain systemct1[726]: Failed to switch root: Could not resolve init executable /sbin/yogesh: No  | S  |  |  |  |  |
| uch file or directory                                                                                        |                                                                                                    |    |  |  |  |  |
| L                                                                                                    | 5.559883J localhost.localdomain systemall]: initrd-switch-root.service: Main process exited, code=exited, status=1/IAILUKE | _  |  |  |  |  |
| τ                                                                                                    | 5.655047] localhost.localdomain systemd[1]: initrd-switch-root.service: Failed with result 'exit-code'.                    |    |  |  |  |  |
| C                                                                                                    | 5.655396] localhost.localdomain systemd[1]: Failed to start Switch Root.                                                   |    |  |  |  |  |
| t                                                                                                    | 5.655589] localhost.localdomain systemd[1]: Startup finished in 3.460s (kernel) + 0 (initrd) + 2.195s (userspace) = 5.655s |    |  |  |  |  |
| τ                                                                                                    | 5.655664] localhost.localdomain systemd[1]: initrd-switch-root.service: Triggering OnFailure= dependencies.                |    |  |  |  |  |
| C                                                                                                    | 5.655952] localhost.localdomain audit[1]: SERVICE_START pid=1 uid=0 auid=4294967295 ses=4294967295 subj=kernel msg='unit=i | n  |  |  |  |  |
| itrd-switch-root comm="systemd" exe="/usr/lib/systemd/systemd" hostname=? addr=? terminal=? res=failed'      |                                                                                                    |    |  |  |  |  |
| C                                                                                                    | 5.656754] localhost.localdomain systemd[1]: Starting Setup Virtual Console                                                 |    |  |  |  |  |
| C                                                                                                    | 5.739335] localhost.localdomain systemd[1]: systemd-vconsole-setup.service: Succeeded.                                     |    |  |  |  |  |
| C                                                                                                    | 5.739735] localhost.localdomain systemd[1]: Started Setup Virtual Console.                                                 |    |  |  |  |  |
| C                                                                                                    | 5.740002] localhost.localdomain audit[1]: SERVICE_START pid=1 uid=0 auid=4294967295 ses=4294967295 subj=kernel msg='unit=s | ų. |  |  |  |  |
| stemd-vconsole-setup comm="systemd" exe="/usr/lib/systemd/systemd" hostname=? addr=? terminal=? res=success' |                                                                                                    |    |  |  |  |  |
| C                                                                                                    | 5.740086] localhost.localdomain audit[1]: SERVICE_STOP pid=1 uid=0 auid=4294967295 ses=4294967295 subj=kernel msg='unit=sy | S  |  |  |  |  |
| temd-vconsole-setup comm="systemd" exe="/usr/lib/systemd/systemd" hostname=? addr=? terminal=? res=success'  |                                                                                                    |    |  |  |  |  |
| Ľ                                                                                                    | 5.741630] localhost.localdomain systemd[1]: Started Emergency Shell.                                                       |    |  |  |  |  |
| C                                                                                                    | 5.741933] localhost.localdomain audit[1]: SERVICE_START pid=1 uid=0 auid=4294967295 ses=4294967295 subj=kernel msg='unit=e | m  |  |  |  |  |
|                                                                                                    |                                                                                                    |    |  |  |  |  |

Figure 6-6. The rdsosreport.txt file

 The interesting part to note here is that our /sbin/yogesh binary will be called at the time of the chroot'ing to the actual root filesystem. We have not discussed chroot yet; you can find a detailed discussion in Chapter 10.

# ro

• This is a supporting parameter to the root kernel command-line parameter. ro stands for "read-only" file system. The user's root filesystem will be mounted inside initramfs, and it will be mounted in read-only mode if the ro kernel command-line parameter has been passed. The ro is the default choice of every major Linunx distribution.

# rhgb and quite

- Almost every Linux distribution shows the animation at the time of booting to make the booting procedure more exciting, but the important console messages that are required to analyze the booting sequence will be hidden behind the animation. To stop the animation and to see the verbose console messages on-screen, remove the rhgb and quite parameters.
- When rhgb and quite are passed, as you can see in Figure 6-7, the plymouth animation will be shown.

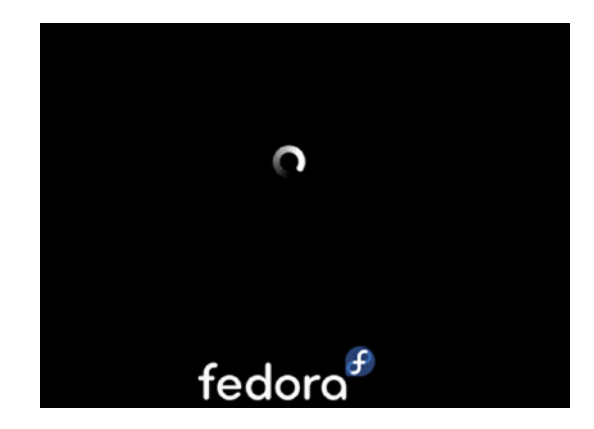

## Figure 6-7. The plymouth screen

• When rhgb and quite are removed, as you can see in Figure 6-8, the console messages will be exposed to the user.

| Ľ | OK | ] Mounted Huge Pages File System.                                               |
|---|----|---------------------------------------------------------------------------------|
| Ľ | OK | ] Mounted POSIX Message Queue File System.                                      |
| Ľ | OK | ] Mounted Kernel Debug File Sustem.                                             |
| I | OK | ] Mounted Temporary Directory (/tmp).                                           |
| I | OK | ] Started Create list of static device modes for the current kernel.            |
| Ľ | OK | ] Started Preprocess NFS configuration convertion.                              |
| I | OK | ] Started Load Kernel Modules.                                                  |
| Ľ | OK | ] Started Remount Root and Kernel File Systems.                                 |
|   |    | Mounting FUSE Control File System                                               |
|   |    | Starting Load/Save Random Seed                                                  |
|   |    | Starting Apply Kernel Variables                                                 |
|   |    | Starting Create Static Device Nodes in /dev                                     |
| I | OK | ] Mounted FUSE Control File System.                                             |
| Ľ | OK | ] Started Apply Kernel Variables.                                               |
| E | OK | ] Started Load/Save Random Seed.                                                |
| I | OK | ] Started Create Static Device Nodes in /dev.                                   |
|   |    | Starting udev Kernel Device Manager                                             |
| Ľ | OK | ] Started Setup Virtual Console.                                                |
| Ľ | OK | ] Started udev Coldplug all Devices.                                            |
|   |    | Starting udev Wait for Complete Device Initialization                           |
| I | OK | ] Started Journal Service.                                                      |
|   |    | Starting Flush Journal to Persistent Storage                                    |
| Ľ | OK | ] Started Flush Journal to Persistent Storage.                                  |
| Ľ | OK | ] Started udev Kernel Device Manager.                                           |
| Ľ | OK | ] Listening on Load/Save RF Kill Switch Status /dev/rfkill Watch.               |
| Ľ | OK | ] Started Monitoring of LUM2 mirrors, snapshots etc. using dmeventd or progress |
|   |    | Starting Load/Save RF Kill Switch Status                                        |
| I | OK | ] Started Load/Save RF Kill Switch Status.                                      |
|   |    |                                                                                 |

## Figure 6-8. The console messages

• You can also press Escape at the animation (plymouth) screen and can see the console messages, but for that, you have to be physically present in front of the production system, which is unlikely.

polling.

# selinux

• Sometimes to resolve the "can't boot" issues, you want to completely get rid of SELinux. You can pass selinux=0 kernel command line parameter at that time. This will disable SELinux altogether.

These were some of the kernel command-line parameters that directly affect the booting sequence. Like with the kernel command-line parameters, GRUB can accept dracut command-line parameters too, which will be accepted by initramfs or more precisely by systemd of initramfs.

# dracut Command-Line Options

In layperson's terms, you can consider command-line parameters starting with rd. to be dracut command-line parameters that will be understood by initramfs.

# rd.auto (rd.auto=1)

- According to the man page, this enables auto assembly of special devices such as cryptoLUKS, dmraid, mdraid, or lvm. The default is off.
- Consider a scenario like earlier where your system did not have mdraid (s/w raid) configured, but now you have recently implemented it, and you want that device to be activated at the time of the boot. In other words, the storage state of the machine is changed at the time of the initramfs creation. Now, without regenerating the new initramfs, you want the new configuration (LVM or LUKS) to be activated at the time of the boot.

# rd.hostonly=0

• According to the man page, this removes all compiled in the configuration of the host system that the initramfs image was built on. This helps booting, if any disk layout has changed, especially in combination with rd.auto or other parameters specifying the layout.

Say that your graphics card provider (such as Nvidia) has given you special drivers/modules that are present in your initramfs, but the modules have started creating a problem. Since the graphics driver will be loaded at an early stage of booting, you want to avoid the use of that module; instead, you want to use a generic driver (vesa). In that scenario, you can use rd.hostonly=0. With this parameter, initramfs will load the generic driver and will avoid the host-specific Nvidia driver.

# rd.fstab = 0

 According to the man page, use this parameter if you do not want to honor special mount options for the root filesystem found in /etc/ fstab of the real root.

# rd.skipfsck

- According to the man page, this skips fsck for rootfs and /usr. If you're mounting /usr to be read-only and the init system performs fsck before the remount, you might want to use this option to avoid duplication.
- Most Linux administrators have a misconception about fsck and how it is combined with the ro kernel command-line parameter. Most of us think that the kernel first mounts the actual root filesystem in ro mode and then performs an fsck on it so that the fsck operation will not corrupt the root filesystem data. Once the fsck is successful, it will remount the root filesystem in read-write mode by referring to /etc/fstab.
- But this understanding has a basic flaw, which is that fsck cannot be performed on a mounted filesystem irrespective of ro or rw mode.

The following Fedora system's user root filesystem is on the sda5 device, and it is currently mounted in read-only mode, so fsck would fail since the filesystem is mounted:

## # fsck.ext4 /dev/sda5

```
e2fsck 1.45.3 (14-Jul-2019)
/dev/sda5 is mounted.
e2fsck: Cannot continue, aborting.
```

Hence, it is proved that the purpose of the user's root filesystem getting mounted in ro mode is not to perform a fsck. Then what is the reason to pass the ro command-line parameter to the kernel? Let's discuss it through the booting sequence.

- The kernel extracts initramfs and passes command-line parameters like root and ro to systemd, which will start from initramfs.
- systemd will find the actual root filesystem.
- Once the root filesystem (device) is identified, systemd will perform the fsck on it.
- If the fsck is successful, then systemd will mount the root filesystem as ro (as per the passed kernel command-line parameter) inside initramfs itself. It will be mounted as read-only in the /sysroot directory of initramfs.
- As you can see in Figure 6-9, the kernel has extracted initramfs and started systemd from it (I have removed the rhgb and quite parameters).

```
]
     3.438934] [drm] Initialized qxl 0.1.0 20120117 for 0000:00:01.0 on minor 0
     3.440303] fbcon: qxldrmfb (fb0) is primary device
3.442409] Console: switching to colour frame buffer device 128x48
[
I
      3.449070] qxl 0000:00:01.0: fb0: qxldrmfb frame buffer device
   OK ] Found device /dev/mapper/fedora_localhost--live-root.
OK ] Reached target Initrd Root Device.
[
[
  OK ] Found device /dev/mapper/fedora_localhost--live-swap.
]
          Starting Resume from hibernation using device /dev/mapper/fedora_localhost--live-swap
...
[ ОК
            3.751667] audit: type=1130 audit(1577266230.433:10): pid=1 uid=0 auid=4294967295 se
s=4294967295 subj=kernel msg='unit=systemd-hibernate-resume@dev-mapper-fedora_localhost\x2d\x2
dlive\x2dswap comm="systemd" exe="/usr/lib/systemd/systemd" hostname=? addr=? terminal=? res=s
uccess'
Om] Started Resume from hibernation using device /dev/mapper/fedora_localhost--live-swap.
[ OK ] Reached target Local File Systems (Pre).
[ OK ] Reached target Local File Systems.
          Starting Create Volatile Files and Directories...
[ OK ] Started Create Volatile Files and Directories.
  OK ] Reached target System Initialization.
OK ] Reached target Basic System.
OK ] Started dracut initqueue hook.
[
[
[
  OK ] Reached target Remote File Systems (Pre).
[
I OK 1 Reached target Remote File Systems.
          Starting File System Check on /dev/mapper/fedora_localhost--live-root...
    3.799893] pcieport 0000:00:02.6: pciehp: Failed to check link status
IC.
  OK ] Started File System Check on /dev/mapper/fedora_localhost--live-root.
I
          Mounting /sysroot ...
     3.811283] EXT4-fs (dm-0): mounted filesystem with ordered data mode. Opts: (null)
1
   OK ] Mounted /sysroot.
OK ] Reached target Initrd Root File System.
```

Figure 6-9. The console messages

Systemd then scanned the connected storage devices for the root filesystem and found one. Before mounting the user's root filesystem, it first performed the fsck on it and later mounted it inside initramfs on the directory sysroot. The user's root filesystem will be mounted in read-only mode.

• The reason for mounting it in read-only mode is simple to understand. Suppose the system fails to boot, but it has managed to mount the user's root filesystem on sysroot and has provided us with a shell to fix the "can't boot" issue. Users might accidentally corrupt or even delete the user's root filesystem that is mounted under sysroot. So, to prevent the user's root filesystem from such accidents, it is preferred to mount it in read-only mode.

## #switch\_root:/# ls -ld /sysroot/

dr-xr-xr-x 19 root 0 4096 Sep 10 2017 /sysroot/

• How to use the debugging shells and how initramfs provides them will be discussed in Chapter 8.

• Figure 6-10 shows systemd continuing its booting sequence and leaving the initramfs environment.

```
OK ] Stopped Create list of static device nodes for the current kernel.
   OK ] Started Cleanup udevd DB.
[
   0K
           Started Setup Virtual Console.
Î
   OK ] Reached target Switch Root.
           Starting Switch Root.
      4.113676] systemd-journald[317]: Received SIGTERM from PID 1 (systemd).
     4.131928] printk: systemd: 20 output lines suppressed due to ratelimiting
      4.345867] IPv6: ADDRCONF(NETDEV_CHANGE): enpls0: link becomes ready
     4.553209] SELinux: policy capability network_peer_controls=1
4.554336] SELinux: policy capability open_perms=1
4.555321] SELinux: policy capability extended_socket_class=1
ſ
      4.556442] SELinux: policy capability always check network=0
ſ
     4.557533] SELinux: policy capability cgroup_seclabel=1
4.558563] SELinux: policy capability nnp_nosuid_transition=1
ſ
      4.577426] systemd[1]: Successfully loaded SELinux policy in 419.553ms.
      4.619094] systemd[1]: Relabelled /dev, /dev/shm, /run, /sys/fs/cgroup in 23.614ms.
 4.623723] systemd[1]: systemd v243-4.gitef67743.fc31 running in system mode. (+PAM +AUDIT
+SELINUX +IMA -APPARMOR +SMACK +SYSVINIT +UTMP +LIBCRYPTSETUP +GCRYPT +GNUTLS +ACL +XZ +LZ4 +
ſ
SECCOMP +BLKID +ELFUTILS +KMOD +IDN2 -IDN +PCRE2 default-hierarchy=unified)
      4.628180] systemd[1]: Detected virtualization kvm.
ſ
      4.629988] systemd[1]: Detected architecture x86-64.
      4.633597] systemd[1]: Set hostname to <localhost.localdomain>.
ſ
Welcome to Fedora 31 (Workstation Edition)!
```

```
[ 4.740509] systemd[1]: /usr/lib/systemd/system/sssd.service:12: PIDFile= references a path
below legacy directory /var/run/, updating /var/run/sssd.pid → /run/sssd.pid; please update t
he unit file accordingly.
```

## Figure 6-10. The console messages

- As you can see Figure 6-10, the switch root leaves the current initramfs environment and changes the root from initramfs' temporary root filesystem to /sysroot, which has the user's root filesystem mounted. (The switch root process will be discussed in Chapter 9.)
- Right after entering into the user's root filesystem, systemd of the user's root filesystem reads /etc/fstab and takes the appropriate action on mount points. For example, on this Fedora system, there is the user's root filesystem entry as well as the /boot entry (boot is on separate partition):

#### #cat /etc/fstab

/dev/mapper/fedora\_localhost--live-root / ext4 defaults 1 1 UUID=eea3d947-0618-4d8c-b083-87daf15b2679 /boot ext4 defaults 1 2 /dev/mapper/fedora\_localhost--live-swap none swap defaults 0 0

• As you can see in Figure 6-11, at this stage, systemd will perform fsck only on the boot device before mounting it. Please note that it is not performing fsck on the user's root filesystem since it has already been performed inside an initramfs environment. Also the user's root filesystem is currently mounted, and we all know that it does not make sense to do an fsck on the swap device.

```
OK ] Started Activation of DM RAID sets.
]
     5.939178] audit: type=1131 audit(1577266232.607:63): pid=1 uid=0 auid=4294967295 ses=4294
967295 subj=system_u:system_r:init_t:s0 msg='unit=dmraid-activation comm="systemd" exe="/usr/l
ib/systemd/systemd" hostname=? addr=? terminal=? res=success
[ 0K ] Reached target Local Encrypted Volumes.
[ 0K ] Reached target Local File Systems (Pre)
          Starting File System Check on /dev/disk/by-uuid/eea3d947-0618-4d8c-b083-87daf15b2679.
  OK ] Started File System Check on /dev/disk/by-uuid/eea3d947-0618-4d8c-b083-87daf15b2679.
[
     6.036310] audit: type=1130 audit(1577266232.718:64): pid=1 uid=0 auid=4294967295 ses=4294
1
967295 subj=system_u:system_r:init_t:s0 msg='unit=systemd-fsck@dev-disk-by\x2duuid-eea3d947\x2
d0618\x2d4d8c\x2db083\x2d87daf15b2679 comm="systemd" exe="/usr/lib/systemd/systemd" hostname=?
 addr=? terminal=? res=success'
     6.066303] EXT4-fs (vda1): mounted filesystem with ordered data mode. Opts: (null)
1
        Mounting /boot...
] Mounted /boot.
   0K
  OK ] Reached target Local File Systems.
```

Figure 6-11. The fsck console messages

- If there had been any other extra mount points like /usr, it would have performed fsck on that device too.
- fsck depends on the fifth parameter of /etc/fstab. If it is 1, then fsck will be performed at the time of boot. This fstab setting is not applicable to the user's root filesystem since fsck will be compulsory performed on user's root filesystem inside initramfs, which is before reading the /etc/fstab file.
- rd.skipfsck is applicable only to root and the user's root filesystem. It is not applicable to any other filesystem like /boot.

# rd.driver.blacklist, rd.driver.pre, and rd.driver.post

This is from the man page of rd.driver.blacklist:

# rd.driver.blacklist=<drivername>[,<drivername>,...]

*do not load kernel module <drivername>. This parameter can be specified multiple times.* 

rd.driver.blacklist is one of the most important dracut command-line parameters. As the name suggests, it will blacklist the specified modules. Let's try to blacklist the virtio-related drivers that are quite important for virtual guest systems.

```
# lsmod | grep -i virt
```

| virtio_balloon            | 24576 | 0            |
|---------------------------|-------|--------------|
| virtio_net                | 57344 | 0            |
| <pre>virtio_console</pre> | 40960 | 2            |
| virtio_blk                | 20480 | 3            |
| <pre>net_failover</pre>   | 20480 | 1 virtio_net |

It is available in initramfs as well.

#### # lsinitrd | grep -i virtio

```
-rw-r--r-- 1 root root 8356 Jul 25 03:54 usr/lib/modules/5.3.7-301.fc31.
x86 64/kernel/drivers/block/virtio blk.ko.xz
-rw-r--r--
             1 root
                        root
                                    14132 Jul 25 03:54 usr/lib/
modules/5.3.7-301.fc31.x86 64/kernel/drivers/char/virtio console.ko.xz
                                    25028 Jul 25 03:54 usr/lib/
-rw-r--r--
            1 root
                        root
modules/5.3.7-301.fc31.x86 64/kernel/drivers/net/virtio net.ko.xz
-rw-r--r--
            1 root
                        root
                                     7780 Jul 25 03:54 usr/lib/
modules/5.3.7-301.fc31.x86 64/kernel/drivers/scsi/virtio scsi.ko.xz
```

Remember, to blacklist the module, as you can see in Figure 6-12, you need to make sure that every other dependent module also has to be blacklisted; otherwise, the dependent modules would pull the blacklisted module. For example, in this case, the virtio\_balloon, virtio\_net, virtio\_console, virtio\_blk, and virtio\_pci modules are dependent on each other. That means if we blacklist only virtio\_blk, the other dependent modules will still load the virtio\_blk module.
#### CHAPTER 6 DRACUT

load\_video
set gfx\_payload=keep
insmod gzio
linux (\$root)/vmlinuz-5.3.7-301.fc31.x86\_64 root=/dev/mapper/fedora\_localhost-\
-live-root ro resume=/dev/mapper/fedora\_localhost--live-swap rd.lum.lu=fedora\_\
localhost-live/root rd.lum.lu=fedora\_localhost-live/swap rd.driver.blacklist=v\
irtio\_balloon,virtio\_net,virtio\_console,virtio\_blk,net\_failover\_
initrd (\$root)/initramfs-5.3.7-301.fc31.x86\_64.img

#### Figure 6-12. The kernel command-line parameter

The virtio-related drivers are important. This is the same driver through which virtual disks and networks of hypervisors get exposed to the guest operating system. Since we blacklisted them, the guest OS will stop booting. You can see the "can't boot" console messages in Figure 6-13.

Figure 6-13. The console messages

So, the blacklisting of the virtio modules is successful, but there are two issues in this approach.

- rd.driver.blacklist will only block the modules that are loading from initramfs.
- We need to manually provide the list of modules to rd.driver. blacklist every time.

If the module is not in initramfs, then you cannot really block it from loading. For example, the bluetooth module is not loaded from initramfs, but the kernel loads it after the initramfs environment.

#### # lsmod | grep -i bluetooth

| bluetooth    | 626688 | 37 btrtl, btintel, btbcm, bnep, btusb, rfcomm |
|--------------|--------|-----------------------------------------------|
| ecdh_generic | 16384  | 1 bluetooth                                   |
| rfkill       | 28672  | 5 bluetooth                                   |

#### # lsinitrd | grep -i bluetooth

<no\_output>

To block the kernel from loading the bluetooth module, we need to tell the modprobe command to block the module from loading. modprobe is a binary that loads or removes modules on behalf of the kernel.

Make a new blacklist.conf file. (You can choose any name, but it has to have a .conf suffix) and blacklist the module.

#### #cat /etc/modprobe.d/blacklist.conf

blacklist bluetooth

But after reboot, you will find that bluetooth is again loaded by kernel.

#### #lsmod | grep -i bluetooth

| bluetooth    | 626688 | 37 btrtl, btintel, btbcm, bnep, btusb, rfcomm |
|--------------|--------|-----------------------------------------------|
| ecdh_generic | 16384  | 1 bluetooth                                   |
| rfkill       | 28672  | 5 bluetooth                                   |

This is because the bluetooth module is a dependency of multiple other modules such as btrtl, btintel, btbcm, bnep, btusb, rfcomm, and rfkill. Hence, modprobe has loaded bluetooth as a dependency of other modules. In such situations, we need to fool the modprobe command by adding the install bluetooth /bin/true line in the blacklist.conf file, as shown here:

#### # cat /etc/modprobe.d/blacklist.conf

install bluetooth /bin/true

CHAPTER 6 DRACUT

After rebooting, you will find the bluetooth module has been blocked.

#### # lsmod | grep -i bluetooth

<no\_output>

You can also use /bin/false instead of /bin/true.

After the explanation of rd.driver.blacklist, the rd.driver.pre and rd.driver. post dracut command-line parameters are easier to understand, and the man pages are self-explanatory, shown here:

#### rd.driver.pre=<drivername>[,<drivername>,...]

*force loading kernel module <drivername>. This parameter can be specified multiple times.* 

#### rd.driver.post=<drivername>[,<drivername>,...]

force loading kernel module <drivername> after all automatic loading modules have been loaded. This parameter can be specified multiple times.

## rd.debug

This comes from the man page:

set -x for the dracut shell. If systemd is active in the initramfs, all output is logged to the systemd journal, which you can inspect with "journalctl -ab". If systemd is not active, the logs are written to dmesg and /run/initramfs/ init.log. If "quiet" is set, it also logs to the console.

rd.debug will enable the debug logging of systemd, which will log huge messages on the console as well as in the systemd journals. The detailed messages provided by rd.debug will be helpful in identifying systemd-related "can't boot" issues.

## rd.memdebug= [0-4]

This comes from the man page:

*Print memory usage info at various points, set the verbose level from 0 to 4. Higher level means more debugging output:* 

```
0 - no output
```

1 - partial /proc/meminfo

- 2 /proc/meminfo
- 3 /proc/meminfo + /proc/slabinfo
- 4 /proc/meminfo + /proc/slabinfo + tracekomem
- This will print all the memory subsystem-related information onscreen, such as the meminfo and slabinfo file contents.

# Ivm, raid, and Multipath-Related dracut Command-Line Parameters

This comes from the man pages:

#### rd.lvm=0

disable LVM detection

#### rd.lvm.vg=<volume group name>

only activate the volume groups with the given name. rd.lvm.vg can be specified multiple times on the kernel command line.

#### rd.lvm.lv=<logical volume name>

only activate the logical volumes with the given name. rd.lvm.lv can be specified multiple times on the kernel command line.

#### rd.lvm.conf=0

remove any /etc/lvm/lvm.conf, which may exist in the initramfs

- Out of these parameters, you must have at least observed the rd.lvm.lv option passed by GRUB. The purpose of rd.lvm.lv is to activate the given LVM device at an early stage of booting. By default, the major Linux distributors activate only root and swap (if configured) LV devices. Activating only the root filesystem at the time of the boot speeds up the booting procedure. After switching the root from initramfs to the actual root filesystem, systemd can activate the remaining volume groups as per the list at /etc/fstab.
- Similarly, dracut provides multipath and RAID-related commandline parameters, which are again self-explanatory.

CHAPTER 6 DRACUT

#### MD RAID

rd.md=0

disable MD RAID detection

#### rd.md.imsm=0

disable MD RAID for imsm/isw raids, use DM RAID instead

#### rd.md.ddf=0

disable MD RAID for SNIA ddf raids, use DM RAID instead

#### rd.md.conf=0

ignore mdadm.conf included in initramfs

#### rd.md.waitclean=1

wait for any resync, recovery, or reshape activity to finish before continuing

#### rd.md.uuid=<md raid uuid>

only activate the raid sets with the given UUID. This parameter can be specified multiple times.

#### DM RAID

rd.dm=0

disable DM RAID detection

#### rd.dm.uuid=<dm raid uuid>

only activate the raid sets with the given UUID. This parameter can be specified multiple times.

#### MULTIPATH

#### rd.multipath=0

disable multipath detection

 dracut provides *n* number of command-line parameters for networks, NFS, CIFS, iSCSI, FCoE, etc. It also means these are the various options on which you can put your root filesystem, but it is almost impossible to cover each and every dracut command-line parameter. Also, I am not in favor of booting the system from all these complex structures. I believe in keeping the user's root filesystem always on the local disk so that the booting procedure will be easy and mainly because the simpler booting sequence is quicker to fix in the case of a "can't boot" situation.

## rd.break and rd.shell

rd.shell will provide us with the shell at the end of the booting sequence, and with rd.break, we can break the booting sequence. But to understand these parameters, we need to have a good understanding of systemd. Hence, before discussing rd.break and the dracut hooks, we will discuss systemd first in our next chapter. The following are the parameters accepted by rd.break:

| Parameters  | Purpose                                                                                                    |
|-------------|----------------------------------------------------------------------------------------------------|
| cmdline     | This hook collects the kernel command-line parameters.                                                                                  |
| pre-udev    | This hook starts before starting the $udev$ handler.                                                                                    |
| pre-trigger | In this hook, you can set udev environment variables with 'udevadm' controlproperty=KEY=value or control the further execution of udev. |
| pre-mount   | This hook starts before mounting the user's root filesystem at /sysroot.                                                                |
| mount       | The hook will be started after mounting the root filesystem at /sysroot.                                                                |
| pre-pivot   | The hook will be executed just before switching to actual root filesystem.                                                              |

## **CHAPTER 7**

# systemd (Part I)

Here is what we know about the booting sequence so far:

- 1) The bootloader loads the kernel and initramfs in memory.
- 2) The kernel will be loaded at a specific location (an architecturespecific location), whereas initramfs will be loaded at any available location.
- 3) The kernel extracts itself with the help of the header of the vmlinuz file.
- 4) The kernel extracts initramfs in main memory (init/initramfs.c) and mounts it as a temporary root filesystem (/) in main memory.
- 5) The kernel launches (init/main.c) the systemd as a first process with PID-1 from a temporary root filesystem.
- 6) systemd will find the user's root filesystem and will chroot into it.

This chapter will address how systemd, which is forked from initramfs, manages to mount the user's root filesystem, and we will also see the detailed booting sequence of systemd inside initramfs. But before that, we need to understand systemd as a process.

I will let systemd's man page do the talking here:

"After the root file system is found and mounted, the initrd hands over control to the host's system manager (such as systemd(1)) stored in the root file system, which is then responsible for probing all remaining hardware, mounting all necessary file systems and spawning all configured services."

## Structure

systemd was first introduced in Fedora 15. We all know that systemd is a replacement for init scripts (quite literally, /sbin/init is now a symlink to /usr/lib/systemd/ systemd), and it amazingly reduces the boot time. However, in reality, systemd is much bigger than just a replacement for init. This is what systemd does:

- 1) It maintains logs with journalctl.
- 2) It extensively uses cgroups version 1 and 2.
- 3) It reduces boot time.
- 4) It manages units. service is just one type of unit that systemd handles. The following are the units that systemd provides and manages:

| Unit              | Purpose                                                                  |
|-------------------|--------------------------------------------------------------------------|
| systemd.service   | To manage the services                                                   |
| systemd.socket    | To create and manage the sockets                                         |
| systemd.device    | To create and use devices based on udev's inputs                         |
| systemd.mount     | To mount the filesystem                                                  |
| systemd.automount | To automount the filesystem                                              |
| systemd.swap      | To make and manage swap devices                                          |
| systemd.target    | Group of services instead of runlevels                                   |
| systemd.path      | Information about a path monitored by systemd, for path-based activation |
| systemd.timer     | For time-based activation                                                |
| systemd.slice     | Resource management such as CPU, memory, I/O for service units           |

Unit files will be stored and loaded from these three locations:

| Path                    | Description                 |
|-------------------------|-----------------------------|
| /etc/systemd/system     | Local configuration         |
| /run/systemd/system     | Runtime units               |
| /usr/lib/systemd/system | Units of installed packages |

/etc/systemd/system is an admin location, whereas /usr/lib/systemd/system is an application vendor location. This means the admin's location will get precedence over the application vendor's location if the same unit file is present at both locations. Please note that in this chapter all the commands are executed from the directory in which initramfs has been extracted.

#### # tree etc/systemd/

etc/systemd/ ├── journald.conf └── system.conf 0 directories, 2 files

#### #ls usr/lib/systemd/system | column

plymouth-switch-root.service basic.target poweroff.target cryptsetup.target ctrl-alt-del.target poweroff.target.wants default.target reboot.target dracut-cmdline-ask.service reboot.target.wants dracut-cmdline.service remote-fs-pre.target remote-fs.target dracut-emergency.service dracut-initqueue.service rescue.service dracut-mount.service rescue.target dracut-pre-mount.service rescue.target.wants dracut-pre-pivot.service rpcbind.target dracut-pre-trigger.service shutdown.target dracut-pre-udev.service sigpwr.target emergency.service slices.target emergency.target sockets.target sockets.target.wants emergency.target.wants final.target swap.target halt.target sysinit.target halt.target.wants sysinit.target.wants initrd-cleanup.service sys-kernel-config.mount initrd-fs.target syslog.socket initrd-parse-etc.service systemd-ask-password-console.path initrd-root-device.target systemd-ask-password-console.service

initrd-root-fs.target initrd-switch-root.service initrd-switch-root.target initrd-switch-root.target.wants initrd.target initrd.target.wants initrd-udevadm-cleanup-db.service kexec.target kexec.target.wants kmod-static-nodes.service local-fs-pre.target local-fs.target multi-user.target multi-user.target.wants network-online.target network-pre.target network.target nss-lookup.target nss-user-lookup.target paths.target plymouth-halt.service plymouth-kexec.service plymouth-poweroff.service plymouth-quit.service plymouth-quit-wait.service timers.target plymouth-reboot.service umount.target plymouth-start.service

systemd-ask-password-console.service.wants systemd-ask-password-plymouth.path systemd-ask-password-plymouth.service systemd-ask-password-plymouth.service.wants systemd-fsck@.service systemd-halt.service systemd-journald-audit.socket systemd-journald-dev-log.socket systemd-journald.service systemd-journald.socket systemd-kexec.service systemd-modules-load.service systemd-poweroff.service systemd-random-seed.service systemd-reboot.service systemd-sysctl.service systemd-tmpfiles-setup-dev.service systemd-tmpfiles-setup.service systemd-udevd-control.socket systemd-udevd-kernel.socket systemd-udevd.service systemd-udev-settle.service systemd-udev-trigger.service systemd-vconsole-setup.service

The third location, /run/systemd/system, is a temporary location and will be used internally by systemd to manage units. For example, it will be used extensively while creating the sockets. In fact, /run is a separate filesystem introduced with systemd to store runtime data. As of now, the /run directory of initramfs is empty, which is obvious because initramfs is not in use.

#### #ls run/

<no\_output>

Also, it is expected that there are fewer unit files that are present in initramfs than the ones that are available on the user's root filesystem. dracut will collect only those systemd unit files that are necessary to mount the user's root filesystem. For example, it does not make sense to add the httpd or mysql related systemd unit files in initramfs. Let's try to understand one of the service unit files of systemd, as shown here:

#### # cat /usr/lib/systemd/system/sshd.service

```
[Unit]
Description=OpenSSH server daemon
Documentation=man:sshd(8) man:sshd config(5)
After=network.target sshd-keygen.target
Wants=sshd-keygen.target
[Service]
Type=notify
EnvironmentFile=-/etc/crypto-policies/back-ends/opensshserver.config
EnvironmentFile=-/etc/sysconfig/sshd-permitrootlogin
EnvironmentFile=-/etc/sysconfig/sshd
ExecStart=/usr/sbin/sshd -D $OPTIONS $CRYPTO POLICY $PERMITROOTLOGIN
ExecReload=/bin/kill -HUP $MAINPID
KillMode=process
Restart=on-failure
RestartSec=42s
[Install]
```

```
WantedBy=multi-user.target
```

This sshd service unit file will not be part of initramfs since you do not need an ssh service to mount the user's root filesystem. The service unit file is divided into three parts: [unit], [service], [install].

• [unit]:

**After=**network.target sshd-keygen.target The sshd service will start only if network.target (listed units) and sshd-keygen (listed units) have successfully started. If either of them fails, then the sshd service will also fail.

#### Wants=sshd-keygen.target

This is a less severe version of Requires. If any of the units that are mentioned in wants fails, then also the sshd service (or that particular service) will start, whereas in Requires the sshd service will start only if the units mentioned under Requires have been successfully started. Before is the opposite of After The Wants, After, Before, and Requires all work independently of each other. It is a common practice to use Wants and After together.

#### Conflicts=

This can be used to list the units that are conflicting with the current unit. Starting this unit might stop the listed conflicting units.

#### **OnFailure**=

OnFailure units will start when any given unit reaches the failed state.

• [Service]:

#### ExecStart=/usr/sbin/sshd

Starting an sshd service unit just starts the binary mentioned after ExecStart.

• [Install]:

The Install section of a unit file is not used by systemd. Rather, it is used by the systemctl enable, or disable command. It will be used by systemctl to create or destroy the symlinks.

## **How Does systemd Reduce Boot Time?**

Lennart Poettering, the creator of systemd, gives a classic example of how systemd reduces the boot time in his blog at <a href="http://opointer.de/blog/projects/systemd.html">http://opointer.de/blog/projects/systemd.html</a>. This blog is one of the best resources if you really want to deep dive into the systemd world.

There are four daemons: syslog, dbus, avahi, and bluetooth.

syslog is necessary for every daemon to log the messages. So, syslog is a requirement for every other daemon. avahi needs syslog and dbus to run. bluetooth needs dbus and syslog but does not need avahi to be running. With the Sysv/init script model, this happens:

- 1) syslog will start first.
- 2) When it is completely ready, the dbus service will be started.
- 3) After dbus, avahi will be started.
- 4) Finally, the bluetooth service will be started. See Figure 7-1.

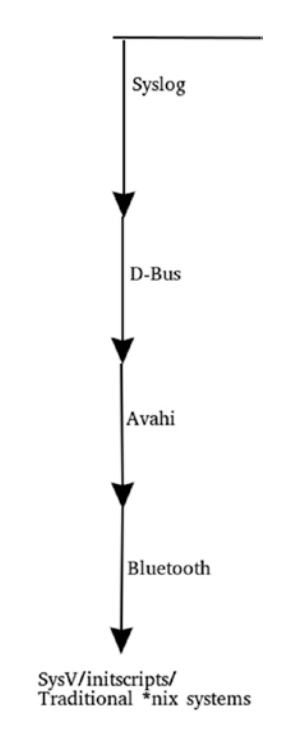

#### Figure 7-1. The init model

bluetooth and avahi are not dependent on each other, but bluetooth has to wait until avahi starts. Ubuntu-like distributions use upstart instead of init, which improves the boot time to some extent. In upstart, the services that are not dependent on each other will start in parallel, meaning avahi and bluetooth will start together. Please see Figure 7-2 for reference.

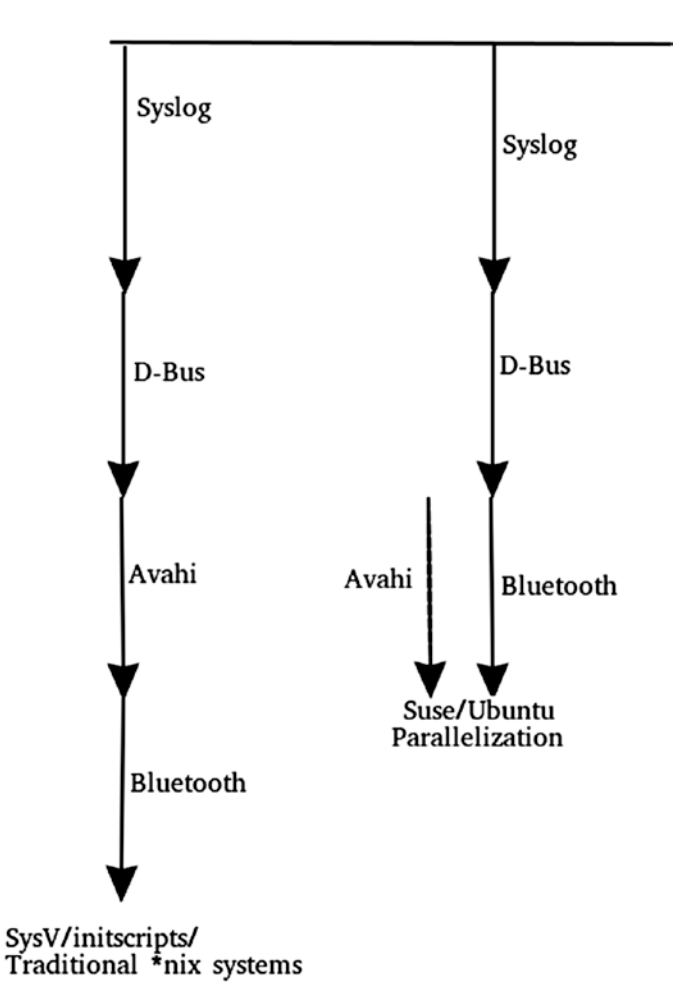

Figure 7-2. The upstart model

In systemd, all the services are started at the same time with the help of sockets. Here's an example:

- 1) systemd will create a socket for syslog (which has been replaced with journald).
- 2) A socket /dev/log is a symlink to /run/systemd/journal/dev-log.

```
# file /dev/log
```

/dev/log: symbolic link to /run/systemd/journal/dev-log

#### # file /run/systemd/journal/dev-log

/run/systemd/journal/dev-log: socket

As mentioned earlier, the run filesystem will be used by systemd for socket file creation.

- 3) For dbus, the socket is created at /run/dbus/system\_bus\_socket. To run, dbus needs journald to be running, but since the system is still booting and journald/syslog is not fully started yet, dbus will log its messages to journald's socket /dev/log, and whenever the journald service is fully ready, it will fetch the messages from the socket.
- 4) It's the same for the bluetooth service; it needs the dbus service to be running to start. So, systemd will create a /run/dbus/system\_ bus\_socket socket before the dbus service starts. The bluetooth service will not wait for dbus to start. You can refer to Figure 7-3 for a better understanding.

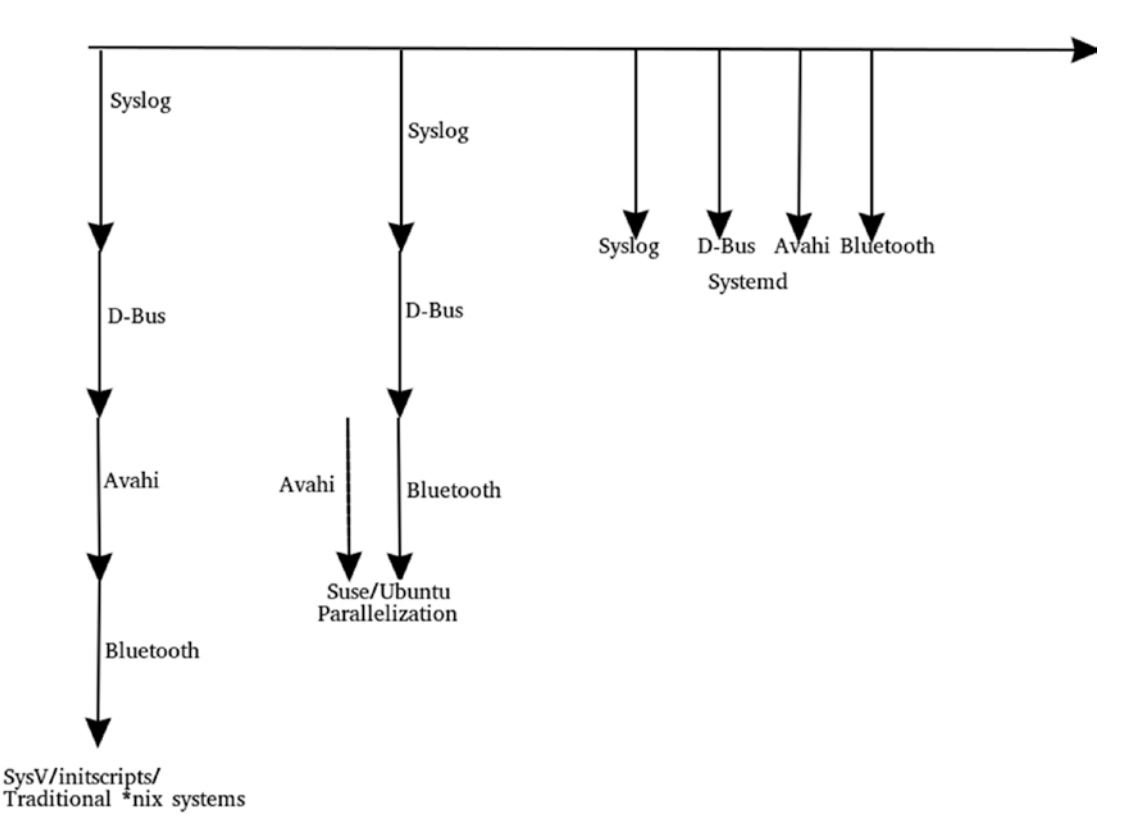

Figure 7-3. The systemd model

5) If the systemd created socket runs out of buffer, then the bluetooth service will be blocked until the socket is available. This socket approach will drastically reduce the boot time.

This socket-based approach was originally tried in macOS. It was called launchd at that time. Lennart Poettering took inspiration from it.

## systemd-analyze

systemd provides the systemd-analyze tool to check the time taken by the system to boot.

#### # systemd-analyze

```
Startup finished in 1.576s (kernel) + 1.653s (initrd) + 11.574s (userspace)
= 14.805s
graphical.target reached after 11.561s in userspace
```

As you can see, my Fedora system took 1.5 seconds to initialize the kernel; then it spent 1.6 seconds inside initramfs and took almost 11 seconds to start the services or initialize the user space. The total time taken was almost 15 seconds. The total time is calculated right from the bootloader to the graphical target.

Here are some important notes:

- The total time does not include the time taken by desktop environments like GNOME, KDE, Cinnamon, etc. This also makes sense since the desktop environments are not handled by systemd, so a systemd tool cannot calculate the time taken by desktop environments.
- Also, there is a possibility that because of systemd's socket approach, services were still starting even after the total time (14.805 seconds).

So, to give more insight and clean data, systemd-analyse provides a blame tool.

#### # systemd-analyze blame

31.202s dnf-makecache.service 10.517s pmlogger.service 9.264s NetworkManager-wait-online.service 4.977s plymouth-switch-root.service 2.994s plymouth-quit-wait.service 1.674s systemd-udev-settle.service

```
1.606s lightdm.service
1.297s pmlogger check.service
938ms docker.service
894ms dracut-initqueue.service
599ms pmcd.service
590ms lvm2-monitor.service
568ms abrtd.service
482ms firewalld.service
461ms systemd-logind.service
430ms lvm2-pvscan@259:3.service
352ms initrd-switch-root.service
307ms bolt.service
290ms systemd-machined.service
288ms registries.service
282ms udisks2.service
269ms libvirtd.service
255ms sssd.service
209ms systemd-udevd.service
183ms systemd-journal-flush.service
180ms docker-storage-setup.service
169ms systemd-journald.service
156ms polkit.service
</snip>
```

The blame output could easily be misunderstood; i.e., two services might be initializing at the same time, and thus the time spent to initialize both services is much less than the sum of both individual times combined. For more precise data, you can use the plot tool of systemd-analyse, which will generate the graph and provide many more details about the boot time. You can see the generated plot image in Figure 7-4.

#### # systemd-analyze plot > plot.svg

```
# eog plot.svg
```

Fedora 31 (Workstation Edition) localhost.localdomain (Linux 5.3.16-300.fc31.x86\_64 #1 SMP Fri Dec 13 17:59:04 UTC 2019) x86-64 vmware Startup finished in 1.576s (kernel) + 1.653s (initrd) + 11.574s (userspace) = 14.805s graphical.target reached after 11.561s in userspace

| 0.0s   | 1.05 | 2.05           | 3.05              | 4.05           | 5.05               | 6.0s | 7.05 | 8.05 | 9.05              | 10.05           | 11.05 | 12.05  | 13.05 | 14.05            |
|--------|------|----------------|-------------------|----------------|--------------------|------|------|------|-------------------|-----------------|-------|--------|-------|------------------|
| kernel |      |                |                   |                |                    |      |      |      |                   |                 |       |        |       |                  |
|        |      | initrd         |                   |                |                    |      |      |      |                   |                 |       |        |       |                  |
|        |      | system.slice   |                   |                |                    |      |      |      |                   |                 |       |        |       |                  |
|        |      | mount          |                   |                |                    |      |      |      |                   |                 |       |        |       |                  |
|        |      | slice          |                   |                |                    |      |      |      |                   |                 |       |        |       |                  |
|        |      | init.scope     |                   |                |                    |      |      |      |                   |                 |       |        |       |                  |
|        |      | systemd-journa | Id-audit.socket   | i i            |                    |      |      |      |                   |                 |       |        |       |                  |
|        |      | systemd-journa | Id-dev-log.soci   | ket            |                    |      |      |      |                   |                 |       |        |       |                  |
|        |      | systemd-iourna | ld.socket         |                |                    |      |      |      |                   |                 |       |        |       |                  |
|        |      | dracut-cmdlin  | e service (95m    | s)             |                    |      |      |      |                   |                 |       | 111111 |       |                  |
|        |      | dracut-pre-ud  | dev.service (51   | ms)            |                    |      |      |      |                   |                 |       |        |       |                  |
|        |      | sys-modu       | le-fuse device    |                |                    |      |      | -    | - ili ili ili ili |                 |       |        | -     | dela del del del |
|        |      | sys-mod        | ule-configfs de   | vice           |                    |      |      |      |                   |                 |       |        |       |                  |
|        |      | sys-kerne      | el-config moun    | t (4ms)        |                    |      |      |      |                   |                 |       |        |       |                  |
|        |      | dracut         | initaniono conv   | ice (276ms)    |                    |      |      |      |                   | 1111111         |       |        |       |                  |
|        |      | nlymou         | th.start service  | e (18mc)       |                    |      |      |      | 2                 | 3.1.1.1.1.1.1.1 |       |        | 1     |                  |
|        |      | prymou         | id ack nacruor    | d nhimouth n   | ath                |      |      |      |                   |                 |       |        |       |                  |
|        |      | douth          | S1 device         | o-prymoun.pc   | aun                |      |      |      |                   |                 |       |        |       |                  |
|        |      | dev-tu         | yst.device        | corial0250 H   | the 1 douico       |      |      |      |                   |                 |       |        |       |                  |
|        |      | sys-de         | suces-plauorm     | -3611010230-00 | y-dy51.0evice      |      |      |      |                   |                 |       |        |       |                  |
|        |      | dev-to         | ysio.device       |                |                    |      |      |      |                   |                 |       |        |       |                  |
|        |      | sys-de         | C15 decision      | -senal6200-tt  | y-ays10.devic      | e    |      |      |                   |                 |       |        |       |                  |
|        |      | dev-tt         | y515.0eVice       |                | In CIT days        |      |      |      |                   |                 |       |        |       |                  |
|        |      | sys-de         | vices-platform    | -serial8250-tt | y-tty515.devic     | e    |      |      |                   |                 |       |        |       |                  |
|        |      | dev-tt         | yS19.device       |                |                    |      |      |      |                   |                 |       |        |       |                  |
|        |      | sys-de         | vices-platform    | -serial8250-tt | y-ttyS19.devic     | e    |      |      |                   |                 |       |        |       |                  |
|        |      | dev-tt         | yS20.device       |                |                    |      |      |      |                   |                 |       |        |       |                  |
|        |      | sys-de         | vices-platform    | -serial8250-tt | y-ttyS20.devic     | e    |      |      |                   |                 |       |        |       |                  |
|        |      | dev-tt         | yS23.device       |                |                    |      |      |      |                   |                 |       |        |       |                  |
|        |      | sys-de         | vices-platform    | -serial8250-tt | y-tty523.devic     | e    |      |      |                   |                 |       |        |       |                  |
|        |      | dev-tt         | y\$14.device      |                |                    |      |      |      |                   |                 |       |        |       |                  |
|        |      | sys-de         | vices-platform    | -serial8250-tt | y-ttyS14.devic     | e    |      |      |                   |                 |       |        |       |                  |
|        |      | dev-th         | yS11.device       |                |                    |      |      |      |                   |                 |       |        |       |                  |
|        |      | sys-de         | vices-platform    | -serial8250-tt | y-ttyS11.devic     | e    |      |      |                   |                 |       |        |       |                  |
|        |      | dev-th         | y\$22.device      |                |                    |      |      |      |                   |                 |       |        |       |                  |
|        |      | sys-de         | vices-platform    | -serial8250-tt | y-ttyS22.devic     | e    |      |      |                   |                 |       |        |       |                  |
|        |      | dev-tt         | yS16.device       |                |                    |      |      |      |                   |                 |       |        |       |                  |
|        |      | sys-de         | vices-platform    | -serial8250-tt | y-ttyS16.devic     | e    |      |      |                   |                 |       |        |       |                  |
|        |      | dev-tt         | y\$13.device      |                |                    |      |      |      |                   |                 |       |        |       |                  |
|        |      | sys-de         | vices-platform    | -serial8250-tt | y-ttyS13.devic     | e    |      |      |                   |                 |       |        |       |                  |
|        |      | dev-tt         | \$26.device       |                |                    |      |      |      |                   |                 |       |        |       |                  |
|        |      | sys-de         | vices-platform    | -serial8250-tt | y-ttyS26.devic     | e    |      |      |                   |                 |       |        |       |                  |
|        |      | dev-th         | y\$17.device      |                |                    |      |      |      |                   |                 |       |        |       |                  |
|        |      | sys-de         | vices-platform    | -serial8250-tt | y-ttyS17.devic     | e    |      |      |                   |                 |       |        |       |                  |
|        |      | dev-tt         | yS24.device       |                |                    |      |      |      |                   |                 |       |        |       |                  |
|        |      | sys-de         | vices-platform    | -serial8250-tt | y-ttyS24.devic     | e    |      |      |                   |                 |       |        |       |                  |
|        |      | dev-tt         | yS21.device       |                |                    |      |      |      |                   |                 |       |        |       |                  |
|        |      | sys-de         | vices-platform    | -serial8250-tt | y-ttyS21.devic     | e    |      |      |                   |                 |       |        |       |                  |
|        |      | dev-tt         | vS18.device       |                |                    |      |      |      |                   |                 |       |        |       |                  |
|        |      | sys-de         | vices-platform    | -serial8250-tt | y-ttyS18.devic     | e    |      |      |                   |                 |       |        |       |                  |
|        |      | dev-tt         | vS27.device       |                |                    |      |      |      |                   |                 |       |        |       |                  |
|        |      | svs-de         | vices-platform    | -serial8250-tt | v-ttvS27.devic     | e    |      |      |                   |                 |       |        |       |                  |
|        |      | dev-th         | v\$29.device      |                |                    |      |      |      |                   |                 |       |        |       |                  |
|        |      | sys-de         | vices-platform    | -serial8250-tt | y-ttyS29.devic     | e    |      |      |                   |                 |       |        |       |                  |
|        |      | dev-th         | v\$3.device       |                |                    |      |      |      |                   |                 |       |        |       |                  |
|        |      | sys-de         | vices-platform    | -serial8250-th | v-ttvS3.device     |      |      |      |                   |                 |       |        |       |                  |
|        |      | dev-th         | v\$12.device      |                | Jonachee           |      |      |      |                   |                 |       |        |       |                  |
|        |      | sys-de         | vices-platform    | -serial8250-th | v-ttvS12 devic     | e    |      |      |                   |                 |       |        |       |                  |
|        |      | dev.th         | vS4 device        |                | , systemetre       | 1    |      |      |                   |                 |       |        |       |                  |
|        |      | Suc de         | vices nlatform    | seria 8250.th  | v-th/S4 device     |      |      |      |                   |                 |       |        |       |                  |
|        |      | dev.tt         | v\$25 device      | Schold South   | , ajo nucince      |      |      |      |                   |                 |       |        |       |                  |
|        |      | Suc da         | vices.nlatform    | seria 18750.H  | with \$25 devic    | 0    |      |      |                   |                 |       |        |       |                  |
|        |      | sys-ue         | accorption of the | Serie OZOO-LL  | a diversion of the |      |      |      |                   |                 |       |        |       |                  |

Figure 7-4. The generated plot image

The following are some of the other tools that systemd-analyse provides that can be used to identify the boot time.

| systemd-analyze <tool></tool> | Description                                          |
|-------------------------------|------------------------------------------------------|
| time                          | Prints time spent in the kernel                      |
| blame                         | Prints list of running units ordered by time to init |
| critical-chain<br>[UNIT]      | Prints a tree of the time-critical chain of units    |
| plot                          | Outputs SVG graphic showing service initialization   |
| dot [UNIT]                    | Outputs dependency graph in dot(1) format            |
| log-level [LEVEL]             | Gets/sets logging threshold for manager              |
| log-target [TARGET]           | Gets/sets logging target for<br>manager              |
| dump                          | Output state serialization of service manager        |
| cat-config                    | Shows configuration file and drop-ins                |
| unit-files                    | Lists files and symlinks for units                   |
| units-paths                   | Lists load directories for units                     |
| exit-status [STATUS]          | Lists exit status definitions                        |
| syscall-filter<br>[NAME]      | Prints list of syscalls in<br>seccomp filter         |
| condition                     | Evaluates conditions and asserts                     |
| verify FILE                   | Checks unit files for<br>correctness                 |

(continued)

| systemd-analyze <tool></tool> | Description                               |
|-------------------------------|-------------------------------------------|
| service-watchdogs<br>[BOOL]   | Gets/sets service watchdog<br>state       |
| calendar SPEC                 | Validates repetitive calendar time events |
| timestamp                     | Validates a timestamp                     |
| timespan SPAN                 | Validates a time span                     |
| security [UNIT]               | Analyzes security of unit                 |

## "Can't Boot" Issue 6 (systemd)

**Issue:** The system successfully boots, but the nagios service fails to start at the time of the boot.

Here are the steps to resolve this issue:

- 1) We need to isolate the issue first. Remove the rhgb quiet kernel command-line parameters when GRUB appears on the screen.
- 2) The verbose logs show that the system is able to boot, but the nagios service fails to start while booting. As you can see, the NetworkManager service of systemd which is responsible for the network has successfully started. This means it is not a network communication issue.

| 13:23:52 | systemd: Starting Network Manager                     |
|----------|-------------------------------------------------------|
| 13:23:52 | systemd: Started Kernel Samepage Merging (KSM)        |
|          | Tuning Daemon.                                        |
| 13:23:52 | systemd: Started Install ABRT coredump hook.          |
| 13:23:52 | abrtd: Init complete, entering main loop              |
| 13:23:52 | systemd: Started Load CPU microcode update.           |
| 13:23:52 | systemd: Started Authorization Manager.               |
| 13:23:53 | NetworkManager[1356]: <info> [1534389833.1078]</info> |
|          | NetworkManager is starting (for the first time)       |

| 13:23:53 | NetworkManager[1356]: <info> [1534389833.1079] Read</info>       |
|----------|------------------------------------------------------------------|
|          | <pre>config: /etc/NetworkManager/NetworkManager.conf (lib:</pre> |
|          | 00-server.conf, 10-slaves-order.conf)                            |

- 13:23:53 NetworkManager[1356]: <info> [1534389833.1924]
  manager[0x558b0496a0c0]: monitoring kernel firmware
  directory '/lib/firmware'.
- 13:23:53 NetworkManager[1356]: <info> [1534389833.2051] dnsmgr[0x558b04971150]: init: dns=default, rc-manager=file 13:23:53 systemd: Started Network Manager.
- 3) The nagios service tries to execute right after the NetworkManager service. This means nagios must have mentioned after=Network. target in its service unit file. But the nagios service fails to start.

| 13:24:03 | nagios: Nagios 4.2.4 starting (PID=5006)                           |
|----------|--------------------------------------------------------------------|
| 13:24:03 | nagios: Local time is Thu 13:24:03 AEST 2018                       |
| 13:24:03 | nagios: LOG VERSION: 2.0                                           |
| 13:24:03 | <pre>nagios: qh: Socket '/usr/local/nagios/var/rw/nagios.qh'</pre> |
|          | successfully initialized                                           |
| 13:24:03 | nagios: qh: core query handler registered                          |
| 13:24:03 | nagios: nerd: Channel hostchecks registered                        |
|          | successfully                                                       |
| 13:24:03 | nagios: nerd: Channel servicechecks registered                     |
|          | successfully                                                       |
| 13:24:03 | nagios: nerd: Channel opathchecks registered                       |
|          | successfully                                                       |
| 13:24:03 | nagios: nerd: Fully initialized and ready to                       |
|          | rock! Nagios Can't ping devices (not 100% packet loss              |
|          | at the end of each line)                                           |
| 13:24:04 | <pre>nagios: HOST ALERT: X ;DOWN;SOFT;1;CRITICAL - X: Host</pre>   |
|          | unreachable @ X. rta nan, lost 100%                                |

**Resolution:** The strange thing is that the nagios error message says it failed to start because it is not able to connect to the network, but as per NetworkManager, it has successfully started, and the system has already been placed in network.

The issue is clearly created by systemd's "speeding up the booting procedure" approach. To place the system in the network, systemd has to do a lot of work: initialize the network cards, activate the link, put the IP on the NIC card, check if any duplicate IPs are already available, start communicating on the network, etc. Obviously, to finish every bit of this, systemd will take some time. On my test system, it took almost 20 seconds to fully populate the network. Of course, systemd cannot pause the booting sequence for that whole time. If systemd waits until the network fully populates, then one of the main aspects of systemd's innovation to speed up the booting process will be ruined.

systemd with the help of NetworkManager will give its best shot to make sure we are on the network, but it will not wait for the user-specified network spawning and will not wait until every rule of topology is achieved.

In some situations like this "can't boot" issue, it is possible that NetworkManager has told systemd to initialize nagios, which was dependent on network.target, but the network is not yet fully up, so nagios might not be able to contact its servers.

 To solve such issues, systemd suggests enabling NetworkManagerwait-online.service. This service will make NetworkManager wait until the network fully comes up. Once the network is fully populated, NetworkManager will signal to systemd to start the services that are dependent on network.target.

## # cat /usr/lib/systemd/system/NetworkManager-wait-online.service [Unit]

```
Description=Network Manager Wait Online
Documentation=man:nm-online(1)
Requires=NetworkManager.service
After=NetworkManager.service
Before=network-online.target
```

```
[Service]
Type=oneshot
ExecStart=/usr/bin/nm-online -s -q --timeout=30
RemainAfterExit=yes
```

```
[Install]
WantedBy=network-online.target
```

This simply calls the nm-online binary and passes the -s switch to it. The service will hold NetworkManager for a maximum of 30 seconds.

This is what the man page has to say about the nm-online:

"Wait for NetworkManager startup to complete, rather than waiting for network connectivity specifically. Startup is considered complete once NetworkManager has activated (or attempted to activate) every auto-activate connection which is available given the current network state. (This is generally only useful at boot time; after startup has completed, nm-online -s will just return immediately, regardless of the current network state.) "

2) After enabling NetworkManager-wait-online-service, the issue has been resolved, but the boot time has been reduced slightly. As you can see in Figure 7-5, most of the boot time has been eaten up by NetworkManager-wait-online-service, which is expected.

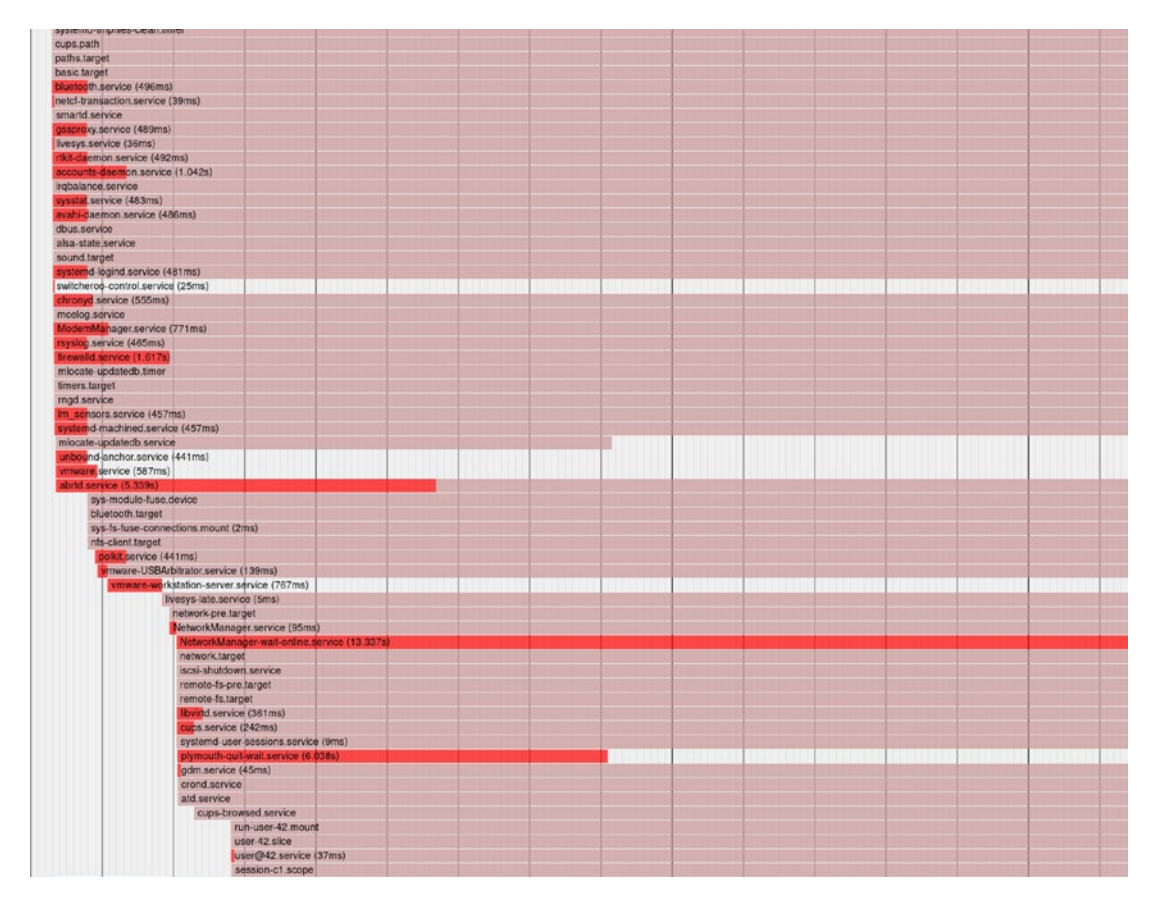

Figure 7-5. The plot after enabling NetworkManager-wait-online-service

systemd provides one more tool, bootchart, which is basically a daemon through which you can conduct a performance analysis of the Linux boot process. It will collect the data at boot time and make a graph out of it. You can consider bootchart to be an advanced version of a systemd-analyze plot. To use this tool, as shown in Figure 7-6, you need to pass the full path of the systemd-bootchart binary to the init kernel command-line parameter.

```
load_video
set gfx_payload=keep
insmod gzio
linux ($root)/boot/vmlinuz-5.3.16-300.fc31.x86_64 root=UUID=6588b8f1-7f37-4162\
-968c-8f99eacdf32e ro init=/usr/lib/systemd/systemd-bootchart_
initrd ($root)/boot/initramis-5.3.1b-3UU.ic31.x8b_b4.img
```

#### Figure 7-6. The kernel command-line parameters

After the successful boot process, as you can see in Figure 7-7, the tool will create a detailed graph image at /run/log/bootchart\*. Once the image is generated, systemd-bootchart will hand over control to the systemd, and systemd will continue the booting procedure.

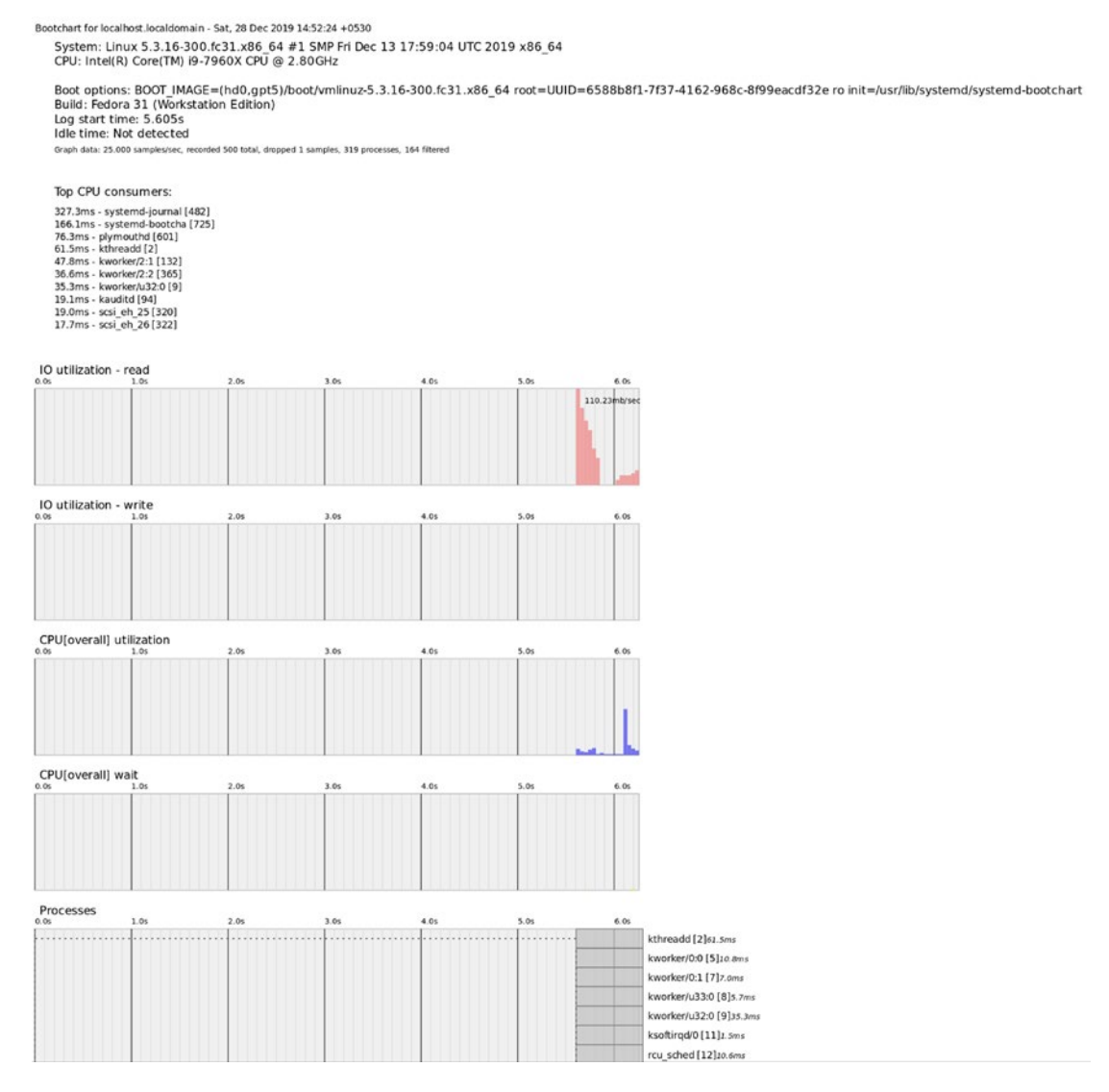

Figure 7-7. The bootchart graph

Since we now understand the basics of systemd, we can continue our paused booting sequence. So far, we have reached the stage where the kernel has extracted initramfs in RAM and started the systemd binary from it. Once the systemd process starts, it will follow the regular booting sequence.

## Flow of systemd Inside initramfs

systemd will be launched from initramfs and will follow the booting sequence shown in Figure 7-8. Harald Hoyer (who created dracut initramfs and is the lead systemd developer) created this flowchart, which is also available in the systemd man pages.

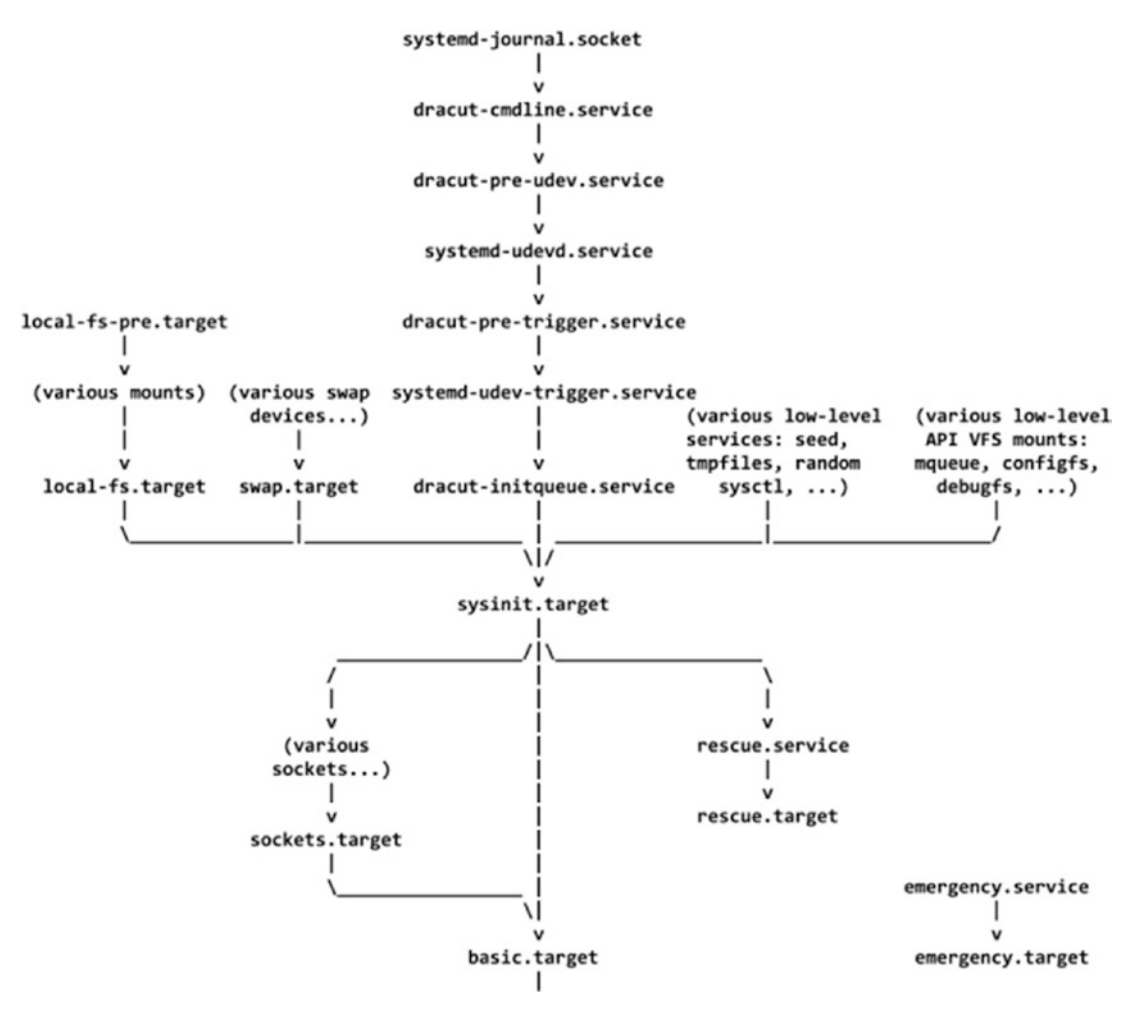

Figure 7-8. The booting flowchart

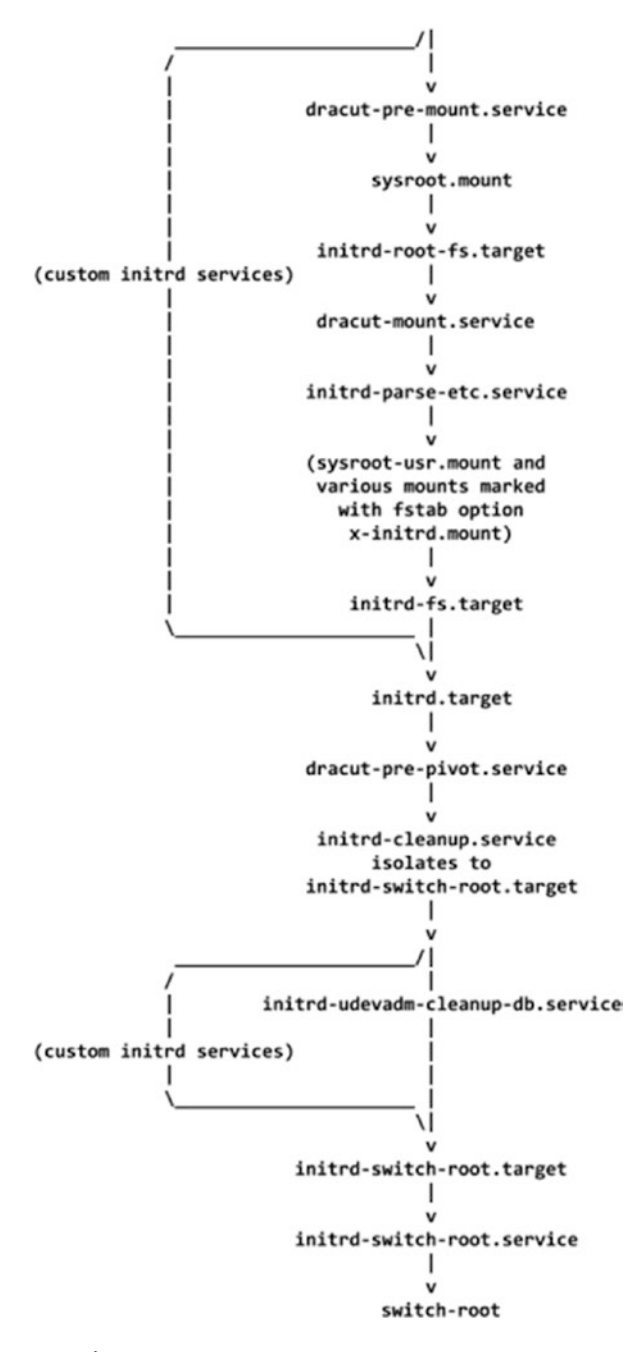

Figure 7-8. (continued)

This flowchart comes from the man page of dracut. The ultimate aim of systemd in the booting procedure is to mount the user's root filesystem inside initramfs (sysroot) and then switch into it. Once systemd has switch\_rooted into the new (user's) root filesystem, it will leave the initramfs environment and continue the booting procedure by starting the userspace services such as httpd, mysql, etc. It will also draw a desktop/ GUI if the user is booting the system in graphical mode. This book's scope is to cover the booting sequence until systemd mounts the user's root filesystem and then switches into it. There are a few reasons for not covering the booting sequence after switch\_root. I will mention the reasons here, which are very important:

- The ultimate goal of booting is to mount the user's root filesystem and present it to the user, which this book is covering in detail.
- The activities performed by systemd after initramfs are easy to understand since systemd performs similar activities but under the new root filesystem environment.
- Production systems generally do not run in graphical mode.
- Linux has a couple of desktops such as GNOME, KDE, Cinnamon, Unity, etc. Every user has their own favorite desktop, and it is almost impossible to document every step taken by every desktop while booting.

So, with this understanding, in this chapter we will cover the booting sequence up to basic.target. Please refer to Figure 7-9.

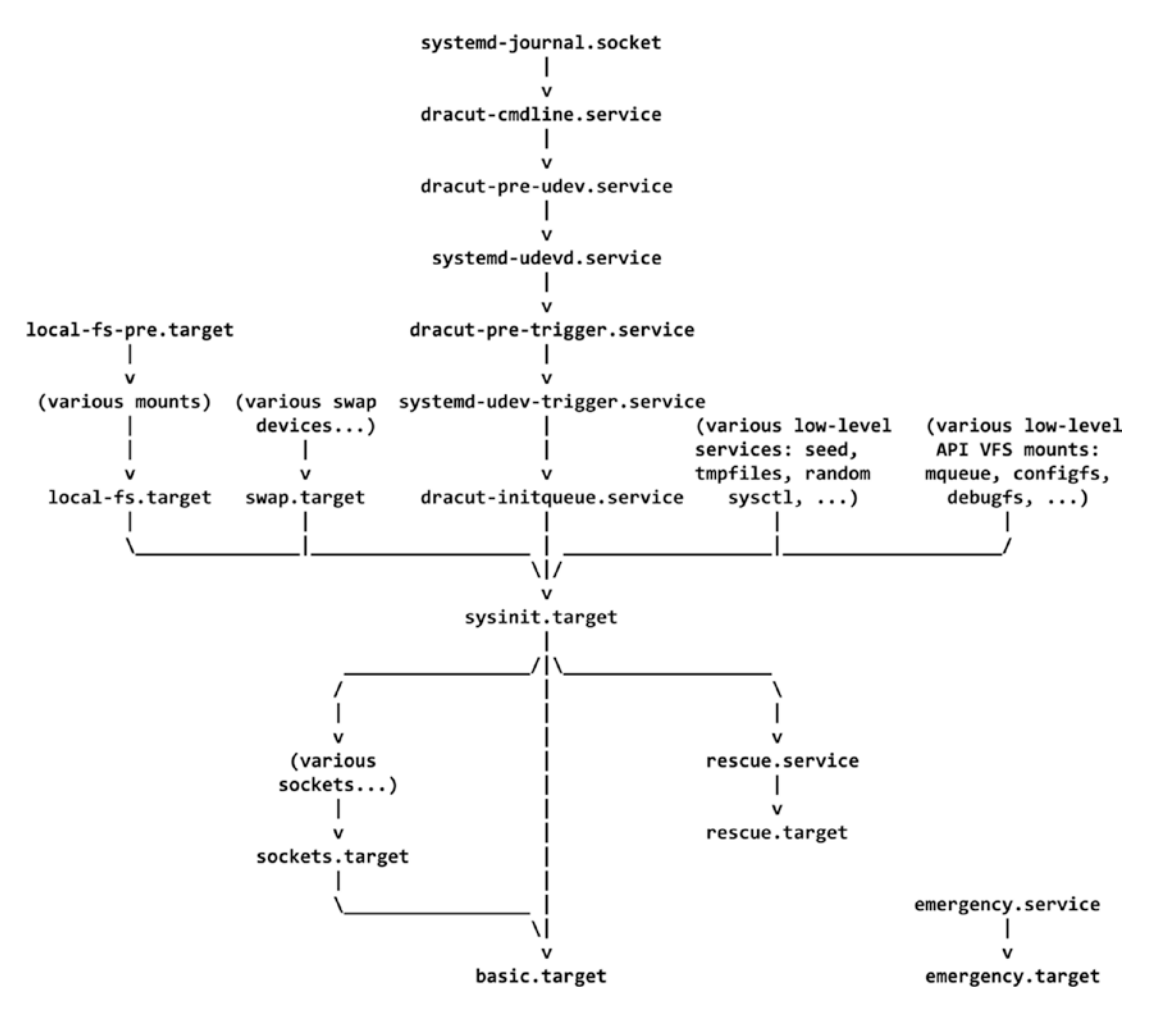

Figure 7-9. The boot sequence up to basic.target

### systemd-journal.socket

Every process has to log its messages. In fact, a process, service, or daemon will start only if it is able to log its messages in the OS logging mechanism. These days, the OS logging mechanism is journald. So, it is obvious that the journald service has to be started first, but as we know, systemd won't wait until the services fully start. To speed up the procedure, it uses the socket approach. Hence, systemd has to start the journald sockets first. The journald service creates the following four sockets and listens for messages:

- systemd-journald.socket
- systemd-journald-dev-log.socket

- systemd-journald-audit.socket
- syslog.socket

These sockets will be used by daemons, applications, and every process to log their messages.

#### # vim usr/lib/systemd/system/systemd-journald.socket

```
SPDX-License-Identifier: LGPL-2.1+
#
#
#
  This file is part of systemd.
#
#
   systemd is free software; you can redistribute it and/or modify it
   under the terms of the GNU Lesser General Public License as published by
#
  the Free Software Foundation; either version 2.1 of the License, or
#
#
   (at your option) any later version.
[Unit]
Description=Journal Socket
Documentation=man:systemd-journald.service(8) man:journald.conf(5)
DefaultDependencies=no
Before=sockets.target
# Mount and swap units need this. If this socket unit is removed by an
# isolate request the mount and swap units would be removed too,
# hence let's exclude this from isolate requests.
IgnoreOnIsolate=yes
[Socket]
ListenStream=/run/systemd/journal/stdout
ListenDatagram=/run/systemd/journal/socket
SocketMode=0666
PassCredentials=yes
PassSecurity=yes
ReceiveBuffer=8M
Service=systemd-journald.service
```

# cat usr/lib/systemd/system/systemd-journald-dev-log.socket | grep -v '#'

```
[Unit]
Description=Journal Socket (/dev/log)
Documentation=man:systemd-journald.service(8) man:journald.conf(5)
DefaultDependencies=no
Before=sockets.target
```

IgnoreOnIsolate=yes

```
[Socket]
Service=systemd-journald.service
ListenDatagram=/run/systemd/journal/dev-log
Symlinks=/dev/log
SocketMode=0666
PassCredentials=yes
PassSecurity=yes
```

ReceiveBuffer=8M SendBuffer=8M

We have already discussed the way sockets work, especially the /dev/log socket. The next step in the booting sequence is dracut-cmdline.service.

## dracut-cmdline.service

After initializing journald sockets, systemd collects the kernel command-line parameters such as the root, rflags, and fstype variables through usr/lib/systemd/ system/dracut-cmdline.service. This is also called a *cmdline hook* of initramfs, which we mentioned at the end of Chapter 6. The hook can be called by passing the cmdline value to rd.break (a dracut command-line parameter). We will explore this stage of the booting process by using the cmdline hook. We need to pass the rd.break=cmdline dracut command-line parameter to the kernel at the time of the boot.

Inside initramfs, systemd calls this hook from usr/lib/systemd/system/dracutcmdline.service.

#### # cat usr/lib/systemd/system/dracut-cmdline.service

```
This file is part of dracut.
#
#
# See dracut.bootup(7) for details
[Unit]
Description=dracut cmdline hook
Documentation=man:dracut-cmdline.service(8)
DefaultDependencies=no
Before=dracut-pre-udev.service
After=systemd-journald.socket
Wants=systemd-journald.socket
ConditionPathExists=/usr/lib/initrd-release
ConditionPathExistsGlob=|/etc/cmdline.d/*.conf
ConditionDirectoryNotEmpty=|/lib/dracut/hooks/cmdline
ConditionKernelCommandLine=|rd.break=cmdline
ConditionKernelCommandLine=|resume
ConditionKernelCommandLine=|noresume
Conflicts=shutdown.target emergency.target
[Service]
Environment=DRACUT SYSTEMD=1
Environment=NEWROOT=/sysroot
Type=oneshot
ExecStart=-/bin/dracut-cmdline
StandardInput=null
StandardOutput=syslog
StandardError=syslog+console
KillMode=process
RemainAfterExit=yes
```

# Bash ignores SIGTERM, so we send SIGHUP instead, to ensure that bash # terminates cleanly. KillSignal=SIGHUP

As you can see, systemd has called a dracut-cmdline script. The script is available in initramfs itself, which will collect the kernel command-line parameters.

#### # vim bin/dracut-cmdline

```
24 # Get the "root=" parameter from the kernel command line, but differentiate
```

25 # between the case where it was set to the empty string and the case where it

```
26 # wasn't specified at all.
27 if ! root="$(getarg root=)"; then
       root unset='UNSET'
28
29 fi
30
31 rflags="$(getarg rootflags=)"
32 getargbool 0 ro && rflags="${rflags},ro"
33 getargbool 0 rw && rflags="${rflags},rw"
34 rflags="${rflags#,}"
35
36 fstype="$(getarg rootfstype=)"
37 if [ -z "$fstype" ]; then
      fstype="auto"
38
39 fi
40
41 export root
42 export rflags
43 export fstype
44
45 make_trace_mem "hook cmdline" '1+:mem' '1+:iomem' '3+:slab' '4+:komem'
46 # run scriptlets to parse the command line
47 getarg 'rd.break=cmdline' -d 'rdbreak=cmdline' && emergency shell -n
   cmdline "Break before cmdline"
48 source hook cmdline
49
50 [ -f /lib/dracut/parse-resume.sh ] && . /lib/dracut/parse-resume.sh
51
52 case "${root}${root unset}" in
       block:LABEL=*|LABEL=*)
53
           root="${root#block:}"
54
```

```
CHAPTER 7 SYSTEMD (PART I)
```

```
55
           root="$(echo $root | sed 's,/,\\x2f,g')"
           root="block:/dev/disk/by-label/${root#LABEL=}"
56
           rootok=1 ;;
57
       block:UUID=*|UUID=*)
58
           root="${root#block:}"
59
           root="block:/dev/disk/by-uuid/${root#UUID=}"
60
61
           rootok=1 ;;
       block:PARTUUID=*|PARTUUID=*)
62
           root="${root#block:}"
63
           root="block:/dev/disk/by-partuuid/${root#PARTUUID=}"
64
65
           rootok=1 ;;
       block:PARTLABEL=*|PARTLABEL=*)
66
           root="${root#block:}"
67
           root="block:/dev/disk/by-partlabel/${root#PARTLABEL=}"
68
           rootok=1 ;;
69
70
       /dev/*)
           root="block:${root}"
71
           rootok=1 ;;
72
73
       UNSET | gpt-auto)
           # systemd's gpt-auto-generator handles this case.
74
           rootok=1 ;;
75
76 esac
77
78 [ -z "${root}${root_unset}" ] && die "Empty root= argument"
79 [ -z "$rootok" ] && die "Don't know how to handle 'root=$root'"
80
81 export root rflags fstype netroot NEWROOT
82
83 export -p > /dracut-state.sh
84
85 exit 0
```

Basically, there are three parameters (kernel command-line parameters) that will be exported in this hook:

• **root** = User's root file system name

- **rflags** = User's root filesystem flags (ro or rw)
- **fstype** = Auto (auto mounting or not)

Let's see how these parameters are discovered by initramfs (or in the cmdline hook of initramfs). The getarg named function will be used to get these three kernel command-line parameters.

```
root="$(getarg root=)
rflags="$(getarg rootflags=)
fstype="$(getarg rootfstype=)"
.
.
export root
export root
export rflags
export fstype
```

The getarg function is defined in the usr/lib/dracut-lib.sh file of initramfs.

#### #vim usr/lib/dracut-lib.sh

```
201 getarg() {
202
        debug off
        local deprecated newoption
203
       while [ $# -gt 0 ]; do
204
            case $1 in
205
                -d) deprecated=1; shift;;
206
                -y) if dogetarg $2 >/dev/null; then
207
                        if [ "$ deprecated" = "1" ]; then
208
                            [ -n "$ newoption" ] && warn "Kernel command
209
                              line option '$2' is deprecated, use '$
                              newoption' instead." || warn "Option '$2' is
                              deprecated."
                        fi
210
                        echo 1
211
                        debug on
212
                        return 0
213
                    fi
214
                    deprecated=0
215
```

| 216   |          | shift 2;;                                                                                                    |
|-------|----------|----------------------------------------------------------------------------------------------------|
| 217   | -n)      | if _dogetarg \$2 >/dev/null; then                                                                                                    |
| 218   |          | echo 0;                                                                                                    |
| 219   |          | if [ "\$_deprecated" = "1" ]; then                                                                                                    |
| 220   |          | <pre>[ -n "\$_newoption" ] &amp;&amp; warn "Kernel command<br/>line option '\$2' is deprecated, use '\$_<br/>newoption=0' instead."    warn "Option '\$2'<br/>is deprecated."</pre> |
| 221   |          | fi                                                                                                    |
| 222   |          | debug_on                                                                                                    |
| 223   |          | return 1                                                                                                    |
| 224   |          | fi                                                                                                    |
| 225   |          | _deprecated=0                                                                                                    |
| 226   |          | shift 2;;                                                                                                    |
| 227   | *)       | if [ -z "\$_newoption" ]; then                                                                                                    |
| 228   |          | _newoption="\$1"                                                                                                    |
| 229   |          | fi                                                                                                    |
| 230   |          | if _dogetarg \$1; then                                                                                                    |
| 231   |          | <pre>if [ "\$_deprecated" = "1" ]; then</pre>                                                                                                    |
| 232   |          | <pre>[ -n "\$_newoption" ] &amp;&amp; warn "Kernel command<br/>line option '\$1' is deprecated, use '\$_<br/>newoption' instead."    warn "Option '\$1' is<br/>deprecated."</pre>   |
| 233   |          | fi                                                                                                    |
| 234   |          | debug_on                                                                                                    |
| 235   |          | return O;                                                                                                    |
| 236   |          | fi                                                                                                    |
| 237   |          | _deprecated=0                                                                                                    |
| 238   |          | shift;;                                                                                                    |
| 239   | esac     |                                                                                                    |
| 240   | done     |                                                                                                    |
| 241   | debug_on |                                                                                                    |
| 242   | return 1 |                                                                                                    |
| 243 } |          |                                                                                                    |

The getarg function is calling the \_dogetarg function from the same file.
```
165 dogetarg() {
        local o val doecho
166
        unset _val
167
168
        unset o
        unset doecho
169
        CMDLINE=$(getcmdline)
170
171
172
        for o in $CMDLINE; do
            if [ "${ o%%=*}" = "${1%%=*}" ]; then
173
                if [ -n "${1#*=}" -a "${1#*=*}" != "${1}" ]; then
174
                    # if $1 has a "=<value>", we want the exact match
175
                    if [ "$ o" = "$1" ]; then
176
                        val="1";
177
                        unset doecho
178
                    fi
179
180
                    continue
                fi
181
182
                if [ "${ o#*=}" = "$ o" ]; then
183
                    # if cmdline argument has no "=<value>", we assume "=1"
184
                    val="1";
185
                    unset doecho
186
187
                    continue
                fi
188
189
                val="${_o#*=}"
190
                _doecho=1
191
192
            fi
        done
193
        if [ -n "$ val" ]; then
194
            [ "x$ doecho" != "x" ] && echo "$ val";
195
            return 0;
196
        fi
197
198
        return 1;
199 }
```

Then the \_dogetarg() function calls the getcmdline named function, which collects the actual kernel command-line parameters from /proc/cmdline.

```
137 getcmdline() {
        local line
138
        local i
139
140
        local CMDLINE ETC D
        local CMDLINE ETC
141
142
        local CMDLINE PROC
        unset line
143
144
145
        if [ -e /etc/cmdline ]; then
            while read -r line || [ -n "$ line" ]; do
146
                CMDLINE ETC="$CMDLINE ETC $ line";
147
            done </etc/cmdline;</pre>
148
        fi
149
        for i in /etc/cmdline.d/*.conf; do
150
            [ -e "$ i" ] || continue
151
            while read -r line || [ -n "$ line" ]; do
152
                CMDLINE ETC D="$CMDLINE ETC D $ line";
153
            done <"$ i";</pre>
154
        done
155
        if [ -e /proc/cmdline ]; then
156
157
            while read -r line || [ -n "$ line" ]; do
                CMDLINE PROC="$CMDLINE PROC $ line"
158
            done </proc/cmdline;</pre>
159
160
        fi
161
        CMDLINE="$CMDLINE ETC D $CMDLINE ETC $CMDLINE PROC"
        printf "%s" "$CMDLINE"
162
163 }
```

Here is the booting sequence so far:

- 1. The bootloader collects the kernel command-line parameters from the user and stores them in its own configuration file (grub.cfg).
- 2. It passes those command-line parameters to the kernel by filling the kernel header.
- 3. The kernel extracts itself and copies the kernel command-line parameters found in the kernel header.
- 4. The kernel extracts initramfs in memory and uses it as a temporary root filesystem.
- 5. In the same procedure, the kernel prepares the virtual filesystems such as proc, sys, dev, devpts, shm, etc.
- 6. The kernel stores the command-line parameters in the /proc/ cmdline file.
- systemd collects the kernel command-line parameters by reading the /proc/cmdline file and stores them in the root, rootfs, and fstype variables.

We can verify this procedure by using the cmdline hook. Getting back to the /bin/dracut-cmdline script, let's take a look:

```
41 export root
42 export rflags
43 export fstype
44
45 make_trace_mem "hook cmdline" '1+:mem' '1+:iomem' '3+:slab' '4+:komem'
46 # run scriptlets to parse the command line
47 getarg 'rd.break=cmdline' -d 'rdbreak=cmdline' && emergency_shell -n
cmdline "Break before cmdline"
48 source_hook cmdline
49
50 [ -f /lib/dracut/parse-resume.sh ] && . /lib/dracut/parse-resume.sh
```

The condition says if the user has passed the rd.break=cmdline parameter on the kernel stanza of GRUB, then execute the emergency\_shell function. Figure 7-10 shows the condition.

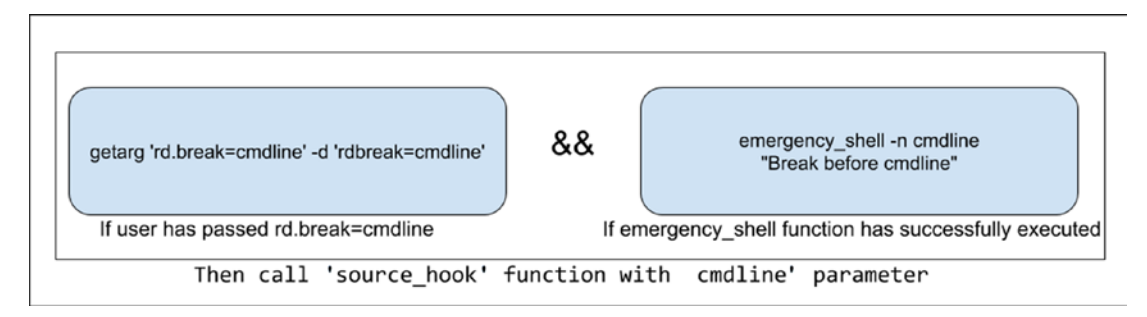

# Figure 7-10. The condition

If the user has passed rd.break=cmdline, then the script calls the function named emergency\_shell. As the name suggests, it will provide the debugging shell, and if the debugging shell has successfully launched, then it calls another function named source\_hook and passes the cmdline parameter to it. Whoever wrote this code to provide users with a debugging shell is a genius programmer!

We will not discuss the emergency shell function at this stage since we need to understand systemd more first. Hence, we will discuss it in much more detail in Chapter 8.

Figure 7-11 shows the flowchart of the dracut-cmdline.service units working.

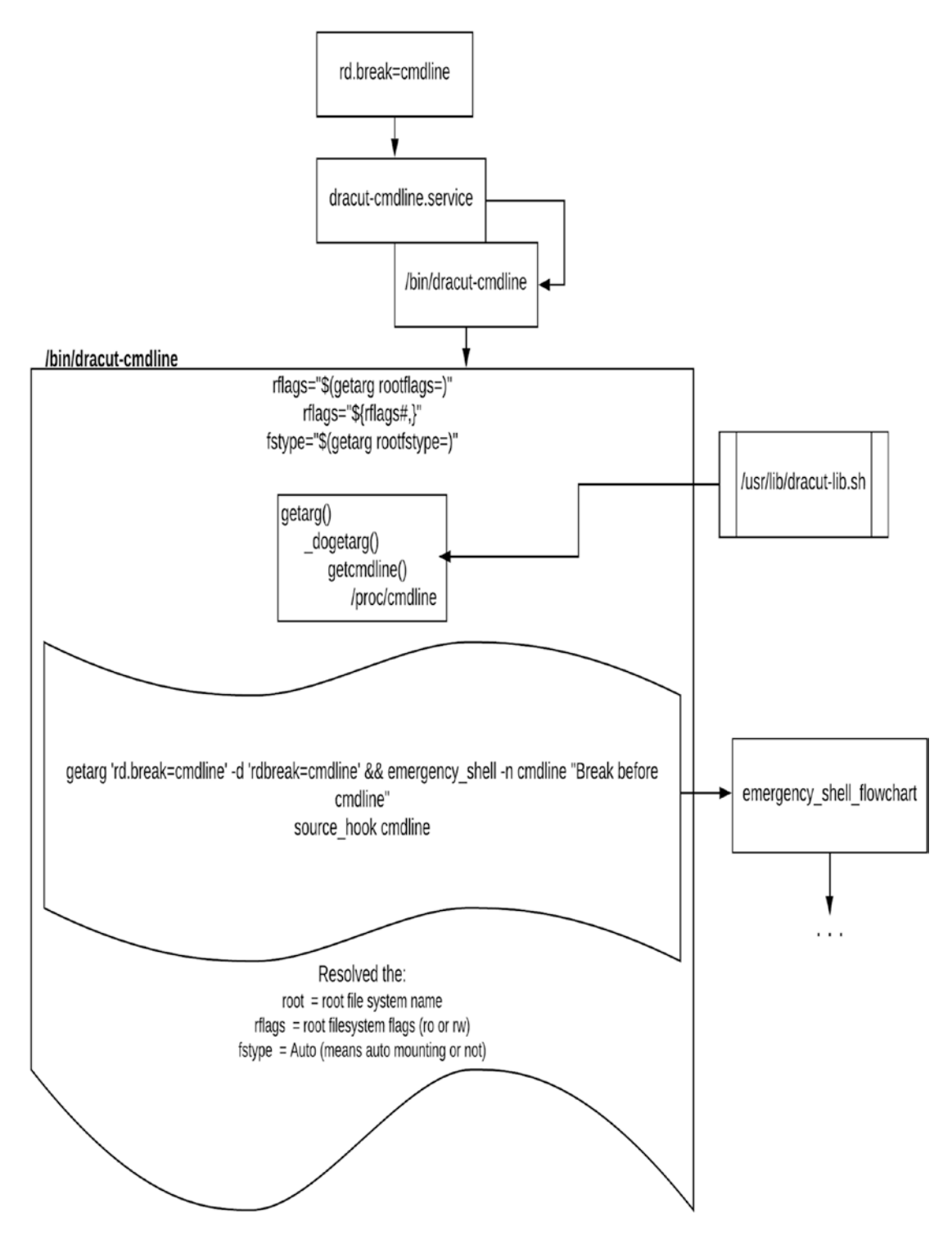

Figure 7-11. The flowchart of dracut-cmdline.service

Going further, a user's root filesystem name could just be /dev/sda5, but the same sda5 device might be referred via uuid, partuuid, or label. At the end, every other reference of sda5 has to reach /dev/sda5; hence, the kernel prepares symlinks files for all of these different device names under /dev/disk/. Please refer to Figure 7-12.

```
[root@localhost boot]# tree /dev/disk/
/dev/disk/
  - by-id
    ____ ata-VMware_Virtual_SATA_CDRW_Drive_01000000000000000000 -> ../../sr0
   by-label
    Fedora-WS-Live-31-1-9 -> ../../sr0
   by-partlabel
       Basic\x20data\x20partition -> ../../sda4
      - EFI\x20System\x20Partition -> ../../sda1
     — Microsoft\x20reserved\x20partition -> ../../sda3
   by-partuuid
      - 4fb8ac07-ca42-41c9-910b-e323bcbd82fd -> ../../sda3
       557553aa-f11f-4d67-a4c9-68944e3d3c33 -> ../../sda1
      - a500e83e-8702-4cb6-a80b-85ec28f59f47 -> ../../sda5
      b49bd562-70f9-4477-a0d3-0143f07e89e6 -> ../../sda2
      - be7e9e01-b172-42f5-b95d-6e378e6a2c93 -> ../../sda4
   by-path
      - pci-0000:02:04.0-ata-2 -> ../../sr0
       pci-0000:03:00.0-sas-phy0-lun-0 -> ../../sda
      • pci-0000:03:00.0-sas-phy0-lun-0-part1 -> ../../sda1
       pci-0000:03:00.0-sas-phy0-lun-0-part2 -> ../../sda2
       pci-0000:03:00.0-sas-phy0-lun-0-part3 -> ../../sda3
       pci-0000:03:00.0-sas-phy0-lun-0-part4 -> ../../sda4
      - pci-0000:03:00.0-sas-phy0-lun-0-part5 -> ../../sda5
   by-uuid
      2019-10-23-23-21-29-00 -> ../../sr0
       6588b8f1-7f37-4162-968c-8f99eacdf32e -> ../../sda5
      C27C4E0C7C4DFC23 -> ../../sda4

• cc6a7fe8-d67a-4793-b9b0-21557732cbe8 -> ../../sda2

      - FBC0-BBD6 -> ../../sda1
```

Figure 7-12. The /dev/disk directory contents

The same /bin/dracut-cmdline script converts the mear sda5 root filesystem name to /dev/disk/by-uuid/6588b8f1-7f37-4162-968c-8f99eacdf32e.

```
52 case "${root}${root_unset}" in
53 block:LABEL=*|LABEL=*)
54 root="${root#block:}"
55 root="$(echo $root | sed 's,/,\\x2f,g')"
```

```
56
           root="block:/dev/disk/by-label/${root#LABEL=}"
           rootok=1 ;;
57
       block:UUID=*|UUID=*)
58
           root="${root#block:}"
59
           root="block:/dev/disk/by-uuid/${root#UUID=}"
60
           rootok=1 ;;
61
       block:PARTUUID=*|PARTUUID=*)
62
           root="${root#block:}"
63
           root="block:/dev/disk/by-partuuid/${root#PARTUUID=}"
64
           rootok=1 ;;
65
       block:PARTLABEL=*|PARTLABEL=*)
66
           root="${root#block:}"
67
           root="block:/dev/disk/by-partlabel/${root#PARTLABEL=}"
68
           rootok=1 ;;
69
       /dev/*)
70
71
           root="block:${root}"
           rootok=1 ;;
72
       UNSET | gpt-auto)
73
74
           # systemd's gpt-auto-generator handles this case.
           rootok=1 ;;
75
76 esac
77
78 [ -z "${root}${root unset}" ] && die "Empty root= argument"
79 [ -z "$rootok" ] && die "Don't know how to handle 'root=$root'"
80
81 export root rflags fstype netroot NEWROOT
82
83 export -p > /dracut-state.sh
84
85 exit 0
```

Let's see the cmdline hook in action. As shown in Figure 7-13, pass rd. break=cmdline on the kernel stanza of GRUB.

load\_video
set gfx\_payload=keep
insmod gzio
linux (\$root)/boot/vmlinuz-5.3.16-300.fc31.x86\_64 root=UUID=6588b8f1-7f37-4162\
-968c-8f99eacdf32e ro rd.break=cmdline\_
initrd (\$root)/boot/initramfs-5.3.16-300.fc31.x86\_64.img

### Figure 7-13. The kernel command-line parameter

The kernel will extract initramfs, the systemd process will launch, systemd will initialize the journald sockets, and as you can see in Figure 7-14, systemd will drop us on a cmdline shell since we told systemd to break (hook) the booting sequence before executing the dracut-cmdline hook.

Starting Create Volatile Files and Directories... [ 0K ] Started Create Volatile Files and Directories... [ 0K ] Started Create Volatile Files and Directories... [ 2.1480921 audit: type=1130 audit(1577617801.064:55): pid=1 uid=0 audi=4294967295 ses=4294967295 subj=kernel msg='unit=system d-tmpfiles-setup comm="systemd" exe="/usr/lib/systemd/" hostname=? addr=? terminal=? res=success' Warning: /dev/disk/by-uuid/65080801-7f37-4162-568e-0f99eacdf32e does not exist Generating "/run/initramfs/rdsosreport.txt" Entering emergency mode. Exit the shell to continue. Type "journalctl" to view system logs. You might want to save "/run/initramfs/rdsosreport.txt" to a USB stick or /boot after mounting them and attach it to a bug report. cmdline:/# [ ne:/# [ 2.293496] pcieport 0000:00:15.1: pciehp: Failed to check link status 2.306670] pcieport 0000:00:15.3: pciehp: Failed to check link status 2.3975711 pcieport 0900:00:15.4: pciepp: Failed to check link status 2.3975711 pcieport 0900:00:15.4: pciepp: Failed to check link status 2.3976401 pcieport 0900:00:15.5: pciehp: Failed to check link status 2.312566] pcieport 0000:00:15.6: pciehp: Failed to check link status 2.317572] pcieport 0000:00:15.7: pciehp: Failed to check link status 2.319583] pcieport 0000:00:16.2: pciehp: Failed to check link status 2.324680] pcieport 0000:00:16.1: pciehp: Failed to check link status 2.3295801 pcieport 0000:00:16.3: pciebp: Failed to check link status 2.3304821 pcieport 0000:00:16.5: pciebp: Failed to check link status 2.331631] pcieport 0000:00:16.4: pciehp: Failed to check link status 2.332500] pcieport 0000:00:17.1: pciehp: Failed to check link status 2.334463] pcieport 0000:00:17.2: pciehp: Failed to check link status 2.3353901 pcieport 0000:00:16.6: pciehp: Failed to check link status 2.336806] pcieport 0000:00:17.4: pciehp: Failed to check link status 2.336901] pcieport 0000:00:17.3: pciehp: Failed to check link status 2.346494] pcieport 0000:00:16.7: pciehp: Failed to check link status 2.350520] pcieport 0000:00:18.2: pciehp: Failed to check link status 2.351546] pcieport 0000:00:18.3: pciehp: Failed to check link status 2.351591] pcieport 0000:00:17.5: pciehp: Failed to check link status 2.3524061 pcieport 0000:00:18.5: pciehp: Failed to check link status 2.352441 pcieport 0000:00:17.7: pciehp: Failed to check link status 2.3532911 pcieport 0000:00:17.6: pciehp: Failed to check link status 2.353373] pcieport 0000:00:18.4: pciehp: Failed to check link status 2.355288] pcieport 0000:00:18.1: pciehp: Failed to check link status 2.356370] pcieport 0000:00:18.0: pciehp: Failed to check link status

cmdline:/#\_

Figure 7-14. The command-line hook

2.370067] pcieport 0000:00:18.7: pciehp: Failed to check link status 2.375153] pcieport 0000:00:18.6: pciehp: Failed to check link status Currently, we are inside initramfs, and we have paused (dracut hooked) systemd's booting sequence after systemd-journal.socket. Since dracut-cmdline.service has not yet started, systemd has not yet collected the kernel command-line parameters such as root, rsflags, and fstype from /proc/cmdline. Please see Figure 7-15 for a better understanding. Also, the symlinks under /dev/disk have not yet been created by dracut.

```
cmdline:/# echo $root
cmdline:/#
cmdline:/# echo $rflags
cmdline:/#
cmdline:/#
cmdline:/#
cmdline:/#
cmdline:/#
cmdline:/#
cmdline:/# ls /dev/disk -1
ls: cannot access '/dev/disk': No such file or directory
cmdline:/#
```

### Figure 7-15. The command-line hook

Since systemd has not yet collected the name of the user's root filesystem, there is no question that you will not find user's root filesystem mounted inside initramfs. sysroot is a directory inside initramfs where systemd mounts the user's root filesystem. Refer to Figure 7-16.

```
cmdline:/# ls -l /
total 8
lrwxrwxrwx 1 root root 7 Jul 24 22:24 bin -> usr/bin
drwxr-xr-x 10 root root 3100 Dec 29 11:10 dev
-rw-r--r-- 1 root root 2 Jul 24 22:24 early_cpio
drwxr-xr-x 10 root root 0 Dec 29 11:10 etc
lrwxrwxrwx 1 root root 23 Jul 24 22:24 init -> usr/lib/systemd/systemd
drwxr-xr-x 3 root root 0 Jul 24 22:24 kernel

lrwxrwxrwx 1 root root 7 Jul 24 22:24 kernel

lrwxrwxrwx 1 root root 9 Jul 24 22:24 lib -> usr/lib

dr-xr-xr-x 293 root root 0 Dec 29 11:09 proc

drwxr-xr-x 2 root root 0 Jul 24 22:24 root
drwxr-xr-x 10 root root 220 Dec 29 11:10 run
lrwxrwxrwx 1 root root 8 Jul 24 22:24 sbin -> usr/sbin
-rwxr-xr-x 1 root root 3121 Jul 24 22:24 shutdown
dr-xr-xr-x 13 root root 0 Dec 29 11:10 sys
drwxr-xr-x 2 root root 0 Jul 24 22:24 sysroot
drwxr-xr-x 2 root root 0 Jul 24 22:24 tmp
drwxr-xr-x 8 root root 0 Jul 24 22:24 usr
drwxr-xr-x 5 root root 0 Dec 29 11:10 var
cmdline:/#
cmdline:/# ls /sysroot
cmdline:/#
cmdline:/# exit_
```

Figure 7-16. The sysroot directory

But if we do not pass any argument to rd.break or simply exit from the current cmdline shell, we will be dropped at the switch\_root shell. The switch\_root shell is the final stage of systemd's boot sequence inside initramfs. In Figure 7-17, you can see that we are passing rd.break without any arguments.

```
load_video
set gfx_payload=keep
insmod gzio
linux ($root)/boot/vmlinuz-5.3.16-300.fc31.x86_64 root=UUID=6588b8f1-7f37-4162\
-968c-8f99eacdf32e ro rd.break_
initrd ($root)/boot/initramfs-5.3.16-300.fc31.x86_64.img
```

### Figure 7-17. The rd.break kernel command-line parameter

As you can see in Figure 7-18, in the switch\_root shell since the dracut-cmdline. service has been executed, you will find the kernel command-line parameters have been collected by systemd. Also, the user's root filesystem has been mounted inside initramfs under sysroot.

```
[ OK ] Started Setup Virtual Console
          Starting Dracut Emergency Shell...
Generating "/run/initramfs/rdsosreport.txt"
Entering emergency mode. Exit the shell to continue.
Type "journalctl" to view system logs.
You might want to save "/run/initramfs/rdsosreport.txt" to a USB stick or /boot
after mounting them and attach it to a bug report.
switch_root:/# echo $root
block:/dev/disk/by-uuid/6588b8f1-7f37-4162-968c-8f99eacdf32e
switch_root:/#
switch_root:/# echo $rflags
ro
switch_root:/#
switch_root:/# echo $fstype
auto
switch root:/#
switch_root:/# ls /sysroot/
bin boot dev etc home lib lib64 lost+found media mnt opt proc root run sbin srv sys tmp usr var
switch_root:/#
switch_root:/# exit
```

## Figure 7-18. The switch\_root hook

If we exit from this stage, switch\_root (pivot\_root) will be performed by systemd, and it will leave the initramfs environment. Later systemd will carry the remaining booting procedure, and as shown in Figure 7-19, eventually we will get the desktop.

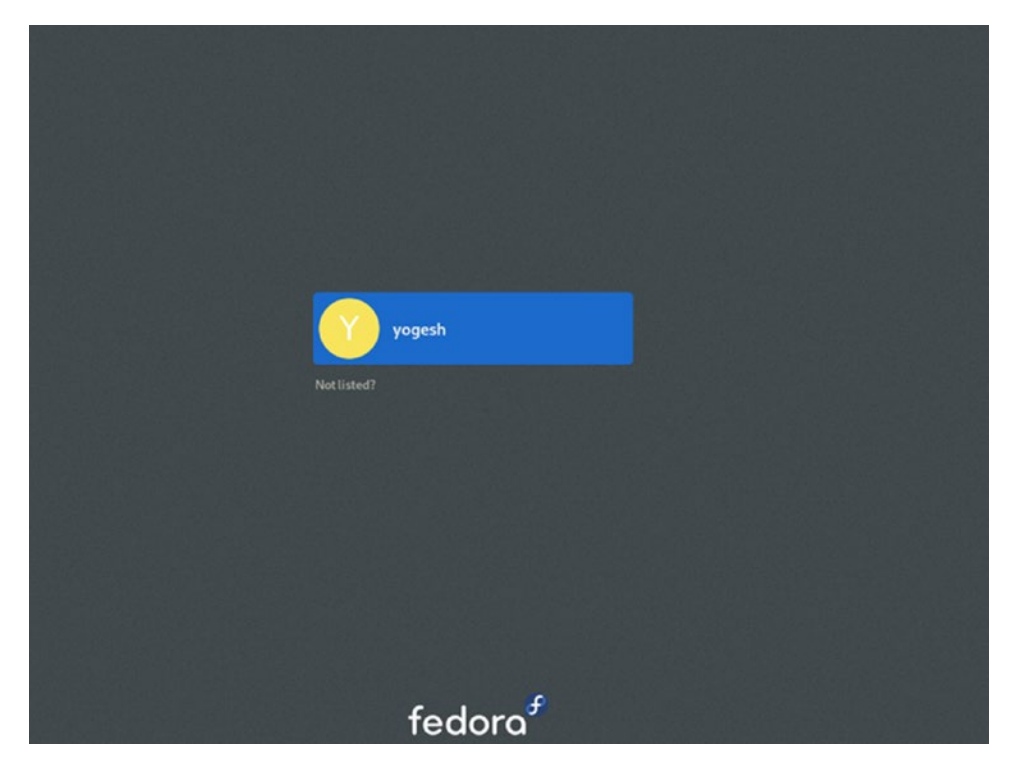

Figure 7-19. The login screen of Fedora

Coming back to our booting sequence so far, we have reached the pre-udev stage. You can refer to Figure 7-20 for this.

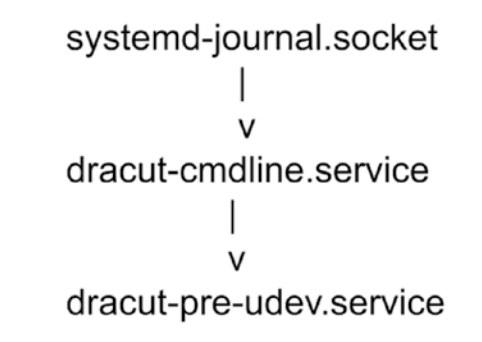

Figure 7-20. The booting sequence covered so far

# dracut-pre-udev.service

Next systemd will deal with the attached devices. For that, systemd has to start the udev daemon, but before starting the udev service, it checks whether users want to stop the booting procedure before udev kicks in. If a user has passed the rd.break=pre-udev dracut command-line parameter, systemd will stop the booting sequence just before executing the udev daemon.

# # cat usr/lib/systemd/system/dracut-pre-udev.service | grep -v '#'

[Unit] Description=dracut pre-udev hook Documentation=man:dracut-pre-udev.service(8) DefaultDependencies=no Before=systemd-udevd.service dracut-pre-trigger.service After=dracut-cmdline.service Wants=dracut-cmdline.service ConditionPathExists=/usr/lib/initrd-release ConditionDirectoryNotEmpty=//lib/dracut/hooks/pre-udev ConditionKernelCommandLine=|rd.break=pre-udev ConditionKernelCommandLine=|rd.driver.blacklist ConditionKernelCommandLine=|rd.driver.pre ConditionKernelCommandLine=|rd.driver.post ConditionPathExistsGlob=|/etc/cmdline.d/\*.conf Conflicts=shutdown.target emergency.target [Service] Environment=DRACUT SYSTEMD=1 Environment=NEWROOT=/sysroot Type=oneshot ExecStart=-/bin/dracut-pre-udev StandardInput=null StandardOutput=syslog

StandardOutput=syslog StandardError=syslog+console KillMode=process RemainAfterExit=yes

KillSignal=SIGHUP

It will drop us on a pre-udev shell. Notice the after, before, and wants variables. Executing dracut-pre-udev.service just starts a /bin/dracut-pre-udev binary from initramfs. In Figure 7-21, we have passed rd.break=pre-udev as a kernel command-line parameter.

```
load_video
set gfx_payload=keep
insmod gzio
linux ($root)/boot/vmlinuz-5.3.16-300.fc31.x86_64 root=UUID=6588b8f1-7f37-4162\
-968c-8f99eacdf32e ro rd.break=pre-udev_
initrd ($root)/boot/initramfs-5.3.16-300.fc31.x86_64.img
```

### Figure 7-21. Passing the pre-udev kernel command-line parameter

To understand the pre-udev hook, you can simply list the contents of /dev, and in Figure 7-22 you will notice there is no device file named sda. sda is our HDD where we have our root filesystem.

| intering emergency mode. Exit the shell to continue.                            |                    |          |        |       |       |       |       |        |        |         |             |
|---------------------------------------------------------------------------------|--------------------|----------|--------|-------|-------|-------|-------|--------|--------|---------|-------------|
| Type "journalctl" to view system logs.                                          |                    |          |        |       |       |       |       |        |        |         |             |
| You might want to save "/run/initramfs/rdsosreport.txt" to a USB stick or /boot |                    |          |        |       |       |       |       |        |        |         |             |
| after mounting them and attach it to a bug report.                              |                    |          |        |       |       |       |       |        |        |         |             |
| 5                                                                               |                    | •••      |        |       |       |       |       |        |        |         |             |
|                                                                                 |                    |          |        |       |       |       |       |        |        |         |             |
| pre-udev:/#                                                                     |                    |          |        |       |       |       |       |        |        |         |             |
| pre-udev:/# ls /                                                                | dev                |          |        |       |       |       |       |        |        |         |             |
| agpgart                                                                         | hidraw1            | nvram    | stdout | tty19 | tty30 | tty42 | tty54 | tty9   | ttyS2  | ttyS31  | usbmon3     |
| autofs                                                                          | hpet               | port     | tty    | tty2  | tty31 | tty43 | tty55 | ttySØ  | ttyS20 | ttyS4   | usbmon4     |
| bsg                                                                             | hurng              | ptm×     | ttyØ   | tty20 | tty32 | tty44 | tty56 | ttyS1  | ttyS21 | ttųS5   | VCS         |
| bus                                                                             | input              | pts      | ttu1   | ttu21 | tty33 | tty45 | ttu57 | ttuS10 | ttuS22 | ttuS6   | vcs1        |
| console                                                                         | kmsg               | random   | ttu10  | ttu22 | ttu34 | ttu46 | ttu58 | ttuS11 | ttuS23 | ttuS7   | VCSa        |
| core                                                                            | log                | raw      | tty11  | tty23 | tty35 | tty47 | tty59 | ttyS12 | ttyS24 | ttyS8   | vcsa1       |
| շրա                                                                             | mapper             | rtcØ     | ttu12  | tty24 | ttu36 | ttu48 | ttu6  | ttuS13 | ttuS25 | ttuS9   | VCSU        |
| cpu_dma_latency                                                                 | mcelog             | sgØ      | tty13  | tty25 | tty37 | tty49 | tty60 | ttyS14 | ttyS26 | udmabuf | vcsu1       |
| fb0                                                                             | mem                | shm      | ttu14  | tty26 | tty38 | ttu5  | tty61 | ttuS15 | ttuS27 | uhid    | vga_arbiter |
| fd                                                                              | memory bandwidth   | snapshot | ttu15  | ttu27 | tty39 | tty50 | tty62 | ttuS16 | ttuS28 | urandom | zero        |
| full                                                                            | network latencu    | srØ      | ttu16  | ttu28 | ttu4  | ttu51 | ttu63 | ttuS17 | ttuS29 | usbmonØ |             |
| fuse                                                                            | network throughout | stderr   | ttu17  | ttu29 | ttu40 | ttu52 | ttu?  | ttuS18 | ttuS3  | usbmon1 |             |
| hidraw                                                                          | null               | stdin    | ttu18  | ttu3  | ttu41 | ttu53 | ttu8  | ttuS19 | ttuS30 | usbmon2 |             |
| mre-udev:/#                                                                     |                    |          |        |       |       |       | g.    |        |        |         |             |
| Pro 440000 -                                                                    |                    |          |        |       |       |       |       |        |        |         |             |

### Figure 7-22. The pre-udev hook

Petering suspenses and Pait the shall to continue

The reason for the absence of sda device files is because the udev daemon has not started yet. The daemon will be started by the /usr/lib/systemd/system/systemd-udevd.service unit file, which will start after the pre-udev hook.

### # cat usr/lib/systemd/system/systemd-udevd.service | grep -v '#'

CHAPTER 7 SYSTEMD (PART I) [Unit] Description=udev Kernel Device Manager Documentation=man:systemd-udevd.service(8) man:udev(7) DefaultDependencies=no After=systemd-sysusers.service systemd-hwdb-update.service Before=sysinit.target ConditionPathIsReadWrite=/sys [Service] Type=notify OOMScoreAdjust=-1000 Sockets=systemd-udevd-control.socket systemd-udevd-kernel.socket Restart=always RestartSec=0 ExecStart=/usr/lib/systemd/systemd-udevd KillMode=mixed WatchdogSec=3min TasksMax=infinity PrivateMounts=yes ProtectHostname=yes MemoryDenyWriteExecute=yes RestrictAddressFamilies=AF UNIX AF NETLINK AF INET AF INET6 RestrictRealtime=yes RestrictSUIDSGID=yes SystemCallFilter=@system-service @module @raw-io SystemCallErrorNumber=EPERM SystemCallArchitectures=native LockPersonality=yes IPAddressDeny=any

Let's try to understand how udev works and how it creates device files under /dev. It's the kernel that detects the connected hardware to the system; more precisely, it's the drivers that are compiled inside kernels or the modules inserted later that will detect the hardware and will register their objects with sysfs (/sys mount point). Because of the /sys mount point, this data becomes available to userspace and to tools like udev. So, it's the kernel that detects the hardware through drivers and creates a device file in /dev, which is a devfs filesystem. After this, the kernel sends a uevent to udevd, and udevd changes the device file's name, owner, or group, or it sets the proper permissions according to the rules defined here:

```
/etc/udev/rules.d,
     /lib/udev/rules.d, and
     /run/udev/rules.d
# ls etc/udev/rules.d/
     59-persistent-storage.rules 61-persistent-storage.rules
# ls lib/udev/rules.d/
     50-udev-default.rules
                                  70-uaccess.rules
                                                      75-net-description.
    rules 85-nm-unmanaged.rules
    60-block.rules
                                  71-seat.rules
                                                      80-drivers.rules
     90-vconsole.rules
     60-persistent-storage.rules 73-seat-late.rules 80-net-setup-link.
    rules
             99-systemd.rules
```

initramfs has few udev rules files compared to the available udev rules present on the user's root filesystem. Basically, it has only those rules that are necessary to manage the user's root filesystem devices. Once udevd is in control, it will call the respective systemd units based on lib/udev/rules.d/99-systemd.rules. Here's an example:

### # cat lib/udev/rules.d/99-systemd.rules

```
SUBSYSTEM=="net", KERNEL!="lo", TAG+="systemd", ENV{SYSTEMD_ALIAS}+="/sys/
subsystem/net/devices/$name"
SUBSYSTEM=="bluetooth", TAG+="systemd", ENV{SYSTEMD_ALIAS}+="/sys/
subsystem/bluetooth/devices/%k"
```

# SUBSYSTEM=="bluetooth", TAG+="systemd", ENV{SYSTEMD\_WANTS}+="bluetooth. target", ENV{SYSTEMD\_USER\_WANTS}+="bluetooth.target"

```
ENV{ID_SMARTCARD_READER}=="?*", TAG+="systemd", ENV{SYSTEMD_
WANTS}+="smartcard.target", ENV{SYSTEMD_USER_WANTS}+="smartcard.target"
SUBSYSTEM=="sound", KERNEL=="card*", TAG+="systemd", ENV{SYSTEMD_
WANTS}+="sound.target", ENV{SYSTEMD_USER_WANTS}+="sound.target"
```

```
SUBSYSTEM=="printer", TAG+="systemd", ENV{SYSTEMD_WANTS}+="printer.target",
ENV{SYSTEMD_USER_WANTS}+="printer.target"
SUBSYSTEM=="usb", KERNEL=="lp*", TAG+="systemd", ENV{SYSTEMD_
WANTS}+="printer.target", ENV{SYSTEMD USER WANTS}+="printer.target"
```

```
SUBSYSTEM=="usb", ENV{DEVTYPE}=="usb_device", ENV{ID_USB_
INTERFACES}=="*:0701??:*", TAG+="systemd", ENV{SYSTEMD_WANTS}+="printer.
target", ENV{SYSTEMD_USER_WANTS}+="printer.target"
SUBSYSTEM=="udc", ACTION=="add", TAG+="systemd", ENV{SYSTEMD_WANTS}+="usb-
gadget.target"
```

The rule is tagged with the systemd tag. That means whenever a bluetooth device is detected, udevd will call systemd's bluetooth.target. The bluetooth.target will execute the /usr/libexec/bluetooth/bluetoothd binary, which will take care of the rest of the bluetooth device handling. So, the complete sequence of udevd handling the bluetooth device is as follows:

- If a user has a bluetooth device connected to the system while booting, it's the kernel or drivers compiled in the kernel or modules inserted later that will detect the bluetooth device and register its object with /sys.
- Later the kernel will create a device file in the /dev mount point. After the device file creation, the kernel will send a uevent to udevd.
- udevd will refer to lib/udev/rules.d/99-systemd.rules from initramfs and will call systemd. As per the tag, systemd is supposed to handle the rest of it.
- systemd will execute the bluetooth.target, which will execute the bluetoothd binary, and the bluetooth hardware will be ready to be used.

Of course, bluetooth is not the kind of hardware that is necessary at the time of the boot. I have taken this example just for the ease of understanding.

So, we have reached up to systemd-udev.service. systemd will continue its booting sequence and will execute dracut-pre-trigger.service. You can see the booting sequence in Figure 7-23.

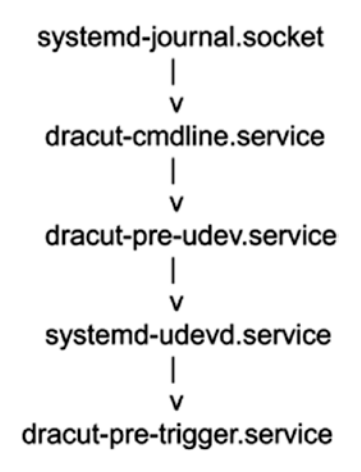

Figure 7-23. The boot sequence covered so far

# dracut-pre-trigger.service

systemd's initramfs boot sequence will be broken (hooked) if the user has passed the rd.break=pre-trigger dracut command-line parameter. You can see in Figure 7-24 that we have passed pre-trigger as an argument to the rd.break kernel command-line parameter.

```
load_video
set gfx_payload=keep
insmod gzio
linux ($root)/boot/vmlinuz-5.3.16-300.fc31.x86_64 root=UUID=6588b8f1-7f37-4162\
-968c-8f99eacdf32e ro rd.break=pre-trigger_
initrd ($root)/boot/initramfs-5.3.16-300.fc31.x86_64.img
```

```
Figure 7-24. The rd.break=pre-trigger kernel command-line parameter
```

It will drop us on a pre-trigger shell, which is just after starting the udevd service. First let's see how it drops on a pre-trigger shell.

# cat usr/lib/systemd/system/dracut-pre-trigger.service | grep -v '#'
[Unit]
Description=dracut pre-trigger hook
Documentation=man:dracut-pre-trigger.service(8)
DefaultDependencies=no
Pefere evetered when trigger eventies descert initesees eventies

Before=systemd-udev-trigger.service dracut-initqueue.service

After=dracut-pre-udev.service systemd-udevd.service systemd-tmpfiles-setupdev.service

Wants=dracut-pre-udev.service systemd-udevd.service

ConditionPathExists=/usr/lib/initrd-release

ConditionDirectoryNotEmpty=|/lib/dracut/hooks/pre-trigger

ConditionKernelCommandLine=|rd.break=pre-trigger

Conflicts=shutdown.target emergency.target

[Service] Environment=DRACUT\_SYSTEMD=1 Environment=NEWROOT=/sysroot Type=oneshot ExecStart=-/bin/dracut-pre-trigger StandardInput=null StandardOutput=syslog StandardError=syslog+console KillMode=process RemainAfterExit=yes

KillSignal=SIGHUP

Please note the After, Before, and wants sections of the service unit file. This service file will execute /bin/dracut-pre-trigger from initramfs if this ConditionDirectoryNotEmpty=|/lib/dracut/hooks/pre-trigger directory exists and if the user has passed rd.break=pre-trigger as a command-line parameter.

```
[root@fedorab boot]# cat bin/dracut-pre-trigger
#!/usr/bin/sh
export DRACUT_SYSTEMD=1
if [ -f /dracut-state.sh ]; then
        . /dracut-state.sh 2>/dev/null
fi
type getarg >/dev/null 2>&1 || . /lib/dracut-lib.sh
source_conf /etc/conf.d
make_trace_mem "hook pre-trigger" '1:shortmem' '2+:mem' '3+:slab'
'4+:komem'
source_hook pre-trigger
```

```
getarg 'rd.break=pre-trigger' 'rdbreak=pre-trigger' && emergency_shell -n
pre-trigger "Break pre-trigger"
udevadm control --reload >/dev/null 2>&1 || :
export -p > /dracut-state.sh
exit 0
```

As you can see, it is checking the passed dracut command-line parameters (rd.break=pre-trigger) through the getarg function. We saw how getarg works earlier in this chapter. If the user has passed rd.break=pre-trigger, then it will call the emergency\_shell function with pre-trigger as a parameter passed to it. The emergency\_shell function is written in the dracut-lib.sh file. This function will provide us with the pre-trigger shell. Chapter 8 covers the procedure behind providing an emergency shell.

As the pre-trigger name suggests, and as you can see in Figure 7-25, we have stopped the booting sequence just before the udev triggers. Hence, the sda disk is not yet available under dev.

Starting Dracut Emergency Shell... Warning: /dev/disk/by-uuid/6588b8f1-7f37-4162-968c-8f99eacdf32e does not exist Generating "/run/initramfs/rdsosreport.txt"

Entering emergency mode. Exit the shell to continue. Type "journalctl" to view system logs. You might want to save "/run/initramfs/rdsosreport.txt" to a USB stick or /boot after mounting them and attach it to a bug report.

pre-trigger:/# ls /dev/sda ls: cannot access '/dev/sda': No such file or directory

Figure 7-25. The pre-trigger hook

This is because the udevadm trigger has not been executed yet. The service dracutpre-trigger.service executes only udevadm control --reload, which reloads the udev rules. As shown in Figure 7-26, the service systemd-udev.service has been started, but the systemd-udev-trigger service has not yet started.

```
pre-trigger:/# systemctl status systemd-udevd.service

    systemd-udevd.service - udev Kernel Device Manager

  Loaded: loaded (/usr/lib/systemd/system/systemd-udevd.service; static; vendor preset: enabled)
   Active: active (running) since Mon 2019-12-30 04:48:22 UTC; 1min 3s ago
    Docs: man:systemd-udevd.service(8)
           man:udev(?)
Main PID: 553 (systemd-udevd)
   Status: "Processing with 48 children at max"
   Tasks: 1
   Memory: 3.2M
     CPU: 255ms
  CGroup: /system.slice/systemd-udevd.service

L553 /usr/lib/systemd/systemd-udevd
Dec 30 04:48:22 localhost.localdomain systemd[1]: Started udev Kernel Device Manager.
pre-trigger:/#
pre-trigger:/# systemctl status systemd-udev-trigger.service

    systemd-udev-trigger.service - udev Coldplug all Devices

   Loaded: loaded (/usr/lib/systemd/system/systemd-udev-trigger.service; static; vendor preset: enabled)
   Active: inactive (dead)
    Docs: man:udev(7)
           man:systemd-udevd.service(8)
pre-trigger:/#
pre-trigger:/# exit
```

Figure 7-26. The pre-trigger hook

# systemd-udev-trigger.service

Figure 7-27 shows the stage of booting we have reached.

Figure 7-27. The booting sequence so far

As we have seen, with pre-udev the /dev was not populated since the systemd-udevd. service itself was not started. With pre-trigger, it's the same: /dev is not populated, but the udevd service has started. The udevd service will create an environment to start/run the various udev tools like udevadm. By using the environment provided by the udevd daemon, as you can see in Figure 7-28, inside pre-trigger we will be able to execute the udevadm, which we were not able to use at the pre-udev shell.

Starting Dracut Emergency Shell... Warning: /dev/disk/by-uuid/6588b8f1-7f37-4162-968c-8f99eacdf32e does not exist Generating "/run/initramfs/rdsosreport.txt" Entering emergency mode. Exit the shell to continue. Type "journalctl" to view system logs. You might want to save "/run/initramfs/rdsosreport.txt" to a USB stick or /boot after mounting them and attach it to a bug report. pre-trigger:/# ls /dev/sda ls: cannot access '/dev/sda': No such file or directory pre-trigger:/# pre-trigger:/# udevadm trigger --type=subsystems --action=add; pre-trigger:/# Mounting Kernel Configuration File System... [ OK ] Mounted Kernel Configuration File System. pre-trigger:/# ls /dev/sda

```
ls: cannot access '/dev/sda': No such file or directory
pre-trigger:/#
pre-trigger:/# udevadm trigger --type=devices --action=add;
```

Figure 7-28. The pre-trigger hook

As you can see inside the pre-trigger switch, the sda device has not been created yet. But since we have a udevadm environment ready, we can discover the devices through it. As shown in Figure 7-29, we will first mount the kernel configuration filesystem.

### pre-trigger:/ # udevadm trigger --type=subsystems --action=add

Then we will trigger udevadm to add the devices.

```
pre-trigger:/ # udevadm trigger --type=devices --action=add
```

[ 175.767498] scsi 32:0:0:0: Direct-Access UMware, UMware Virtual S 1.0 P [ 175.769872] sd 32:0:0:0: Attached scsi generic sg1 type 0 [ 175.770416] sd 32:0:0:0: [sda] 125829120 512-byte logical blocks: (64.4 GB/60 [ 175.771153] e1000e 0000:0b:00.0 ens192: renamed from eth0 [ 175.771904] sd 32:0:0:0: [sda] Write Protect is off [ 175.774422] sd 32:0:0:0: [sda] Cache data unavailable [ 175.775519] sd 32:0:0:0: [sda] Assuming drive cache: write through [ 175.777279] fb0: switching to svgadrmfb from EFI VGA [ 175.777911] Console: switching to colour dummy device 80x25 pre-trigger:/# [ 175.778142] fbcon: svgadrmfb (fb0) is primary device [ 175.785208] sda: sda1 sda2 sda3 sda4 sda5 [ 175.790120] sd 32:0:0:0: [sda] Attached SCSI disk [ 175.792436] Console: switching to colour frame buffer device 128x48 pre-trigger:/# [ 175.798533] [drm] Initialized vmwgfx 2.15.0 20180704 for 0000:00:0f.0 on minor 0 [ OK ] Found device UMware\_Virtual\_S 5. [ OK ] Reached target Initrd Root Device. pre-trigger:/# ls -l /dev/sda brw-rw---- 1 root disk 8, 0 Dec 30 09:32 /dev/sda pre-trigger:/# pre-trigger:/# ls -l /dev/sda sda sda1 sda2 sda3 sda4 sda5 pre-trigger:/# \_

Figure 7-29. The pre-trigger hook

As you can see in Figure 7-29, the sda devices have been created. The same commands will be fired by systemd through systemd-udev-trigger.service, which will discover and create the storage device files under /dev.

### # cat usr/lib/systemd/system/systemd-udev-trigger.service | grep -v '#'

```
[Unit]
Description=udev Coldplug all Devices
Documentation=man:udev(7) man:systemd-udevd.service(8)
DefaultDependencies=no
Wants=systemd-udevd.service
After=systemd-udevd-kernel.socket systemd-udevd-control.socket
Before=sysinit.target
ConditionPathIsReadWrite=/sys
[Service]
Type=oneshot
RemainAfterExit=yes
ExecStart=/usr/bin/udevadm trigger -type=subsystems -action=add
ExecStart=/usr/bin/udevadm trigger -type=devices -action=add
```

But as you can see in Figure 7-30, the same udevadm command will not be successful in the pre-udev hook since the udev environment is missing.

```
pre-udev:/# udevadm trigger --type=subsystems --action=add
pre-udev:/# udevadm trigger --type=devices --action=add
pre-udev:/# ls /dev/sda -l
ls: cannot access '/dev/sda': No such file or directory
```

### Figure 7-30. The udevadm in pre-udev hook

This is the importance of dracut-pre-trigger.service or of the pre-trigger hook. The flowchart given in Figure 7-31 will help you understand the steps so far taken by systemd inside initramfs. The flowchart will be even more understandable after reading

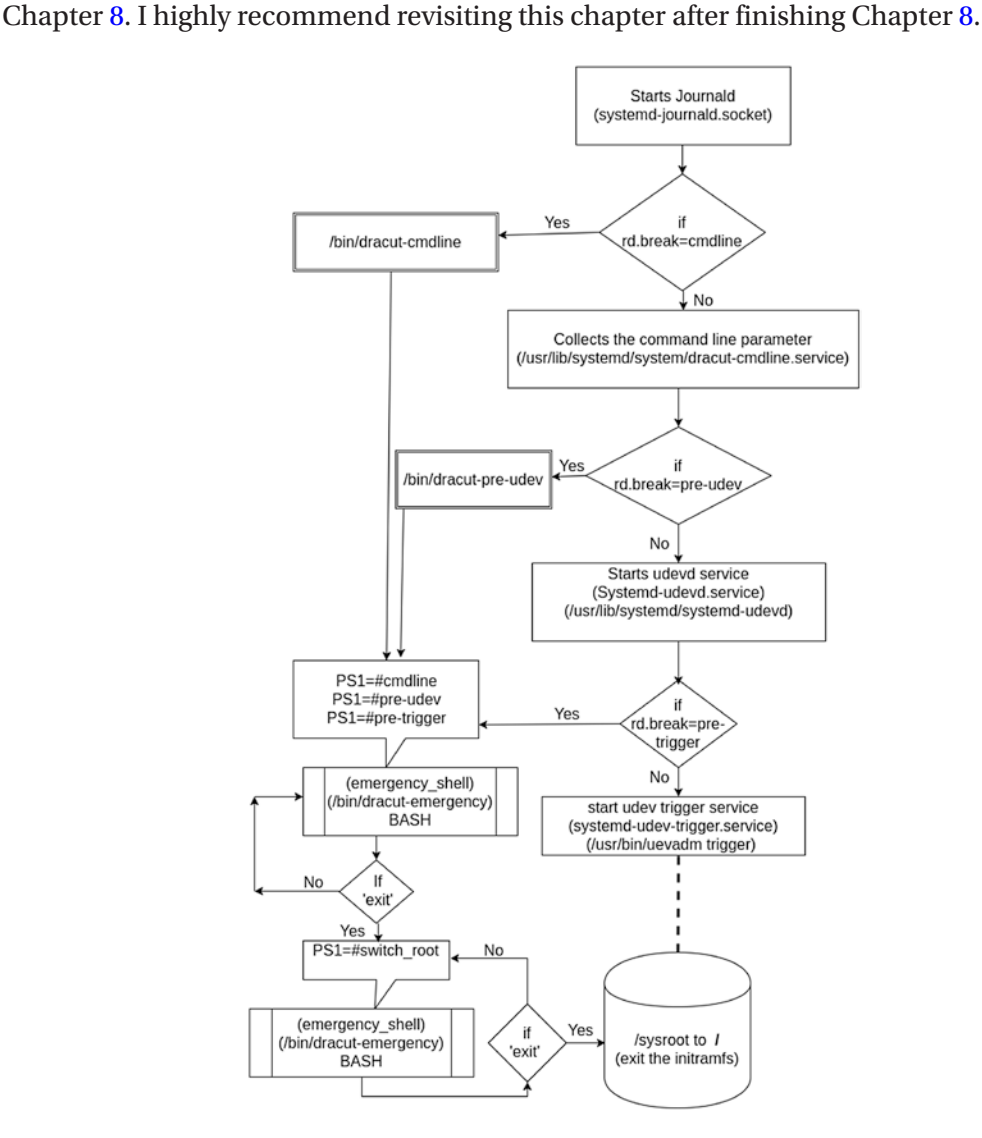

Figure 7-31. The flowchart

# local-fs.target

As you can see in Figure 7-32, we have reached the local-fs-target stage of booting.

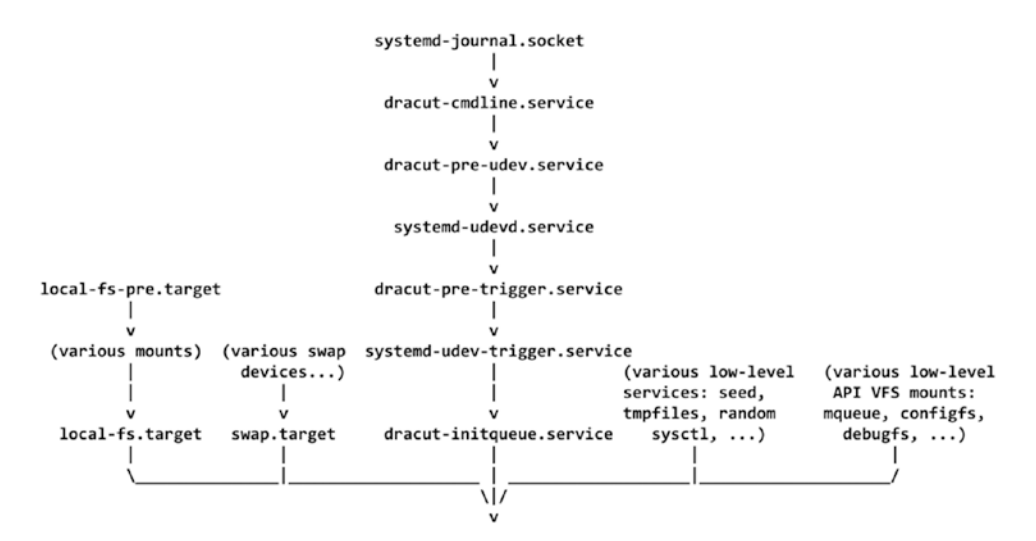

Figure 7-32. The booting sequence covered so far

So, systemd has reached up to local-fs.target. So far, systemd has been executing services one after another only because storage devices were not ready. Since the udevadm trigger was successful and storage devices have been populated, it's time to prepare the mount points, which will be achieved by local-fs.target. Before entering into local-fs.target, it will make sure to run the local-fs.pre.target.

# # cat usr/lib/systemd/system/local-fs-pre.target

```
[Unit]
Description=Local File Systems (Pre)
Documentation=man:systemd.special(7)
RefuseManualStart=yes
```

## #cat usr/lib/systemd/system/local-fs.target

[Unit]
Description=Local File Systems
Documentation=man:systemd.special(7)
DefaultDependencies=no

```
Conflicts=shutdown.target
After=local-fs-pre.target
OnFailure=emergency.target
OnFailureJobMode=replace-irreversibly
```

The systemd-fstab-generator will be navigated by local-fs.target.

### man page - systemd.special

systemd-fstab-generator(3) automatically adds dependencies of type Before= to all mount units that refer to local mount points for this target unit. In addition, it adds dependencies of type Wants= to this target unit for those mounts listed in /etc/fstab that have the auto mount option set.

The systemd-fstab-generator binary will be called from initramfs.

### # file usr/lib/systemd/system-generators/systemd-fstab-generator

usr/lib/systemd/system-generators/systemd-fstab-generator: ELF 64-bit LSB pie executable, x86-64, version 1 (SYSV), dynamically linked, interpreter / lib64/ld-linux-x86-64.so.2, BuildID[sha1]=e16e9d4188e2cab491f551b5f703a5caa 645764b, for GNU/Linux 3.2.0, stripped

In fact, systemd runs all the generators at an early stage of the booting sequence.

### # ls -l usr/lib/systemd/system-generators

```
total 92
-rwxr-xr-x. 1 root root 3750 Dec 21 12:19 dracut-rootfs-generator
-rwxr-xr-x. 1 root root 45640 Dec 21 12:19 systemd-fstab-generator
-rwxr-xr-x. 1 root root 37032 Dec 21 12:19 systemd-gpt-auto-generator
```

systemd-fstab-generator is one of them. The main task of systemd-fstabgenerator is to read the kernel command line and create systemd mount unit files under the /tmp directory or under /run/systemd/generator/ (keep reading, and this all will make sense). As you can see, it's a binary, which means we need to check the C source code of systemd to understand what it does. The systemd-fstab-generator takes either no input or three inputs.

# usr/lib/systemd/system-generators/systemd-fstab-generator /dev/sda5
This program takes zero or three arguments.

Of course, the three inputs are the root filesystem name, filesystem type, and root filesystem flag. While writing this book, the latest version of systemd is version 244, so we have used this for the explanation here. The previously shown error message comes from src/shared/generator.h.

### # vim systemd-244/src/shared/generator.h

```
57 /* Similar to DEFINE MAIN FUNCTION, but initializes logging and assigns
   positional arguments. */
58 #define DEFINE MAIN GENERATOR FUNCTION(impl)
                                                                              ١
           DEFINE MAIN FUNCTION(
                                                                              ١
59
                   ({
                                                                              ١
60
                            log setup generator();
61
                                                                              \
62
                            if (argc > 1 \& argc != 4)
                                                                              ١
                                    return log error errno(SYNTHETIC
63
                                    ERRNO(EINVAL), \
                                                     "This program takes zero
64
                                                     or three arguments."); \
65
                   }),
                                                                              ١
                   impl(argc > 1 ? argv[1] : "/tmp",
66
                                                                             \
                        argc > 1 ? argv[2] : "/tmp",
67
                                                                              ١
```

The systemd-fstab-generator binary is made from src/fstab-generator/fstab-generator.c.

### # vim systemd-244/src/fstab-generator/fstab-generator.c

```
868 static int run(const char *dest, const char *dest_early, const char
 *dest_late) {
869 int r, r2 = 0, r3 = 0;
870
871 assert_se(arg_dest = dest);
872 assert_se(arg_dest_late = dest_late);
873
874 r = proc_cmdline_parse(parse_proc_cmdline_item, NULL, 0);
875 if (r < 0)</pre>
```

```
876
                    log warning errno(r, "Failed to parse kernel command
                    line, ignoring: %m");
877
            (void) determine root();
878
879
            /* Always honour root= and usr= in the kernel command line if
880
            we are in an initrd */
            if (in initrd()) {
881
882
                    r = add sysroot mount();
883
                    r2 = add sysroot usr mount();
884
885
886
                    r3 = add volatile root();
            } else
887
888
                    r = add volatile var();
889
            /* Honour /etc/fstab only when that's enabled */
890
            if (arg fstab enabled) {
891
                    /* Parse the local /etc/fstab, possibly from the initrd */
892
                    r2 = parse fstab(false);
893
894
895
                    /* If running in the initrd also parse the /etc/fstab
                    from the host */
896
                    if (in initrd())
897
                           r3 = parse fstab(true);
                    else
898
                           r3 = generator enable remount fs_service(arg_dest);
899
900
            }
901
902
            return r < 0 ? r : r2 < 0 ? r2 : r3;
903 }
904
905 DEFINE MAIN GENERATOR FUNCTION(run);
```

As you can see, first it parses the command-line parameters through the function proc\_cmdline\_parse.

| root       | = root filesystem name            |
|------------|-----------------------------------|
| rootfstype | <pre>= root filesystem type</pre> |
| rootflags  | = ro, rw or auto etc.             |

systemd-fstab-generator runs twice: when it is inside of initramfs and when it is outside of initramfs. Once systemd comes out of initramfs (after mounting the user's root filesystem in sysroot), systemd-fstab-generator will collect the command-line parameters for the usr filesystem (if it is a separate partition and if its entry is available in etc/fstab).

```
'usr' filesystem name
'usr' filesystem type
'usr' filesystem flags
```

For ease of understanding, we will consider the following:

Inside of initramfs: Before mounting the user's root filesystem in /sysroot
Outside of initramfs: After mounting the user's root filesystem in /sysroot

So, the systemd-fstab-generator binary will collect the user's root filesystemrelated command-line parameters when systemd is running inside initramfs, and it will collect the usr filesystem-related command-line parameters when systemd is running outside of initramfs. systemd is running inside or outside of initramfs will be checked through the in\_initrd function. The function is written in the file src/basic/util.c. It's interesting to check how it verifies whether it is inside or outside the initramfs environment.

### # vim systemd-244/src/basic/util.c

```
54 bool in_initrd(void) {
55 struct statfs s;
56 int r;
57
58 if (saved_in_initrd >= 0)
59 return saved_in_initrd;
60
```

```
61
           /* We make two checks here:
            *
62
            * 1. the flag file /etc/initrd-release must exist
63
            * 2. the root file system must be a memory file system
64
65
            * The second check is extra paranoia, since misdetecting an
66
            * initrd can have bad consequences due the initrd
67
            * emptying when transititioning to the main systemd.
68
            */
69
70
           r = getenv bool secure("SYSTEMD IN INITRD");
71
           if (r < 0 \&\& r != -ENXIO)
72
                   log debug errno(r, "Failed to parse $SYSTEMD IN INITRD,
73
                   ignoring: %m");
74
75
           if (r \ge 0)
                   saved in initrd = r > 0;
76
           else
77
                   saved in initrd = access("/etc/initrd-release", F OK)
78
                   >= 0 &&
                                      statfs("/", &s) >= 0 &&
79
80
                                      is temporary fs(&s);
81
82
           return saved in initrd;
83 }
```

It checks whether the /etc/initrd-release file is available. If this file is not present, it means we are outside of initramfs. This function then calls the statfs function, which will provide the filesystem details, as shown here:

```
struct statfs {
    __fsword_t f_type; /* Type of filesystem (see below) */
    __fsword_t f_bsize; /* Optimal transfer block size */
    fsblkcnt_t f_blocks; /* Total data blocks in filesystem */
    fsblkcnt_t f_bfree; /* Free blocks in filesystem */
    fsblkcnt_t f_bavail; /* Free blocks available to
        unprivileged user */
```

};

Then it calls the is\_temporary\_fs() function, which is written inside /src/basic/ stat-util.c.

```
190 bool is_temporary_fs(const struct statfs *s) {
191 return is_fs_type(s, TMPFS_MAGIC) ||
192 is_fs_type(s, RAMFS_MAGIC);
193 }
```

As you can see, it checks whether the root filesystem has a ramfs magic number assigned to it. If yes, then we are inside initramfs. In our case, we are inside the initramfs environment, so this function will return true and will proceed further from src/fstab-generator/fstab-generator.c to create only the root filesystem's -.mount (sysroot. mount) unit files. If we had been outside of initramfs (after mounting sysroot with the user's root filesystem), it would have created a -.mount unit file for the usr filesystem. In short, first it checks if we are inside initramfs. If we are, then it creates the mount unit file for the root filesystem, and if we're outside, then it creates it for the usr (if it is a separate filesystem) filesystem. To see this in action, we will drop ourselves in the switch\_root (hook) stage so that we are able to run the systemd-fstab-generator binary manually.

- 1) First I have deleted the /tmp directory contents. This is because the fstab generator makes the mount unit files inside /tmp.
- 2) Run the systemd-fstab-generator binary, and as you can see in Figure 7-33, it has created a couple of files in /tmp.

```
switch_root:/# rm -rf /tmp/*
switch_root:/#
switch_root:/# ls /tmp
switch_root:/#
switch_root:/#
switch_root:/#
switch_root:/#
switch_root:/# ls /tmp -l
total 8
drwxr-xr-x 2 root root 0 Dec 30 18:55 initrd-root-device.target.d
drwxr-xr-x 2 root root 0 Dec 30 18:55 initrd-root-fs.target.requires
-rw-r--r-- 1 root root 358 Dec 30 18:55 systemd-fsck-root.service
switch_root:/#
```

#### Figure 7-33. The systemd-fstab-generato0072

3) It has created a sysroot.mount unit file. As the name suggests, it has been created to mount the user's root filesystem. The unit file has been created by reading /proc/cmdline. Please refer to Figure 7-34 to see the contents of sysroot.mount file.

```
# Automatically generated by systemd-fstab-generator
[Unit]
SourcePath=/proc/cmdline
Documentation=man:fstab(5) man:systemd-fstab-generator(8)
DefaultDependencies=no
Before=initrd-root=fs.target
Requires=systemd-fsck-root.service
After=systemd-fsck-root.service
[Mount]
Where=/sysroot
What=/dev/disk/by-uuid/6588b8f1-7f37-4162-968c-8f99eacdf32e
Uptrons=ro
switch_root:/tmp# blkid
/dev/srd: UUD="72819-18-23-23-21-29-88" LABEL="Fedora-WS-Live-31-1-9" TYPE="iso9668" PTUUID="6f869649" PTTYPE="dos"
/dev/srd: UUD="72819-18-23-23-21-29-88" LABEL="Fedora-WS-Live-31-1-9" TYPE="iso9668" PTUUID="6f869649" PTTYPE="dos"
/dev/srd: UUD="72819-18-23-23-21-29-88" LABEL="Fedora-WS-Live-31-1-9" TYPE="iso9668" PTUUID="6f869649" PTTYPE="dos"
/dev/srd: UUD="CocArted-dof2-4793-0580-2157732cbe8" TYPE="ext4" PARTUUID="bf36562-809-4477-add3-8-4134878-8966"
/dev/srd: UUD="CocArted-dof2-4773-9580-21557732cbe8" TYPE="ext4" PARTUUID="bf3680-819-4177-add3-8-4134878-8966"
/dev/srd: UUD="CocArted-dof2-4773-9580-21557732cbe8" TYPE="ext4" PARTUUID="bf380e812-e472-4265-b954-6e378e6a2c93"
/dev/srd: UUD="CocArted-dof2-4773-4162-968c-8199eacdf32e"
/dev/srd: UUD="CocArted-dof3-84148732cbe8" TYPE="ext4" PARTUUID="bf380e812-e472-4265-b954-6e378e6a2c93"
/dev/srd: UUD="CocArted-dof3-84154878cbe87 TYPE="ext4" PARTUUID="bf380e812-e472-4265-b954-6e378e6a2c93"
/dev/srd: UUD="CocArted-dof3-84154874cbe87e6" TYPE="ext4" PARTUUID="bf380e812-e472-4265-b954-6e378e6a2c93"
/dev/srd: UUD="CocArted-dof3-84154874cbe87e6" TYPE="ext4" PARTUUID="bf380e812-e472-4265-b954-6e378e6a2c93"
/dev/srd: UUD="CocArted-dof3-84154874cbe87e6" TYPE="ext4" PARTUUID="bf380e812-e472-4265-b954-6e378e6a2c93"
/dev/srd: UUD="CocArted-dof3-8459ec6132e" TYPE="ext4" PARTUUID="bf380e812-e472-4265-b954-6e378e6a2c93"
/dev/srd: UUD="CocArted-dof3-8459ec6132e" TYPE="ext4" PARTUUID="bf380e812-e472-4265-b954-6e378e6a2c93"
/dev/srd: UUD="CocArted-dof3-8459ec6132e" TYPE="ext4" PARTUUID="bf380e812-e472-4265-b954-6e378e6a2c93"
/dev/srd: UUD="CocArted-dof3-8459ec6132e" TYPE="ext4" PARTUUID="bf380e812-e472-
```

Figure 7-34. The sysroot.mount file

switch\_root:/tmp# cat sysroot.mount

The root filesystem will be mounted from sda5 (by using the UUID) to the sysroot directory.

4) Check the requires section of the sysroot.mount unit file. It says systemd-fsck-root.service has to be executed first, before mounting the root filesystem. Figure 7-35 shows the systemdfsck-root.service file.

switch\_root:/tmp# cat systemd-fsck-root.service # Automatically generated by systemd-fstab-generator [Unit] Description=File System Check on /dev/disk/by-uuid/6588b8f1-7f37-4162-968c-8f99eacdf32e Documentation=man:systemd-fsck-root.service(8) DefaultDependencies=no BindsTo=dev-disk-by\x2duuid-6588b8f1\x2d7f37\x2d4162\x2d968c\x2d8f99eacdf32e.device Conflicts=shutdown.target After=initrd-root-device.target local-fs-pre.target dev-disk-by\x2duuid-6588b8f1\x2d7f37\x2d4162\x2d968c\x2d8f99eacdf32e.device Before=shutdown.target [Service] Type=oneshot RemainAfterExit=ues ExecStart=/usr/lib/systemd/systemd-fsck /dev/disk/by-uuid/6588b8f1-7f37-4162-968c-8f99eacdf32e TimeoutSec=0 switch\_root:/tmp# \_

# Figure 7-35. The systemd-fsck-root.service file contents

So while booting, if you are inside initramfs, then systemd-fstab-generator will generate the mount unit files for the user's root filesystem, and the respective fsck service file will also be generated.

At the end of the initramfs booting sequence, systemd will refer to these files from the /tmp directory, will perform the fsck first on a root device, and will mount the root filesystem on sysroot (inside initramfs); eventually switch\_root will be performed.

Now you must understand that though the binary name is systemd-fstab-generator, it does not really create the /etc/fstab file. Rather, its job is to create the systemd mount units for root (when inside initramfs) and usr (when outside of initramfs) at /tmp or inside the run/systemd/generator/ directories. This system has only the root mount point, so it created the systemd unit files only for root filesystem. Inside initramfs, it calls add\_sysroot\_mount for mounting the user's root filesystem. Once it is mounted, the root filesystem systemd calls the add\_sysroot\_usr\_mount function. These functions call the add\_mount named function, which in turn makes the systemd mount unit files. The following is a snippet of the add\_mount function from src/fstab-generator/fstab-generator.c:

## # vim systemd-244/src/fstab-generator/fstab-generator.c

```
r = unit name from_path(where, ".mount", &name);
341
            if (r < 0)
342
                    return log error errno(r, "Failed to generate unit
343
                    name: %m");
344
            r = generator open unit file(dest, fstab path(), name, &f);
345
            if (r < 0)
346
                    return r;
347
348
            fprintf(f,
349
346
```

| 350 | "[Unit]\n"                                                                     |
|-----|--------------------------------------------------------------------------------|
| 351 | "SourcePath=%s\n"                                                              |
| 352 | <pre>"Documentation=man:fstab(5) man:systemd-fstab-<br/>generator(8)\n",</pre> |
| 353 | source);                                                                       |
| 354 |                                                                                |
| 355 | /* All mounts under /sysroot need to happen later, at initrd-                  |
|     | fs.target time. IOW, it's not                                                  |
| 356 | * technically part of the basic initrd filesystem itself, and                  |
|     | so shouldn't inherit the default                                               |
| 357 | <pre>* Before=local-fs.target dependency. */</pre>                             |
| 358 | if (in_initrd() && path_startswith(where, "/sysroot"))                         |
| 359 | <pre>fprintf(f, "DefaultDependencies=no\n");</pre>                             |

The current system has only a root partition. To help you understand this even better, here I have prepared a test system that has root, boot, usr, var, and opt as separate filesystems:

| UUID | = | f7ed74b5-9085-4f42-a1c4-a569f790fdad | /     | ext4 | defaults | 1 | 1 |
|------|---|--------------------------------------|-------|------|----------|---|---|
| UUID | = | 06609f65-5818-4aee-a9c5-710b76b36c68 | /boot | ext4 | defaults | 1 | 2 |
| UUID | = | 68fa7990-edf9-4a03-9011-21903a676322 | /opt  | ext4 | defaults | 1 | 2 |
| UUID | = | 6fa78ab3-6c05-4a2f-9907-31be6d2a1071 | /usr  | ext4 | defaults | 1 | 2 |
| UUID | = | 9c721a59-b62d-4d60-9988-adc8ed9e8770 | /var  | ext4 | defaults | 1 | 2 |

We will drop ourselves in the pre-pivot shell (which we have not discussed yet) of initramfs. Figure 7-36 shows that we have passed the rd.break=pre-pivot command-line parameter to the kernel.

```
load_video
set gfx_payload=keep
insmod gzio
linux ($root)/vmlinuz-5.3.7-301.fc31.x86_64 root=UUID=f7ed74b5-9085-4f42-a1c4-\
a569f790fdad ro rd.break=pre-pivot_
initrd ($root)/initramfs-5.3.7-301.fc31.x86_64.img
```

Figure 7-36. The kernel command-line parameter

As you can see in Figure 7-37, in the pre-pivot hook, the root filesystem will be mounted along with the usr filesystem since the pre-pivot hook stops the booting sequence after mounting the user's root filesystem on sysroot. But opt, var, and boot will not be mounted.

```
pre-pivot:/# ls /sysroot/
OSystem.solv boot etc
                         lib
                                lost+found mnt proc
                                                      run
                                                            srv
                                                                 tmp
                                                                      var
             dev
                   home lib64 media
                                           opt root sbin sys
bin
                                                                 usr
pre-pivot:/#
pre-pivot:/# ls /tmp -l
total Ø
pre-pivot:/#
pre-pivot:/# ls /sysroot/boot/
pre-pivot:/#
pre-pivot:/# ls /sysroot/usr/
bin games include lib lib64
                                libexec local
                                               lost+found sbin share src tmp
pre-pivot:/#
pre-pivot:/# ls /sysroot/opt/
pre-pivot:/#
pre-pivot:/# ls /sysroot/var/
pre-pivot:/#
pre-pivot:/#
```

Figure 7-37. The pre-pivot hook

Even if you run systemd-fstab-generator, you will find that only the usr and root mount unit files will be created. You can see the systemd-fstab-generator output in Figure 7-38.

```
pre-pivot:/# usr/lib/systemd/system-generators/systemd-fstab-generator
pre-pivot:/#
pre-pivot:/# ls /tmp/ -l
total 12
drwxr-xr-x 2 root root 0 Dec 31 04:53 initrd-fs.target.requires
drwxr-xr-x 2 root root 0 Dec 31 04:53 initrd-root-device.target.d
drwxr-xr-x 2 root root 0 Dec 31 04:53 initrd-root-fs.target.requires
-rw-r-xr-x 2 root root 515 Dec 31 04:53 systemd-fs.target.requires
-rw-r--r-- 1 root root 358 Dec 31 04:53 systemd-fsck-root.service
pre-pivot:/#
```

### Figure 7-38. The systemd-fstab-generator in pre-pivot hook

This proves that in an initramfs environment, only root and usr will be mounted. The rest of the mount points will be mounted after initramfs or after switching to root. Since the var filesystem is not mounted yet, the journalctl logs will be maintained from the /run filesystem, and as we know, this is a temporary filesystem. This clearly says that inside the initramfs environment, you cannot access the permanent logs of journald, which are at /var/log. Please refer to Figures 7-39, 7-40, and 7-41 to understand this better.

pre-pivot:/# ls /sysroot/var/
pre-pivot:/#
pre-pivot:/#
pre-pivot:/# ls /run/log/journal/0eeb43ddc61945c0b50c2f15b776f626/system.journal -lh
-rw-r----+ 1 root systemd-journal 8.0M Dec 31 05:03 /run/log/journal/0eeb43ddc61945c0b50c2f15b776f6
26/system.journal
pre-pivot:/#
pre-pivot:/#
pre-pivot:/#

#### Figure 7-39. The journalctl command in pre-pivot hook

```
-- Logs begin at Tue 2019-12-31 05:03:29 UTC, end at Tue 2019-12-31 05:03:31 UTC. --
Dec 31 05:03:29 localhost.localdomain kernel: Linux version 5.3.7-301.fc31.x86_64 (mockbuild@bkerne
Dec 31 05:03:29 localhost.localdomain kernel: Command line: BOOT_IMAGE=(hd0,msdos1)/vmlinuz-5.3.7-3)
Dec 31 05:03:29 localhost.localdomain kernel: Disabled fast string operations
Dec 31 05:03:29 localhost.localdomain kernel: x86/fpu: Supporting XSAVE feature 0x001: 'x87 floating
Dec 31 05:03:29 localhost.localdomain kernel: x86/fpu: Supporting XSAUE feature 0x002:
                                                                                         SSE registe
Dec 31 05:03:29 localhost.localdomain kernel: x86/fpu: Supporting XSAVE feature 0x004: 'AVX register
Dec 31 05:03:29 localhost.localdomain kernel: x86/fpu: Supporting XSAVE feature 0x008:
                                                                                         'MPX bounds
Dec 31 05:03:29 localhost.localdomain kernel: x86/fpu: Supporting XSAVE feature 0x010:
                                                                                         'MPX CSR'
Dec 31 05:03:29 localhost.localdomain kernel: x86/fpu: Supporting XSAVE feature 0x020:
                                                                                         'AVX-512 opm
Dec 31 05:03:29 localhost.localdomain kernel: x86/fpu: Supporting XSAVE feature 0x040:
                                                                                         'AUX-512 Hi2
Dec 31 05:03:29 localhost.localdomain kernel: x86/fpu: Supporting XSAVE feature 0x080:
                                                                                         'AVX-512 ZMM
Dec 31 05:03:29 localhost.localdomain kernel: x86/fpu: xstate_offset[2]: 576, xstate_sizes[2]:
                                                                                                   256
Dec 31 05:03:29 localhost.localdomain kernel: x86/fpu: xstate_offset[3]: 832, xstate_sizes[3]:
                                                                                                    64
Dec 31 05:03:29 localhost.localdomain kernel: x86/fpu: xstate_offset[4]:
                                                                           896, xstate_sizes[4]:
                                                                                                    64
Dec 31 05:03:29 localhost.localdomain kernel: x86/fpu: xstate_offset[5]:
                                                                           960, xstate_sizes[5]:
                                                                                                    64
Dec 31 05:03:29 localhost.localdomain kernel: x86/fpu: xstate_offset[6]: 1024, xstate_sizes[6]:
                                                                                                   512
Dec 31 05:03:29 localhost.localdomain kernel: x86/fpu: xstate_offset[7]: 1536, xstate_sizes[7]: 1024
Dec 31 05:03:29 localhost.localdomain kernel: x86/fpu: Enabled xstate features 0xff, context size i
Dec 31 05:03:29 localhost.localdomain kernel: BIOS-provided physical RAM map:
Dec 31 05:03:29 localhost.localdomain kernel: BIOS-e820: [mem 0x000000000000000-0x00000000009ebff]
Dec 31 05:03:29 localhost.localdomain kernel: BIOS-e820: [mem 0x00000000009ec00-0x00000000009ffff]
Dec 31 05:03:29 localhost.localdomain kernel: BIOS-e820: [mem 0x00000000000dc000-0x000000000fffff]
Dec 31 05:03:29 localhost.localdomain kernel: BIOS-e820: [mem 0x000000000000000-0x0000000bfecffff
Dec 31 05:03:29 localhost.localdomain kernel: BIOS-e820: [mem 0x0000000bfed0000-0x000000bfefefff]
Dec 31 05:03:29 localhost.localdomain kernel: BIOS-e820: [mem 0x0000000bfeff000-0x000000bfefffff
Dec 31 05:03:29 localhost.localdomain kernel: BIOS-e820: [mem 0x0000000bff00000-0x0000000bfffffff
Dec 31 05:03:29 localhost.localdomain kernel: BIOS-e820: [mem 0x0000000000000000-0x000000007ffffff]
Dec 31 05:03:29 localhost.localdomain kernel: BIOS-e820: [mem 0x0000000fec00000-0x0000000fec0ffff]
Dec 31 05:03:29 localhost.localdomain kernel: BIOS-e820: [mem 0x0000000fee000000-0x0000000fee00fff]
Dec 31 05:03:29 localhost.localdomain kernel: BIOS-e820: [mem 0x0000000fffe0000-0x0000000ffffffff
Dec 31 05:03:29 localhost.localdomain kernel: BIOS-e820: [mem 0x000000000000000000000001dfbfffff]
Dec 31 05:03:29 localhost.localdomain kernel: NX (Execute Disable) protection: active
Dec 31 05:03:29 localhost.localdomain kernel: SMBIOS 2.7 present.
Dec 31 05:03:29 localhost.localdomain kernel: DMI: UMware, Inc. UMware Virtual Platform/440BX Deskt
Dec 31 05:03:29 localhost.localdomain kernel: Hypervisor detected: UMware
lines 1-36
```

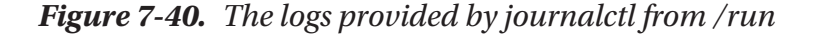

```
pre-pivot:/# rm -rf /run/log/journal/0eeb43ddc61945c0b50c2f15b776f626/system.journal
pre-pivot:/#
pre-pivot:/# journalctl
No journal files were found.
-- No entries --
pre-pivot:/#
```

# Figure 7-41. The journalctl behavior in pre-pivot hook

Did you notice one thing? The dracut-cmdline service is reading the kernel command-line parameters, and the usr-related command-line parameters are not available in /proc/cmdline. So, how does systemd manage to mount the usr filesystem? Also, at the time of initramfs generation, dracut does not copy the etc/fstab file in it.

### # lsinitrd | grep -i fstab

```
-rw-r--r- 1 root root 0 Jul 25 03:54 etc/fstab.empty
-rwxr-xr-x 1 root root 45640 Jul 25 03:54 usr/lib/systemd/system-
generators/systemd-fstab-generator
```

## # lsinitrd -f etc/fstab.empty

<no\_output>

Then how does systemd manage to mount the usr filesystem inside initramfs when it does not have an entry of it?

When systemd-fstab-generator runs during local-fs.target, it makes the mount unit files only for root; then it continues the booting sequence and mounts the root file system on sysroot. Once the root filesystem is mounted, it reads the usr entry from /etc/sysroot/etc/fstab and makes a usr.mount unit file and at the end mounts it. Let's cross-verify this understanding:

- 1) Drop in the pre-pivot hook.
- 2) Delete the /etc/fstab from the mounted /sysroot.
- 3) Run the systemd-fstab-generator.
- 4) Refer to Figure 7-42.

Since the root filesystem name will be fetched by dracut-cmdline from proc/ cmdline, systemd-fstab-generator will make the sysroot.mount. But since the fstab file is missing inside sysroot, it will consider the usr as an separate partition that is not available, and it will skip creating the usr.mount unit file even though usr is a separate mount point.
```
pre-pivot:/# mv /sysroot/etc/fstab /
pre-pivot:/# ls /tmp/
pre-pivot:/# /usr/lib/systemd/system-generators/systemd-fstab-generator
pre-pivot:/#
pre-pivot:/# ls /tmp/ -l
total 8
drwxr-xr-x 2 root root 0 Dec 31 05:59 initrd-root-device.target.d
drwxr-xr-x 2 root root 0 Dec 31 05:59 initrd-root-fs.target.requires
-rw-r--r-- 1 root root 358 Dec 31 05:59 sysroot.mount
-rw-r--r-- 1 root root 632 Dec 31 05:59 systemd-fsck-root.service
pre-pivot:/#
```

#### Figure 7-42. The systemd-fstab-generator behavior

What if you want to have opt- and var-like separate mount points available inside /sysroot or you want them in an initramfs environment? systemd's man page has an answer for this, shown here:

#### x-initrd.mount

An additional filesystem to be mounted in the initramfs. See the initrdfs.target description in systemd.special(7).

initrd-fs.target

systemd-fstab-generator(3) automatically adds dependencies of type Before= to sysroot-usr.mount and all mount points found in /etc/fstab that have x-initrd.mount and not have the noauto mount options set.

So, we need to use the x-initrd.mount [systemd.mount] option in /etc/fstab. For example, here I have enabled the var mount point inside initramfs through the same pre-pivot environment:

pre-pivot:/# vi /sysroot/etc/fstab

UUID=f7ed74b5-9085-4f42-a1c4-a569f790fdad / ext4 defaults 1 1 UUID=06609f65-5818-4aee-a9c5-710b76b36c68 /boot ext4 defaults 1 2 UUID=68fa7990-edf9-4a03-9011-21903a676322 /opt ext4 defaults 2 1 ext4 defaults UUID=6fa78ab3-6c05-4a2f-9907-31be6d2a1071 /usr 1 2 UUID=9c721a59-b62d-4d60-9988-adc8ed9e8770 /var ext4 defaults,x-initrd. mount 1 2

As you can see in Figure 7-43, the var mount unit file has been created, but fsck is available only for the root filesystem. Please refer to the flowchart in Figure 7-44 to help you understand this better.

pre-pivot:/# \_

```
pre-pivot:/# usr/lib/systemd/system-generators/systemd-fstab-generator
pre-pivot:/#
pre-pivot:/# ls /tmp/ -l
total 16
                         0 Dec 31 08:14 initrd-fs.target.requires
drwxr-xr-x 2 root root
drwxr-xr-x 2 root root
                         0 Dec 31 08:14 initrd-root-device.target.d
drwxr-xr-x 2 root root
                         0 Dec 31 08:14 initrd-root-fs.target.requires
-rw-r--r-- 1 root root 515 Dec 31 08:14 sysroot-usr.mount
-rw-r--r- 1 root root 547 Dec 31 08:14 sysroot-var.mount
-rw-r--r-- 1 root root 358 Dec 31 08:14 sysroot.mount
-rw-r--r- 1 root root 632 Dec 31 08:14 systemd-fsck-root.service
pre-pivot:/#
pre-pivot:/# cat /tmp/sysroot-var.mount
# Automatically generated by systemd-fstab-generator
[Unit]
SourcePath=/sysroot/etc/fstab
Documentation=man:fstab(5) man:systemd-fstab-generator(8)
DefaultDependencies=no
Before=initrd-fs.target
Requires=systemd-fsck@dev-disk-by\x2duuid-9c721a59\x2db62d\x2d4d60\x2d9988\x2dadc8ed9e8770.service
After=systemd-fsck@dev-disk-by\x2duuid-9c721a59\x2db62d\x2d4d60\x2d9988\x2dadc8ed9e8770.service
[Mount]
# Canonicalized from /var
Where=/sysroot/var
What=/dev/disk/by-uuid/9c721a59-b62d-4d60-9988-adc8ed9e8770
Type=ext4
Options=defaults,x-initrd.mount
```

```
Figure 7-43. The working of systemd-fstab-generator
```

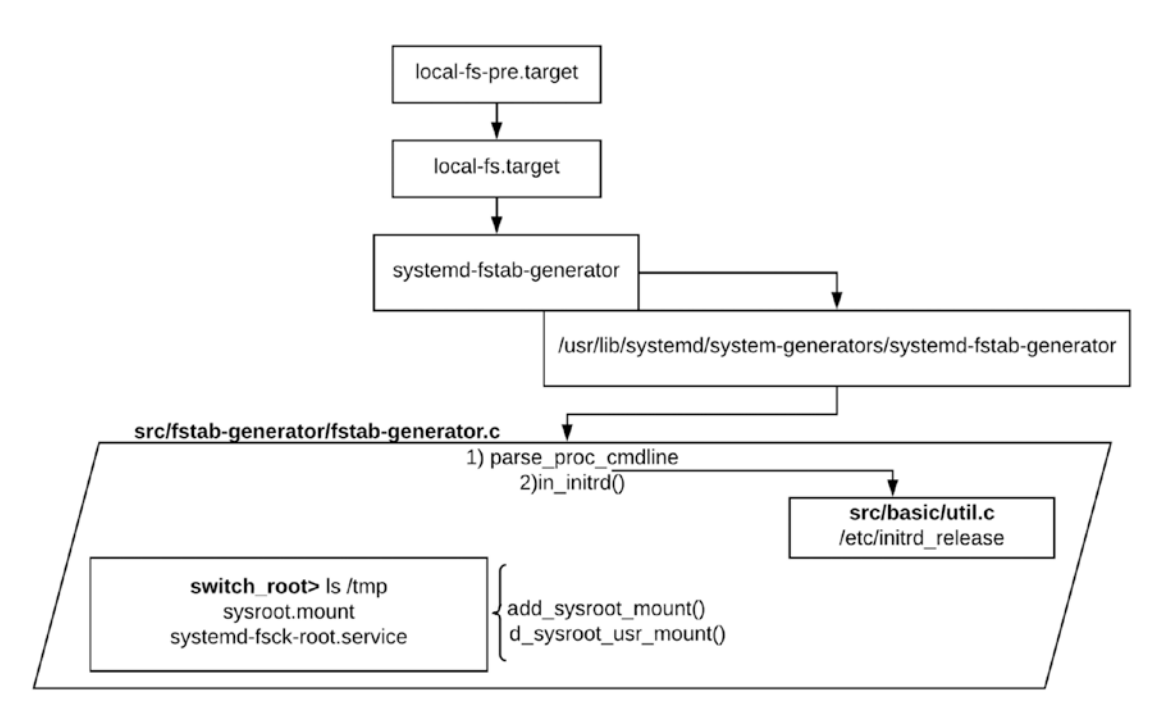

Figure 7-44. The flowchart

# swap.target

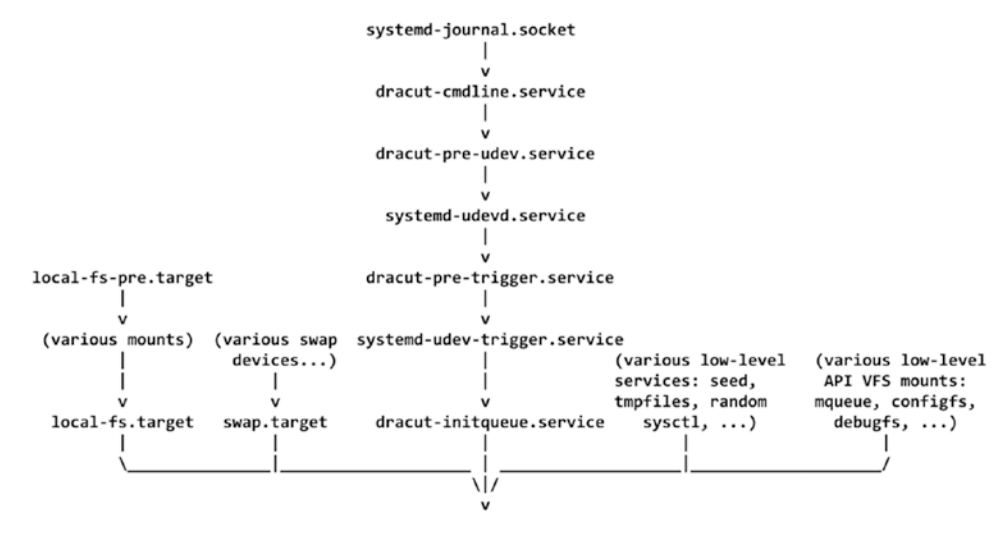

As you can see in Figure 7-45, we have reached the swap.target stage of booting.

Figure 7-45. The booting sequence so far

This will execute parallel to local-fs.target.local-fs.target makes the mount points for root and usr, whereas swap.target makes the mount unit files for the swap device. Once the root filesystem mount file is ready, sysroot is mounted according to it. systemd-fstab-generator will read the fstab, and if the swap device entry is present, it will make the swap.mount unit file. That means the swap.mount file will be created only after switching into the user's root filesystem (switch\_root into sysroot). The swap.mount will not be created at this stage.

# dracut-initqueue.service

This service creates the actual root, swap, and usr devices. Let's understand this with an example.

With the pre-udev hook, we have seen that sda-like devices are not available. Neither udevadm command will work as the udevd service itself is not started yet. Refer to Figure 7-46.

```
pre-udev:/# ls /dev/sda -l
ls: cannot access '/dev/sda': No such file or directory
pre-udev:/#
pre-udev:/# udevadm trigger
pre-udev:/#
pre-udev:/# ls /dev/sda -l
ls: cannot access '/dev/sda': No such file or directory
pre-udev:/#
pre-udev:/#
```

Figure 7-46. The working of the pre-udev hook

With the pre-trigger hook, the sda device is not created, but the udevd service has been started; hence, as you can see in Figure 7-47 and Figure 7-48, you can use a udevadm-like tool, which will create the sda device under /dev, but it will not create lvm or raid-like devices on it. Such devices are also called dm (device mapper) devices. So, the pre-trigger service will not be able to make the device files for the root if it is on lvm, and therefore the devices like /dev/fedora localhost-live/ will not be created.

Starting Dracut Emergency Shell... Warning: /dev/disk/by-uuid/6588b8f1-7f37-4162-968c-8f99eacdf32e does not exist Generating "/run/initramfs/rdsosreport.txt"

Entering emergency mode. Exit the shell to continue. Type "journalctl" to view system logs. You might want to save "/run/initramfs/rdsosreport.txt" to a USB stick or /boot after mounting them and attach it to a bug report.

pre-trigger:/# ls /dev/sda ls: cannot access '/dev/sda': No such file or directory pre-trigger:/# pre-trigger:/# udevadm trigger --type=subsystems --action=add; pre-trigger:/# Mounting Kernel Configuration File System... [ OK ] Mounted Kernel Configuration File System.

```
pre-trigger:/# ls /dev/sda
ls: cannot access '/dev/sda': No such file or directory
pre-trigger:/#
pre-trigger:/# udevadm trigger --type=devices --action=add;
```

*Figure 7-47. The pre-trigger hook* 

```
[ 175.767498] scsi 32:0:0:0: Direct-Access
                                               UMware, UMware Virtual S 1.0 P
[ 175.769872] sd 32:0:0:0: Attached scsi generic sg1 type 0
[ 175.770416] sd 32:0:0:0: [sda] 125829120 512-byte logical blocks: (64.4 GB/60
[ 175.771153] e1000e 0000:0b:00.0 ens192: renamed from eth0
  175.771904] sd 32:0:0:0: [sda] Write Protect is off
[ 175.774422] sd 32:0:0:0: [sda] Cache data unavailable
[ 175.775519] sd 32:0:0:0: [sda] Assuming drive cache: write through
[ 175.777279] fb0: switching to sugadrmfb from EFI VGA
  175.777911] Console: switching to colour dummy device 80x25
pre-trigger:/# [ 175.778142] fbcon: svgadrmfb (fb0) is primary device
[ 175.785208] sda: sda1 sda2 sda3 sda4 sda5
[ 175.790120] sd 32:0:0:0: [sda] Attached SCSI disk
  175.792436] Console: switching to colour frame buffer device 128x48
pre-trigger:/# [ 175.798533] [drm] Initialized vmwgfx 2.15.0 20180704 for 0000:00:0f.0 on minor 0
[ OK ] Found device UMware_Virtual_S 5.
[ OK ] Reached target Initrd Root Device.
pre-trigger:/# ls -l /dev/sda
brw-rw---- 1 root disk 8, 0 Dec 30 09:32 /dev/sda
pre-trigger:/#
pre-trigger:/# ls -l /dev/sda
sda sda1 sda2 sda3 sda4 sda5
pre-trigger:/# _
```

Figure 7-48. The sda devices have been created under the pre-trigger hook

The service dracut-initqueue.service has not started yet. Let's see first what exactly the unit file says.

#### # cat usr/lib/systemd/system/dracut-initqueue.service | grep -v '#'

[Unit] Description=dracut initqueue hook Documentation=man:dracut-initqueue.service(8) DefaultDependencies=no Before=remote-fs-pre.target Wants=remote-fs-pre.target After=systemd-udev-trigger.service Wants=systemd-udev-trigger.service ConditionPathExists=/usr/lib/initrd-release ConditionPathExists=/lib/dracut/need-initqueue ConditionKernelCommandLine=|rd.break=initqueue Conflicts=shutdown.target emergency.target [Service]

Environment=DRACUT\_SYSTEMD=1 Environment=NEWROOT=/sysroot Type=oneshot

#### ExecStart=-/bin/dracut-initqueue

```
StandardInput=null
StandardOutput=syslog
StandardError=syslog+console
KillMode=process
RemainAfterExit=yes
KillSignal=SIGHUP
```

As you can see, this service is simply starting the /bin/dracut-initqueue script, and if we open this script, you will find it is actually executing the udevadm settle command with a timeout value of 0.

#### # vim bin/dracut-initqueue

```
22 while :; do
23
       check finished && break
24
25
       udevadm settle --exit-if-exists=$hookdir/initqueue/work
26
27
28
       check finished && break
29
       if [ -f $hookdir/initqueue/work ]; then
30
           rm -f -- "$hookdir/initqueue/work"
31
       fi
32
33
34
       for job in $hookdir/initqueue/*.sh; do
           [ -e "$job" ] || break
35
           job=$job . $job
36
           check finished && break 2
37
       done
38
39
40
       udevadm settle --timeout=0 >/dev/null 2>&1 || continue
41
       for job in $hookdir/initqueue/settled/*.sh; do
42
           [ -e "$job" ] || break
43
           job=$job . $job
44
```

```
45 check_finished && break 2
46 done
47
48 udevadm settle --timeout=0 >/dev/null 2>&1 || continue
49
50 # no more udev jobs and queues empty.
51 sleep 0.5
```

This will eventually run the lvm\_scan command from lib/dracut/hooks/ initqueue/timeout/. Note the root and rd.break kernel command-line parameters that are passed in Figure 7-49.

```
load_video
set gfx_payload=keep
insmod gzio
linux ($root)/vmlinuz-5.3.7-301.fc31.x86_64 root=/dev/mapper/fedora_localhost-\
-live-root ro resume=/dev/mapper/fedora_localhost--live-swap rd.lvm.lv=fedora_\
localhost-live/root rd.lvm.lv=fedora_localhost-live/swap rd.break=initqueue
initrd ($root)/initramfs-5.3.7-301.fc31.x86_64.img
```

```
Figure 7-49. The kernel command-line parameters
```

As you can see in Figure 7-50, the lvm\_scan command is written in one of the files.

```
initqueue:/# cat /lib/dracut/hooks/initqueue/timeout/51-lvm_scan.sh
[ -e "$job" ] && rm -f -- "$job"
/sbin/lvm_scan --partial
initqueue:/#
initqueue:/# cat /lib/dracut/hooks/initqueue/settled/lvm_scan.sh
[ -e "$job" ] && rm -f -- "$job"
/sbin/lvm_scan
initqueue:/#
```

Figure 7-50. The initqueue hook

So, here we have two options: either we can just execute /bin/dracut-initqueue or, as shown in Figure 7-51, we can execute the lvm\_scan command either from the pre-trigger hook or from the initqueue hook.

```
initqueue:/# ls /dev/sda
      sda1 sda2
sda
initgueue:/#
initqueue:/# ls /dev/fedora_localhost-live -l
ls: cannot access '/dev/fedora_localhost-live': No such file or directory
initqueue:/#
initqueue:/# lvm_scan
Scanning devices sda2 for LUM logical volumes fedora_localhost-live/root fedora_localhost-live/swap
inactive '/dev/fedora_localhost-live/swap' [2.20 GiB] inherit
inactive '/dev/fedora_localhost-live/root' [18.79 GiB] inherit
    57.935898] audit: type=1130 audit(1577811317.568:11): pid=1 uid=0 auid=4294967295 ses=4294967295
 subj=kernel msg='unit=systemd-hibernate-resume@dev-mapper-fedora_localhost\x2d\x2dlive\x2dswap comm
="systemd" exe="/usr/lib/systemd/systemd" hostname=? addr=? terminal=? res=success
    57.936063] audit: type=1131 audit(1577811317.568:12): pid=1 uid=0 auid=4294967295 ses=4294967295
subj=kernel msg='unit=systemd-hibernate-resume@dev-mapper-fedora_localhost\x2d\x2dlive\x2dswap comm
='systemd' exe='/usr/lib/systemd/systemd' hostname=? addr=? terminal=? res=success'
 57.958510] audit: type=1130 audit(1577811317.591:13): pid=1 uid=0 auid=4294967295 ses=4294967295
subj=kernel msg='unit=systemd-tmpfiles-setup comm="systemd" exe="/usr/lib/systemd/systemd" hostname
=? addr=? terminal=? res=success
initqueue:/#
initqueue:/# ls /dev/fedora_localhost-live/ -l
total Ø
lrwxrwxrwx 1 root root 7 Dec 31 16:55 root -> ../dm-0
lrwxrwxrwx 1 root root 7 Dec 31 16:55 swap -> ../dm-1
initqueue:/#
```

Figure 7-51. The lvm\_scan command in the initqueue hook

Since we have discussed up to the LVM part of initramfs, it is the right time to see one of the most common and crucial "can't boot" issue.

## "Can't Boot" Issue 7 (systemd + Root LVM)

**Issue:** We changed the standard root device name from /dev/mapper/fedora\_ localhost--live-root to /dev/mapper/root\_vg-root. We made the appropriate entry in /etc/fstab, but after rebooting, the system is not able to boot. Figure 7-52 shows what is visible on the screen.

Figure 7-52. The console messages

Since we have a better understanding of dracut-initqueue now, we can see that the error messages clearly mean systemd is not able to assemble the root lvm device.

1. Let's isolate the issue first by recalling the performed steps. The original root lv name is as follows:

#### #cat /etc/fstab

```
/dev/mapper/fedora_localhost--live-root /
ext4 defaults 1 1
UUID=eea3d947-0618-4d8c-b083-87daf15b2679 /boot ext4 defaults 1 2
/dev/mapper/fedora_localhost--live-
swap none ext4 defaults 0 0
```

2. The root volume group name has been changed.

#### # vgrename fedora\_localhost-live root\_vg

The volume group Fedora\_localhost-live was successfully renamed to root\_vg.

3. The /etc/fstab entry of root lvm has been appropriately changed.

/dev/mapper/root\_vg-root / ext4 defaults 1 1
UUID=eea3d947-0618-4d8c-b083-87daf15b2679 /boot ext4 defaults 1 2
/dev/mapper/root\_vg-swap none swap defaults 0 0

But after rebooting, systemd starts throwing dracut-initqueue timeout error messages.

The steps look like they were properly followed, but we need to investigate further to understand why dracut-initqueue is not able to assemble LVMs.

If we wait for some time on the error screen, as shown in Figure 7-53, systemd will automatically drop us on an emergency shell. We will see in detail how systemd drops us in an emergency shell in Chapter 8.

[ TIME ] Timed out waiting for device /dev/mapper/fedora\_localhost--live-root. [ 13.365127] audit: type=1131 audit(1577942648.552:10): pid=1 uid=0 audi=4294967295 ses=4294967295 subj=kernel msg='unit=dracu t-pre-udev comm="systemd" exe="/usr/lib/systemd/systemd" hostname=? addr=? terminal=? res=success' DEPENDI Dependency failed for Initrd Root File System. (DEPENDI Dependency failed for Initrd Root File System. [DEPEND] Dependency failed for Reload Configuration from the Real Root. [DEPEND] Dependency failed for File System Check on /dev/mapper/fedora\_localhost--live-root. ] Reached target Initrd File Systems. [ OK ] Stopped dracut pre-udev hook [ OK ] Stopped dracut cmdline hook. [ 13.374194] aults: type=1131 audit(1577942648.553:11): pid=1 uid=0 auld=4294967295 ses=4294967295 subj=kernel msg='unit=dracu t-cmdline comm="systemd" exe="/usr/lib/systemd/systemd" hostname=? addr=? terminal=? res=success' bin comm="systemd" exe="/usr/lib/systemd/systemd" hostname=? addr=? terminal=? res=success Starting Setup Virtual Console... ] Stopped dracut initqueue hook. E OK [] 13.3931831 audit: type=1139 audit(1577942648.582:12): pid=1 uid=0 auid=4294967295 ses=4294967295 subj=kernel msg='unit=dracu t-initqueue comm="systemd" exe="/usr/lib/systemd/systemd" hostname=? addr=? terminal=? res=success' [] 13.4018371 audit: type=1131 audit(1577942648.582:13): pid=1 uid=0 audi=4294967295 ses=4294967295 subj=kernel msg='unit=dracu t-initqueue comm="systemd" exe="/usr/lib/systemd/systemd" hostname=? addr=? terminal=? res=success' [] 0K ] Reached target Remote File Systems. ] Started Setup Virtual Console [1] 13.4892391 audit: type=1130 audit(1577942648.676:14): pid=1 uid=0 audi=4294967295 ses=4294967295 subj=kernel msg='unit=syste md-vconsole-setup comm="systemd" exe="/usr/lib/systemd/systemd" hostname=? addr=? terminal=? res=success' [1] 3.4892461 audit: type=1131 audit(1577942648.676:15): pid=1 uid=0 audi=4294967295 ses=4294967295 subj=kernel msg='unit=syste md-vconsole-setup comm="systemd" exe="/usr/lib/systemd/systemd" hostname=? addr=? terminal=? res=success' [1] 3.5829171 audit: type=1130 audit(1577942648.691:16): pid=1 uid=0 audi=4294967295 ses=4294967295 subj=kernel msg='unit=emerg ency comm="systemd" exe="/usr/lib/systemd/systemd" hostname=? addr=? terminal=? res=success' Ency comme "systema" exe="/usr/lib/systema'/systema' nosinance; under comminate; res=success
[ 0K ] Started Emergency Shell.
[ 0K ] Reached target Emergency Mode.
[ 18.538415] audit(1577942653.726:17): pid=1 uid=0 audi=4294967295 ses=4294967295 subj=kernel msg='unit=plymo
uth-start comm="systema" exe="/usr/lib/systema/systema" hostname=? addr=? terminal=? res=success' uth-start comm="systemd" exe="/usr/lib/systemd/systemd" hostname=? addr=? terminal=? res=success Warning: /dev/fedora\_localhost-live/root does not exist Warning: /dev/fedora\_localhost-live/swap does not exist Warning: /dev/mapper/fedora\_localhost--live-root does not exist Generating "/run/initramfs/rdsosreport.txt" Entering emergency mode. Exit the shell to continue. Type "journalctl" to view system logs. You might want to save "/run/initramfs/rdsosreport.txt" to a USB stick or /boot after mounting them and attach it to a bug report.

:/#

#### Figure 7-53. The emergency shell

As shown in Figure 7-54, we will scan the currently available LVs and will mount root vg to verify its contents.

```
:/# lum lus
  LŲ
       VG
                 Attr
                              LSize
                                        Pool Origin Data: Meta: Move Log Cpy:Sync Convert
  root root_vg -wi----- <17.00g
  swap root_vg -wi------
                                2.00g
:/#
:/# lvm vgchange -ay root_vg
  2 logical volume(s) in volume group "root_vg" now active
:/#
:/# blkid
/dev/vda1: UUID="eea3d947-0618-4d8c-b083-87daf15b2679" TYPE="ext4" PARTUUID="6186139e-01"
/dev/vda2: UUID="wQ9sz6-hMUI-uf6N-lJrn-lCpS-cQd1-CZef4z" TYPE="LUM2_member" PARTUUID="6186139e-02"
/dev/mapper/root_vg-swap: UUID="5ae857b2-aa62-4e4e-8125-00d589f28212" TYPE="swap"
/dev/mapper/root_vg-root: UUID="1e17ecc8-d901-4946-a88e-06215ac6374a" TYPE="ext4"
:/# _
```

#### Figure 7-54. Activating the LVs

As you can see, root\_vg (the renamed vg) is available, and we are able to activate it too. It clearly means that the LVM metadata is not corrupted and that the LVM device

does not have any integrity issues. As shown in Figure 7-55, we will mount root\_vg on a temporary directory and cross-verify its fstab entries from the emergency shell itself.

```
:/# mount /dev/mapper/root_vg-root /tmp/
[ 612.217849] EXT4-fs (dm-1): mounted filesystem with ordered data mode. Opts: (null)
:/#
:/# ls /tmp/
QSystem.sol∨
             boot etc
                          lih
                                 lost+found mnt proc run
                                                                   tmp
                                                              srv
                                                                        var
                                             opt root sbin sys
              dev
                        lib64
bin
                    home
                                media
                                                                   usr
:/#
:/# cat /tmp/etc/fstab
# /etc/fstab
# Created by anaconda on Mon Dec 9 10:18:05 2019
#
# Accessible filesystems, by reference, are maintained under '/dev/disk/'.
# See man pages fstab(5), findfs(8), mount(8) and/or blkid(8) for more info.
# After editing this file, run 'systemctl daemon-reload' to update systemd
# units generated from this file.
/dev/mapper/root_vg-root /
                                                 ext4
                                                         defaults
                                                                         1 1
UUID=eea3d947-0618-4d8c-b083-87daf15b2679 /boot
                                                                  ext4
                                                                         defaults
                                                                                          12
                                                         defaults
                                                                         00
/dev/mapper/root_vg-swap none
                                                 swap
:/#
```

Figure 7-55. Mounting the root filesystem

vg is intact, the fstab entries are correct, and we are able to mount the root vg. What is missing then?

The missing part is that the kernel command-line parameters have not been adjusted in GRUB. See Figure 7-56.

```
dracut:/# cat /proc/cmdline
BODT_IMAGE=(hdg.msdos1)/umlinuz-5.3.7-301.fc31.x86_64 root=/dev/mapper/fedora_localhost--live-root ro resume=/dev/mapper/fedora_
localhost--live-swap rd.lum.lv=fedora_localhost-live/root rd.lum.lv=fedora_localhost-live/swap console=tty80,115200 console=tty0
dracut:/# _
```

#### Figure 7-56. The kernel command-line parameters

To boot, we need to interrupt the GRUB splash screen and need to change the kernel command-line parameters from what's shown in Figure 7-57.

```
load_video
set gfx_payload=keep
insmod gzio
linux ($root)/vmlinuz-5.3.7-301.fc31.x86_64 root=/dev/mapper/fedora_localhost-\
-live-root ro resume=/dev/mapper/fedora_localhost--live-swap rd.lvm.lv=fedora_\
localhost-live/root rd.lvm.lv=fedora_localhost-live/swap console=ttyS0,115200 \
console=tty0
initrd ($root)/initramfs-5.3.7-301.fc31.x86_64.img
```

Figure 7-57. The old kernel command-line parameters

See Figure 7-58 for the new ones.

```
load_video
set gfx_payload=keep
insmod gzio
linux ($root)/vmlinuz-5.3.7-301.fc31.x86_64 root=/dev/mapper/root_vg-root ro r\
d.lvm.lv=root_vg/root console=ttyS0,115200 console=tty0
initrd ($root)/initramfs-5.3.7-301.fc31.x86_64.img
```

Figure 7-58. The new kernel command-line parameters

Once the system is booted, change /etc/default/grub from this:

#### # cat /etc/default/grub

```
GRUB_TIMEOUT=10
GRUB_DISTRIBUTOR="$(sed 's, release .*$,,g' /etc/system-release)"
GRUB_DEFAULT=saved
GRUB_DISABLE_SUBMENU=true
GRUB_TERMINAL_OUTPUT="console"
GRUB_CMDLINE_LINUX="resume=/dev/mapper/fedora_localhost-live-swap rd.lvm.
lv=fedora_localhost-live/root rd.lvm.lv=fedora_localhost-live/swap
console=ttyS0,115200 console=tty0"
GRUB_DISABLE_RECOVERY="true"
GRUB_ENABLE_BLSCFG=true
```

to the following:

#### # cat /etc/default/grub

```
GRUB_TIMEOUT=10
GRUB_DISTRIBUTOR="$(sed 's, release .*$,,g' /etc/system-release)"
GRUB_DEFAULT=saved
GRUB_DISABLE_SUBMENU=true
GRUB_TERMINAL_OUTPUT="console"
GRUB_CMDLINE_LINUX="resume=/dev/mapper/root_vg-swap rd.lvm.lv=root_vg/root
rd.lvm.lv=root_vg/swap console=ttyS0,115200 console=tty0"
GRUB_DISABLE_RECOVERY="true"
GRUB_ENABLE_BLSCFG=true
```

It is not necessary to change the /etc/default/grub file since Fedora uses the BLS entries from /boot/loader/entries.

Change /boot/grub2/grubenv from this:

#### # cat /boot/grub2/grubenv

```
saved_entry=2058a9f13f9e489dba29c477a8ae2493-5.3.7-301.fc31.x86_64
menu_auto_hide=1
boot_success=0
kernelopts=root=/dev/mapper/fedora_localhost--live-root ro resume=/dev/
mapper/fedora_localhost--live-swap rd.lvm.lv=fedora_localhost-live/root
rd.lvm.lv=fedora_localhost-live/swap console=ttyS0,115200 console=tty0
boot_indeterminate=9
```

to the following:

#### # cat /boot/grub2/grubenv

```
saved_entry=2058a9f13f9e489dba29c477a8ae2493-5.3.7-301.fc31.x86_64
menu_auto_hide=1
boot_success=0
kernelopts=root=/dev/root_vg/root ro resume=/dev/mapper/root_vg-swap
rd.lvm.lv=root_vg/root rd.lvm.lv=root_vg/swap console=ttyS0,115200
console=tty0
boot_indeterminate=9
```

This fixes the "can't boot" issue.

# plymouth

Now it's time to talk about one interesting service called plymouth. Earlier Linux would show boot messages directly on the console, which was kind of boring for desktop users. Hence, plymouth was introduced, as shown here:

#### # cat usr/lib/systemd/system/plymouth-start.service

```
[Unit]
Description=Show Plymouth Boot Screen
DefaultDependencies=no
Wants=systemd-ask-password-plymouth.path systemd-vconsole-setup.service
After=systemd-vconsole-setup.service systemd-udev-trigger.service systemd-
udevd.service
```

```
Before=systemd-ask-password-plymouth.service
```

```
ConditionKernelCommandLine=!plymouth.enable=0
ConditionVirtualization=!container
```

```
[Service]
ExecStart=/usr/sbin/plymouthd --mode=boot --pid-file=/var/run/plymouth/pid
--attach-to-session
ExecStartPost=-/usr/bin/plymouth show-splash
Type=forking
KillMode=none
SendSIGKILL=no
```

As you can see, from the /usr/lib/systemd/system/plymouth-start.service unit file, plymouth starts right after systemd-udev-trigger.service and before dracut-initqueue.service, as shown in Figure 7-59.

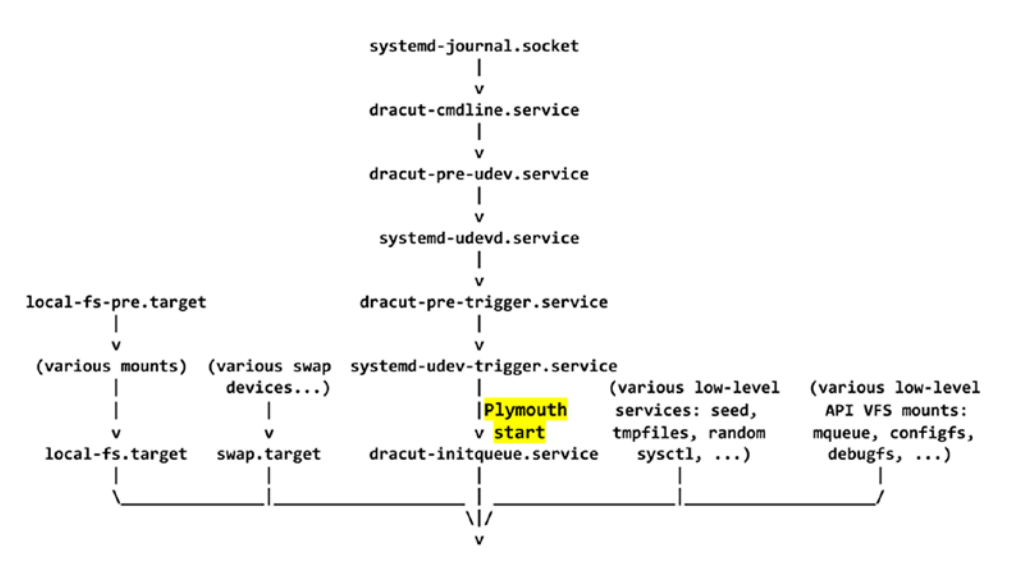

Figure 7-59. The booting sequence

As shown in Figure 7-60, plymouth will be active throughout the booting procedure.

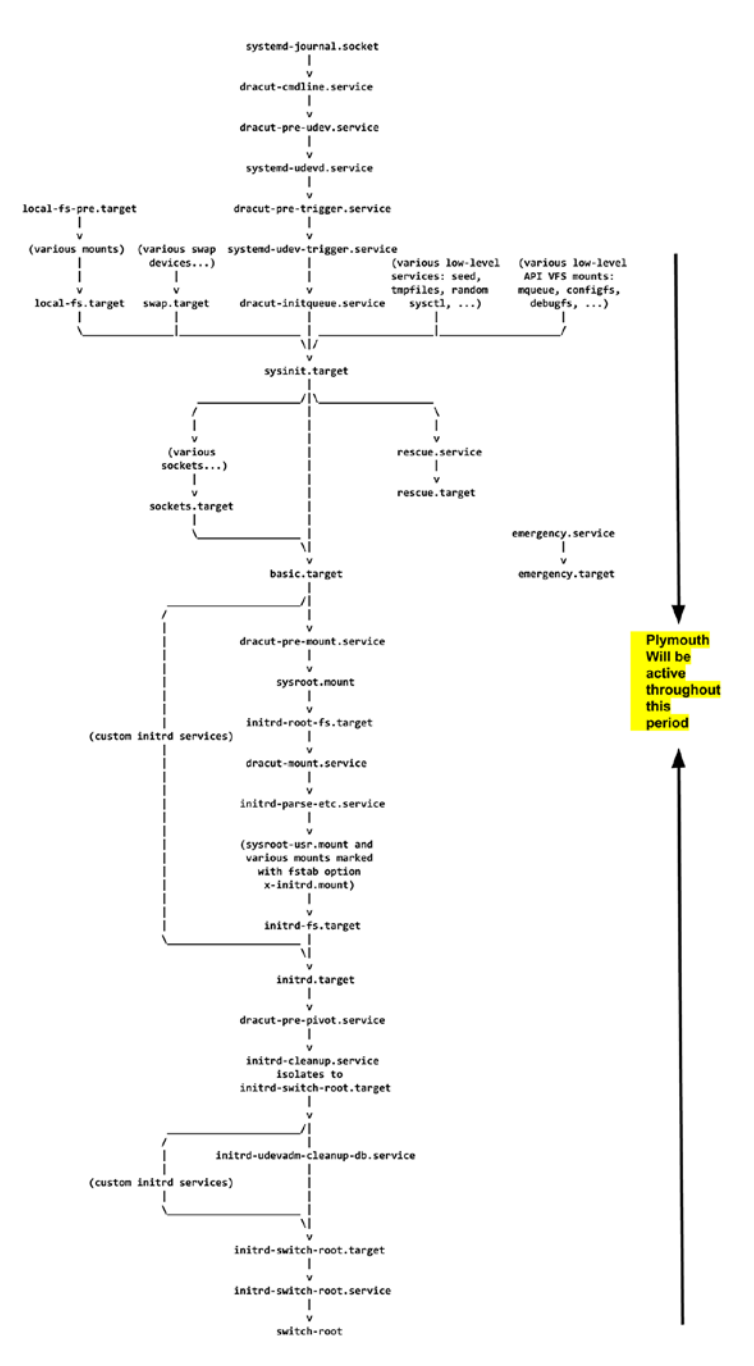

Figure 7-60. plymouth

plymouth is a tool that shows you an animation at the time of the boot. For example, in Fedora, it doesn't show the console messages shown in Figure 7-61.

|   |    | Starting Create Static Device Nodes in /dev                         |
|---|----|---------------------------------------------------------------------|
| ſ | OK | ] Started Apply Kernel Variables.                                   |
| ſ | OK | ] Started Load/Save Random Seed.                                    |
| ſ | OK | ] Started Create Static Device Nodes in /dev.                       |
|   |    | Starting udev Kernel Device Manager                                 |
| I | OK | ] Started Setup Virtual Console.                                    |
| I | OK | ] Started udev Coldplug all Devices.                                |
|   |    | Starting udev Wait for Complete Device Initialization               |
| I | OK | ] Started Journal Service.                                          |
|   |    | Starting Flush Journal to Persistent Storage                        |
| I | OK | ] Started Flush Journal to Persistent Storage.                      |
| I | OK | ] Started udev Kernel Device Manager.                               |
| ſ | OK | ] Listening on Load/Save RF Kill Switch Status /dev/rfkill Watch.   |
| Ľ | OK | ] Started Monitoring of LUM2 mirrors, snapshots etc. using dmeventd |
| Ľ | OK | ] Started udev Wait for Complete Device Initialization.             |
|   |    | Starting Activation of DM RAID sets                                 |
| Ľ | OK | ] Started Activation of DM RAID sets.                               |
| I | OK | ] Reached target Local Encrypted Volumes.                           |
| ľ | OK | ] Reached target Local File Systems (Pre).                          |
|   |    | Starting File System Check on /dev/disk/by-uuid/FBC0-BBD6           |
| I | OK | ] Started File System Check on /dev/disk/by-uuid/FBC0-BBD6.         |
|   |    | Mounting /boot/efi                                                  |
| ſ | OK | ] Mounted /boot/efi.                                                |
| ſ | OK | ] Reached target Local File Systems.                                |
|   |    | Starting <b>Restore /run/initramfs on shutdown</b>                  |
|   |    | Starting Import network configuration from initramfs                |
|   |    | Starting Tell Plymouth To Write Out Runtime Data                    |
| I | OK | ] Started Restore /run/initramfs on shutdown.                       |

[ OK ] Started Tell Plymouth To Write Out Runtime Data.

Figure 7-61. When plymouth is not available

plymouth shows you the animation shown in Figure 7-62.

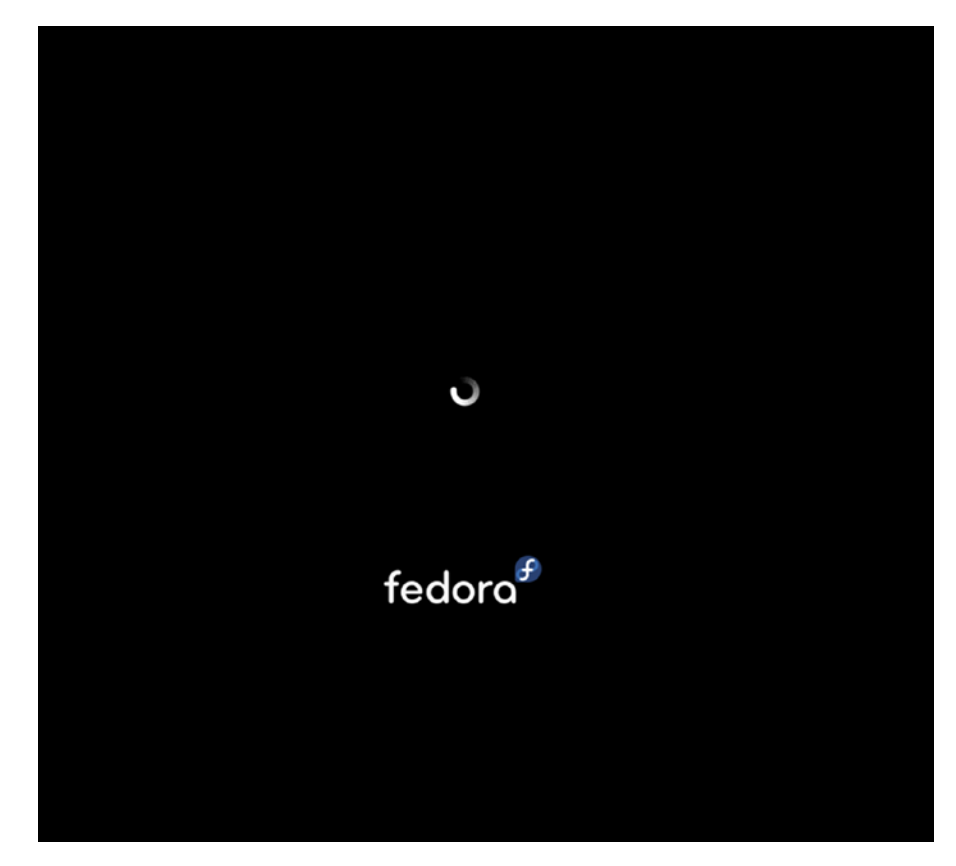

Figure 7-62. The plymouth screen

# Installing plymouth

If you want to install the different themes of plymouth, then this is what you can do:

1. Download plymouth-theme from gnome-look.org, or you can use the following:

# dnf install plymouth-theme\*

 Extract the downloaded theme to the following location: /usr/ share/plymouth/themes/

#### # ls -l /usr/share/plymouth/themes/

```
total 52
drwxr-xr-x. 2 root root 4096 Apr 26 2019 bgrt
drwxr-xr-x 3 root root 4096 Mar 30 09:15 breeze
drwxr-xr-x 2 root root 4096 Mar 30 09:15 breeze-text
drwxr-xr-x. 2 root root 4096 Mar 30 09:15 charge
drwxr-xr-x. 2 root root 4096 Apr 26 2019 details
drwxr-xr-x 2 root root 4096 Mar 30 09:15 fade-in
drwxr-xr-x 2 root root 4096 Mar 30 09:15 hot-dog
drwxr-xr-x 2 root root 4096 Mar 30 09:15 script
drwxr-xr-x 2 root root 4096 Mar 30 09:15 solar
drwxr-xr-x 2 root root 4096 Mar 30 09:15 solar
drwxr-xr-x 2 root root 4096 Mar 30 09:15 solar
drwxr-xr-x 2 root root 4096 Mar 30 09:15 spinfinity
drwxr-xr-x 2 root root 4096 Apr 26 2019 spinner
drwxr-xr-x. 2 root root 4096 Apr 26 2019 text
drwxr-xr-x. 2 root root 4096 Apr 26 2019 tribar
```

3. You need to rebuild initramfs as plymouth runs from the initramfs environment. For example, its configuration file has to be updated for the new plymouth theme.

```
# cat /etc/plymouth/plymouthd.conf
# Administrator customizations go in this file
#[Daemon]
#Theme=fade-in
[Daemon]
Theme=hot-dog
```

After rebooting, as shown in Figure 7-63, you will see a new plymouth theme called hot-dog.

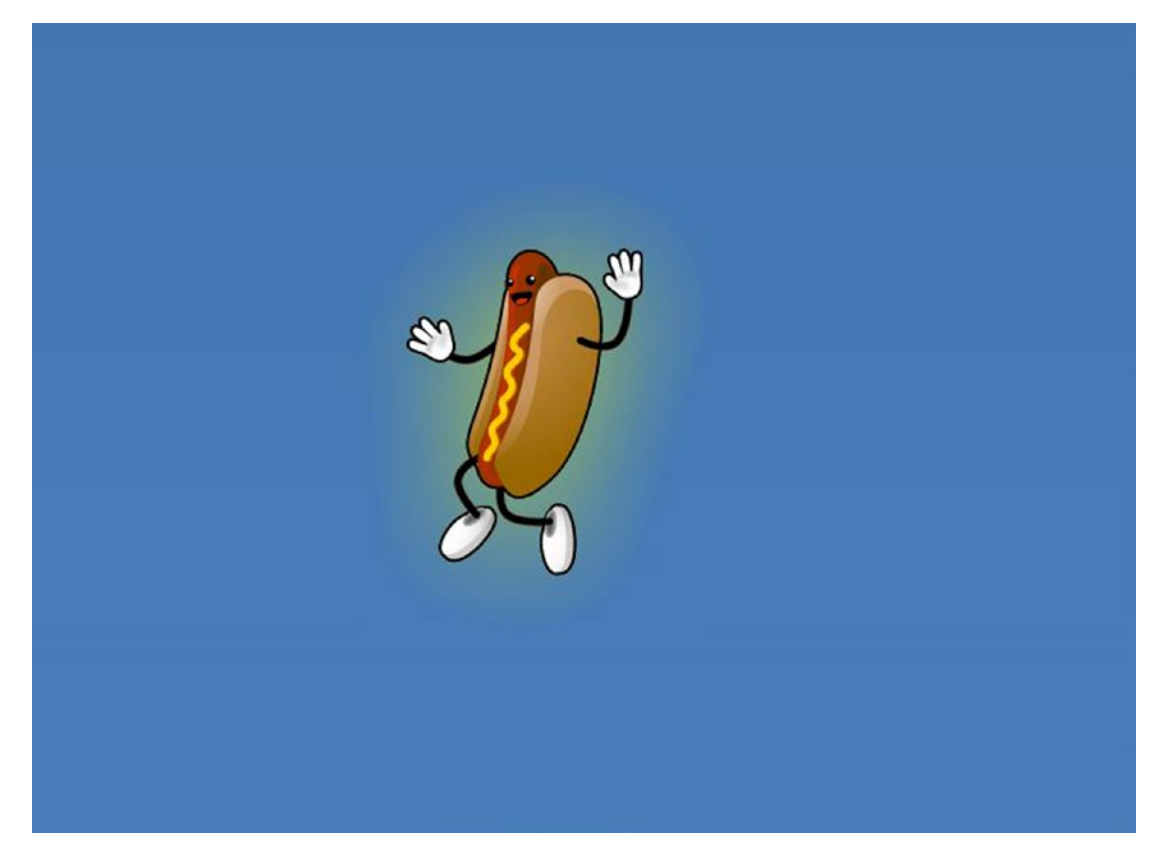

Figure 7-63. The hot-dog plymouth theme

# Managing plymouth

Since plymouth starts at an early stage, dracut does provide some command-line options to manage plymouth's behavior.

#### plymouth.enable=0

disable the plymouth bootsplash completely.

#### rd.plymouth=0

disable the plymouth bootsplash only for the initramfs.

The hot-dog image shown earlier is called a *splash screen*. To see the installed/ chosen splash screen, you can use the following:

#### #plymouth --show-splash

Another main motive of plymouth is to maintain all the boot-time messages in a simple text file that users can examine after the boot. The logs will be stored at /var/log/boot.log, but remember that this file is maintained by plymouth. This means you will find the booting messages only after starting plymouth. But at the same time, we need to keep in mind that plymouth does start at an early stage of initramfs (right after udevd kicks in).

#### # less /varlog/boot.log

```
<snip>
------ Sat Jul 06 01:43:12 IST 2019 ------
[ESC[0;32m OK ESC[0m] Started ESC[0;1;39mShow Plymouth Boot ScreenESC[0m.
[ESC[0;32m OK ESC[Om] Reached target ESC[0;1;39mPathsESC[Om.
[ESC[0;32m OK ESC[Om] Started ESC[0;1;39mForward Password R...s to
Plymouth Directory WatchESC[Om.
[ESC[0;32m OK ESC[Om] Found device ESC[0;1;39m/dev/mapper/fedora_
localhost--live-rootESC[Om.
[ESC[0;32m OK ESC[Om] Reached target ESC[0;1;39mInitrd Root DeviceESC[Om.
[ESC[0;32m OK ESC[0m] Found device ESC[0;1;39m/dev/mapper/fedora
localhost--live-swapESC[Om.
         Starting ESC[0;1;39mResume from hiber...fedora localhost--live-
         swapESC[Om...
[ESC[0;32m OK ESC[0m] Started ESC[0;1;39mResume from hibern...r/fedora
localhost--live-swapESC[Om.
[ESC[0;32m OK ESC[0m] Reached target ESC[0;1;39mLocal File Systems (Pre)
ESC[Om.
[ESC[0;32m OK ESC[Om] Reached target ESC[0;1;39mLocal File SystemsESC[Om.
         Starting ESC[0;1;39mCreate Volatile Files and DirectoriesESC[0m...
[ESC[0;32m OK ESC[Om] Started ESC[0;1;39mCreate Volatile Files and
DirectoriesESC[Om.
[ESC[0;32m OK ESC[Om] Reached target ESC[0;1;39mSystem]
InitializationESC[Om.
[ESC[0;32m OK ESC[Om] Reached target ESC[0;1;39mBasic SystemESC[Om.
              ESC[Om] Started ESC[0;1;39mdracut initqueue hookESC[Om.
[ESC[0;32m OK
              ESC[Om] Reached target ESC[0;1;39mRemote File Systems (Pre)
[ESC[0;32m
           OK
ESC[Om.
```

```
[ESC[0;32m OK ESC[0m] Reached target ESC[0;1;39mRemote File
SystemsESC[0m.
```

Starting ESC[0;1;39mFile System Check...fedora\_localhost--liverootESC[0m...

[ESC[0;32m OK ESC[0m] Started ESC[0;1;39mFile System Check ...r/fedora\_ localhost--live-rootESC[0m.

Mounting ESC[0;1;39m/sysrootESC[0m...

[ESC[0;32m OK ESC[Om] Mounted ESC[0;1;39m/sysrootESC[Om.

```
[ESC[0;32m OK ESC[Om] Reached target ESC[0;1;39mInitrd Root File
SystemESC[Om.
```

Starting ESC[0;1;39mReload Configuration from the Real
RootESC[0m...

[ESC[0;32m OK ESC[0m] Started ESC[0;1;39mReload Configuration from the Real RootESC[0m.

[ESC[0;32m OK ESC[Om] Reached target ESC[0;1;39mInitrd File SystemsESC[Om.

```
[ESC[0;32m OK ESC[0m] Reached target ESC[0;1;39mInitrd Default
TargetESC[0m.
```

Starting ESC[0;1;39mdracut pre-pivot and cleanup hookESC[Om... [ESC[0;32m OK ESC[Om] Started ESC[0;1;39mdracut pre-pivot and cleanup hookESC[Om.

Starting ESC[0;1;39mCleaning Up and Shutting Down DaemonsESC[Om... [ESC[0;32m OK ESC[Om] Stopped target ESC[0;1;39mTimersESC[Om. [ESC[0;32m OK ESC[Om] Stopped ESC[0;1;39mdracut pre-pivot and cleanup hookESC[Om. [ESC[0;32m OK ESC[Om] Stopped target ESC[0;1;39mInitrd Default TargetESC[Om. [ESC[0;32m OK ESC[Om] Stopped target ESC[0;1;39mRemote File SystemsESC[Om. [ESC[0;32m OK ESC[Om] Stopped target ESC[0;1;39mRemote File Systems (Pre) ESC[0m. [ESC[0;32m OK ESC[Om] Stopped ESC[0;1;39mdracut initqueue hookESC[Om. [ESC[0;32m OK ESC[Om] Stopped ESC[0;1;39mdracut initqueue hookESC[Om. [ESC[0;32m OK ESC[Om] Stopped target ESC[0;1;39mInitrd Root DeviceESC[Om. [ESC[0;32m OK ESC[Om] Stopped target ESC[0;1;39mInitrd Root DeviceESC[Om. [ESC[0;32m OK ESC[Om] Stopped target ESC[0;1;39mInitrd Root DeviceESC[Om. [ESC[0;32m OK ESC[Om] Stopped target ESC[0;1;39mInitrd Root DeviceESC[Om.

```
CHAPTER 7 SYSTEMD (PART I)

[ESC[0;32m OK ESC[Om] Stopped target ESC[0;1;39mSystem

InitializationESC[Om.

.

.

</snip>
```

# Structure

plymouth takes inputs from initramfs/systemd to understand what stage of the booting procedure has been completed (as a percentage of the booting procedure) and accordingly shows the animation or a progress bar on the screen. There are two binaries that take care of the plymouth work.

```
/bin/plymouth (Interface to plymouthd)
/usr/sbin/plymouthd (main binary which shows splash and logs boot
messages in boot.log file)
```

There are various plymouth services available inside initramfs on which systemd relies on.

#### # ls -l usr/lib/systemd/system/ -l | grep -i plymouth

```
-rw-r--r-. 1 root root 384 Dec 21 12:19 plymouth-halt.service
-rw-r--r-. 1 root root 398 Dec 21 12:19 plymouth-kexec.service
-rw-r--r-. 1 root root 393 Dec 21 12:19 plymouth-poweroff.service
-rw-r--r-. 1 root root 198 Dec 21 12:19 plymouth-quit.service
-rw-r--r-. 1 root root 204 Dec 21 12:19 plymouth-quit.service
-rw-r--r-. 1 root root 386 Dec 21 12:19 plymouth-reboot.service
-rw-r--r-. 1 root root 547 Dec 21 12:19 plymouth-start.service
-rw-r--r-. 1 root root 547 Dec 21 12:19 plymouth-start.service
-rw-r--r-. 1 root root 295 Dec 21 12:19 plymouth-switch-root.service
-rw-r--r-. 1 root root 454 Dec 21 12:19 systemd-ask-password-plymouth.path
-rw-r--r-. 1 root root 4096 Dec 21 12:19 systemd-ask-password-plymouth.service
drwxr-xr-x. 2 root root 4096 Dec 21 12:19 systemd-ask-password-plymouth.
```

systemd, when running in initramfs, calls these services from time to time during the boot phase. As you can see, every service is calling the plymouthd binary and passing

switches accordingly to the current stage of booting. For example, plymouth-start. service simply starts the plymouthd binary with mode boot. There are only two modes; one is boot, and another one is shutdown.

#### # cat usr/lib/systemd/system/plymouth\* | grep -i execstart

```
ExecStart=/usr/sbin/plymouthd --mode=shutdown --attach-to-session
ExecStartPost=-/usr/bin/plymouth show-splash
ExecStart=/usr/sbin/plymouthd --mode=shutdown --attach-to-session
ExecStartPost=-/usr/bin/plymouth show-splash
ExecStart=/usr/sbin/plymouthd --mode=shutdown --attach-to-session
ExecStartPost=-/usr/bin/plymouth show-splash
ExecStart=-/usr/bin/plymouth quit
                                                                      <<---
ExecStart=-/usr/bin/plymouth --wait
ExecStart=/usr/sbin/plymouthd --mode=reboot --attach-to-session
ExecStartPost=-/usr/bin/plymouth show-splash
ExecStart=/usr/sbin/plymouthd --mode=boot --pid-file=/var/run/plymouth/pid
--attach-to-session
ExecStartPost=-/usr/bin/plymouth show-splash
ExecStart=-/usr/bin/plymouth update-root-fs --new-root-dir=/sysroot
                                                                      <<---
```

Another example we can consider is that at the time of the switch\_root, systemd simply calls plymouth-switch-root.service, which in turn runs the plymouthd binary with an updated root filesystem as sysroot. In other words, you can say along with switch\_root that plymouth changes its root directory from initramfs to the actual root filesystem. Going further, you can see that systemd starts the plymouth service in the same way that systemd sends a quit message to plymouthd at the end of the booting sequence. At the same time, you probably noticed that systemd calls plymouth at the time of the reboot or shutdown too. It is not really a big deal since it just calls the same plymouthd with the appropriate mode.

# Sysinit.target

So, we have reached the sysinit.target stage. Figure 7-64 shows the booting sequence we have covered so far.

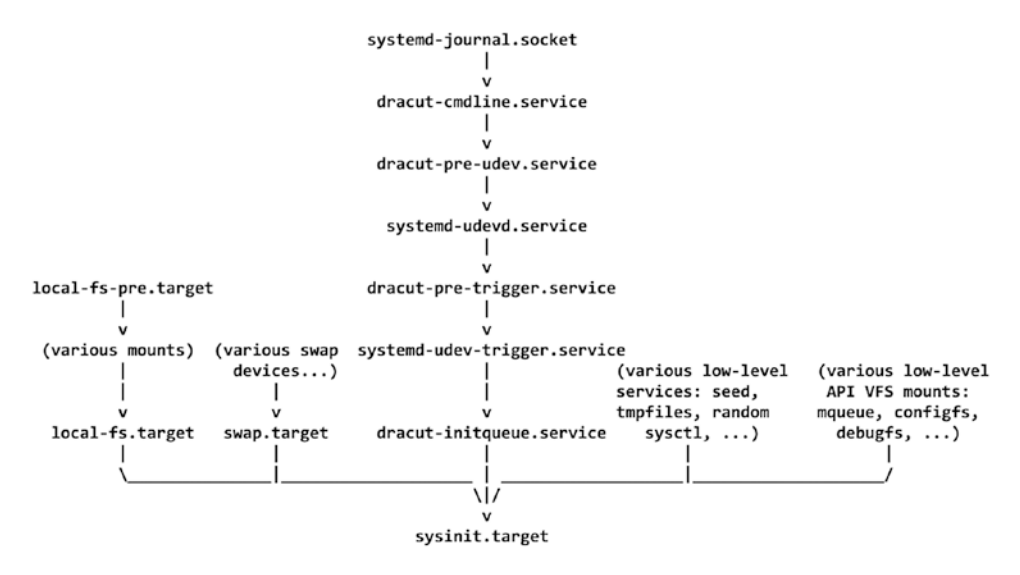

Figure 7-64. The booting sequence covered so far

Since this is a target unit, its job is to hold or start a bunch of other units (services, sockets, etc.). The list of units will be available in its wants directory. As you can see, the available unit files are nothing but symbolic links to the original service unit files.

#### #ls -l usr/lib/systemd/system/sysinit.target.wants/

```
total 0
kmod-static-nodes.service -> ../kmod-static-nodes.service
plymouth-start.service -> ../plymouth-start.service
systemd-ask-password-console.path -> ../systemd-ask-password-console.path
systemd-journald.service -> ../systemd-journald.service
systemd-modules-load.service -> ../systemd-modules-load.service
systemd-sysctl.service -> ../systemd-sysctl.service
systemd-tmpfiles-setup-dev.service -> ../systemd-tmpfiles-setup-dev.service
systemd-udevd.service -> ../systemd-udevd.service
systemd-udevd.service -> ../systemd-udevd.service
```

Most of the services have already been started before we reach sysinit.target. For example, systemd-udevd.service and systemd-udev-trigger.service (after the pre-trigger service) have already been started, and we have already seen that systemd -udevd.service will execute the /usr/lib/systemd/systemd-udevd binary, whereas the systemd-udev-trigger service will execute the udevadm binary. Then why are we starting these services again with sysinit.target? We are not.sysinit.target will start only the services that have not yet started, and it will ignore taking any action on the services that are already started. Let's see the purpose of each of these service unit files.

The kmod-static-nodes systemd unit file executes the kmod binary with the staticnodes switch. We have already seen in Chapter 5 that lsmod, insmod, modinfo, modprobe, depmod, etc., are the symlinks to the kmod binary.

#### #lsinitrd | grep -i kmod

| lrwxrwxrwx | 1 root | root | 11 Jul 25 03:54 usr/sbin/depmod ->/bin/kmod   |
|------------|--------|------|-----------------------------------------------|
| lrwxrwxrwx | 1 root | root | 11 Jul 25 03:54 usr/sbin/insmod ->/bin/kmod   |
| lrwxrwxrwx | 1 root | root | 11 Jul 25 03:54 usr/sbin/lsmod ->/bin/kmod    |
| lrwxrwxrwx | 1 root | root | 11 Jul 25 03:54 usr/sbin/modinfo ->/bin/kmod  |
| lrwxrwxrwx | 1 root | root | 11 Jul 25 03:54 usr/sbin/modprobe ->/bin/kmod |
| lrwxrwxrwx | 1 root | root | 11 Jul 25 03:54 usr/sbin/rmmod ->/bin/kmod    |

```
# cat usr/lib/systemd/system/kmod-static-nodes.service | grep -v '#'
[Unit]
Description=Create list of static device nodes for the current kernel
DefaultDependencies=no
Before=sysinit.target systemd-tmpfiles-setup-dev.service
ConditionCapability=CAP_SYS_MODULE
ConditionFileNotEmpty=/lib/modules/%v/modules.devname
[Service]
Type=oneshot
```

RemainAfterExit=yes

```
ExecStart=/usr/bin/kmod static-nodes --format=tmpfiles --output=/run/
tmpfiles.d/static-nodes.conf
```

With the static-nodes switch, systemd is just collecting all of the static nodes (devices) present in the system. Why do we need static nodes in the age of dynamic node handling (udev)? There are some modules like fuse or ALSA that need some device files present in /dev, or they might create them. But it could be dangerous since the device files are made by kernel or udev. So, to avoid modules from creating device files,

systemd will create static nodes like /dev/fuse or /dev/snd/seq through the kmodstatic-nodes.service. The following are the static nodes created by kmod-staticnodes.service on a Fedora system:

#### # kmod static-nodes

```
Module: fuse
      Device node: /dev/fuse
            Type: character device
            Major: 10
            Minor: 229
Module: btrfs
      Device node: /dev/btrfs-control
            Type: character device
            Major: 10
            Minor: 234
Module: loop
      Device node: /dev/loop-control
            Type: character device
            Major: 10
            Minor: 237
Module: tun
      Device node: /dev/net/tun
            Type: character device
            Major: 10
            Minor: 200
Module: ppp generic
      Device node: /dev/ppp
            Type: character device
            Major: 108
            Minor: 0
Module: uinput
      Device node: /dev/uinput
            Type: character device
            Major: 10
            Minor: 223
```

```
Module: uhid
      Device node: /dev/uhid
            Type: character device
            Major: 10
            Minor: 239
Module: vfio
      Device node: /dev/vfio/vfio
            Type: character device
            Major: 10
            Minor: 196
Module: hci vhci
      Device node: /dev/vhci
            Type: character device
            Major: 10
            Minor: 137
Module: vhost net
      Device node: /dev/vhost-net
            Type: character device
            Major: 10
            Minor: 238
Module: vhost vsock
      Device node: /dev/vhost-vsock
            Type: character device
            Major: 10
            Minor: 241
Module: snd timer
      Device node: /dev/snd/timer
            Type: character device
            Major: 116
            Minor: 33
Module: snd seq
      Device node: /dev/snd/seq
            Type: character device
            Major: 116
            Minor: 1
```

```
CHAPTER 7 SYSTEMD (PART I)

Module: cuse

Device node: /dev/cuse

Type: character device

Major: 10

Minor: 203

Next, we have the plymouth service, which has already been started; then we have
```

# systemd-ask-password-console.path, which is a .path unit file.

### # cat usr/lib/systemd/system/systemd-ask-password-console.path | grep -v '#'

```
[Unit]
Description=Dispatch Password Requests to Console Directory Watch
Documentation=man:systemd-ask-password-console.service(8)
DefaultDependencies=no
Conflicts=shutdown.target emergency.service
After=plymouth-start.service
Before=paths.target shutdown.target cryptsetup.target
ConditionPathExists=!/run/plymouth/pid
```

```
[Path]
DirectoryNotEmpty=/run/systemd/ask-password
MakeDirectory=yes
```

The .path unit file is for path-based activation, but since we have not encrypted our root disk with LUKS, we do not have the actual service file that will accept the password from the user. If we had configured LUKS, we would have had the /usr/lib/systemd/ system/systemd-ask-password-plymouth.service service unit file, as shown here:

```
# cat usr/lib/systemd/system/systemd-ask-password-plymouth.service
[Unit]
Description=Forward Password Requests to Plymouth
Documentation=http://www.freedesktop.org/wiki/Software/systemd/
PasswordAgents
DefaultDependencies=no
Conflicts=shutdown.target
After=plymouth-start.service
Before=shutdown.target
```

```
ConditionKernelCommandLine=!plymouth.enable=0
ConditionVirtualization=!container
ConditionPathExists=/run/plymouth/pid
```

```
[Service]
ExecStart=/usr/bin/systemd-tty-ask-password-agent --watch --plymouth
```

As you can see, this is executing the systemd-tty-ask-password-agent binary, which will ask for a password with plymouth instead of a TTY. Next, the service unit file is systemd-journald.service, which will start the journald daemon for us. Until this time, all the messages are logged with the journald socket, which systemd started as the first service of the booting sequence. The journald socket is 8 MB in size. If the socket runs out of buffer, then the services will be blocked until the socket becomes available. The 8 MB of buffer space is more than enough for the production systems.

## #vim usr/lib/systemd/system/sysinit.target.wants/systemd-journald.service

```
[Unit]
Description=Journal Service
Documentation=man:systemd-journald.service(8) man:journald.conf(5)
DefaultDependencies=no
Requires=systemd-journald.socket
After=systemd-journald.socket systemd-journald-dev-log.socket systemd-
journald-audit.socket syslog.socket
Before=sysinit.target
[Service]
OOMScoreAdjust=-250
```

```
CapabilityBoundingSet=CAP_SYS_ADMIN_CAP_DAC_OVERRIDE_CAP_SYS_PTRACE_CAP_
SYSLOG_CAP_AUDIT_CONTROL_CAP_AUDIT_READ_CAP_CHOWN_CAP_DAC_READ_SEARCH_CAP_
FOWNER_CAP_SETUID_CAP_SETGID_CAP_MAC_OVERRIDE
DeviceAllow=char-* rw
ExecStart=/usr/lib/systemd/systemd-journald
FileDescriptorStoreMax=4224
IPAddressDeny=any
LockPersonality=yes
MemoryDenyWriteExecute=yes
```

```
Restart=always
RestartSec=0
RestrictAddressFamilies=AF_UNIX AF_NETLINK
RestrictNamespaces=yes
RestrictRealtime=yes
RestrictSUIDSGID=yes
Sockets=systemd-journald.socket systemd-journald-dev-log.socket systemd-
journald-audit.socket
StandardOutput=null
SystemCallArchitectures=native
SystemCallErrorNumber=EPERM
SystemCallFilter=@system-service
Type=notify
WatchdogSec=3min
```

LimitNOFILE=524288

Next, if you want systemd to load some specific module statically, then you can get some help from our next service, which is systemd-modules-load.service.

#### # cat usr/lib/systemd/system/systemd-modules-load.service | grep -v '#'

```
[Unit]
Description=Load Kernel Modules
Documentation=man:systemd-modules-load.service(8) man:modules-load.d(5)
DefaultDependencies=no
Conflicts=shutdown.target
Before=sysinit.target shutdown.target
ConditionCapability=CAP_SYS_MODULE
ConditionDirectoryNotEmpty=|/lib/modules-load.d
ConditionDirectoryNotEmpty=|/usr/lib/modules-load.d
ConditionDirectoryNotEmpty=|/usr/local/lib/modules-load.d
ConditionDirectoryNotEmpty=|/etc/modules-load.d
ConditionDirectoryNotEmpty=|/etc/modules-load.d
ConditionDirectoryNotEmpty=|/etc/modules-load.d
ConditionDirectoryNotEmpty=|/run/modules-load.d
ConditionNirectoryNotEmpty=|/run/modules-load.d
ConditionKernelCommandLine=|modules-load
```

```
[Service]
Type=oneshot
RemainAfterExit=yes
ExecStart=/usr/lib/systemd/systemd-modules-load
TimeoutSec=90s
```

The service executes /usr/lib/systemd/systemd-modules-load. The binary understands the two command-line parameters.

- module\_load: This is a kernel command-line parameter.
- rd.module\_load: This is a dracut command-line parameter.

If you pass a dracut command-line parameter, then systemd-modules-load will statistically load the module in memory, but for that, the module has to be present in initramfs. If it is not present in initramfs, then first it has to be pulled in initramfs. While generating initramfs, dracut reads the <module-name>.conf files from here:

```
/etc/modules-load.d/*.conf
/run/modules-load.d/*.conf
/usr/lib/modules-load.d/*.conf
```

You need to create the \*.conf file and need to mention the module name in it, which you want to add in initramfs.

For example, here we have created a new initramfs image that does not have the vfio module in it:

# # dracut new.img # lsinitrd | grep -i vfio

<no\_output>

To pull the module statistically inside initramfs, here we have created the vfio.conf file:

#### # cat /usr/lib/modules-load.d/vfio.conf

vfio

Here we have rebuilt initramfs:

# # dracut new.img -f # lsinitrd new.img | grep -i vfio

```
Jul 25 03:54 usr/lib/modules/5.3.16-300.fc31.x86_64/kernel/drivers/vfio
Jul 25 03:54 usr/lib/modules/5.3.16-300.fc31.x86_64/kernel/drivers/vfio/
vfio.ko.xz
```

Jul 25 03:54 usr/lib/modules-load.d/vfio.conf

As you can see, the module has been pulled inside initramfs, and it will be loaded in memory as soon as the service systemd-modules-load.service starts.

Loading modules statistically is not really a good idea. These days, modules are loaded dynamically in memory when it is necessary or on demand, whereas static modules will always be loaded in memory irrespective of need or demand.

Don't get confused with the /etc/modprobe.d directory. Its use is to pass the options to modules. Here's an example:

#### #cat /etc/modprobe.d/lockd.conf

options lockd nlm\_timeout=10

nlm\_timeour=10 is an option passed to the lockd module. Remember, the .conf file inside /etc/modprobe.d has to be a module name. Through the same conf file, you can set an alias for the module name. Here's an example:

```
"alias my-mod really long modulename"
```

Next, systemd will set the sysctl kernel parameters with the help of systemdsysctl.service.

#### # cat usr/lib/systemd/system/systemd-sysctl.service | grep -v '#'

```
[Unit]
Description=Apply Kernel Variables
Documentation=man:systemd-sysctl.service(8) man:sysctl.d(5)
DefaultDependencies=no
Conflicts=shutdown.target
After=systemd-modules-load.service
Before=sysinit.target shutdown.target
ConditionPathIsReadWrite=/proc/sys/net/
382
```

```
[Service]
Type=oneshot
RemainAfterExit=yes
ExecStart=/usr/lib/systemd/systemd-sysctl
TimeoutSec=90s
```

systemd-sysctl.service will start the /usr/lib/systemd/systemd-sysctl binary,
which will set the kernel tuning parameters by reading the \*.conf files from three
different locations.

```
/etc/sysctl.d/*.conf
    /run/sysctl.d/*.conf
    /usr/lib/sysctl.d/*.conf
```

Here's an example:

#### # sysctl -a | grep -i swappiness

vm.swappiness = 60

The default swappiness kernel parameter value is set to 60. If you want to change it to 10 and it has to be permanent across reboots, then add it in /etc/sysctl.d/99-sysctl.conf.

#### #cat /etc/sysctl.d/99-sysctl.conf

```
vm.swappiness = 10
```

You can reload and set the sysctl parameters by using this:

#### # sysctl -p

```
vm.swappiness = 10
```

To make these changes in initramfs, you need to regenerate initramfs. At the time of the boot, systemd-sysctl.service will read the swappiness value from the 99-sysctl. conf file and will set it in the initramfs environment.

systemd creates many temporary files for its smooth execution. After setting up the sysctl parameters, it executes the next service, called systemd-tmpfiles-setup-dev. service, which will execute the /usr/bin/systemd-tmpfiles --prefix=/dev --create --boot binary. This will create dev filesystem-related temporary files according to these rules:

```
CHAPTER 7 SYSTEMD (PART I)
/etc/tmpfiles.d/*.conf
/run/tmpfiles.d/*.conf
/usr/lib/tmpfiles.d/*.conf
```

After sysinit.target, systemd will verify if the required sockets are created or not through sockets.target.

#### # ls usr/lib/systemd/system/sockets.target.wants/ -l

```
total 0
32 Jan 3 18:05 systemd-journald-audit.socket -> ../systemd-journald-audit.
socket
34 Jan 3 18:05 systemd-journald-dev-log.socket -> ../systemd-journald-dev-
log.socket
26 Jan 3 18:05 systemd-journald.socket -> ../systemd-journald.socket
31 Jan 3 18:05 systemd-udevd-control.socket -> ../systemd-udevd-control.
socket
30 Jan 3 18:05 systemd-udevd-kernel.socket -> ../systemd-udevd-kernel.
socket
```

So, our boot process has finished the sequence up to sysinit.target. Refer the flowchart shown in Figure 7-65.

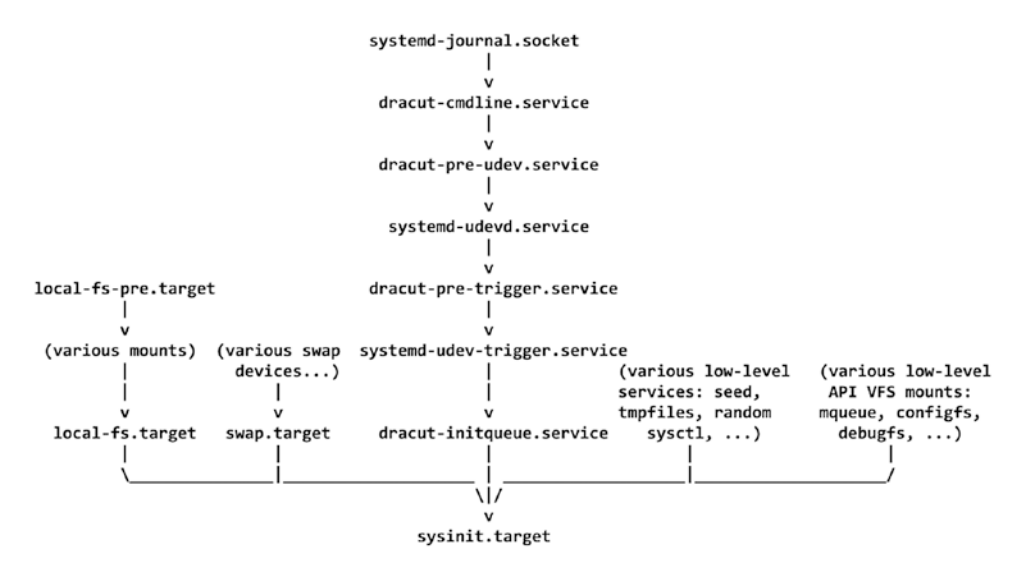

Figure 7-65. The boot sequence covered so far

# "Can't Boot" Issue 8 (sysctl.conf)

**Issue:** After rebooting, the kernel is panicking, and the system is not able to boot. This is what is visible on the console:

[ 4.596220] Mem-Info:

| Γ | 4.597455] | active anon:566 | inactive anon:1 | isolated anon:0 |
|---|-----------|-----------------|-----------------|-----------------|
|   |           | _               | _               | _               |

[ 4.597455] active\_file:0 inactive\_file:0 isolated\_file:0

[ 4.597455] unevictable:19700 dirty:0 writeback:0 unstable:0

[ 4.597455] slab\_reclaimable:2978 slab\_unreclaimable:3180

[ 4.597455] mapped:2270 shmem:22 pagetables:42 bounce:0

[ 4.597455] free:23562 free\_pcp:1982 free\_cma:0

[ 4.611930] Node 0 active\_anon:2264kB inactive\_anon:4kB active\_file:0kB inactive\_file:0kB unevictable:78800kB isolated(anon):0kB isolated(file):0kB mapped:9080kB dirty:0kB writeback:0kB shmem:88kB shmem\_thp: 0kB shmem\_pmdmapped: 0kB anon\_thp: 0kB writeback\_tmp:0kB unstable:0kB all\_ unreclaimable? yes

[ 4.621748] Node 0 DMA free:15900kB min:216kB low:268kB high:320kB active\_anon:0kB inactive\_anon:0kB active\_file:0kB inactive\_file:0kB unevictable:0kB writepending:0kB present:15992kB managed:15908kB mlocked:0kB kernel\_stack:0kB pagetables:0kB bounce:0kB free\_pcp:0kB local\_ pcp:0kB free\_cma:0kB

[ 4.632561] lowmem\_reserve[]: 0 1938 4764 4764 4764

[ 4.634609] Node 0 DMA32 free:38516kB min:27404kB low:34252kB high:41100kB active\_anon:0kB inactive\_anon:0kB active\_file:0kB inactive\_file:0kB unevictable:0kB writepending:0kB present:2080628kB managed:2015092kB mlocked:0kB kernel\_stack:0kB pagetables:0kB bounce:0kB free\_pcp:2304kB local\_pcp:0kB free\_cma:0kB

[ 4.645636] lowmem\_reserve[]: 0 0 2826 2826 2826

[ 4.647886] Node 0 Normal free:39832kB min:39956kB low:49944kB high:59932kB active\_anon:2264kB inactive\_anon:4kB active\_file:0kB inactive\_file:0kB unevictable:78800kB writepending:0kB present:3022848kB managed:2901924kB mlocked:0kB kernel\_stack:1776kB pagetables:168kB bounce:0kB free\_pcp:5624kB local\_pcp:1444kB free\_cma:0kB

[ 4.659458] lowmem\_reserve[]: 0 0 0 0 0

```
Γ
     4.661319] Node 0 DMA: 1*4kB (U) 1*8kB (U) 1*16kB (U) 0*32kB 2*64kB (U)
1*128kB (U) 1*256kB (U) 0*512kB 1*1024kB (U) 1*2048kB (M) 3*4096kB (M) =
15900kB
Γ
    4.666730] Node 0 DMA32: 1*4kB (M) 0*8kB 1*16kB (M) 1*32kB (M) 1*64kB
(M) 0*128kB 0*256kB 1*512kB (M) 3*1024kB (M) 1*2048kB (M) 8*4096kB (M) =
38516kB
    4.673247] Node O Normal: 69*4kB (UME) 16*8kB (M) 10*16kB (UME) 7*32kB
Γ
(ME) 5*64kB (E) 1*128kB (E) 1*256kB (U) 9*512kB (ME) 9*1024kB (UME)
2*2048kB (ME) 5*4096kB (M) = 39892kB
     4.680399] Node 0 hugepages total=0 hugepages free=0 hugepages surp=0
Γ
hugepages size=1048576kB
Ľ.
     4.683930] Node 0 hugepages_total=2303 hugepages_free=2303 hugepages_
surp=0 hugepages_size=2048kB
     4.687749] 19722 total pagecache pages
ſ
[
    4.689841] O pages in swap cache
Γ
    4.691580] Swap cache stats: add 0, delete 0, find 0/0
Γ
    4.694275] Free swap = 0kB
[
    4.696039] Total swap = 0kB
Γ
    4.697617] 1279867 pages RAM
Γ
    4.699229] 0 pages HighMem/MovableOnly
[
    4.700862] 46636 pages reserved
Γ
    4.703868] 0 pages cma reserved
Γ
    4.705589] O pages hwpoisoned
[
     4.707435] Tasks state (memory values in pages):
Γ
     4.709532] [ pid ] uid tgid total vm
                                               rss pgtables bytes
swapents oom score adj name
Γ
     4.713849]
                    341]
                             0
                                 341
                                         5118
                                                  1178
                                                          77824
0
          -1000 (md-udevd)
[
    4.717805] Out of memory and no killable processes...
[
    4.719861] Kernel panic - not syncing: System is deadlocked on memory
Γ
    4.721926] CPU: 3 PID: 1 Comm: systemd Not tainted 5.3.7-301.fc31.
x86 64 #1
     4.724343] Hardware name: QEMU Standard PC (Q35 + ICH9, 2009), BIOS
[
1.12.0-2.fc30 04/01/2014
    4.727959] Call Trace:
```
| 4.729204] | dump_stack+0x5c/0x80                                                                                                    |
|-----------|----------------------------------------------------------------------------------------------------|
| 4.730707] | panic+0x101/0x2d7                                                                                                    |
| 4.747357] | out_of_memory.cold+0x2f/0x88                                                                                                    |
| 4.749172] | alloc_pages_slowpath+0xb09/0xe00                                                                                                    |
| 4.750890] | alloc_pages_nodemask+0x2ee/0x340                                                                                                    |
| 4.752452] | alloc_slab_page+0x19f/0x320                                                                                                    |
| 4.753982] | new_slab+0x44f/0x4d0                                                                                                    |
| 4.755317] | ? alloc_slab_page+0x194/0x320                                                                                                    |
| 4.757016] | slab_alloc+0x507/0x6a0                                                                                                    |
| 4.758768] | <pre>? copy_verifier_state+0x1f7/0x270</pre>                                                                                                    |
| 4.760591] | ?slab_alloc+0x507/0x6a0                                                                                                    |
| 4.763266] | slab_alloc+0x1c/0x30                                                                                                    |
| 4.764846] | kmem_cache_alloc_trace+0x1ee/0x220                                                                                                    |
| 4.766418] | <pre>? copy_verifier_state+0x1f7/0x270</pre>                                                                                                    |
| 4.768120] | copy_verifier_state+0x1f7/0x270                                                                                                    |
| 4.769604] | <pre>? kmem_cache_alloc_trace+0x162/0x220</pre>                                                                                                    |
| 4.771098] | <pre>? push_stack+0x35/0xe0</pre>                                                                                                    |
| 4.772367] | push_stack+0x66/0xe0                                                                                                    |
| 4.774010] | check_cond_jmp_op+0x1fe/0xe60                                                                                                    |
| 4.775644] | ? _cond_resched+0x15/0x30                                                                                                    |
| 4.777524] | ? _cond_resched+0x15/0x30                                                                                                    |
| 4.779315] | <pre>? kmem_cache_alloc_trace+0x162/0x220</pre>                                                                                                    |
| 4.780916] | <pre>? copy_verifier_state+0x1f7/0x270</pre>                                                                                                    |
| 4.782357] | <pre>? copy_verifier_state+0x16f/0x270</pre>                                                                                                    |
| 4.783785] | do_check+0x1c06/0x24e0                                                                                                    |
| 4.785218] | bpf_check+0x1aec/0x24d4                                                                                                    |
| 4.786613] | ? _cond_resched+0x15/0x30                                                                                                    |
| 4.788073] | <pre>? kmem_cache_alloc_trace+0x162/0x220</pre>                                                                                                    |
| 4.789672] | <pre>? selinux_bpf_prog_alloc+0x1f/0x60</pre>                                                                                                    |
| 4.791564] | bpf_prog_load+0x3a3/0x670                                                                                                    |
| 4.794915] | ? seq_vprintf+0x30/0x50                                                                                                    |
| 4.797085] | ? seq_printf+0x53/0x70                                                                                                    |
| 4.799013] | do_sys_bpf+0x7e5/0x17d0                                                                                                    |
| 4.800909] | ?fput+0x168/0x250                                                                                                    |
| 4.802352] | do_syscall_64+0x5f/0x1a0                                                                                                    |
|           | <ul> <li>4.729204]</li> <li>4.730707]</li> <li>4.747357]</li> <li>4.749172]</li> <li>4.750890]</li> <li>4.752452]</li> <li>4.753982]</li> <li>4.753982]</li> <li>4.753982]</li> <li>4.753982]</li> <li>4.753982]</li> <li>4.753982]</li> <li>4.753982]</li> <li>4.753982]</li> <li>4.753982]</li> <li>4.753982]</li> <li>4.753982]</li> <li>4.753982]</li> <li>4.760591]</li> <li>4.764846]</li> <li>4.764846]</li> <li>4.764846]</li> <li>4.764846]</li> <li>4.764846]</li> <li>4.764846]</li> <li>4.764846]</li> <li>4.764846]</li> <li>4.764846]</li> <li>4.764846]</li> <li>4.764846]</li> <li>4.764418]</li> <li>4.775241</li> <li>4.775243</li> <li>4.775243</li> <li>4.775243</li> <li>4.775243</li> <li>4.780916]</li> <li>4.783785]</li> <li>4.780731</li> <li>4.780731</li> <li>4.780731</li> <li>4.780731</li> <li>4.780731</li> <li>4.780731</li> <li>4.780731</li> <li>4.780731</li> <li>4.780731</li> <li>4.780731</li> <li>4.780731</li> <li>4.780731</li> <li>4.7949151</li> <li>4.7970851</li> <li>4.7990131</li> <li>4.800909]</li> <li>4.802352]</li> </ul> |

CHAPTER 7 SYSTEMD (PART I)

[ 4.803826] entry\_SYSCALL\_64\_after\_hwframe+0x44/0xa9

[ 4.805587] RIP: 0033:0x7f471557915d

[ 4.807638] Code: 00 c3 66 2e 0f 1f 84 00 00 00 00 00 90 f3 0f 1e fa 48 89 f8 48 89 f7 48 89 d6 48 89 ca 4d 89 c2 4d 89 c8 4c 8b 4c 24 08 0f 05 <48> 3d 01 f0 ff ff 73 01 c3 48 8b 0d fb 5c 0c 00 f7 d8 64 89 01 48

[ 4.814732] RSP: 002b:00007fffd36da028 EFLAGS: 00000246 ORIG\_RAX: 000000000000141

[ 4.818390] RAX: ffffffffffffda RBX: 000055fb6ad3add0 RCX: 00007f471557915d

[ 4.820448] RDX: 0000000000000 RSI: 00007fffd36da030 RDI: 000000000000005

[ 4.822536] RBP: 0000000000000 R08: 0070756f7267632f R09: 000001130000000f

[ 4.826605] R10: 000000000000 R11: 0000000000246 R12: 0000000000000000

[ 4.829312] R13: 000000000000 R14: 000055fb6ad3addo R15: 00007fffd36da1e0

### [ 4.835316] ---[ end Kernel panic - not syncing: System is deadlocked on memory ]---

So, this is a "kernel panic" issue. We need to isolate the issue first since kernel panic can occur due to thousands of situations. If you look at the highlighted messages of kernel panic, it is clear that an "OOM-killer" has been invoked since the system is running out of memory. The kernel tried to free the memory from cache and even tried to use the swap space, but eventually it gave up, and the kernel panicked.

So, we have isolated the issue. We need to concentrate on who is eating the memory. The OS out-of-memory (OOM) mechanism will be invoked when the system has immense memory pressure.

There are three situations when an OOM-killer can be invoked during the boot sequence:

- The system has really low physical memory installed.
- The wrong kernel tuning parameters have been set.
- Some modules have a memory leak.

This system has 4.9 GB of physical memory, which is not big, but it is certainly more than enough for the Linux kernel to finish the booting sequence.

Some modules might have memory leaks, but identifying that will be a difficult task. So, we will verify first whether any memory-related kernel tuning parameters have been set incorrectly.

1. To do that, we will drop ourselves inside initramfs. In Figure 7-66, we have passed rd.break as a kernel command-line parameter.

```
load_video
set gfx_payload=keep
insmod gzio
linux ($root)/vmlinuz-5.3.7-301.fc31.x86_64 root=/dev/mapper/root_vg-root ro r\
esume=/dev/mapper/root_vg-swap rd.lvm.lv=root_vg/root rd.lvm.lv=root_vg/swap c\
onsole=ttyS0,115200 console=tty0 rd.break
initrd ($root)/initramfs-5.3.7-301.fc31.x86_64.img
```

Figure 7-66. The kernel command-line parameter

2. We will remount sysroot in read-write mode and verify the sysctl parameters.

```
switch_root:/# cat /proc/sys/vm/nr_hugepages
2400
```

3. The issue is the wrongly reserved number of hugepages. We will disable the setting as per Figure 7-67.

```
switch_root:/# mount -o remount,rw /sysroot/
   183.088836] EXT4-fs (dm-0): re-mounted. Opts: (null)
Ľ
switch_root:/#
switch_root:/# cat /sysroot/etc/sysctl.comf
# sysctl settings are defined through files in
# /usr/lib/sysctl.d/, /run/sysctl.d/, and /etc/sysctl.d/.
#
# Vendors settings live in /usr/lib/sysctl.d/.
# To override a whole file, create a new file with the same in
# /etc/sysctl.d/ and put new settings there. To override
# only specific settings, add a file with a lexically later
# name in /etc/sysctl.d/ and put new settings there.
#
# For more information. see sysctl.conf(5) and sysctl.d(5).
#vm.nr_hugepages = 2400
switch_root:/#
switch_root:/# reboot
```

Figure 7-67. Disabling the hugepage setting

CHAPTER 7 SYSTEMD (PART I)

After rebooting, the system is able to boot successfully. Let's try to understand what went wrong. This system has 4.9 GB of memory, and earlier there were no hugepages reserved.

### # cat /proc/meminfo | grep -e MemTotal -e HugePages\_Total

MemTotal: 4932916 kB HugePages\_Total: 0

### # cat /proc/sys/vm/nr\_hugepages

0

A normal page is 4 KB in size, whereas a hugepage is 2 MB in size, which is 512 times bigger than a normal page. Hugepage has its own advantages, but at the same time it has its own disadvantages too.

- A hugepage cannot be swapped out.
- The kernel don't use hugepages.
- Only the applications that are hugepage-aware can use the hugepages.

Someone wrongly set the 2,400 hugepages and rebuilt initramfs.

### # echo "vm.nr\_hugepages = 2400" >> /etc/sysctl.conf

```
# sysctl -p
vm.nr_hugepages = 2400
```

### # dracut /boot/new.img

#### # reboot

So, 2,400 hugepages = 4.9 GB, which is all the installed main memory, and since the total memory got reserved in hugepages, the kernel cannot use it. So, while booting, when systemd reached the stage of sysinit.target and executed systemd-sysctl. service, the service read the sysctl.conf file from initramfs and reserved 4.9 GB of hugepages, which the kernel cannot use. Therefore, the kernel itself ran out of memory, and the system panicked.

### basic.target

So, we have reached basic.target. As we know, targets are for synchronizing or grouping the units. basic.target is a synchronization point for late boot services.

### # cat usr/lib/systemd/system/basic.target | grep -v '#'

```
[Unit]
Description=Basic System
Documentation=man:systemd.special(7)
Requires=sysinit.target
Wants=sockets.target timers.target paths.target slices.target
After=sysinit.target sockets.target paths.target slices.target tmp.mount
```

```
RequiresMountsFor=/var /var/tmp
Wants=tmp.mount
```

So, basic.target will be successful when all the earlier services' unit files requires, wants, and after phases are successfully started. In fact, almost all of the services have After=basic.target added in their unit files.

### dracut-pre-mount.service

systemd will execute the dracut-pre-mount.service service just before mounting the user's root filesystem inside initramfs. Since it is a dracut service, it will execute only if the user has passed the rd.break=pre-mount dracut command-line parameter. Figure 7-68 shows that we have passed rd.break=pre-mount as a kernel command-line parameter.

As you can see in Figure 7-69, it has dropped us at the emergency shell, and the user's root filesystem is not mounted at sysroot. Yes, I said it has dropped us at the emergency shell, but you will be surprised to see that the emergency shell is nothing but a simple bash shell provided by systemd but at the time when booting is not finished yet. To understand the emergency shell better, we will pause our booting sequence for a while and discuss the debugging shells of initramfs in Chapter 8. We will resume our paused systemd's booting sequence in Chapter 9.

#### CHAPTER 7 SYSTEMD (PART I)

load\_video
set gfx\_payload=keep
insmod gzio
linux (\$root)/boot/vmlinuz-5.3.16-300.fc31.x86\_64 root=UUID=6588b8f1-7f37-4162\
-968c-8f99eacdf32e ro rd.break=pre-mount\_
initrd (\$root)/boot/initramfs-5.3.16-300.fc31.x86\_64.img

#### Figure 7-68. The kernel command-line parameter

[ 0K ] Reached target Initrd Root Device. [ 4.8220841 audit: type=1130 audit(1578222850.898:9): pid=1 uid=0 auid=4294967295 ses=4294967295 subj=kernel msg='unit=dracut -initqueue comm="systemd" exe="/usr/lib/systemd/systemd" hostname=? addr=? terminal=? res=success' [ 0K ] Started dracut initqueue hook. [ 0K ] Reached target Remote File Systems (Pre). [ 0K ] Reached target Remote File Systems. Starting dracut pre-mount hook... [ 4.8295391 dracut-pre-mount[6531: Warning: Break pre-mount Starting Setup Virtual Console... [ 0K ] Started Setup Virtual Console... [ 0K ] Started Setup Virtual Console... [ 0K ] Started Setup Virtual Console... [ 0K ] Started Setup Virtual Console... [ 4.9185831 audit: type=1130 audit(1578222850.994:10): pid=1 uid=0 auid=4294967295 ses=4294967295 subj=kernel msg='unit=systemd'-vconsole-setup comm="systemd" exe="/usr/lib/systemd'systemd" hostname=? addr=? terminal=? res=success' Starting Dracut Emergency Shell... Generating "/run/initramfs/rdsosreport.txt" Entering emergency mode. Exit the shell to continue. Type "journalctl" to view system logs. You might want to save "/run/initramfs/rdsosreport.txt" to a USB stick or /boot after mounting them and attach it to a bug report.

pre-mount:/# ls /sysroot -l total 0 pre-mount:/#

Figure 7-69. The pre-mount hook

### **CHAPTER 8**

# **Debugging Shells**

As of now, we know that initramfs has bash built in, and we have used it from time to time through rd.break hooks. This chapter's aim is to understand how systemd provides us with a shell inside an initramfs. What are the steps that have to be followed, and how can one use it more effectively? But before that, let's recap what we have learned so far about the debugging and emergency shells of initramfs.

### The Shell

### rd.break

drop to a shell at the end

rd.break drops us inside initramfs, and we can explore the initramfs environment through it. This initramfs environment is also called the *emergency mode*. In normal scenarios, we get dropped in emergency mode when initramfs is not able to mount the user's root filesystem. Remember, passing rd.break without any parameters will drop us at initramfs after mounting the user's root filesystem under /sysroot but before performing switch\_root on it. You can always find the detailed logs in the /run/ initramfs/rdsosreport.txt file. Figure 8-1 shows the logs from rdsosreport.txt.

```
[ 5.821678] localhost.localdomain systemd[1]: Hourting /sysroot...
[ 5.827689] localhost.localdomain systemd[1]: Norther / sysroot.
[ 5.836582] localhost.localdomain systemd[1]: Norther / sysroot.
[ 5.836582] localhost.localdomain systemd[1]: Norther / sysroot.
[ 5.836582] localhost.localdomain systemd[1]: Norther / sysroot.
[ 5.836582] localhost.localdomain systemd[1]: Norther / sysroot.
[ 5.836582] localhost.localdomain systemd[1]: Norther / sysroot.
[ 5.836582] localhost.localdomain systemd[1]: Norther / sysroot.
[ 5.836582] localhost.localdomain systemd[1]: Norther / sysroot.
[ 5.836582] localhost.localdomain systemd[1]: Norther / sysroot.
[ 5.836581] localhost.localdomain systemd[1]: Norther / sysroot.
[ 5.836381 localhost.localdomain systemd[1]: Norther / systems.
[ 5.836381 localhost.localdomain systemd/1]: Norther / systems/systems/syste
```

#### Figure 8-1. The rdsosreport.txt runtime logs

In the log messages, you can clearly see that it dropped just before performing pivot\_root.pivot\_root and switch\_root will be discussed in Chapter 9, whereas chroot will be discussed in Chapter 10. Once you exit from the emergency shell, systemd will continue the paused booting sequence and will eventually provide the login screen.

Then we discussed how we can use emergency shells to fix some of the "can't boot" issues. For example, initramfs is as good as the user's root filesystem. So, it does have lvm, raid, and filesystem-related binaries that we can use to find, assemble, diagnose, and fix the missing user's root filesystem. Then we discussed how we can mount it under /sysroot and explore the contents of it to fix grub.cfg's wrong entries, for example.

Likewise, rd.break does provide us with various options to break the booting sequence at different stages.

cmdline: This hook gets the kernel command-line parameters.

pre-udev: This breaks the booting sequence before the udev handler.

pre-trigger: You can set udev environment variables with the udevadm control or can set --property=KEY=value like parameters or control the further execution of udev with udevadm. **pre-mount**: This breaks the booting sequence before mounting the user's root filesystem at /sysroot.

**mount**: This breaks the booting sequence after mounting the root filesystem at /sysroot.

**pre-pivot**: This breaks the booting sequence just before switching to the actual root filesystem.

Now let's see how exactly systemd manages to provide us with the shells in these various stages.

### How Does systemd Drop Us to an Emergency Shell?

Let's consider an example of a pre-mount hook. systemd from initramfs collects the rd. break=pre-mount command-line parameter from dracut-cmdline.service, and it runs the systemd service dracut-pre-mount.service from the initramfs location /usr/ lib/systemd/system. The service will run before running initrd-root-fs.target, sysroot.mount, and systemd-fsck-root.service.

### # cat usr/lib/systemd/system/dracut-pre-mount.service | grep -v #'

[Unit] Description=dracut pre-mount hook Documentation=man:dracut-pre-mount.service(8) DefaultDependencies=no Before=initrd-root-fs.target sysroot.mount systemd-fsck-root.service After=dracut-initqueue.service cryptsetup.target ConditionPathExists=/usr/lib/initrd-release ConditionDirectoryNotEmpty=|/lib/dracut/hooks/pre-mount ConditionKernelCommandLine=|rd.break=pre-mount Conflicts=shutdown.target emergency.target

[Service] Environment=DRACUT\_SYSTEMD=1 Environment=NEWROOT=/sysroot Type=oneshot ExecStart=-/bin/dracut-pre-mount

StandardInput=null
StandardOutput=syslog
StandardError=syslog+console
KillMode=process
RemainAfterExit=yes

KillSignal=SIGHUP

As you can see, it is simply executing the /bin/dracut-pre-mount script from initramfs.

```
# vim bin/dracut-pre-mount
  1 #!/usr/bin/sh
  2
  3 export DRACUT SYSTEMD=1
  4 if [ -f /dracut-state.sh ]; then
  5 . /dracut-state.sh 2>/dev/null
  6 fi
  7 type getarg >/dev/null 2>&1 || . /lib/dracut-lib.sh
  8
  9 source conf /etc/conf.d
 10
 11 make trace mem "hook pre-mount" '1:shortmem' '2+:mem' '3+:slab'
    '4+:komem'
12 # pre pivot scripts are sourced just before we doing cleanup and switch over
 13 # to the new root.
 14 getarg 'rd.break=pre-mount' 'rdbreak=pre-mount' && emergency_shell -n
    pre-mount "Break pre-mount"
 15 source hook pre-mount
 16
 17 export -p > /dracut-state.sh
18
 19 exit 0
```

Inside the /bin/dracut-pre-mount script, the most important line is the following:

```
getarg rd.break=pre-mount' rdbreak=pre-mount
```

```
&& emergency_shell -n pre-mount "Break pre-mount"
```

We have already discussed the getarg function, which is used to check what parameter has been passed to rd.break=. If rd.break=pre-mount has been passed, then only the emergency-shell() function will be called. The function is defined in /usr/lib/dracut-lib. sh, and it passes pre-mount as a string parameter to it. -n stands for the following:

```
[ -n STRING ] or [ STRING ]: True if the length of STRING is nonzero
```

The emergency\_shell function accepts the \_rdshell\_name variable's value as pre-mount.

### if [ "\$1" = "-n" ]; then \_rdshell\_name=\$2

Here, -n is considered as the first argument (\$1), and pre-mount is the second argument (\$2). So, the value of \_rdshell\_name becomes pre-mount.

### #vim /usr/lib/dracut-lib.sh

```
1123 emergency shell()
1124 {
         local ctty
1125
1126
         set +e
         local _rdshell_name="dracut" action="Boot" hook="emergency"
1127
         local emergency action
1128
1129
         if [ "$1" = "-n" ]; then
1130
1131
             rdshell name=$2
             shift 2
1132
         elif [ "$1" = "--shutdown" ]; then
1133
             rdshell name=$2; action="Shutdown"; hook="shutdown-emergency"
1134
             if type plymouth >/dev/null 2>&1; then
1135
                 plymouth --hide-splash
1136
             elif [ -x /oldroot/bin/plymouth ]; then
1137
1138
                 /oldroot/bin/plymouth --hide-splash
             fi
1139
             shift 2
1140
1141
         fi
1142
         echo; echo
1143
```

```
CHAPTER 8 DEBUGGING SHELLS
1144
         warn "$*"
1145
         echo
1146
1147
         emergency action=$(getarg rd.emergency)
         [ -z "$ emergency action" ] \
1148
1149
             && [ -e /run/initramfs/.die ] \
1150
             && emergency action=halt
1151
1152
         if getargbool 1 rd.shell -d -y rdshell || getarg rd.break -d
         rdbreak; then
1153
             _emergency_shell $_rdshell_name
1154
         else
1155
             source hook "$hook"
1156
             warn "$action has failed. To debug this issue add \"rd.shell
             rd.debug\" to the kernel command line."
             [ -z "$ emergency action" ] && emergency action=halt
1157
1158
         fi
1159
         case "$ emergency action" in
1160
1161
             reboot)
1162
                 reboot || exit 1;;
1163
             poweroff)
                 poweroff || exit 1;;
1164
1165
             halt)
1166
                 halt || exit 1;;
1167
         esac
1168 }
```

Then, at the end, it calls another \_emergency\_shell function from the same file (note the underscore before the function name). As you can see, \_rdshell\_name is the argument to the \_emergency\_shell function.

### \_emergency\_shell \$\_rdshell\_name

Inside the \_emergency\_shell() function, we can see that \_name gets the argument, which is pre-mount.

### local \_name="\$1"

### #vim usr/lib/dracut-lib.sh

398

```
1081 emergency shell()
1082 {
1083
         local name="$1"
         if [ -n "$DRACUT_SYSTEMD" ]; then
1084
             > /.console lock
1085
             echo "PS1=\"$ name:\\\${PWD}# \"" >/etc/profile
1086
             svstemctl start dracut-emergency.service
1087
             rm -f -- /etc/profile
1088
             rm -f -- /.console lock
1089
1090
         else
             debug off
1091
1092
             source hook "$hook"
1093
             echo
             /sbin/rdsosreport
1094
             echo 'You might want to save "/run/initramfs/rdsosreport.txt" to a
1095
             USB stick or /boot'
             echo 'after mounting them and attach it to a bug report.'
1096
             if ! RD DEBUG= getargbool O rd.debug -d -y rdinitdebug -d -y
1097
             rdnetdebug; then
                 echo
1098
                 echo 'To get more debug information in the report,'
1099
                 echo 'reboot with "rd.debug" added to the kernel command line.'
1100
             fi
1101
             echo
1102
1103
             echo 'Dropping to debug shell.'
             echo
1104
             export PS1="$ name:\${PWD}# "
1105
             [ -e /.profile ] || >/.profile
1106
1107
             _ctty="$(RD_DEBUG= getarg rd.ctty=)" && ctty="/dev/${ ctty##*/}"
1108
             if [ -z "$ ctty" ]; then
1109
                 ctty=console
1110
                 while [ -f /sys/class/tty/$ ctty/active ]; do
1111
1112
                     ctty=$(cat /sys/class/tty/$ ctty/active)
                     ctty=${ ctty##* } # last one in the list
1113
```

| 1114 |    | done                                                                                      |
|------|----|-------------------------------------------------------------------------------------------|
| 1115 |    | _ctty=/dev/\$_ctty                                                                        |
| 1116 |    | fi                                                                                        |
| 1117 |    | [ -c "\$_ctty" ]    _ctty=/dev/tty1                                                       |
| 1118 |    | <pre>case "\$(/usr/bin/setsidhelp 2&gt;&amp;1)" in *ctty*) CTTY="</pre>                   |
|      |    | ctty";; esac                                                                              |
| 1119 |    | <pre>setsid \$CTTY /bin/sh -i -l 0&lt;&gt;\$_ctty 1&lt;&gt;\$_ctty 2&lt;&gt;\$_ctty</pre> |
| 1120 | fi |                                                                                           |

The same pre-mount string has been passed to PS1. Let's see first what exactly PS1 is.

PS1 is called a *pseudo* variable. This will be shown by bash when the user has successfully logged in. Here's an example:

```
[root@fedora home]#
    | | | |
[username]@[host][CWD][# since it is a root user]
```

```
The ideal entries accepted by bash are PS1='\u:\w\'.
```

**u** = This is the username.

**w** = This is the working directory.

= If UID is 0, then #; otherwise \$'.

So, in our case, when we get a emergency shell, PS1 will be printed by the shell as follows:

### 'pre-mount#'

Next in the source code, you can see that the PS1 variable's new value is also getting added in /etc/profile. The reason is that bash reads this file every time before presenting the shell to the user. At the end, we are simply starting the dracut-emergency service.

### systemctl start dracut-emergency.service

The following is the dracut-emergency.service file from usr/lib/systemd/system/ of initramfs:

### # cat usr/lib/systemd/system/dracut-emergency.service | grep -v #'

[Unit] Description=Dracut Emergency Shell DefaultDependencies=no After=systemd-vconsole-setup.service Wants=systemd-vconsole-setup.service Conflicts=shutdown.target emergency.target

```
[Service]
Environment=HOME=/
Environment=DRACUT_SYSTEMD=1
Environment=NEWROOT=/sysroot
WorkingDirectory=/
ExecStart=-/bin/dracut-emergency
ExecStopPost=-/bin/rm -f -- /.console_lock
Type=oneshot
StandardInput=tty-force
StandardOutput=inherit
StandardOutput=inherit
StandardError=inherit
KillMode=process
IgnoreSIGPIPE=no
TasksMax=infinity
```

```
KillSignal=SIGHUP
```

The service is simply executing /bin/dracut-emergency. This script first stops the plymouth service.

### type plymouth >/dev/null 2>&1 && plymouth quit

This stores the hook variable's value as emergency and calls the source\_hook function with the emergency argument.

```
export _rdshell_name="dracut" action="Boot" hook="emergency"
source_hook "$hook"
```

```
# vim bin/dracut-emergency
```

```
1 #!/usr/bin/sh
2
3 export DRACUT_SYSTEMD=1
```

```
CHAPTER 8 DEBUGGING SHELLS
 4 if [ -f /dracut-state.sh ]; then
        . /dracut-state.sh 2>/dev/null
  5
 6 fi
 7 type getarg >/dev/null 2>&1 || . /lib/dracut-lib.sh
 8
 9 source conf /etc/conf.d
10
11 type plymouth >/dev/null 2>&1 && plymouth quit
12
13 export rdshell name="dracut" action="Boot" hook="emergency"
14 emergency action=$(getarg rd.emergency)
15
16 if getargbool 1 rd.shell -d -y rdshell || getarg rd.break -d rdbreak; then
        FSTXT="/run/dracut/fsck/fsck help $fstype.txt"
17
        source hook "$hook"
18
19
        echo
        rdsosreport
20
        echo
21
        echo
22
        echo Entering emergency mode. Exit the shell to continue.'
23
        echo Type "journalctl" to view system logs.'
24
        echo You might want to save "/run/initramfs/rdsosreport.txt" to a
25
        USB stick or /boot'
26
        echo after mounting them and attach it to a bug report.'
        echo
27
28
        echo
        [ -f "$FSTXT" ] && cat "$FSTXT"
29
        [ -f /etc/profile ] && . /etc/profile
30
        [ -z "$PS1" ] && export PS1="$ name:\${PWD}# "
31
        exec sh -i -l
32
33 else
        export hook="shutdown-emergency"
34
        warn "$action has failed. To debug this issue add \"rd.shell rd.debug\"
35
        to the kernel command line."
        source hook "$hook"
36
```

```
37
       [ -z "$_emergency_action" ] && _emergency_action=halt
38 fi
39
40 /bin/rm -f -- /.console lock
41
42 case "$ emergency action" in
43
       reboot)
44
           reboot || exit 1;;
       poweroff)
45
46
           poweroff || exit 1;;
47
       halt)
48
           halt || exit 1;;
49 esac
50
51 exit 0
```

The source\_hook function is again defined in usr/lib/dracut-lib.sh.

```
source_hook() {
    local _dir
    _dir=$1; shift
    source_all "/lib/dracut/hooks/$_dir" "$@"
}
```

The \_dir variable has captured the hook name, which is emergency. All the hooks are nothing but a bunch of scripts, stored and executed from the /lib/dracut/hooks/ directory of initramfs.

### # tree usr/lib/dracut/hooks/

```
    initqueue

     — finished
    — online

    settled

       └── 99-nm-run.sh
     – timeout
      └── 99-rootfallback.sh
 - mount
 - netroot
- pre-mount
 - pre-pivot
  └── 85-write-ifcfg.sh

    pre-shutdown

 - pre-trigger

    pre-udev

  └── 50-ifname-genrules.sh

shutdown

 └── 25-dm-shutdown.sh

    shutdown-emergency
```

For an emergency hook, it is executing usr/lib/dracut/hooks/emergency/50-plymouth-emergency.sh, which is stopping the plymouth service.

### #!/usr/bin/sh

### plymouth --hide-splash 2>/dev/null || :

Once the emergency hook is executed and plymouth has been stopped, it will go back to bin/dracut-emergency and print the following banner:

```
echo Entering emergency mode. Exit the shell to continue.'
echo Type "journalctl" to view system logs.'
echo You might want to save "/run/initramfs/rdsosreport.txt" to a USB stick
or /boot'
echo after mounting them and attach it to a bug report.'
```

So, it does not matter what the rd.break=hook\_name user has passed. systemd will execute the emergency hook, and once the banner is printed, it will fetch the /etc/ profile directory in which we have added PS1=\_rdshell\_name/PS1=hook\_name, and then we can simply run the bash shell.

### exec sh -i -l

When the shell starts running, it will read /etc/profile, and it will find the PS1=hook\_ name variable. In this case, hook\_name is pre-mount. That is why pre-mount as a prompt name of bash has been printed. Refer to the flowchart shown in Figure 8-2 for a better understanding of this.

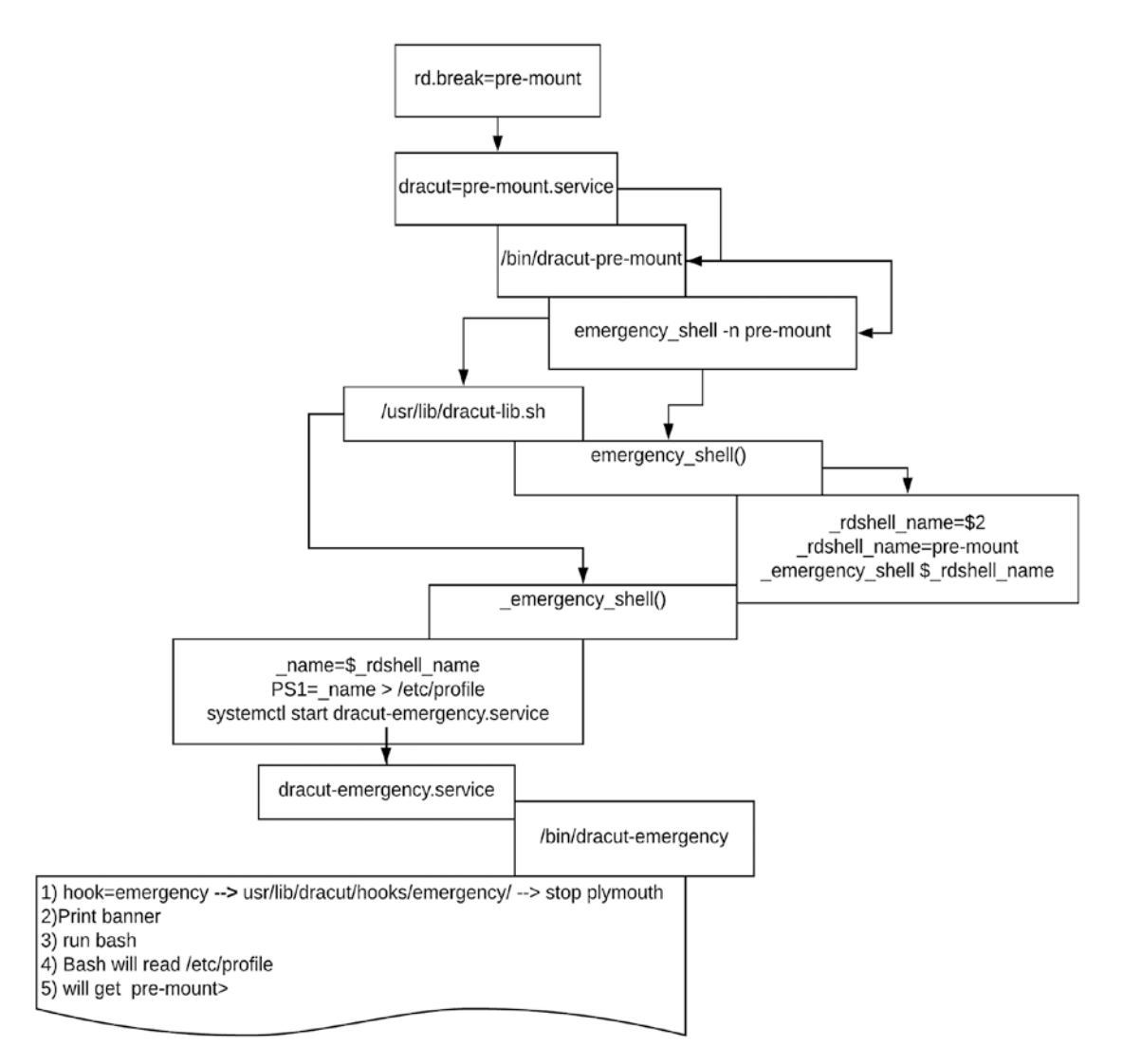

Figure 8-2. The flowchart

If a user passes any other parameter to rd.break, for example, initqueue, then it will be fed into PS1, \_rdshell\_name, and hook variables. Later, bash will be called through the emergency service. Bash will read the PS1 value from the /etc/profile file and will show the initqueue name in the prompt.

The conclusion is that the same bash shell will be provided to the user under various prompt names (cmdline, pre-mount, switch\_root, pre-udev, emergency, etc.) but at different boot stages of initramfs.

```
cmdline:/# pre-udev:/#
pre-trigger:/# initqueue:/#
pre-mount:/# pre-pivot:/#
switch_root:/#
```

Similar to this, rescue.target will be executed by systemd.

### rescue.service and emergency.service

The rescue service is also called *single-user mode* in the systemd world. So if the user has requested to boot in single-user mode, then systemd actually drops the user on the emergency shell at the rescue.service stage. Figure 8-3 shows you the booting sequence covered so far.

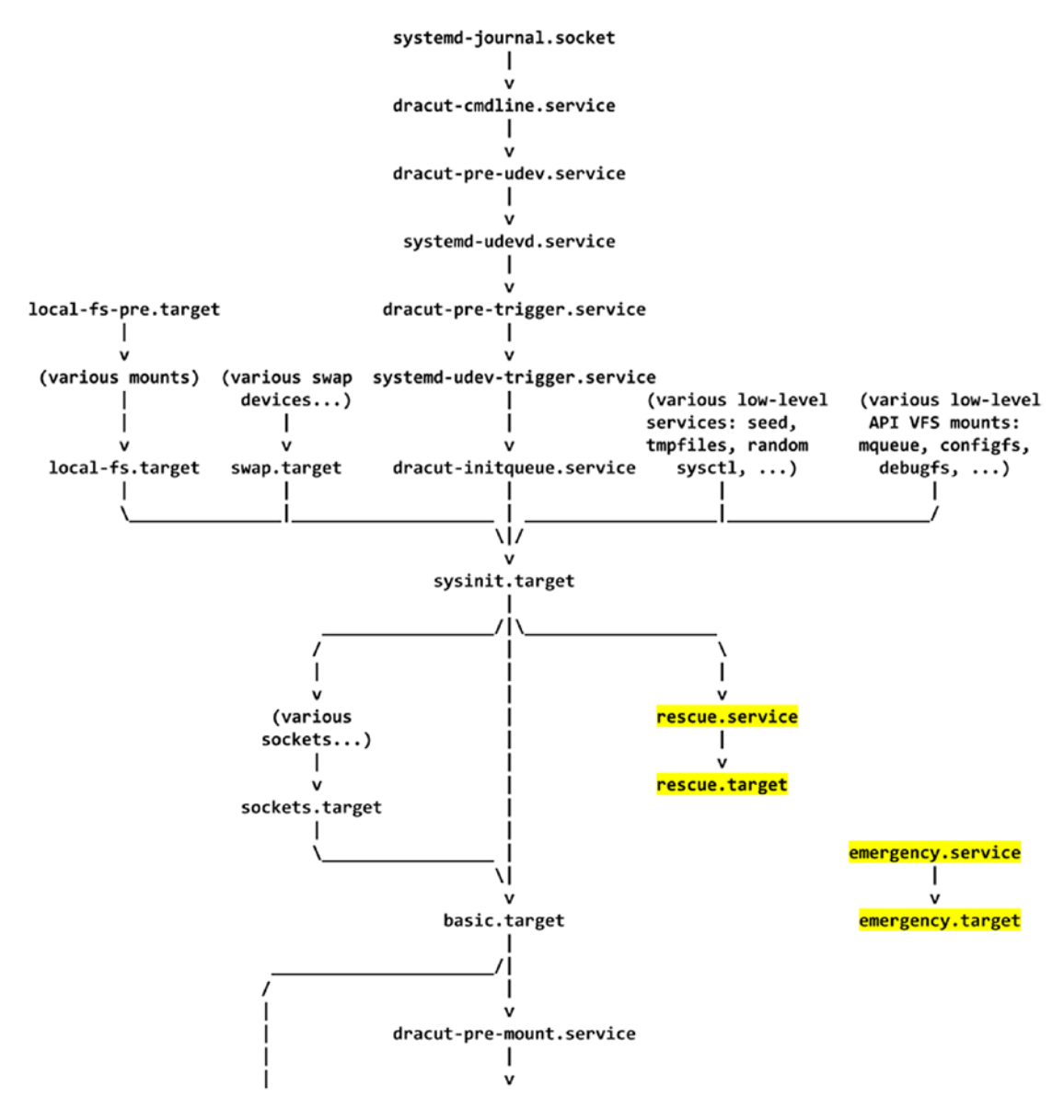

Figure 8-3. The flowchart of the booting sequence

You can either pass rescue.target or pass runlevel1.target or emergency. service to systemd.unit to boot in single-user mode. As shown in Figure 8-4, we will use Ubuntu this time to explore the booting stages.

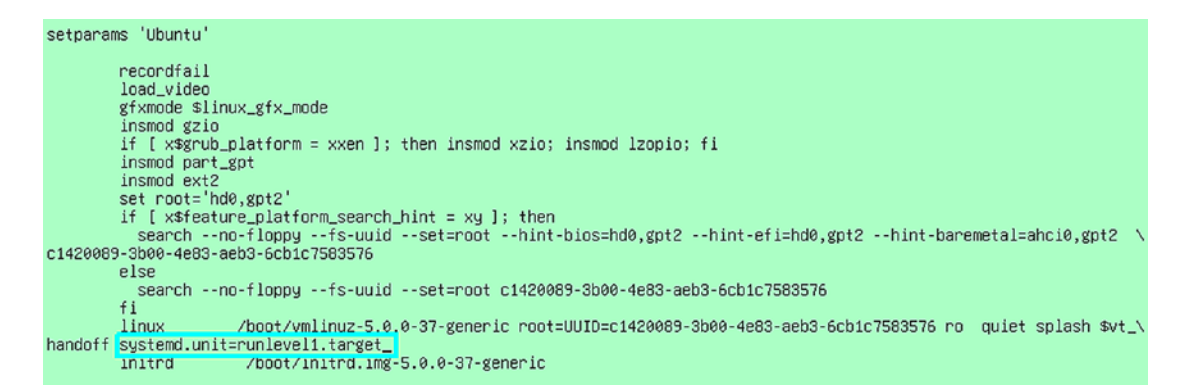

### Figure 8-4. The kernel command-line parameter

This will drop us on an emergency shell. The single-user mode, rescue service, and emergency service all launch the dracut-emergency binary. This is the same binary that we launched in the emergency hook of dracut.

### # cat usr/lib/systemd/system/emergency.service | grep -v ' #'

```
[Unit]
Description=Emergency Shell
DefaultDependencies=no
After=systemd-vconsole-setup.service
Wants=systemd-vconsole-setup.service
Conflicts=shutdown.target
Before=shutdown.target
[Service]
Environment=HOME=/
Environment=DRACUT SYSTEMD=1
Environment=NEWROOT=/sysroot
WorkingDirectory=/
ExecStart=/bin/dracut-emergency
ExecStopPost=-/usr/bin/systemctl --fail --no-block default
Type=idle
StandardInput=tty-force
StandardOutput=inherit
```

StandardError=inherit KillMode=process IgnoreSIGPIPE=no TasksMax=infinity

KillSignal=SIGHUP

### # cat usr/lib/systemd/system/rescue.service | grep -v ' #'

[Unit] Description=Emergency Shell DefaultDependencies=no After=systemd-vconsole-setup.service Wants=systemd-vconsole-setup.service Conflicts=shutdown.target Before=shutdown.target

[Service] Environment=HOME=/ Environment=DRACUT\_SYSTEMD=1 Environment=NEWROOT=/sysroot WorkingDirectory=/ ExecStart=/bin/dracut-emergency ExecStopPost=-/usr/bin/systemctl --fail --no-block default Type=idle StandardInput=tty-force StandardOutput=inherit StandardOutput=inherit StandardError=inherit KillMode=process IgnoreSIGPIPE=no TasksMax=infinity

#### KillSignal=SIGHUP

And as we all know, the dracut-emergency script executes a bash shell.

```
# vim bin/dracut-emergency
  1 #!/usr/bin/sh
  2
  3 export DRACUT SYSTEMD=1
  4 if [ -f /dracut-state.sh ]; then
        . /dracut-state.sh 2>/dev/null
  5
  6 fi
  7 type getarg >/dev/null 2>&1 || . /lib/dracut-lib.sh
  8
  9 source conf /etc/conf.d
 10
 11 type plymouth >/dev/null 2>&1 && plymouth quit
 12
 13 export _rdshell_name="dracut" action="Boot" hook="emergency"
 14 emergency action=$(getarg rd.emergency)
 15
16 if getargbool 1 rd.shell -d -y rdshell || getarg rd.break -d rdbreak; then
        FSTXT="/run/dracut/fsck/fsck help $fstype.txt"
 17
        source hook "$hook"
 18
        echo
 19
 20
        rdsosreport
        echo
 21
 22
        echo
        echo 'Entering emergency mode. Exit the shell to continue.'
 23
        echo 'Type "journalctl" to view system logs.'
 24
        echo 'You might want to save "/run/initramfs/rdsosreport.txt" to a
 25
        USB stick or /boot'
        echo 'after mounting them and attach it to a bug report.'
 26
        echo
 27
        echo
 28
 29
        [ -f "$FSTXT" ] && cat "$FSTXT"
        [ -f /etc/profile ] && . /etc/profile
 30
        [ -z "$PS1" ] && export PS1="$ name:\${PWD}# "
 31
        exec sh -i -l
 32
 33 else
```

```
34
           export hook="shutdown-emergency"
           warn "$action has failed. To debug this issue add \"rd.shell
 35
           rd.debug\" to the kernel command line."
           source hook "$hook"
 36
           [ -z "$ emergency action" ] && emergency action=halt
 37
 38 fi
 39
 40 /bin/rm -f -- /.console lock
 41
 42 case "$ emergency action" in
 43
           reboot)
                reboot || exit 1;;
 44
           poweroff)
 45
                poweroff || exit 1;;
 46
 47
           halt)
                halt || exit 1;;
 48
 49 esac
 50
 51 exit 0
     2.749129] Couldn't get size: 0x80000000000000
4.437146] sd 32:0:0:0: [sda] Assuming drive cache: write through
[
[ 5.797837] piix4_smbus 0000:00:07.3: SMBus base address uninitialized - upgr
You are in rescue mode. After logging in, type "journalctl -xb" to view
system logs, "systemctl reboot" to reboot, "systemctl default" or "exit"
to boot into default mode.
Press Enter for maintenance
(or press Control-D to continue):
root@yogesh:~#
root@yogesh:~# ls /
         om etc initrd.img lib lost+found mnt proc run snap swapfile tmp var
             home initrd.img.old lib64 media opt root sbin srv
                                                                                          usr vmlinuz
root@yogesh:~#
root@yogesh:~# _
```

### Figure 8-5. The emergency shell

As you can see in Figure 8-5, sysroot is not mounted yet since we have not reached the mounting stage of booting.

I hope you now understand how systemd presents the emergency shell to users at various booting stages. In the next chapter, we will resume our paused systemd's booting sequence.

### **CHAPTER 9**

## systemd (Part II)

So far, we have reached the service dracut.pre-mount.service where the user's root filesystem is not yet mounted inside initramfs. systemd's next stage of booting will mount the root filesystem on sysroot.

### sysroot.mount

systemd accepts the mount dracut command-line parameter, which will drop us on a mount emergency shell. As you can see in Figure 9-1, we have passed the rd.break=mount kernel command-line parameter.

```
load_video
set gfx_payload=keep
insmod gzio
linux ($root)/vmlinuz-5.3.7-301.fc31.x86_64 root=/dev/mapper/root_vg-root ro r\
esume=/dev/mapper/root_vg-swap rd.lvm.lv=root_vg/root rd.lvm.lv=root_vg/swap c\
onsole=ttyS0,115200 console=tty0 rd.break=mount
initrd ($root)/initramfs-5.3.7-301.fc31.x86_64.img
```

### Figure 9-1. The kernel command-line parameter

As you can see in Figure 9-2, sysroot has been mounted with a user's root filesystem in read-only mode.

mount:/# ls /sysroot
@System.solv boot etc lib lost+found mnt proc run srv tmp var
bin dev home lib64 media opt root sbin sys usr
mount:/#
mount:/# echo qwer >> sysroot/etc/fstab
sh: sysroot/etc/fstab: Read-only file system
mount:/#
mount:/#

Figure 9-2. The mount hook

#### CHAPTER 9 SYSTEMD (PART II)

The dracut.mount hook (usr/lib/systemd/system/dracut-mount.service) will run the /bin/dracut-mount script from initramfs, which will do the mounting part.

### #vim usr/lib/systemd/system/dracut-mount.service

As you can see, this is executing the dracut-mount script from initramfs and also exporting the NEWROOT variable with the sysroot value.

### Environment=NEWROOT=/sysroot ExecStart=-/bin/dracut-mount

[Unit] Description=dracut mount hook Documentation=man:dracut-mount.service(8) After=initrd-root-fs.target initrd-parse-etc.service After=dracut-initqueue.service dracut-pre-mount.service ConditionPathExists=/usr/lib/initrd-release ConditionDirectoryNotEmpty=//lib/dracut/hooks/mount ConditionKernelCommandLine=|rd.break=mount DefaultDependencies=no Conflicts=shutdown.target emergency.target [Service] Environment=DRACUT SYSTEMD=1 Environment=NEWROOT=/sysroot Type=oneshot ExecStart=-/bin/dracut-mount StandardInput=null StandardOutput=syslog StandardError=syslog+console KillMode=process RemainAfterExit=yes KillSignal=SIGHUP #vim bin/dracut-mount 1 #!/usr/bin/sh 2 export DRACUT SYSTEMD=1 3 if [ -f /dracut-state.sh ]; then

#### CHAPTER 9 SYSTEMD (PART II)

```
. /dracut-state.sh 2>/dev/null
 4
 5 fi
 6 type getarg >/dev/null 2>&1 || . /lib/dracut-lib.sh
 7
 8 source conf /etc/conf.d
9
10 make trace mem "hook mount" '1:shortmem' '2+:mem' '3+:slab'
11
12 getarg 'rd.break=mount' -d 'rdbreak=mount' && emergency_shell -n mount
   "Break mount"
13 # mount scripts actually try to mount the root filesystem, and may
14 # be sourced any number of times. As soon as one suceeds, no more are
     sourced.
15 i=0
16 while :; do
17
       if ismounted "$NEWROOT"; then
           usable root "$NEWROOT" && break;
18
           umount "$NEWROOT"
19
20
       fi
       for f in $hookdir/mount/*.sh; do
21
           [ -f "$f" ] && . "$f"
22
23
           if ismounted "$NEWROOT"; then
               usable root "$NEWROOT" && break;
24
               warn "$NEWROOT has no proper rootfs layout, ignoring and
25
               removing offending mount hook"
               umount "$NEWROOT"
26
               rm -f -- "$f"
27
           fi
28
       done
29
30
31
       i=$(($i+1))
       [ $i -gt 20 ] && emergency shell "Can't mount root filesystem"
32
33 done
34
```

```
CHAPTER 9 SYSTEMD (PART II)
35 export -p > /dracut-state.sh
36
37 exit 0
```

We saw in Chapter 8 how exactly it drops us on an emergency shell and the associated functions of this. Since we stopped the booting sequence after mounting the user's root filesystem inside initramfs, as you can see in Figure 9-3, the systemd-fstab-generator has already been executed, and the -mount unit files have already been created.

```
mount:/# ls -l /run/systemd/generator/
total 8
drwxr-xr-x 2 root root 60 Jan 10 06:57 'dev-mapper-root_vg\x2droot.device.d'
drwxr-xr-x 2 root root 60 Jan 10 06:57 initrd-root-device.target.d
drwxr-xr-x 2 root root 60 Jan 10 06:57 initrd-root-fs.target.requires
drwxr-xr-x 2 root root 60 Jan 10 06:57 initrd.target.wants
drwxr-xr-x 2 root root 60 Jan 10 06:57 sysinit.target.wants
-rw-r--r-- 1 root root 328 Jan 10 06:57 sysroot.mount
-rw-r--r-- 1 root root 488 Jan 10 06:57 systemd-fsck-root.se
                                              systemd-fsck-root.service
drwxr-xr-x 2 root root 60 Jan 10 06:57 'systemd-fsck@dev-mapper-root_vg\x2droot.service.d'
mount:/#
mount:/# cat /run/systemd/generator/sysroot.mount
# Automatically generated by systemd-fstab-generator
[Unit]
SourcePath=/proc/cmdline
Documentation=man:fstab(5) man:systemd-fstab-generator(8)
DefaultDependencies=no
Before=initrd-root-fs.target
Reguires=systemd-fsck-root.service
After=systemd-fsck-root.service
[[Mount]
Where=/sysroot
What=/dev/mapper/root_vg-root
Uptions=ro
mount:/#
```

Figure 9-3. The systemd-fstab-generator behavior

Remember, the user's root filesystem name added in sysroot.mount has been taken from the /proc/cmdline file. The sysroot.mount clearly mentions what has to be mounted and where it has to be mounted.

### initrd.target

As we have said multiple times, the ultimate aim of the booting sequence is to provide the user's root filesystem to the user, and while doing that, the major stages that systemd achieves are as follows:

- 1) Find the user's root filesystem.
- 2) Mount the user's root filesystem (we have reached this stage of booting).
- 3) Find the other necessary filesystems and mount them (usr, var, nfs, cifs, etc.).
- 4) Switch into the mounted user's root filesystem.
- 5) Start the user space daemons.
- 6) Start either multi-user.target or graphical.target (which is outside the scope of this book).

As you can see, as of now, we have reached step 2, which is mounting the user's root filesystem inside initramfs. We all know that systemd has .targets, and target is nothing but a bunch of unit files. The .target can be successfully started only when all of its unit files have been successfully started.

There are many targets in the systemd world, such as basic.target, multi-user. target, graphical.target, default.target, and sysinit.target to name a few. The ultimate aim of initramfs is to achieve the initrd.target. Once the initrd.target is successfully started, then systemd will switch\_root into it. So, first, let's look at initrd.target and where it stands in terms of the booting sequence. Please refer to the flowchart shown in Figure 9-4.

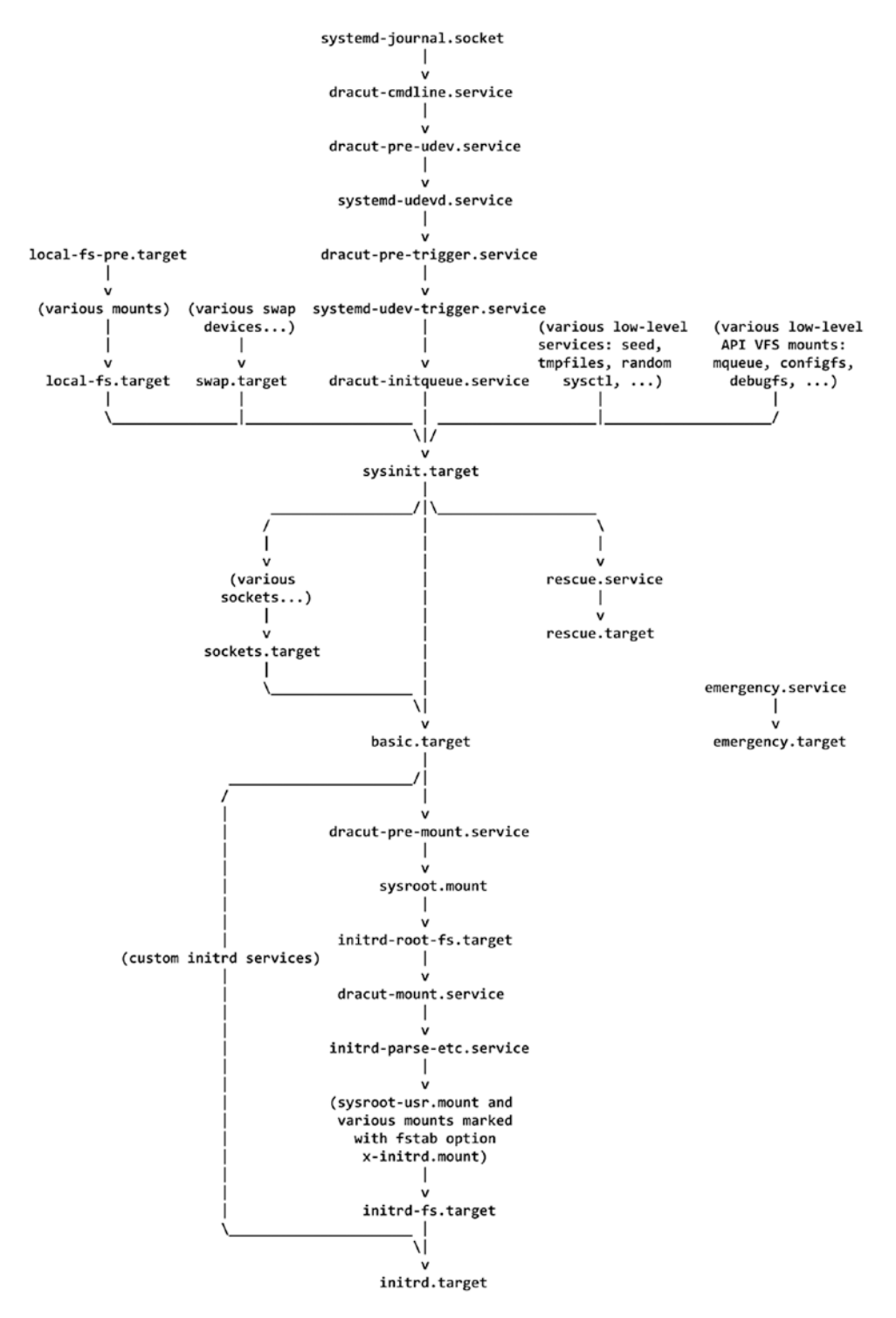

Figure 9-4. The booting sequence

418

When you are outside of initramfs (that means after switch\_root), systemd's default. target will be either multi-user.target or graphical.target, whereas inside initramfs (that means before switch\_root) after basic.target, systemd's default.target will be initrd.target. So, after successfully completing the sysinit.target and basic.target, systemd's main task is to achieve the initrd.target. To reach there, systemd will use the sysroot.mount stage to read the mount unit files created by systemd-fstab-generator. The service dracut-mount.service will mount the user's root filesystem to /sysroot, and then systemd will execute the service initrd-parse-etc.service. It will parse the /sysroot/ etc/fstab file and will make the mount unit files for usr or any other mount points that have the x-initrd.mount option set. This is how the initrd-parse-etc.service works:

### # cat usr/lib/systemd/system/initrd-parse-etc.service | grep -v '#'

[Unit] Description=Reload Configuration from the Real Root DefaultDependencies=no Requires=initrd-root-fs.target After=initrd-root-fs.target OnFailure=emergency.target

OnFailureJobMode=replace-irreversibly ConditionPathExists=/etc/initrd-release

[Service]

Type=oneshot

### ExecStartPre=-/usr/bin/systemctl daemon-reload

```
ExecStart=-/usr/bin/systemctl --no-block start initrd-fs.target
ExecStart=/usr/bin/systemctl --no-block start initrd-cleanup.service
```

Basically, the service is executing systemctl with a daemon-reload switch. This will reload the systemd manager configuration. This will rerun all generators, reload all unit files, and re-create the entire dependency tree. While the daemon is being reloaded, all sockets that systemd listens to on behalf of the user configuration will stay accessible. The systemd generators, which will be re-executed, are as follows:

### # ls usr/lib/systemd/system-generators/ -l

```
total 92
-rwxr-xr-x. 1 root root 3750 Jan 10 19:18 dracut-rootfs-generator
-rwxr-xr-x. 1 root root 45640 Dec 21 12:19 systemd-fstab-generator
-rwxr-xr-x. 1 root root 37032 Dec 21 12:19 systemd-gpt-auto-generator
```

As you can see, it will execute systemd-fstab-generator, which will read the /sysroot/ etc/fstab entries and create the mount unit files for usr and for devices that have the x-initrd.mount option set. In short, systemd-fstab-generator has executed twice.

So, when you drop yourself to the mount shell (rd.break=mount), you are actually interrupting the booting sequence after the target initrd.target. This target just runs the following services:

### # ls usr/lib/systemd/system/initrd.target.wants/

```
dracut-cmdline-ask.service dracut-mount.service dracut-pre-
trigger.service dracut-cmdline.service dracut-pre-mount.service dracut-pre-udev.
service dracut-initqueue.service dracut-pre-pivot.service
```

Please refer to Figure 9-5 for a better understanding of this.

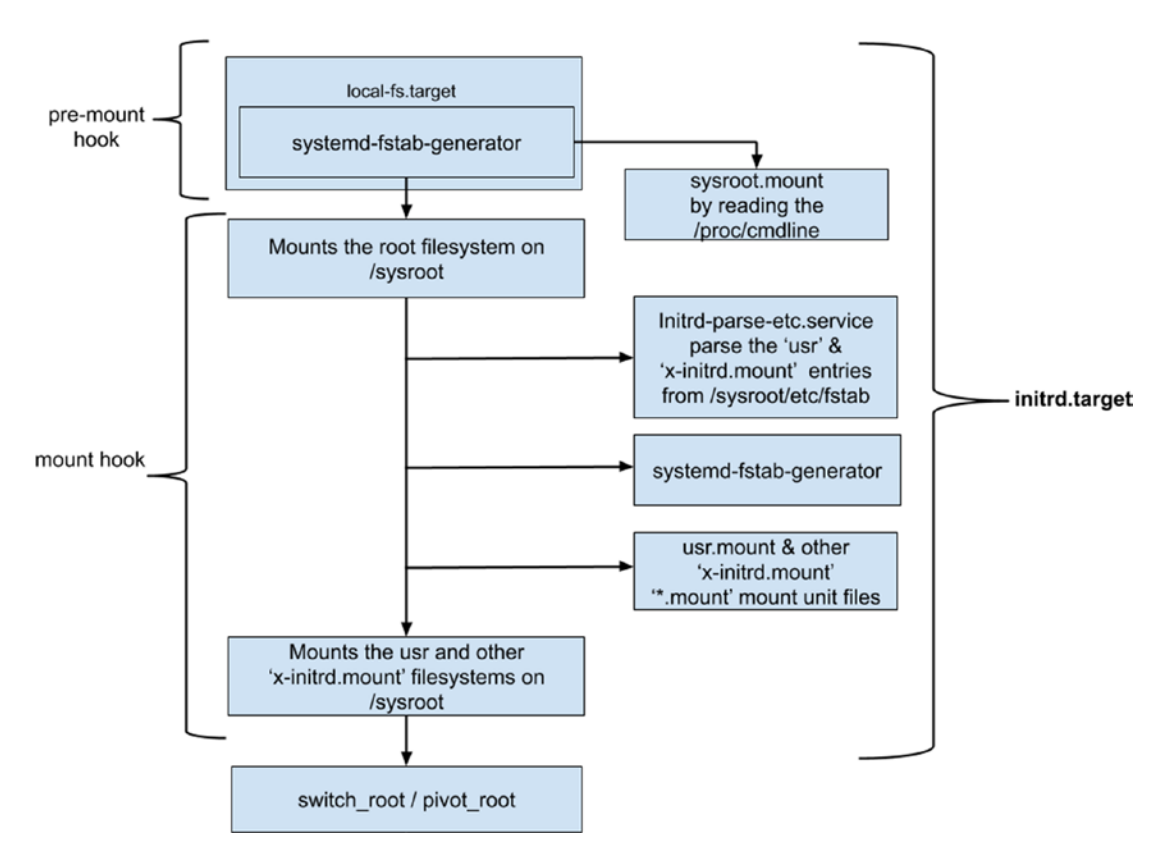

Figure 9-5. The overall execution of initrd.target

420

### switch\_root/pivot\_root

Now we have reached the final stage of systemd's booting, which is switch\_root. systemd switches the root filesystem from initramfs (/) to the user's root filesystem (/sysroot). systemd achieves this by taking the following steps:

- 1. Mounting the new root filesystem (/sysroot)
- 2. Turning it into the root filesystem (/)
- 3. Removing all accesses to the old (initramfs) root filesystem
- 4. Unmounting the initramfs filesystem and de-allocating the ramfs filesystem

There are three major points that will be discussed in this chapter.

- switch\_root: We will explain this the old init way.
- pivot\_root: We will explain this the systemd way.
- chroot: We will explain this in Chapter 10.

## Switching to the New Root Filesystem on an init-Based System

An init-based system uses switch\_root to switch to a new root filesystem (sysroot). The purpose of switch\_root is explained well on its man page, as shown here:

### #man switch\_root

### NAME

switch\_root - switch to another filesystem as the root of the mount tree

SYNOPSIS

```
switch_root [-hV]
```

switch\_root newroot init [arg...]

DESCRIPTION

switch\_root moves already mounted /proc, /dev, /sys and /run to newroot and makes newroot the new root filesystem and starts init process. CHAPTER 9 SYSTEMD (PART II)

WARNING: switch\_root removes recursively all files and directories on the current root filesystem.

#### OPTIONS

-h, --help

Display help text and exit.

-V, --version Display version information and exit.

#### RETURN VALUE

switch\_root returns 0 on success and 1 on failure.

#### NOTES

switch\_root will fail to function if newroot is not the root of a mount. If you want to switch root into a directory that does not meet this requirement then you can first use a bind-mounting trick to turn any directory into a mount point:

mount --bind \$DIR \$DIR

So, it switches to a new root filesystem (sysroot), and along with the root, it moves the old root filesystem's virtual file systems (proc, dev, sys, etc.) to the new root. The best feature of switch\_root is that after mounting the new root filesystem, it starts the init process on its own. Switching to a new root filesystem takes place in dracut's source code. The latest version of dracut while writing this book was 049. The switch\_root function is defined in the dracut-049/modules.d/99base/init.sh file.

```
387 unset PS4
388
389 CAPSH=$(command -v capsh)
390 SWITCH_ROOT=$(command -v switch_root)
391 PATH=$OLDPATH
392 export PATH
393
394 if [ -f /etc/capsdrop ]; then
395 . /etc/capsdrop
396 info "Calling $INIT with capabilities $CAPS_INIT_DROP dropped."
397 unset RD_DEBUG
```

422

```
398
        exec $CAPSH --drop="$CAPS INIT DROP" -- \
            -c "exec switch_root \"$NEWROOT\" \"$INIT\" $initargs" || \
399
400
        {
            warn "Command:"
401
            warn capsh --drop=$CAPS INIT DROP -- -c exec switch root
402
            "$NEWROOT" "$INIT" $initargs
            warn "failed."
403
404
            emergency shell
        }
405
406 else
        unset RD DEBUG
407
408
        exec $SWITCH ROOT "$NEWROOT" "$INIT" $initargs || {
409
            warn "Something went very badly wrong in the initramfs. Please "
            warn "file a bug against dracut."
410
            emergency shell
411
412
        }
413 fi
```

In the previous code, you can see that exec switch\_root has been called just like it was described on the man page of switch\_root. The defined variable values of NEWROOT and INIT are as follows:

NEWROOT = "/sysroot"
INIT = 'init' or 'sbin/init'

Just for your information, these days the init file is a symlink to systemd.

### # ls -l sbin/init

lrwxrwxrwx. 1 root root 22 Dec 21 12:19 sbin/init -> ../lib/systemd/systemd

To successfully switch\_root the virtual filesystems, they have to be mounted first. This will be achieved through dracut-049/modules.d/99base/init.sh. These are the steps that will be followed:

- 1. Mount the proc filesystem.
- 2. Mount the sys filesystem.
- 3. Mount the /dev directory with devtmpfs.
CHAPTER 9 SYSTEMD (PART II)

- 4. Create the stdin, stdout, stderr, pts, and shm device files manually.
- 5. Make the /run mount point with tmpfs in it. (The /run mount point is not available on init-based systems.)

### #vim dracut-049/modules.d/99base/init.sh

```
11 NEWROOT="/sysroot"
12 [ -d $NEWROOT ] || mkdir -p -m 0755 $NEWROOT
13
14 OLDPATH=$PATH
15 PATH=/usr/sbin:/usr/bin:/sbin:/bin
16 export PATH
17
18 # mount some important things
19 [ ! -d /proc/self ] && \
       mount -t proc -o nosuid,noexec,nodev proc /proc >/dev/null
20
21
22 if [ "$?" != "0" ]; then
23
       echo "Cannot mount proc on /proc! Compile the kernel with
       CONFIG PROC FS!"
       exit 1
24
25 fi
26
27 [ ! -d /sys/kernel ] && \
       mount -t sysfs -o nosuid,noexec,nodev sysfs /sys >/dev/null
28
29
30 if [ "$?" != "0" ]; then
       echo "Cannot mount sysfs on /sys! Compile the kernel with
31
       CONFIG SYSFS!"
       exit 1
32
33 fi
34
35 RD DEBUG=""
36 . /lib/dracut-lib.sh
37
```

#### CHAPTER 9 SYSTEMD (PART II)

```
38 setdebug
39
40 if ! ismounted /dev; then
41
       mount -t devtmpfs -o mode=0755,noexec,nosuid,strictatime devtmpfs
       /dev >/dev/null
42 fi
43
44 if ! ismounted /dev; then
       echo "Cannot mount devtmpfs on /dev! Compile the kernel with
45
       CONFIG DEVTMPFS!"
       exit 1
46
47 fi
48
49 # prepare the /dev directory
50 [ ! -h /dev/fd ] && ln -s /proc/self/fd /dev/fd >/dev/null 2>&1
51 [ ! -h /dev/stdin ] && ln -s /proc/self/fd/0 /dev/stdin >/dev/null 2>&1
52 [ ! -h /dev/stdout ] && ln -s /proc/self/fd/1 /dev/stdout >/dev/null 2>&1
53 [ ! -h /dev/stderr ] && ln -s /proc/self/fd/2 /dev/stderr >/dev/null 2>&1
54
55 if ! ismounted /dev/pts; then
       mkdir -m 0755 /dev/pts
56
57
       mount -t devpts -o gid=5,mode=620,noexec,nosuid devpts /dev/pts >/
       dev/null
58 fi
59
60 if ! ismounted /dev/shm; then
61
       mkdir -m 0755 /dev/shm
62
       mount -t tmpfs -o mode=1777, noexec, nosuid, nodev, strictatime tmpfs
       /dev/shm >/dev/null
63 fi
64
65 if ! ismounted /run; then
66
       mkdir -m 0755 /newrun
67
       if ! str starts "$(readlink -f /bin/sh)" "/run/"; then
```

```
68
           mount -t tmpfs -o mode=0755,noexec,nosuid,nodev,strictatime
           tmpfs /newrun >/dev/null
       else
69
70
           # the initramfs binaries are located in /run, so don't mount it
             with noexec
           mount -t tmpfs -o mode=0755,nosuid,nodev,strictatime tmpfs /
71
           newrun >/dev/null
72
       fi
       cp -a /run/* /newrun >/dev/null 2>&1
73
74
       mount --move /newrun /run
       rm -fr -- /newrun
75
76 fi
```

# Switching to a New Root Filesystem on a systemd-Based System

The steps are almost similar to what we discussed for an init-based system. The only difference for systemd is a binary made from C code. So, obviously, switching the root will take place in systemd's C source code, as shown here:

```
src/shared/switch-root.c:
```

First, consider the following:

```
new_root = sysroot
old root = /
```

This will move the virtual filesystems that are already populated in initramfs' root filesystem; then the path\_equal function checks whether the new\_root path is available.

```
if (path_equal(new_root, "/"))
    return 0;
```

Later it calls a pivot\_root syscall (init uses switch\_root) and changes the root from / (the initramfs root filesystem) to sysroot (the user's root filesystem).

```
pivot_root(new_root, resolved_old_root_after) >= 0)
```

Before we go further, we need to understand what pivot root is and what it does.

#### # man pivot\_root

NAME

pivot root - change the root filesystem

SYNOPSIS

pivot\_root new\_root put\_old

DESCRIPTION

pivot\_root moves the root file system of the current process to the directory put\_old and makes new\_root the new root file system. Since pivot\_root(8) simply calls pivot\_root(2), we refer to the man page of the latter for further details:

Note that, depending on the implementation of pivot\_root, root and cwd of the caller may or may not change. The following is a sequence for invoking pivot\_root that works in either case, assuming that pivot\_root and chroot are in the current PATH:

cd new\_root

pivot\_root.put\_old

exec chroot. command

Note that chroot must be available under the old root and under the new root, because pivot\_root may or may not have implicitly changed the root directory of the shell.

Note that exec chroot changes the running executable, which is necessary if the old root directory should be unmounted afterwards. Also note that standard input, output, and error may still point to a device on the old root file system, keeping it busy. They can easily be changed when invoking chroot (see below; note the absence of leading slashes to make it work whether pivot\_root has changed the shell's root or not).

pivot\_root changes the root filesystem (the initramfs root filesystem) of the current process (systemd) to the new root filesystem (sysroot), and it also changes the running executable (systemd from initramfs) to a new one (systemd from the user's root filesystem).

After pivot\_root, it detaches the old root device of initramfs (src/shared/switch-root.c).

#### # vim src/shared/switch-root.c

```
96
           /* We first try a pivot root() so that we can umount the old
              root dir. In many cases (i.e. where rootfs is /),
             * that's not possible however, and hence we simply overmount
 97
               root */
            if (pivot root(new root, resolved old root after) >= 0) {
 98
 99
                    /* Immediately get rid of the old root, if detach
100
                       oldroot is set.
                     * Since we are running off it we need to do this
101
                        lazily. */
                    if (unmount_old_root) {
102
103
                             r = umount recursive(old root after,
                                 MNT DETACH);
                             if (r < 0)
104
105
                                     log warning errno(r, "Failed to unmount
                                     old root directory tree, ignoring: %m");
                    }
106
107
            } else if (mount(new_root, "/", NULL, MS_MOVE, NULL) < 0)</pre>
108
                    return log error errno(errno, "Failed to move %s
109
                    to /: %m", new root);
110
```

After a successful pivot\_root, this is the current state:

- sysroot has become root (/).
- The current working directory has become root (/).
- chroot will be executed so that bash changes its root directory from the old root (initramfs) to the new (user's) root filesystem. chroot will be discussed in the next chapter.

Finally, delete the old\_root device (rm -rf).

```
110
            if (chroot(".") < 0)
111
                    return log error errno(errno, "Failed to change root: %m");
112
113
            if (chdir("/") < 0)
114
                    return log error errno(errno, "Failed to change
115
                     directory: %m");
116
            if (old root fd >= 0) {
117
                     struct stat rb;
118
119
                     if (fstat(old root fd, &rb) < 0)</pre>
120
                             log warning errno(errno, "Failed to stat old
121
                             root directory, leaving: %m");
                    else
122
123
                             (void) rm rf children(TAKE FD(old root fd), 0,
                             &rb); /* takes possession of the dir fd, even
                             on failure */
124
            }
```

For a better understanding, I highly recommend reading the entire src/shared/ switch-root.c source code shown here:

```
1 /* SPDX-License-Identifier: LGPL-2.1+ */
2
3 #include <errno.h>
4 #include <fcntl.h>
5 #include <limits.h>
6 #include <limits.h>
6 #include <stdbool.h>
7 #include <sys/mount.h>
8 #include <sys/stat.h>
9 #include <unistd.h>
10
11 #include "base-filesystem.h"
12 #include "fd-util.h"
13 #include "fs-util.h"
```

```
CHAPTER 9 SYSTEMD (PART II)
 14 #include "log.h"
15 #include "missing_syscall.h"
16 #include "mkdir.h"
 17 #include "mount-util.h"
 18 #include "mountpoint-util.h"
19 #include "path-util.h"
20 #include "rm-rf.h"
 21 #include "stdio-util.h"
22 #include "string-util.h"
23 #include "strv.h"
 24 #include "switch-root.h"
 25 #include "user-util.h"
 26 #include "util.h"
27
 28 int switch root(const char *new root,
29
                    const char *old root after, /* path below the new root,
                    where to place the old root after the transition */
                    bool unmount old root,
 30
                    unsigned long mount_flags) { /* MS_MOVE or MS BIND */
 31
 32
            cleanup free char *resolved old root after = NULL;
 33
            cleanup close int old root fd = -1;
 34
            bool old root remove;
 35
            const char *i;
 36
            int r;
 37
 38
            assert(new root);
 39
            assert(old root after);
 40
 41
            if (path equal(new_root, "/"))
 42
                    return 0;
 43
 44
            /* Check if we shall remove the contents of the old root */
 45
            old root remove = in initrd();
 46
            if (old root remove) {
47
```

| 48 | <pre>old_root_fd = open("/", O_RDONLY O_NONBLOCK </pre>                                                                                |  |  |
|----|----------------------------------------------------------------------------------------------------|--|--|
|    | O_CLOEXEC O_NOCTTY O_DIRECTORY);                                                                                                    |  |  |
| 49 | if (old_root_fd < 0)                                                                                                    |  |  |
| 50 | return log_error_errno(errno, "Failed to open                                                                                          |  |  |
|    | <pre>root directory: %m");</pre>                                                                                                    |  |  |
| 51 | }                                                                                                    |  |  |
| 52 |                                                                                                    |  |  |
| 53 | <pre>/* Determine where we shall place the old root after the   transition */</pre>                                                    |  |  |
| 54 | <pre>r = chase_symlinks(old_root_after, new_root, CHASE_PREFIX_<br/>ROOT CHASE NONEXISTENT, &amp;resolved old root after, NULL);</pre> |  |  |
| 55 | if (r < 0)                                                                                                    |  |  |
| 56 | <pre>return log_error_errno(r, "Failed to resolve %s/%s: %m", new root, old root after);</pre>                                         |  |  |
| 57 | if (r == 0) /* Doesn't exist yet. Let's create it */                                                                                   |  |  |
| 58 | (void) mkdir p label(resolved old root after, 0755);                                                                                   |  |  |
| 59 |                                                                                                    |  |  |
| 60 | /* Work-around for kernel design: the kernel refuses MS_MOVE if                                                                        |  |  |
|    | any file systems are mounted MS SHARED. Hence                                                                                          |  |  |
| 61 | * remount them MS_PRIVATE here as a work-around.                                                                                       |  |  |
| 62 | *                                                                                                    |  |  |
| 63 | <pre>* https://bugzilla.redhat.com/show_bug.cgi?id=847418 */</pre>                                                                     |  |  |
| 64 | if (mount(NULL, "/", NULL, MS_REC MS_PRIVATE, NULL) < 0)                                                                               |  |  |
| 65 | return log_error_errno(errno, "Failed to set \"/\"                                                                                     |  |  |
|    | <pre>mount propagation to private: %m");</pre>                                                                                         |  |  |
| 66 |                                                                                                    |  |  |
| 67 | FOREACH_STRING(i, "/sys", "/dev", "/run", "/proc") {                                                                                   |  |  |
| 68 | _cleanup_free_ char *chased = NULL;                                                                                                    |  |  |
| 69 |                                                                                                    |  |  |
| 70 | <pre>r = chase_symlinks(i, new_root, CHASE_PREFIX_<br/>ROOT CHASE NONEXISTENT, &amp;chased, NULL);</pre>                               |  |  |
| 71 | if (r < 0)                                                                                                    |  |  |
| 72 | return log_error_errno(r, "Failed to resolve<br>%s/%s: %m", new root. i):                                                              |  |  |
| 73 | if $(r > 0)$ {                                                                                                    |  |  |
|    |                                                                                                    |  |  |

| 74 | <pre>/* Already exists. Let's see if it is a mount     point already. */</pre>                                                |  |  |
|----|----------------------------------------------------------------------------------------------------|--|--|
| 75 | r = path is mount point(chased, NULL, 0);                                                                                     |  |  |
| 76 | if (r < 0)                                                                                                    |  |  |
| 77 | return log error errno(r, "Failed to                                                                                          |  |  |
|    | determine whether %s is a mount                                                                                               |  |  |
|    | <pre>point: %m", chased);</pre>                                                                                               |  |  |
| 78 | if $(r > 0)$ /* If it is already mounted, then do                                                                             |  |  |
|    | nothing */                                                                                                    |  |  |
| 79 | continue;                                                                                                    |  |  |
| 80 | } else                                                                                                    |  |  |
| 81 | /* Doesn't exist yet? */                                                                                                    |  |  |
| 82 | <pre>(void) mkdir_p_label(chased, 0755);</pre>                                                                                |  |  |
| 83 |                                                                                                    |  |  |
| 84 | if (mount(i, chased, NULL, mount_flags, NULL) < 0)                                                                            |  |  |
| 85 | return log_error_errno(errno, "Failed to                                                                                      |  |  |
|    | <pre>mount %s to %s: %m", i, chased);</pre>                                                                                   |  |  |
| 86 | }                                                                                                    |  |  |
| 87 |                                                                                                    |  |  |
| 88 | <pre>/* Do not fail if base_filesystem_create() fails. Not all     switch roots are like base_filesystem_create() wants</pre> |  |  |
| 89 | * them to look like. They might even boot, if they are RO and don't have the FS layout, just ignore the error                 |  |  |
| 90 | * and switch root() nevertheless. */                                                                                          |  |  |
| 91 | (void) base filesystem create(new root, UID INVALID.                                                                          |  |  |
|    | GID_INVALID);                                                                                                    |  |  |
| 92 |                                                                                                    |  |  |
| 93 | if (chdir(new_root) < 0)                                                                                                    |  |  |
| 94 | return log_error_errno(errno, "Failed to change                                                                               |  |  |
|    | directory to %s: %m", new_root);                                                                                              |  |  |
| 95 |                                                                                                    |  |  |
| 96 | /* We first try a pivot_root() so that we can umount the old                                                                  |  |  |
|    | root dir. In many cases (i.e. where rootfs is /),                                                                             |  |  |
| 97 | <pre>* that's not possible however, and hence we simply overmount root */</pre>                                               |  |  |

CHAPTER 9 SYSTEMD (PART II)

```
98
            if (pivot root(new root, resolved old root after) >= 0) {
99
                    /* Immediately get rid of the old root, if detach
100
                        oldroot is set.
                      * Since we are running off it we need to do this
101
                        lazily. */
                     if (unmount old root) {
102
                             r = umount recursive(old root after, MNT DETACH);
103
                             if (r < 0)
104
105
                                     log warning errno(r, "Failed to unmount
                                     old root directory tree, ignoring: %m");
                    }
106
107
            } else if (mount(new root, "/", NULL, MS MOVE, NULL) < 0)</pre>
108
                    return log error errno(errno, "Failed to move %s to
109
                    /: %m", new root);
110
            if (chroot(".") < 0)
111
                    return log error errno(errno, "Failed to change root: %m");
112
113
            if (chdir("/") < 0)
114
                    return log error errno(errno, "Failed to change
115
                    directory: %m");
116
117
            if (old root fd \geq 0) {
                    struct stat rb;
118
119
                    if (fstat(old root fd, &rb) < 0)</pre>
120
                             log warning errno(errno, "Failed to stat old
121
                             root directory, leaving: %m");
122
                    else
                             (void) rm rf children(TAKE FD(old root fd),
123
                             0, &rb); /* takes possession of the dir fd,
                             even on failure */
            }
124
```

CHAPTER 9 SYSTEMD (PART II) 125 126 return 0; 127 }

Here we have successfully switched to the user's root filesystem and left the initramfs environment. Now systemd from the user's root filesystem with PID 1 will start running and take care of the rest of the booting procedure, which is as follows:

- systemd will start the user space services such as httpd, mysql, postfix, network services, etc.
- Ultimately, the goal will be to reach default.target. As we discussed earlier, before switch\_root, the target called default.target of systemd will be initrd.target, and after switch\_root, it will be either multi-user.target or graphical.target.

But what happens to the existing systemd process, which started from initramfs (the root filesystem)? Is it getting killed after switch\_root or pivot\_root? Is the new systemd process starting from the user's root filesystem?

The answer is simple.

- 1) systemd of initramfs creates a pipe.
- 2) systemd forks.
- The original PID 1 chroots into /systemd and executes /sysroot/ usr/lib/systemd/systemd.
- 4) The forked systemd serializes its state over the pipe to PID 1 and exits.
- 5) PID 1 deserializes the data from the pipe and continues with the fresh configuration in / (formerly /sysroot).

I hope you have enjoyed the journey of systemd inside initramfs. As we mentioned earlier, the rest of the systemd booting sequence, which will take place outside of initramfs, will be more or less similar to what we have discussed so far.

How GUI is started is beyond the scope of this book. In our next chapter, we will discuss the live ISO images and about the rescue mode.

### **CHAPTER 10**

# Rescue Mode and Live Images

In this final chapter, we'll cover rescue mode and live images. During our rescue mode discussion, we'll cover the rescue initramfs, as well as some "can't boot" issues. The live images discussion covers Squashfs, rootfs.img, and the booting sequence of live images.

### **Rescue Mode**

There are two ways to boot in rescue mode.

• Through the built-in GRUB menuentry. Refer to Figure 10-1.

CentOS Linux (4.18.0-80.e18.x86\_64) 8 (Core) CentOS Linux (0-rescue-53dc2e297cd34e949a6608ed6f494333) 8 (Core)

Figure 10-1. The rescue mode entry from GRUB

• Through a live ISO image. Refer to Figure 10-2.

#### **Troubleshooting**

Install CentOS Linux 8.0.1905 in basic graphics mode Rescue a CentOS Linux system Run a memory test

Boot from local drive

Return to main menu

<

Press Tab for full configuration options on menu items.

If the system will not boot, this lets you access files and edit config files to try to get it booting again.

*Figure 10-2. The rescue mode entry from a live image* 

As the name suggests, this mode is designed to rescue the systems that are stuck in "can't boot" issues. Imagine a situation where the system is not able to mount the root filesystem and you are getting this never-ending generic message:

## 'dracut-initqueue: warning dracut-initqueue timeout - starting timeout scripts'

And say you have only one kernel installed, as shown here:

<snip>

OK ] Started Show Plymouth Boot Screen. ſ Γ OK ] Started Forward Password R...s to Plymouth Directory Watch. OK ] Reached target Paths. Γ OK ] Reached target Basic System. Γ ſ 145.832487] dracut-initqueue[437]: Warning: dracut-initqueue timeout starting timeout scripts 146.541525] dracut-initqueue[437]: Warning: dracut-initqueue timeout starting timeout scripts 147.130873] dracut-initqueue[437]: Warning: dracut-initqueue timeout -E starting timeout scripts 147.703069] dracut-initqueue[437]: Warning: dracut-initqueue timeout -Γ starting timeout scripts

```
[ 148.267123] dracut-initqueue[437]: Warning: dracut-initqueue timeout -
starting timeout scripts
```

[ 148.852865] dracut-initqueue[437]: Warning: dracut-initqueue timeout starting timeout scripts

[ 149.430171] dracut-initqueue[437]: Warning: dracut-initqueue timeout starting timeout scripts

•

</snip>

Since this system has only one kernel (which can't boot), how would you fix the "can't boot" issue without an environment? Rescue mode was created for this sole purpose. Let's first choose the default rescue mode, which comes pre-installed with Linux and can be chosen from the GRUB menu. Please see Figure 10-3.

Fedora (5.3.7-301.fc31.x86\_64) 31 (Thirty One) Fedora (0-rescue-19a08a3e86c24b459999fbac68e42c05) 31 (Thirty One)

Use the  $\uparrow$  and  $\downarrow$  keys to change the selection. Press 'e' to edit the selected item, or 'c' for a command prompt.

#### Figure 10-3. The GRUB screen

The rescue mode will boot normally, and as you can see in Figure 10-4, if everything is good, it will present the user with its root filesystem.

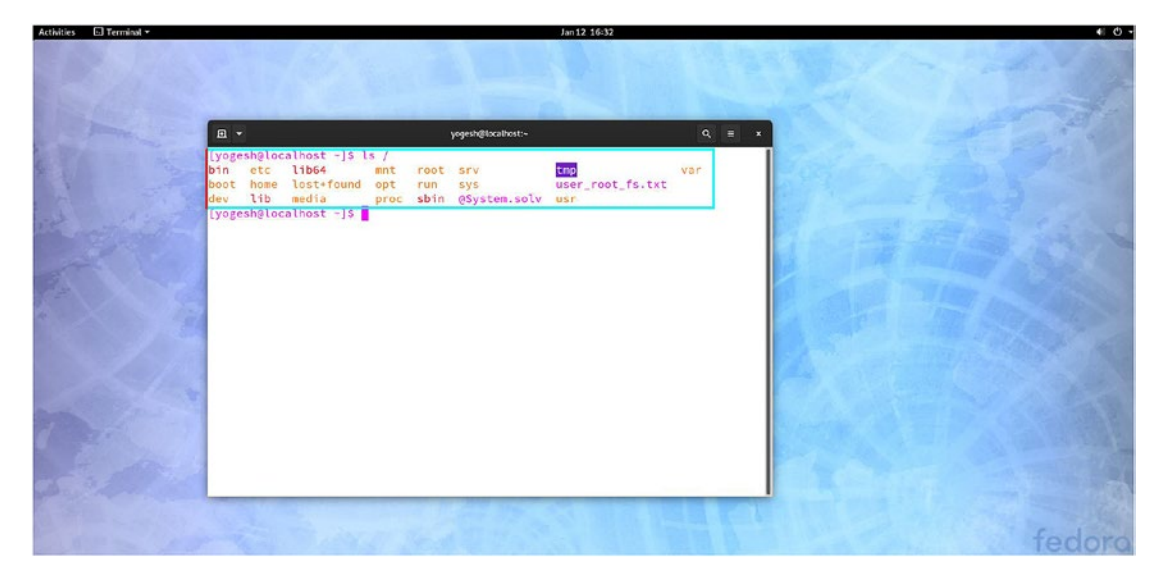

Figure 10-4. The root filesystem mounted under rescue mode

But a question comes to mind: when the normal kernel is not able to boot, then how come the same system is able to boot in rescue mode?

This is because when you install Fedora or any Linux distribution, the installer of Linux, called Anaconda, installs two kernels inside /boot.

```
# ls -lh /boot/
```

### -rwxr-xr-x. 1 root root 8.9M Dec 9 10:18 vmlinuz-0-rescue-2058a9f13f9e489d ba29c477a8ae2493

#### -rwxr-xr-x. 1 root root 8.9M Oct 22 01:04 vmlinuz-5.3.7-301.fc31.x86\_64

As you can see, vmlinuz-5.3.7-301.fc31.x86\_64 is a normal kernel, whereas vmlinuz-0-rescue-19a08a3e86c24b459999fbac68e42c05 is the rescue kernel, which is a separate kernel with its own initramfs file, called initramfs-0-rescue-19a08a3e86c24b 459999fbac68e42c05.img.

Let's say you installed a new package (.rpm or .deb) provided by nvidia, which has new graphics drivers in it. Since the graphics drivers have to be added in initramfs, the nvidia package rebuilt the original kernel initramfs (initramfs-5.3.7-301.fc31. x86\_64.img). So, the original kernel has the newly added graphics driver, but the rescue initramfs does not have that driver added. When the user tries to boot, the system fails to boot with the original kernel (vmlinuz-5.3.7-301.fc31.x86\_64) since the installed graphics driver is not compatible with the attached graphics card, but at the same time the system will successfully boot with the rescue mode because the noncompatible drivers are not present in the rescue initramfs. The rescue mode kernel will have the same command-line parameters as the normal kernel has, and therefore the installed rescue kernel knows the name of the user's root filesystem.

Figure 10-5 shows the normal kernel's command-line parameters.

```
load_video
set gfx_payload=keep
insmod gzio
linux (\frac{1}{100} gio
-a569f790fdad ro rhgb quiet
initrd (\frac{1}{100} giot)/initramfs-5.3.16-300.fc31.x86_64.img
```

#### Figure 10-5. The normal kernel's command-line parameters

Figure 10-6 shows the rescue kernel's command-line parameters.

```
load_video
set gfx_payload=keep
insmod gzio
linux ($root)/vmlinuz-0-rescue-0eeb43ddc61945c0b50c2f15b776f626 root=UUID=f7ed
74b5-9085-4f42-a1c4-a569f790fdad ro rhgb quiet
initrd ($root)/initramfs-0-rescue-0eeb43ddc61945c0b50c2f15b776f626.img
```

*Figure 10-6. The rescue kernel's command-line parameters* 

### **Rescue Mode initramfs**

The rescue mode initramfs (initramfs-0-rescue-2058a9f13f9e489dba29c 477a8ae2493.img) is much bigger in size than the original kernel's initramfs (initramfs-5.3.7-301.fc31.x86\_64.img).

```
# ls -lh /boot/
total 164M
-rw-r--r-. 1 root root 209K Oct 22 01:03 config-5.3.7-301.fc31.x86 64
drwx-----. 4 root root 4.0K Oct 24 04:44 efi
-rw-r--r-. 1 root root 181K Aug 2 2019 elf-memtest86+-5.01
drwxr-xr-x. 2 root root 4.0K Oct 24 04:42 extlinux
drwx----. 5 root root 4.0K Mar 28 13:37 grub2
-rw-----. 1 root root 80M Dec 9 10:18 initramfs-0-rescue-2058a9f13f9e48
                                         9dba29c477a8ae2493.img
-rw-----. 1 root root 32M Dec 9 10:19 initramfs-5.3.7-301.fc31.x86_64.img
drwxr-xr-x. 3 root root 4.0K Dec 9 10:18 loader
drwx-----. 2 root root 16K Dec 9 10:12 lost+found
-rw-r--r-. 1 root root 179K Aug 2 2019 memtest86+-5.01
-rw-----. 1 root root 30M Jan 6 09:37 new.img
-rw-----. 1 root root 4.3M Oct 22 01:03 System.map-5.3.7-301.fc31.x86 64
-rwxr-xr-x. 1 root root 8.9M Dec 9 10:18 vmlinuz-0-rescue-2058a9f13f9e489d
ba29c477a8ae2493
-rwxr-xr-x. 1 root root 8.9M Oct 22 01:04 vmlinuz-5.3.7-301.fc31.x86 64
```

Why is this? It's because the rescue initramfs is not host-specific the way a normal kernel's initramfs is. The rescue initramfs is a generic initramfs that is prepared by considering all the possible devices on which a user can create a root filesystem. Let's compare both the initramfs systems.

### # tree

```
    normal_kernel
    initramfs-5.3.7-301.fc31.x86_64.img
    rescue_kernel
    initramfs-0-rescue-2058a9f13f9e489dba29c477a8ae2493.img
2 directories, 2 files
```

We will extract them in their respective directories.

```
#/usr/lib/dracut/skipcpio
initramfs-5.3.7-301.fc31.x86_64.img | gunzip -c | cpio -idv
```

```
#/usr/lib/dracut/skipcpio
initramfs-0-rescue-2058a9f13f9e489dba29c477a8ae2493.img | gunzip -c |
```

cpio -idv

We will make the list of files from the extracted initramfs.

## # tree normal\_kernel/ > normal.txt # tree rescue\_kernel/ > rescue.txt

The following are the differences among both the initramfs systems. The rescue initramfs system has almost 2,189 extra files compared to the normal initramfs. Also, almost 719 extra modules have been added in the rescue initramfs.

```
# diff -yt rescue.txt normal.txt | grep '<' | wc -l
2186
# diff -yt rescue.txt normal.txt | grep '<' | grep -i '.ko' | wc -l
719</pre>
```

<skip>

| │         | < |
|-----------|---|
| │         | < |
| │         | < |
| │         | < |
| │         | < |
| │         | < |
| │         | < |
| │         | < |
| │         | < |
| multipath | < |
| │         | < |
|           | < |
|           | < |
|           |   |

|   | pdata_tools                             | < |
|---|-----------------------------------------|---|
|   | │                                       | < |
|   | │                                       | < |
| ĺ | <pre>processing -&gt;/bin/rpcbind</pre> | < |
|   | rpc.idmapd                              | < |
|   | rpcinfo ->/bin/rpcinfo                  | < |
|   |                                         | < |
|   |                                         | < |
|   | showmount                               | < |
|   | │                                       | < |
|   | │                                       | < |
|   | │                                       | < |
|   | <pre></pre>                             | < |
|   | │                                       | < |
|   | │                                       | < |
|   | │ └── xfs_repair                        | < |
|   | └── lib                                 | < |
|   | iscsi                                   | < |
|   | lldpad                                  | < |
|   |                                         | < |
|   | │  │  │  ├──  rpc_pipefs                | < |
|   | │  │  └── statd                         | < |
|   |                                         | < |
|   |                                         |   |

#### </skip>

The rescue initramfs will have almost all the modules and supported files for the device on which the user can make a root filesystem, whereas the normal initramfs will be host-specific. It will have only those modules and supported files of the device on which the user has made the root filesystem. If you want to make a rescue initramfs on your own, then you can install a dracut-config-generic package on Fedora-based systems. The package provides only one file, and it has the configuration to turn off the host-specific initramfs generation.

### # rpm -ql dracut-config-generic

/usr/lib/dracut/dracut.conf.d/02-generic-image.conf

#### # cat /usr/lib/dracut/dracut.conf.d/02-generic-image.conf

hostonly="no"

As you can see, the file will restrict dracut from creating a host-specific initramfs.

### "Can't Boot" Issue 9 (chroot)

**Issue:** Both the normal and rescue kernels are failing to boot. Figure 10-7 shows the normal kernel panic messages.

```
Press any key to continue...
     2.050006] Kernel panic - not syncing: VFS: Unable to mount root fs on unkno
Г
wn-block(0,0)
     2.050145] CPU: 2 PID: 1 Comm: swapper/0 Not tainted 5.3.7-301.fc31.x86_64 #
E
1
     2.050248] Hardware name: UMware, Inc. UMware Virtual Platform/440BX Desk;op
Ľ
 Reference Platform, BIOS 6.00 07/29/2019
2.050340] Call Trace:
E
     2.0503731 dump_stack+0x5c/0x80
E
     2.050407] panic+0×101/0×2d7
Ľ
     2.0504401 mount_block_root+0x25b/0x306
Ľ
     2.050477] prepare_namespace+0x13b/0x171
2.050514] kernel_init_freeable+0x220/0x248
Ľ
E
     2.050554] ? rest_init+0xaa/0xaa
2.050586] kernel_init+0xa/0x106
2.050619] ret_from_fork+0x35/0x40
E
E
Ľ
     2.051027] Kernel Offset: 0x21000000 from 0xfffffff81000000 (relocation ran
Ľ
2.051149] ---[ end Kernel panic - not syncing: UFS: Unable to mount root fs
on unknown-block(0,0) ]---
```

Figure 10-7. The kernel panic messages

The thrown kernel panic messages are complaining that the kernel is not able to mount the root filesystem. We saw earlier that whenever the kernel is not able to mount the user's root filesystem, it throws the dracut-initqueue timeout messages.

'dracut-initqueue: warning dracut-initqueue timeout - starting timeout scripts'

However, this time, the panic messages are different. So, it looks like the issue is not related to the user's root filesystem. One more clue is that it mentions the VFS filesystem; VFS stands for "virtual file system," so this indicates that the panic messages are not able to mount the root filesystem from initramfs. Based on these clues, I guess we have isolated the issue, and we should concentrate on initramfs of both the kernels. As you can see in Figure 10-8, the rescue mode kernel panic messages are also similar.

```
Press any key to continue...
      1.992168] Kernel panic - not syncing: UFS: Unable to mount root fs on unkno
E
wn-block(0.0)
Г
      1.992271] CPU: 3 PID: 1 Comm: swapper/0 Not tainted 5.3.7-301.fc31.x86_64 #
1
      1.992341] Hardware name: UMware, Inc. UMware Virtual Platform/440BX Desktop
Ľ
 Reference Platform, BIOS 6.00 07/29/2019
      1.992412] Call Trace:
E
      1.992437] dump_stack+0x5c/0x80
Ľ
Ľ
      1.992463] panic+0×101/0×2d7
Ľ
     1.992488] mount_block_root+0x25b/0x306
     1.9925461 prepare_namespace+0x13b/0x171

1.9925441 kernel_init_freeable+0x220/0x248

1.9925751 ? rest_init+0xaa/0xaa

1.9926101 kernel_init+0xa/0x106

1.9926361 ret_from_fork+0x35/0x40
Ľ
E
Ľ
E
E
      1.992992] Kernel Offset: 0x2e000000 from 0xfffffff81000000 (relocation ran
E
ge: 0xffffffff8000000-0xffffffffffffffffff
      1.993092] ---[ end <u>Kernel panic - not syncing</u>: UFS: Unable to mount root fs
 on unknown-block(0,0) ]---
```

Figure 10-8. The rescue mode kernel panic messages

**Resolution:** Here are the steps to resolve the issue:

 Since the installed rescue kernel is also panicking, we need to use the live image of Fedora or of any Linux distribution to boot. As shown in Figure 10-9 and Figure 10-10, we are using a live image of Fedora.

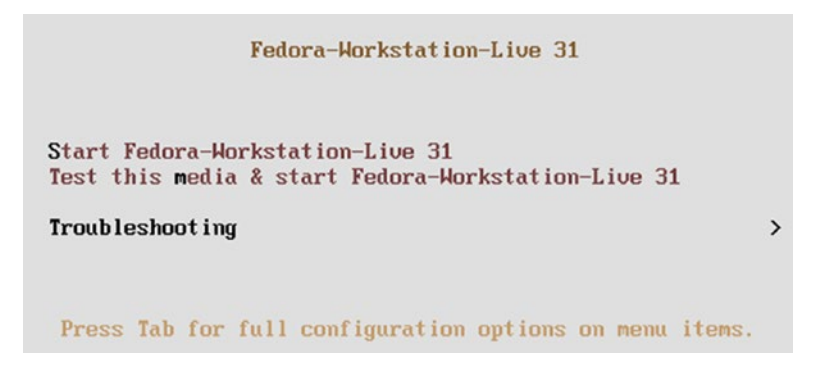

Figure 10-9. The live image welcome screen

<

```
Troubleshooting

Start Fedora-Workstation-Live 31 in basic graphics mode

Run a memory test

Boot from local drive

Return to main menu

Press Tab for full configuration options on menu items.

Try this option out if you're having trouble starting

Fedora-Workstation-Live 31.
```

### Figure 10-10. Booting with a live image

 The system has booted in rescue mode. The live image booting sequence will be discussed in the "Live Images" section of this chapter. Let's become a sudo user first.

```
$ sudo su
```

We trust you have received the usual lecture from your local system administrator. It usually boils down to these three things:

```
#1) Respect the privacy of others.
```

- #2) Think before you type.
- #3) With great power comes great responsibility.

[root@localhost-live liveuser] #

3) The root directory that we are seeing here is from a live image. Since the live image kernel does not know the name of the user's root filesystem, it cannot mount it like a rescue kernel.

```
[root@localhost-live liveuser]# ls /
    bin boot dev etc home lib lib64 lost+found media mnt
    opt proc root run sbin srv sys tmp usr var
```

4) Let's find out what is wrong with the initramfs of the normal and rescue kernels. To do that, we need to mount the user's root filesystem first.

```
# vgscan -v
```

Found volume group "fedora\_localhost-live" using metadata type lvm2

```
# lvscan -v
ACTIVE '/dev/fedora_localhost-live/swap' [2.20 GiB] inherit
ACTIVE '/dev/fedora_localhost-live/root' [18.79 GiB]
inherit
```

```
# pvscan -v
```

```
PV /dev/sda2 VG fedora_localhost-live lvm2 [<21.00 GiB / 0 free]
Total: 1 [<21.00 GiB] / in use: 1 [<21.00 GiB] / in no VG: 0 [0 ]</pre>
```

As you can see, this system has a user's root filesystem based on LVM. The physical volume is on the sda device. Next we will mount the user's root filesystem on a temporary directory.

### # mkdir temp\_root

### # mount /dev/fedora\_localhost-live/root temp\_root/

```
# ls temp_root/
```

```
bin dev home lib64 media opt root sbin sys
tmp usr boot etc lib lost+found mnt proc run
srv @System.solv user_root_fs.txt var
```

5) Let's check the initramfs file's status.

```
# ls temp_root/boot/ -l
    total 0
```

The boot directory of the user's root filesystem is empty. That is because on this system, the boot is a separate partition.

```
# mount /dev/sda1 temp_root/boot/
#ls temp_root/boot/
Config-5.3.7-301.fc31.x86_64 efi elf-memtest86+-5.01
extlinux grub2 loader lost+found
Memtest86+-5.01 System.map-5.3.7-301.fc31.x86_64
vmlinuz-0-rescue-19a08a3e86c24b459999fbac68e42c05
vmlinuz-5.3.7-301.fc31.x86_64
```

Surprisingly, as you can see, there are no initramfs files available on the user's root filesystem, and this is the reason why both the kernels were panicking.

So, the issue has been identified, and we need to regenerate the initramfs. To make the new initramfs, we need to use the dracut command, but there are some problems.

- Whichever binary or command we execute, that binary will be from the live image root filesystem. For example, the dracut command will run from /usr/bin/dracut, whereas the user's root filesystem's binary is in temp\_root/usr/bin/dracut.
- To run any binary, it needs supporting libraries like libc.so, which will again be used from the root filesystem of a live image. This means the entire environment that we are using now is from the live image, and it can create serious issues. For example, we can install any package, and it will be installed in the live image root filesystem, not in the user's root filesystem.

In short, we need to change our current root (/) from the live image root filesystem to the user's root filesystem (temp\_root). chroot is the command that we need to use for this.

6) The name itself suggests it will change the root of bash from the current root to the new root. chroot will be successful only if the virtual filesystems are already mounted on the new root.

```
root@localhost-live liveuser]# ls /
bin boot dev etc home lib lib64 lost+found media mnt
opt proc root run sbin srv sys tmp usr var
```

Our current root is the live image root filesystem. Before chroot, we will mount the proc, dev, devpts, sys, and run virtual filesystems.

#### # mount -v --bind /dev/ temp\_root/dev

mount: /dev bound on /home/liveuser/temp\_root/dev.

# mount -vt devpts devpts temp\_root/dev/pts -o gid=5,mode=620
mount: devpts mounted on /home/liveuser/temp root/dev/pts.

# mount -vt proc proc temp\_root/proc mount: proc mounted on /home/liveuser/temp root/proc.

# mount -vt sysfs sysfs temp\_root/sys
mount: sysfs mounted on /home/liveuser/temp\_root/sys.

```
# mount -vt tmpfs tmpfs temp_root/run
mount: tmpfs mounted on /home/liveuser/temp_root/run.
7) We are all set to chroot into a user's root filesystem.
# chroot temp_root/
# ls
bin dev home lib64
media opt root sbin sys tmp
usr boot etc lib lost+found mnt proc run srv
@System.solv user root fs.txt var
```

So, temp\_root became the root filesystem of bash now. If you exit from this shell, bash will change its root directory from the user's root filesystem to a live image root filesystem. So, as long as we are in the same shell instance, our root directory is temp\_ root. Now, no matter what command or binary we execute, it will run inside the user's root filesystem environment. Hence, it is completely safe to execute the processes in this environment now.

8) To fix this "can't boot" issue, we need to regenerate initramfs.

```
root@localhost-live /]# ls /lib/modules
5.3.7-301.fc31.x86_64
[root@localhost-live /]# cd /boot/
[root@localhost-live boot]# rpm -qa | grep -i 'kernel-5'
kernel-5.3.7-301.fc31.x86_64
[root@localhost-live boot]# dracut initramfs-5.3.7-301.fc31.
x86_64.img 5.3.7-301.fc31.x86_64
```

- 9) If you want to regenerate the rescue kernel initramfs, then you need to install a dracut-config-generic package.
- 10) After rebooting, the system is able to boot, and the "can't boot" issue has been fixed.

### **Rescue Mode of Enterprise Linux Distributions**

In some of the Linux distributions such as CentOS, the rescue image approach is a bit different. The enterprise edition of Linux will try to find the user's root filesystem on its own. Let's see this in action. Figure 10-11 and Figure 10-12 show the rescue mode selection procedure of CentOS.

CentOS Linux 8.0.1905

Install CentOS Linux 8.0.1905 Test this media & install CentOS Linux 8.0.1905

**Troubleshooting** 

>

Press Tab for full configuration options on menu items.

Figure 10-11. The CentOS welcome screen

**Troubleshooting** 

Install CentOS Linux 8.0.1905 in basic graphics mode Rescue a CentOS Linux system Run a memory test

Boot from local drive

Return to main menu

Press Tab for full configuration options on menu items.

If the system will not boot, this lets you access files and edit config files to try to get it booting again.

Figure 10-12. The rescue mode selection

It will boot, and as you can see in Figure 10-13, it will display some messages on the screen.

```
Starting installer, one moment...
anaconda 29.19.0.40-1.e18 for CentOS Linux 8.0.1905 started.
* installation log files are stored in /tmp during the installation
* shell is available on TTY2
* when reporting a bug add logs from /tmp as separate text/plain attachments
Rescue
The rescue environment will now attempt to find your Linux installation and
mount it under the directory : /mnt/sysimage. You can then make any changes
required to your system. Choose '1' to proceed with this step.
You can choose to mount your file systems read-only instead of read-write by
choosing '2'.
If for some reason this process does not work choose '3' to skip directly to a
shell.
1) Continue
2) Read-only mount
3) Skip to shell
4) Quit (Reboot)
Please make a selection from the above: 1
```

Figure 10-13. The informative message

If we choose option 1, continue, then the rescue mode will search the disk and will find the root filesystem on its own. Once the user's root filesystem has been identified, it will mount it under the /mnt/sysimage directory. Please refer to Figure 10-14.

```
1) Continue
2) Read-only mount
Skip to shell
4) Quit (Reboot)
Please make a selection from the above: 1
_____
Rescue Shell
Your system has been mounted under /mmt/sysimage.
If you would like to make the root of your system the root of the active system,
run the command:
      chroot /mnt/sysimage
When finished, please exit from the shell and your system will reboot.
Please press ENTER to get a shell:
sh-4.4#
sh-4.4#
sh-4.4#
sh-4.4#
[anaconda]1:main* 2:shell 3:log 4:storage-log 5:program-log
                                                     Switch tab: Al
```

*Figure 10-14.* The root filesystem is mounted under /mnt/sysimage

As you can see, it has mounted the user's root filesystem in /mnt/sysimage; we just need to chroot into it. But the beauty is we don't need to mount the virtual filesystems beforehand. This is because, as you can see in Figure 10-15, the chroot binary used in CentOS has been customized, and it will mount the virtual filesystems on its own.

```
sh-4.4#
sh-4.4#
sh-4.4#
sh-4.4# ls /mnt/sysimage/
bin
     dev home lib64 mnt proc run
                                       srv
                                           tmp
                                                var
boot etc lib
                media opt root
                                 sbin sys
                                           usr
sh-4.4#
sh-4.4# chroot /mnt/sysimage/
bash-4.4#
bash-4.4# ls /
bin
     dev home lib64 mnt
                                       srv
                           proc
                                 run
                                            tmp
                                                var
boot etc lib
                media opt root
                                 sbin
                                       sys
                                           usr
bash-4.4#
hash-4.4#
[anaconda]1:main* 2:shell 3:log 4:storage-log 5:program-log
```

Figure 10-15. chroot

#### CHAPTER 10 RESCUE MODE AND LIVE IMAGES

If we had chosen option 2, Read-Only Mount, then the rescue scripts would have mounted the user's root filesystem in read-only mode but in /mnt/sysimage. If we had chosen the third option of Skip, the rescue system would not have attempted to find and mount the user's root filesystem on its own; it would have simply provided us with a shell.

But how does it manage to find out the root filesystem when the rescue kernel of the CentOS ISO does not have a user's root filesystem name with it?

There is no trick here that Anaconda can do to find out the user's root filesystem name. Anaconda will mount each and every disk connected to the system and check whether /etc/fstab is present on it or not. If /etc/fstab is found, then it will fetch the user's root filesystem name from it. If your system has a huge number of disks attached, then there is a high chance that Anaconda might take a long time to mount the user's root filesystem. It is better to manually mount the user's root filesystem in such a scenario. The source code to find the user's root filesystem is present in Anaconda's source tarball, as shown here:

### #vim pyanaconda/storage/root.py

```
91 def find existing installations(devicetree):
        """Find existing GNU/Linux installations on devices from the
92
           device tree.
93
94
        :param devicetree: a device tree to find existing installations in
        :return: roots of all found installations
95
        .....
96
97
        if not os.path.exists(conf.target.physical root):
            blivet util.makedirs(conf.target.physical root)
98
99
        sysroot = conf.target.physical_root
100
        roots = []
101
        direct devices = (dev for dev in devicetree.devices if dev.direct)
102
103
        for device in direct devices:
            if not device.format.linux native or not device.format.
104
            mountable or \
               not device.controllable or not device.format.exists:
105
                continue
106
```

```
107
108
            try:
                device.setup()
109
            except Exception: # pylint: disable=broad-except
110
                log exception info(log.warning, "setup of %s failed",
111
                [device.name])
                continue
112
113
            options = device.format.options + ",ro"
114
115
            try:
                device.format.mount(options=options, mountpoint=sysroot)
116
            except Exception: # pylint: disable=broad-except
117
                log exception info(log.warning, "mount of %s as %s failed",
118
                [device.name, device.format.type])
                blivet util.umount(mountpoint=sysroot)
119
120
                continue
121
            if not os.access(sysroot + "/etc/fstab", os.R OK):
122
                blivet util.umount(mountpoint=sysroot)
123
                device.teardown()
124
                continue
125
126
127
            try:
                (architecture, product, version) = get release
128
                string(chroot=sysroot)
            except ValueError:
129
                name = ("Linux on %s") % device.name
130
131
            else:
                # I'd like to make this finer grained, but it'd be very
132
                difficult
133
                # to translate.
                if not product or not version or not architecture:
134
                    name = ("Unknown Linux")
135
                elif "linux" in product.lower():
136
                    name = ("%(product)s %(version)s for %(arch)s") % \
137
```

```
CHAPTER 10
          RESCUE MODE AND LIVE IMAGES
                         {"product": product, "version": version, "arch":
138
                         architecture}
                else:
139
140
                    name = ("%(product)s Linux %(version)s for %(arch)s") % \
                         {"product": product, "version": version, "arch":
141
                         architecture}
142
143
            (mounts, swaps) = parse fstab(devicetree, chroot=sysroot)
            blivet util.umount(mountpoint=sysroot)
144
            if not mounts and not swaps:
145
                # empty /etc/fstab. weird, but I've seen it happen.
146
                continue
147
148
            roots.append(Root(mounts=mounts, swaps=swaps, name=name))
149
```

### **Live Images**

Live images are one of the best features of Linux systems. This book wouldn't be complete if we just stuck to the normal hard disk booting part. Let's see how a live image of Linux boots. First let's mount the ISO image and see what it holds.

### # mkdir live\_image

### # mount /dev/cdrom live\_image/

```
mount: /home/yogesh/live_image: WARNING: device write-protected, mounted
read-only.
```

### # tree live\_image/

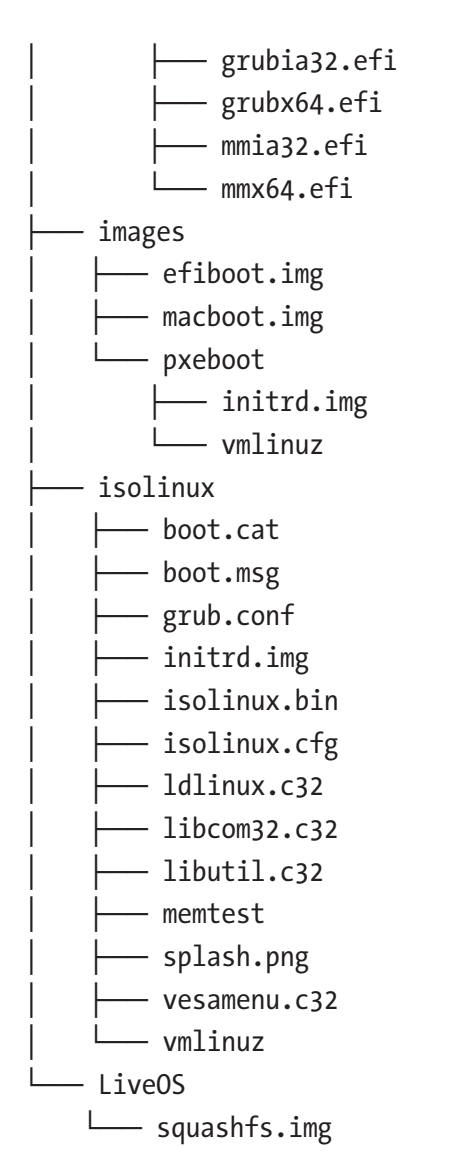

The live image is divided into four directories: EFI, images, isolinux, and LiveOS.

• EFI:

We have already discussed this directory when talking about the bootloader. The UEFI firmware will jump into this directory and will run the grubx64.efi file. The grubx64.efi file will read the grub.cfg file and will pull the initrd.img and vmlinuz files from the isolinux directory.

#### CHAPTER 10 RESCUE MODE AND LIVE IMAGES

• images:

This will be used mainly if we are booting through PXE. A network boot is out of the scope of this book.

### • isolinux:

If UEFI is booting the BIOS way, then it will read the grub.conf file from here. This directory is mainly for storing the initrd and vmlinuz files. In other words, this directory is /boot for a normal root filesystem.

• liveOS:

This is where the magic happens. This directory has a file named squashfs.img. Once you mount that, you will find rootfs.img in it.

### # mkdir live\_image\_extract\_1

### # mount live\_image/LiveOS/squashfs.img live\_image\_extract\_1/

- # ls live\_image\_extract\_1/
   LiveOS
- # ls live\_image\_extract\_1/LiveOS/
   rootfs.img
- # mkdir live\_image\_extract\_2

```
# mount live_image_extract_1/LiveOS/rootfs.img live_image_extract_2/
```

```
# ls live_image_extract_2/
```

bin boot dev etc home lib lib64 lost+found media
mnt opt proc root run sbin srv sys tmp usr var

### **SquashFS**

Squashfs is a small, compressed, read-only filesystem. This filesystem is generally used for embedded systems where every byte of storage is precious. Squashfs gives us more flexibility and performance over tarball archives. Squashfs stores a live Fedora's root filesystem (rootfs.img) in it, and it will be mounted as read-only.

### # mount | grep -i rootfs

/home/yogesh/live\_image\_extract\_1/LiveOS/rootfs.img on /home/yogesh/ live\_image\_extract\_2 type ext4 (ro,relatime,seclabel)

You can use the mksquashfs command provided by squashfs-tool to make the Squashfs image/archive.

### rootfs.img

rootfs.img is an ext4 filesystem with a typical root filesystem in it. Some distros create a guest user or a user named live for a live image, but in Fedora it's the root user who does everything.

### # file live\_image\_extract\_1/LiveOS/rootfs.img

```
live_image_extract_1/LiveOS/rootfs.img: Linux rev 1.0 ext4 filesystem data,
UUID=849bdfdc-c8a9-4fed-a727-de52e24d981f, volume name "Anaconda" (extents)
(64bit) (large files) (huge files)
```

### **Booting Sequence of a Live Image**

Here is the sequence:

- The firmware will call the bootloader (grubx64.efi). It will read the grub.cfg file and copy the vmlinuz and initrd files from the isolinux directory.
- 2) The kernel will extract itself at a specific location and will extract initramfs at any available location.
- 3) systemd, started from initramfs, will extract the rootfs.img file to the device-mapper target device at /dev/mapper/live-rw, mount it on the root (/) filesystem, and switch\_root into it.
- 4) Once the root filesystem is available, you can consider it as a normal operating that is installed in a CD, DVD, or .iso file.

Also, it is obvious that the live-image initramfs will be much bigger in size compared to the host-specific initramfs.

# Index

### Α

Active/inactive flag, 15 Actual root filesystem, 207, 268, 272 Anaconda installer, *see* Red Hat Enterprise Linux 6 (RHEL 6)

### В

/bin/dracut-emergency, 401 /bin/dracut-pre-mount script, 396 BIOS, See also Boot Sector firmware, 96 limitations, 96-98 blacklist.conf file, 279 blowfish\_comman module, 245 blowfish modules, 244 bluetooth modules, 246, 279 bootchart, 302 Boot flag, 15 /boot/grub2 Device.map, 135, 136 files, 135 grub.cfg, 136-138 i386-pc, 138-141 boot.img file, 178 boot.ini file, 50 /boot/loader/ directory, 150 Bootloader file of XP's, 13

GRUB 2 (see GRUB 2) types, 12 Bootloader + Kernel **BIOS-based systems** resolution, 164, 165 UEFI-based systems resolution, 166 Boot Loader Specification (BLS), 149-152 Boot sector, 12 Fedora 15 (see Fedora 15 installation) OpenSolaris 2008 (see OpenSolaris 2008 installation) PC-BSD 9.0 (see PC-BSD 9.0 installation) RHEL 6, 64-74 vendor signature field, 15 Windows 7, 56-64 Windows Server 2003, 46-56 **Boot sequence** PC-BSD, 44 Solaris, 28-32 win2k3, 49 Windows 7, 61, 62 Windows XP, 14, 16

### С

Can't Boot issue (Bootloader) console messages while booting, 158 grub2-mkconfig, UEFI-based system, 161 GRUB 2 prompt, 153

### INDEX

Can't Boot issue (Bootloader) (cont.) linux, initrd, and boot commands, 157 login screen, 159, 160 resolution BIOS-based system, 162, 163 UEFI-based system, 164 root filesystem name and ro flag, 156 Ubuntu, 159 vmlinuz file, 155 Chainloading, 75 cmdline hook, 309 **Command-line options** lvm, raid, and Multipath-Related dracut, 281, 283 rd.auto (rd.auto=1), 271 rd.break and rd.shell, 283 rd.debug, 280 rd.driver.blacklist, rd.driver.pre, and rd.driver.post, 276, 278-280 rd.fstab = 0, 272 rd.skipfsck, 272-276 copy boot params function, 188 core.img file, 141

### D

daemon-reload switch, 419 Daemons, 290 Debian Linux-based live ISO image, 7 Debug-like kernel command-line parameter, 189 Decompression methods, 200 depmod command, 244 device.map file, 135, 136 /dev/log socket, 309 Digital signature, 167 \_dir variable, 403 diskboot.img file, 180, 181

Disk layout BIOS-based system, 11 OpenSolaris 2008 installer, 18 PC-BSD 9.0, 34 Ubuntu, 104 win2k3, 47, 48 Windows 7, 56 dmesg command, 189 dogetarg() function, 315, 316 do mount root function, 202 dracut --add switch, 256 --add-drivers switch, 260 command-line option (see Commandline options) 50-dracut.install script, 237 initramfs file, 238 initramfs image, 239-244 --include switch, 262 kernel-install script, 236 module (see Modules) -m or--modules switch, 260 nfs module. 256 dracut-cmdline.service /bin/dracut-cmdline script, 320 booting sequence, 317, 325 cmdline hook, 317, 321 cmdline parameter, 318 dogetarg() function, 315, 316 /dev/disk directory contents, 320 dracut-cmdline script, 310-312 kernel command-line parameters, 310, 322, 323 login screen, Fedora, 325 parameters, 312 rd.break kernel command-line parameter, 324 switch root hook, 324
sysroot directory, 323 rd.break=cmdline parameter, 309, 318 switch\_root shell, 324 sysroot directory, 323 dracut.conf file, 255 dracut-emergency binary, 408 dracut-emergency service, 400 dracut-initqueue.service "Can't Boot" issue (systemd + Root LVM) console messages, 358 emergency shell, 360 kernel command-line parameters, 361 LVs, 360 root filesystem, mounting, 361 Can't Boot issue (systemd + Root LVM) dracut-initqueue timeout error messages, 359 /etc/default/grub, 362 root lvm device, 359 root and rd.break kernel command-line parameters, 357 initqueue hook, 357 pre-trigger hook, 354 pre-udev hook, 354 sda devices, 355 unit file, 355 dracut--list-modules command, 254 dracut-mount script, 414, 415 dracut-pre-mount.service, 391, 392 dracut-pre-trigger.service, 331-334 dracut-pre-udev.service, 326-331

# E

EFI System Partition (ESP), 102, 103 emergency.service, 406–409, 411 \_emergency\_shell() function, 318, 333, 397, 398 etc directory, 221, 222 /etc/grub.d/ directory contents, 143 40\_custom and 41\_custom, 148 08\_fallback\_counting script file, 145 grub.cfg file, 143–145 20\_linux\_xen, 146 30\_os\_prober, 147 20\_ppc\_terminfo, 146 30\_uefi-firmware script file, 147, 148 /etc/systemd/system, 287 Extensible Firmware Interface (EFI), 98 extract\_kernel function, 195–196, 200

# F

fdisk command, 19, 20 fdisk signature, 15, 24 Fedora 15 installation bootloader, 91, 92 grub.conf file, 93 mounting of Fedora's partition, 92 OS entries, RHEL, 94 RHEL, grub.conf file, 94 Fedora 31 booting sequence, 118 boot priority, 116 EFI directory, 117 OS entries, 117 installation. 115 OS entries. 115 Fedora-based distributions. 64 Fedora-based system, 235 Filesystem, 207 Firmware, 4

## G

getarg function, 313, 314 getcmdline named function, 316 go\_to\_protected\_mode() function, 190 GParted disk layout, Solaris installation, 27 made filesystem layout, 9 partition layout, BIOS, 8 PC-BSD 9.0, 37 GParted-made partition layout, 9 GRUB Legacy, 133 GRUB's disk naming conventions, 135 **GRUB 2** low level, 177-181 **BIOS-based** systems /boot/grub2 (see /boot/grub2) /etc/grub.d (see /etc/grub.d/ directory) Fedora, booting sequence, 137, 138 BLS, 149-152 common bootloader issues (see Can't Boot issue (Bootloader)) features, 133, 134 106 operating systems multiboot, 169-175 UEFI-based system, locations, 149 grub2-mkconfig command, 160 grub-mkconfig command, 175 grub2-install command, 136, 162, 163 grub2-mkconfig command, 142, 143, 146, 147, 160 grub-mkconfig command, 175 GUID partition table, 103

## Η

Hard disk drive (HDD), 12 Hard disk naming convention, 33 httpd-or mysql-related systemd unit files, 289

## 

IBM PC-5150, 96 in\_initrd function, 342 init-based Linux distribution, 227 init kernel command-line parameter, 302 initramfs, 196, 201, 211 bash' binary, 249 /bin/bash binary, 250 booting sequence, 226-230 Can't Boot" issue console messages, 266 error message, 262 GRUB splash screen, 263 resolving steps, 263, 265, 266 contents, extract, 214 dracut tool, 214 etc directory, 222 filesystems, 209-211 implementation, 215-218 vs. initrd, 211 lsinitrd tool, 212 root/boot directory, 214 Kernel extract from memory, 230, 231, 233, 234 lib, lib64, 225 root filesystem, 209 sbin, 218-221 SCSI drivers, 241 structure, 210-215 temporary root filesystem, 207 user's root filesystem, 207, 241 virtual filesystems, 223-225 initramfs image, 239-244 initrd.target booting sequence, 418 execution, 420 initrd-parse-etc.service, 419

systemd generators, 419 user's root filesystem, 417 init/systemd process, 226 install\_itsems+ switch, 261 Intel Boot Initiative (IBI), 98 is\_temporary\_fs() function, 344

# J

Jarvis hardware and software details, 169 106 operating systems multiboot, 174–180 journalctl logs, 349

# K

Kernel arch directory, 201 booting, 200 bootloader, 183 boot sequence, 203, 204 extracted initramfs, 202 FCOE modules, 242 initramfs, 201 kthread, 202 loading in memory, 183, 185 archive file vmlinuz, 185, 186, 188 extract\_kernel function, 195-198, 200 kernel\_setup, 186 main.c source code, 188-190 misc.c file, 200 vmlinuz extracts, 193, 195 long mode, 191, 192 LUKS-related binaries, 209 modules, 242, 244, 254, 261 protected mode, 190, 191 root filesystem, 202 systemd, 183, 202

Kernel command-line options init, 267–269 parameters, 267 rhgb and quite, 269, 270 ro, 269 root, 267 selinux, 271 kmod-static-nodes systemd unit file, 375 kmod-static-nodes.service, 376, 378

## L

Linux booting procedure, 3 Live images booting sequence, 457 directories. 455 Linux systems, 454 rootfs.img, 457 SquashFS, 456 local-fs.target booting sequence, 338 dracut-cmdline service, 350 flowchart. 352 journalctl command, 349, 350 kernel command-line parameter, 347 logs, 349 pre-pivot hook, 348 proc\_cmdline\_parse, 342 src/basic/util.c, 342 src/fstab-generator/fstabgenerator.c, 346 statfs function, 343 sysroot.mount file, 345 systemd-fsck-root.service file contents, 346 systemd-fstab-generator, 339, 340, 342, 345, 348, 350-352 usr.mount unit file, 350

local-fs.target (*cont.*) x-initrd.mount [systemd.mount] option, 351 Logical partitions, 7 Long mode, 191, 192 lsinitrd tool, 212 lvm\_scan command, 357

#### Μ

main() function, 187 Master boot record (MBR), 15 MBR fields, 15, 25 \*.mod files, 138, 139 Modules, 254, 261 bluetooth-related, 246 customizing initramfs, 254-260 des3 ede, 244 host-specific modules in initramfs, 246 initramfs. 245 kernel modules, 245 /lib/modules/ location, 244 module-setup.sh script, 249 plymouth, 251, 252 require binaries, 254 scripts, 247, 249 multipath.conf-like configuration file, 261 multipath.ko kernel module, 261

# Ν

nagios error message, 299 network dracut module, 260 NetworkManager service of systemd, 298 NetworkManager-wait-online-service, 301 New Technology Loader (NTLDR) bootloader, 12 nfs dracut module, 259 nvidia package, 439

# 0

OnFailure units, 290 **OpenSolaris 2008 installation** booting sequence, 28-32 bootloader (GRUB), 26 boot sector, 25 changes made, fdisk command, 21 disk layout, 18, 26 fails with error messages, 19 HDD name assigned, 20 partition layout, creation, 25 reboot, BIOS system, 23 Solaris filesystem partition, 22 vendor signature and MBR fields, 25 welcome screen, 17, 24 106 operating systems multiboot, 169-175 Operating systems (OS) flowchart. 95 installation Boot Sector (*see* Boot sector) partitioning, 7–9 primary/logical partitions, 7 sequence, 6 Windows XP, 10, 11 rules and regulations, 6 types, 5 30\_os\_prober 147

#### Ρ

Page cache, 210 Partition layout Anaconda installer, 65 PC-BSD 9.0, 35

Ubuntu, 105 Windows 10, 110 XP's installer, 10 path\_equal function, 426 PC-BSD 9.0, installation boot flag, setting, 40 boot management, 42, 43 boot sequence, 39, 43, 44 boot with GParted, 37 disk layout, 38, 41, 46 welcome screen, 37 BSD options, 43 disk layout, 41 disk layout and disk naming conventions, 33 not booting, 36 number of partitions, 33 OS, boot, 35 partition layout, 35 welcome screen, 42 Windows XP, boot sequence, 45 pfexec format command, 19 plymouth-related dracut modules, 255 plymouth booting procedure, 365, 366 booting sequence, 364 installation, 367-369 managing, 369, 371, 372 plymouth screen, 367 structure, 372, 373 populate rootfs function, 234 post-scripts command, 235 pre-pivot shell, 347 pre-trigger shell, 333 pre-trigger switch, 335 pre-trigger hook, 333 Primary partition, 7 Pseudo variable, 400

# Q

qemu machine, 177

# R

rd.break, 283, 393, 394, 406 rd.break kernel command-line parameter, 331 rd.break=cmdline parameter, 318 rd.break=pre-trigger dracut command-line parameter, 331 rd.driver.blacklist, 277, 278 \_rdshell\_name, 397 rdsosreport.txt file, 269 Red Hat Enterprise Linux 6 (RHEL 6) bootloader, 73 bootloader (GRUB), 67 boots sequence, 74 error message, 73 flowchart, 72 grub.conf file, 69, 71 log messages, 71 other OS is on partition 5, 72 welcome screen, 70 desktop screen, 73 Fedora-based distributions, 64 partition layout, 65 partition scheme, 66 welcome screen, 64, 68 Rescue mode boot, 435, 438 can't boot issue (chroot) booting, live image, 445 kernel panic messages, 443, 444 live image welcome screen, 444 resolving issue, 444-448 enterprise linux distributions, 449-454

Rescue mode (*cont*.) entry, live image, 436 GRUB menu entry, 435 GRUB screen, 437 initramfs, 439-442 kernel's command-line parameters, 439 root filesystem mounted, 438 rescue.service, 406-409, 411 rhgb quiet kernel command-line parameters, 298 root kernel command-line parameter, 269 Root file system, 208, 209 rootfs.img, 457 /run directory, 288 /run/systemd/system, 288

# S

Secure Boot, UEFI, 103, 129, 167-169 SecureCore UEFI firmware, 98 selinux. 271 Shell. 393-395 Single-user mode, 406 skipcpio tool, 212 Small tiny bootloader, 176, 177 Socket-based approach, 294 Solaris booting sequence, 32 Solaris filesystem partition, 22 Solaris menu.lst file, 30 source\_hook function, 401, 403 SquashFS, 456 sshd service unit file, 289 start\_kernel function, 201, 202 switch\_root shell, 324 switch\_root/pivot\_root init-based system, 421-425

systemd-based system, 426, 428, 430, 431, 433, 434 sysinit.target booting sequence, 373 can't Boot issue (sysctl.conf), 385-390 dev filesystem-related temporary files. 383 directory, 373 journald socket, 379 kmod binary, 375 kmod-static-nodes.service, 376 sockets.target, 384 static-nodes switch, 375 swappiness kernel parameter value, 383 systemd-ask-password-console.path, 378 systemd-journald.service, 379 systemd-modules-load.service, 380, 382 systemd-sysctl.service, 382 /usr/lib/systemd/systemdmodules-load, 381 syslog, 291 sysroot, 274, 323 sysroot.mount, 350 dracut-mount script, 414 kernel command-line parameter, 413 mount hook. 413 systemd-fstab-generator behavior, 416 systemd boot sequence up to basic.target, 307 boot time can't Boot" issue, 298-303 dracut-initqueue.service (*see* dracut-initqueue.service) dracut-pre-mount.service, 390, 391 dracut-pre-trigger.service, 331-334 dracut-pre-udev.service, 326-331 init model, 291 local-fs.target (see local-fs.target)

plymouth (see plymouth) sockets, 292 systemd-analyze tool, 294, 297, 298 swap.target, 353 sysinit.target (see sysinit.target) systemd-analyze tool, 295 systemd model, 293 systemd-udev-trigger.service, 335-338 upstart model, 292 booting flowchart, 304 booting sequence, 285 dracut-cmdline.service (*see* dracut-cmdline.service) initrd.target, 417-421 structure, 286-290 switch root/pivot root (see switch root/pivot root) sysroot.mount (see sysroot.mount) systemd-analyze tool blame tool, 294 boot time, 297, 298 generated plot image, 296 plot tool, 295 Systemd binaries, 218 systemd-fstab-generator, 339, 342, 416, 420 Sysv/init script model, 291

# Т

```
tmpfs, 210
Tweaking GRUB
chainloading, 75
installgrub command, 79
OS entries
BCD, 81
BCD bootloader, 77
RHEL, 78, 80, 82
```

Solaris, 80 win2k3's NTLDR, 77 partition layout, BIOS, 74 PC-BSD's welcome screen, 83 RHEL 6, 75 Solaris failed to boot, 78 welcome screen, 76

# U

Ubuntu 18.04 LTS booting sequence, UEFI system, 106 boot priority window, 107 flowchart. 109 welcome screen, 108 disk layout, 104 EFI directory, 106 ESP partition, creation, 105 grubx64.efi file, 109 mount points, 106 partition layout, 105 udevadm settle command, 355 udevadm trigger, 333 Unified Extensible Firmware Interface (UEFI) advantages, 99, 100 Apple, 98 GUI implementation of ASUS, 100, 101 implementation, 102, 103 misconceptions disable UEFI. 131 Microsoft is evil. 126-131 UEFI is new BIOS, 125, 126 open source framework, 98 OS installation Fedora 31, 115-118 Ubuntu 18.04 LTS, 104-109 Windows 10, 109-114

Unified Extensible Firmware Interface (UEFI) (*cont.*) Secure Boot feature, 167–169 shell, 118–125 Unit files, 286 Unix bootloaders, 6 unpack\_to\_rootfs function, 234 User's root filesystem, 207, 242, 245 /usr/lib/systemd/system, 287

# V

validate\_cpu() function, 189 Vendor signature field, 15, 25 virtio modules, 278 Virtual file system (VFS), 443 vmlinux and vmlinuz kernel files, 194, 195 Volume boot record (VBR), 76

#### W

Windows 7 installation bcdedit.exe, 59 booting sequence, 58–63 disk layout, 56 welcome screen, 57, 60 win2k3 and XP, boot sequence, 63 Windows 10 installation boot sequence, 114 ESP partition, 111 loading screen, 114 MSR space reservation, 110 OS entries, 113 partition 4, 111 partition layout, 110 UEFI-based system, 112–114 Windows bootloaders, hacking chainloading, 83 entries adding, boot.ini file, 86 first 512 bytes to first primary, 85 mount command, 84 **OS** entries RHEL's GRUB, 90 Solaris GRUB, 89 win2k3's NTLDR, 88 Windows 7 (BCD), 88, 89 OS list, 87 respective bootloaders, 84 RHEL entry, 90 Windows chainloading, 76 Windows Legacy OS Loader, 58 Windows Server 2003 (win2k3) installation boot flag, 49, 50 booting sequence, 50-52 PC-BSD, 54 Windows XP, 53 boot.ini file. 50 boot sequence, 49 disk layout, 47, 48 GRUB dropped on prompt, 55 MBR, 49 NTLDR bootloader, 49 rules, Windows XP's installation, 48 size of NTLDR's part-3 file, 52 welcome screen, 47, 52 Windows XP installer, 10, 11

## X, Y, Z

x-initrd.mount option set, 420